**The** *Livingstone Online* **Instruction Manual** Version 1.5 (2020)

> Developed by Adrian S. Wisnicki With Nigel Banks and Megan Ward Also with Kate Simpson

© *Livingstone Online* (<u>http://livingstoneonline.org</u>)

Creative Commons Attribution-NonCommercial 3.0 Unported (CC BY-NC 3.0) (https://creativecommons.org/licenses/by-nc/3.0/)

# LIVINGSTONE ONLINE

# illuminating imperial exploration

#### **Instruction Manual**

Version 1.5 (2020), CC BY-NC 3.0

| adding: | liv_000205_0022_ratio_by_0940.jpg (deflated 1%)                                               |
|---------|-----------------------------------------------------------------------------------------------|
| adding: | liv_000205_0022_ratio_by_0940.jpg.md5 (stored 0%)                                             |
| adding: | liv_000205_0022_ratio_by_0940.tif.txt (deflated 62%)                                          |
| adding: | liv_000205_0022_ratio_by_0940.tif.xmp (deflated 62%)                                          |
| adding: | liv_000205_0022_red_green.jpg (deflated 1%)                                                   |
| adding: | liv_000205_0022_red_green.jpg.md5 (stored 0%)                                                 |
| adding: | liv_000205_0022_red_green.tif.txt (deflated 63%)                                              |
| adding: | liv_000205_0022_red_green.tif.xmp (deflated 62%)                                              |
| adding: | liv_000205_0022_sharpie_0505-0780.jpg (deflated 4%)                                           |
| adding: | liv_000205_0022_sharpie_0505-0780.jpg.md5 (stored 0%)                                         |
| adding: | liv_000205_0022_sharpie_0505-0780.tif.txt (deflated 63%)                                      |
| adding: | liv_000205_0022_sharpie_0505-0780.tif.xmp (deflated 62%)                                      |
| adding: | liv_000205_MODS.xml (deflated 66%)                                                            |
| adding: | liv_000205_copyright_information.txt (deflated 45%)                                           |
| adding: | <pre>0_Livingstone_Online_Archival_Packet_READ_THIS_FILE_1_Oct_2016.docx (deflated 12%)</pre> |
| adding: | <pre>0_Livingstone_Online_Archival_Packet_READ_THIS_FILE_1_Oct_2016.pdf (deflated 5%)</pre>   |
| adding: | <pre>0_Livingstone_Online_Archival_Packet_READ_THIS_FILE_1_Oct_2016.txt (deflated 64%)</pre>  |
| adding: | liv_000205_0023_IC1_(liv_000204_0001_trans).jpg (deflated 4%)                                 |
| adding: | 1_Livingstone_Online_Digital_Catalogue_18_Sept_2016.xlsx (deflated 5%)                        |
| adding: | liv_000205_0023_IC1_(liv_000204_0001_trans).jpg.md5 (stored 0%)                               |
| adding: | liv_000205_0023_IC1_(liv_000204_0001_trans).tif.txt (deflated 64%)                            |
| adding: | liv_000205_0023_IC1_(liv_000204_0001_trans).tif.xmp (deflated 63%)                            |
| adding: | liv_000205_0023_IC2_(liv_000204_0001_trans).jpg (deflated 4%)                                 |
| adding: | 2_Note-on-Processed-Spectral-Images.docx (deflated 10%)                                       |
| adding: | liv_000205_0023_IC2_(liv_000204_0001_trans).jpg.md5 (stored 0%)                               |
| adding: | liv_000205_0023_IC2_(liv_000204_0001_trans).tif.txt (deflated 64%)                            |

© Livingstone Online (<u>http://livingstoneonline.org</u>)

Developed by Adrian S. Wisnicki With Nigel Banks and Megan Ward Also with Kate Simpson

| Table of Contents                                                    | 2   |
|----------------------------------------------------------------------|-----|
| Introductory Materials                                               | 4   |
| Versions of the Manual                                               | 5   |
| How to Use This Manual                                               | 6   |
| Overview of the Manual                                               | 7   |
| The Manual in Context                                                | 8   |
| Technical Overview                                                   |     |
| OS and Required Applications                                         |     |
| Livingstone Online Specs and Stats                                   |     |
| Overview of Site, Code, Data, and Backup Configurations              | 15  |
| Levels of the Site                                                   | 16  |
| GitHub Data                                                          |     |
| GitHub Core Data and Code Repos                                      |     |
| Updating the Site with Files from GitHub Site Code Repos             |     |
| Updating the Site with XSL and CSS Files from GitHub                 | 25  |
| A Note about Using CSS Files on Livingstone Online                   | 27  |
| TFI Files                                                            | 28  |
| Adding Metadata to the Header of TFL Files                           | 20  |
| Listing Tagged Flements Attributes Values and Content in TFI Files   | 30  |
| Generating PDF Versions of TEI Files                                 |     |
| The Drupal Laver: Section Pages                                      | 37  |
| Accessing the Drupal Back End                                        |     |
| Creating Section Pages                                               |     |
| Comparing Section Page Revisions                                     |     |
| Rearrange the Order of Items on the Section Page Form                | 52  |
| Ising the Drunal WYSIWYG                                             | 54  |
| Using Relative Links for Livingstone Online Pages                    |     |
| Using the Template for Section Page Structure                        |     |
| Adding Tooltips                                                      | 61  |
| Adding Illustrative Images to Section Pages                          | 65  |
| Getting Metadata for Illustrative Images                             |     |
| Using Illustrative Images on Section Pages: General Notes            |     |
| Adding Entries to Bibliographies on Section Pages                    | 91  |
| Adding a Table of Contents to the "Overview"                         | 95  |
| Image Type Sizes                                                     |     |
| Updating Section Page Tile and Carousel Images                       | 104 |
| Setting Titles and Alt Text of Section Page Tiles and Carousel Items | 109 |
| Integrating New Section Pages into the Site                          |     |
| Putting Section Pages in Order                                       |     |
| Revising Order of Pages in Section                                   |     |
| Changing the Title of a Section Page                                 |     |
| Arranging and Editing Site Content in the Main Menu                  |     |
| Accessing and Editing Nodequeues                                     |     |
| Getting the Volde ID Number for Section Pages                        |     |
| Getting the Node ID Number for Section Pages                         | 143 |
| The Drupal Layer: Critical Editions                                  | 145 |
| Building a Critical Edition                                          | 146 |

# Table of Contents

| Adding Headings to Critical Edition Dropdowns<br>Changing Main Title of Critical Edition Dropdown | 165<br>169 |
|---------------------------------------------------------------------------------------------------|------------|
| Creating a Multitext Viewer Section Page                                                          | 170        |
| Adding Images to Facsimiles                                                                       | 175        |
| The Drunal Laver: Miscellaneous                                                                   | 178        |
| Adding Itoms from a New Collaborating Institution                                                 | 170        |
| Indating Ranositories on the "Browse by Renository" Page                                          | 180        |
| Indating Institutional or Collaborator Permissions                                                | 187        |
| Changing Content on the Browse by Location Page                                                   | 188        |
| Setting the Window Height on Select Page Types                                                    | 191        |
| Changing Banner Images on the Home Page                                                           | 195        |
| Changing Institutional Logos on the Home Page                                                     | 203        |
| Changing Site Cuide and Image Credits Text and Links on the Home Page                             | 210        |
| Changing Text and Title of Header Search Bar and Browse Button                                    | 210        |
| Changing Alt Taxt of Header Icons                                                                 |            |
| Changing Alt Text of Nav Tahs                                                                     | 219        |
| Changing Level 2 3 and 4 Footer Text                                                              | 217        |
| Changing the "Cite Item" Text in the Manuscrint Viewer                                            | 225        |
| Ilsing File Browser                                                                               | 225        |
| MODS TFL and PDF Download Packets                                                                 |            |
| Congrating RDF Files for NINFS                                                                    | 236        |
| Ontions for the "Administration" Page and Flushing Caches                                         | 241        |
| The "Content" Menu                                                                                | 744        |
| The "People" and "Configuration" Menus Including Adding New Users                                 | 254        |
| Adding Redirects and Fixing 404 Pages                                                             | 256        |
| The Menus Used for the Back End Structure                                                         | 260        |
| Triggering Drunal Backuns                                                                         | 263        |
| Changing the Google Analytics Settings                                                            | 269        |
|                                                                                                   | _ , ,      |
| The Fedora Layer                                                                                  | 271        |
| Useful Terminal Commands for Data Management                                                      | 272        |
| The Local Drive                                                                                   | 277        |
| Image Data Number Series                                                                          |            |
| Preparing Manuscript Images for Upload to Fedora                                                  |            |
| A. Organizing and Preparing TIFF Images                                                           | 285        |
| B. Renaming TIFF Images                                                                           | 290        |
| C. Building MODS Files                                                                            | 294        |
| D. Adding DC Metadata to TIFF Images                                                              | 297        |
| E. Building Archival Packets                                                                      |            |
| F. Creating Thumbnails and Finalizing TIFF Item Directories                                       |            |
| G. Adding TIFF Item Directories to the Core Collection                                            |            |
| Preparing Illustrative Images for Upload to Fedora                                                |            |
| Updating DC Metadata for Spectral Images                                                          |            |
| Updating Spectrally Imaged Items for Upload to Fedora                                             |            |
| Updating and Zipping Archival Packets for Spectrally Imaged Items                                 |            |
| Updating Content in the Fedora Repository                                                         |            |
| Generating Missing JP2 Derivative Images                                                          |            |
| Importing Content from Fedora into Drupal                                                         |            |
| Closing Materials                                                                                 | 372        |
| Troubleshooting                                                                                   | 373        |
| Key Livingstone Online Contacts                                                                   |            |
| v o                                                                                               |            |

**Introductory Materials** 

## **Versions of the Manual**

*Livingstone Online* staff members should mark significant updates to the present manual by publishing new numbered versions and by outlining significant changes in the notes below.

1.0 (2017) – Initial draft by Adrian S. Wisnicki, with various notes provided by Nigel Banks

1.1 (2017) - Corrections by Megan Ward; new sections added by Adrian S. Wisnicki

**1.2 (2017)** – Corrections by Kate Simpson; new sections added by Adrian S. Wisnicki; division of the main "Drupal Layer" section into three separate Drupal sections

1.3 (2017) – Corrections, sections rearranged, and new sections added by Adrian S. Wisnicki

**1.4 (2019)** – Updates re: So You Start server and elimination of stage environment; refine existing workflows and add missing workflows; all work by Adrian S. Wisnicki

**1.5 (2020)** – Updates in sections on "Changing the Title of a Section\_Page," "Changing Content on the Browse by Location Page," and "Key Livingstone Online Contacts"; addition of sections on "Revising Order of Pages in Section" and "Adding Tooltips" plus screenshots for "Outbound Link" (disabled); changing referencing to *Livingstone Online* file and production servers. Convert to PDF via Pages.

## How to Use This Manual

*Livingstone Online* staff should familiarize themselves with the contents and overall organization of this manual (particularly the "Introductory Materials" and "Technical Overview" segments), but in many instances it may be found easiest to access relevant content by either skimming the table of contents or doing keyword searches based on development needs. It may also help to have a print copy of this manual on hand for reference.

## **Overview of the Manual**

This manual documents the workflows used to develop the core data and front end content of *Livingstone Online* (<u>http://livingstoneonline.org</u>) between 2013 and 2017, during NEH grant-funded periods supporting the *Livingstone Online* Enrichment and Access Project (LEAP) and the creation of a multispectral critical edition of Livingstone's 1870 Field Diary.

The manual attempts to outline these workflows comprehensively and so, above all, is an illustrative document rather than a proscriptive one. The focus falls on ensuring *Livingstone Online* remains sustainable by detailing the processes needed to develop site content in the present form of the site (2017).

In this spirit, the manual is pitched at a basic level so that even entry-level staff can use the different workflows set out here, although the manual assumes that users have a basic familiarity with using terminal, know how to use GitHub, and will take the time to familiarize themselves with the Drupal back end of the site and with the *Livingstone Online* file server.

As a result, not all workflows set out here need be precisely followed. More experienced staff will find some of the content unnecessary and/or will develop alternative (or more efficient) workflows as needed. Future versions of the manual should be revised and/or expanded as necessary.

Throughout the manual, the assumption is that manual users are logged into the back end of the site (see the section of this manual on "Accessing the Drupal Back End"). The manual illustrations are sometimes taken from the stage version of the site [now disabled], sometimes from prod. This makes no difference in terms of the instructions. The same workflows apply to both version of the site. That said, staff should plan to do most of their work on the prod version of the site, including the development of new section pages.

**Important note:** The manual refers to the <u>local drive</u> (where staff will normally carry out initial core data development), the <u>Livingstone Online file server</u> (housed at the University of Nebraska-Lincoln; where updated data from the local drive will normally be uploaded) and the <u>Livingstone Online production server</u> (also housed at the University of Nebraska-Lincoln; data from the *Livingstone Online* file server is sync'd to this server in order to be made public). Staff should keep the distinction between these three entities in mind when using the manual.

#### The Manual in Context

The present instruction manual offers an in-depth review of all the behind-the-scenes workflows that enable the work of *Livingstone Online*. However, the manual is not a substitute for other documentation found on the site and in GitHub. In particular, *Livingstone Online* staff are directed to the following elements of *Livingstone Online* for additional information on and illustration of the many workflows described in the present manual:

#### Theoretical and Practical Overviews

The Theory Behind Livingstone Online: <u>http://livingstoneonline.org/about-site/theory-behind-livingstone-online</u>

The Design of *Livingstone Online*: <u>http://livingstoneonline.org/about-site/design-livingstone-online</u>

The Livingstone Online Code: <u>http://livingstoneonline.org/behind-scenes/livingstone-online-code</u>

**Practices, Standards, and Arrangements:** <u>http://livingstoneonline.org/behind-scenes/practices-standards-and-arrangements</u>

Credits and Permissions: http://livingstoneonline.org/behind-scenes/credits-and-permissions

*Livingstone Online* Site Guide: <u>http://livingstoneonline.org/about-site/livingstone-online-site-guide</u>

Manuscript Citation and File Naming Practices (Spectrally Imaged Manuscripts): <u>http://</u> <u>livingstoneonline.org/spectral-imaging/manuscript-citation-and-file-naming-practices</u>

#### Project Histories

A Brief History of *Livingstone Online* (2004-2013): http://livingstoneonline.org/about-site/brief-history-livingstone-online-2004-2013

Livingstone's Letter from Bambarre (2010-11):

http://livingstoneonline.org/spectral-imaging/introduction-spectral-imaging http://livingstoneonline.org/spectral-imaging/conservation-and-transport http://livingstoneonline.org/spectral-imaging/imaging-letter http://livingstoneonline.org/spectral-imaging/spectral-image-processing http://livingstoneonline.org/spectral-imaging/data-management **Livingstone's 1871 Field Diary (2010-13):** <u>http://livingstoneonline.org/spectral-imaging/project-history-1</u> and <u>http://livingstoneonline.org/spectral-imaging/project-history-2</u>

Livingstone's 1870 Field Diary (2013-17): <u>http://livingstoneonline.org/spectral-imaging/project-history</u>

LEAP: The Livingstone Online Enrichment and Access Project (2013-17): <u>http://</u> livingstoneonline.org/about-site/leap-2013-2017-project-history-part-i and <u>http://</u> livingstoneonline.org/about-site/leap-2013-2017-project-history-part-ii

Project Documents

*Livingstone Online* Project Documents: <u>http://livingstoneonline.org/resources/livingstone-online-project-documents</u>

*Livingstone Online* TEI P5 Encoding Guidelines: <u>http://livingstoneonline.github.io/LEAP-ODD/</u> leap.html

Project Documentation (Livingstone's 1871 Field Diary): http://livingstoneonline.org/spectral-imaging/project-documentation-0

TEI P5 Encoding Guidelines (Livingstone's 1871 Field Diary): <u>http://livingstoneonline.org/</u> <u>spectral-imaging/tei-p5-encoding-guidelines</u>

**Project Documentation (Livingstone's 1870 Field Diary):** <u>http://livingstoneonline.org/spectral-imaging/project-documentation</u>

Site Code

GitHub: <a href="https://github.com/livingstoneonline/">https://github.com/livingstoneonline/</a>

**Technical Overview** 

## **OS and Required Applications**

A number of workflows described in this manual have been designed for a Mac OS, although many will work equally well on Windows or Linux. As needed all workflows can be adapted for Windows and/or Linux, but in some cases the assistance of a programmer will be necessary. Additionally, it will benefit staff to have the following desktop and terminal applications installed. That said, many of these applications (particularly the terminal applications) are needed primarily for development of the Fedora layer of the site. When in doubt about the technical requirements of a particular task, staff should ask more experienced team members.

#### Desktop Applications

Filezilla – used to transfer files between the local drive and the Livingstone Online file server

**FreeFileSync** – used to transfer large numbers of files between the local drive and the *Livingstone Online* file server; requires that the server be mapped onto the local machine

**GitHub** – used to clone and update the *Livingstone Online* repos; alternatively staff can use the terminal version of GitHub

**oXygen** – used to edit TEI XML, XSL, CSS, HTML, and RDF files; also used to transform XML files to HTML files

TextWrangler [or a similar text editing program] - used to edit various text files

**Abode Photoshop Elements** [or a similar image editing program] – used to edit image files, to carry out batch conversions, and to read XMP metadata in image headers

**Zotero** – used to access and update the *Livingstone Online* bibliography

#### Terminal Applications

Exiftool and MiniExiftool – used for editing image metadata

Ruby - used for adding DC metadata to images

Groovy – used for generating MODS files

- LaTeX used in the process of creating PDF derivatives from TEI XML files
- Rsync used for data management

The present manual also makes the occasional reference to **Automator** (used for certain batch manipulations), but this desktop application comes pre-installed with most Mac OS's so it is not listed above.

# *Livingstone Online* Specs and Stats

Updated 26 January 2019

| Item                                 | Public/Private   | Number     |
|--------------------------------------|------------------|------------|
| Islandora (version)                  | n/a              | 7.1.7      |
| Drupal (version)                     | n/a              | 7.63       |
| Fedora (version)                     | n/a              | 3.8.1      |
| Docker (version)                     | n/a              | 18.06.1-ce |
| Site Size on Production (GB)         | n/a              | 1516       |
|                                      |                  |            |
| MODS files (Manuscript)              | Public           | 3087       |
| MODS files (Illustrative)            | Private          | 1206       |
| MODS files (Total)                   | Public & Private | 4293       |
| TEI files                            | Public           | 787        |
| Items (Manuscripts)                  | Public           | 1290       |
| Items (Manuscripts)                  | Private          | 137        |
| Items (Spectrally Imaged)            | Public           | 20         |
| Items (Total)                        | Public & Private | 1447       |
| Archival Packets (Manuscripts)       | Public           | 1290       |
| Archival Packets (Manuscripts)       | Private          | 16         |
| Archival Packets (Spectrally Imaged) | Public           | 202        |
| Archival Packets (Total)             | Public           | 1508       |
| Images (Manuscripts)                 | Public           | 12125      |
| Images (Spectrally Imaged)           | Public           | 3174       |
| Images (Total)                       | Public           | 15299      |
| Images (Manuscripts)                 | Private          | 1283       |
| Images (no_Crop)                     | Private          | 1146       |

| Images (no_Stitch)    | Private          | 216   |
|-----------------------|------------------|-------|
| Images (Illustrative) | Private          | 1206  |
| Images (Total)        | Private          | 3851  |
| Images (Total)        | Public & Private | 19150 |

Note: To find these specs and stats, staff will need to look at different parts of the site and elsewhere. Some of the relevant site pages will require that staff be logged in as an admin. For more on the GitHub repos, the local drive, and terminal commands cited below, see the sections of this manual on, respectively, "GitHub Core Data and Code Repos," "Useful Terminal Commands for Data Management," and "The Local Drive":

Islandora: http://livingstoneonline.org/admin/modules (listed in the "Islandora" section)

Drupal: http://livingstoneonline.org/admin/reports/status

**Fedora:** <u>http://livingstoneonline.org/admin/islandora/configure</u> (listed underneath "Fedora Base URL")

Docker: Not listed anywhere on the site. Contact the system administrator.

**Site Size on Production:** <u>http://livingstoneonline.org/admin/livingstone/import/fedora</u> (subtract "Free Disk Space" from "Total Disk Space" to derive the number)

**MODS files (Manuscript):** Download the following GitHub repo: <u>https://github.com/</u> <u>livingstoneonline/LEAP-MODS</u> then count the MODS files in the following location: /LEAP-MODS/MODS-files/Manuscript-MODS

**MODS files (Illustrative):** Download the following GitHub repo: <u>https://github.com/</u> <u>livingstoneonline/LEAP-MODS</u> then count the MODS files in the following location: /LEAP-MODS/MODS-files/Illustrative-MODS

**TEI files:** Access the following location on the local drive (/0\_Core-Data/), use the appropriate terminal command to extract a list of TEI.xml files in the subdirectories, then count the number of TEI.xml files.

**Items (Manuscripts), public:** Access the following location on the local drive (/0\_Core-Data/ manuscripts/public/), then count the number of directories.

**Items (Manuscripts), private:** Access the following location on the local drive (/0\_Core-Data/ manuscripts/private/), use the appropriate terminal command to extract a list of TIFFs in the subdirectories, then use a combination of a plain text editor and Excel to determine the number of unique "liv" file names in the list of TIFFs.

**Items (Spectrally Imaged):** <u>http://livingstoneonline.org/admin/livingstone/import/fedora</u> (listed under "Spectral Manuscript Pages/Images")

**Archival Packets (Manuscripts), public:** Access the following location on the local drive (/ 0\_Core-Data/manuscripts/public/), use the appropriate terminal command to extract a list of ZIP files in the subdirectories, then count the number of ZIP files.

**Archival Packets (Manuscripts), private:** Access the following location on the local drive (/ 0\_Core-Data/manuscripts/private/), use the appropriate terminal command to extract a list of ZIP files in the subdirectories, then count the number of ZIP files.

Archival Packets (Spectrally Imaged): <u>http://livingstoneonline.org/admin/livingstone/import/</u><u>fedora</u> (the number of archival packets will be equal to the number listed under "Spectral Manuscript Pages/Images")

**Images (Manuscripts), public:** Access the following location on the local drive (/0\_Core-Data/ manuscripts/public/), use the appropriate terminal command to extract a list of TIFFs in the subdirectories, then count the number of TIFFs.

**Images (Spectrally Imaged):** Access the following location on the local drive (/0\_Core-Data/ manuscripts/spectral/), use the appropriate terminal command to extract a list of TIFFs in the subdirectories, then count the number of TIFFs.

**Images (Manuscripts), private:** Access the following location on the local drive (/0\_Core-Data/ manuscripts/private/), use the appropriate terminal command to extract a list of TIFFs in the subdirectories, then count the number of TIFFs.

**Images (no\_Crop):** <u>http://livingstoneonline.org/admin/livingstone/import/fedora</u> (listed under "No Crop Images")

**Images (no\_Stitch):** Access the following location on the local drive (/4\_noStitch-Images/), use the appropriate terminal command to extract a list of TIFFs in the subdirectories, then count the number of TIFFs.

**Images (Illustrative):** <u>http://livingstoneonline.org/admin/livingstone/import/fedora (</u>listed under "Illustrative Images")

## **Overview of Site, Code, Data, and Backup Configurations**

We currently host *Livingstone Online* on a server purchased by Queen's University Belfast and kept at the University of Nebraska-Lincoln in an Islandora framework that combines a front-end Drupal content management system with a back-end Fedora digital asset management system. We use Docker for deployment of code and dependencies, and Git for storing and managing code and configuration. We also have a number of GitHub Repositories (i.e., "repos") where we share our code and configurations.

At present, our project team uses one online version of the site for development:

production (aka prod) - <a href="http://livingstoneonline.org/">http://livingstoneonline.org/</a>

Production provides the public-facing version of the site. Programmers also work with local (i.e., dev) versions of the site.

We use multiple strategies to backup our code and data. The distribution of data across all three disks of the server allows the data to be recovered easily should two of the disks fail. Our use of Pingdom (https://www.pingdom.com/free) allows us to monitor the site for free. We use Docker to manage our deployments so do not require any installation or configuration on the server. Code as well as TEI and MODS files are versioned in GitHub. The site's Drupal database and files are backed up automatically on a regular basis using Drupal's Backup and Migrate module to the project director's external file server at the University of Nebraska; manual backups can also be triggered whenever necessary. Finally, the project director maintains local backups of all core project code, data, and files on a series of computers, external hard drives, and remote servers.

For more information on all of the foregoing points, see the "Practices, Standards, and Arrangements" page of *Livingstone Online* (<u>http://livingstoneonline.org/behind-scenes/practices-standards-and-arrangements</u>), particularly the sections on "Data Production Standards" and "Hosting, Site Setup, and Backup Arrangements."

For more information on site setup, also see the documentation available on GitHub: <u>https://github.com/livingstoneonline/livingstoneonline#livingstone-online</u>. This documentation includes all information needed to set up the site from scratch on a server or on your local machine. It does not at present (2019) describe how to transfer the site from one server to another.

For more information on working with and updating core project data, see the section of this manual on "The Local Drive."

## Levels of the Site

*Livingstone Online* consists of five levels in its design. We reference these levels throughout this manual, so staff are advised to develop a clear understanding of the differences in the levels.

Level 1 = Home page (<u>http://livingstoneonline.org/</u>)

**Level 2** = Site sections. Currently *Livingstone Online* consists of six sections. Each of these contains an array of associated tiles linked to individual section pages. The six sections are:

About This Site – <u>http://livingstoneonline.org/about-this-site</u> In His Own Words – <u>http://livingstoneonline.org/in-his-own-words</u> Spectral Imaging – <u>http://livingstoneonline.org/spectral-imaging</u> Life & Times – <u>http://livingstoneonline.org/life-and-times</u> Behind the Scenes – <u>http://livingstoneonline.org/behind-the-scenes</u> Resources – <u>http://livingstoneonline.org/resources</u>

**Level 3** = Section pages. These pages present a variety of content, including essays, narrative project histories, and various other pieces linked to project team practices, collaborative relationships, and our outreach program. Each section page has a carousel at the top that scrolls to the left and right and that includes hyperlinked images and text related to other section pages in the given section. Some example section pages are:

*"Livingstone Online*: An Introduction" – <u>http://livingstoneonline.org/about-site/</u> <u>livingstone-online-introduction</u>

"The *Livingstone Online* Digital Collection" – <u>http://livingstoneonline.org/his-own-words/livingstone-online-digital-collection</u>

"Livingstone's Life & Expeditions" – <u>http://livingstoneonline.org/life-and-times/</u> <u>livingstone%E2%80%99s-life-expeditions</u>

*"Livingstone Online's* Staff" – <u>http://livingstoneonline.org/behind-scenes/livingstone-onlines-staff</u>

The category of Level 3 also embraces critical edition home pages and regular critical edition pages, as in the examples of the following editions:

Livingstone's Final Manuscripts (1865-1873) – <u>http://livingstoneonline.org/his-own-words/livingstones-final-manuscripts-1865-1873</u>

Livingstone's 1871 Field Diary – <u>http://livingstoneonline.org/spectral-imaging/</u> <u>livingstones-1871-field-diary-0</u> **Level 4** = Custom-built section pages. These pages look, in some ways, like regular section pages (including the presence of a carousel), but have unique functionalities that have been implemented by our programmers. Level 4 pages fall into two categories:

The first category embraces all the "Browse" pages in the "In His Own Words" section of the site:

"Browse by Digital Catalogue Record" – <u>http://livingstoneonline.org/in-his-own-words/</u> catalogue

"Browse by Addressee" – <u>http://livingstoneonline.org/browse/addressee</u>

"Browse by Repository" – <u>http://livingstoneonline.org/his-own-words/repository</u>

"Browse by Timeline" – <u>http://livingstoneonline.org/his-own-words/timeline</u>

"Browse by Location" - http://livingstoneonline.org/in-his-own-words/location

Each of the above pages provides a route of access to the images, transcription, and metadata held in our core digital collection in the Fedora layer of the site.

The second category consists of multitext viewer pages. These are usually embedded in critical editions and allow comparative review of different XML-based transcriptions drawn from the Fedora layer of the site. Examples include the pages in use for the following editions:

Livingstone's Final Manuscripts (1865-1873) – <u>http://livingstoneonline.org/his-own-words/multiple-versions-text</u>

Livingstone's 1871 Field Diary – <u>http://livingstoneonline.org/spectral-imaging/three-versions-1871-field-diary</u>

**Level 5** = Regular manuscript viewer and spectral image viewer. These two viewers allow detailed study of our archival images and transcriptions. Both viewers are accessible from the "Browse by Catalogue" page (<u>http://livingstoneonline.org/in-his-own-words/catalogue</u>).

To access the regular manuscript viewer, click on the camera icon for any available item.

To access the spectral image viewer, click on the lightning bolt icon for any available item (to find these, select "View (w/ spectral images only)" from the "Access options" facet on the "Browse by Catalogue" page).

GitHub Data

## **GitHub Core Data and Code Repos**

The following GitHub core data repos will be of particular interest to staff. Staff will usually have cloned copies of these repos on their local machines.

#### LEAP-MODS (https://github.com/livingstoneonline/LEAP-MODS)

All of *Livingstone Online*'s MODS files plus MODS "generator" subdirectories which contain files used to generate MODS records and other supporting files for archival packets. Normally, staff will work on MODS files here, then move the files over to the local drive and then onto the *Livingstone Online* file and production servers.

#### LEAP-TEI (https://github.com/livingstoneonline/LEAP-TEI)

All of *Livingstone Online*'s TEI files and supporting XSL and CSS files. Normally, staff will work on TEI, XSL, and CSS files here, then move the TEI files over to the local drive and then onto the *Livingstone Online* file and production servers. XSL and CSS files, in turn, will be copied to the LEAP-XSLT repo (see next entry) from where they can be added to the prod site.

#### LEAP-XSLT (https://github.com/livingstoneonline/LEAP-XSLT)

Copies all of *Livingstone Online*'s XSL and CSS files. Normally, staff will work on the XSL and CSS files in the LEAP-TEI repo (see previous entry), then copy the files over to this repo. From here the files can be added to the prod site.

#### **LEAP-ODD** (<u>https://github.com/livingstoneonline/LEAP-ODD</u>)

Contains the *Livingstone Online* ODD (One-Document-Does-It-All) "leap.odd.xml" file, which is used to generate our "leap.rng" schema (also here; used to validate all *Livingstone Online* transcriptions) and the "leap.html" TEI guidelines (also here; used to guide all *Livingstone Online* transcriptions; also see <u>http://livingstoneonline.github.io/LEAP-ODD/leap.html</u>).

The "Makefile" in this repo uses "leap.odd.xml" to update the "leap.rng" and "leap.html" files, then combines the foregoing three files with "leap-doc.css" (needed to style the guidelines) and TEI templates for Livingstone letters and diaries ("leap-template-diaries.xml" and "leap-template-letters.xml") to create a "leap.zip" file. The last named file can then be renamed "Livingstone\_Online-Complete-TEI-Transcription-Materials.zip" and made available from various places on the site.

Normally, staff will work on files in this repo, then carry them over to the Drupal layer of the site. All relevant files in this repo are also enumerated, described, and published at <a href="http://livingstoneonline.github.io/LEAP-ODD/">http://livingstoneonline.github.io/LEAP-ODD/</a>

#### PDF-Files (https://github.com/livingstoneonline/PDF-Files)

Previously used in the development of PDF versions of TEI files. The repo is no longer in use, but a subdirectory called "Use-to-setup-PDF-transformations" contains important information on setting up PDF transformation on local machines (the information is also found in the section of this manual on "Generating PDF Versions of TEI Files").

## Updating the Site with Files from GitHub Site Code Repos

In terms of site code, the following four *Livingstone Online* GitHub repos are the most important ones and constitute about 90% of the site:

<u>https://github.com/livingstoneonline/livingstone\_online\_module</u> (Browse by Catalogue, Importer, Manuscript viewer)

https://github.com/livingstoneonline/livingstone\_online\_theme (Look and feel of the site)

<u>https://github.com/livingstoneonline/livingstone\_online\_features</u> (Settings and configuration for site)

https://github.com/livingstoneonline/docker-livingstone (How to set up the site)

Except for special cases, *Livingstone Online* staff (other than programmers) will normally only need to modify the first two of these repos.

The first three (but not the last, i.e., the one for Docker) have the following branches: dev, stage, prod. Usually whatever is on each of those branches will be deployed to the corresponding environment. Changes that are accepted can be pushed up from branch to branch (dev to stage to prod), then moved to the corresponding environments.

So, for instance, you may want to test something on dev (if you have a copy of the site on your local machine), then, if satisfied, push the change to the prod and test it on the prod version of the site.

1) To update the site with changes from a branch from one of the GitHub repos cited above, first modify one or more files in the branch as needed, then commit the change(s), and sync to GitHub.

2) Once GitHub has been updated, access the "Deploy Code" option from the "Livingstone" menu:

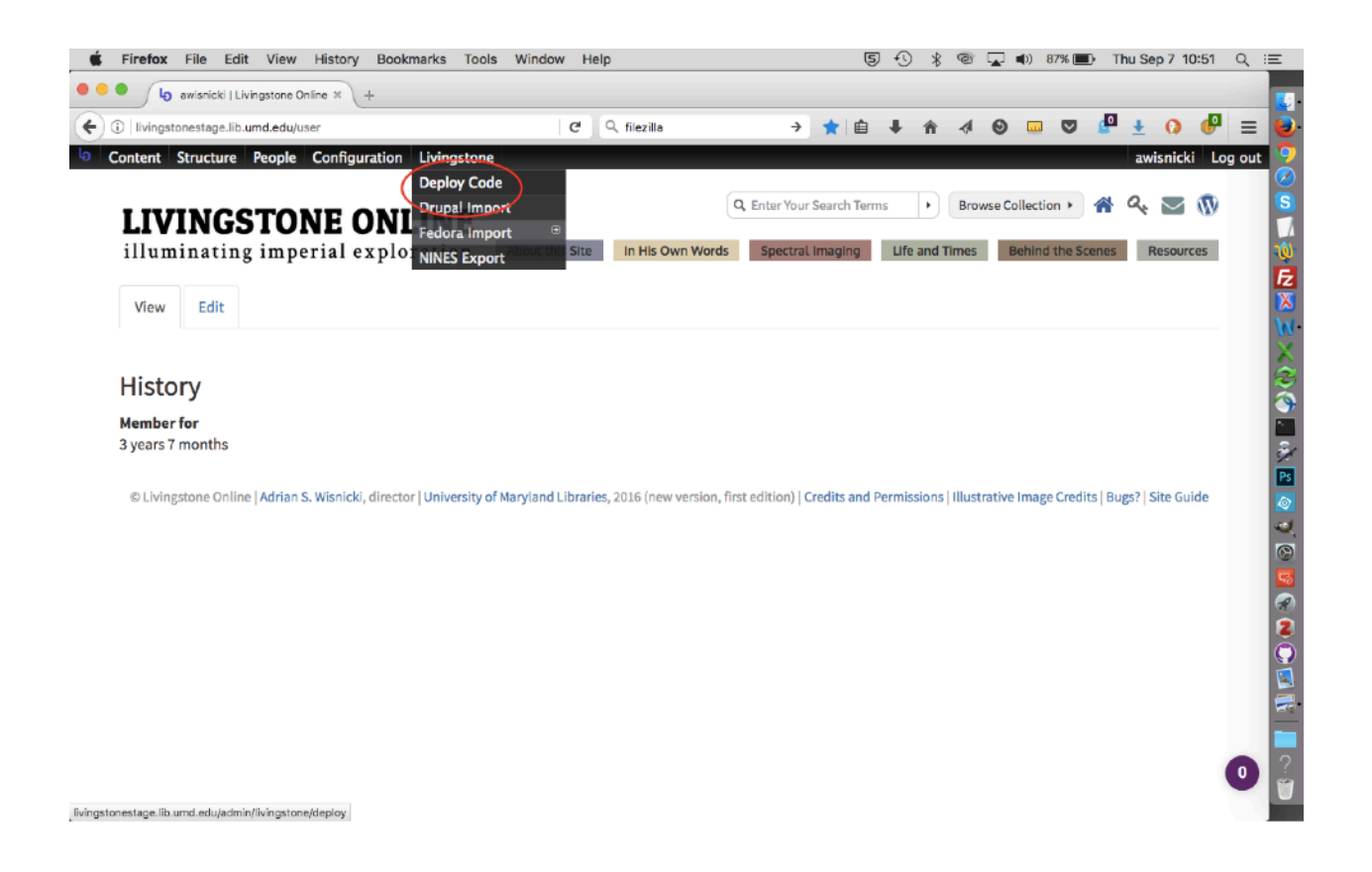

3) From the "Deploy Code" page, select a branch from which you will update the environment and hit update. You must be logged in to that environment in order to update it (e.g., if you want to update the prod version of the site, you must be logged in to prod when performing the steps recorded here).

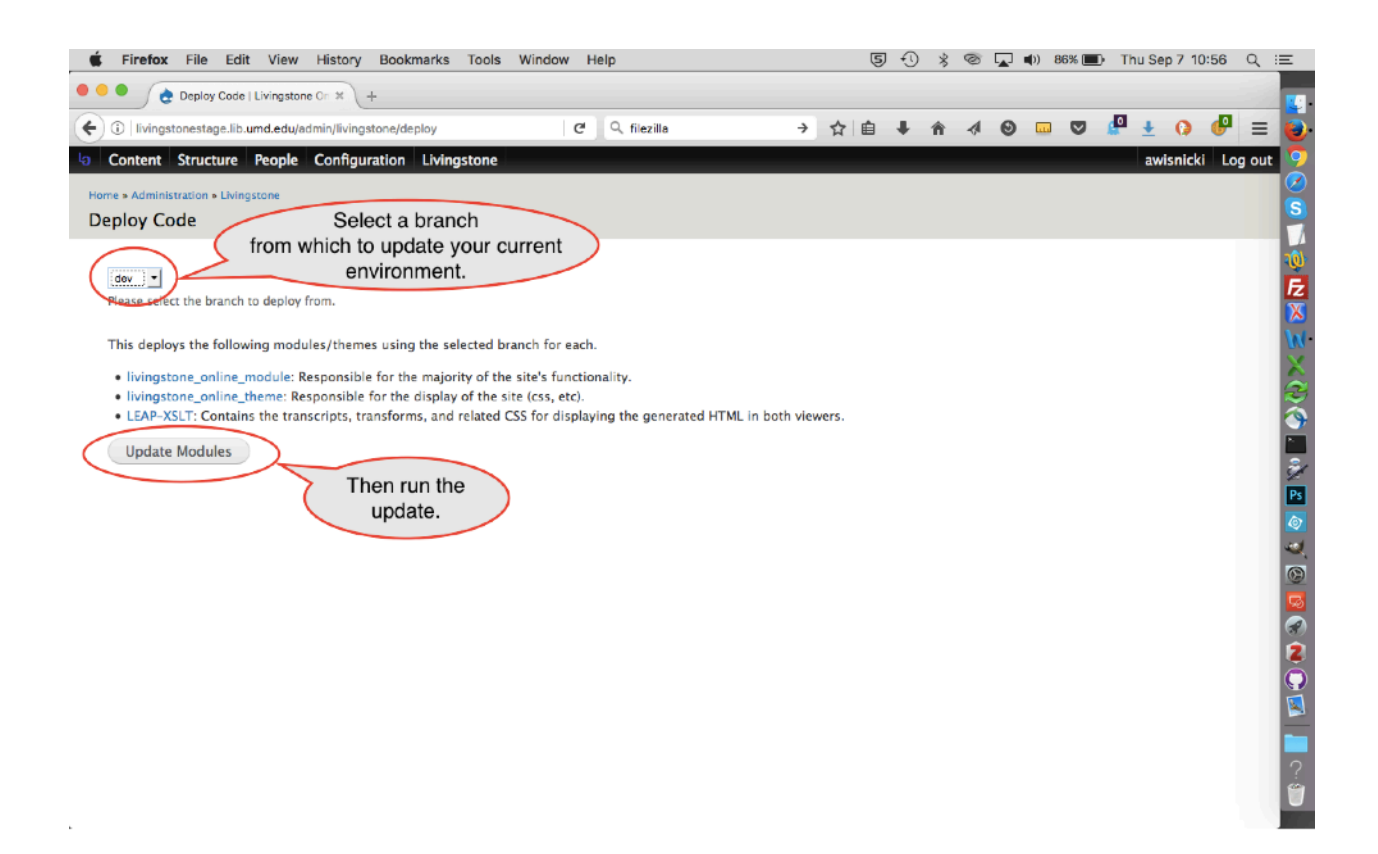

4) Your changes will now appear in the relevant environment. Review and, if necessary, further modify the GitHub files and then walk through the workflow again.

Note: The workflow described above deploys the selected branch for all of the following repos at once:

<u>https://github.com/livingstoneonline/livingstone\_online\_module</u> – responsible for the majority of the site's functionality; also see above

<u>https://github.com/livingstoneonline/livingstone\_online\_theme</u> – responsible for the display of the site (CSS, etc.); also see above

<u>https://github.com/livingstoneonline/LEAP-XSLT</u> – the XSL and CSS files needed to display HTML in the manuscript and spectral image viewers as well as multitext viewer pages; for more, see the section of this manual on "Updating the Site with XSL and CSS Files from GitHub"

In other words, if you make changes to one or more files in one branch of one repo and deploy them to the relevant environment, any changes in the other two repos that have not yet been deployed to that environment will also be deployed.

Also note: It is possible to update your current environment with a different branch (for instance, you might want to updated the prod environment with the dev branch), but that means that the prod environment will be brought exactly into line with the given branch, i.e.,

there may be unanticipated changes to the environment beyond those you might have just made, as different branches represent different stages of development and are not always in sync with one another. Under normal circumstances, you will want to update an environment with the corresponding branch.

Also note: The workflow in this section only applies to *site code*. Should you like to carry over *content* (for instance, a page you created in local version of the site over to prod), you will need to copy this code over manually. There is no automated process for carrying over content. That said, normally you should work on content (such as a new section page) in prod and leave it unpublished until you have completed it (see the section of this manual on "Creating Section Pages").

## Updating the Site with XSL and CSS Files from GitHub

The following two GitHub repos will usually contain identical copies of the XSL and CSS files used on *Livingstone Online*:

LEAP-TEI: https://github.com/livingstoneonline/LEAP-TEI

LEAP-XSLT: https://github.com/livingstoneonline/LEAP-XSLT

The files in LEAP-TEI are used for testing purposes, while the files in LEAP-XSLT are deployed to the prod version of *Livingstone Online*.

As a result, *Livingstone Online* staff will normally work on the files in LEAP-TEI, then when satisfied with the results, copy them over the corresponding files in LEAP-XSLT and push them up from there to the prod environment.

The XSL and CSS files in LEAP-TEI are distributed over a number of subdirectories (usually with their corresponding TEI files), while the XSL and CSS files in LEAP-XSLT are all in the main directory. The "XSL-CSS-files-overview.txt" documentation file in LEAP-XSLT outlines the uses of each of the XSL and CSS files; this documentation file should be updated as needed.

1) To update XSL and CSS files (or to add new ones), first develop the relevant files in the LEAP-TEI repo, then commit the changes, and sync to GitHub.

2) When you have completed your work on the relevant XSL and CSS files in the LEAP-TEI repo, copy the final versions of the files *over* the corresponding versions in the LEAP-XSLT repo. When you do this, make sure you are working from the <u>dev branch</u> of the LEAP-XSLT repo.

3) Now commit the new files you have just added to the dev branch of LEAP-XSLT, then sync to GitHub.

4) Next open the main directory for dev branch of LEAP-XSLT and run the following file (Macs only) by double-clicking it: "update\_github.command":

|              | Untitled ~                                         |                                    |  |
|--------------|----------------------------------------------------|------------------------------------|--|
|              |                                                    |                                    |  |
|              |                                                    |                                    |  |
|              |                                                    |                                    |  |
|              |                                                    |                                    |  |
|              | LEAP-XSLT                                          |                                    |  |
|              |                                                    | O Courth                           |  |
| Rook/Forward |                                                    | C Search                           |  |
| Back/Porward | view Arrange Action Share Add lags                 | aearch                             |  |
|              | LEAP-XSLT                                          | +                                  |  |
| Favorites    | Name                                               | <ul> <li>Date Modified</li> </ul>  |  |
| AirDrop      | transcription-1871-intg-html.xsl                   | 11 Jan 2017, 19:35                 |  |
|              | transcription-1871.xsl                             | 11 Jan 2017, 19:35                 |  |
| An wy Ples   | transcription-alt-new.xsl                          | 22 Jun 2017, 14:54                 |  |
| iCloud Drive | transcription-alt.xsl                              | 21 Jun 2017, 22:08                 |  |
| Applications | transcription-Bambarre-annotations.xsl             | 23 Jan 2017, 17:54                 |  |
| Deskter      | transcription-Bambarre-letter.xsl                  | 23 Jan 2017, 13:44                 |  |
| Desktop      | transcription-fds.xsl                              | 23 Jun 2017, 15:06                 |  |
| Documents    | transcription-final-MS-bonus.xsl                   | 23 Jun 2017, 05:41                 |  |
| Downloads    | transcription-LLJ-complete.xsl                     | 23 Jun 2017, 12:40                 |  |
|              | transcription-LLJ-html.xsl                         | 20 Mar 2017, 13:50                 |  |
| Devices      | transcription-mt.xsl                               | 30 Apr 2017, 18:28                 |  |
| Remote Disc  | transcription-mt3.xsl                              | 30 Apr 2017, 18:28                 |  |
|              | transcription-UJ-complete.xsl                      | 23 Jun 2017, 15:06                 |  |
| Shared       | transcription-UJ-html.xsl                          | 11 Jan 2017, 19:35                 |  |
| All          | transcription.xsl                                  | 29 Apr 2017, 10:35                 |  |
| Trees        | update_github.bat                                  | 25 Nov 2016, 14:23                 |  |
| raga         | update_github.command                              | 25 Nov 2016, 14:23                 |  |
|              | update_github.sh                                   | 25 Nov 2016, 14:23                 |  |
|              | XSL-CSS-files-overview.txt                         | 20 Jun 2017, 12:14                 |  |
|              |                                                    |                                    |  |
|              | 🚔 Macintosh HD 🔸 🛄 User: 🕨 🍙 awisr 🕨 🧮 GitHu 🔺 🛅 I | EAP-XSLT > a update_github.command |  |
|              |                                                    |                                    |  |
|              |                                                    |                                    |  |
|              |                                                    |                                    |  |
|              |                                                    |                                    |  |
|              |                                                    |                                    |  |
|              |                                                    |                                    |  |

This step will merge the dev branch into the stage and prod branches of the LEAP-XSLT repo and so bring all three branches into sync.

The updates to the XSL and CSS file are now ready to be deployed to the prod environment (see the section of this manual on "Updating the Site with Files from GitHub Site Code Repos").

Note: When you run "update\_github.command" per the steps above, you may get the following error:

xcrun: error: invalid active developer path (/Library/Developer/CommandLineTools), missing xcrun at: /Library/Developer/CommandLineTools/usr/bin/xcrun

This indicates an issue with your installation of OSX developer tools. To resolve this, open terminal then run the following command:

#### xcode-select --install

Then follow the onscreen options for installing the tools.

## A Note about Using CSS Files on Livingstone Online

*Livingstone Online* uses a CSS reset sheet. This file (reset.css) is found in the main LEAP-XSLT repo. Use of such a sheet is recommended because it reduces browser inconsistencies in things like default line heights, margins, font sizes of headings, etc.

On occasion you will find that the reset.css causes unexpected renderings of elements in a TEI file that you transform with an XSL file and style with a CSS file. In other words, elements of the HTML file will take one set of properties when you view them locally, but will take a different set of properties when presented on the site in either the manuscript or multitext viewer.

Should this happen, add a new rule to your CSS file to override the reset.css file. If you discover that the problem spans multiple CSS files of yours, you can also add a new rule to the common.css file that is also found in the main LEAP-XSLT repo so that the override happens across all CSS files.

**TEI Files** 

## Adding Metadata to the Header of TEI Files

To create a new TEI file, you will normally use either the letter or diaries template provided with the *Livingstone Online* ODD (see the section of this manual on "GitHub Core Data and Code Repos," subsection "LEAP-ODD"). The templates can also be modified to accommodate other types of manuscripts.

Once you have a template open, you will need to fill out the various sections of the header. This information should be taken directly from the corresponding MODS record *or* from the Browse by Digital Catalogue (<u>http://livingstoneonline.org/in-his-own-words/catalogue</u>) entry based on the MODS record. So, for instance, to complete the metadata in the header of the "liv\_000456\_TEI.xml" file, you would copy over the relevant information from the "liv\_000456\_MODS.xml" file.

In other words, the header of the TEI file must be completed *manually*. During LEAP (2013-17), we created a file called "addMODSData.xsl" that could automatically copy the relevant metadata from the MODS file to the TEI file, but that XSL file depended on the header being in a form (the form it took for legacy letters) different from that currently used for the letter and diary templates.

Note: For further information on coding Livingstone manuscripts, see the *Livingstone Online* TEI P5 Coding Guidelines (<u>http://livingstoneonline.github.io/LEAP-ODD/leap.html</u>).

Also note: We have retained the "addMODSData.xsl" file cited above. It is found in the "LEAP-TEI" repo, in the following location: /LEAP-TEI/TEI-XSL-list-files/addMODSData.xsl

1) To use this file, put the file and the "saxon9he.jar" file found in the same in the same location into the directory that contains the TEI files to be updated and corresponding MODS files. In other words, the file list in the given directory might look something like the following:

addMODSData.xsl liv\_000456\_MODS.xml liv\_000456\_TEI.xml saxon9he.jar

2) In terminal navigate to the given directory, then run the following command: for file in \*\_TEI.xml; do java -jar saxon9he.jar -s:\$file -xsl:addMODSData.xsl -o:\$file; done All TEI files will now be updated with the information from the corresponding MODS records.

Note: The "addMODSData.xsl" file has a bug in that it kicks out the <title type="alternative"> line twice. After running the foregoing command, review all TEI files manually and remove all instances of the duplicated <title type="alternative">.

## Listing Tagged Elements, Attributes, Values, and Content in TEI Files

LEAP (2013-17) resulted in the creation of two XSL files that list tagged elements in TEI files for review and potential correction. The files are located in the "LEAP-TEI" GitHub repo as follows:

/LEAP-TEI/TEI-XSL-list-files/listelements.xsl

/LEAP-TEI/TEI-XSL-list-files/find-xpath.xsl

The first of these files ("listelements.xsl") generates an alphabetized list of all tagged elements and corresponding attributes and values in the given set of TEI files.

1) To use this XSL file, either add all relevant TEI files to the "TEI-XSL-list-files" directory (where the "listelements.xsl" file resides) or copy the "listelements.xsl" and "saxon9he.jar" files to the directory with your TEI files.

2) In terminal navigate to the relevant directory, then use one of the following commands:

Mac, single TEI file (replace text highlighted in green as relevant): for file in \*.xml; do java -jar saxon9he.jar -it:main -s:liv\_000019\_TEI.xml -xsl:listelements.xsl -o:`basename \$file .xml`.xml.html; done

Mac, multiple TEI files (option 1, faster): java -jar saxon9he.jar -it:main -s:\$file -xsl:listelements.xsl -o:0 element-attribute-value.html

Mac, multiple TEI files (option 2, slower): for file in \*.xml; do java -jar saxon9he.jar -it:main -s: \$file -xsl:listelements.xsl -o:0\_element-attribute-value.html; done

PC, single or multiple TEI files: java -jar saxon9he.jar -it:main -o:0\_element-attribute-value.html -xsl:listelements.xsl files=\*.xml

Note: In some cases, the faster option 1 for Mac, multiple TEI files, may not work in the first instance. If this proves to be the case, put a single TEI file in the location where you intend to run the full transformation and run option 2. Once you have done so, add the rest of the files. You should now be able to run option 1.

3) Once you run any of the three variants of the command cited above, a file called "O\_elementattribute-value.html" will be generated in the directory in which you are working. This file should open in a browser window and will list all tagged elements, attributes, and values:

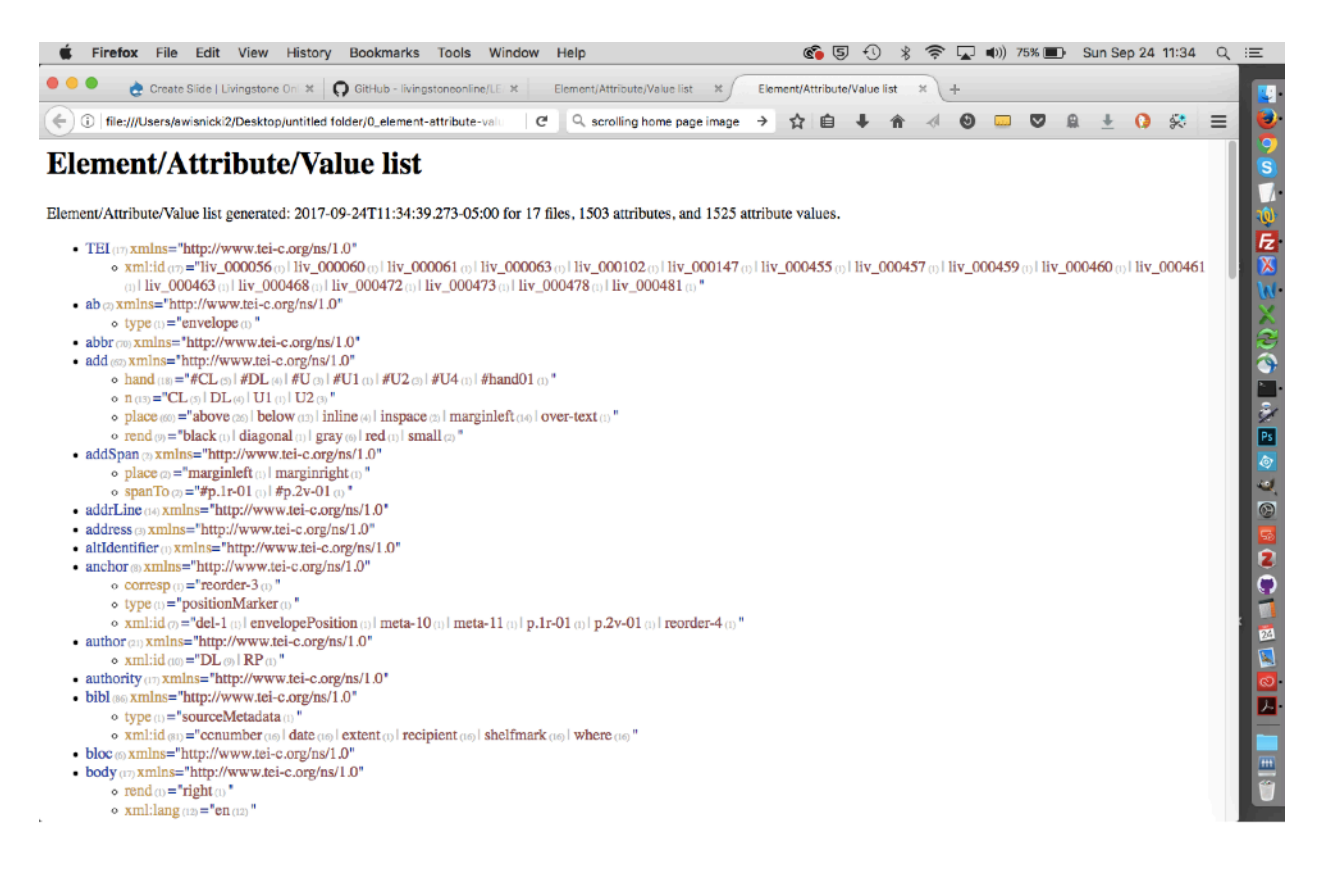

4) You can now review the elements, attributes, and values in your TEI files and correct the TEI files as relevant.

If necessary, the above workflow can then be rerun to double-check your corrections.

The second of the files cited above ("find-xpath.xsl") generates an alphabetical list of all content in one or more TEI files tagged with a specific element. There are also the options to display all content with a specific attribute and, separately, display all values of a given attribute along with the content.

1) To use this file, either add all relevant TEI files to the "TEI-XSL-list-files" directory (where the "find-xpath.xsl" file resides) or copy the "find-xpath.xsl" and "saxon9he.jar" files to the directory with your TEI files.

2) Open the "find-xpath.xsl" file in a program like oXygen and scroll down to the <xsl:variable> with @name that has a value of "xpath":

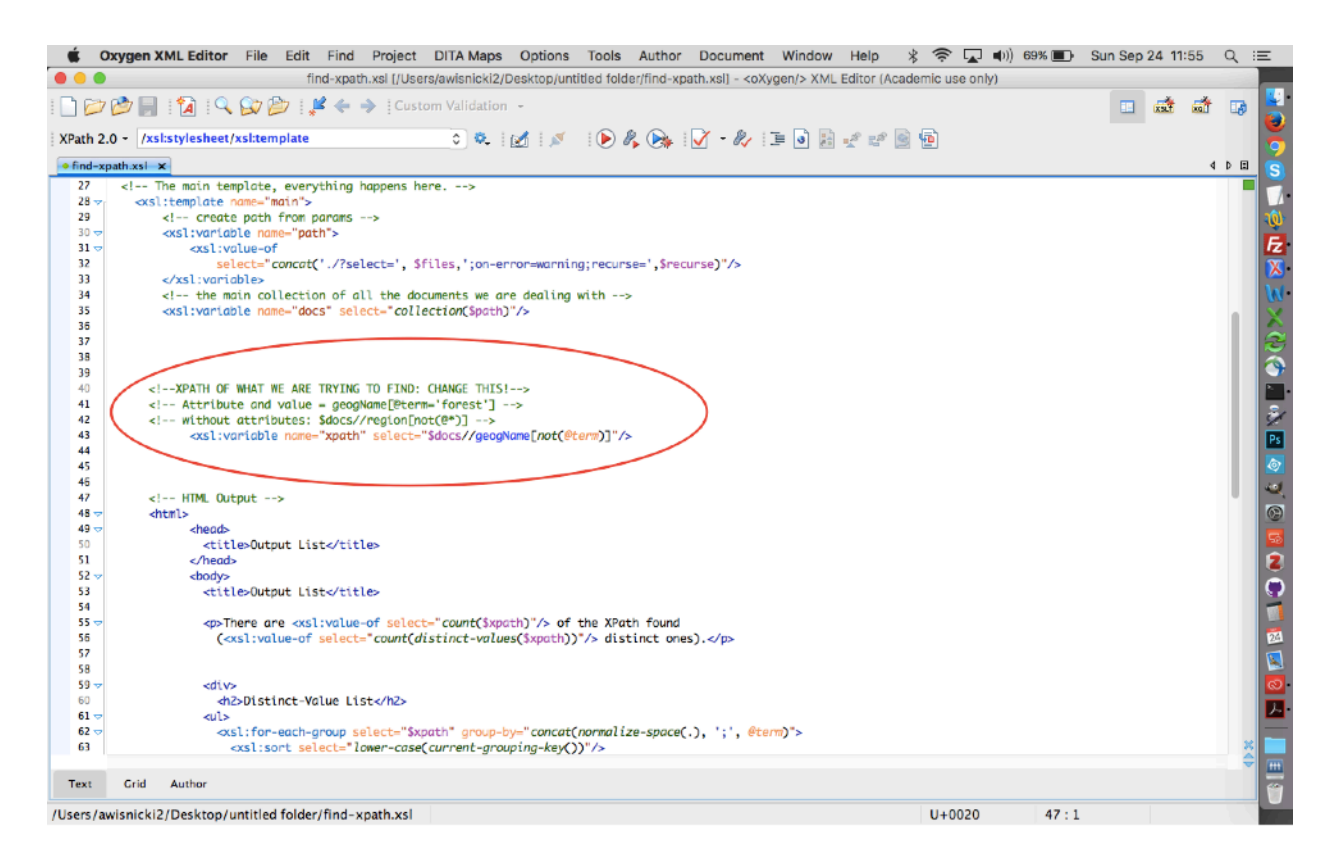

3) Once you have found this <xsl:variable>, change the value of @select as appropriate. For instance, using the element <settlement>, possible options include (the part highlighted in yellow should be changed as appropriate following the models):

\$docs//settlement – lists all content marked with the <settlement> tag. By default, this will also display in square brackets the value of the associated @type (if any) next to the content, as in the following example: London (2) [city]. This example indicates that there are two instances of "London" marked with the <settlement> tag and that each of these has a value of "city" for the @type.

\$docs//settlement[@type='city'] – lists only content marked with the <settlement> tag that includes the value of "city" for @type. Anything else marked with <settlement> with a different attribute is not listed.

\$docs//settlement[not(@\*)] – lists only content marked with the <settlement> tag that does not have an attribute specified. Anything else marked with <settlement> and a specific attribute is not listed.

Note: To change the attribute whose value is shown by default (@type) in the output file, use your text editing program to batch replace all instances of "@type" in the "find-xpath.xsl" file with whatever attribute you prefer. Be sure to include the @ sign in your replacement attribute and be sure to save after replacing:

| 🤹 O       | xygen XML Editor File Edit Find Proj                                                                                                    | ject DITA Maps Option       | s Tools Author Documen                                                                                                    | t Window Help           | * 奈 🖬 🜒 6       | 0% 💷 Sun Sep 24-12: | 23 Q  | Ξ     |
|-----------|----------------------------------------------------------------------------------------------------|-----------------------------|----------------------------------------------------------------------------------------------------|-------------------------|-----------------|---------------------|-------|-------|
| 000       | find-xpath.xsl [                                                                                                    | (/Users/awisnicki2/Desktop/ | untitled folder/find-xpath.xsl] - <o< td=""><td>Xygen/&gt; XML Editor (Aca</td><td>demic use only)</td><td></td><td></td><td></td></o<> | Xygen/> XML Editor (Aca | demic use only) |                     |       |       |
| I 🗋 📂     | 🖄 📄 i 🚺 i 9- Cardan 🖉 🔶 i                                                                                                    | Custom Validation -         |                                                                                                    |                         |                 | 💷 🛋                 | at 🛛  | ۵ 🕌   |
| XPath 2.  | 0 - /xsl:s                                                                                                    | o 🔍 i 🛃 i 🖉                 | 🔍 🜔 🦧 🍉 📝 - 🏷                                                                                                    | 1 🗉 🗟 🤕 😰 🧕             | 1               |                     |       | 6     |
| • find-xp | ath.xsi                                                                                                    |                             |                                                                                                    |                         |                 |                     | 4 0 1 | a (S) |
| 23        | Default attribute efault</td <td>ting to '*.xml' and 'no'</td> <td>respectively&gt;</td> <td></td> <td></td> <td></td> <td></td> <td></td>                          | ting to '*.xml' and 'no'    | respectively>                                                                                                    |                         |                 |                     |       |       |
| 24        | kist -"'yes                                                                                                    | • • •                       | Find/Replace                                                                                                    |                         |                 |                     |       | 1     |
| 26        |                                                                                                    | Truches finals              |                                                                                                    | Flad                    |                 |                     |       | Æ     |
| 28 🗢      | <pre><r math<br="" the=""><xsl:template name="main"></xsl:template></r></pre>                                                                                       | Text to find: G,            |                                                                                                    | Find                    |                 |                     |       | X     |
| 29        | create path from params                                                                                                    | @type                       |                                                                                                    | Replace                 |                 |                     |       | W     |
| 31 -      | <pre><xst:variable name="path"></xst:variable></pre>                                                                                                    |                             |                                                                                                    |                         |                 |                     |       | X     |
| 32        | <pre>select="concat('./?select-</pre>                                                                                                    | Replace with: ①             |                                                                                                    | Find All                |                 |                     | - 11  | 2     |
| 34        | <pre> </pre>                                                                                                    |                             |                                                                                                    |                         |                 |                     | - 18  | 3     |
| 35        | QCS Select                                                                                                    | @ref                        |                                                                                                    | Replace All             |                 |                     | - 11  |       |
| 30        |                                                                                                    |                             |                                                                                                    | Replace to End          |                 |                     | - 11  | 3     |
| 38        | Poplacement attribute                                                                                                    | XPath:                      | ••     ••                                                                                                    |                         |                 |                     | - 18  | Ps    |
| 40        | ING TO F                                                                                                    |                             |                                                                                                    |                         |                 |                     | - 18  |       |
| 41        | geogName [                                                                                                    | Direction                   | Scope                                                                                                    |                         |                 |                     |       | 10    |
| 42        | sdocs//regu                                                                                                    | Forward                     |                                                                                                    |                         |                 |                     |       | 0     |
| 44        |                                                                                                    | Backward                    | Only selected lines                                                                                                    |                         |                 |                     |       |       |
| 45        |                                                                                                    |                             |                                                                                                    |                         |                 |                     |       | 2     |
| 47        | HTML Output                                                                                                    | Options                     |                                                                                                    |                         |                 |                     |       | llō   |
| 48 🗢      | <head></head>                                                                                                    | Case sensitive              | Whole words only                                                                                                    |                         |                 |                     |       |       |
| 50        | <title>Output List</title>                                                                                                    | Incremental                 | Regular expression                                                                                                    |                         |                 |                     |       |       |
| 51        |                                                                                                    | Wrap around                 | Dot matches all                                                                                                    |                         |                 |                     |       |       |
| 53        | <title>Output List</title>                                                                                                    |                             |                                                                                                    | Class                   |                 |                     |       |       |
| 54        | There are <xsl:value-of p="" s<=""></xsl:value-of>                                                                                                    | Enable XML search op        | tions >>                                                                                                    | Close                   |                 |                     |       |       |
| 56        | (<xsl:value-of select="cou</td> <td>nt(distinct-values(\$xpat)</td> <td><pre>n))*/&gt; distinct ones).</pre></td> <td></td> <td></td> <td></td> <td></td> <td></td> | nt(distinct-values(\$xpat)  | <pre>n))*/&gt; distinct ones).</pre>                                                                                                    |                         |                 |                     |       |       |
| 57        |                                                                                                    |                             |                                                                                                    |                         |                 |                     |       |       |
| 59 🗸      | <div></div>                                                                                                    |                             |                                                                                                    |                         |                 |                     |       | × 🖿   |
| Text      | Grid Author                                                                                                    |                             |                                                                                                    |                         |                 |                     |       |       |
| /Users/av | visnicki2/Desktop/untitled folder/find-xpath.                                                                                                    | xsl                         |                                                                                                    |                         | U+000A          | 48:13               |       |       |

4) In terminal navigate to the directory with the TEI and XSL files, then run one of the following commands:

Mac (option 1, faster): java -jar saxon9he.jar -it:main -s:\$file -xsl:find-xpath.xsl -o:0\_element.html

Mac (option 2, slower): for file in \*.xml; do java -jar saxon9he.jar -it:main -s:\$file -xsl:findxpath.xsl -o:0\_element.html; done

#### PC: java -jar saxon9he.jar -it:main -o:0\_element.html -xsl:find-xpath.xsl files=\*.xml

Note: In some cases, the faster option 1 for Mac may not work in the first instance. If this proves to be the case, put a single TEI file in the location where you intend to run the full transformation and run option 2. Once you have done so, then add the rest of the files. You should now be able to run option 1.

5) Once you run one of the above commands, a file called "0\_element.html" will be generated in the directory in which you are working. This file should open in a browser window and will enumerate the specified tagged content in two ways: a) by a compressed list of distinct values and b) by a full list of each occurrence of each value:

| Ś                                                                         | Firefox                                                                                                    | File                                                                                                    | Edit                                                                                               | View                                                               | Histo                                                          | ry I                                            | Bookmark    | s Tool  | s Windov | v I | Help     |  | ( | <b>ê</b> 5 | 1 1 | * | ((¢ |   | <b>(</b> () | 57% 🔳 | S        | un Se | p 24 | 12:33 | Q | Ξ        |
|---------------------------------------------------------------------------|----------------------------------------------------------------------------------------------------|----------------------------------------------------------------------------------------------------|----------------------------------------------------------------------------------------------------|--------------------------------------------------------------------|----------------------------------------------------------------|-------------------------------------------------|-------------|---------|----------|-----|----------|--|---|------------|-----|---|-----|---|-------------|-------|----------|-------|------|-------|---|----------|
| • • •                                                                     | 5                                                                                                    |                                                                                                    | Dutput L                                                                                           | ist                                                                | ×                                                              | +                                               |             |         |          |     |          |  |   |            |     |   |     |   |             |       |          |       |      |       |   |          |
| (*)0                                                                      | file:///Us                                                                                                    | ers/aw                                                                                                    | isnicki2                                                                                           | /Deskto                                                            | p/untitle                                                      | d fold                                          | ler/0_eleme | nt.html |          | C!  | Q Search |  | ☆ | Ê          | Ŧ   | Â | -1  | 0 |             | ۲     | <u>A</u> | Ŧ     | 0    | 8     | ≡ | <b>.</b> |
| There are 38 of the XPath found (17 distinct ones).                       |                                                                                                    |                                                                                                    |                                                                                                    |                                                                    |                                                                |                                                 |             |         |          |     |          |  |   |            |     | S |     |   |             |       |          |       |      |       |   |          |
| Dist                                                                      | inct-Va                                                                                                    | alue                                                                                                    | List                                                                                               | t                                                                  |                                                                |                                                 |             |         |          |     |          |  |   |            |     |   |     |   |             |       |          |       |      |       |   |          |
| - 1<br>- 0<br>- 0<br>- 0<br>- 0<br>- 0<br>- 0<br>- 0<br>- 0<br>- 0<br>- 0 | Blantyre V<br>Cabango (<br>Calesberg<br>Cape Town<br>Cape Town<br>S.Griqua 7<br>Glasgow (:<br>Griqua tow<br>Griqua tow<br>Griqua tow<br>Griqua (To<br>Griqua (To<br>Griga (To<br>Griqua (To<br>Griqu | Vorks (<br>3) [vil<br>(1) [to<br>(1) [to<br>(1) [2] [own<br>(1) [2] [own<br>(4) [cit]<br>(4) [cit]<br>(1) (1) (1)<br>(1) (1)<br>(1) (1)<br>(1) (1)<br>(1) (1)<br>(1) (1)<br>(1) (1)<br>(1) (1)<br>(1) (1)<br>(1) (1)<br>(1) (1) (1)<br>(1) (1) (1)<br>(1) (1) (1)<br>(1) (1) (1) (1)<br>(1) (1) (1) (1)<br>(1) (1) (1) (1)<br>(1) (1) (1) (1)<br>(1) (1) (1) (1)<br>(1) (1) (1) (1) (1)<br>(1) (1) (1) (1) (1)<br>(1) (1) (1) (1) (1)<br>(1) (1) (1) (1) (1)<br>(1) (1) (1) (1) (1)<br>(1) (1) (1) (1) (1)<br>(1) (1) (1) (1) (1) (1)<br>(1) (1) (1) (1) (1) (1)<br>(1) (1) (1) (1) (1) (1)<br>(1) (1) (1) (1) (1) (1)<br>(1) (1) (1) (1) (1) (1) (1) (1) (1)<br>(1) (1) (1) (1) (1) (1) (1) (1) (1) (1) | (1) [tov<br>lage]<br>wn]<br>city]<br>town]<br>(2) [town]<br>[[town]<br>n]<br>)<br>llage]<br>]<br>] | wn]<br>wn]<br>]                                                    | 00455_                                                         | TEI.X                                           | ml)         |         |          |     |          |  |   |            |     |   |     |   |             |       |          |       |      |       |   |          |
|                                                                           | Cabango [<br>Cabango [<br>Cabango [<br>Cabango [<br>Caberg<br>Cape Town<br>Cape Town<br>Cape Town                                                                                                    | village<br>village<br>(town<br>n [city<br>n [tow<br>n [city                                                                                                    | e] (liv_<br>e] (liv_<br>e] (liv_<br>e] (liv_<br>] (liv_<br>] (liv_<br>n] (liv_<br>] (liv_          | 000102<br>000102<br>000102<br>000496<br>000481<br>_00048<br>000496 | 2_TELx<br>2_TELx<br>2_TELx<br>_TELx<br>_TELx<br>1_TEL<br>1_TEL | ml)<br>ml)<br>ml)<br>ml)<br>xml)<br>xml)<br>ml) |             |         |          |     |          |  |   |            |     |   |     |   |             |       |          |       |      |       |   |          |
|                                                                           | Griqua                                                                                                    | Town                                                                                                    | [town]                                                                                             | (liv_00                                                            | 0496_                                                          | TEL.X                                           | ml)         |         |          |     |          |  |   |            |     |   |     |   |             |       |          |       |      |       |   |          |

6) You can now review the tagged content in your TEI files and correct the TEI files as relevant.

If necessary, the above workflow can then be rerun to double-check your corrections.

## **Generating PDF Versions of TEI Files**

It is possible to generate a reader-friendly PDF version of any TEI file created using the *Livingstone Online* guidelines (<u>http://livingstoneonline.github.io/LEAP-ODD/leap.html</u>). To enable this transformation to run on your computer (Macs only), use the following steps:

Initial, One-Time Setup

1) Clone the following *Livingstone Online* GitHub repos:

https://github.com/livingstoneonline/LEAP-ODD https://github.com/livingstoneonline/LEAP-PDF-Files

Additionally clone the following TEI Consortium repos:

https://github.com/TEIC/TEI https://github.com/TEIC/Stylesheets

2) Once you have these four repos on your computer, make a symlink from your version of /Users/awisnicki2/GitHub/Stylesheets/profiles/LEAP to wherever you have the "profiles" directory of your "LEAP-ODD" repo. Note: Further information on making symlinks on Mac can be found online via Google.

3) In the "PDF-Files" repo, navigate to the following subdirectory: PDF-Files/Use-to-setup-PDF-transformations/Changed-Stylesheet-files-for-PDF-transform

In this subdirectory, you will find a series of six XML and XSL files plus the following three PNG screenshots:

all\_changed\_files\_with\_directories.png swap\_this\_file\_back\_in\_to\_make\_pdf\_conversion\_work1.png swap\_this\_file\_back\_in\_to\_make\_pdf\_conversion\_work2.png

In the first instance, you should follow the directions in the latter of these two files to swap (i.e., copy) the relevant XML and XSL files from the present subdirectory over the corresponding files in the relevant subdirectories of the "Stylesheets" GitHub repo (see above).

Note: If PDF transformations fail to run (see below), you may need to return to foregoing step and use the instructions in the first PNG to copy all six of the XML and XSL files in the present directory over the corresponding files in the "Stylesheets" repo.

4) In the "PDF-Files" repo, navigate to the following subdirectory: /PDF-Files/Use-to-setup-PDF-transformations/Change-buff-size-for-liv\_000019
In this subdirectory, you will find a file called "texmf.cnf". This file <u>must</u> be copied over the version of this file on your Mac in order for the PDF transformation of liv\_000019\_TELxml and, perhaps, other TEL files to work.

The easiest way to copy the "texmf.cnf" file to the relevant place (and *over* the relevant file) is to open terminal, then run the following command, changing the two paths as appropriate: cp / Users/awisnicki2/GitHub/PDF-Files/Use-to-setup-PDF-transformations/Change-buff-size-for-liv 000019/texmf.cnf /usr/local/texlive/texmf-local/web2c/

Note: You may not need to only change the first path, i.e., the one that points to your version of the "PDF-Files" repo, highlighted in green.

Once this file is copied over, your computer should now be set up to run TEI to PDF transformations.

#### TEI to PDF Transformations

Once initial setup is complete, TEI to PDF transformations can be done from anywhere on your computer using the following steps:

1) In terminal, navigate to the directory where you have the TEI files that you would like to transform to PDFs, then enter one of the following commands:

Conversion of one file (change the part highlighted in green as appropriate): /Users/awisnicki2/ GitHub/Stylesheets/bin/teitopdf --localsource=/Users/awisnicki2/GitHub/TEI/P5 --profile=LEAP liv\_000859\_TEI.xml liv\_000859\_TEI.pdf

Conversion of all files in given directory (i.e., one or more files): for file in \*.xml; do /Users/awisnicki2/GitHub/Stylesheets/bin/teitopdf --localsource=/Users/ awisnicki2/GitHub/TEI/P5 --profile=LEAP \$file `basename \$file .xml`.pdf; echo done \$file; done

2) Once you have run one of the above commands, you will find a PDF file for every TEI file in the directory. Because of minor bugs in the process, you may also occasionally find some extraneous latex files that are neither TEI or PDF files in the directory. These extraneous files may be safely deleted once the transformation is complete.

3) Review the generated PDF files. If necessary, correct the original TEI files, then run the above workflow again.

The Drupal Layer: Section Pages

# Accessing the Drupal Back End

The URL for the prod version of *Livingstone Online* is <u>http://livingstoneonline.org/</u>. The dev version will exist only as a local version on programmer or regular staff machines.

1) To access the Drupal back end of the prod version of the site, add "user" to the end of the URL's above, then enter your credentials in the relevant places:

| IVIIIII                      | edu/user          |                       | - 0                 |                        |                    |           |         |         |            |           | _         | 0        | -          | 0 |
|------------------------------|-------------------|-----------------------|---------------------|------------------------|--------------------|-----------|---------|---------|------------|-----------|-----------|----------|------------|---|
| INTROCTO                     |                   |                       |                     | Q Search               |                    | *         | •       | Â       | 4 6        |           |           | *        | 0          | • |
| IIIIICCTC                    |                   |                       |                     |                        | Q Enter Your       | Search Te | erms    | •       | Browse     | Collectio | n 🕨 🔏     | a.       |            | 0 |
| LIVINGSIC                    | DNE O             | NLINE                 |                     |                        | - Lince round      |           | critio  |         | Dionoc     | ooncon    |           | ~        | U U        | , |
| illuminating imp             | perial exp        | ploration             | About this Site     | In His Own Word        | Spectral I         | imaging   | Lif     | e and T | imes       | Behind    | the Scene | IS F     | Resources  |   |
|                              |                   |                       |                     |                        |                    |           |         |         |            |           |           |          |            |   |
| Create new account           | Log in Re         | quest new passw       | vord                |                        |                    |           |         |         |            |           |           |          |            |   |
|                              |                   |                       |                     |                        |                    |           |         |         |            |           |           |          |            |   |
| Jsername *                   |                   |                       |                     |                        |                    |           |         |         |            |           |           |          |            |   |
|                              |                   |                       |                     |                        |                    |           |         |         |            |           |           |          |            |   |
| Password *                   |                   |                       |                     |                        |                    |           |         |         |            |           |           |          |            |   |
|                              |                   |                       |                     |                        |                    |           |         |         |            |           |           |          |            |   |
|                              |                   |                       |                     |                        |                    |           |         |         |            |           |           |          |            |   |
| +)Log in                     |                   |                       |                     |                        |                    |           |         |         |            |           |           |          |            |   |
| © Livingstone Online   Adria | n S. Wisnicki, di | rector   University c | of Maryland Librari | es, 2016 (new version, | first edition)   C | redits an | d Permi | ssions  | Illustrati | ve Image  | Credits   | Bugs? \$ | Site Guide |   |
|                              |                   |                       |                     |                        |                    |           |         |         |            |           |           |          |            |   |
|                              |                   |                       |                     |                        |                    |           |         |         |            |           |           |          |            |   |
|                              |                   |                       |                     |                        |                    |           |         |         |            |           |           |          |            |   |
|                              |                   |                       |                     |                        |                    |           |         |         |            |           |           |          |            |   |
|                              |                   |                       |                     |                        |                    |           |         |         |            |           |           |          |            |   |
|                              |                   |                       |                     |                        |                    |           |         |         |            |           |           |          |            |   |
|                              |                   |                       |                     |                        |                    |           |         |         |            |           |           |          |            |   |
|                              |                   |                       |                     |                        |                    |           |         |         |            |           |           |          |            |   |
|                              |                   |                       |                     |                        |                    |           |         |         |            |           |           |          |            |   |

2) This will take you to the user landing page in the back end of the site:

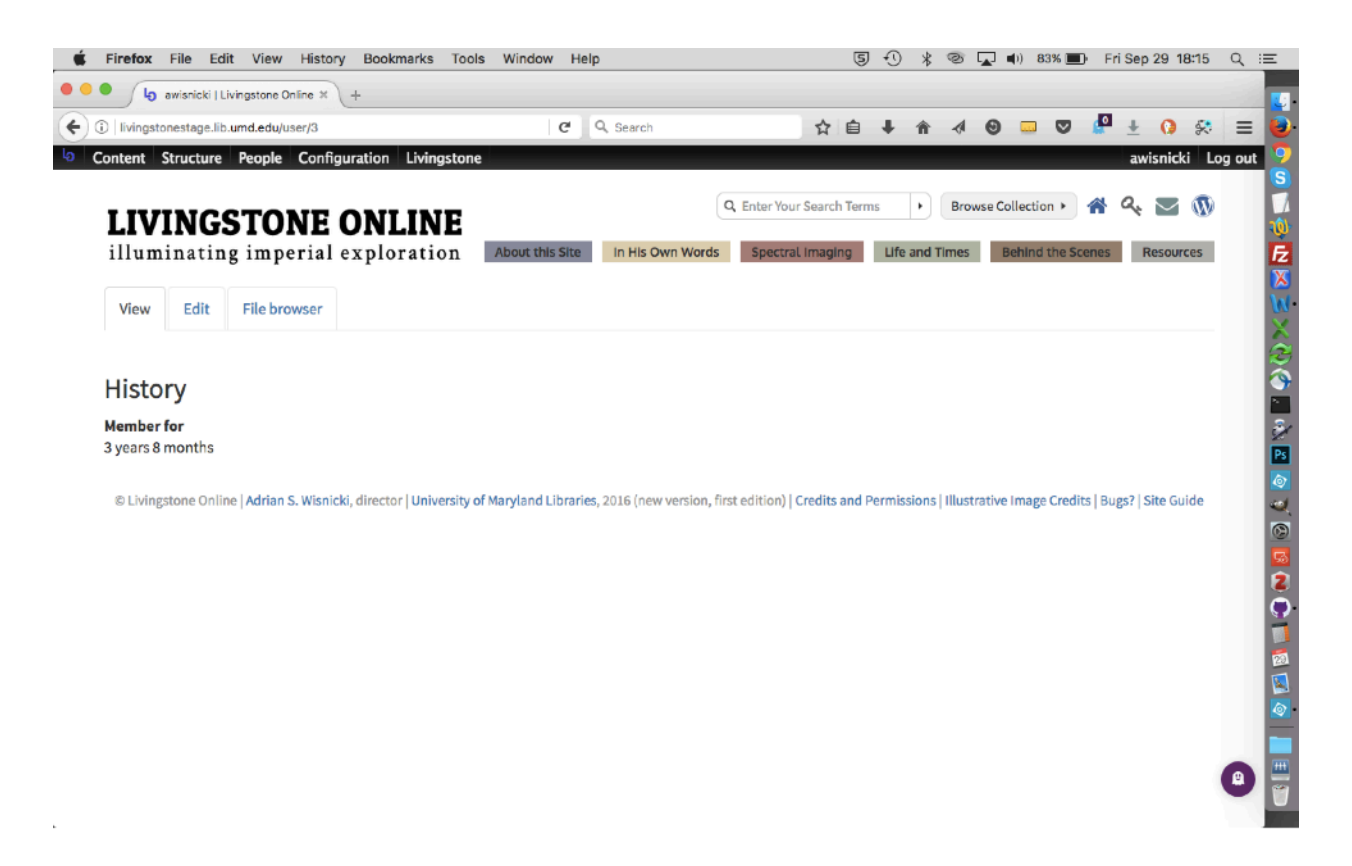

Once in the back end, you will be able to take forward any necessary work, including engaging in most of the workflows set out in this manual.

Note: Because of a limitation of Islandora, if you are logged into the site you will find that it takes considerably longer – initially – to load images/transcriptions into the manuscript viewer and spectral image viewer than if you are not logged in (once loaded, however, there will be no difference; so it's only on startup that there is a delay). This issue boils down to authentication. The way Islandora is setup it needs to generate a token for every data-stream access. In case of manuscripts with only a few pages, there will be little difference but for those with more it begins to drain on the system. As a result, at present (2019) the logic has been set up so that that only administrators need to do the relevant authentication. Anyone not logged in will not encounter this issue.

## **Creating Section Pages**

Section pages are the pages that display the content of any given section of *Livingstone Online* such as "About This Site" or "Resources." Any given section may have an unlimited number of section pages.

Note: Creating section pages is nearly identical to creating critical edition pages, but there are a few differences. For more on creating critical edition pages, see the section of this manual on "Building a Critical Edition."

1) To create a section page, select "Section Page" from the "Add content" submenu of the "Content" menu:

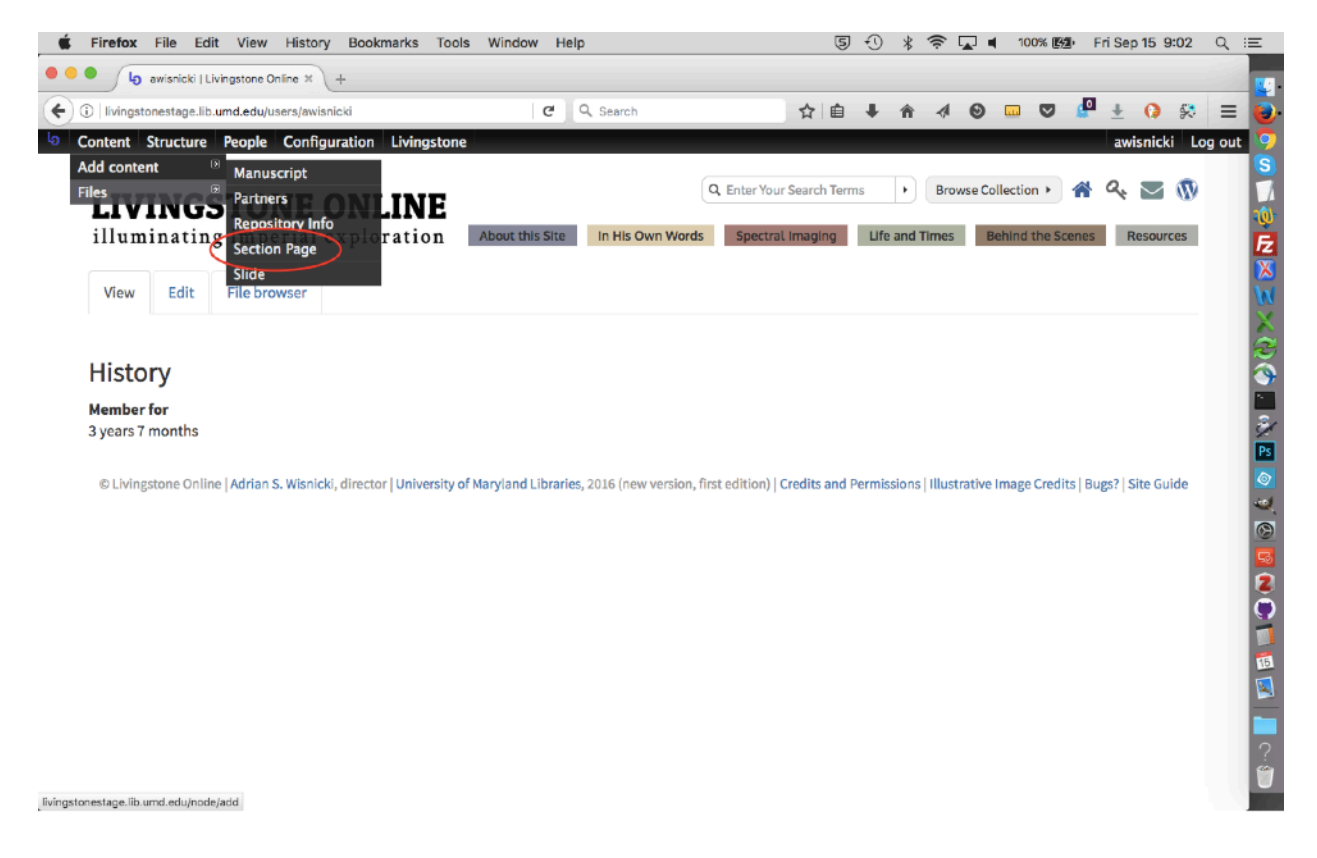

2) You will then be presented with the form for creating section pages:

| Constra Section Prage   Livings in                 |                          |          |       | <br>_         |     |
|----------------------------------------------------|--------------------------|----------|-------|---------------|-----|
| livingstonestage.lib.umd.edu/node/add/section-page | C Q Search               | ☆自↓      | ^ ∢ ⊗ | <br>± () 🛠    | Ξ   |
| ontent Structure People Configuration Livingstone  |                          |          |       | awisnicki Log | out |
| itle *                                             |                          |          |       |               |     |
|                                                    |                          |          |       |               |     |
| ain Text                                           |                          |          |       |               |     |
| Source X 1                                         | E Styles - Format - Size | - Font - |       |               |     |
|                                                    |                          |          |       |               |     |
|                                                    |                          |          |       |               |     |
|                                                    |                          |          |       |               |     |
|                                                    |                          |          |       |               |     |
|                                                    |                          |          |       |               |     |
|                                                    |                          |          |       |               |     |
|                                                    |                          |          |       |               |     |
|                                                    |                          |          |       |               |     |
|                                                    |                          |          |       |               |     |
|                                                    |                          |          |       |               |     |
|                                                    |                          |          |       |               |     |
|                                                    |                          |          |       |               |     |
|                                                    |                          |          |       |               |     |
|                                                    |                          |          |       |               |     |
|                                                    |                          |          |       |               |     |
|                                                    |                          |          |       |               |     |
|                                                    |                          |          |       |               |     |

3) Complete all fields as relevant, but as you do take note of the following:

**Pre-Title** – Usually not necessary. The only pages that use pre-titles are in the "In His Own Words" section and are custom-built pages.

**Subtitle** – Use only if the page appears in an edition. If it does, than the subtitle should be the short version of the edition title: e.g., "Livingstone's 1871 Field Diary".

**Table of Contents** – It is not necessary to use this dropdown unless the page is part of a critical edition. See the section of this manual on "Building a Critical Edition."

**Teaser** – This is the italicized text that appears below the page title on section boxes (i.e., level 2 section page tiles). It should never be more than a short phrase. Use existing examples from the site to guide you.

**Tile and Carousel Images** – Normally the same image, but cropped to two different specifications. See the section of this manual on "Image Type Sizes."

**Section** – Select the site section in which you wish the page to appear. Selecting a section will add the appropriate carousel to the top of the page. To add your new page to the carousel and to move the page to the appropriate place in the carousel, see the section of this manual on "Putting Section Pages in Order."

**Transcriptions** – Not be completed unless the page is to be used as a multitext viewer page. See the section of this manual on "Creating a Multitext Viewer Section Page."

**Author(s) / Editor(s)** – These two sections are used as part of the process of creating RDF files for NINES (see the section of this manual on "Generating RDF Files for NINES"). Each author and/or editor for a given section page should be listed in a separate field in these sections (the section page form allows you to add as many fields as necessary). Use the "Last name, first name [middle name or initial]" format for each person, as in the following examples: "Wisnicki, Adrian S" and "Ward, Megan".

**Revision Information Tab** – The "Create New Revision" box should be checked by default. Keeping this box checked preserves any revisions of the page and allows you to go back to previous revisions if necessary:

| livingstonestage.lib.umd.edu/nod                                                                                                    | e/add/section-page                                                                                                    | G                              | Q, Search             | 5                | ☆自       | +       | ŵ    |        | 0      | P 1  | 0               | *      | =   |
|----------------------------------------------------------------------------------------------------|----------------------------------------------------------------------------------------------------|--------------------------------|-----------------------|------------------|----------|---------|------|--------|--------|------|-----------------|--------|-----|
| Content Structure People C                                                                                                    | Configuration Livingstone                                                                                                    |                                |                       |                  |          |         |      |        |        | aw   | isnic <b>ki</b> | Log    | out |
| <b>+</b>                                                                                                    |                                                                                                    |                                |                       |                  |          |         |      |        |        |      |                 |        |     |
| his field is not displayed to the user,                                                                                                    | , but used to populate <role:au< td=""><td>T&gt; elements in th</td><td>he NINE's RDF Export.</td><td></td><td></td><td></td><td></td><td></td><td></td><td></td><td></td><td></td><td></td></role:au<>                                                                                                    | T> elements in th              | he NINE's RDF Export. |                  |          |         |      |        |        |      |                 |        |     |
| Add another item                                                                                                    |                                                                                                    |                                |                       |                  |          |         |      |        |        |      |                 |        |     |
| And another item                                                                                                    |                                                                                                    |                                |                       |                  |          |         |      |        |        |      |                 |        |     |
|                                                                                                    |                                                                                                    |                                |                       |                  |          |         |      |        |        |      |                 |        |     |
| DITOR(S)                                                                                                    |                                                                                                    |                                |                       |                  |          |         |      |        |        | Sho  | w row we        | eights |     |
| t.                                                                                                    |                                                                                                    |                                |                       |                  |          |         |      |        |        |      |                 |        |     |
|                                                                                                    |                                                                                                    |                                |                       |                  |          |         |      |        |        |      |                 |        |     |
| Ψ                                                                                                    |                                                                                                    |                                |                       |                  |          |         |      |        |        |      |                 |        |     |
| his field is not displayed to the user,                                                                                                    | , but used to populate <role:ed< td=""><td>T&gt; elements in th</td><td>he NINE's RDF Export.</td><td></td><td></td><td></td><td></td><td></td><td></td><td></td><td></td><td></td><td></td></role:ed<>                                                                                                    | T> elements in th              | he NINE's RDF Export. |                  |          |         |      |        |        |      |                 |        |     |
| <ul> <li>this field is not displayed to the user,</li> <li>Add another item</li> </ul>                                                                                                    | , but used to populate <role:ed< td=""><td>T&gt; elements in th</td><td>ne NINE's RDF Export.</td><td></td><td></td><td></td><td></td><td></td><td></td><td><br/></td><td></td><td></td><td></td></role:ed<>                                                                                                    | T> elements in th              | ne NINE's RDF Export. |                  |          |         |      |        |        | <br> |                 |        |     |
| This field is not displayed to the user,                                                                                                    | , but used to populate <role:ed< td=""><td>T&gt; elements in th</td><td>ne NINE's RDF Export.</td><td></td><td></td><td></td><td></td><td></td><td></td><td><br/></td><td></td><td></td><td></td></role:ed<>                                                                                                    | T> elements in th              | ne NINE's RDF Export. |                  |          |         |      |        |        | <br> |                 |        |     |
| T                                                                                                    | , but used to populate <role:ed< td=""><td>T&gt; elements in th</td><td>ne NINE's RDF Export.</td><td></td><td></td><td></td><td></td><td></td><td></td><td></td><td></td><td></td><td></td></role:ed<>                                                                                                    | T> elements in th              | ne NINE's RDF Export. |                  |          |         |      |        |        |      |                 |        |     |
| Tr<br>his field is not displayed to the user,<br>Add another item<br>Menu settings<br>Not in menu                                                                                          | , but used to populate <role:ed< td=""><td>T&gt; elements in th</td><td>ne NINE's RDF Export.</td><td></td><td></td><td></td><td></td><td></td><td></td><td></td><td></td><td></td><td></td></role:ed<>                                                                                                    | T> elements in th              | ne NINE's RDF Export. |                  |          |         |      |        |        |      |                 |        |     |
| this field is not displayed to the user,     Add another item     Menu settings     Not in menu     URL path settings                                                                      | , but used to populate <role:ed< td=""><td>T&gt; elements in th</td><td>ie NINE's RDF Export.</td><td></td><td></td><td></td><td></td><td></td><td></td><td></td><td></td><td></td><td></td></role:ed<>                                                                                                    | T> elements in th              | ie NINE's RDF Export. |                  |          |         |      |        |        |      |                 |        |     |
| TT<br>his field is not displayed to the user,<br>Add another item<br>Menu settings<br>Not in menu<br>URL path settings<br>Automatic alias                                                  | , but used to populate <role:ed< td=""><td>T&gt; elements in th</td><td>ie NINE's RDF Export.</td><td></td><td></td><td></td><td></td><td></td><td></td><td></td><td></td><td></td><td></td></role:ed<>                                                                                                    | T> elements in th              | ie NINE's RDF Export. |                  |          |         |      |        |        |      |                 |        |     |
| TT<br>his field is not displayed to the user,<br>Add another item<br>Menu settings<br>Not in menu<br>URL path settings<br>Automatic alias<br>Revision information                          | , but used to populate <role:ed< td=""><td>T&gt; elements in th</td><td>ie NINE's RDF Export.</td><td></td><td></td><td></td><td></td><td></td><td></td><td></td><td></td><td></td><td></td></role:ed<>                                                                                                    | T> elements in th              | ie NINE's RDF Export. |                  |          |         |      |        |        |      |                 |        |     |
| TT<br>his field is not displayed to the user,<br>Add another item<br>Menu settings<br>Not in menu<br>URL path settings<br>Automatic alias<br>Revision information<br>New revision          | , but used to populate <role:ed< td=""><td>T&gt; elements in th</td><td>ie NINE's RDF Export.</td><td></td><td></td><td></td><td></td><td></td><td></td><td></td><td></td><td></td><td></td></role:ed<>                                                                                                    | T> elements in th              | ie NINE's RDF Export. |                  |          |         |      |        |        |      |                 |        |     |
| TT<br>his field is not displayed to the user,<br>Add another item<br>Menu settings<br>Not in menu<br>URL path settings<br>Automatic alias<br>Revision information<br>Authoring information | , but used to populate <role:ed< td=""><td>T&gt; elements in th</td><td>te NINE's RDF Export.</td><td></td><td></td><td></td><td></td><td></td><td></td><td></td><td></td><td></td><td></td></role:ed<>                                                                                                    | T> elements in th              | te NINE's RDF Export. |                  |          |         |      |        |        |      |                 |        |     |
|                                                                                                    | , but used to populate <role:ed an="" create="" explanati<="" log="" mess="" new="" provide="" revision="" td=""><td>T&gt; elements in th</td><td>te NINE's RDF Export.</td><td>elp other auth</td><td>iors und</td><td>erstand</td><td>YOUT</td><td>motiva</td><td>tions.</td><td></td><td></td><td></td><td></td></role:ed> | T> elements in th              | te NINE's RDF Export. | elp other auth   | iors und | erstand | YOUT | motiva | tions. |      |                 |        |     |
| T T T T T T T T T T T T T T T T T T T                                                                                                    | , but used to populate <role:ed< td=""><td>T&gt; elements in th<br/>on<br/>age</td><td>te NINE's RDF Export.</td><td>elp other author</td><td>iors und</td><td>erstand</td><td>your</td><td>motiva</td><td>tions.</td><td></td><td></td><td></td><td></td></role:ed<>                                                         | T> elements in th<br>on<br>age | te NINE's RDF Export. | elp other author | iors und | erstand | your | motiva | tions. |      |                 |        |     |

When logged into the site, use the "Revision" tab at the top of the page, to review previous versions of the given page:

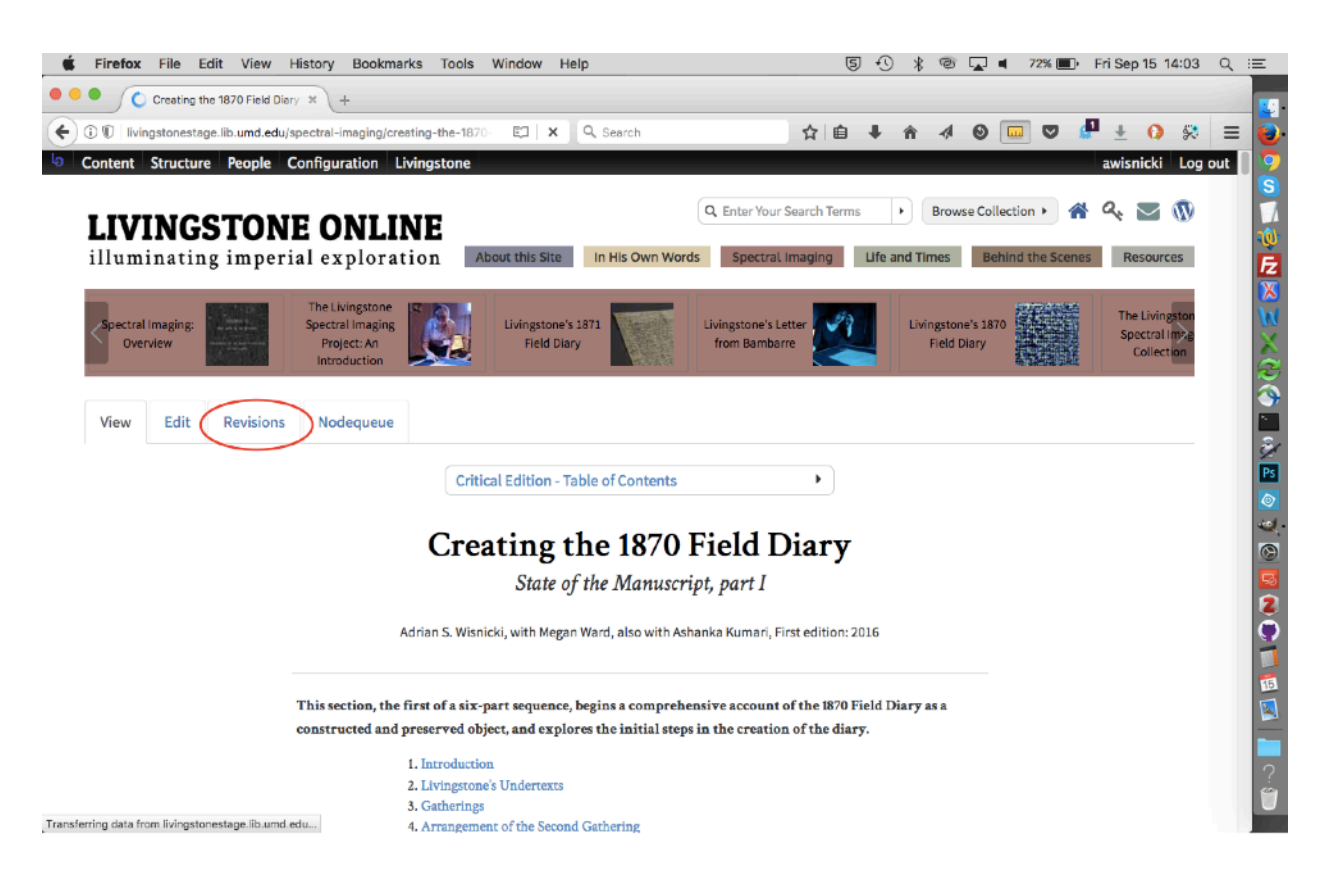

For more on working with revisions, see the section of this manual on "Comparing Section Page Revisions."

Note: The revisions tab will not appear on a page unless there are previous revisions. So, for instance, it will not appear on a newly created page.

Also note: We do not usually add a "Revision log message" when saving a new revision of a page, although you can do so if you like.

Also note: You do not have to keep the "Create new revision" box checked. However, if you uncheck it, edit a page, and then save it, the next time you edit the page you will overwrite the previous version (i.e., the version on which you are currently working) and have no way to go back in case there is a mistake, information is lost, or any other problem arises.

**Publishing Options Tab** – "Published" is checked by default. If you are working on a page, but do not yet want it to be public, uncheck this box:

| Firefox File Edit View History Bookmarks To                                                                                                    | pols Window Help                        | ×  | Ð | * | 0 |   | 100% 💻 | l⊳ FriS  | ep 15 11  | :47   | ۹  |
|----------------------------------------------------------------------------------------------------|-----------------------------------------|----|---|---|---|---|--------|----------|-----------|-------|----|
| Create Section Page   Living: × +  Ivingstonestage.lib.umd.edu/node/add/section-page                                                                                                    | C Q, Search                             | ☆自 | ŧ | ŵ | 4 | 0 |        | <b>P</b> | 0         | Ş     | =  |
| Content Structure People Configuration Livingsto                                                                                                    | one                                     |    |   |   |   |   |        | aw       | isnicki   | Log o | ut |
| ÷                                                                                                    |                                         |    |   |   |   |   |        |          |           |       |    |
| his field is not displayed to the user, but used to populate <role< td=""><td>AUT&gt; elements in the NINE's RDF Export.</td><td></td><td></td><td></td><td></td><td></td><td></td><td></td><td></td><td></td><td></td></role<> | AUT> elements in the NINE's RDF Export. |    |   |   |   |   |        |          |           |       |    |
| Add another item                                                                                                    |                                         |    |   |   |   |   |        |          |           |       |    |
|                                                                                                    |                                         |    |   |   |   |   |        |          |           |       |    |
|                                                                                                    |                                         |    |   |   |   |   |        | Sho      | w row wei | ghts  |    |
| DITOR(S)                                                                                                    |                                         |    |   |   |   |   |        |          |           |       |    |
| ÷                                                                                                    |                                         |    |   |   |   |   |        |          |           |       |    |
| nis field is not displayed to the user, but used to populate <role< td=""><td>EDT&gt; elements in the NINE's RDF Export.</td><td></td><td></td><td></td><td></td><td></td><td></td><td></td><td></td><td></td><td></td></role<> | EDT> elements in the NINE's RDF Export. |    |   |   |   |   |        |          |           |       |    |
| Add another item                                                                                                    |                                         |    |   |   |   |   |        |          |           |       |    |
|                                                                                                    |                                         |    |   |   |   |   |        |          |           |       |    |
| Menu settings                                                                                                    | J                                       |    |   |   |   |   |        |          |           |       |    |
| Promoted to fi                                                                                                    | ront page                               |    |   |   |   |   |        |          |           |       |    |
| Automatic alias Sticky at top o                                                                                                    | oflists                                 |    |   |   |   |   |        |          |           |       |    |
| Revision information                                                                                                    |                                         |    |   |   |   |   |        |          |           |       |    |
| New revision                                                                                                    |                                         |    |   |   |   |   |        |          |           |       |    |
| Authoring information<br>By awisnicki                                                                                                    |                                         |    |   |   |   |   |        |          |           |       |    |
| Publishing options                                                                                                    |                                         |    |   |   |   |   |        |          |           |       |    |
| Published                                                                                                    |                                         |    |   |   |   |   |        |          |           |       |    |
| Save Preview                                                                                                    |                                         |    |   |   |   |   |        |          |           |       |    |
|                                                                                                    |                                         |    |   |   |   |   |        |          |           |       |    |
|                                                                                                    |                                         |    |   |   |   |   |        |          |           |       |    |

Note: Because of a bug in the system, if you repeatedly save an unpublished page, you may eventually get an error message that begins "Classes cannot be longer than *128* characters, but is currently...." as in the following example:

| Firefox File Edit View History Bookmarks Tools Window Help                                                                                                    | <b>6</b> 5 7                                                 | •0 ∦ 🤅                                           | <b>* =</b> )) 100% 🔳                           | Sat Jan 27 8:40    | ର ≔  |
|----------------------------------------------------------------------------------------------------|--------------------------------------------------------------|--------------------------------------------------|------------------------------------------------|--------------------|------|
| Edit Section Page Livingstone's X +                                                                                                    |                                                              |                                                  |                                                |                    |      |
| → C û ① livingstoneonline.org/node/3288/edit ····                                                                                                    | • 🔽 🏠 🔍 Search                                               | a state                                          | - IIV                                          | 9 🖉 🛛 🖽            | =    |
| Content Structure People Configuration Livingstone                                                                                                    |                                                              |                                                  |                                                | awisnicki Log      | out  |
| me » In His Own Words » Livingstone's Manuscripts in South Africa                                                                                                    |                                                              |                                                  |                                                |                    |      |
| dit Section Page Livingstone's Manuscripts in South Africa                                                                                                    | VIEW EDIT                                                    | REVISIONS                                        | NODEQUEUE                                      | NODE EXPORT        |      |
|                                                                                                    |                                                              |                                                  |                                                |                    |      |
| Classes cannot be longer than 128 characters but is currently 131 characters long.                                                                                                    |                                                              |                                                  |                                                |                    |      |
|                                                                                                    |                                                              |                                                  |                                                |                    |      |
| Pre-Title                                                                                                    |                                                              |                                                  |                                                |                    |      |
| Appears italicised before the title; typically "Browse by".                                                                                                    |                                                              |                                                  |                                                |                    | i i  |
| Tial- *                                                                                                    |                                                              |                                                  |                                                |                    |      |
| Livingstone's Manuscripts in South Africa (1843-1872)                                                                                                    |                                                              |                                                  |                                                |                    |      |
|                                                                                                    |                                                              |                                                  |                                                |                    |      |
| Subtitle                                                                                                    |                                                              |                                                  |                                                |                    |      |
|                                                                                                    |                                                              |                                                  |                                                |                    |      |
| Main Text                                                                                                    |                                                              |                                                  |                                                |                    |      |
| E Source X 10 E E E ♥- <                                                                                                    | Size - Font -                                                |                                                  |                                                |                    | - 15 |
| B I U S X₂ X²   7ҳ   B 글 ☱   ₺ ₺ ??   E E E E   ∞ ∽  ■                                                                                                    |                                                              |                                                  |                                                |                    |      |
| Introduction to the edition                                                                                                    |                                                              |                                                  |                                                | 1                  |      |
|                                                                                                    |                                                              |                                                  |                                                |                    |      |
| scholarly standards. The critical edition of Livingstone's manuscripts in South Africa continues that trend while a                                                                                                    | world to digitize and transc<br>Iso marking the first instan | ribe relevant Livin<br>e of <i>Livingstone</i> ( | gstone holdings to tr<br>Online publishing pri | ne nignest<br>mary |      |
| materials from a set of African repositories.                                                                                                    |                                                              |                                                  |                                                |                    |      |
| Such publication digitally unites a collection of Livingstone manuscripts otherwise scattered across South Africa.                                                                                                    | In many cases, the digital                                   | publication of the                               | se manuscripts repre                           | esents the first   | 9    |
| time that these items have been made available to the general public. The critical edition of Livingstone's manus<br>majority of which are original Livingstone letters (1843-72), but also includes a map of Central Africa (1855-56). | cripts in South Africa prov<br>a manuscript fragment of I    | des online access<br><i>lissionary Travels</i>   | to over 60 manuscr<br>(1857), two inscribe     | npt items, the     |      |

This error is due to the addition of classes to the page each time you save an unpublished page and results from the fact that you have accidentally checked "Provide a menu link" at the bottom of the page:

| his field is not displayed to the This slip Add another item              | hould not be role:EDT> elements in the NINE's RDF Export. Please give the name in the last name, first name format: "Wisnicki, Adrian S." necked. |
|---------------------------------------------------------------------------|----------------------------------------------------------------------------------------------------|
| Menu settings<br>Livingstone's Manuscripts in South Africa<br>(1843–1872) | Provide a menu link                                                                                                    |
| URL path settings<br>Automatic alias                                      | Menu link title<br>Livingstone's Manuscripts in South Africa (1843-1872)                                                                          |
| URL redirects<br>1 enabled redirect                                       | Parent item                                                                                                    |
| Revision information<br>New revision                                      | Weight If you have                                                                                                    |
| Authoring information<br>By awisnicki on 2018–01–26 14:04:56<br>–0600     | o •<br>Menu links with smaller weights a see the issue.                                                                                           |
| Publishing options<br>Published                                           | • MENU LINK ATTRIBUTES                                                                                                    |
|                                                                           | • MENU ITEM ATTRIBUTES                                                                                                    |

If you click on the "Menu Link Attributes" subsection in "Menu Settings" you will be able to see the issue:

| Firefox File Edit View History           | Bookmarks Tools Window Help                                       | c 5 🖵                              | ① 🖇 🛜 🕬                   | 100% 🔳 Sat Jan 27 8 | ::40 ् ः≡ |
|------------------------------------------|-------------------------------------------------------------------|------------------------------------|---------------------------|---------------------|-----------|
| 🗧 😑 🔹 Edit Section Page Livingstone's 🗴  | ( +                                                               |                                    |                           |                     |           |
| $\leftrightarrow \rightarrow \mathbf{C}$ | org/node/3288/edit                                                | 🔽 🏠 🔍 Search                       |                           | IN 2 🖉 G            | 1 = 0     |
| b Content Structure People Configura     | ition Livingstone                                                 |                                    |                           | awisnicki           | Log out 🙎 |
|                                          | Relationship                                                      |                                    |                           |                     |           |
|                                          |                                                                   |                                    |                           |                     |           |
|                                          | Specifies the relationship between the current page and the       | e link. Enter 'nofollow' here to r | ofollow this link.        |                     |           |
|                                          | Classes                                                           |                                    |                           |                     | 100       |
|                                          | menu-node-unpublished menu-node-unpublished menu-node-unpublished | blished menu-node-unpublished men  | u-node-unpublished menu-n | rode-unpublished    | Fz.       |
|                                          | Enter additional classes to be added to the link.                 |                                    |                           |                     | × 1       |
|                                          |                                                                   |                                    |                           |                     | w.        |
|                                          | Style                                                             |                                    |                           |                     |           |
|                                          | Entry additional at the to be conflicted to the link              |                                    |                           |                     |           |
|                                          | enter additional styles to be applied to the link.                |                                    |                           |                     |           |
|                                          | Target                                                            |                                    |                           |                     | 2         |
|                                          | None (i.e. same window)                                           |                                    |                           |                     | -21       |
|                                          | Specifies where to open the link. Using this attribute break      | s XHTML validation.                |                           |                     | Ps        |
|                                          |                                                                   |                                    |                           |                     |           |
|                                          | Access Key                                                        |                                    |                           |                     |           |
|                                          | Specifies a keyboard shortcut to access this link.                |                                    |                           |                     | 2         |
|                                          |                                                                   |                                    |                           |                     | , e       |
|                                          |                                                                   |                                    |                           |                     |           |
|                                          | MENU ITEM ATTRIBUTES                                              |                                    |                           |                     | <b>5</b>  |
|                                          |                                                                   |                                    |                           |                     |           |
|                                          |                                                                   |                                    |                           |                     |           |
| Save Preview View chang                  | es Delete                                                         |                                    |                           |                     |           |
|                                          |                                                                   |                                    |                           |                     | 0 🚆       |
|                                          |                                                                   |                                    |                           |                     |           |

To resolve this issue and save the page, you can remove the problematic text from the "Classes" field.

However, the "Provide a menu link" box should not be checked as we use a different workflow to add section pages to the "Main menu" and critical edition menus (see the sections of this manual on "Arranging and Editing Site Content in the Main Menu" and "Building a Critical Edition," respectively) so ultimately be sure to uncheck that box. Indeed, you can uncheck the box (and resolve the issue) even before saving the page.

**Save Button** – Be sure to save the page when you first create it and each time you edit it or your changes will be lost.

Note: For more information on using the WYSIWYG that appears in the form sections for "Main text," "Overview," and "Teaser," see the section of this manual on "Using the Drupal WYSIWYG."

4) Once you create and save a new section page, you are ready to add it to the main menu, level 2 tile array, and level 3 carousel. See the section of this manual on "Putting Section Pages in Order."

#### **Comparing Section Page Revisions**

By default, the Drupal section page form is configured to keep a record of any revisions you save to a section page (see the section of this manual on "Creating Section Pages," subsection on "Revision Tab Information"):

|                                             | × (+                                                                                                    |                    |                          |                  |           |            |        |         |         |       |           |        |     |
|---------------------------------------------|----------------------------------------------------------------------------------------------------|--------------------|--------------------------|------------------|-----------|------------|--------|---------|---------|-------|-----------|--------|-----|
| Ivingstonestage.lib.umd.edu/node/a          | dd/section-page                                                                                                    | C                  | Q. Search                |                  | ☆         | <b>a</b> 4 | Â      |         | Θ       | <br>P | ± 0       | ×      | 3   |
| Content Structure People Cor                | figuration Livingston                                                                                                    | e                  |                          |                  |           |            |        |         |         | a     | wisnicki  | Log    | out |
| <b>+</b>                                    |                                                                                                    |                    |                          |                  |           |            |        |         |         |       |           |        |     |
| his field is not displayed to the user, but | it used to populate <role:a< td=""><td>UT&gt; elements in t</td><td>he NINE's RDF Export.</td><td></td><td></td><td></td><td></td><td></td><td></td><td></td><td></td><td></td><td></td></role:a<> | UT> elements in t  | he NINE's RDF Export.    |                  |           |            |        |         |         |       |           |        |     |
| Add another item                            |                                                                                                    |                    |                          |                  |           |            |        |         |         |       |           |        |     |
|                                             |                                                                                                    |                    |                          |                  |           |            |        |         |         |       |           |        |     |
|                                             |                                                                                                    |                    |                          |                  |           |            |        |         |         | Sh    | iow row w | eights |     |
| DITOR(S)                                    |                                                                                                    |                    |                          |                  |           |            |        |         |         |       |           | -      |     |
| ÷                                           |                                                                                                    |                    |                          |                  |           |            |        |         |         |       |           |        |     |
| his field is not displayed to the user, bu  | it used to populate <role:e< td=""><td>DT&gt; elements in t</td><td>he NINE's RDF Export.</td><td></td><td></td><td></td><td></td><td></td><td></td><td></td><td></td><td></td><td></td></role:e<> | DT> elements in t  | he NINE's RDF Export.    |                  |           |            |        |         |         |       |           |        |     |
| Add another item                            |                                                                                                    |                    |                          |                  |           |            |        |         |         |       |           |        |     |
| Add another item                            |                                                                                                    |                    |                          |                  |           |            |        |         |         |       |           |        |     |
|                                             |                                                                                                    | _                  |                          |                  |           |            |        |         |         |       |           |        |     |
| Menu settings<br>Not in menu                | Create new revis                                                                                                    | ion                |                          |                  |           |            |        |         |         |       |           |        |     |
| LIRL noth settings                          | Revision log me                                                                                                    | sage               |                          |                  |           |            |        |         |         |       |           |        |     |
| Automatic alias                             |                                                                                                    | auge -             |                          |                  |           |            |        |         |         |       |           | 1   1  |     |
| Revision information                        |                                                                                                    |                    |                          |                  |           |            |        |         |         |       |           |        |     |
| New revision                                |                                                                                                    |                    |                          |                  |           |            |        |         |         |       |           |        |     |
| Authoring information                       |                                                                                                    |                    |                          |                  |           |            |        |         |         |       |           | 1.     |     |
| by awrenicki                                | Provide an explana                                                                                                    | tion of the change | s you are making. This w | ill help other a | authors u | ndersta    | nd you | r motiv | ations. |       |           |        |     |
| Publishing options                          |                                                                                                    |                    |                          |                  |           |            |        |         |         |       |           |        |     |
| Published                                   |                                                                                                    |                    |                          |                  |           |            |        |         |         |       |           |        |     |
| Published                                   |                                                                                                    |                    |                          |                  |           |            |        |         |         |       |           |        |     |

Once revisions to a page have been made, you can compare both the current version of the page and any previous version against any *other* previous version by clicking on the "Revisions" tab (Note: The "Revisions" tab will not appear unless a page has been revised):

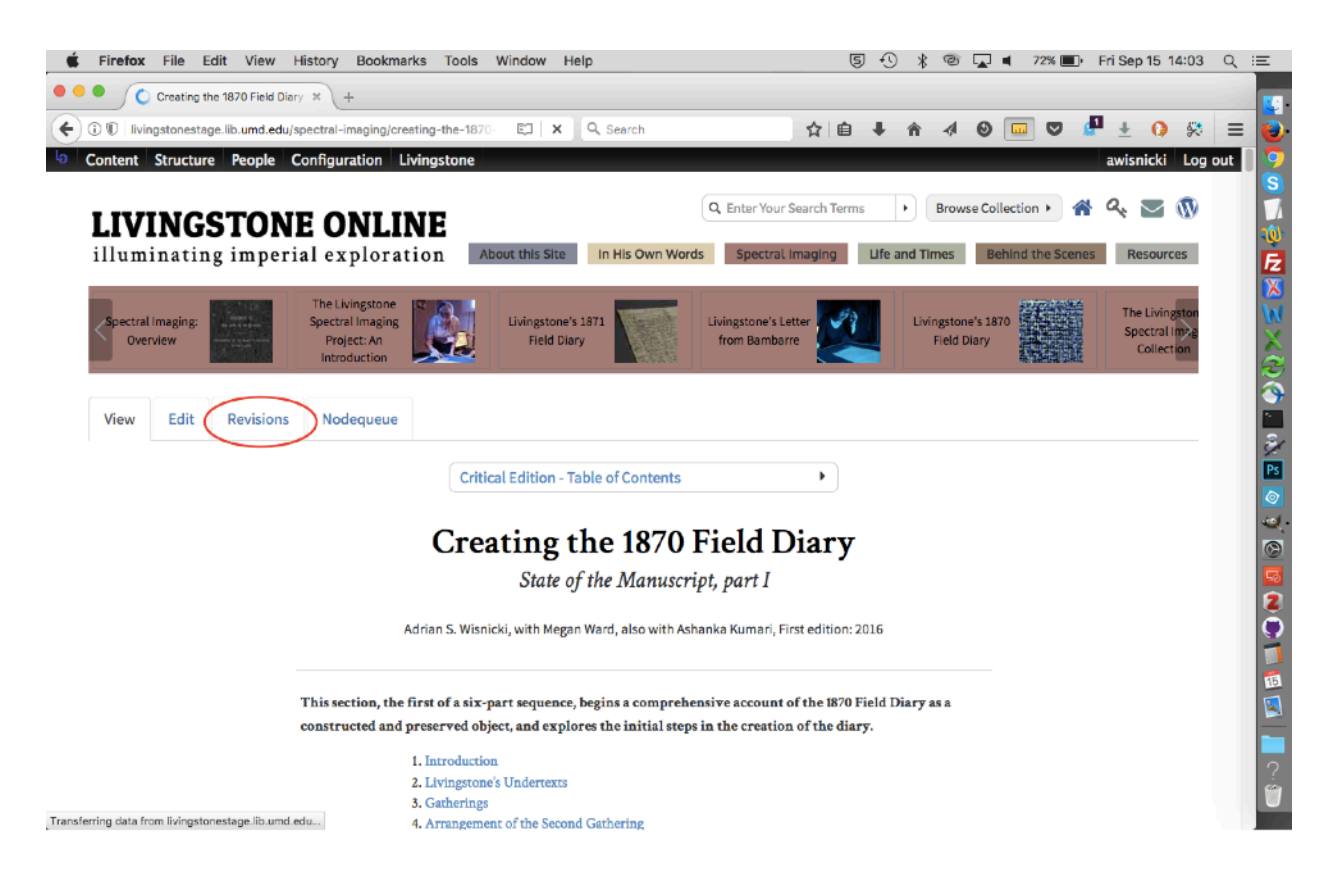

To compare versions, on the "Revisions" page click inside the circles for the two versions you would like to compare, then click the "Compare" button:

| Firefox File Edit View History Bookmarks To       | ols Window Help                                  | 5                                                | 🕚 🖇 奈 🜒 100% த     | Thu Nov 30 9:09 Q :≡ |
|---------------------------------------------------|--------------------------------------------------|--------------------------------------------------|--------------------|----------------------|
| Revisions for Creating the 1870 X +               |                                                  |                                                  |                    |                      |
| C û     i livingstoneonline.org/node/151/revi     | sions                                            | 🖸 🏠 🔍 Search                                     |                    | N 🧿 💾 🛛 🗉 🔳          |
| Content Structure People Configuration Livingston | a Click "Compare                                 | e"                                               |                    | awisnicki Log out    |
| e > Creating the 1870 Field Diary                 |                                                  |                                                  |                    |                      |
| visions for Creating the 1870 Field Diary         | $\bigvee$                                        | VIEW EDIT                                        | REVISIONS          | UE NODE EXPORT       |
| REVISION                                          | Compare                                          | OPERATION                                        | iS                 |                      |
| 5ri 11/10/2017 - 09:19 <b>br</b> switcicki        |                                                  | This is the                                      | published revision |                      |
| Thu 11/02/2017 - 19:40 by awishicki               |                                                  | Revert                                           | Delete             |                      |
| Tue. 10/31/2017 - 00:56 by admin                  |                                                  | O Revert                                         | Delete             |                      |
| Sun. 10/29/2017 - 14:05 by admin                  | 0                                                | O Revert                                         | Delete             |                      |
| Sup. 10/29/2017 - 13:43 by admin                  | 0                                                | O Revert                                         | Delete             |                      |
|                                                   | 1. Click any of<br>the circles in this<br>column | 2. Click any of<br>the circles in this<br>column |                    |                      |

You will then be presented with a comparative display that highlights any differences between the two versions in red font:

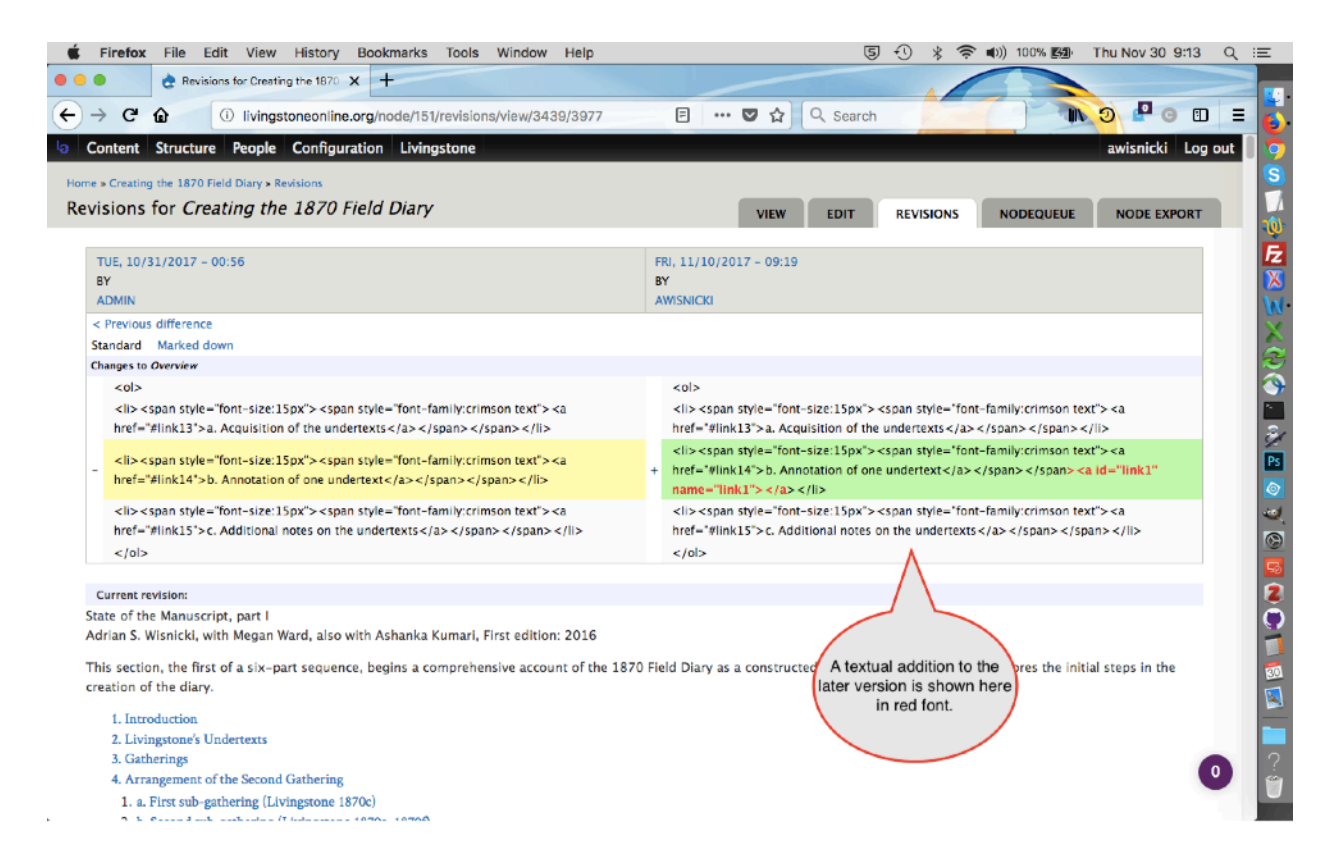

Should you find something in a previous version of the page that you would like to restore, you can open a new tab in your browser with another copy of the section page open and manually carry over the material. Should you like to restore a previous version of the page in full, you can return to the main "Revisions" page (by clicking on the "Revisions" tab again) and then "revert" to the desired version:

| ontent Structure People Configuration Livingstone - Creating the 1870 Field Diary isions for Creating the 1870 Field Diary |         |     | VIEW EDIT REVISIONS                                                                                              | awisnicki Log o<br>NODEQUEUE NODE EXPORT |
|----------------------------------------------------------------------------------------------------|---------|-----|----------------------------------------------------------------------------------------------------|------------------------------------------|
| REVISION                                                                                                    | Compare |     | OPERATIONS                                                                                                    |                                          |
| ri, 11/10/2017 - 09:19 <b>by</b> awisnicki                                                                                 |         | 0   | This is the published rev                                                                                        | sion.                                    |
| Thu, 11/02/2017 - 19:40 by awisnicki                                                                                       | 0       |     | Revert                                                                                                    | Delete                                   |
| Tue, 10/31/2017 - 00:56 by admin                                                                                           | 0       | 0   | Revert                                                                                                    | Delete                                   |
| un, 10/29/2017 - 14:05 by admin                                                                                            | 0       | 0   | Revert                                                                                                    | Delete                                   |
| iun, 10/29/2017 - 13:43 by admin                                                                                           | 0       | 0   | Revert                                                                                                    | Delete                                   |
|                                                                                                    |         | vər | If you would like to<br>revert to a previous<br>sion of a page, click on<br>"Revert" for the<br>appropriate page |                                          |

As the foregoing image shows, the main "Revisions" page also allows you to delete previous page versions, but this is not recommended and will usually not be necessary.

Note: By reverting to a previous page version, you will *not* delete the current version of the page. Rather, once you have reverted and created a new current version of the page, the previous current version of the page will become a previous revision.

Also note: The comparative view of revisions will usually display any revisions to a page, including those that involve images (such as tile and carousel images), as in the following example:

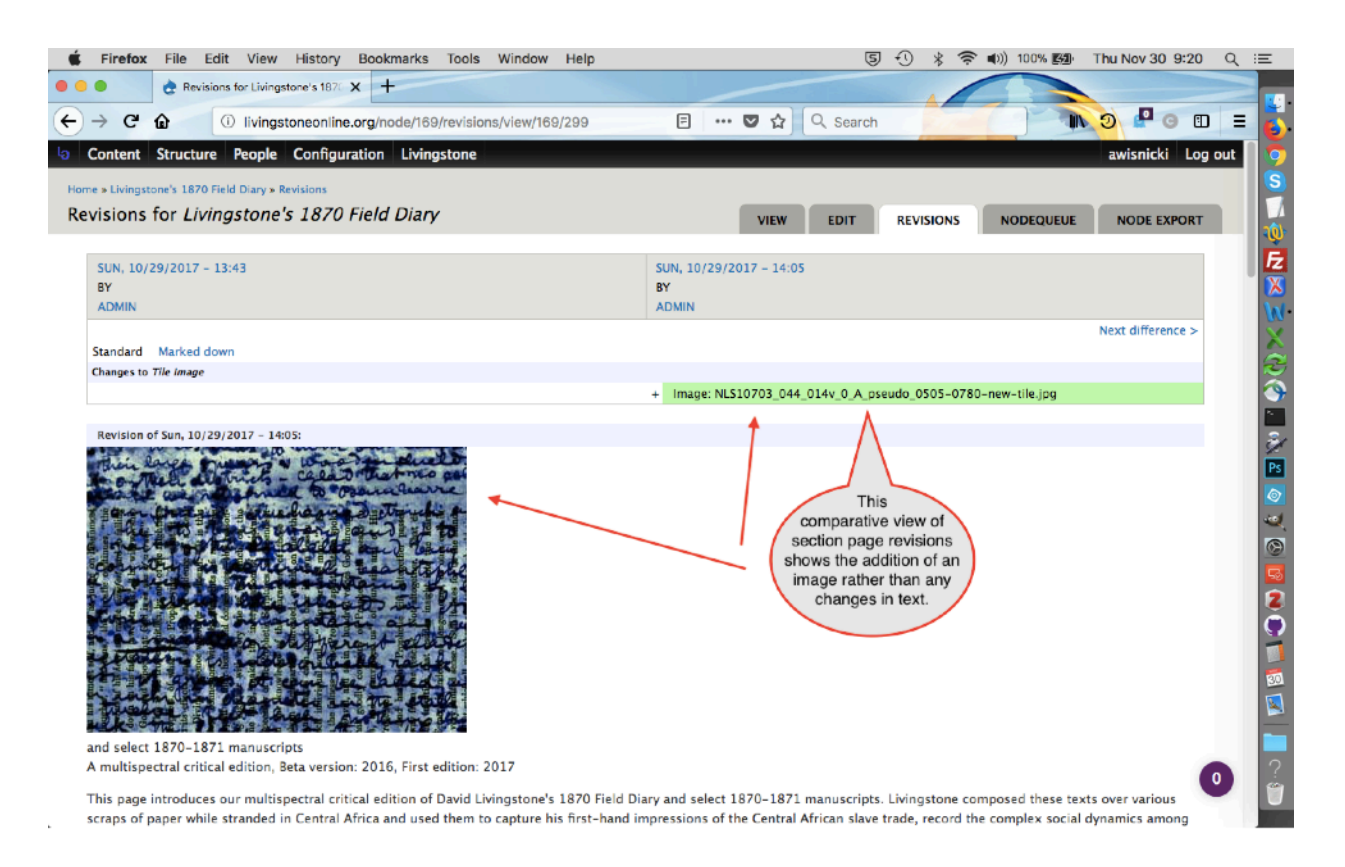

That said, there may be non-textual revisions that this comparative view does not display (this aspect of the site has not been fully vetted), so always be careful when reverting to a previous version of a page. When not sure whether something will be lost when you revert to a previous version, the best option is to manually carry over material from a previous version to the current version.

#### Rearrange the Order of Items on the Section Page Form

The Drupal layer of the site allows staff to create section pages by using a dedicated form (see the section of this manual on "Creating Section Pages"). On rare occasions, staff may need to edit the order of options on the section page form. To edit this order, use the following steps.

Note: You must be logged into the site's admin account to carry out this work. For access to this account, contact the site directors or system administrator (see the section of this manual on "Key *Livingstone Online* Contacts").

1) From the "Structure" menu, navigate as follows:

Content types > Section Page > Manage fields

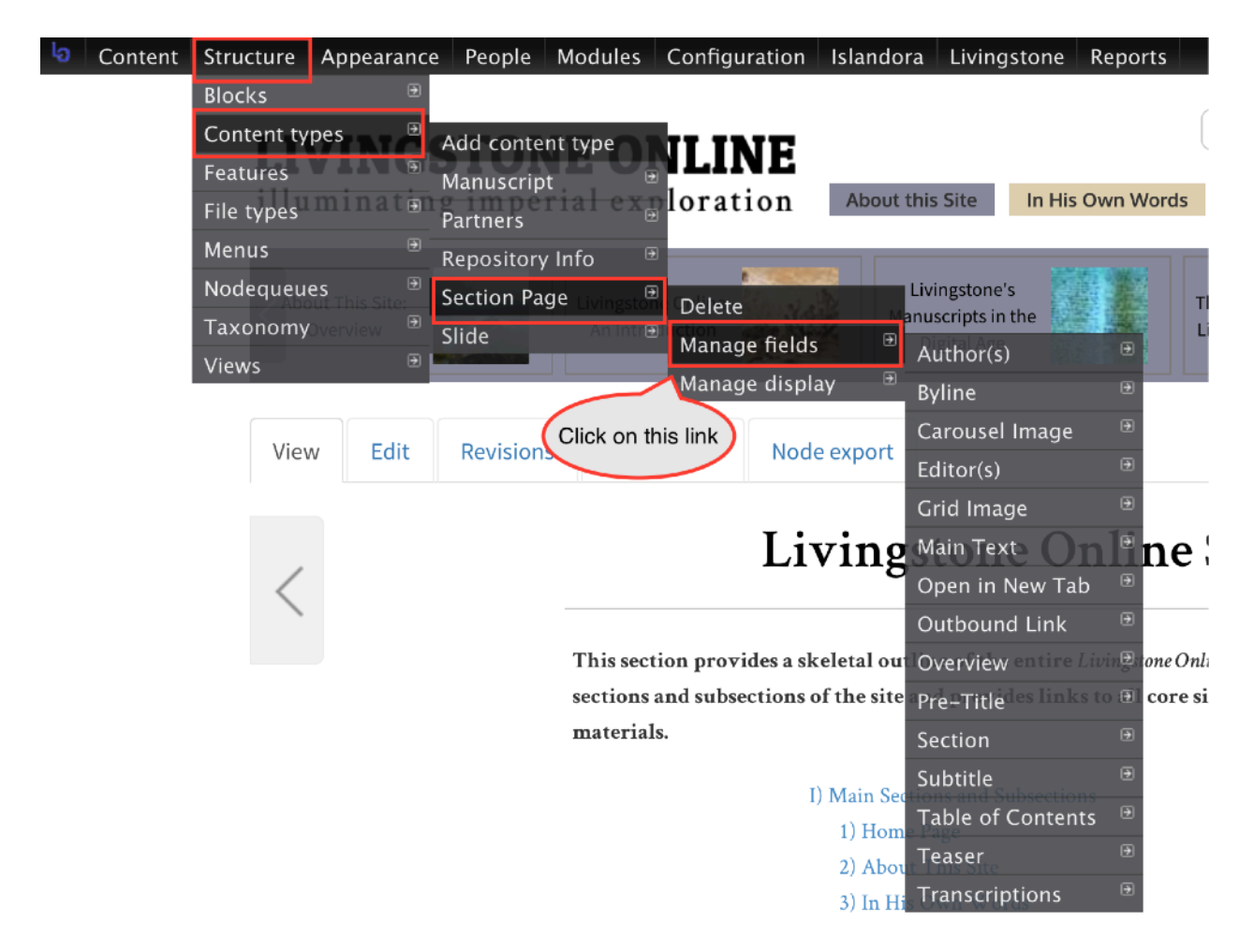

2) You will be taken to the "Manage fields" tab for section pages:

| Administration - Structure - Content types - Section Page |                                                  |                               |                                                        | EDIT MANAGE FIELDS                    | MANAGE DISPLA  |
|-----------------------------------------------------------|--------------------------------------------------|-------------------------------|--------------------------------------------------------|---------------------------------------|----------------|
| Click and drag to re-order                                |                                                  |                               |                                                        |                                       | Show row weigh |
| AREL                                                      | MACHINE NAME                                     | FIELD TYPE                    | WIDGET                                                 | OPERATIONS                            |                |
| - Pre-Title                                               | field_section_pre_title                          | Text                          | Text field                                             | edit                                  | delete         |
| - Title                                                   | title                                            | Node module element           |                                                        |                                       |                |
| Subtitle                                                  | field_section_subtitle                           | Text                          | Text field                                             | edit                                  | delete         |
| Main Text                                                 | field_section_body                               | Long text                     | Text area (multiple rows)                              | edit                                  | delete         |
| - Byline                                                  | field_section_byline                             | Text                          | Text field                                             | edit                                  | delete         |
| - Table of Contents                                       | field_section_table_of_contents                  | Table of Contents             | Table of Contents                                      | edit                                  | delete         |
| - Overview                                                | field_section_overview                           | Long text                     | Text area (multiple rows)                              | edit                                  | delete         |
| Teaser                                                    | field_section_teaser                             | Long text                     | Text area (multiple rows)                              | edit                                  | delete         |
| Carousel Image                                            | field_section_carousel_image                     | Image                         | Media browser                                          | edit                                  | delete         |
| - Grid Image                                              | field_section_grid_image                         | Image                         | Media browser                                          | edit                                  | delete         |
| - Section                                                 | field_section                                    | Term reference                | Check boxes/radio buttons                              | edit                                  | delete         |
| Transcriptions                                            | field_section_page_transcription                 | Double field                  | Text field & Text field                                | edit                                  | delete         |
| Outbound Link                                             | field_section_outbound_link                      | Text                          | Text field                                             | edit                                  | delete         |
| Open in New Tab                                           | field_section_open_in_new_tab                    | Boolean                       | Single on/off checkbox                                 | edit                                  | delete         |
| - Author(s)                                               | field_section_authors                            | Text                          | Text field                                             | edit                                  | delete         |
| Editor(s)                                                 | field_section_editors                            | Text                          | Text field                                             | edit                                  | delete         |
| URL path settings                                         | path                                             | Path module form elements     |                                                        | $\wedge$                              |                |
| URL redirects                                             | redirect                                         | Redirect module form elements |                                                        |                                       |                |
| Add new field                                             |                                                  | - Belecit a field type        | -Select a widget - 8<br>Form element to edit the data. | Click 'edit' to change the label etc. | he             |
| - Add existing field                                      | - Select an existing field - 8<br>Field to thate |                               | Select a widger - ?<br>Form element to edit the data.  |                                       |                |

Once on this page, use the gray crosses at left to rearrange items on the section page form as necessary. Use the "edit" option to change labels, etc. Save your changes when finished.

# Using the Drupal WYSIWYG

When using the Drupal form to create a new section page, content in the "Main Text," "Overview," and "Teaser" sections can be modified using the WYSIWYG ("What you see is what you get," i.e. the array of formatting buttons at the top of the window), although normally you will only need to use the WYSIWYG, if at all, for the "Main Text" section:

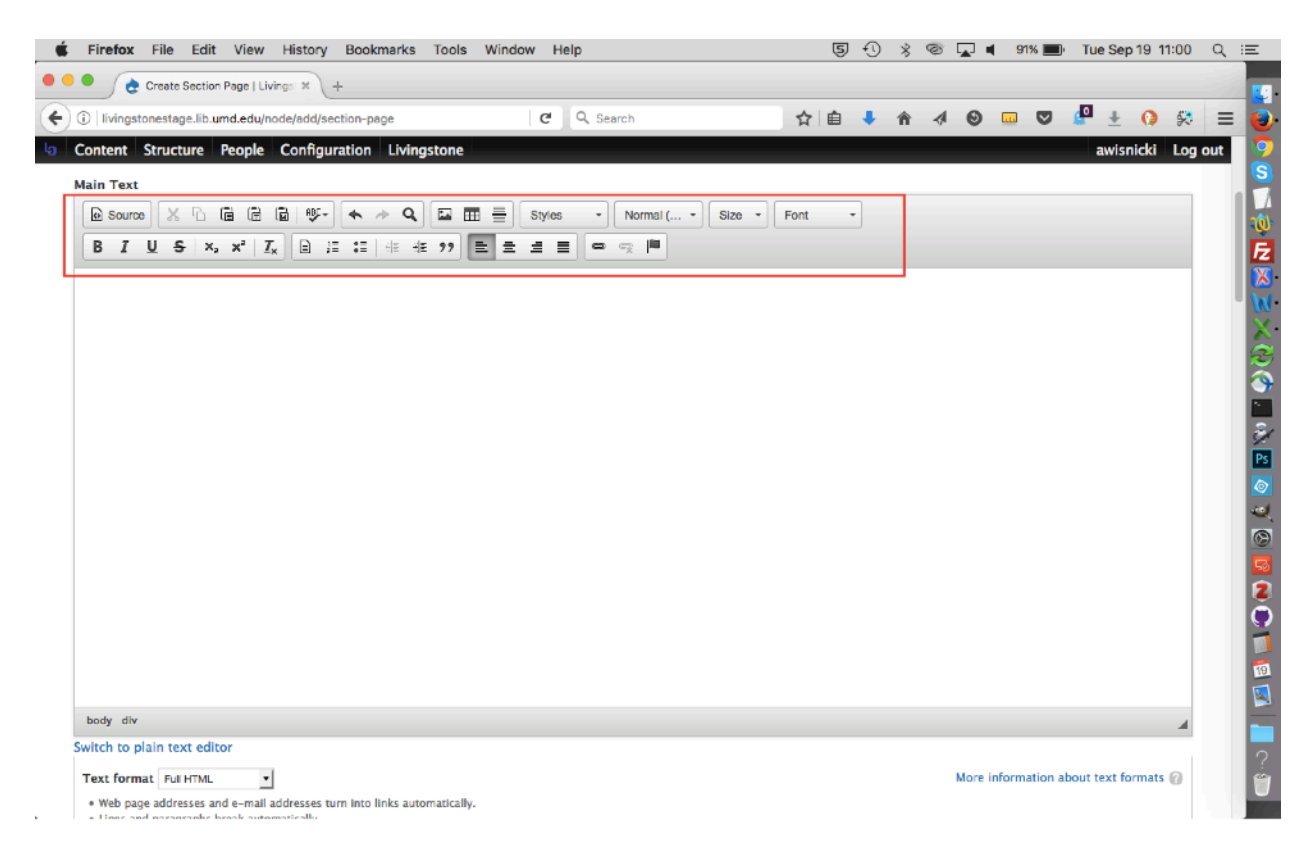

Most of the options in the *Livingstone Online* Drupal WYSIWYG are self-explanatory and will not be discussed here. Additionally, all of the buttons have self-documenting titles that can be accessed by hovering over the buttons, as in the following example:

| Create Section Page   Livings × +                  |                        |          |   |      |             | _                    | -     |
|----------------------------------------------------|------------------------|----------|---|------|-------------|----------------------|-------|
| livingstonestage.lib.umd.edu/node/add/section-page | C Q Search             | 合 自 🦊    | Â | 4 0  |             | 🗳 🛨 🚺 🛠              | =     |
| ontent Structure People Configuration Livingstone  |                        |          |   |      |             | awisnicki Log        | g out |
| ain Text                                           |                        |          |   |      |             |                      |       |
| 🖻 Source 🐰 🗅 🖨 🗟 🕸 - 📥 🛧 🗛 🖾 💆                     | Styles - Normal ( Size | - Font - |   |      |             |                      |       |
| B I U S ×, ×' Ix 🖻 ☷ ☷ ಈ ಈ 199                     |                        |          |   |      |             |                      |       |
|                                                    | Alion Left             |          |   |      |             |                      |       |
|                                                    |                        |          |   |      |             |                      |       |
|                                                    |                        |          |   |      |             |                      |       |
|                                                    |                        |          |   |      |             |                      |       |
|                                                    |                        |          |   |      |             |                      |       |
|                                                    |                        |          |   |      |             |                      |       |
|                                                    |                        |          |   |      |             |                      |       |
|                                                    |                        |          |   |      |             |                      |       |
|                                                    |                        |          |   |      |             |                      |       |
|                                                    |                        |          |   |      |             |                      |       |
|                                                    |                        |          |   |      |             |                      |       |
|                                                    |                        |          |   |      |             |                      |       |
|                                                    |                        |          |   |      |             |                      |       |
|                                                    |                        |          |   |      |             |                      |       |
|                                                    |                        |          |   |      |             |                      |       |
|                                                    |                        |          |   |      |             |                      |       |
| body div                                           |                        |          |   |      |             | 4                    |       |
| witch to plain text editor                         |                        |          |   |      |             |                      |       |
| Text format Full HTML                              |                        |          |   | More | information | about text formats 🙆 |       |

A few buttons, indicated in the image below, require further explanation:

| Firefox File Edit View History Bookmarks Tools Window Help                                                                                                    | 5      | € \$ | 0 | • | 87% 🔳 | Tue Sep 19 1 | 1:20 Q  | Ξ    |
|----------------------------------------------------------------------------------------------------|--------|------|---|---|-------|--------------|---------|------|
| Create Section Page   Livings: × +                                                                                                    |        |      |   |   |       |              | -       |      |
| ( ) livingstonestage.lib.umd.edu/node/add/section-page                                                                                                    | ☆自     | ÷ 🕯  | 1 | Θ |       | 🗗 🛨 🚺        | 🛠 ≡     | = 🔁· |
| 9       Content Structure People Configuration Livingstone         Title *         Table         Subtrite         Main Text         B I U S x, x² I, B ;= := 4± 4± 92         B I U S x, x² I, B ;= := 4± 4± 92         Block         Quote         Decrease &<br>Increase Indent | Font - |      |   |   |       | awisnicki    | Log out |      |

**Source** – Use this button to toggle between the formatted view and the HTML view of the text. This is useful should you wish to work directly with the HTML for the purposes of, for example, using inline CSS. Note: To see how formatting will actually look on the site, it is necessary to save a page and study it in the normal view as back end formatting representation will not always match final display.

**Image** – Staff will not normally use this button, as we have a different workflow for adding images that simultaneously provides a title, alt text, and a caption (see the section of this manual on "Using Templates for Page Structure and Illustrative Images").

**Table** – This button may prove useful, but staff may also find that it is easier to find other tables already on *Livingstone Online* that have the desired properties and to reuse those table properties for the case at hand.

**(Formatting) Styles** – By default, the margin for paragraphs is set to 0px above and 20px below each paragraph. To reduce the bottom margin to 0px, use shift-enter in the appropriate place for a soft return. Using the options provided by the "Styles" button, you can also increase the default bottom-margin by 10px or 20px or reduce it by 10px or 15px. To change the top margin on paragraphs, you will need to use inline CSS.

**Paragraph Format / Size / Font** – You will normally not need to use these three buttons, as regular text will be displayed using default properties. As a general rule, we use default properties for all parts of a given section page, other than occasionally reducing text size for things such as tables. Any other deviations from defaults in creating pages will be set using a separate workflow (see the section of this manual on "Using Templates for Page Structure and Illustrative Images").

**Templates** – This button is used to add a Table of Contents to the "Overview" section of the section pages. For more on this button, see the section of this manual on "Adding a Table of Contents to the 'Overview.'"

**Decrease Indent / Increase Indent** – These buttons provide the functionality specified, but for more granular control of indents, staff should use inline CSS.

Block Quote – We do not normally use this button for the site, so staff are advised to ignore it.

# Using Relative Links for *Livingstone Online* Pages

When you develop a section page, you have two options for adding links to other web pages in the text.

1) If you are linking to a page that is external to the site, you should use the full link when hard coding:

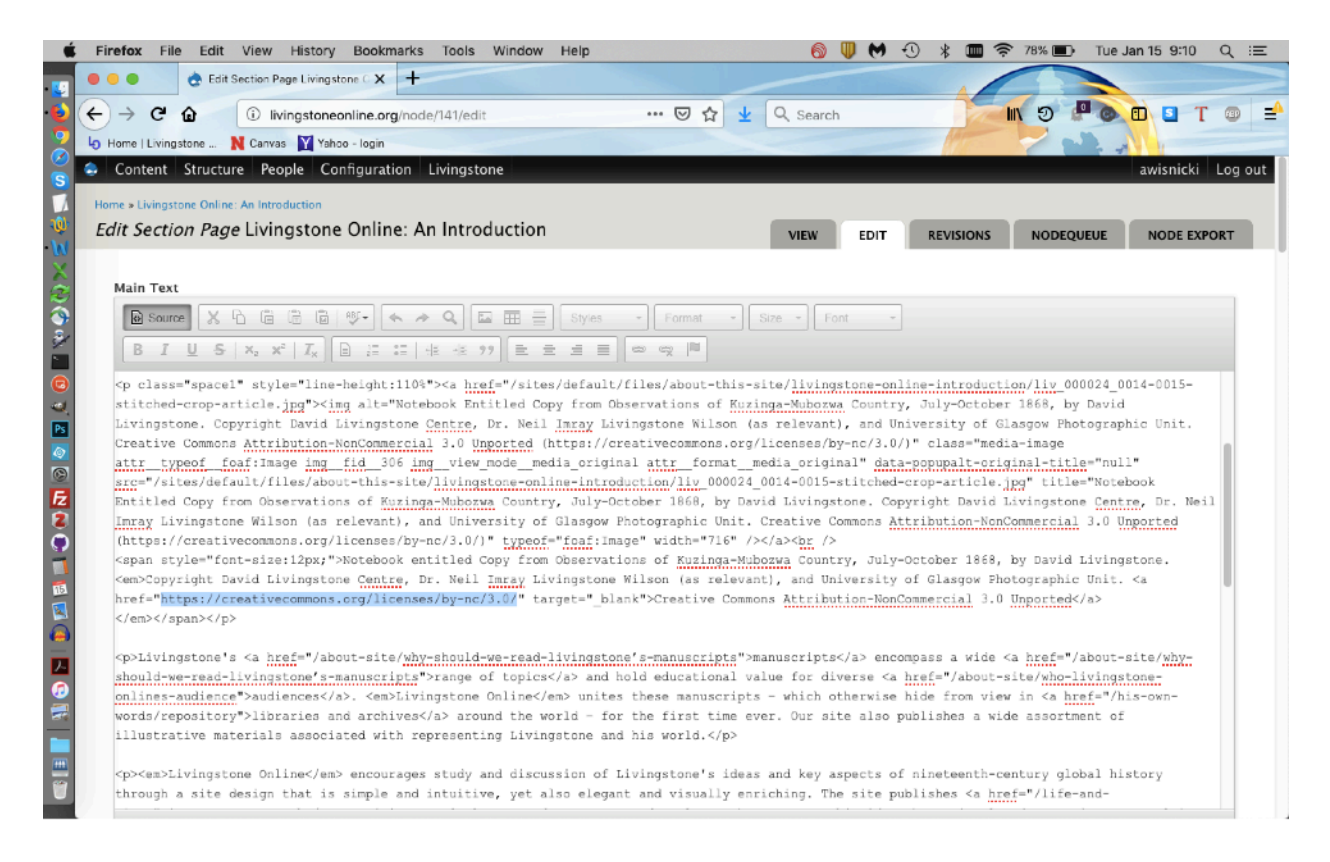

You should also use the full link option when going through the WYSIWYG:

| Content Structure People Configuration Livingstone                                                                                                    | awisnicki Log ou                                                                                                    |
|----------------------------------------------------------------------------------------------------|----------------------------------------------------------------------------------------------------|
| Rome » Livingstone Online: An Introduction                                                                                                    |                                                                                                    |
| Edit Section Page Livingstone Online: An Introduction                                                                                                    | DIT REVISIONS NODEQUEUE NODE EXPORT                                                                                                    |
| Main Text<br>$\square$ Source $X$ $\square$ $\square$ $\square$ $\square$ $\square$ $\square$ $\square$ $\square$ $\square$ $\square$                                                                                                    |                                                                                                    |
| Notebook entitled Copy from Observations of Kuzinga-Mubozwa Coul     University of Glasgow Photographic Unit. <u>Creative Commons Attributi</u>                                                                                                    | ne Centre, Dr. Neil Imray Livingstone Wilson (as relevant), and                                                                         |
| Livingstone's <u>manuscripts</u> encompass a wide <u>range of topics</u> and                                                                                                    | unites these manuscripts – which otherwise hide from view                                                                               |
| In libraries and archives around the world - for the first time over                                                                                                    | associated with representing Livingstone and his world.                                                                                 |
| Livingstone Online encourages study and discussion of Livingstone Online encourages study and discussion of Livingstone elegant and visually enriching. The site publishes important rese Cancel OK y to cutting-edge spectral imaging technology, the site open new frontiers in the study or nineteenth-century traver manuscripts and main | ough a site design that is simple and intuitive, yet also<br>ways his ideas have circulated over time. By applying<br>material history. |
| Uniquely, Livingstone Online also takes visitors far <u>behind the scenes</u> of its work – documenting <u>step-by-step</u> the <u>international collab</u><br>curators, computer programmers, and other specialists that has made the project possible. Collective projects such as <i>Livingstone</i> O<br>historical studies online.       | poration among archives, scholars, scientists, librarians,<br>Online represent the present and the future of literary and               |

2) If you are linking to a page that is internal to the site, i.e., is a part of *Livingstone Online*, you should use a relative link when hard coding:

| 🗯 Firefox File Edit View History Bookmarks Tools Window Help                                                                                                    | 🚳 🛡 M                                                                                                    | -0 🖇 🎟 1                                     | 🛜 79% 🔳                             | Tue Jan 15 9:10                | ର୍ ≔    |
|----------------------------------------------------------------------------------------------------|----------------------------------------------------------------------------------------------------|----------------------------------------------|-------------------------------------|--------------------------------|---------|
| 🖸 🔍 🔿 Edit Section Page Livingstone C 🗙 🕂                                                                                                    |                                                                                                    |                                              |                                     |                                |         |
| $( \leftarrow \rightarrow C )$                                                                                                    | Q Search                                                                                                    |                                              | 10 9 1                              |                                | ·       |
|                                                                                                    | C COURSE                                                                                                    | Martin                                       |                                     |                                |         |
| Bome   Livingstone N Canvas M Yando - login                                                                                                    |                                                                                                    |                                              |                                     |                                |         |
| S Content Structure People Configuration Livingstone                                                                                                    |                                                                                                    |                                              |                                     | awisnicki                      | Log out |
| Home > Livingstone Online: An Introduction                                                                                                    |                                                                                                    |                                              |                                     |                                |         |
| Edit Section Page Livingstone Online: An Introduction                                                                                                    |                                                                                                    | REVISIONS                                    | NODEOUE                             |                                | OPT     |
| W                                                                                                    | VIEW                                                                                                    | REVISIONS                                    | NODEQUE                             | NODE EXP                       |         |
| X                                                                                                    |                                                                                                    |                                              |                                     |                                |         |
| 3 Main Text                                                                                                    |                                                                                                    |                                              |                                     |                                |         |
| Source 🗶 🔓 🛱 🛱 🖤 - 🐟 🗢 🔍 🖾 🏛 🖶 Styles - Format -                                                                                                    | Size - Font                                                                                                  | -                                            |                                     |                                |         |
| BIUS x₂x* Iҳ] 🖻 ☵ ☵   ± ± ?? = = = = ∞ ☜ 🛤                                                                                                    |                                                                                                    |                                              |                                     |                                |         |
| <em>Livingstone Online</em> is a digital museum and library that allows users to                                                                                                    | encounter the writ                                                                                           | ten, visual, a                               | nd material :                       | legacies of the                |         |
| famous Victorian explorer <a href="life-and-times/livingstone-s-life-expeditions">Dat</a>                                                                                                    | vid Livingstone <th>&gt; (1813-73). T</th> <th>ne site draw:</th> <th>s on recent</th> <th></th>             | > (1813-73). T                               | ne site draw:                       | s on recent                    |         |
| scholarship and international collaboration to restore one of the British Empire's mo                                                                                                    | ost iconic figures                                                                                           | to the many h                                | istorical and                       | i cultural                     |         |
| contexts in which he worked, traveled, and is remembered.                                                                                                    |                                                                                                    |                                              |                                     |                                |         |
| Since 2004, <em>Livingstone Online</em> has established itself as a leading acader                                                                                                    | mic resource for t                                                                                           | he study of Af                               | rican history                       | , the British                  |         |
| Empire, nineteenth-century intercultural encounters, and digital humanities practice                                                                                                    | . The site's <a hr<="" th=""><th>ef="/his-own-w</th><th>ords/livingst</th><th>tone-online-</th><th></th></a> | ef="/his-own-w                               | ords/livingst                       | tone-online-                   |         |
| digital-collection">digital collection of high-resolution manuscript images and                                                                                                    | critically-edited                                                                                            | transcriptions                               | - 15,000 ima                        | ages and 780                   |         |
| transcriptions - is among the largest on the internet related to any single historic.                                                                                                    | al British visitor                                                                                           | to Africa. <th>&gt;</th> <th></th> <th></th> | >                                   |                                |         |
| Cn_class="enace1" et ule="line=height+1105"> <a <="" href="/sites/default/files/about=this=" th=""><th>site/livingstone=o</th><th>nline=introduc</th><th>ion/11v 0000</th><th>124 0014-0015-</th><th></th></a>                                                                                                    | site/livingstone=o                                                                                           | nline=introduc                               | ion/11v 0000                        | 124 0014-0015-                 |         |
| stitched-crop-article.jpg"> <ing alt="Notebook Entitled Copy from Observations of Kuz&lt;/th&gt;&lt;th&gt;inga-Muhozwa Count&lt;/th&gt;&lt;th&gt;ry. July-Octob&lt;/th&gt;&lt;th&gt;er 1868, by I&lt;/th&gt;&lt;th&gt;David&lt;/th&gt;&lt;th&gt;&lt;/th&gt;&lt;/tr&gt;&lt;tr&gt;&lt;th&gt;Livingstone, Copyright David Livingstone Centre, Dr. Neil Jaray Livingstone Wilson (&lt;/th&gt;&lt;th&gt;as relevant), and&lt;/th&gt;&lt;th&gt;University of&lt;/th&gt;&lt;th&gt;lasgow Photo&lt;/th&gt;&lt;th&gt;graphic Unit.&lt;/th&gt;&lt;th&gt;&lt;/th&gt;&lt;/tr&gt;&lt;tr&gt;&lt;th&gt;Creative Commons Attribution-NonCommercial 3.0 Unported (https://creativecommons.org&lt;/th&gt;&lt;th&gt;/licenses/by-nc/3.&lt;/th&gt;&lt;th&gt;0/)" class="me&lt;/th&gt;&lt;th&gt;dia-image&lt;/th&gt;&lt;th&gt;5 1&lt;/th&gt;&lt;th&gt;&lt;/th&gt;&lt;/tr&gt;&lt;tr&gt;&lt;th&gt;attr typeof foaf:Image img fid 306 img view mode media original attr format&lt;/th&gt;&lt;th&gt;media original" da<="" th=""><th>ta-popupalt-or</th><th>iginal-title</th><th>"null"</th><th></th></ing>                                                                                                    | ta-popupalt-or                                                                                               | iginal-title                                 | "null"                              |                                |         |
| src="/sites/default/files/about-this-site/livingstone-online-introduction/liv 000024                                                                                                    | 0014-0015-stitche                                                                                            | d-crop-article                               | jpg" title='                        | "Notebook                      |         |
| Entitled Copy from Observations of Kuzinga-Mubozwa Country, July-October 1868, by Date                                                                                                    | vid Livingstone. C                                                                                           | opyright David                               | Livingstone                         | Centre, Dr. Nei                | .1      |
| Imray Livingstone Wilson (as relevant), and University of Glasgow Photographic Unit.                                                                                                    | Creative Commons                                                                                             | Attribution-No:                              | Commercial 3                        | 3.0 Unported                   |         |
| <pre>(https://creativecommons.org/licenses/by-nc/3.0/)" typeof="foaf:Image" width="716" //</pre>                                                                                                    | ><br>                                                                                                    |                                              |                                     |                                |         |
| <pre><span style="font-size:12px;">Notebook entitled Copy from Observations of Kuzinga-Mul</span></pre>                                                                                                    | bozwa Country, Jul                                                                                           | y-October 1868                               | by David L:                         | ivingstone.                    |         |
| <em>Copyright David Livingstone Centre, Dr. Neil Imray Livingstone Wilson (as relevant<br/>devine the second devine the second devine the s</em> | nt), and Universit                                                                                           | y of Glasgow P                               | notographic (                       | Jnit. <a< th=""><td></td></a<> |         |
| href="https://creativecommons.org/licenses/by-nc/3.0/" target="_blank">Creative Comm                                                                                                    | ons Attribution-No                                                                                           | nCommercial 3.                               | ) Unported <th>1&gt;</th> <td></td> | 1>                             |         |
| //amh//ananh//mh                                                                                                    |                                                                                                    |                                              |                                     |                                |         |

You should also use a relative link when going through the WYSIWYG:

| Main Toyt                                                                                                    |                                                                                                    |                                                                                                    |     |
|----------------------------------------------------------------------------------------------------|----------------------------------------------------------------------------------------------------|----------------------------------------------------------------------------------------------------|-----|
| $ \begin{array}{ c c c c c c } \hline \fbox{Source} & \swarrow & \fbox{C} & \fbox{C} & \fbox{C} & \fbox{C} & \fbox{C} & \fbox{C} & \fbox{C} & \fbox{C} & \fbox{C} & \fbox{C} & \fbox{C} & \fbox{C} & \fbox{C} & \r{C} & \r{C} &$ | Image: Styles     •     Normal     •     Size     •     Font       Image: Image: Ima                                                                                               | •                                                                                                    |     |
| Livingstone Online is a digital museum and library that allows us<br>site draws on recent scholarship and international collaboration t<br>traveled, and is remembered.                                                                                                    | Link X an                                                                                                    | nous Victorian explorer David Livingstone (1813-73). The<br>y historical and cultural contexts in which he worked,       |     |
| Since 2004, <i>Livingstone Online</i> has established itself as a leadin<br>humanities practice. The site's <u>digital collection</u> of high-resolutior<br>internet related to any single historical British visitor to Africa.                                                                                                    | Link Type m<br>URL • m<br>Protocol URL<br><other> • life-and-times/livingstone-s-life-expeditions</other>                                                                                                    | pire, nineteenth-century intercultural encounters, and digital ages and 780 transcriptions – is among the largest on the |     |
| Male country<br>Marine Provide States<br>Marine R. Childrand S.<br>Marine R. Childrand S.<br>Marine R. Childrend S.<br>Marine R. Childra                                                                                                    |                                                                                                    |                                                                                                    |     |
| Tota<br>Tota<br>Chi kowsac productor<br>Chi kowsac productor<br>Chi kowsac                                                                                                    | Cancel OK<br>All and the second second |                                                                                                    |     |
| onal h a                                                                                                    |                                                                                                    |                                                                                                    | - 4 |

Note that in the example above, the protocol that has been selected is "<other>" and the link in the URL field does not include the introductory <u>http://livingstoneonline.org/</u>

The use of relative links ensures that internal links to other parts of the site will not break even if the domain name of the site should be changed at some point in the future.

## Using the Template for Section Page Structure

Section pages have a number of standardized features, such as section headings with links to the top of the page, anchors linked to the TOC, and a closing link to the top of the page. When creating a new page, it is necessary to implement these features.

To facilitate the process, we have created the "Drupal-HTML-template.html" file. The file is included in the *Livingstone Online* download packet that contains the present instruction manual (the file is found in a subdirectory called "Section-Page-Files") and can also can be downloaded from the *Livingstone Online* file server from the following location:

#### /Section-Page-Files

Once downloaded, the file should be opened through a text editor such as TextWrangler (not a web browser, despite the HTML suffix), then copied into the "Main Text" segment of the section page form, but only *after* clicking the source button on the "Main Text" WYSIWYG so that the pasted HTML text is recognized.

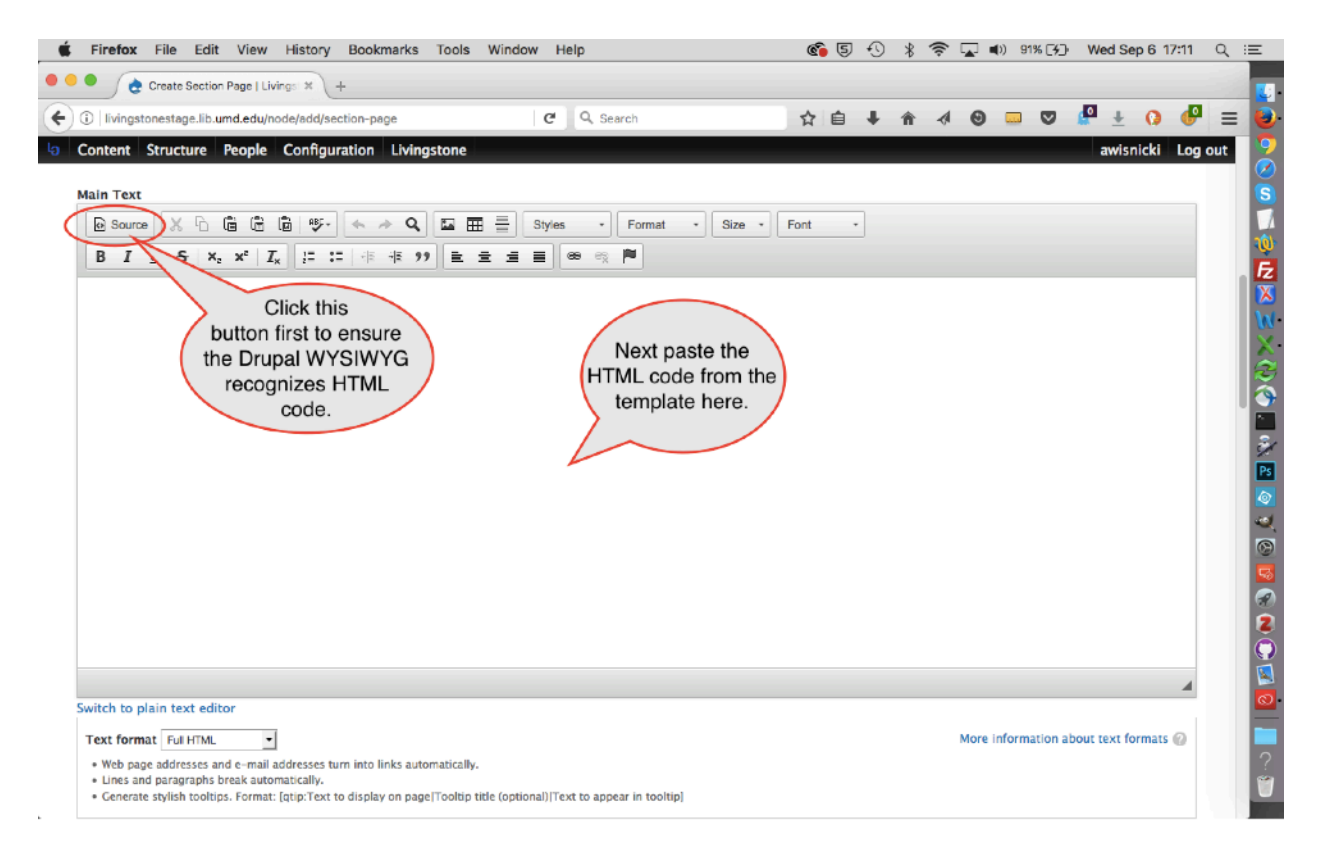

Once the HTML text has been pasted in, staff should modify text as appropriate for the new section page. Using the instructions embedded in the template for guidance. If necessary, refer to existing pages on the side to serve as models.

# **Adding Tooltips**

Livingstone Online allows for the addition of tooltips as a way of providing information beyond that which is shown on the page. Such tooltips will normally be used for project histories, but may also be helpful in other contexts. The following pages offer some examples of tooltips in use:

https://livingstoneonline.org/about-this-site/leap-2013-2017-project-history-part-i https://livingstoneonline.org/about-this-site/leap-2013-2017-project-history-part-ii https://livingstoneonline.org/spectral-imaging/project-history https://livingstoneonline.org/in-his-own-words/missionary-travels-manuscript/projecthistory

The addition of tooltips follows a simple procedure:

1) Open the "Edit" view of the given site page and scroll to the passage of interest (see highlighted text in the screenshot below):

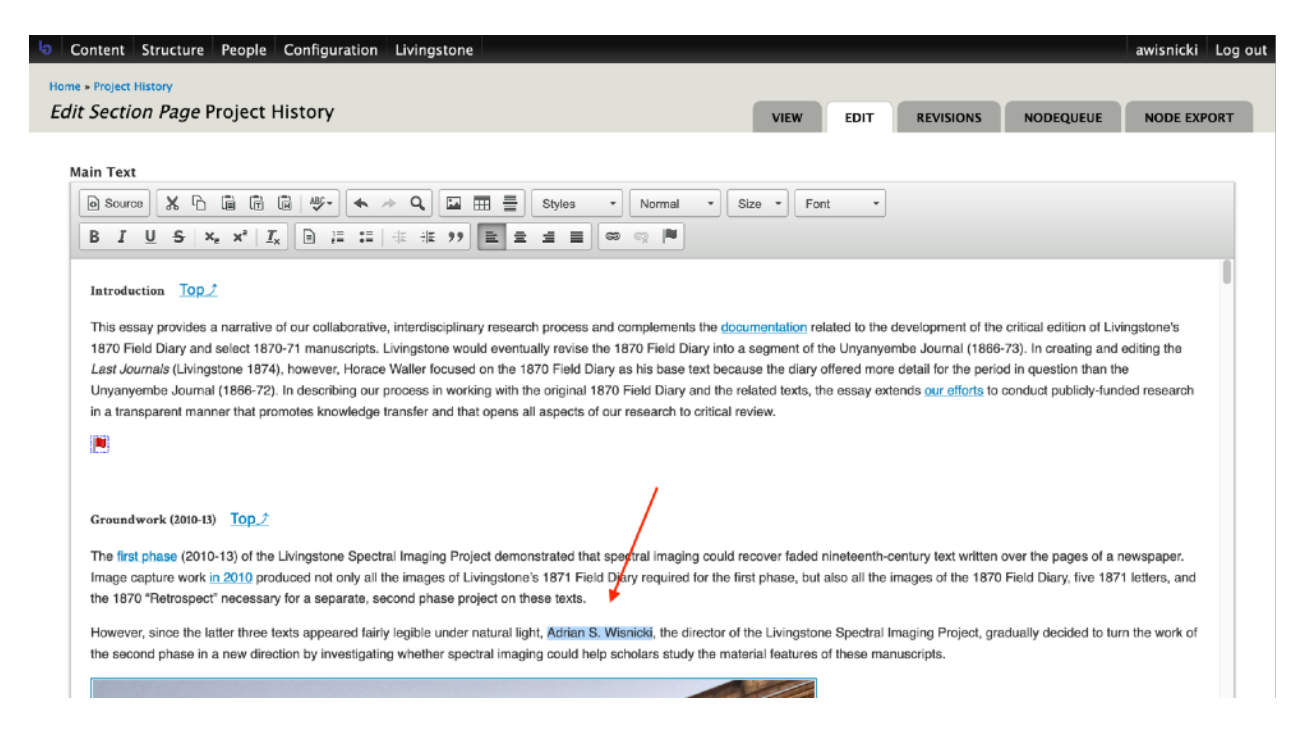

2) Draft the text that you would like to appear in the tooltip, then put it in the following format:

[qtip: Adrian S. Wisnicki|Adrian S. Wisnicki (Assistant Professor, University of Nebraska-Lincoln). Director of *Livingstone Online*, LEAP, and the Livingstone Spectral Imaging Project.]

Note the following things about this format: a) Square brackets surround the text, b) the text begins with "qtip:", c) first the given text to appear on screen ("Adrian S. Wisnicki") is presented, then with intervening spaces a vertical line, then the text for the tooltip, and d) the tooltip text can include special formatting like italics.

3) Once you've drafted and prepared the relevant text, paste it where appropriate (see highlighted text in the screenshot below):

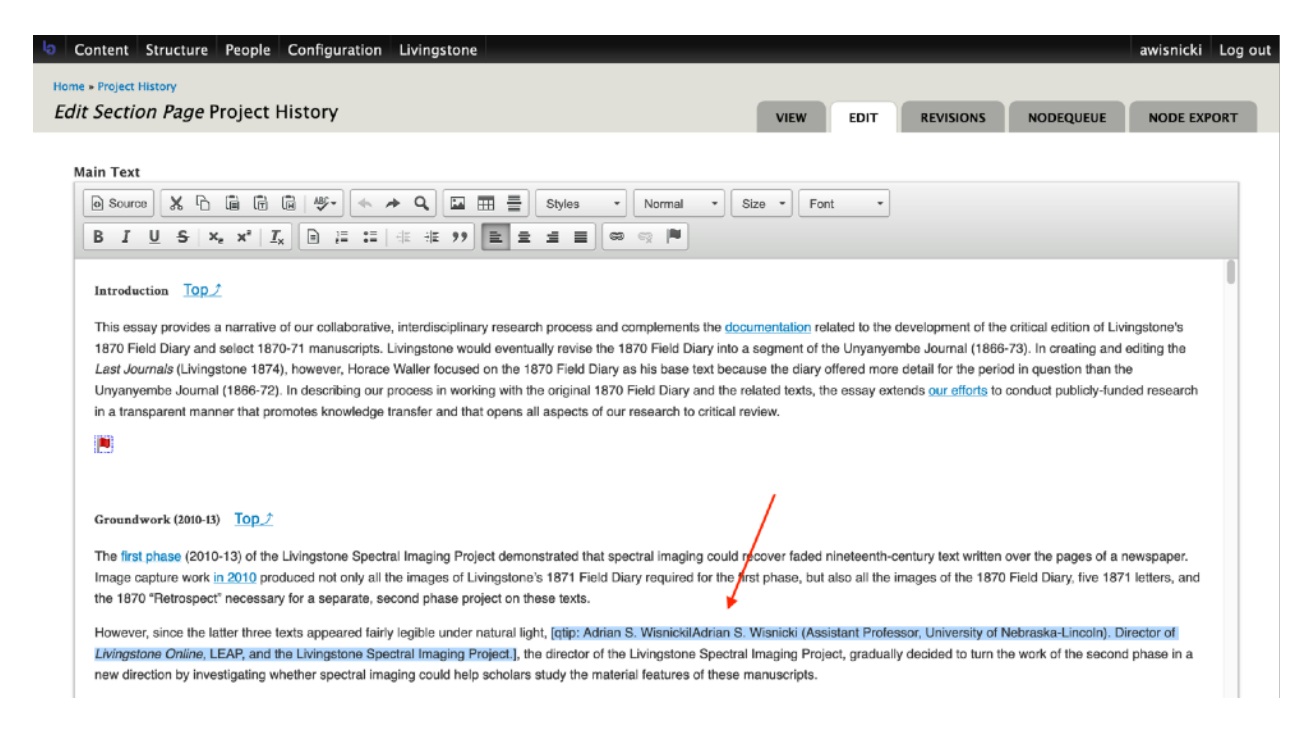

Note that the format remains the same even in "Source" view:

| Content Structure People Configuration Livingstone                                                                                                    |                                                                                                    |                                                                                                 |                                                                                    |                                           | awisnicki    | Log out |
|----------------------------------------------------------------------------------------------------|----------------------------------------------------------------------------------------------------|-------------------------------------------------------------------------------------------------|------------------------------------------------------------------------------------|-------------------------------------------|--------------|---------|
| Home > Project History                                                                                                    |                                                                                                    |                                                                                                 |                                                                                    |                                           |              |         |
| Edit Section Page Project History                                                                                                    | VIEW                                                                                                    | EDIT                                                                                            | REVISIONS                                                                          | NODEQUEUE                                 | NODE EXP     | ORT     |
|                                                                                                    |                                                                                                    |                                                                                                 |                                                                                    |                                           |              |         |
| Main Text                                                                                                    |                                                                                                    |                                                                                                 |                                                                                    |                                           |              |         |
| Bource     X     B     B     B     B     B     Format     •                                                                                                    | Size * For                                                                                                    |                                                                                                 |                                                                                    |                                           |              |         |
| B I U S X, X <sup>2</sup> I <sub>X</sub> E 를 들 # ₩ 99 E ± ± ≡ ∞ ∞ №                                                                                                    |                                                                                                    |                                                                                                 |                                                                                    |                                           |              |         |
| Diary and the related texts, the essay extends <a href="/behind-scenes/livingstone-or&lt;br&gt;research in a transparent manner that promotes knowledge transfer and that opens all&lt;/th&gt;&lt;th&gt;aspects of&lt;/th&gt;&lt;th&gt;our effo&lt;br&gt;our resea&lt;/th&gt;&lt;th&gt;rts&lt;/a&gt; to con&lt;br&gt;arch to critic&lt;/th&gt;&lt;th&gt;iuct publicly-fu&lt;br&gt;al review.&lt;/th&gt;&lt;th&gt;inded&lt;/th&gt;&lt;th&gt;0&lt;/th&gt;&lt;/tr&gt;&lt;tr&gt;&lt;th&gt;&lt;a id=" link2"="" name="link2"></a> |                                                                                                    |                                                                                                 |                                                                                    |                                           |              |         |
| <br>b>eupadi                                                                                                    |                                                                                                    |                                                                                                 |                                                                                    |                                           |              |         |
| <h4><strong><span style="font-family:crimson text;">Groundwork (2010-13) </span> </strong></h4>                                                                                                    | anbsp; anbsp;                                                                                                    | ; <th>ng&gt;<span style<="" th=""><th>="font-family: c</th><th>rimson</th><th></th></span></th> | ng> <span style<="" th=""><th>="font-family: c</th><th>rimson</th><th></th></span> | ="font-family: c                          | rimson       |         |
| text;"> <a href="#TOP" title="Go to table of contents"><span style="font-size:16px;">&lt;</span></a>                                                                                                    | <span style="&lt;/th"><th>"font-far</th><th>mily: source s</th><th>ans pro;"&gt;Top<th>span&gt;</th><th></th></th></span> | "font-far                                                                                       | mily: source s                                                                     | ans pro;">Top <th>span&gt;</th> <th></th> | span>        |         |
| J                                                                                                    |                                                                                                    |                                                                                                 | 1                                                                                  |                                           |              |         |
| The <a href="/spectral-imaging/livingstones-1871-field-diary">first phase</a> (201)                                                                                                    | 10-13) of th                                                                                                    | e Living:                                                                                       | stone Spectral                                                                     | Imaging Project                           |              |         |
| demonstrated that spectral imaging could recover faded nineteenth-century text writte                                                                                                    | en over the p                                                                                                    | pages of                                                                                        | a newspaper.                                                                       | Image capture wo                          | rk ≤a        |         |
| href="/spectral-imaging/project-history-lflink10">in 2010 produced not only all the images of the 1870 Field Diary five 1871 letters, and                                                                                                    | the images of                                                                                                    | f Living:                                                                                       | stone's 1871 F                                                                     | ield Diary requi                          | red for the  |         |
| project on these texts.                                                                                                    | CHE 1070 10                                                                                                    | ecrospect                                                                                       | L INCESSALY I                                                                      | or a separace, a                          | econd phase  |         |
|                                                                                                    |                                                                                                    |                                                                                                 |                                                                                    |                                           |              |         |
| However, since the latter three texts appeared fairly legible under natural light,                                                                                                    | [gtip: Adr                                                                                                    | ian S. W                                                                                        | isnicki Adrian                                                                     | S. Wisnicki (As                           | sistant      |         |
| Professor, University of Nebraska-Lincoln). Director of <em>Livingstone Online</em> ,                                                                                                    | LEAP, and the                                                                                                    | he Living                                                                                       | gstone Spectra                                                                     | l Imaging Projec                          | t.], the     |         |
| whether spectral imaging could help scholars study the material features of these mar                                                                                                    | nuscripts. </th <th>p&gt;</th> <th>nase in a new</th> <th>iffection by inv</th> <th>rescrigating</th> <th></th>           | p>                                                                                              | nase in a new                                                                      | iffection by inv                          | rescrigating |         |
|                                                                                                    |                                                                                                    | -                                                                                               |                                                                                    |                                           |              |         |
|                                                                                                    |                                                                                                    |                                                                                                 |                                                                                    |                                           |              |         |

# 4) Save. The tooltip will not be included in the given page. Onscreen in default view, the tooltip will appear in blue with a dotted underline:

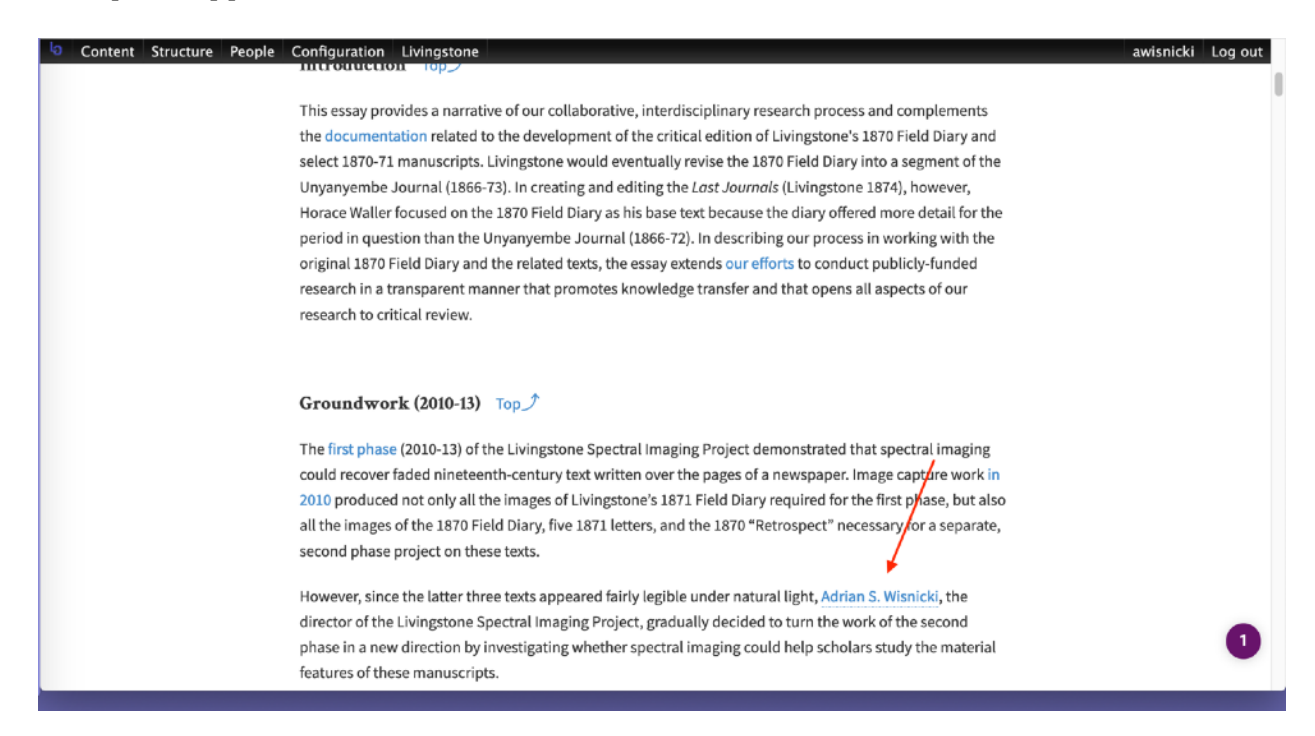

Hovering over the tooltip will, in turn, reveal the text:

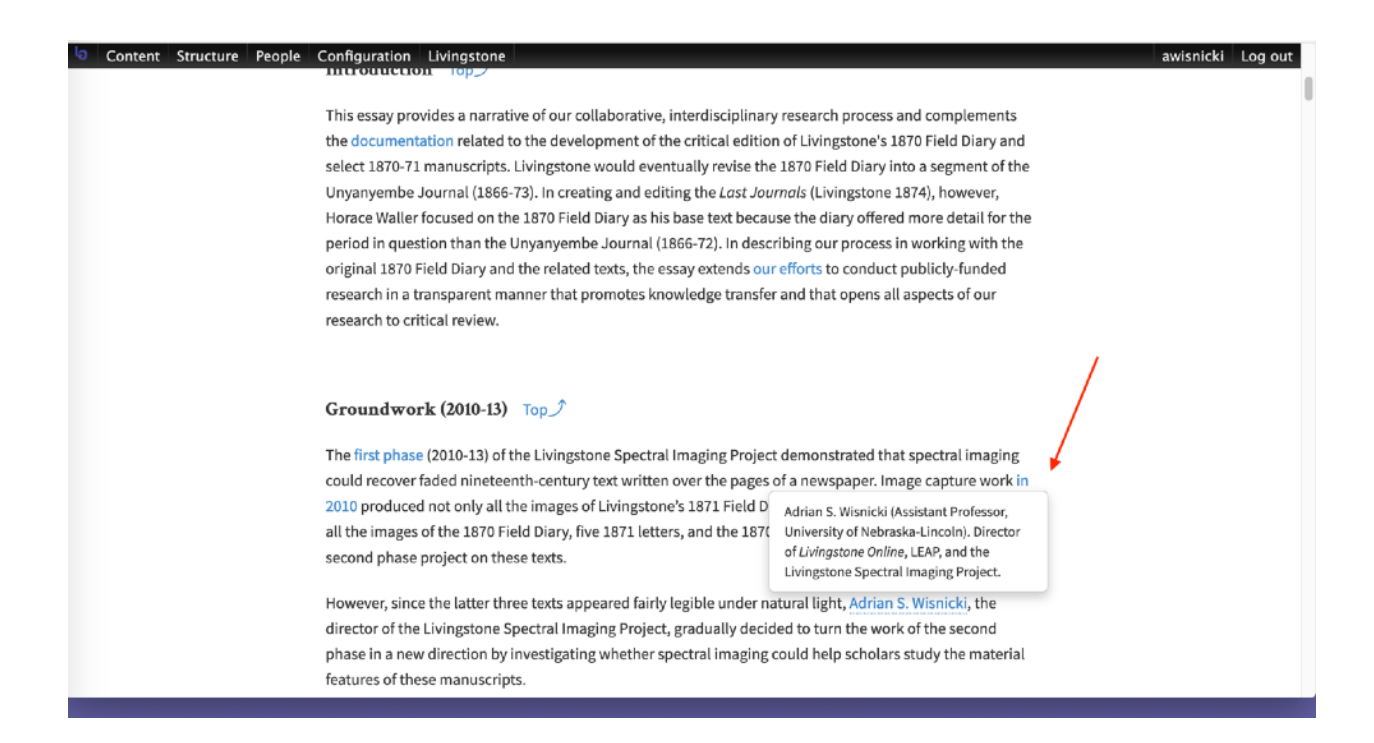

Note: On the site, the practice is to put a tooltip on someone's name the first time it appears in a section. The first time it appears in the next section, it will also get a tooltip, etc. Additionally, each time an image intervenes, the next instance of a name after the image also gets a tooltip, as per the following illustrative outline:

```
[First section of essay]:
First instance of name = tooltip
second instance = no
third instance = no
[image]
fourth instance = tooltip
fifth instance = no
```

[Second section of essay]: First instance of name = tooltip second instance = no etc.

## **Adding Illustrative Images to Section Pages**

Adding illustrative images to section pages has a custom workflow consisting of several steps. The workflow will result in the display of the images on section pages, the images being hyperlinked to zoomable versions, and the images having both title and alt text plus an image caption.

To facilitate this process, we have created an image HTML code generator file called "Image-HTML-code-generator-new-vers.xlsx". The file is included in the *Livingstone Online* download packet that contains the present instruction manual (the file is found in a subdirectory called "Section-Page-Files") and can also be downloaded from the *Livingstone Online* file server from the following location:

#### /Section-Page-Files

The code generator offers the options of creating code for images with rights info that should be displayed as either hyperlinked or as plain text. The generator also allows you to put individual images or two images side-by-side on section pages. Further manipulation of the generated code will also allow you to create other image displays, such as 4 x 4, etc.

1) To use the generator, identify an image that you will add to a section page and open the code generator file in Excel. Once the file is open, click on the tab that is appropriate for your image. Tab selection will depend on whether your image includes rights information that needs to be hyperlinked onscreen (e.g., a Creative Commons license) or will be shown as plain text:

| 🔹 Excel File Edit                                                                                                    | View Insert Format                                                                                                    | Tools Data Window 🐓                                                                                                    | Help                                | 5 · ()                           | 🖇 🤶 🖚)) 100% 🖾 Mu                 | Nov 30 1      | 1:58 Q :=    |
|----------------------------------------------------------------------------------------------------|----------------------------------------------------------------------------------------------------|----------------------------------------------------------------------------------------------------|-------------------------------------|----------------------------------|-----------------------------------|---------------|--------------|
| • • •                                                                                                    |                                                                                                    | Image-H                                                                                                    | TML-code-generator-new-vers         | s.xlsx                           |                                   |               |              |
| en 📾 📷 🖪 🖨 💥                                                                                                    | B B & 10 . M.                                                                                                    | r • 🍌 • 🐨 • 🕼 🖻 🖷                                                                                                    | 100% - 😰                            |                                  | Q- (Search in She                 | et            |              |
|                                                                                                    |                                                                                                    |                                                                                                    |                                     |                                  |                                   |               | 1            |
| A Home Layout                                                                                                    | Tables Charts SmartAr                                                                                                    | t Formulas Data Rev                                                                                                    | new                                 |                                  |                                   |               | ^ \$*        |
| Edit                                                                                                    | Font                                                                                                    | Alignment                                                                                                    | Number                              | Format                           | Cells                             | +-1           | Themes       |
| 🕂 🗸 💽 Fill 👻 Calibri (                                                                                                    | Body) • 12 • A A                                                                                                    | abc * 📰 Wrap                                                                                                    | Text * General                      | Normal                           | ( = - • • • • •                   | - Aa          | h- ■•        |
| Poeta Clear B                                                                                                    | U - A - A -                                                                                                    |                                                                                                    | terge - 🥰 - % 3 🕫                   | Sto Conditional Bad              | Insert Delete E                   | ormat The     | man Aa-      |
|                                                                                                    |                                                                                                    |                                                                                                    |                                     | Formatting                       | i insert Selete Pr                | annar - nna   |              |
| B14 7 0 0                                                                                                    |                                                                                                    | C.                                                                                                    | D                                   | F                                | F                                 | 6             | <b>▼</b>     |
| 1                                                                                                    | image file name                                                                                                    | title of image                                                                                                    | copyright text                      | copyright conditions             | copyright URL                     | u             |              |
| 2                                                                                                    |                                                                                                    |                                                                                                    |                                     |                                  |                                   |               |              |
| 3 Code to paste                                                                                                    | Single image with CC text                                                                                                    |                                                                                                    |                                     |                                  |                                   |               |              |
| 4 use code below for DLC                                                                                                    |                                                                                                    |                                                                                                    |                                     |                                  |                                   |               |              |
|                                                                                                    |                                                                                                    |                                                                                                    | Copyright David Livingstone Centre, |                                  |                                   |               |              |
| <p class="space1" spa<="" style="line-&lt;/td&gt;&lt;td&gt;file-name.jpg&lt;/td&gt;&lt;td&gt;Image description (no period at end)&lt;/td&gt;&lt;td&gt;University of Glasgow Photographic&lt;/td&gt;&lt;td&gt;Creative Commons Attribution-&lt;/td&gt;&lt;td&gt;https://creativecommons.org/licen&lt;/td&gt;&lt;td&gt;&lt;p class=" td=""><td>"&gt;<img alt="&lt;/td&gt;&lt;/tr&gt;&lt;tr&gt;&lt;td&gt;&lt;/td&gt;&lt;td&gt;&lt;/td&gt;&lt;td&gt;&lt;/td&gt;&lt;td&gt;Wilson (as relevant)&lt;/td&gt;&lt;td&gt;Noncommercial 3.0 Unported&lt;/td&gt;&lt;td&gt;ses/by-nc/3.u/&lt;/td&gt;&lt;td&gt;&lt;/td&gt;&lt;td&gt;&lt;/td&gt;&lt;/tr&gt;&lt;tr&gt;&lt;td&gt;5&lt;/td&gt;&lt;td&gt;&lt;/td&gt;&lt;td&gt;&lt;/td&gt;&lt;td&gt;&lt;/td&gt;&lt;td&gt;&lt;/td&gt;&lt;td&gt;&lt;/td&gt;&lt;td&gt;&lt;/td&gt;&lt;td&gt;&lt;/td&gt;&lt;/tr&gt;&lt;tr&gt;&lt;td&gt;5&lt;br&gt;7 use sode below for MLS&lt;/td&gt;&lt;td&gt;&lt;/td&gt;&lt;td&gt;&lt;/td&gt;&lt;td&gt;&lt;/td&gt;&lt;td&gt;&lt;/td&gt;&lt;td&gt;&lt;/td&gt;&lt;td&gt;&lt;/td&gt;&lt;td&gt;&lt;/td&gt;&lt;/tr&gt;&lt;tr&gt;&lt;td&gt;/ Use code below for NLS&lt;/td&gt;&lt;td&gt;&lt;/td&gt;&lt;td&gt;&lt;/td&gt;&lt;td&gt;Copyright National Library of&lt;/td&gt;&lt;td&gt;&lt;/td&gt;&lt;td&gt;&lt;/td&gt;&lt;td&gt;&lt;/td&gt;&lt;td&gt;&lt;/td&gt;&lt;/tr&gt;&lt;tr&gt;&lt;td&gt;&lt;p class=" spa<="" space1"="" style="line-line-line-line-line-line-line-line-&lt;/td&gt;&lt;td&gt;file-name.jpg&lt;/td&gt;&lt;td&gt;Image description (no period at end)&lt;/td&gt;&lt;td&gt;Scotland and Dr. Nell Imray&lt;/td&gt;&lt;td&gt;Creative Commons Share-alike 2.5&lt;/td&gt;&lt;td&gt;https://creativecommons.org/licen&lt;/td&gt;&lt;td&gt;&lt;p class=" td=""/><td>"&gt;<img <="" alt="&lt;/td&gt;&lt;/tr&gt;&lt;tr&gt;&lt;td&gt;8&lt;/td&gt;&lt;td&gt;&lt;/td&gt;&lt;td&gt;&lt;/td&gt;&lt;td&gt;Livingstone Wilson (as relevant)&lt;/td&gt;&lt;td&gt;OK: SCOTIAND&lt;/td&gt;&lt;td&gt;ses/by-nc-sa/2.5/scotland/&lt;/td&gt;&lt;td&gt;&lt;/td&gt;&lt;td&gt;&lt;/td&gt;&lt;/tr&gt;&lt;tr&gt;&lt;td&gt;9&lt;/td&gt;&lt;td&gt;&lt;/td&gt;&lt;td&gt;&lt;/td&gt;&lt;td&gt;&lt;/td&gt;&lt;td&gt;&lt;/td&gt;&lt;td&gt;&lt;/td&gt;&lt;td&gt;&lt;/td&gt;&lt;td&gt;&lt;/td&gt;&lt;/tr&gt;&lt;tr&gt;&lt;td&gt;10 use code below for Wellcome&lt;/td&gt;&lt;td&gt;&lt;/td&gt;&lt;td&gt;&lt;/td&gt;&lt;td&gt;Convright Wellcome Library&lt;/td&gt;&lt;td&gt;Creative Commons Attribution 4.0&lt;/td&gt;&lt;td&gt;https://creativecommons.org/liceo&lt;/td&gt;&lt;td&gt;&lt;/td&gt;&lt;td&gt;&lt;/td&gt;&lt;/tr&gt;&lt;tr&gt;&lt;td&gt;class=" class="spa&lt;/td&gt;&lt;td&gt;'&gt;&lt;img alt=" space1"="" spatiality;="" style="line-i&lt;br&gt;11&lt;/td&gt;&lt;td&gt;file-name.jpg&lt;/td&gt;&lt;td&gt;Image description (no period at end)&lt;/td&gt;&lt;td&gt;London&lt;/td&gt;&lt;td&gt;International&lt;/td&gt;&lt;td&gt;ses/by/4.0/&lt;/td&gt;&lt;td&gt;&lt;p class=" td=""/></td></td></p> | "> <img alt="&lt;/td&gt;&lt;/tr&gt;&lt;tr&gt;&lt;td&gt;&lt;/td&gt;&lt;td&gt;&lt;/td&gt;&lt;td&gt;&lt;/td&gt;&lt;td&gt;Wilson (as relevant)&lt;/td&gt;&lt;td&gt;Noncommercial 3.0 Unported&lt;/td&gt;&lt;td&gt;ses/by-nc/3.u/&lt;/td&gt;&lt;td&gt;&lt;/td&gt;&lt;td&gt;&lt;/td&gt;&lt;/tr&gt;&lt;tr&gt;&lt;td&gt;5&lt;/td&gt;&lt;td&gt;&lt;/td&gt;&lt;td&gt;&lt;/td&gt;&lt;td&gt;&lt;/td&gt;&lt;td&gt;&lt;/td&gt;&lt;td&gt;&lt;/td&gt;&lt;td&gt;&lt;/td&gt;&lt;td&gt;&lt;/td&gt;&lt;/tr&gt;&lt;tr&gt;&lt;td&gt;5&lt;br&gt;7 use sode below for MLS&lt;/td&gt;&lt;td&gt;&lt;/td&gt;&lt;td&gt;&lt;/td&gt;&lt;td&gt;&lt;/td&gt;&lt;td&gt;&lt;/td&gt;&lt;td&gt;&lt;/td&gt;&lt;td&gt;&lt;/td&gt;&lt;td&gt;&lt;/td&gt;&lt;/tr&gt;&lt;tr&gt;&lt;td&gt;/ Use code below for NLS&lt;/td&gt;&lt;td&gt;&lt;/td&gt;&lt;td&gt;&lt;/td&gt;&lt;td&gt;Copyright National Library of&lt;/td&gt;&lt;td&gt;&lt;/td&gt;&lt;td&gt;&lt;/td&gt;&lt;td&gt;&lt;/td&gt;&lt;td&gt;&lt;/td&gt;&lt;/tr&gt;&lt;tr&gt;&lt;td&gt;&lt;p class=" spa<="" space1"="" style="line-line-line-line-line-line-line-line-&lt;/td&gt;&lt;td&gt;file-name.jpg&lt;/td&gt;&lt;td&gt;Image description (no period at end)&lt;/td&gt;&lt;td&gt;Scotland and Dr. Nell Imray&lt;/td&gt;&lt;td&gt;Creative Commons Share-alike 2.5&lt;/td&gt;&lt;td&gt;https://creativecommons.org/licen&lt;/td&gt;&lt;td&gt;&lt;p class=" td=""/> <td>"&gt;<img <="" alt="&lt;/td&gt;&lt;/tr&gt;&lt;tr&gt;&lt;td&gt;8&lt;/td&gt;&lt;td&gt;&lt;/td&gt;&lt;td&gt;&lt;/td&gt;&lt;td&gt;Livingstone Wilson (as relevant)&lt;/td&gt;&lt;td&gt;OK: SCOTIAND&lt;/td&gt;&lt;td&gt;ses/by-nc-sa/2.5/scotland/&lt;/td&gt;&lt;td&gt;&lt;/td&gt;&lt;td&gt;&lt;/td&gt;&lt;/tr&gt;&lt;tr&gt;&lt;td&gt;9&lt;/td&gt;&lt;td&gt;&lt;/td&gt;&lt;td&gt;&lt;/td&gt;&lt;td&gt;&lt;/td&gt;&lt;td&gt;&lt;/td&gt;&lt;td&gt;&lt;/td&gt;&lt;td&gt;&lt;/td&gt;&lt;td&gt;&lt;/td&gt;&lt;/tr&gt;&lt;tr&gt;&lt;td&gt;10 use code below for Wellcome&lt;/td&gt;&lt;td&gt;&lt;/td&gt;&lt;td&gt;&lt;/td&gt;&lt;td&gt;Convright Wellcome Library&lt;/td&gt;&lt;td&gt;Creative Commons Attribution 4.0&lt;/td&gt;&lt;td&gt;https://creativecommons.org/liceo&lt;/td&gt;&lt;td&gt;&lt;/td&gt;&lt;td&gt;&lt;/td&gt;&lt;/tr&gt;&lt;tr&gt;&lt;td&gt;class=" class="spa&lt;/td&gt;&lt;td&gt;'&gt;&lt;img alt=" space1"="" spatiality;="" style="line-i&lt;br&gt;11&lt;/td&gt;&lt;td&gt;file-name.jpg&lt;/td&gt;&lt;td&gt;Image description (no period at end)&lt;/td&gt;&lt;td&gt;London&lt;/td&gt;&lt;td&gt;International&lt;/td&gt;&lt;td&gt;ses/by/4.0/&lt;/td&gt;&lt;td&gt;&lt;p class=" td=""/></td> | "> <img <="" alt="&lt;/td&gt;&lt;/tr&gt;&lt;tr&gt;&lt;td&gt;8&lt;/td&gt;&lt;td&gt;&lt;/td&gt;&lt;td&gt;&lt;/td&gt;&lt;td&gt;Livingstone Wilson (as relevant)&lt;/td&gt;&lt;td&gt;OK: SCOTIAND&lt;/td&gt;&lt;td&gt;ses/by-nc-sa/2.5/scotland/&lt;/td&gt;&lt;td&gt;&lt;/td&gt;&lt;td&gt;&lt;/td&gt;&lt;/tr&gt;&lt;tr&gt;&lt;td&gt;9&lt;/td&gt;&lt;td&gt;&lt;/td&gt;&lt;td&gt;&lt;/td&gt;&lt;td&gt;&lt;/td&gt;&lt;td&gt;&lt;/td&gt;&lt;td&gt;&lt;/td&gt;&lt;td&gt;&lt;/td&gt;&lt;td&gt;&lt;/td&gt;&lt;/tr&gt;&lt;tr&gt;&lt;td&gt;10 use code below for Wellcome&lt;/td&gt;&lt;td&gt;&lt;/td&gt;&lt;td&gt;&lt;/td&gt;&lt;td&gt;Convright Wellcome Library&lt;/td&gt;&lt;td&gt;Creative Commons Attribution 4.0&lt;/td&gt;&lt;td&gt;https://creativecommons.org/liceo&lt;/td&gt;&lt;td&gt;&lt;/td&gt;&lt;td&gt;&lt;/td&gt;&lt;/tr&gt;&lt;tr&gt;&lt;td&gt;class=" class="spa&lt;/td&gt;&lt;td&gt;'&gt;&lt;img alt=" space1"="" spatiality;="" style="line-i&lt;br&gt;11&lt;/td&gt;&lt;td&gt;file-name.jpg&lt;/td&gt;&lt;td&gt;Image description (no period at end)&lt;/td&gt;&lt;td&gt;London&lt;/td&gt;&lt;td&gt;International&lt;/td&gt;&lt;td&gt;ses/by/4.0/&lt;/td&gt;&lt;td&gt;&lt;p class=" td=""/> |                                     |                                  |                                   |               |              |
| 12                                                                                                    |                                                                                                    |                                                                                                    |                                     |                                  |                                   |               |              |
| 13                                                                                                    |                                                                                                    |                                                                                                    |                                     |                                  |                                   |               |              |
| 4<br>5 Code to parte                                                                                                    | Double images with CC text                                                                                                    |                                                                                                    |                                     |                                  |                                   |               |              |
| L6 use code below for DLC                                                                                                    | image file name 1                                                                                                    | title of image 1                                                                                                    | copyright text 1                    | copyright conditions 1           | copyright URL 1                   |               |              |
| sdiv classe "doublein                                                                                                    | meting                                                                                                    | rintion 1 (no period at and)                                                                                                    | Convright David Livingstone Centre  | Creative Commons Attribution-    | https://creativecommons.org/licen | ediy class-"d | Decime alter |
| 17 For im                                                                                                    | Eor                                                                                                    | image                                                                                                    | copyright bavid civingscone Centre  | NonCommercial 3.0 Unported       | ses/by-nc/3.0/                    | SOIV CI855= 0 |              |
| 18 POT IM                                                                                                    | ages me 2 For                                                                                                    | inages                                                                                                    | copyright text 2                    | copyright conditions 2           | copyright URL 2                   |               |              |
| 19 with r                                                                                                    | ignts with                                                                                                    | n rights (no period at end)                                                                                                    | Copyright David Livingstone Centre  | NonCommercial 3.0 Unported       | ses/by-nc/3.0/                    |               |              |
| informatio                                                                                                    | n that will informa                                                                                                    | tion that will                                                                                                    |                                     |                                  | and a set                         |               |              |
| 21 Code to par need                                                                                                    | to be with nee                                                                                                    | ed to be                                                                                                    |                                     |                                  |                                   |               |              |
| 22 use code be hyperlink                                                                                                    | ed use hvper                                                                                                    | inked, use                                                                                                    | copyright text 1                    | copyright conditions 1           | copyright URL 1                   |               |              |
| <div class="do thin&lt;/td&gt;&lt;td&gt;tob E th&lt;/td&gt;&lt;td&gt;in tab 1 (no period at end)&lt;/td&gt;&lt;td&gt;Copyright National Library of&lt;/td&gt;&lt;td&gt;Lifestive Commons Share-alike 2.5&lt;/td&gt;&lt;td&gt;sec/hy-oc-se/2.5/scotland/&lt;/td&gt;&lt;td&gt;&lt;div class=" d<="" td=""><td>"&gt;&lt;img alt="&lt;/td&gt;</td></div>                                                                                                    | "><img alt="</td>                                                                                                    |                                                                                                    |                                     |                                  |                                   |               |              |
| 24                                                                                                    | tab e name 2                                                                                                    | 13 (a)                                                                                                    | copyright text 2                    | copyright conditions 2           | copyright URL 2                   |               |              |
|                                                                                                    | Paname2 ins                                                                                                    | Image description 2 (no period at end)                                                                                                    | Copyright National Library of       | Creative Commons Share-alike 2.5 | https://creativecommons.org/licen |               |              |
| 25                                                                                                    | in the manage page                                                                                                    | intege acception 2 (no pende at end)                                                                                                    | Scotland                            | UK: Scotland                     | ses/by-nc-sa/2.5/scotland/        |               |              |
| 26                                                                                                    |                                                                                                    |                                                                                                    |                                     |                                  |                                   |               |              |
|                                                                                                    | ext Plain-text ignore Use-th                                                                                                    | is-sheet +                                                                                                    |                                     |                                  |                                   |               |              |
| Normal View Re                                                                                                    | ady                                                                                                    |                                                                                                    | Sum=0                               | -                                |                                   |               | h            |

2) Once you have clicked on the appropriate tab of the generator, identify the rows on the sheet that best correspond to the image you would like to embed in the section page (Note: The match may not be perfect). Each sheet contains lines of code to be used for individual images and, separately, to be used for two images side by side, as in the following example:

| 🗯 Excel File Edit                                                                                                    | View Insert Format           | Tools Data Window 🐓                     | Help                                 | 5 () ×                           | 🗧 🔹 🔊) 100% 🛐 Thu                   | Nov 30 1                                                                                                    | 1:58 Q          |                                        |          |              |                            |                                                                    |
|----------------------------------------------------------------------------------------------------|------------------------------|-----------------------------------------|--------------------------------------|----------------------------------|-------------------------------------|----------------------------------------------------------------------------------------------------|-----------------|----------------------------------------|----------|--------------|----------------------------|--------------------------------------------------------------------|
|                                                                                                    |                              | Image-H                                 | TML-code-generator-new-vers          | s.xlsx                           |                                     |                                                                                                    |                 |                                        |          |              |                            |                                                                    |
| 안 🛅 🗊 🗐 🚍 💥                                                                                                    | B B & br ∞ .                 | E · A. For                              | a single                             |                                  | Q- (Search in She                   | et                                                                                                    |                 |                                        |          |              |                            |                                                                    |
| A Home Lowert                                                                                                    | Tables Charts Smortfad       | image, select                           | t and copy either                    |                                  |                                     |                                                                                                    |                 |                                        |          |              |                            |                                                                    |
| Home Layout                                                                                                    | Tables Charts SmartAn        | these two rows O                        | B one of the next two                |                                  |                                     |                                                                                                    | ∧ \$?           |                                        |          |              |                            |                                                                    |
|                                                                                                    | Font                         | sets of two rows Be                     | sure to conv the entire              | Format                           | Cells                               |                                                                                                    | Themes          |                                        |          |              |                            |                                                                    |
| 🕂 👻 Fill 👻 Calibri (                                                                                                    | Body) • 12 • A A             | rowe including th                       | a parts of the rows to               | Normal                           | ▁▁ੑੑੑੑੑੑੑੑੑੑੑੑੑੑੑੑੑੑੑੑੑੑੑੑੑੑੑੑੑੑੑੑੑ | - Aa                                                                                                    | ]- <b>■</b>     |                                        |          |              |                            |                                                                    |
| Paste Clear B I                                                                                                    | U 🕞 👍 • 🗛 •                  | the right that                          | are not visible in                   | 300 Conditional Bad              | Insert Delete Fi                    | ormat The                                                                                                    | mes Aa*         |                                        |          |              |                            |                                                                    |
| P14 * @ @                                                                                                    | (a fr                        | the right that                          | image                                | Formatting                       |                                     |                                                                                                    |                 |                                        |          |              |                            |                                                                    |
|                                                                                                    | B                            | ulis                                    | D                                    | F                                | F                                   | G                                                                                                    | H               |                                        |          |              |                            |                                                                    |
| 1                                                                                                    | image file name              | title of image                          | sht text                             | copyright conditions             | copyright URL                       |                                                                                                    |                 |                                        |          |              |                            |                                                                    |
| 2                                                                                                    |                              |                                         |                                      |                                  |                                     |                                                                                                    |                 |                                        |          |              |                            |                                                                    |
| 3 Code to paste                                                                                                    | Single Image with CC text    |                                         | <b>v</b>                             |                                  |                                     |                                                                                                    |                 |                                        |          |              |                            |                                                                    |
| 4 Use code below for DLC                                                                                                    |                              |                                         |                                      |                                  |                                     |                                                                                                    |                 |                                        |          |              |                            |                                                                    |
|                                                                                                    |                              |                                         | Copyright David Livingstone Centre,  | Contraction Contraction (1997)   | have the second second second       |                                                                                                    |                 |                                        |          |              |                            |                                                                    |
|                                                                                                    | n file-name.jpg              | Image description (no period at end)    | Unit, and Dr. Neil Imray Livingstone | NonCommercial 3 D Unnorted       | https://creativecommons.org/licen   | <p class="spa&lt;/td&gt;&lt;td&gt;"><img <="" alt="&lt;/td&gt;&lt;/tr&gt;&lt;tr&gt;&lt;td&gt;&lt;/td&gt;&lt;td&gt;&lt;/td&gt;&lt;td&gt;&lt;/td&gt;&lt;td&gt;Wilson (as relevant)&lt;/td&gt;&lt;td&gt;Noncommercial sto on porteo&lt;/td&gt;&lt;td&gt;363/09/10/3.0/&lt;/td&gt;&lt;td&gt;&lt;/td&gt;&lt;td&gt;&lt;/td&gt;&lt;/tr&gt;&lt;tr&gt;&lt;td&gt;5&lt;/td&gt;&lt;td&gt;&lt;/td&gt;&lt;td&gt;&lt;/td&gt;&lt;td&gt;&lt;/td&gt;&lt;td&gt;&lt;/td&gt;&lt;td&gt;&lt;/td&gt;&lt;td&gt;&lt;/td&gt;&lt;td&gt;&lt;/td&gt;&lt;/tr&gt;&lt;tr&gt;&lt;td&gt;7 use code below for NLS&lt;/td&gt;&lt;td&gt;&lt;/td&gt;&lt;td&gt;&lt;/td&gt;&lt;td&gt;&lt;/td&gt;&lt;td&gt;&lt;/td&gt;&lt;td&gt;&lt;/td&gt;&lt;td&gt;&lt;/td&gt;&lt;td&gt;&lt;/td&gt;&lt;/tr&gt;&lt;tr&gt;&lt;td&gt;&lt;/td&gt;&lt;td&gt;&lt;/td&gt;&lt;td&gt;&lt;/td&gt;&lt;td&gt;Copyright National Library of&lt;/td&gt;&lt;td&gt;Creative Commons Share alive 2.5&lt;/td&gt;&lt;td&gt;For two imag&lt;/td&gt;&lt;td&gt;es&lt;/td&gt;&lt;td&gt;&lt;/td&gt;&lt;/tr&gt;&lt;tr&gt;&lt;td&gt;&lt;/td&gt;&lt;td&gt;file-name.jpg&lt;/td&gt;&lt;td&gt;Image description (no period at end)&lt;/td&gt;&lt;td&gt;Scotland and Dr. Nell Imray&lt;/td&gt;&lt;td&gt;UK: Scotland&lt;/td&gt;&lt;td&gt;side-by-side, select&lt;/td&gt;&lt;td&gt;and copy&lt;/td&gt;&lt;td&gt;alt-" td=""/></p>                                                                                                    |                 |                                        |          |              |                            |                                                                    |
| 8                                                                                                    |                              |                                         | Livingstone Wilson (as relevant)     | 6                                | either these four rows OF           | the next                                                                                                    | set of          |                                        |          |              |                            |                                                                    |
| 10 use code below for Wellcome                                                                                                    |                              |                                         |                                      | fo                               | ur rows below. Be sure to           | copy the                                                                                                    | e entire 👌      |                                        |          |              |                            |                                                                    |
|                                                                                                    | 61                           | terres description for an indication of | Copyright Wellcome Library,          | Creative Commons Attribution     | rows, including the parts           | of the ro                                                                                                    | ws to           |                                        |          |              |                            |                                                                    |
| 11 <pre>space1 style="line-r</pre>                                                                                                    | mie-name.jpg                 | image description (no period at end)    | London                               | International                    | the right that are not              | t visible ir                                                                                                    |                 |                                        |          |              |                            |                                                                    |
| 12                                                                                                    |                              |                                         |                                      |                                  | this image                          |                                                                                                    |                 |                                        |          |              |                            |                                                                    |
| 13                                                                                                    |                              |                                         |                                      |                                  | uno image                           |                                                                                                    |                 |                                        |          |              |                            |                                                                    |
| 15 Code to paste                                                                                                    | Double images with CC text   |                                         |                                      | 4                                |                                     |                                                                                                    |                 |                                        |          |              |                            |                                                                    |
| 16 use code below for DLC                                                                                                    | image file name 1            | title of image 1                        | copyright text 1                     | copyright conditions 1           | copyright URL 1                     |                                                                                                    |                 |                                        |          |              |                            |                                                                    |
| <div class="doubleimg"><div c<="" td=""><td>a file-name 1. jpg</td><td>Image description 1 (no period at end)</td><td>Copyright David Livingstone Centre</td><td>Creative Commons Attribution-</td><td>https://creativecommons.org/licen</td><td><div class="d&lt;/td&gt;&lt;td&gt;"><img alt="&lt;/td&gt;&lt;/tr&gt;&lt;tr&gt;&lt;td&gt;1/&lt;/td&gt;&lt;td&gt;image file name 2&lt;/td&gt;&lt;td&gt;title of image 2&lt;/td&gt;&lt;td&gt;convisiant toxt 2&lt;/td&gt;&lt;td&gt;NonCommercial 3.0 Unported&lt;/td&gt;&lt;td&gt;ses/by-nc/3.0/&lt;/td&gt;&lt;td&gt;&lt;/td&gt;&lt;td&gt;&lt;/td&gt;&lt;/tr&gt;&lt;tr&gt;&lt;td&gt;10&lt;/td&gt;&lt;td&gt;anage me name z&lt;/td&gt;&lt;td&gt;and of image 2&lt;/td&gt;&lt;td&gt;copyright text 2&lt;/td&gt;&lt;td&gt;Creative Commons Attribution-&lt;/td&gt;&lt;td&gt;https://creativecommons.org/licen&lt;/td&gt;&lt;td&gt;&lt;/td&gt;&lt;td&gt;&lt;/td&gt;&lt;/tr&gt;&lt;tr&gt;&lt;td&gt;19&lt;/td&gt;&lt;td&gt;file-name2.jpg&lt;/td&gt;&lt;td&gt;Image description 2 (no period at end)&lt;/td&gt;&lt;td&gt;Copyright David Livingstone Centre&lt;/td&gt;&lt;td&gt;NonCommercial 3.0 Unported&lt;/td&gt;&lt;td&gt;ses/by-nc/3.0/&lt;/td&gt;&lt;td&gt;&lt;/td&gt;&lt;td&gt;&lt;/td&gt;&lt;/tr&gt;&lt;tr&gt;&lt;td&gt;20&lt;/td&gt;&lt;td&gt;&lt;/td&gt;&lt;td&gt;&lt;/td&gt;&lt;td&gt;&lt;/td&gt;&lt;td&gt;&lt;/td&gt;&lt;td&gt;&lt;/td&gt;&lt;td&gt;&lt;/td&gt;&lt;td&gt;&lt;/td&gt;&lt;/tr&gt;&lt;tr&gt;&lt;td&gt;21 Code to paste&lt;/td&gt;&lt;td&gt;Double images with CC text&lt;/td&gt;&lt;td&gt;title of langes of&lt;/td&gt;&lt;td&gt;&lt;/td&gt;&lt;td&gt;&lt;/td&gt;&lt;td&gt;and the LED of&lt;/td&gt;&lt;td&gt;&lt;/td&gt;&lt;td&gt;&lt;/td&gt;&lt;/tr&gt;&lt;tr&gt;&lt;td&gt;22 Use code below for NLS&lt;/td&gt;&lt;td&gt;image tile name 1&lt;/td&gt;&lt;td&gt;utie of image 1&lt;/td&gt;&lt;td&gt;Copyright Vational Library of&lt;/td&gt;&lt;td&gt;Creative Commons Share-alike 2.5&lt;/td&gt;&lt;td&gt;https://creativecommons.org/licen&lt;/td&gt;&lt;td&gt;&lt;/td&gt;&lt;td&gt;&lt;/td&gt;&lt;/tr&gt;&lt;tr&gt;&lt;td&gt;23 &lt;div class=" doubleimg"=""/><div c<="" td=""><td>afile-name1.jpg</td><td>Image description 1 (no period at end)</td><td>Scotland</td><td>UK: Scotland</td><td>ses/by-nc-sa/2.5/scotland/</td><td><div class="d&lt;/td&gt;&lt;td&gt;">&lt;img alt="&lt;/td&gt;</div></td></div></div></td></div></div> | a file-name 1. jpg           | Image description 1 (no period at end)  | Copyright David Livingstone Centre   | Creative Commons Attribution-    | https://creativecommons.org/licen   | <div class="d&lt;/td&gt;&lt;td&gt;"><img alt="&lt;/td&gt;&lt;/tr&gt;&lt;tr&gt;&lt;td&gt;1/&lt;/td&gt;&lt;td&gt;image file name 2&lt;/td&gt;&lt;td&gt;title of image 2&lt;/td&gt;&lt;td&gt;convisiant toxt 2&lt;/td&gt;&lt;td&gt;NonCommercial 3.0 Unported&lt;/td&gt;&lt;td&gt;ses/by-nc/3.0/&lt;/td&gt;&lt;td&gt;&lt;/td&gt;&lt;td&gt;&lt;/td&gt;&lt;/tr&gt;&lt;tr&gt;&lt;td&gt;10&lt;/td&gt;&lt;td&gt;anage me name z&lt;/td&gt;&lt;td&gt;and of image 2&lt;/td&gt;&lt;td&gt;copyright text 2&lt;/td&gt;&lt;td&gt;Creative Commons Attribution-&lt;/td&gt;&lt;td&gt;https://creativecommons.org/licen&lt;/td&gt;&lt;td&gt;&lt;/td&gt;&lt;td&gt;&lt;/td&gt;&lt;/tr&gt;&lt;tr&gt;&lt;td&gt;19&lt;/td&gt;&lt;td&gt;file-name2.jpg&lt;/td&gt;&lt;td&gt;Image description 2 (no period at end)&lt;/td&gt;&lt;td&gt;Copyright David Livingstone Centre&lt;/td&gt;&lt;td&gt;NonCommercial 3.0 Unported&lt;/td&gt;&lt;td&gt;ses/by-nc/3.0/&lt;/td&gt;&lt;td&gt;&lt;/td&gt;&lt;td&gt;&lt;/td&gt;&lt;/tr&gt;&lt;tr&gt;&lt;td&gt;20&lt;/td&gt;&lt;td&gt;&lt;/td&gt;&lt;td&gt;&lt;/td&gt;&lt;td&gt;&lt;/td&gt;&lt;td&gt;&lt;/td&gt;&lt;td&gt;&lt;/td&gt;&lt;td&gt;&lt;/td&gt;&lt;td&gt;&lt;/td&gt;&lt;/tr&gt;&lt;tr&gt;&lt;td&gt;21 Code to paste&lt;/td&gt;&lt;td&gt;Double images with CC text&lt;/td&gt;&lt;td&gt;title of langes of&lt;/td&gt;&lt;td&gt;&lt;/td&gt;&lt;td&gt;&lt;/td&gt;&lt;td&gt;and the LED of&lt;/td&gt;&lt;td&gt;&lt;/td&gt;&lt;td&gt;&lt;/td&gt;&lt;/tr&gt;&lt;tr&gt;&lt;td&gt;22 Use code below for NLS&lt;/td&gt;&lt;td&gt;image tile name 1&lt;/td&gt;&lt;td&gt;utie of image 1&lt;/td&gt;&lt;td&gt;Copyright Vational Library of&lt;/td&gt;&lt;td&gt;Creative Commons Share-alike 2.5&lt;/td&gt;&lt;td&gt;https://creativecommons.org/licen&lt;/td&gt;&lt;td&gt;&lt;/td&gt;&lt;td&gt;&lt;/td&gt;&lt;/tr&gt;&lt;tr&gt;&lt;td&gt;23 &lt;div class=" doubleimg"=""/><div c<="" td=""><td>afile-name1.jpg</td><td>Image description 1 (no period at end)</td><td>Scotland</td><td>UK: Scotland</td><td>ses/by-nc-sa/2.5/scotland/</td><td><div class="d&lt;/td&gt;&lt;td&gt;">&lt;img alt="&lt;/td&gt;</div></td></div></div> | afile-name1.jpg | Image description 1 (no period at end) | Scotland | UK: Scotland | ses/by-nc-sa/2.5/scotland/ | <div class="d&lt;/td&gt;&lt;td&gt;">&lt;img alt="&lt;/td&gt;</div> |
| 24                                                                                                    | image file name 2            | title of image 2                        | copyright text 2                     | copyright conditions 2           | copyright URL 2                     |                                                                                                    |                 |                                        |          |              |                            |                                                                    |
|                                                                                                    | file-name2.jpg               | Image description 2 (no period at end)  | Copyright National Library of        | Creative Commons Share-alike 2.5 | https://creativecommons.org/licen   |                                                                                                    |                 |                                        |          |              |                            |                                                                    |
| 25                                                                                                    |                              |                                         | scotland                             | UK: Scotland                     | ses/by-ric-sa/2.5/scotland/         |                                                                                                    |                 |                                        |          |              |                            |                                                                    |
| 27                                                                                                    |                              |                                         |                                      |                                  |                                     |                                                                                                    |                 |                                        |          |              |                            |                                                                    |
| CC-ti                                                                                                    | ext Plain-text ignore Use-th | is-sheet +                              |                                      |                                  |                                     |                                                                                                    |                 |                                        |          |              |                            |                                                                    |
| Normal View Re                                                                                                    | ady                          |                                         | Sum=0                                | -                                |                                     |                                                                                                    |                 |                                        |          |              |                            |                                                                    |

3) Once you have copied the appropriate rows, click on the "Use-this-sheet" tab, then paste the rows into the new sheet, as in the following image:

| Ś    | Excel                                                                                                    | File Edit                                           | View Insert Form        | at Tools Data Wind          | ow 🐓 Help                   |                          | 5 🕄        | * 🛜 🕬        | ) 100% 🛃     | Thu Nov 30 | )12:37 Q :Ξ |
|------|----------------------------------------------------------------------------------------------------|-----------------------------------------------------|-------------------------|-----------------------------|-----------------------------|--------------------------|------------|--------------|--------------|------------|-------------|
| •    |                                                                                                    |                                                     |                         |                             | Image-HTML-code-gene        | erator-new-vers.xlsx     |            |              |              |            |             |
| 911  | 9 🕅 🗐                                                                                                    |                                                     | 🖹 🖹 💰 🙆 🕤               | · Σ· ♠. · ₩· (fx            | 125% - 😧                    |                          |            | (            | Q- (Search i | n Sheet    |             |
|      | Home                                                                                                    | awout T                                             | blas Charts Sm          | artArt Eormulae Dat         | Peulaur                     |                          |            |              |              |            | a 8.        |
|      | fdit                                                                                                    | ayout                                               | fort                    | Aligone                     | a Review                    | Number                   | Format     |              | Cell         |            | Themes      |
|      | E Fill                                                                                                    | • Calibri (B                                        | ody) + 12 + A*          | A abc-                      | General Wrap Text + General |                          | Normal     |              |              | 1999       |             |
|      | • • • • •                                                                                                    | DI                                                  |                         |                             |                             | 04 a C0 00 Conditional   | Ded.       | •            |              | ·• [] • [] |             |
| Past | e 🥜 Clear                                                                                                    | * B 1                                               |                         |                             | Merge 🔹 😁 🕇                 | % Too State Formatting   | Bad        |              | Insert Dele  | e Format   | Themes Aa*  |
|      | A2                                                                                                    | : 0 0                                               | (= fx =G2&B2&H2&C       | 2&I2&D2&J2&E2&K2&F2&L2&     | M2&B2&N2&C2&O2&D2           | &P2&E2&Q2&F2&R2&S2&C2&T2 | &D2&U2&F2& | \$V2&E2&W2&) | K2           |            |             |
|      | A                                                                                                    | В                                                   | С                       | D                           | E                           | F                        | G          | Н            |              | J          | К           |
| 1    | use code be                                                                                                    | ow for NLS                                          |                         | Conversite National Library | Creative Commons            | https://www.bussemmons.o |            |              |              |            |             |
|      | <p class="sp&lt;/td&gt;&lt;td&gt;file-&lt;/td&gt;&lt;td&gt;Image description (no&lt;/td&gt;&lt;td&gt;of Scotland and Dr. Neil&lt;/td&gt;&lt;td&gt;Share-alike 2.5 UK:&lt;/td&gt;&lt;td&gt;rg/licenses/by-nc-&lt;/td&gt;&lt;td&gt;&lt;p class=" sp<="" td=""><td>a"&gt;&lt;img alt="&lt;/td&gt;<td></td><td></td><td>( 💌</td></td></p> | a"><img alt="</td> <td></td> <td></td> <td>( 💌</td> |                         |                             | ( 💌                         |                          |            |              |              |            |             |
| 2    | -p                                                                                                    | name.jpg                                            | period at end)          | Imray Livingstone Wilson    | Scotland                    | sa/2.5/scotland/         | -p         |              |              |            | · •         |
| 3    |                                                                                                    |                                                     |                         |                             |                             |                          |            |              |              |            | ×           |
| 4    | - 1                                                                                                    |                                                     |                         |                             |                             |                          |            |              |              |            |             |
| 5    | 2 Pa                                                                                                    | ete the cor                                         | te vou                  |                             |                             |                          |            |              |              |            |             |
| 6    | hav                                                                                                    | e conied b                                          |                         |                             |                             |                          |            |              |              |            | 9           |
| /    | may                                                                                                    | e copieu i                                          |                         |                             |                             |                          |            |              |              |            |             |
| 9    |                                                                                                    |                                                     |                         |                             |                             |                          |            |              |              |            | 3           |
| 10   |                                                                                                    |                                                     |                         |                             |                             |                          |            |              |              |            | De          |
| 11   |                                                                                                    |                                                     |                         |                             |                             |                          |            |              |              |            |             |
| 12   |                                                                                                    |                                                     |                         |                             |                             |                          |            |              |              |            | Ø           |
| 13   |                                                                                                    |                                                     |                         |                             |                             |                          |            |              |              |            |             |
| 14   |                                                                                                    |                                                     |                         |                             |                             |                          |            |              |              |            | 6           |
| 15   |                                                                                                    |                                                     |                         |                             |                             |                          |            |              |              |            |             |
| 17   |                                                                                                    |                                                     |                         |                             |                             |                          |            |              |              |            |             |
| 18   |                                                                                                    |                                                     |                         |                             |                             |                          |            |              |              |            | 2           |
| 19   |                                                                                                    |                                                     |                         |                             |                             |                          |            |              |              |            |             |
| 20   |                                                                                                    |                                                     |                         |                             |                             |                          |            |              |              |            |             |
| 21   |                                                                                                    |                                                     |                         |                             |                             |                          |            |              |              |            |             |
| 22   |                                                                                                    |                                                     |                         |                             |                             |                          |            |              |              |            | 80          |
| 23   |                                                                                                    |                                                     |                         |                             |                             |                          |            |              |              |            |             |
| 24   |                                                                                                    |                                                     |                         |                             |                             |                          |            |              |              |            |             |
| 25   |                                                                                                    |                                                     | ( 1.                    | Click here                  |                             |                          |            |              |              |            |             |
| 20   |                                                                                                    |                                                     |                         |                             |                             |                          |            |              |              |            | ?           |
| 20   |                                                                                                    |                                                     |                         | $\checkmark$                |                             |                          |            |              |              |            |             |
|      |                                                                                                    | liew 327                                            | G Plain-text Jignore JU | se-this-sneet (+)           |                             | Sum=0                    |            |              |              |            |             |

4) Edit the cells in the second and third columns (columns B and C) to correspond to the image with which you are working. The cells in the fourth, fifth, and sixth columns (columns D, E, and F) may also need to be modified:

| Ś   | Excel                                                                                                    | File Edit                                                   | View Insert Forma    | at Tools Data Window | v 🐓 Help             |                     | 50          | * 🔶 🕬      | 100% 🛃        | Thu Nov 30 | ) 12:41 Q | . :=  |
|-----|----------------------------------------------------------------------------------------------------|-------------------------------------------------------------|----------------------|----------------------|----------------------|---------------------|-------------|------------|---------------|------------|-----------|-------|
| •   |                                                                                                    |                                                             |                      | 🖹 Im                 | age-HTML-code-gene   | rator-new-vers.xlsx |             |            |               |            |           |       |
| 9   | 🛅 🗊 🔒                                                                                                    | 🔒 📈 🗉                                                       | à 🖺 💰 🖾 • 🖾          | • Σ• 🏡 • 🏆 • 🕼       | 125% 🖷 😧             |                     |             | (          | Q- (Search in | Sheet      |           | 7 💟   |
|     | Home                                                                                                    | avout Tal                                                   | bles Charts Sma      | rtArt Formulas Data  | Review               |                     |             |            |               |            | A 1       | a , 🚯 |
|     | Edit                                                                                                    |                                                             | Font                 | Alignment            |                      | Number              | Format      |            | Cells         |            | Themes    | i č   |
| 1   | 💂 🛃 Fill                                                                                                    | * Calibri (Bo                                               | ody) - 12 - A-       | A- = = abc-          | 🖓 Wrap Text 👻 Genera | •                   | Normal      |            | ç . Q.,       |            | Aab,      |       |
|     | Clear                                                                                                    | • B I                                                       | U Tr A . A           |                      | Merge - 🤐 -          | % > <               | Bad         |            |               |            | Aav       | 2     |
| Pas | 10 J Citcon                                                                                                    | 100                                                         |                      |                      |                      | Formetting          | 90391139539 |            | insert Delete | Format     | Themes Au |       |
|     | AZ                                                                                                    | 7 0 0                                                       | - Jx =028820H20C     |                      | E                    | F                   | GD26026F26  | WZGEZGWZG/ | 2             | 1          | K         | 10    |
| 1   | use code be                                                                                                    | low for NLS                                                 |                      |                      | L.                   | r                   | G           |            |               | J          | N         | l Fz  |
| 2   | <p class="sp&lt;/td&gt;&lt;td&gt;liv_003006_&lt;br&gt;0001-&lt;br&gt;article.jpg&lt;/td&gt;&lt;td&gt;David Livingstone,&lt;br&gt;Map of Central&lt;br&gt;African Lakes, [1869]&lt;/td&gt;&lt;td&gt;Copyright National Library&lt;br&gt;of Scotland and Dr. Neil&lt;br&gt;Imray Livingstone Wilson&lt;br&gt;(as relevant)&lt;/td&gt;&lt;td&gt;Creative Commons&lt;br&gt;Share-alike 2.5 UK:&lt;br&gt;Scotland&lt;/td&gt;&lt;td&gt;https://creativecommons.o&lt;br&gt;rg/licenses/by-nc-&lt;br&gt;sa/2.5/scotland/&lt;/td&gt;&lt;td&gt;&lt;p class=" spa<="" td=""><td>"&gt;&lt;img alt="&lt;/td&gt;<td></td><td></td><td>(</td><td>X</td></td></p> | "><img alt="</td> <td></td> <td></td> <td>(</td> <td>X</td> |                      |                      | (                    | X                   |             |            |               |            |           |       |
| 3   |                                                                                                    |                                                             |                      |                      | ^                    |                     |             |            |               |            |           | 2     |
| 4   |                                                                                                    |                                                             |                      |                      |                      |                     |             |            |               |            | -         |       |
| 6   | /                                                                                                    | Ad                                                          | d the                |                      | Depending            |                     |             |            |               |            |           | - 2   |
| 7   | (                                                                                                    | releva                                                      | nt image             | on                   | the image, the       |                     |             |            |               |            |           |       |
| 8   |                                                                                                    | information                                                 | in these two         | inform               | ation in these cells |                     |             |            |               |            |           | Ŷ.    |
| 9   |                                                                                                    | C                                                           | ens                  | may                  | also need to be      |                     |             |            |               |            | _         | Ps    |
| 10  |                                                                                                    |                                                             |                      |                      | modified             |                     |             |            |               |            |           | 0     |
| 12  |                                                                                                    |                                                             |                      |                      |                      |                     |             |            |               |            |           | det   |
| 13  |                                                                                                    |                                                             |                      |                      |                      |                     |             |            |               |            |           |       |
| 14  |                                                                                                    |                                                             |                      |                      |                      |                     |             |            |               |            |           |       |
| 15  |                                                                                                    |                                                             |                      |                      |                      |                     |             |            |               |            |           | ŭ 😼   |
| 16  |                                                                                                    |                                                             |                      |                      |                      |                     |             |            |               |            |           | 2     |
| 17  |                                                                                                    |                                                             |                      |                      |                      |                     |             |            |               |            |           |       |
| 10  |                                                                                                    |                                                             |                      |                      |                      |                     |             |            |               |            |           |       |
| 20  |                                                                                                    |                                                             |                      |                      |                      |                     |             |            |               |            |           |       |
| 21  |                                                                                                    |                                                             |                      |                      |                      |                     |             |            |               |            |           | 80    |
| 22  |                                                                                                    |                                                             |                      |                      |                      |                     |             |            |               |            |           |       |
| 23  |                                                                                                    |                                                             |                      |                      |                      |                     |             |            |               |            |           |       |
| 24  |                                                                                                    |                                                             |                      |                      |                      |                     |             |            |               |            |           |       |
| 25  |                                                                                                    |                                                             |                      |                      |                      |                     |             |            |               |            |           | - ?   |
| 20  |                                                                                                    |                                                             | Blain sour Linear I. | a shi a share a b    |                      |                     |             |            |               |            | -         | 1     |
|     |                                                                                                    | /iow Road                                                   | Plain-text ignore Us | e-this-sheet         |                      | Sum=0               |             |            |               |            |           |       |
|     | normal v                                                                                                    | Read                                                        | ,                    |                      |                      | Sum=0               |             |            |               |            |           | 11    |

Note: To get the creator(s), title, date, and copyright information for illustrative images, see the section of this manual on "Getting Metadata for Illustrative Images."

Important note: If you enter information into any of the cells that includes <u>quotation marks</u>, make sure that you are using <u>single quotation marks</u>, not double. Double quotation marks will cause your code to fail once you paste it into Drupal.

5) Once you have updated information in the cells, copy the code generated in the first column:

| Image-HTML-code-generator-new-vers.tlsx   Image-HTML-code-generator-new-vers.tlsx                                                                                                    | રા≣  | i Q | ) 11:06 | Nov 3 | Thu    | 6 [4]    | ) 100'   | <b>? ∎</b> )) | * (                                                                                                    | 5 🕄       |         |                                 | Help           | ew 🐓    | Data Windo   | at Tools Da     | sert Forma   | View In    | e Edit      | Excel F    | Ś          |
|----------------------------------------------------------------------------------------------------|------|-----|---------|-------|--------|----------|----------|---------------|----------------------------------------------------------------------------------------------------|-----------|---------|---------------------------------|----------------|---------|--------------|-----------------|--------------|------------|-------------|------------|------------|
| Copy the code from this cell only     Copy the code from this cell only     Copy the code from this cel                                                                                                    |      |     |         |       |        |          |          |               |                                                                                                    |           |         | rator-new-vers.xlsx             | ML-code-gene   | mage-HT | 📑 In         |                 |              |            |             |            | • •        |
| Home Luyout Tables Charts SmartAtt Formulas Data Review     Section     Calber (Bory)     Calber (Bory)     Tables Charts SmartAtt Formulas Data Review     Section     Calber (Bory)     Calber (Bory)     Tables     Calber (Bory)     Tables     Calber (Bory)     Tables     Calber (Bory)     Tables     Calber (Bory)     Tables     Calber (Bory)     Tables     Calber (Bory)     Tables     Calber (Bory)     Tables     Calber (Bory)     Tables     Tables                                                                                                    |      | _   |         | et    | n Shee | earch ir | Q- (3    | (             |                                                                                                    |           |         |                                 | 125% -         | 1       | • ¥• 6x      | • <b>Σ</b> • 🍌• | 2 0.0        | à 🖻 💰      |             |            | ) 🗎        |
| Later       Adjament       Number       Formet       Cells       Themes         Paste       Calibri (Booy)       12       A       Image: Second Second                                                                                                    | 8.   | 0.1 |         |       |        |          | _        |               |                                                                                                    |           |         |                                 | iew            | a Rev   | nulas Data   | rtArt Forms     | harts Sma    | ales Ct    | rout Ta     | ome L:     |            |
| Calibri IBody     12     A     A     Calibri IBody     12     A     A     Calibri IBody     12     A     A     Copyright National Library     of Scalada 140 Cr.Nell     may Civingstone Wilson     A     Copyright National Library     of Scalada 140 Cr.Nell     may Civingstone Wilson     Copyright National Library     of Scalada 140 Cr.Nell     may Civingstone Wilson     Copyright National Library     of Scalada 140 Cr.Nell     may Civingstone Wilson     Copyright National Library     of Scalada 140 Cr.Nell     may Civingstone Wilson     Copyright National Library     of Scalada 140 Cr.Nell     may Civingstone Wilson     Copyright National Library     of Scalada 140 Cr.Nell     may Civingstone Wilson     Copyright National Library     of Scalada 140 Cr.Nell     may Civingstone Wilson     Copy the code from     this cell only     Copy the code from     this cell only     Copy the code from     thi                                                                                                    | -    | nes | Ther    |       | 5      | Cells    |          |               |                                                                                                    | Format    |         | Number                          |                | vt      | Alignment    |                 | t            | Font       |             | Edit       |            |
| B         D         A         E         D         E         F         G         H         I         J         K           A1         :         :         :         :         D         E         F         G         H         I         J         K           A1         :         :         :         D         E         F         G         H         I         J         K           i         :         :         :         :         :         :         :         :         :         :         :         :         :         :         :         :         :         :         :         :         :         :         :         :         :         :         :         :         :         :         :         :         :         :         :         :         :         :         :         :         :         :         :         :         :         :         :         :         :         :         :         :         :         :         :         :         :         :         :         :         :         :         :         :         :         :                                                                                                    | -    | -   | Aab-    | -     | - 1    |          | G        |               | _                                                                                                    | Normal    | Н.,     | Ŧ                               | Text - Genera  | 🗒 Wrap  | abc -        | A- = =          | 12 • A.      | dy) +      | Calibri (Bo | Fill 1     | A.         |
| A1       C       G       H       J       K         a       C       David Livingstone,<br>article.jpg       C       D       E       F       G       H       J       K         a       Copyright National Ubray<br>article.jpg       David Livingstone,<br>dar relevant)       Copyright National Ubray<br>first David Livingstone,<br>dar relevant)       Copyright National Ubray<br>first David Livingstone,<br>dar relevant)       Copyright National Ubray<br>first David Livingstone,<br>dar relevant)       Copyright National Ubray<br>first David Livingstone,<br>dar relevant)       Copyright National Ubray<br>first David Livingstone Wilson<br>(as relevant)       https://creativecommons.or<br>gr/licenses/by-nc-<br>sa/2.5/scotland/       class="spi">spi ">rimg alt="       .       .       .       .       .       .       .       .       .       .       .       .       .       .       .       .       .       .       .       .       .       .       .       .       .       .       .       .       .       .       .       .       .       .       .       .       .       .       .       .       .       .       .       .       .       .       .       .       .       .       .       .       .       .       .       .       .       .       .       .                                                                                                    |      | 10- |         |       |        |          | <u>ا</u> | ۲             |                                                                                                    | Bad       | ≧≶      | 0/0 9 (\$.0 x <sup>00</sup> ) C | erne - 🖂 -     |         |              |                 | - A - A      | U D        | R I         | Close a    |            |
| A1       C       D       E       F       G       H       I       J       K         i       0       0       E       F       G       H       I       J       K         i       0       0       E       F       G       H       I       J       K         i       0       0       E       F       G       H       I       J       K         i       0       0       E       F       G       H       I       J       K         i       0       0       E       F       G       H       I       J       K         i       p       0       0       E       F       G       H       I       J       K         i       p       0       0       E       F       G       H       I       J       K         i       p       0       I       I       I       I       I       I       I       I       I       I       I       I       I       I       I       I       I       I       I       I       I       I       I       I       I                                                                                                    |      | Ad. | Themes  | ormat | te Fo  | Delet    | Insert   | 1             |                                                                                                    | 0.00      | matting | 70 7 [ 200   \$1.0 ] F          | erge - [-call. |         | (* *-        |                 |              |            | DI          | Grean -    | Paste      |
| B         Covyright National Library<br>of cossersplie (2001)<br>article.jpg         David Library<br>African Lakes, [1869]         Copyright National Library<br>of Scotland and Dr. Neil<br>imray Livingstone Wilson<br>(as relevant)         Cep (bit is composed)<br>share-aike 2.5 UK:<br>scotland         https://creativecommons.or<br>sa/2.5/scotland/         cp class="spi"         dir         J         K           2                                                                                                    |      | 14  |         |       | _      |          | X1       | 1&W1&)        | &V1&E1                                                                                                    | 01&U1&F18 | C1&T18  | P1&E1&Q1&F1&R1&S1               | 1&C1&O1&D1     | M18818A | 1&K1&F1&L1&M | 1&11&D1&J1&E10  | G1&B1&H1&C1  | fx = 0     | 00          | A1         |            |
| op class="spi of 0001-<br>article.jpg         Day of Central<br>Map of Central<br>Artica Lakes, [1869]         Creative Commons<br>of Sotiand Dr. Neil<br>Imray Livingstone Wilson<br>(as relevant)         Creative Commons<br>Share-alike 2.5 UK:<br>Sotiand         https://creative.commons.or<br>rg/licenses/by-nc-<br>sa/2.5/socialand/         op class="spi "> <img 0001-<br="" alt="&lt;/th&gt;         .         (           2         .         .         .         .         .         .         .         .         .         .         .         .         .         .         .         .         .         .         .         .         .         .         .         .         .         .         .         .         .         .         .         .         .         .         .         .         .         .         .         .         .         .         .         .         .         .         .         .         .         .         .         .         .         .         .         .         .         .         .         .         .         .         .         .         .         .         .         .         .         .         .         .         .         .         .         .         .         .         .         .         .         .&lt;/td&gt;&lt;td&gt;-11&lt;/td&gt;&lt;td&gt;ĸ&lt;/td&gt;&lt;td&gt;1&lt;/td&gt;&lt;td&gt;J&lt;/td&gt;&lt;td&gt;&lt;/td&gt;&lt;td&gt;1&lt;/td&gt;&lt;td&gt;&lt;/td&gt;&lt;td&gt;H&lt;/td&gt;&lt;td&gt;&lt;/td&gt;&lt;td&gt;G&lt;/td&gt;&lt;td&gt;&lt;/td&gt;&lt;td&gt;F&lt;/td&gt;&lt;td&gt;E&lt;/td&gt;&lt;td&gt;&lt;/td&gt;&lt;td&gt;utional Library&lt;/td&gt;&lt;td&gt;Convright Nati&lt;/td&gt;&lt;td&gt;C.&lt;/td&gt;&lt;td&gt;&lt;/td&gt;&lt;td&gt;Б&lt;/td&gt;&lt;td&gt;~&lt;/td&gt;&lt;td&gt;&lt;/td&gt;&lt;/tr&gt;&lt;tr&gt;&lt;td&gt;sp class=" sp=""/> article.jpg         Map of Central<br>African Lakes, [1869]         Immay Livingstone Wilson<br>(as relevant)         Share-aike 2.5 UK:<br>Scotland         rg/licenses/by-nc-<br>sa/2.5/scotland/         sp class="spi 0xi">scotland/         sp class="spi 0xi"         scotland         sp class="spi 0xi"         scotland         sp class="spi 0xi"         scotland/         sp class="spi 0xi"         scotland//         sp class="spi 0xi"         scotland//         sp class="spi 0xi"         scotland//         sp class="spi 0xi"         scotland//         sp class="spi 0xi"         scotland//         sp class="spi 0xi"         scotland//         sp class="spi 0xi"         scotland//         scotland// |      |     |         |       |        |          |          |               |                                                                                                    |           | ons.o   | https://creativecom             | e Commons      | Creativ | nd Dr. Neil  | of Scotland an  | ingstone,    | David Livi | /_003006_   |            |            |
| 1         Arrcan Lakes, [1809]         (as relevant)         Scotland         sa/2.5scotland/         I         I         I           2         Image: Stress of the set of the set of the                                                                                                    |      |     | (       |       |        |          | 'ŀ       | ng alt="      | a"≻ <im< td=""><td>class="sp</td><td>&lt;</td><td>rg/licenses/by-nc-</td><td>alike 2.5 UK:</td><td>Share-</td><td>tone Wilson</td><td>Imray Livingsto</td><td>entral</td><td>Map of Co</td><td>001-</td><td>class="spi</td><td>&lt;</td></im<> | class="sp | <       | rg/licenses/by-nc-              | alike 2.5 UK:  | Share-  | tone Wilson  | Imray Livingsto | entral       | Map of Co  | 001-        | class="spi | <          |
| 2                                                                                                    |      |     |         |       |        |          |          |               |                                                                                                    |           |         | sa/2.5/scotland/                | nd             | Scotlar |              | (as relevant)   | akes, [1869] | African La | rticle.jpg  |            | 1          |
| 3       Copy the code from this cell only       6       6       6       6       6       6       6       6       6       6       6       6       6       6       6       6       6       6       6       6       6       6       6       6       6       6       6       6       6       6       6       6       6       6       6       6       6       6       6       6       6       6       6       6       6       6       6       6       6       6       6       6       6       6       6       6       6       6       6       6       6       6       6       6       6       6       6       6       6       6       6       6       6       6       6       6       6       6       6       6       6       6       6       6       6       6       6       6       6       6       6       6       6       6       6       6       6       6       6       6       6       6       6       6       6       6       6       6       6       6       6       6       6       6       6                                                                                                    |      |     |         |       |        |          |          |               |                                                                                                    |           |         |                                 |                |         |              |                 |              |            |             |            | 2          |
| 4       Copy the code from this cell only       Image: Copy the code from this cell only       Image: Copy the code from this cell only         6       Image: Copy the code from this cell only       Image: Copy the code from this cell only       Image: Copy the code from this cell only         7       Image: Copy the code from this cell only       Image: Copy the code from this cell only       Image: Copy the code from this cell only         7       Image: Copy the code from this cell only       Image: Copy the code from this cell only       Image: Copy the code from this cell only         7       Image: Copy the code from this cell only       Image: Copy the code from this cell only       Image: Copy the code from this cell only         9       Image: Copy the code from this cell only       Image: Copy the code from this cell only       Image: Copy the code from this cell only         10       Image: Copy the code from this cell only       Image: Copy the code from this cell only       Image: Copy the code from this cell only         11       Image: Copy the code from this cell only       Image: Copy the code from this cell only       Image: Copy the code from this cell only         12       Image: Copy the code from this cell only       Image: Copy the code from this cell only       Image: Copy the code from this cell only         13       Image: Copy the code from this cell only       Image: Copy the code from this cell only       Image: Copy the code from this cell only <td>- 17</td> <td></td> <td></td> <td></td> <td></td> <td></td> <td>_</td> <td></td> <td></td> <td></td> <td></td> <td></td> <td></td> <td></td> <td></td> <td></td> <td></td> <td></td> <td></td> <td></td> <td>3</td>                                                                                                    | - 17 |     |         |       |        |          | _        |               |                                                                                                    |           |         |                                 |                |         |              |                 |              |            |             |            | 3          |
| 5       this cell only       Image: constraint of the constraint of the                                                                                                    | -112 |     |         |       |        |          |          |               |                                                                                                    |           |         |                                 |                |         |              |                 |              | de from    | py the co   | C          | 4          |
| 0     0     0     0     0     0     0     0     0     0     0     0     0     0     0     0     0     0     0     0     0     0     0     0     0     0     0     0     0     0     0     0     0     0     0     0     0     0     0     0     0     0     0     0     0     0     0     0     0     0     0     0     0     0     0     0     0     0     0     0     0     0     0     0     0     0     0     0     0     0     0     0     0     0     0     0     0     0     0     0     0     0     0     0     0     0     0     0     0     0     0     0     0     0     0     0     0     0     0     0     0     0     0     0     0     0     0     0     0     0     0     0     0     0     0     0     0     0     0     0     0     0     0     0     0     0     0     0     0     0     0     0     0     0     0     0 <td>-115</td> <td></td> <td></td> <td></td> <td></td> <td></td> <td></td> <td></td> <td></td> <td></td> <td></td> <td></td> <td></td> <td></td> <td></td> <td></td> <td></td> <td>only</td> <td>this cell</td> <td></td> <td>5</td>                                                                                                    | -115 |     |         |       |        |          |          |               |                                                                                                    |           |         |                                 |                |         |              |                 |              | only       | this cell   |            | 5          |
| 8 <t< td=""><td>-112</td><td></td><td></td><td></td><td>-</td><td></td><td></td><td></td><td></td><td></td><td></td><td></td><td></td><td>-</td><td></td><td></td><td></td><td></td><td></td><td></td><td>7</td></t<>                                                                                                    | -112 |     |         |       | -      |          |          |               |                                                                                                    |           |         |                                 |                | -       |              |                 |              |            |             |            | 7          |
| 9 <t< td=""><td></td><td></td><td>-</td><td></td><td></td><td></td><td></td><td></td><td></td><td></td><td></td><td></td><td></td><td></td><td></td><td></td><td></td><td></td><td></td><td></td><td>8</td></t<>                                                                                                    |      |     | -       |       |        |          |          |               |                                                                                                    |           |         |                                 |                |         |              |                 |              |            |             |            | 8          |
| 00     00     00     00     00     00     00     00     00     00     00     00     00     00     00     00     00     00     00     00     00     00     00     00     00     00     00     00     00     00     00     00     00     00     00     00     00     00     00     00     00     00     00     00     00     00     00     00     00     00     00     00     00     00     00     00     00     00     00     00     00     00     00     00     00     00     00     00     00     00     00     00     00     00     00     00     00     00     00     00     00     00     00     00     00     00     00     00     00     00     00     00     00     00     00     00     00     00     00     00     00     00     00     00     00     00     00     00     00     00     00     00     00     00     00     00     00     00     00     00     00     00     00     00     00     00     00     <                                                                                                    |      |     | -       |       |        |          |          |               |                                                                                                    |           |         |                                 |                |         |              |                 |              |            |             |            | 9          |
| 11                                                                                                    <                                                                                                    |      |     |         |       |        |          |          |               |                                                                                                    |           |         |                                 |                |         |              |                 |              |            |             |            | 10         |
| 12     14     14     14     14     14     14     14     14     14     14     14     14     14     14     14     14     14     14     14     14     14     14     14     14     14     14     14     14     14     14     14     14     14     14     14     14     14     14     14     14     14     14     14     14     14     14     14     14     14     14     14     14     14     14     14     14     14     14     14     14     14     14     14     14     14     14     14     14     14     14     14     14     14     14     14     14     14     14     14     14     14     14     14     14     14     14     14     14     14     14     14     14     14     14     14     14     14     14     14     14     14     14     14     14     14     14     14     14     14     14     14     14     14     14     14     14     14     14     14     14     14     14     14     14     14     14     <                                                                                                    |      |     |         |       |        |          |          |               |                                                                                                    |           |         |                                 |                |         |              |                 |              |            |             |            | 11         |
| 33     33     34     35     35     36     36     36     36     36     36     36     36     36     36     36     36     36     36     36     36     36     36     36     36     36     36     36     36     36     36     36     36     36     36     36     36     36     36     36     36     36     36     36     36     36     36     36     36     36     36     36     36     36     36     36     36     36     36     36     36     36     36     36     36     36     36     36     36     36     36     36     36     36     36     36     36     36     36     36     36     36     36     36     36     36     36     36     36     36     36     36     36     36     36     36     36     36     36     36     36     36     36     36     36     36     36     36     36     36     36     36     36     36     36     36     36     36     36     36     36     36     36     36     36     36     36     <                                                                                                    |      |     |         |       |        |          |          |               |                                                                                                    |           |         |                                 |                |         |              |                 |              |            |             |            | 12         |
| 14     1     1     1     1     1       15     1     1     1     1     1       16     1     1     1     1     1       17     1     1     1     1     1       18     1     1     1     1     1       19     1     1     1     1     1                                                                                                    | -115 |     |         |       |        |          |          |               |                                                                                                    |           |         |                                 |                |         |              |                 |              |            |             |            | 13         |
| 3     3     3     3     3     3     3     3     3     3     3     3     3     3     3     3     3     3     3     3     3     3     3     3     3     3     3     3     3     3     3     3     3     3     3     3     3     3     3     3     3     3     3     3     3     3     3     3     3     3     3     3     3     3     3     3     3     3     3     3     3     3     3     3     3     3     3     3     3     3     3     3     3     3     3     3     3     3     3     3     3     3     3     3     3     3     3     3     3     3     3     3     3     3     3     3     3     3     3     3     3     3     3     3     3     3     3     3     3     3     3     3     3     3     3     3     3     3     3     3     3     3     3     3     3     3     3     3     3     3     3     3     3     3     3     3 <td>- 11</td> <td></td> <td></td> <td></td> <td></td> <td></td> <td></td> <td></td> <td></td> <td></td> <td></td> <td></td> <td></td> <td></td> <td></td> <td></td> <td></td> <td></td> <td></td> <td></td> <td>4</td>                                                                                                    | - 11 |     |         |       |        |          |          |               |                                                                                                    |           |         |                                 |                |         |              |                 |              |            |             |            | 4          |
|                                                                                                    |      |     | +       |       |        |          | -        |               |                                                                                                    |           |         |                                 |                |         |              |                 |              |            |             |            | 6          |
|                                                                                                    |      |     |         |       | -      |          | -        |               |                                                                                                    |           |         |                                 |                | -       |              |                 |              |            |             |            | 7          |
|                                                                                                    |      |     |         |       | -      |          | -        |               |                                                                                                    |           |         |                                 |                |         |              |                 |              |            |             |            | 18         |
|                                                                                                    |      |     |         |       |        |          |          |               |                                                                                                    |           |         |                                 |                |         |              |                 |              |            |             |            | 19         |
|                                                                                                    |      |     |         |       |        |          |          |               |                                                                                                    |           |         |                                 |                |         |              |                 |              |            |             |            | 20         |
| 11                                                                                                    |      |     |         |       |        |          |          |               |                                                                                                    |           |         |                                 |                |         |              |                 |              |            |             |            | 21         |
| 22                                                                                                    |      |     |         |       |        |          |          |               |                                                                                                    |           |         |                                 |                |         |              |                 |              |            |             |            | 22         |
| 23                                                                                                    |      |     |         |       |        |          |          |               | -                                                                                                    |           |         |                                 |                |         |              |                 |              |            |             |            | 23         |
|                                                                                                    | -    |     |         |       | -      |          | -        |               |                                                                                                    |           |         |                                 |                |         |              |                 |              |            |             |            | 24         |
|                                                                                                    | -    |     |         |       |        |          | -        |               |                                                                                                    |           |         |                                 |                |         |              |                 |              |            |             |            | 25         |
|                                                                                                    |      | _   |         |       |        |          |          |               |                                                                                                    |           |         |                                 |                |         |              |                 |              |            |             |            | 10         |
| CC-text / Plain-text / ignore / Use-this-sheet / +                                                                                                    |      |     |         |       |        |          |          |               |                                                                                                    |           |         |                                 |                |         | +)           | e-this-sheet +  | t ignore Us  | Plain-text | CC-text     |            | <b>a</b> n |

6) Open a text editing program (such as TextWrangler or TextEdit) and paste the copied code into a plain text file. Review the code to ensure the item information you inputted looks OK:

| Optimizator         op class="space1" style="line-height:110%"> <a href="/sites/detult/files/lv_003006_001-article.jpg"><img alt="David Livingstone, Map of Central African Lakes,&lt;br&gt;[269]. Copyright National Library of Scotland and Dr. Neil Imray Livingstone Wilson (as relevant). Creative Commons Share-alike 2.5 UK: Scotland (https://&lt;br&gt;creativecommons.org/licenses/by-nc-sa/2.5/scotland/)." class="media-image attr_types/foaf:image imfid_306_001_article.jpg"/>         African Lakes, [1869]. Copyright National Library of Scotland and Dr. Neil Imray Livingstone Wilson (as relevant). Creative Commons Share-alike 2.5 UK: Scotland<br/>(https://creativecommons.org/licenses/by-nc-sa/2.5/scotland/)." typeof="foaf:image"" width="715" /&gt;c/a&gt;/br /&gt;span style="font-size:12px;"&gt;Soutiand<br/>(https://creativecommons.org/licenses/by-nc-sa/2.5/scotland/)." typeof="foaf:image"" width="715" /&gt;c/a&gt;/br /&gt;span style="font-size:12px;"&gt;Soutiand<br/>(https://creativecommons.org/licenses/by-nc-sa/2.5/scotland/)" typeof="foaf:image"" width="715" /&gt;c/a&gt;/br /&gt;span style="font-size:12px;"&gt;Soutiand<br/>(https://creativecommons.org/licenses/by-nc-sa/2.5/scotland/)" target="_blank"&gt;Creative Commons Share-alike 2.5 UK: Scotland/a         Wing totane, Map of Central African Lakes, [1869]. <mc>Copyright National Library of Scotland and Dr. Neil Imray Livingstone Wilson (as relevant). Creative Commons.org/licenses/by-nc-sa/2.5/scotland/" target="_blank"&gt;Creative Commons Share-alike 2.5 UK: Scotland/a&gt;         Wing totane, Map of Central African Lakes, [1869]. <mc>Copyright National Library of Scotland and Dr. Neil Imray Livingstone Wilson (as relevant). Creative Commons.org/licenses/by-nc-sa/2.5/scotland/" target="_blank"&gt;Creative Commons Share-alike 2.5 UK: Scotland/a&gt;</mc></mc></a> | 🗰 TextEdit File Edit Format View Window Help                                                                                                    | 5 🕙 🖇 🛜 🕪) 100% 🖾 Thu Nov 30 11:3                                                                                                    | 2 Q ≔ |
|----------------------------------------------------------------------------------------------------|----------------------------------------------------------------------------------------------------|----------------------------------------------------------------------------------------------------|-------|
| sp class <sup>-</sup> space1 <sup>+</sup> style <sup>-</sup> line-height:110%'>ca href-'kites/default/files/liv.003006_001-article.jpg''ang alte-'David Livingstone, Map of Central African Lakes,<br>[1869]. Copyright National Library of Scotland nd Dr. Nell imray Livingstone Wilson (as relevant). Creative Commons Share-alike 2.5 UK; Scotland (https://<br>creativecommons.org/licenses/by-nc-sa/2.5/scotland/). <sup>+</sup> (yeef-'foaf:image atrtyped'_foaf:image img_ifd_306 img_view_mode_media_original<br>atrformatmedia_original' data-popupale-original-ittle <sup>-</sup> null' screet's (Scotland (https://<br>creativecommons.org/licenses/by-nc-sa/2.5/scotland/). <sup>+</sup> (yeef-'foaf:image", 'widthe'']78/ >                                                                                                    | 🕒 🕒 🗋 Untitled.txt 🗸                                                                                                    |                                                                                                    | -     |
|                                                                                                    | <pre>cy class="space1" style="line-height:110%"&gt;<a href="/sites/default/files/liv_00306_0001-article.jpg"><img<br>[1869]. Copyright National Library of Scotland and Dr. Neil Imray Livingstone Wilson (as relevant). Creative Cr<br/>creativecommons.org/licenses/by-nc-sa/2.5/scotland/)." class="media-image attrtypeoffoafilmage img<br/>attrformatmedia_original" data-popupalt-original-title="null" src="/sites/default/files/liv_003006_0001<br/>African Lakes, [1869]. Copyright National Library of Scotland and Dr. Neil Imray Livingstone Wilson (as relevan<br/>(https://creativecommons.org/licenses/by-nc-sa/2.5/scotland/)." typeof="foafilmage"" width="716" /<br/>Livingstone, Map of Central African Lakes, [1869]. <em>Copyright National Library of Scotland and Dr. Neil In<br/>creativecommons.org/licenses/by-nc-sa/2.5/scotland/" target="_blank"&gt;Creative Commons Share-alike 2.5 l</em></img<br></a></pre> | g alt="David Livingstone, Map of Central African Lakes<br>ommons Share-alike 2.5 UK: Scotland (https://<br>fid306 imgview_modemedia_original<br>L-article.jpg" title="David Livingstone, Map of Central<br>nt). Creative Commons Share-alike 2.5 UK: Scotland<br>>-{a>- (> f> <span style="font-size:12px;">David<br/>mray Livingstone Wilson (as relevant). &lt;a href="https:/&lt;br&gt;UK: Scotland-</span> |       |

Note that your added information appears three times in the code (except the file name, which appears only twice), so if you make any edits to your information in the code itself be sure to edit in all three places.

7) Open File Browser and navigate to the section page subdirectory that corresponds to the section page to which you are adding the image. Upload the image to this subdirectory (see the section of this manual on "Using File Browser"). Note that in the example below, the site section directory is called "about-this-site" and that the section page subdirectory is called "the-design-livingstone-online":

| refox File Edit View History E                                    | Bookmarks Tools Window Help              |                  |                       | 50 *           | 奈 🜒) 100% 🔀      | I Thu Nov 30 11:3  |
|-------------------------------------------------------------------|------------------------------------------|------------------|-----------------------|----------------|------------------|--------------------|
| lo awisnicki   Livingstone Online X                               | +                                        |                  |                       |                |                  |                    |
| C & i livingstoneonline.o                                         | rg/user/3/imce                           |                  | 🛡 🟠 🔍 Sea             | rch            | 201              | n o 🖣 c 🕡          |
| ent Structure People Configurat                                   | tion Livingstone                         |                  |                       |                |                  | awisnicki Lo       |
|                                                                   |                                          |                  |                       |                |                  |                    |
| VINCETONE ON                                                      | TT TATE                                  | Q E              | nter Your Search Term | s 🕨 Bro        | wse Collection 🕨 | 🔺 🔍 🔤 🐧            |
| VINGSIONE OF                                                      |                                          |                  |                       |                |                  |                    |
| uminating imperial exp                                            | loration About this Site                 | In His Own Words | Spectral Imaging      | Life and Times | Behind the So    | Resources          |
|                                                                   |                                          |                  |                       |                |                  |                    |
| w Edit File browser                                               |                                          |                  |                       |                |                  |                    |
|                                                                   |                                          |                  |                       |                |                  |                    |
| pload 🗱 Delete 🔟 Rep                                              |                                          |                  |                       |                |                  | 0                  |
| Site section of                                                   | directory                                |                  |                       | Size           | Width Height     | Date               |
| <root></root>                                                     | IMG_5781-2-article.jpg                   |                  |                       | 298.04 KB      | 2500 1666        | 10/13/2017 - 13:38 |
| about-this-site                                                   | IMG_7234-2-article.jpg                   |                  |                       | 222.33 KB      | 2500 1667        | 10/13/2017 - 13:38 |
|                                                                   | L1.png                                   |                  |                       | 977.87 KB      | 1238 695         | 10/13/2017 - 13:38 |
| E leap-2013-2017-project-history-par                              | L2.png                                   |                  |                       | 1.15 MB        | 1243 695         | 10/13/2017 - 13:38 |
| E leap-2013-2017-project-history-par                              | Section page                             |                  |                       | 240.95 KB      | 1235 703         | 10/13/2017 - 13:38 |
| Givingstone-online-introduction     Givingstone-online-site quide | subdirectory                             |                  |                       | 615.32 KB      | 1239 703         | 10/13/2017 - 13:38 |
| Givingstones-manuscripts-in-the-dig                               | es_1.png                                 |                  |                       | 236.68 KB      | 1236 696         | 10/13/2017 - 13:38 |
| 🗆 🇀 the-design-livingstone-online                                 | L5_2.png                                 |                  |                       | 221.46 KB      | 1241 695         | 10/13/2017 - 13:38 |
| the-theory-behind-livingstone-onlin                               | liv_013705_0001-article.jpg              |                  |                       | 134.22 KB      | 2500 1667        | 10/13/2017 - 13:38 |
| a wnat-leap-2013-2017                                             | 9 files using 4.03 MB of unlimited quota |                  |                       |                |                  |                    |
|                                                                   |                                          |                  |                       |                |                  |                    |
|                                                                   |                                          |                  |                       |                |                  |                    |
|                                                                   |                                          |                  |                       |                |                  |                    |
|                                                                   |                                          |                  |                       |                |                  |                    |
|                                                                   |                                          |                  |                       |                |                  |                    |
|                                                                   |                                          |                  |                       |                |                  |                    |
| nith 🔨 🗸 Highlig                                                  | ht All Match Case Whole Words 1 of 2     | 2 matches        |                       |                |                  |                    |

8) The code that you have pasted into the plain text file (see step #6, above) includes two instances of a relative URL that will point to your illustrative image. It is now necessary to modify both instances of this URL so that they include the relevant directory/subdirectory information from File Browser. In the following two screen shots, the added information has been highlighted:

| 🗯 TextEdit File Edit Format View Wi                                                                                                    | indow Help                                                                                                    | 5 🕙 🖇 🛜 🕪 100% 🕎                                                                                                    | Thu Nov 30 11:33 Q :=                                                                                                    |
|----------------------------------------------------------------------------------------------------|----------------------------------------------------------------------------------------------------|----------------------------------------------------------------------------------------------------|----------------------------------------------------------------------------------------------------|
| <pre>cp class="space1" style="line-height:110%"&gt;&lt;</pre> cp class="space1" style="line-height:110%">< Livingstone, Map of Central African Lakes, [186 alike 2.5 UK: Scotland (https://creativecommon imgview_modemedia_original attr_form title="David Livingstone, Map of Central Africa Commons Share-alike 2.5 UK: Scotland (https:// style="font-size:12px,">David Livingstone, Map relevant). <a href="https://creativecommons.or">https://creativecommons.or</a> span>                                                                                                    | Untited.txt — Edit<br>a href="/sites/default/files/about-this-site/the-<br>59]. Copyright National Library of Scotland/)." class-<br>natmedia_original" data-popupalt-original-tit<br>n Lakes, [1869]. Copyright National Library of S<br>//creativecommons.org/licenses/by-nc-sa/2.5//<br>o of Central African Lakes, [1869]. <em>Copyrig<br/>brg/licenses/by-nc-sa/2.5//scotland/" target="1"</em>                                                                                                    | design-livingstone-online/liv_003006_0001-article.j<br>Dr. Neil Imray Livingstone Wilson (as relevant). Creat<br>"media-image attr_typeof_foaf:Image img_fid_<br>the="null" src="/sites/default/files/liv_003006_0001-<br>icotland and Dr. Neil Imray Livingstone Wilson (as rele<br>scotland/)." typeof="foaf:Image"" width="716"<br>jth National Library of Scotland and Dr. Neil Imray Liv<br>blank">Creative Commons Share-alike 2.5 UK: Scotland<br>and Pr. Veil Imray Livingstone Wilson (as rele<br>scotland/)." typeof="foaf:Image"" width="716"<br>jth National Library of Scotland and Dr. Neil Imray Liv<br>blank">Creative Commons Share-alike 2.5 UK: Scotland<br>and Dr. Neil Imray Livingstone Wilson (as rele<br>scotland)." typeof="foaf:Image"" width="716"<br>jth National Library of Scotland and Dr. Neil Imray Liv<br>blank">Creative Commons Share-alike 2.5 UK: Scotland<br>and Dr. Neil Imray Livingstone Wilson (as rele<br>scotland)." | g"> <img <br="" alt="David&lt;br&gt;ive Commons Share-&lt;br&gt;306&lt;br&gt;article.jpg"/> avant). Creative<br>'/>>br /> <span<br>ingstone Wilson (as<br/>nd<!--</td--></span<br> |
|                                                                                                    |                                                                                                    |                                                                                                    |                                                                                                    |
| Textedit File Edit Format View Wi<br>or class="space1" style="line-height:110%"><4<br>Livingstone, Map of Central African Lakes, [186<br>alike 2.5 UK: Scotland (https://creativecommon<br>img_view_mode_media_original attr_form<br>online/liv_003006_0001-article.jpg" title="Dav<br>Livingstone Wilson (as relevant). Creative Com<br>typeof="foaf:Image"" width="716" />Library of Scotland and Dr. Nell Imray Livingsto<br>target="_blank">Creative Com<br>typeof="foaf:Image"" width="716" />Library of Scotland and Dr. Nell Imray Livingsto<br>target="_blank">Creative Commons Share-alik | Untitled.txt — Edit<br>a href="/sites/default/files/about-this-site/the-<br>59]. Copyright National Library of Scotland and<br>ns.org/licenses/by-nc-sa/2.5/scotland/)," class-<br>inatmedia_original" data-popupalt-original-tit<br>i/d Livingstone, Map of Central African Lakes, [2<br>mons Share-alike 2.5 UK: Scotland (https://creat<br>a><br>>cbr /> <span style="font-size:12px;">David Liv<br/>ine Wilson (as relevant). <a attrtypeof_foaf:image="" href="https://creat&lt;br&gt;te 2.5 UK: Scotland&lt;/a&gt;&lt;/td&gt;&lt;td&gt;&lt;pre&gt;ed ~&lt;br&gt;design-livingstone-online/liv_003006_0001-article.jp&lt;br&gt;Dr. Neil Imray Livingstone Wilson (as relevant). Creat&lt;br&gt;=" img_fid_<br="" media-image="">tile="null" src="/sites/default/files/about-this-site/the<br/>1869). Copyright National Library of Scotland and Dr.<br>ativecommons.org/licenses/by-nc-sa/2.5/scotland/!<br/>vingstone, Map of Central African Lakes, [1869]. cem<br/>lvecommons.org/licenses/by-nc-sa/2.5/scotland/"</br></a></span> | Ind Nov 30 TH:33 Q ( :==<br>yg"><img alt="David<br>ive Commons Share-<br>306<br>-design-livingstone-<br>Neil Imray<br>>Copyright National<br>2<br>2<br>2<br>2<br>2<br>2<br>2<br>2<br>2<br>2<br>2<br>2<br>2                                                                                                    |                                                                                                    |

In other words, as the two examples show, the code generator created the following relative URL:
#### /sites/default/files/liv\_003006\_0001-article.jpg

This was then modified to include the relevant directory/subdirectory information (highlighted in yellow in the text below):

/sites/default/files/about-this-site/the-design-livingstone-online/liv\_003006\_0001article.jpg

9) Next, add any caption that you would like to accompany the image. See the example below for the exact location in the code where this caption should be placed. Note that the addition of a caption also requires the addition of a period to the end of the rights information that will preceded the caption:

| • UndtedatdLeiteor • cp class="space1" style="line-height:110+height:110+> • cp class="space1" style="line-height:110+> • chass="space1" style="line-height:110+> • chass="space1" style="line-height: |
|----------------------------------------------------------------------------------------------------|
| op class="space1" style="line-height: 110%">xa href="/sites/default/files/about-this-site/he-design-line/space1">xa href="/sites/default/files/about-this-site/he-design-line/space1">xa href=/sites/ato-space1                                                                                                    |
|                                                                                                    |
|                                                                                                    |

10) Select all the text in the plain text file and copy it.

11) Open the section page where you plan to add the image, click on the "Edit" tab, and scroll down to the "Main Text" segment of the section page form. In the "Main Text" segment, click on the "Source" button to display the main text as HTML code, then scroll down to where you intend to add the image in the text. Paste the code you copied in the previous step:

| Edit Se                                                                                                    | ection Page LEAP (2013-2 X +                                                                                                    |                                                                                                    |                                                                                                    |
|----------------------------------------------------------------------------------------------------|----------------------------------------------------------------------------------------------------|----------------------------------------------------------------------------------------------------|----------------------------------------------------------------------------------------------------|
| → C' ŵ                                                                                                    | (i) livingstoneonline.org/node/192/edit                                                                                                    | 😇 🏠 🔍 Search                                                                                                    |                                                                                                    |
| ontent Structure                                                                                                    | People Configuration Livingstone                                                                                                    |                                                                                                    | awisnicki Log c                                                                                                    |
|                                                                                                    |                                                                                                    |                                                                                                    |                                                                                                    |
| ain Text                                                                                                    |                                                                                                    |                                                                                                    |                                                                                                    |
| Source 🐰 🗅                                                                                                    |                                                                                                    | - Format - Size - Font -                                                                                                    |                                                                                                    |
| BIUS                                                                                                    | ×₂ ײ   ℤ <sub>K</sub> ] [⊒ ;≡ ;≡   4≋ 4≋ ??] [≡ ≡ ≡ ≡                                                                                                    |                                                                                                    |                                                                                                    |
| a <u>href</u> ="/in-his-                                                                                                    | own-words">In His Own Words, etc.}, and the                                                                                                    | content pages (specific essays and other a                                                                                                    | rticles).                                                                                                    |
| <pre>iiv class="doubl<br/>L/liv_002508_000<br/>Ociety (with IEG<br/>Lass="media-imag<br/>about-this-site/<br/>avid Livingstone<br/>urposes only. Fo<br/>Lass="doublerigh<br/>Lt="Page of Davi<br/>Lt="Page of Davi<br/>Lt="Page of Davi<br/>Lt="Page of Davi<br/>Lt="Page of Davi<br/>Lt="Seg_view_mode_met"<br/>Lt="Seg_view_mode_met"<br/>Lt=</pre> | <pre>cing"&gt;<div class="doubleleft"><a href="/aitea/de&lt;br&gt;2-article.jpg"><ing about-this-site."="" alt="Page of David Livingston&lt;br&gt;0) Used by permission for academic purposes only&lt;br&gt;e attr_typeof_foaf:Image ing_fid_306 ing_vi&lt;br&gt;leap-2013-2017-project-history-part-ii/jiv_002200&lt;br&gt;, Letter to H. Bartle E. Frere, 1 February 1867.&lt;br&gt;r non-academic use permission, please contact th&lt;br&gt;tr&gt;&lt;a href=" default="" files="" sites="">http://sites/default/files/about-this-site.<br/>d Livingstone, Letter to Joseph B. Braithwaite.<br/>tland (https://creativecommons.org/licenses/by-m<br/>edia_original_attr_format_media_original" src=<br/>1-article.jpg" style="height: 392px;" title="Page<br/>1 Library of Scotland. Creative Commons Share-al<br/>eof="fagf:Image&amp;quot." /&gt;</ing></a>/&gt;</div></pre> //sites/chele>-<br>l2px;">(Left; top in mobile) Page of David Livin<br>ety (with 180). Used by permission for academic photom)<br>Factors//creativecommons.org/licenses/by-nc-sa/<br>ues with the alpha (Apr. 2015) and beta (June 20 | <pre>fault/files/about-thia-site/leap-2013-2017<br/>te, Letter to H. Bartle E. Frees, 1 Pebrus.<br/>For non-cademic use permission, please<br/>sw_modemedia_original_attrformatmedia<br/>0.002/article.jpg" style="height: 100px; ;<br/>Image @ Royal Geographical Society (with<br/>s Picture Library." <u>typeof="foaf:Image4guo"</u><br/>/leap-2013-2017-project-history-part-11/11<br/>8 January 1872. Copyright National Library<br/>-sa/2.5/sociland/)." class="media-image a<br/>"/sites/default/files/about-this-oire/leap<br/>a of David Livingstone, Letter to Joseph B<br/>like 2.5 UK: Sociland (https://creativecomm<br/>ctbody&gt;ctr&gt;cid colspam="2" style="line-hei<br/>jstone, Letter to H. Bartle E. Free, 1 Fe<br/>purposes only. For non-academic use permis<br/>o Joseph B. Braithwite, 8 January 1872. &lt;<br/>2.5/sociland/" target=_Dlank"&gt;creativecomm<br/>ctbody&gt;ctr&gt;cid colspam="2" style="line-hei<br/>jstone, Letter to H. Bartle E. Free, 1 Fe<br/>purposes only. For non-academic use permis<br/>o Joseph B. Braithwite, 8 January 1872. &lt;<br/>2.5/sociland/" target=_Dlank"&gt;creative con<br/>5.1 Januches of the new site, <employingst< employing="" sty<="" style="" th="" the=""><th>-project-history-part-<br/>ry 1867. Image © Royal Geographical<br/>contact the Picture Library."<br/>a_original" <u>arcs</u>"/sites/default/files<br/>margin-right: 10px;" title="Page of<br/>IBE). Used by permission for academic<br/>tr" /&gt;<div<br>v_002593_0001-article.pg"&gt;<img<br>of Scotland. Creative Commons Share-<br/>thr_typeof_fonf:Tange img_fid_306<br/>-2013-2017-project-history-part-<br/>. <u>Braithwaite</u>, 8 January 1872.<br/>coms.org/licenses/by-nc-sa/2.5<br/>ght: 110%; pading-top: 0"&gt;<span<br>bruary 1867. <en>Image © Royal<br/>sion, please contact the Picture<br/>eexCopyright National Library of<br/>mmons Share-alike 2.5 UK: Scotland<br/>one Online </en></span<br></img<br></div<br></th></employingst<></pre> | -project-history-part-<br>ry 1867. Image © Royal Geographical<br>contact the Picture Library."<br>a_original" <u>arcs</u> "/sites/default/files<br>margin-right: 10px;" title="Page of<br>IBE). Used by permission for academic<br>tr" /> <div<br>v_002593_0001-article.pg"&gt;<img<br>of Scotland. Creative Commons Share-<br/>thr_typeof_fonf:Tange img_fid_306<br/>-2013-2017-project-history-part-<br/>. <u>Braithwaite</u>, 8 January 1872.<br/>coms.org/licenses/by-nc-sa/2.5<br/>ght: 110%; pading-top: 0"&gt;<span<br>bruary 1867. <en>Image © Royal<br/>sion, please contact the Picture<br/>eexCopyright National Library of<br/>mmons Share-alike 2.5 UK: Scotland<br/>one Online </en></span<br></img<br></div<br> |
|                                                                                                    |                                                                                                    |                                                                                                    | 4                                                                                                    |
| vitch to plain text e                                                                                                    | ditor                                                                                                    |                                                                                                    |                                                                                                    |

The code will appear as one big undifferentiated mass, as in the image above. Scroll down to the bottom of the section page form and save the page.

12) Return to the "Edit" view of the section page and find your pasted code. You will see that Drupal has slightly reformatted the code. This is OK and, in fact, makes the code easier to read:

| Edit Section              | n Page LEAP (2013-2 X +                                                                                                    |                                                                          |                         |
|---------------------------|----------------------------------------------------------------------------------------------------|--------------------------------------------------------------------------|-------------------------|
| → C° @ ①                  | livingstoneonline.org/node/192/edit                                                                                                    | 💟 🏠 🔍 Search                                                             | <b>NOC</b>              |
| Content Structure F       | People Configuration Livingstone                                                                                                    |                                                                          | awisnicki Log out       |
| ain Taur                  |                                                                                                    |                                                                          |                         |
|                           |                                                                                                    |                                                                          |                         |
| Source & G U              |                                                                                                    | - Format - Size - Font -                                                 |                         |
| BIUS×2                    | ×*   𝒯 <sub>×</sub>    🖻 🚝 🚝   48 48 99    🖻 🚍 🚍                                                                                                    |                                                                          |                         |
| a href="/in-his-own       | n-words">In His Own Words, etc.), and the                                                                                                    | content pages (specific essays and other articles). <td>&gt;</td>        | >                       |
|                           |                                                                                                    |                                                                          |                         |
| div class="doubleim       | 1g"><br>aft"> <a about-this-<="" braf-"="" default="" files="" sites="" td=""><td>site/leap_2012_2017_project_bistory_part_ii/liv 002508</td><td>0002-article inglocing</td></a>           | site/leap_2012_2017_project_bistory_part_ii/liv 002508                   | 0002-article inglocing  |
| lt="Page of David L       | ivingstone. Letter to H. Bartle E. Frere, 1 F.                                                                                                    | ebruary 1867 [mage @ Boyal Geographical Society (with                    | IBG) Used by permission |
| or academic purpose       | s only. For non-academic use permission, plea                                                                                                    | se contact the Picture Library." class="media-image at                   | tr typeof foaf:Image    |
| ng fid 306 img v          | view mode media original attr format media                                                                                                    | original" erc="/gites/default/files/about-this-site/le                   | an=2013=2017=project=   |
| letoru=nart=11/1(v        | 002508_0002-article_ing"_style="height: 100nx                                                                                                    | <ul> <li>margin_right, 10px;" title="Page of David Livingston</li> </ul> | a Letter to H Bartle F  |
| Tere. 1 February 18       | 67. Image @ Boyal Geographical Society (with                                                                                                    | IBG). Used by permission for academic purposes only. F                   | or non-academic use     |
| ermission, please of      | portact the Dicture Library " typeof="foaf: Tma                                                                                                    | retruct: ////////                                                        | or non academic use     |
| cimboron, picabe o        | whence the recent monthly officer routing                                                                                                    | geadaoch () (a (a th                                                     |                         |
| div class="doubleri       | ight"> <a href="/sites/default/files/about-this&lt;/td&gt;&lt;td&gt;-site/leap-2013-2017-project-history-part-ii/liv 00259&lt;/td&gt;&lt;td&gt;3 0001-article.ipg"><img< td=""></img<></a> |                                                                          |                         |
| lt="Page of David L       | ivingstone. Letter to Joseph B. Braithwaite.                                                                                                    | 8 January 1872. Copyright National Library of Scotland                   | Creative Commons Share- |
| like 2.5 UK: Scotla       | and (https://creativecommons.org/licenses/by-n                                                                                                    | c-sa/2.5/scotland/)." class="media-image attr typeof                     | foaf:Image img fid 306  |
| ma view mode medi         | is original attr format media original" arc-                                                                                                    | <pre>//sites/default/files/about-this-site/leap-2013-2017-p</pre>        | roject-history-part-    |
| 1/11v 002593 0001-a       | article.ipg" style="beight: 392px;" title="Pag                                                                                                    | e of David Livingstone. Letter to Joseph B. Braithwait                   | e. 8 January 1872.      |
| opyright National L       | (ibrary of Scotland, Creative Commons Share-a)                                                                                                    | ike 2.5 UK: Scotland (https://oreativecommons.org/lice                   | mses/by-nc-sa/2.5       |
| scotland/)." typeof       | <pre>////////////////////////////////////</pre>                                                                                                    |                                                                          |                         |
| /div>                     |                                                                                                    |                                                                          |                         |
|                           |                                                                                                    |                                                                          |                         |
| table>                    |                                                                                                    |                                                                          |                         |
|                           |                                                                                                    |                                                                          |                         |
|                           |                                                                                                    |                                                                          |                         |
|                           |                                                                                                    |                                                                          | 4                       |
|                           |                                                                                                    |                                                                          |                         |
| witch to plain text edito | )r                                                                                                    |                                                                          |                         |

13) You do not need to save the page again at this point. Rather scroll back up to the top of the section page form and click on the "View" tab. If you have done everything correctly, your image with a caption (and mouseover text) should now appear in the correct place on the page.

14) In some cases, you may not want the single image to take up the full screen width, but rather have a width of 80%, 90%, etc., as in the case of the example image below, where width is set at 80%:

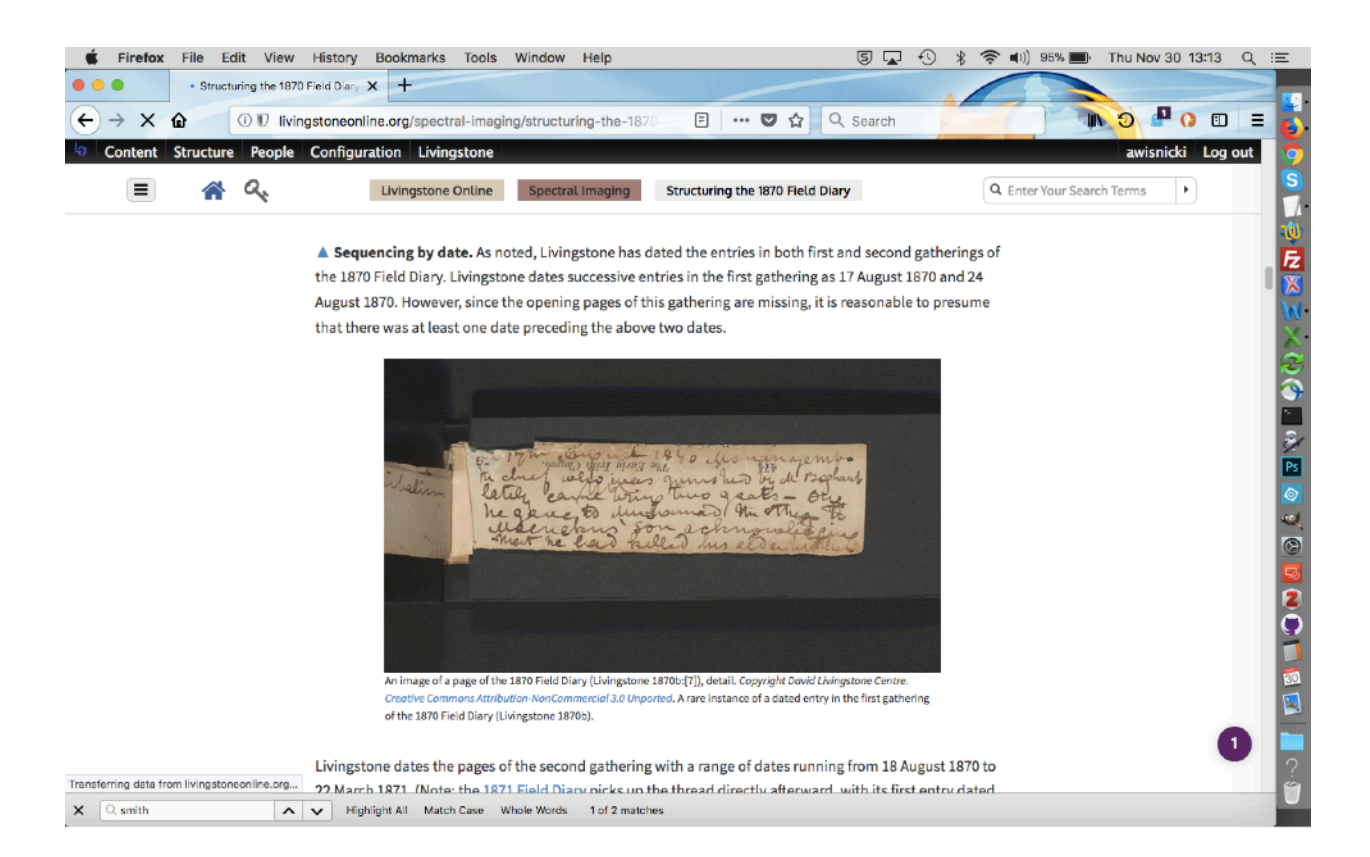

Adjusting the width requires three steps: a) you need to center the image by adding an additional class (rtecenter) to the image code; b) you need to reduce the image width set in the code to the desired size; and c) you need to adjust the properties of the span that encompases your image caption in the code. The image below indicates the three places where the image code must be changed:

| C dit Section Page The Diary Act X                                                                                                    |                                                                                                    |
|----------------------------------------------------------------------------------------------------|----------------------------------------------------------------------------------------------------|
| ← → C û livingstoneonline.org/node/220/edit                                                                                                    | 🗢 🏠 🔍 Search 🛛 🚺 🔊 🖉 🎯 🖽 🗏                                                                                                    |
| Content Structure Appearance People Modules Configuration Islandora Livin                                                                                                    | ngstone Reports admin Log out                                                                                                    |
| <b>B</b> Source X is a first state of the second state of the second st | <pre>Size - Font -<br/>The material character of the IRK. NDTe Interestingly, Livingstone<br/>i:XLII-LVII (and perhaps elsewhere). Since Livingstone did not<br/>tones-1871-field-diary"&gt;1871 Field Diary</pre> , he could not have<br>nume ctral-inaging/the-diary-across-hands-space-and-time-1<br>cspan> page from the 1870 Field Diary [].<br>Non here. Livingstone Wilson. Creative<br>ath should cia-inage attr_typeof_forf<br>to the _e="null" arc="/sites/default/f |
| Switch to plain text editor                                                                                                    |                                                                                                    |
| Text format Full HTML                                                                                                    | More information about text formats 🔞                                                                                                    |
| Web page addresses and e-mail addresses turn into links automatically.                                                                                                    |                                                                                                    |
| C rewritte                                                                                                    |                                                                                                    |

Note: These changes to the code can also be made in the plain text file *before* you paste the code into the Drupal form (see step #10, above).

Also note: The opening span tag around the caption for an image with a width of 70% would take the following form, as it does in the image above:

<span style="font-size:12px;display:inline-block;text-align:left;max-width:70%">

15) In the case of side-by-side images, if you follow the steps above correctly you will find that the size of the images on the page is exceptionally small:

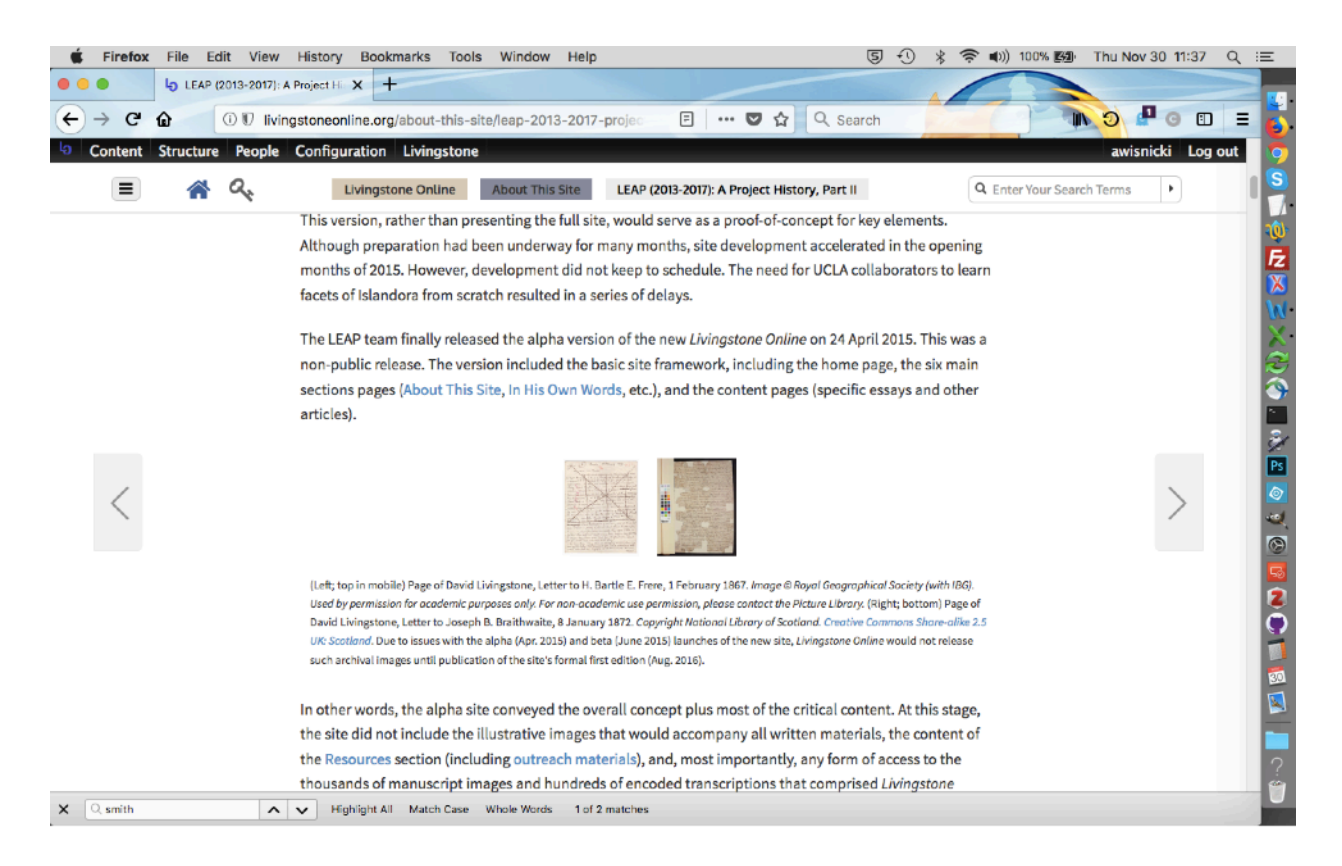

This is OK and is set as a reminder to you that the image height for these images needs to be adjusted. The height will vary depending on the images and so must be set manually in each case.

The images will normally need the height increased to the maximum extent possible, but the height should not be increased beyond a point where the height-to-width ratio of one or both of the images becomes distorted. Setting the height will require some experimentation, as follows:

a) Right click on the first image, select "Inspect Element" (in Mozilla; in other file browsers this feature may work differently), then adjust the height as needed, then repeat for the second image, adjusting back and forth between the images until you find an ideal height. Once you have identified the ideal height, take note of it:

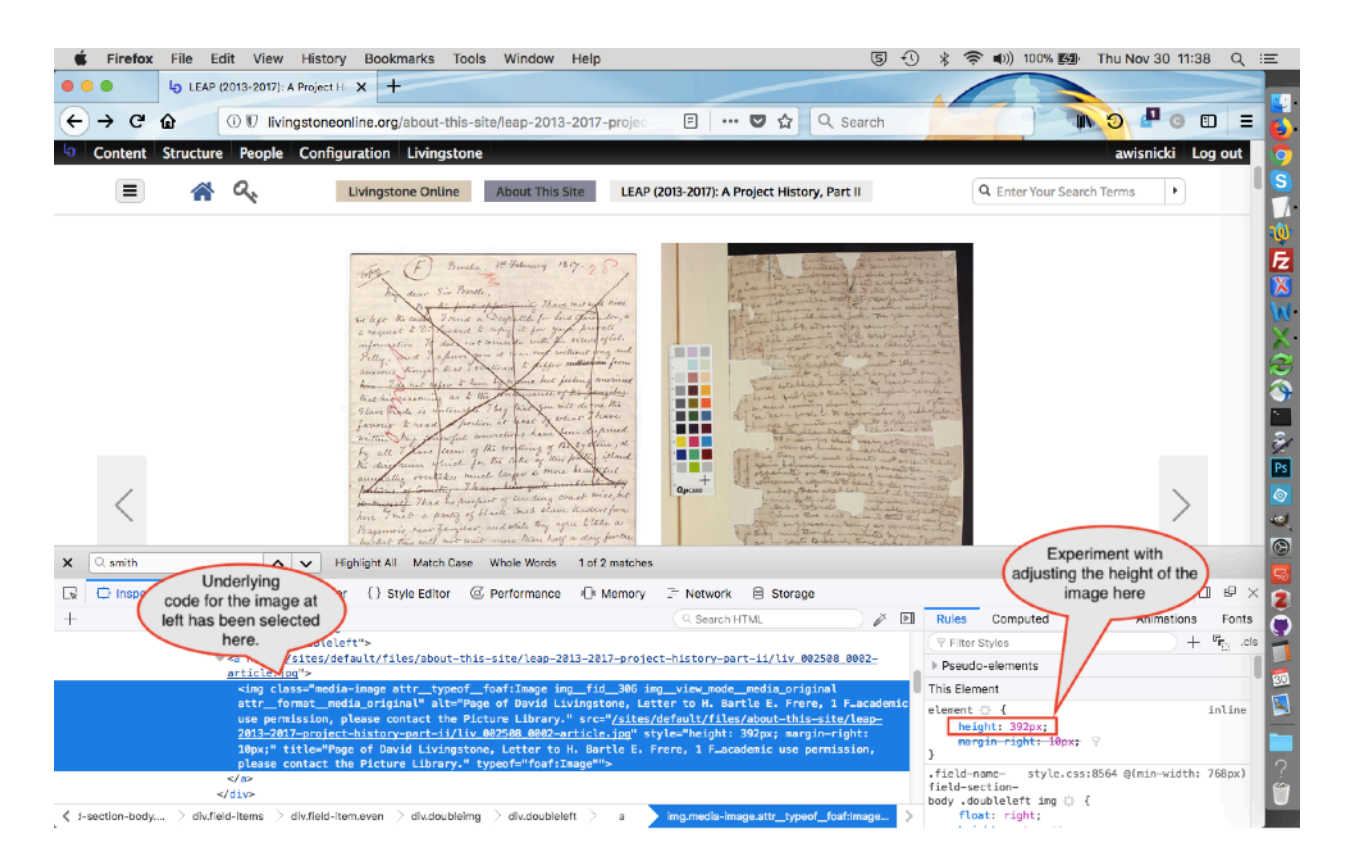

b) Click on the "Edit" tab for the section page in question, scroll down to the "Main Text" segment, click the "Source" button, then scroll down to the HTML code that corresponds the images for which you will be setting the height. In the code for each image, change the height to the desired value. Normally, this value will be the same for both images:

| Firefox File Edit View History Bookmarks Tools Window Help                                                                                                    | 写 🗔 🕄 🛞 🖇 奈 🕪 90% 🗩 Thu Nov 30 13:38 C                                                                                                    |
|----------------------------------------------------------------------------------------------------|----------------------------------------------------------------------------------------------------|
| C' 🔐 🕕 Iivingstoneonline.org/node/192/edit                                                                                                    | 🛡 😭 🔍 Search                                                                                                    |
| ntent Structure People Configuration Livingstone                                                                                                    | awisnicki Log ou                                                                                                    |
| btitle                                                                                                    |                                                                                                    |
|                                                                                                    |                                                                                                    |
| in Text                                                                                                    |                                                                                                    |
|                                                                                                    | mat - Size - Foot -                                                                                                    |
|                                                                                                    |                                                                                                    |
| B I U 5   X <sub>2</sub> X <sup>*</sup>   I <sub>x</sub>   □ Ⅲ Ⅲ Ⅲ Ⅲ Ⅲ Ⅲ Ⅲ 10 11 Ⅲ Ⅲ Ⅲ Ⅲ 10 11                                                                                                    |                                                                                                    |
| rsion included the basic site framework, including the home page, the sit                                                                                                    | ( main sections pages ( <a nref="/about-this-site">About This Site</a> ,                                                                                                    |
| href="/in-his-own-words">In His Own Words, etc.), and the content pa                                                                                                    | <pre>/ges (specific essays and other articles).</pre>                                                                                                    |
| <pre>volass-doubleleft"&gt;<a 1="" bartlo="" david="" e.="" feb<br="" frors,="" h.="" href="/sites/default/files/about-this-si&lt;br&gt;heigh&lt;br&gt;firstim&lt;br&gt;r=" letter="" livingstone,="" of="" page="" to="">firstim<br/>r academic purposes only. For non-academic use permission, please<br/>g fid_ 306 ing view_mode_media_original attr format_media_orginal<br/>attr_format_media_orginal<br/>attr_format_medi</a></pre> | torthe<br>age here<br>o Royal Geographical Society (with IBG). Used by permission<br>ture Library." class="media-image attr_typeof_foaf:Image<br>"ture"/sites/default/files/about-this-site/leap-2013-2017-project-<br>right: l0px;" title="Page of David Livingstone, Letter to H. Bartle E.<br>i by permission for academic purposes only. For non-academic use |
| rmission, please contact the Picture Library." typeof="foaf:Image""                                                                                                    | />                                                                                                    |
| <pre>iv class="doubleright"&gt;<a 8="" b.="" braithwaite,="" david="" href="/sites/default/files/about-this-site/leag&lt;br&gt;t=" january<br="" joseph="" letter="" livingstone,="" of="" page="" to="">ike 2.5 UK: Scotland (https://creativecommons.org/licenses/by-nc-sa/2.5//<br/>s. ulex mode _codia_cristal_str.formatsodia_cristal_strengt_sites/di-<br/>s.ulex_mode_codia_cristal_str.formatsodia_cristal_strengt_sites/di-<br/>s.ulex_mode_codia_cristal_str.formatsodia_cristal_strengt_sites/di-<br/>s.ulex_mode_codia_cristal_str.formatsodia_cristal_strengt_sites/di-<br/>s.ulex_mode_codia_cristal_str.formatsodia_cristal_strengt_sites/di-<br/>s.ulex_mode_codia_cristal_str.formatsodia_cristal_strengt_sites/di-<br/>s.ulex_mode_codia_cristal_strengt_sites/di-<br/>s.ulex_mode_codia_cristal_strengt_</a></pre>                                                                                                    | -2013-2017-project-history-part-ii/liv_002593_0001-article.jpg"> <img<br>1872. Copyright National Library of Scotland. Creative Commons Share-<br/>scotland/)." class-"media-image attr _<u>typeof_fost:image img_fid_</u>306<br/>coll (diluce class)</img<br>                                                                                                    |
| ive_modemodeoriginal artsive_actaive_actaive                                                                                                    | i Livingstone, Letter to Joseph B. Braithwaite, 8 January 1872.                                                                                                    |
| cotland/)." <u>typeof="foaf</u> :Image&guot" />                                                                                                    |                                                                                                    |
| able>                                                                                                    |                                                                                                    |
|                                                                                                    |                                                                                                    |
|                                                                                                    |                                                                                                    |

c) Once you've adjusted the height for each image, scroll down to the bottom of the section page form and save. Your images will now have the correct height on the section page.

16) In some cases, you may also want to show three images side by side, as in the following example, which is drawn from the critical edition of Livingstone's 1871 Field Diary, from the "Livingstone's Composition Methods" page (<u>http://livingstoneonline.org/spectral-imaging/livingstone-s-composition-methods</u>):

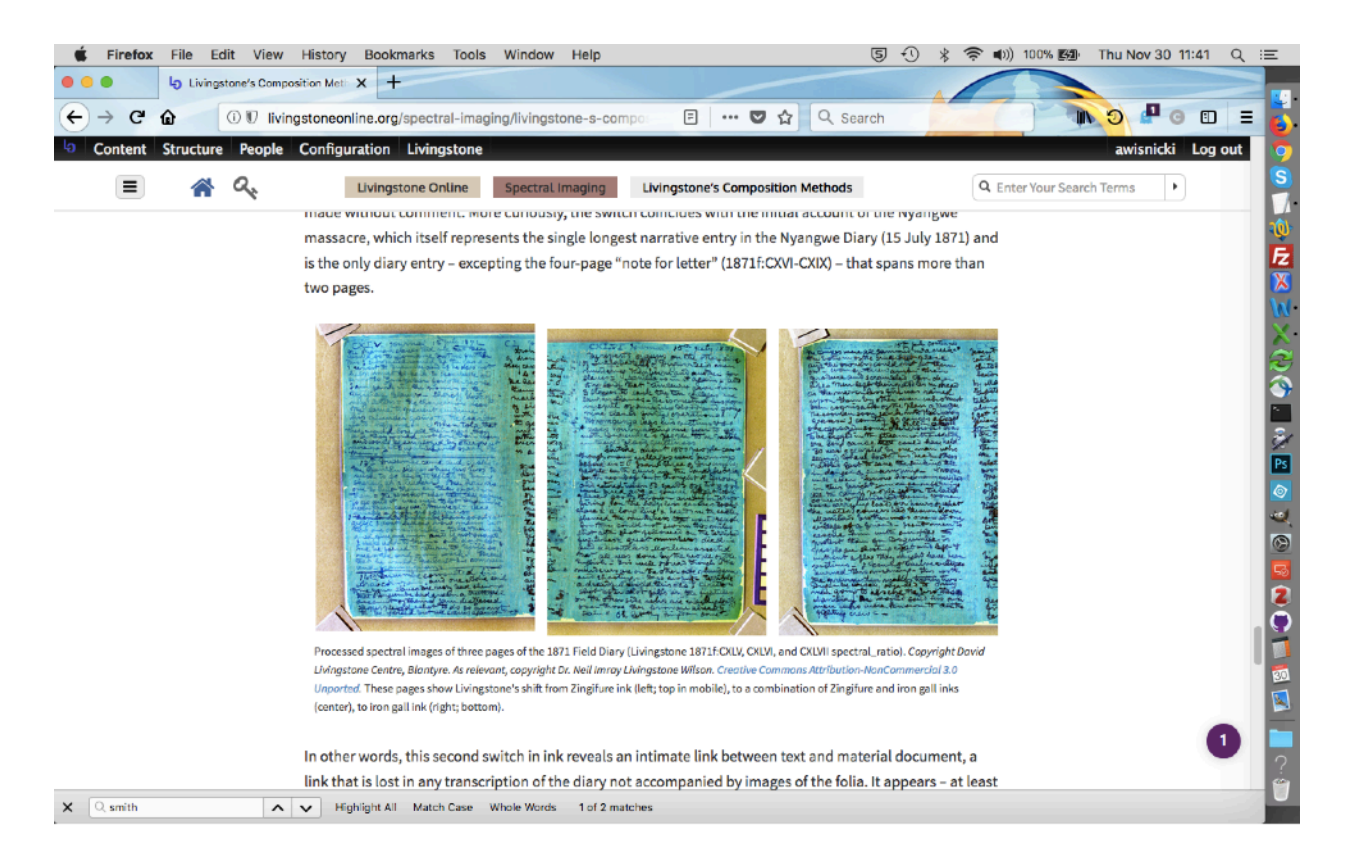

In such cases, you will not use the code generator, but rather will turn to the triple-image code:

<!--Image one--><a href="/sites/default/files/spectral-imaging/</a> livingstone-s-composition-methods/liv\_016005\_0001.jpg"><img alt="First image. Copyright" text. Creative Commons Attribution-NonCommercial 3.0 Unported (https:// creativecommons.org/licenses/by-nc/3.0/)." class="media-image attr typeof foaf:Image img fid 306 img view mode media original attr format media original" datapopupalt-original-title="null" src="/sites/default/files/spectral-imaging/livingstone-scomposition-methods/liv\_016005\_0001.jpg" style="height: 220px; margin-left: 10px; margintop:10px" title="First image. Copyright text. Creative Commons Attribution-NonCommercial 3.0 Unported (https://creativecommons.org/licenses/by-nc/3.0/)." typeof="foaf:Image"" /></ a><!--Image two--><a href="/sites/default/files/spectral-imaging/livingstone-s-compositionmethods/liv\_016007\_0001.jpg"><img alt="Second image. Copyright text. Creative Commons Attribution-NonCommercial 3.0 Unported (https://creativecommons.org/licenses/by-nc/3.0/)." class="media-image attr typeof foaf:Image img fid 306 img\_view\_mode\_media\_original attr\_format\_media\_original" data-popupalt-originaltitle="null" src="/sites/default/files/spectral-imaging/livingstone-s-composition-methods/ liv\_016007\_0001.jpg" style="height: 220px; margin-left: 10px; margin-top: 10px" title=" Second image. Copyright text. Creative Commons Attribution-NonCommercial 3.0 Unported (https:// creativecommons.org/licenses/by-nc/3.0/)." typeof="foaf:Image"" /></a><!--Image three--><a href="/sites/default/files/spectral-imaging/livingstone-s-composition-methods/ liv\_016006\_0001.jpg"><img alt="Third image. Copyright text. Creative Commons Attribution-NonCommercial 3.0 Unported (https://creativecommons.org/licenses/by-nc/3.0/)." class="media-image attr typeof foaf:Image img fid 306 img\_view\_mode\_media\_original attr\_format\_media\_original" data-popupalt-originaltitle="null" src="/sites/default/files/spectral-imaging/livingstone-s-composition-methods/ liv\_016006\_0001.jpg" style="height: 220px; margin-left: 10px; margin-top: 10px" title="Third image. Copyright text. Creative Commons Attribution-NonCommercial 3.0 Unported (https:// creativecommons.org/licenses/by-nc/3.0/)." typeof="foaf:Image&guot;" /></a>

<span style="font-size:12px;">(Left; top in mobile) First image. <em>Copyright info. <a href="https:// creativecommons.org/licenses/by-nc/3.0/" target="\_blank">Creative Commons Attribution-NonCommercial 3.0 Unported</a>.</em> (Center; middle) Second image. <em>Copyright info. <a href="https://creativecommons.org/licenses/by-nc/3.0/" target="\_blank">Creative Commons Attribution-NonCommercial 3.0 Unported</a>.</em> (Center; middle) Second image. <em>Copyright info. <a href="https://creativecommons.org/licenses/by-nc/3.0/" target="\_blank">Creative Commons Attribution-NonCommercial 3.0 Unported</a>.</em> (Right; bottom) Third image. <em>Copyright info. <a href="https://creativecommons.org/licenses/by-nc/3.0/" target="\_blank">Creative Commons Attribution-NonCommercial 3.0 Unported</a>.</em> Additional caption text.

To use this code, edit it in a Word file so as to a) replace the green and yellow text and b) remove the red text (if you paste the red text into a Drupal form, it will break the code). Once you've done that, copy the code into a plain text file (to remove any unnecessary Word formatting such as the colors), then from there copy the text directly into the "Main Text" window on the "Edit" view of the given section page. Save the page.

If you previously added the three relevant images to File Browser per step #7, above, and to the code have added the corresponding URLs per step #8, above, the images should show up side by side on the saved page. Per step #15, above, you will then need to edit the purple field in the code (now directly in the "Main Text" window) so as to ensure that the images are the correct size.

#### **Getting Metadata for Illustrative Images**

Our workflow for adding illustrative images to section pages requires knowing the following information for each illustrative image: creator, title, date, copyright information. To get this information, there are several options available.

Getting metadata via the LEAP-MODS GitHub repo

1) Navigate to the following GitHub directory and clone it:

https://github.com/livingstoneonline/LEAP-MODS

2a) Open the newest version of the following file:

/LEAP-MODS/ MODS-DC-Generators/Manuscript-MODS-Generator-NEW/14-MODS-DC-xxx.xlsx

2b) In the case of images in the liv\_013000 or liv\_016000 series, open the newest version of the following file:

/LEAP-MODS/ MODS-DC-Generators/Illustrative-MODS-Generator-NEW/Illustrative-MODSxx.x.xlsx

3) Once one of these two foregoing files is open, locate the image using its base file name (e.g., liv\_000455 is the base file name for liv\_000455\_0001.jpg) and copy all relevant metadata from the given row of the spreadsheet.

Getting metadata via the Livingstone Online site

Note: This method will not work for images in the liv\_013000 or liv\_016000 series.

1. In the search box in the header of any *Livingstone Online* page, enter the base file name for your given image (e.g., liv\_000455 is the base file name for liv\_000455\_0001.jpg) and hit enter:

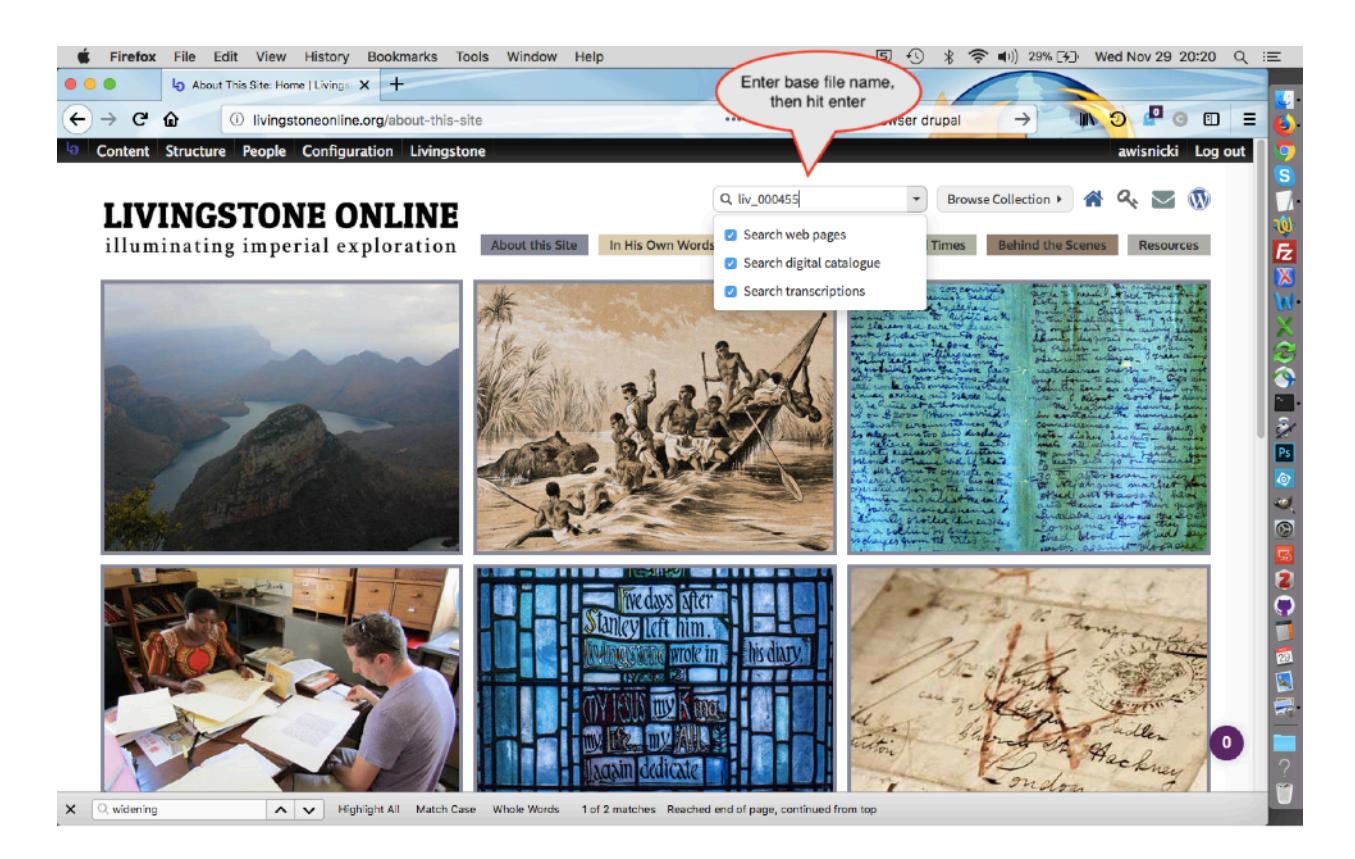

2. The given item will usually be the first entry that appears on the "Search results" page:

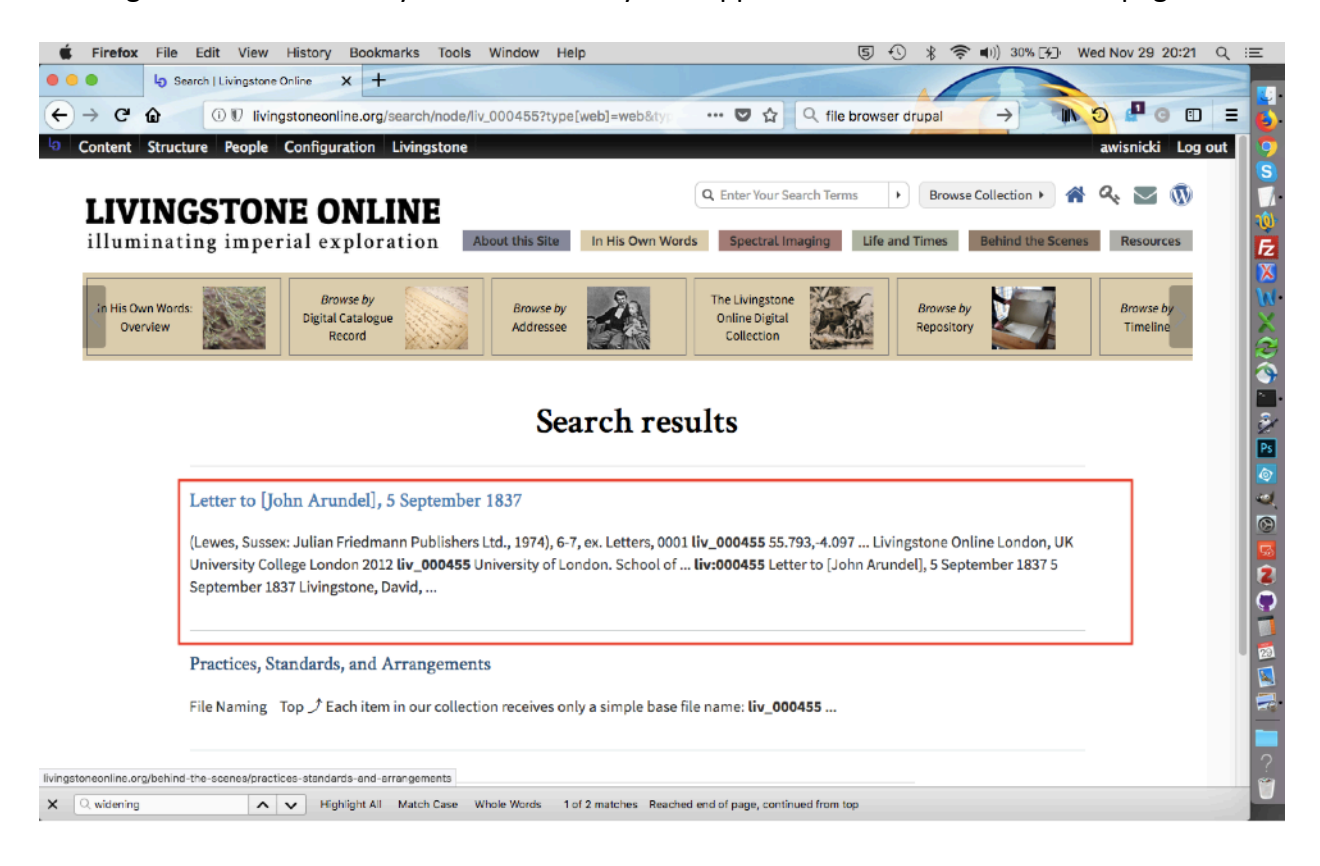

3. Once you click on the result, the first page of the item will appear in the *Livingstone Online* manuscript viewer. Click on the "Item Details" button:

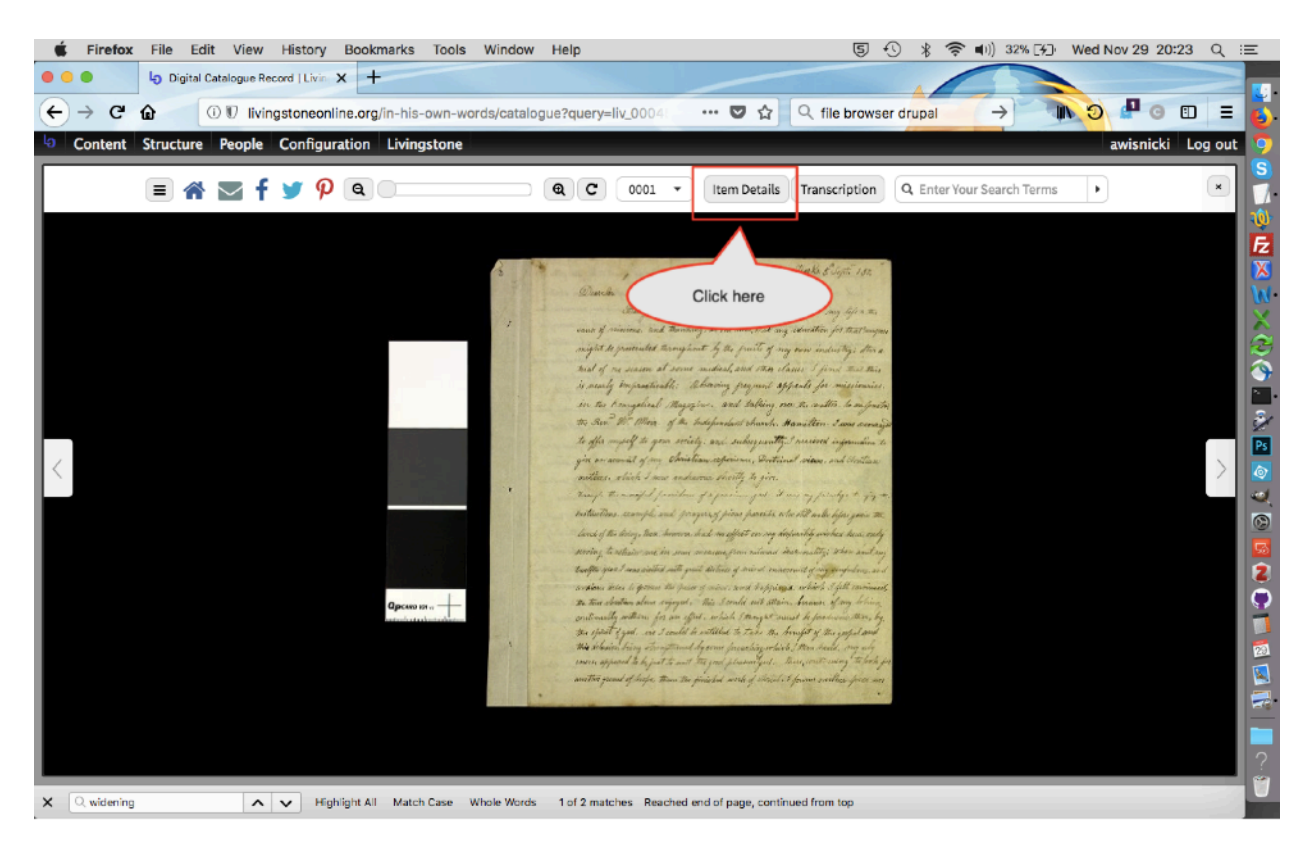

4. Use the "Item Details" pane at left to get the creator, title, date, and copyright information:

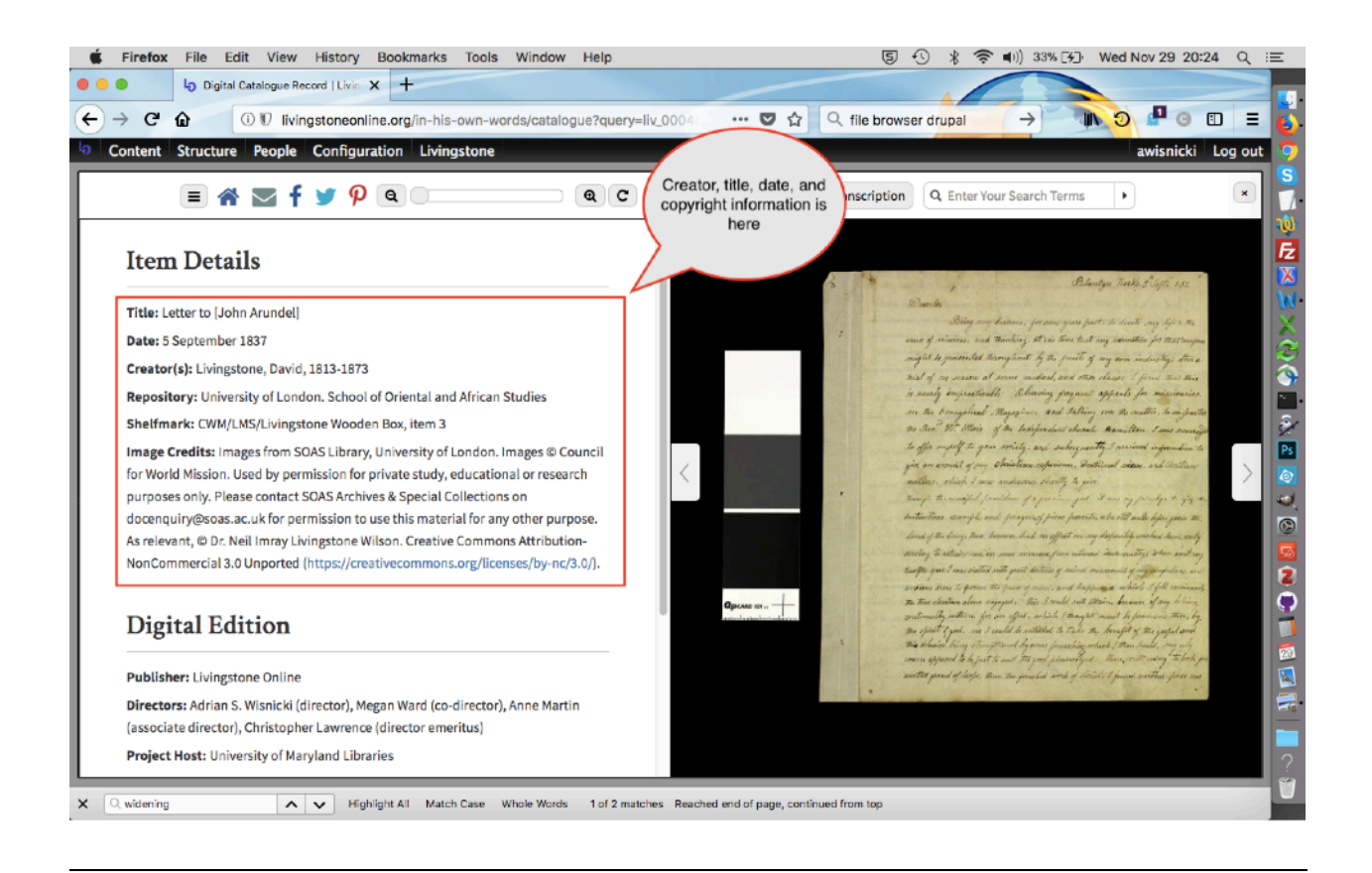

Getting metadata via "Preview" (Mac only)

1) In Mac, open the image in "Preview," then simultaneously hit "command" and "I" to open the "More Info" window:

🔹 Preview File Edit View Go Tools Window Help ⑤ ① 🖇 奈 🕪) 18% [分] Wed Nov 29 20:11 Q 😑 🚡 liv\_002183\_0002.jpg II ▼ Q Q A I I ▼ A A View Zoom Share Highlight Rotate Markup Have this day send to the printer (i) Q Ľ General Exif IPTC TIFF Creator Livingstone, David, 1813... Ception/Description Original item held by Wel... Copyright Notice Images copyright Wellco... Digital Creation Date 5 Nov 2015 Digital Creation Time 153908-0 Title Letter to [Richard?] Owe... In forst revery 1. Open image in on the earlier "Preview" chapters Auchen they retion 1 shere trouble you aparm mean while my mothers ardren. is Charles Swingstone to - che - Cousul 2. Simultaneously hit "command" and "I" to open the "More Info" window .

2) Once the "More Info" window is open, click on the "IPTC" tab to get the creator, title (and date), and copyright information:

🔹 Preview File Edit View Go Tools Window Help ⑤ 🕄 🖇 🛜 🕪) 24% [≸] • Wed Nov 29 20:16 Q 💷 🔒 liv\_002183\_0002.jpg 1. Click on the "IPTC" tab Hence this day send to the printer 0 0 More Info Li, Û General Exif In forst receise by the earlier Chapters Auchen Whey retion 1 General Exif IFTC TIFF Creator Livingstone, David, 1813-1873 Caption/Description Original item held by Wellcome Institute for the Hist... Copyright Notice Images copyright Wellcome Library, London. Creati... Digital Creation Date 5 Nov 2015 Digital Creation Time 153098-0 Title Letter to [Richard?] Owen, 8 February 1865 TIFF shere Trouble you aparm mean while 2. Copy creator, title my mothers (and date), and copyright information from here ardress. is Charles Swingstone to-ch- Cousul

## **Using Illustrative Images on Section Pages: General Notes**

We have illustrated the essays and other critical materials on *Livingstone Online* by using a variety of critical strategies. In developing new content, staff would do well to be aware of precedent in this respect in order to maintain the site's overall aesthetic uniformity, which is one of the site's distinguishing features and which does represent a critical intervention in its own right.

Put simply, we use a fair amount of critical reflection when adding illustrative images. A key objective is to use the visual realm to enhance and/or extend (and in some cases, play off of) points made in the prose, but other goals also come into play. These include:

- alternating prose with images in a harmonious fashion;
- using a variety of images plus employing diverse presentation strategies (i.e., cropping, zooming, varying height and width, etc.) to maintain reader interest; and
- critically mediating images wherever relevant via captions in order to highlight the historical and cultural contexts of the images.

For examples of all the above, staff are directed to the site itself and are encouraged to reflect on how images are used in various essays. It is also worth noting that not all our strategies in the use of images are explicit; some portion of critical mediation has been undertaken in an allusive or oblique fashion, including the occasional introduction of humor and/or irony.

From a practical perspective, staff should take note of the following when adding illustrative images to *Livingstone Online* essays and other such content:

- 1. On the average, we use an image every two or three paragraphs.
- Sometimes we present a single image, sometimes two images side by side, sometimes two or more images (one above the other), sometimes four image (two and two), etc. In other words, there are a variety of distinct ways to present images; all should be used as necessary.
- 3. Often we treat a section break like an image in that the break provides a kind of visual relief from the prose.
- 4. Images can be a variety of sizes and shapes, although the layout of the site does tend to favor landscape orientation.

- 5. Our use of captions is standardized: first basic bibliographic information to identify the image, then rights information, and, finally, critically reflective text.
- 6. Since our digital collection is vast, we prefer to use an image only once on the site and will always check to see if a given image has been used previously. However, if it is essential to use a particular image in a new context, we will use it more than once. Note: To see if a given image is in use already, navigate to the following directory in the *Livingstone Online* file server (/Production-Site-Backup/files), then scroll through the list of files to see if your file appears in the list (with "-article" added to it at the end of the file name), as in these examples:

liv\_000200\_0053\_color-article.jpg liv\_014030\_0003-article

If the file does appear in this form, it is being used as an illustrative image elsewhere in the site. If the file appears without "-article" at the end of the file name, it is *not* being used as an illustrative image. Also take note of the following:

a) In some cases, you may also find multiple instances of a file being used:

liv\_002564\_0004\_color-article1.jpg liv\_002564\_0004\_color-article2.jpg liv\_002564\_0004\_color-article3.jpg

Multiple versions of a file indicate that the file is being used in differently cropped versions in different places.

b) Should you like to use a uniquely cropped version, download the existing version(s) of the file from the server and review so as to avoid duplication.

c) If a file is already being used, but you would like to use it again, download (but do not remove) the file from the server, then add it to the relevant section page folder in File Browser as you would any other image for the given section page.

## Adding Entries to Bibliographies on Section Pages

*Livingstone Online* has a number of major and minor bibliographies scattered throughout the site. These include the main bibliography (<u>http://livingstoneonline.org/resources/david-livingstone-bibliography</u>) and the spectral imaging bibliography (<u>http://livingstoneonline.org/spectral-imaging/integrated-project-bibliography</u>).

To update any existing bibliographies or to create new ones, staff should use the following workflow, which incorporates Zotero (<u>https://www.zotero.org/</u>). This workflow maintains our Zotero database for future use, but also ensures that bibliographic entries across the site are consistent.

1) Open Zotero (staff will be given access to the *Livingstone Online* Zotero account), preferably in the desktop version:

| 🐇 Zotero File Edit Tools W        | /indow Help                                                                                                    |                      | 050    | ) * '       | 奈 🔽 🜓 75% 🔳           | D Tue Oct 3 22:55 | ୍ ≔     |
|-----------------------------------|----------------------------------------------------------------------------------------------------|----------------------|--------|-------------|-----------------------|-------------------|---------|
|                                   | Zotero                                                                                                    |                      |        |             |                       |                   |         |
|                                   |                                                                                                    |                      |        |             | Q + All Fields &      | Taos 🔿            |         |
|                                   |                                                                                                    | Oreston A Data       |        | and all the | Data Addad            |                   |         |
| V My Library                      | Title  Devid Livie steeps The Otens of his 11/s                                                                                   | Creator ^ Date       | P      | uoli ite.   | Date Added            |                   |         |
| 01 Livingstone Primary            | Lavid Livingstone: The Story of his Life     A Negrative of Dr. J Measterels Discoveries in South Control M                       | Abdy 1922            | 0      | nive Boo    | K 3/2/14 8:33:48 PM   |                   |         |
| 02 Edited Collections             | A Narrative of Dr. Livingstone's Discoveries in South-Central Al      David Livingstones: The Weaver Rev Whe Reserve a Missionary | Adams 1974           | R      | odd Dec     | K 2/26/14 9:56:40 PM  |                   |         |
| 03 Biographies & Critical Sources | David Livingstone: The weaver Boy who Became a Missionary                                                                         | Adams 1874           | H      | 000 Boo     | 10/10/06 4:10:40 PM   |                   |         |
| 04 Bibliographies                 | Disease and water Supply: The Case of Cholera in 19th Centur                                                                      | Almeida de Ees 1053  | T      | ale Bo.     | . 10/12/10 4:10:48 PM |                   | 1       |
| Of CC Critical Materials          | Victorian Boonle and Idean                                                                                                    | Alfielda de Eça 1953 | 11     | orten Rec   | K 2/2//14 11-12-52 PM |                   | 100     |
| 06 Critical Sources - General     | Fich as 'Brimitive Meneul' Batter Markets of the Songela                                                                          | Ankei 1973           | N      | onton Boo   | 10/5/16 6:41:30 AM    |                   |         |
| OP pap DL Drimary Reviews         | A Comparative Study on the Barter Markets of the Upper Zaire                                                                      | Ankei 1985           |        |             | 10/5/16 6:41:39 AM    |                   | 12      |
| 00 Websites                       | Comparative study of the safet Markets of the opper zare                                                                          | Ankei 1985           |        | 10          | 10/5/16 6:41:38 AM    |                   |         |
| Additions                         | Dr Livingstope's Discoveries in Africa                                                                                            | Anon 1857            |        | lo.         | 6/12/14 2:33:26 PM    |                   | No.     |
| LO Ribliography                   | Literary Notices                                                                                                    | Anon 1857            |        | lo          | 8/12/14 2:38:59 PM    |                   |         |
| Spectral Imaging - Bambarra       | Livingstone's African Explorations                                                                                                | Anon 1857            |        | lo          | 6/5/14 10:32:08 PM    |                   | ~       |
| Spectral Imaging - Dambarre       | Missionary Travels and Researches in South Africa                                                                                 | Anon 1857            |        | Jo.         | 6/5/14 10:33:33 PM    |                   | 2       |
| Spectral Imaging - Scientific     | Reviews                                                                                                    | Anon. 1857           |        | Jo          | 8/5/14 10:27:20 PM    |                   |         |
| - Duplicate Items                 | The African Discoveries of Dr. Livingston' from the London Exa                                                                    | Anon. 1857           |        | Jo          | 6/12/14 2:25:50 PM    |                   | <b></b> |
| Unfiled Items                     | Advert                                                                                                    | Anon. 12 De          | c 1857 | Jo.         | 6/12/14 2:29:35 PM    |                   |         |
| Trash                             | Article V. Missionary Travels and Researches in South Africa                                                                      | Anon. 1858           |        | Jo.         | 6/12/14 2:30:33 PM    |                   | 30      |
|                                   | Books of the Quarter Sultable for Reading Societies                                                                               | Anon. 1858           |        | Jo.,        | 6/12/14 2:31:33 PM    |                   |         |
| Group Libraries                   | Critical Notices                                                                                                    | Anon. 1858           |        | Jo.,        | 6/12/14 2:32:21 PM    |                   | PS      |
|                                   | Dr Livingstone's Discoveries' from The Times                                                                                      | Anon. 1858           |        | Jo.         | 6/12/14 2:26:57 PM    |                   | ° 🔕 :   |
|                                   | Dr Livingstone's Travels                                                                                                    | Anon. 1858           |        | Jo.,        | 6/12/14 2:35:15 PM    |                   | and .   |
|                                   | Dr Livingstone's Travels in Africa                                                                                                | Anon. 1858           |        | Jo          | 6/12/14 2:34:20 PM    |                   |         |
|                                   | Literary Notices                                                                                                    | Anon. 1858           |        | Jo.         | 6/12/14 2:37:44 PM    |                   | 6       |
|                                   | Literary Review                                                                                                    | Anon. 1858           |        | Jo.         | 6/12/14 2:38:37 PM    |                   |         |
|                                   | Livingstone's Missionary Travels                                                                                                  | Anon. 1858           |        | Jo          | 6/12/14 2:40:33 PM    |                   |         |
|                                   | Livingstone's Travels in Africa (from the Spectator)                                                                              | Anon. 1858           |        | Jo.         | 6/5/14 10:18:05 PM    |                   | 2       |
|                                   | Missionary Travels and Researches in South Africa                                                                                 | Anon. 1858           |        | Jo          | . 6/5/14 10:19:24 PM  |                   |         |
|                                   | New York Correspondence                                                                                                    | Anon. 1858           |        | Jo          | 6/5/14 10:20:42 PM    |                   |         |
|                                   | Notices of New Works                                                                                                    | Anon. 1858           |        | Jo          | 6/5/14 10:22:23 PM    |                   |         |
|                                   | Recent African Exploration                                                                                                    | Anon. 1858           |        | Jo.         | . 6/5/14 10:23:16 PM  |                   | 5       |
|                                   | Recent Researches in Africa                                                                                                    | Anon. 1858           |        | Jo          | . 6/5/14 10:25:10 PM  |                   | 1       |
| 0                                 | The Early Life of Dr. Livingstone                                                                                                 | Anon. 1858           |        | Jo          | . 6/5/14 10:28:54 PM  |                   |         |
| No to so to all solar             | The Farewell to Livingstone Festival                                                                                              | Anon. 1858           |        | Jo.         | . 6/5/14 10:29:59 PM  |                   | <u></u> |
| No tags to display                | Geographical Discovery in Eastern Africa                                                                                          | Anon. 1860           |        | Jo          | . 6/12/14 2:36:07 PM  |                   |         |
|                                   | A Popular Account of Missionary Travels and Researches in So                                                                      | Anon. 1862           |        | Jo          | 6/12/14 2:28:20 PM    |                   |         |
|                                   | Recent Explorations in Africa                                                                                                    | Anon. 1863           |        | Jo          | . 6/5/14 10:24:10 PM  |                   | 7***    |
|                                   | Reviews and notices, — A Popular Account of Missionary Trave                                                                      | Anon. 1863           |        | Jo          | 6/5/14 10:26:32 PM    |                   |         |
|                                   | The Life and Finding of Dr. Livingstone                                                                                           | Anon. 1873?          | P D    | ean Boo     | k 2/28/14 9:56:44 PM  |                   |         |
| [Q                                | Ees Arabes du Haut Congo                                                                                                    | Anon 1892            |        | Jo.         | . 10/7/16 8:32:19 PM  |                   |         |

Note that all items may be accessed via the "My Library" directory at left, but that items are also organized via the series of subdirectories.

2) Search through the bibliographic list for any items you would like to add to a new or existing site bibliography.

3) If you do not find the given item, create a new bibliographic entry and sync (documentation for using Zotero is available online):

| <b>Zotero</b> File Edit Tools W      | indow Help                                                               |                | 0 5         | $\oplus$ | <u>(</u> | 🔔 🕪) 75% 🔳 Tue Oct 3 22:55 Q       |
|--------------------------------------|--------------------------------------------------------------------------|----------------|-------------|----------|----------|------------------------------------|
| •                                    | Zotero                                                                   |                |             |          |          |                                    |
| <u>ک</u> 🚯                           |                                                                          |                |             |          |          | Q 🛪 All Fields & Tags              |
| My Library                           | Titig                                                                    | Creator 4      | Date        | Publi    | Ite Da   | te Added                           |
| O1 Livingstone Primary               | David Livingstone: The Story of his Life                                 | Abdy           | 1922        | Unive    | Book 3/2 | 2/14 8:33:48 PM                    |
| 02 Edited Collections                | A Narrative of Dr. Livingstone's Discoveries in South-Central Af         | Adams?         | 1857        | Routi    | Book 2/2 | 28/14 9:58 2. Click                |
| 03 Biographies & Critical Society 1  | . Click ostone: The Weaver Boy Who Became a Missionary                   | Adams          | 1874        | Hodd     | Book 3/2 | 2/14 8:3/ here to sync your        |
| 04 Bibliographies here to            | add a new ater Supply: The Case of Cholera in 19th Centur                | Afkami         | 1998        | Yale     | Bo 10/   | <sup>12/16</sup> work online after |
| 05 CC Critical Materials             | David Livingstone?                                                       | Almeida de Eça | 1953        | Impre    | Book 2/2 | 27/14 Work Online arter            |
| 06 Critical Sources - Ge bibliog     | raphic entry de and ideas                                                | Altick         | 1973        | Norton   | Book 10/ | n2/16 creating new                 |
| 07 Contemporary Reviews              | mitive Money': Barter Markets of the Songola                             | Ankei          | 1984        |          | Jo 10/   | 5/16 6 bibliographic               |
| 08 non-DL Primary Sources            | A Comparative Study on the Barter Markets of the Upper Zaïre             | Ankei          | 1985        |          | Jo 10/   | 5/16 6:41 entries                  |
| 09 Websites                          | Connaissance Populaire du Poisson chez les Songola et les Bw             | Ankei          | 1986        |          | Jo 10/   | /5/16 6:41:38 AM                   |
| Additions                            | Dr Livingstone's Discoveries in Africa                                   | Anon.          | 1857        |          | Jo 6/1   | 2/14 2:33:26 PM                    |
| LO Bibliography                      | Elterary Notices                                                         | Anon.          | 1857        |          | Jo., 6/1 | 2/14 2:36:59 PM                    |
| Spectral Imaging - Bambarre          | Livingstone's African Explorations                                       | Anon.          | 1857        |          | Jo., 6/5 | 5/14 10:32:08 PM                   |
| Spectral Imaging - Literary Historic | Missionary Travels and Researches in South Africa                        | Anon.          | 1857        |          | Jo., 6/5 | 5/14 10:33:33 PM                   |
| Spectral Imaging - Scientific        | = Reviews                                                                | Anon.          | 1857        |          | Jo. 6/5  | 5/14 10:27:20 PM                   |
| Duplicate Items                      | The African Discoveries of Dr. Livingston' from the London Exa-          | Anon           | 1857        |          | 10 6/1   | 2/14 2:25:50 PM                    |
| Depiled Items                        | Advert                                                                   | Anon           | 12 Dec 1857 |          | 10 6/1   | 2/14 2:29:35 PM                    |
| E Trach                              | Article V. Missionary Trauels and Pasearches in South Africa             | Anon.          | 1858        |          | lo 8/1   | 2/14 2:20:00 P M                   |
| (j) Hash                             | Books of the Quarter Sultable for Reading Scalation                      | Anon.          | 1959        |          | 10 6/1   | 12/14 2-31-33 PM                   |
| Convert Ultransfer                   | Critical Nations                                                         | Anon.          | 1050        |          | Jo. 6/1  | 12/14 2:31:35 PM                   |
| Group Libraries                      | Critical Notices                                                         | Anon.          | 1000        |          | Jo 6/1   | 12/14 2:32:21 PM                   |
|                                      | Dr Livingstone's Discoveries' from The Times                             | Anon.          | 1000        |          | Jo 0/1   | 12/14 2:26:57 PM                   |
|                                      | Dr Livingstone's Travels                                                 | Anon.          | 1000        |          | JO 0/1   | 12/14 2:35:15 PM                   |
|                                      | Ur Livingstone's Travels in Africa                                       | Anon.          | 1858        |          | JO 0/1   | 12/14 2:34:20 PM                   |
|                                      | Literary Notices                                                         | Anon.          | 1858        |          | Jo 6/1   | 12/14 2:37:44 PM                   |
|                                      | = Literary Review                                                        | Anon.          | 1858        |          | Jo 6/1   | 12/14 2:38:37 PM                   |
|                                      | Livingstone's Missionary Travels                                         | Anon.          | 1858        |          | Jo 6/1   | 12/14 2:40:33 PM                   |
|                                      | <ul> <li>Livingstone's Travels in Africa (from the Spectator)</li> </ul> | Anon.          | 1858        |          | Jo 6/5   | 5/14 10:18:05 PM                   |
|                                      | Missionary Travels and Researches in South Africa                        | Anon.          | 1858        |          | Jo 6/5   | 5/14 10:19:24 PM                   |
|                                      | New York Correspondence                                                  | Anon.          | 1858        |          | Jo 6/5   | 5/14 10:20:42 PM                   |
|                                      | Notices of New Works                                                     | Anon.          | 1858        |          | Jo 6/5   | 5/14 10:22:23 PM                   |
|                                      | Recent African Exploration                                               | Anon.          | 1858        |          | Jo 6/5   | 5/14 10:23:16 PM                   |
|                                      | Recent Researches in Africa                                              | Anon.          | 1858        |          | Jo 6/5   | 5/14 10:25:10 PM                   |
|                                      | The Early Life of Dr. Livingstone                                        | Anon.          | 1858        |          | Jo 6/5   | 5/14 10:28:54 PM                   |
| No tags to display                   | The Farewell to Livingstone Festival                                     | Anon.          | 1858        |          | Jo 6/5   | 5/14 10:29:59 PM                   |
| HAD IT WE IN DISPLAY                 | Geographical Discovery in Eastern Africa                                 | Anon.          | 1860        |          | Jo 6/1   | 12/14 2:36:07 PM                   |
|                                      | A Popular Account of Missionary Travels and Researches in So             | Anon.          | 1862        |          | Jo 6/1   | 12/14 2:28:20 PM                   |
|                                      | Recent Explorations in Africa                                            | Anon.          | 1863        |          | Jo 6/5   | 5/14 10:24:10 PM                   |
|                                      | Reviews and notices, — A Popular Account of Missionary Trave             | Anon.          | 1863        |          | Jo 6/5   | 5/14 10:26:32 PM                   |
|                                      | The Life and Finding of Dr. Livingstone                                  | Anon.          | 1873?       | Dean     | Book 2/2 | 28/14 9:56:44 PM                   |
| 18                                   | Es Arabes du Haut Congo                                                  | Anon           | 1892        |          | Jo 10/   | 7/16 8:32:19 PM                    |

4) Once you have confirmed that all entries in which you are interested are in the Zotero account, select each one individually by holding down the command key and left clicking it, then right click on one of the highlighted entries and select "Create Bibliography from Item" from the options presented:

| 🐇 Zotero File Edit Tools V            | Vindow Help                       |                    | œ                              | 5 5 5 8 3 | 🔊 🔽 🜒 71% 🔳 Tue Oct 3 23:08 | ् ≔      |
|---------------------------------------|-----------------------------------|--------------------|--------------------------------|-----------|-----------------------------|----------|
|                                       |                                   |                    | Zotero                         |           |                             |          |
|                                       |                                   |                    | On all Solds                   | 17        |                             |          |
|                                       |                                   |                    | Q All Fields                   | & Tags    |                             |          |
| 🔻 🧰 My Library                        | Title                             | Creator Date       | Ite Date Added                 | E\$       |                             |          |
| 01 Livingstone Primary                | The Early Life of Dr. Livingsto   | Anon. 1858         | Jo 6/5/14 10:28:54 PM          |           |                             |          |
| 02 Edited Collections                 | The Farewell to Livingstone F /   | Anon. 1858         | Jo 6/5/14 10:29:59 PM          |           |                             |          |
| 03 Biographies & Critical Sources     | Geographical Discovery in Ea      | Anon. 1860         | Jo 6/12/14 2:36:07 PM          |           | 🖊 1. Highlight each 🔪       | 9        |
| 04 Bibliographies                     | A Popular Account of Mission      | Anon. 1862         | Jo 6/12/14 2:28:20 PM          |           | relevant entry by           | 1        |
| O5 CC Critical Materials              | Recent Explorations in Africa     | Anon. 1863         | Jo 6/5/14 10:24:10 PM          | -         | holding down the            | 201-     |
| 06 Critical Sources - General         | Reviews and notices, — A Po       | Anon. 1863         | Jo 6/5/14 10:26:32 PM          |           | notaling down the           |          |
| 07 Contemporary Reviews               | The Life and Finding of Dr. Li    | Anon. 1873?        | Book 2/28/14 9:56:44 PM        |           | command key, then           | FZ .     |
| 08 non-DL Primary Sources             | E Les Arabes du Haut Congo        | Anon 1892          | Jo 10/7/16 8:32:19 PM          |           | left clicking               | X        |
| O9 Websites                           | Les Chefs Arabes du Haut Co       | Anon 1894          | Jo 10/5/16 6:41:39 AM          |           |                             |          |
| Additions                             | National Library of Scotland C    | Anon. 1992         | Book 10/6/16 5:49:38 PM        |           |                             | W.       |
| LO Bibliography                       | Dr. David Livingstone: A Bibli    | Appley 1949        | Book 2/19/14 10:45:15 PM       |           |                             | $\times$ |
| Spectral Imaging - Bambarre           | George Douglas, Eighth Duke       | Argyll 1906        | Book 2/27/14 11:15:09 PM       |           |                             | $\sim$   |
| Spectral Imaging - Literary, Historic | Dick, Thomas (1774-1857)          | Astore, 2006       | Dic 3/12/17 9:44:33 AM         |           |                             | 100      |
| Spectral Imaging - Scientific         | The Gold Regions of South Ea      | Baines 1877        | Move Items to Trash            |           |                             |          |
| A Duplicate Items                     | Between Anarchy and Society I     | Baln, W 2003       | More Items                     |           |                             |          |
| Unfiled Items                         | The Khedive of Egypt's Exped I    | Baker 1873-74      | werge terna                    |           |                             |          |
| 🗍 Trash                               | Ismailīa: A Narrative of the Ex   | Baker 1874         | Export Items                   |           |                             | - Ar     |
|                                       | Impure and Worldly Geograph I     | Barnett 1998       | Create Bibliography from Items |           | 2 When all entires          | De       |
| 🕨 🦽 Group Libraries                   | David Livingstone: Africa's Gr I  | Bayly 2014         | Generate Report from Items     |           | 2. When an entres           |          |
|                                       | The Central African Journal of I  | Bennet 1971        | Book 2/27/14 11:18:47 PM       | — 🔨 n     | ave been selected, right    | <b>Q</b> |
|                                       | The Arab Impact                   | Bennet 1974        | Bo 1/26/17 10:17:13 AM         | clic      | k on one of the them and    | 400      |
|                                       | 📄 Livingstone's Letters to Willia | Bennett 1968       | Jo 2/16/14 3:25:39 PM          | from      | n the nonun window select   |          |
|                                       | Arab versus European: Diplo       | Bennett 1986       | Book 10/5/16 6:41:38 AM        |           | Prosto Pibliography from    |          |
|                                       | Lega Culture: Art, Initiation, a  | Biebuyck 1973      | Book 10/5/16 6:41:38 AM        |           | reate bibliography from     |          |
|                                       | Central Africa to 1870: Zamb      | Birming 1981       | Book 10/5/16 6:41:38 AM        |           | Items"                      |          |
|                                       | The Personal Life of David Liv I  | Blaikie 1874       | Book 10/5/16 6:41:38 AM        |           |                             | <b>4</b> |
|                                       | David Livingstone                 | Blaikie 1880       | Book 3/2/14 8:50:00 PM         |           |                             |          |
|                                       | The Personal Life of David Liv I  | Blaikie 1880       | Book 10/12/16 4:16:47 PM       |           |                             |          |
|                                       | David Livingstone: The Autho I    | Blaikie 1885       | Book 4/20/14 10:18:07 AM       |           |                             |          |
|                                       | Modern English Biography (an I    | Boase 1892-191     | 2 Book 2/27/14 11:27:10 PM     |           |                             | 3        |
|                                       | Colonial and Postcolonial Lite I  | Boehm 1995         | Book 3/12/17 9:51:36 AM        |           |                             | 1        |
|                                       | Introduction                      | Boehm 2004         | Bo 3/12/17 9:52:19 AM          |           |                             |          |
| No do no do stantos                   | Some Letters of David Livings I   | Bonner January     | Jo 5/12/15 5:11:38 PM          |           |                             | 0        |
| NO TAOS TO DISPLAY                    | Five Hundred Years Rediscov I     | Bonner 2008        | Book 10/7/14 4:53:25 PM        |           |                             |          |
|                                       | Becoming a Physician, Medic I     | Bonner 1995        | Book 3/12/17 9:53:55 AM        |           |                             |          |
|                                       | L'Autobiographie de Hamed b I     | Bontinc 1974       | Book 10/5/16 6:41:38 AM        |           |                             | 7000     |
|                                       | La Mort de Livingstone Réaxa I    | Bontinck Dec. 1978 | Jo 1/B/17 10:44:26 AM          |           |                             |          |
|                                       | La Date de la Rencontre Stanl     | Bontinck 1979      | Jo 10/5/16 6:41:38 AM          |           |                             |          |
| [Q]#                                  | Carte Ethnique du Congo: Qu I     | Boone 1961         | Book 10/5/16 6:41:38 AM        |           |                             |          |

5) In the popup window that appears, select "Chicago Manual of Style 16th edition (authordate)" for the citation style, select "bibliography" for the output mode, and "Copy to Clipboard" for the output method, then click OK:

| 🐇 Zotero                                                                                                    | 0 5 0                                                                                                    | ) 🐇 🛜 🔽 🕪 72% 🔳 Tue Oct 3 23:06 🔍 😑                                                                                                    |
|----------------------------------------------------------------------------------------------------|----------------------------------------------------------------------------------------------------|----------------------------------------------------------------------------------------------------|
| 0 😐 😐                                                                                                    | Zotero                                                                                                    |                                                                                                    |
| <ul> <li>(a)</li> <li>(b)</li> <li>(c)</li> <li>(c)</li></ul> | ()         ()         ()         ()         ()         ()         ()         ()         ()         ()         ()         ()         ()         ()         ()         ()         ()         ()         ()         ()         ()         ()         ()         ()         ()         ()         ()         ()         ()         ()         ()         ()         ()         ()         ()         ()         ()         ()         ()         ()         ()         ()         ()         ()         ()         ()         ()         ()         ()         ()         ()         ()         ()         ()         ()         ()         ()         ()         ()         ()         ()         ()         ()         ()         ()         ()         ()         ()         ()         ()         ()         ()         ()         ()         ()         ()         ()         ()         ()         ()         ()         ()         ()         ()         ()         ()         ()         ()         ()         ()         ()         ()         ()         ()         ()         ()         ()         ()         ()         ()         ()         ()                                                                                                            |                                                                                                    |
| My Library     My Library     O2 Edited Collections     O3 Biographies & Critical Sources     O6 Biographies     E O5 CC Critical Materials                                                                                                    | Trite     The Early Life     Citation Style:       The Farewell b     Geographical     American Anthropological Association       A Popular Acco     Cell       Recent Explor     Cell       Occapa Manual of Style 16th edition (suthor-date)                                                                                                    | Ito         Notes         Tags         Related           Item Type:         Journal Article         S           Tible:         Some Latters of David Livingstone         S           - Author:         Bonner, Ceraid         S           Abstract:         Biblicherer, Tie Biblich Margum Quantation                                                                                                    |
| OB Critical Sources - General     O7 Contemporary Reviews     O8 non-DL Primary Sources     O9 Websites     definere                                                                                                    | Hovews and n      Chicage Manual of Style 16th edition (ruli note)      Les Arabes du      Les Chicage Manual of Style 16th edition (note)      Les Chicage Manual of Style 16th edition (note)      Les Chicage Manual of Style 16th edition | Volume: 23<br>Issue: 2<br>Pages: 38-43                                                                                                    |
| Additions<br>LO Bibliography<br>Spectral Imaging - Bambarre<br>Spectral Imaging - Literary, Historic                                                                                                    | National User     Ortauti Livie     Ortauti Livie     George Dougit     Oblography     Dick, Thomas     Dick, Thomas     Dick environ     Output Method:                                                                                                    | Series:<br>Series:<br>Series Title:<br>Series Tett:                                                                                                    |
| Duplicate items                                                                                                    | Between Anark                                                                                                    | Language:<br>DOI:<br>ISSN:<br>Short Title:                                                                                                    |
| Group Libraries                                                                                                    | David Livingst     The Central At     OPrint     The Arab Impa     Livingstone's I     Cancel     OK     Arab versus Et                                                                                                    | URL: Constant of the second of the second of |
|                                                                                                    | Lega Culture: Art, Initiation, a         Biebuyck 1973          Book 10/5/16 6:41:38 AM           Central Africe to 1870:2amb         Birming         1951          Book 10/5/16 6:41:38 AM           The Personal Life of David Liv         Birkile         1874          Book 10/5/16 6:41:38 AM           David Livingstone         Blaikle         1880          Book 10/5/16 6:41:38 AM                                                                                                    | Call Number:<br>Rights:<br>Extra:<br>Date Added: 5//2/2015, 5:11:38 PM                                                                                                    |
|                                                                                                    | The Personal Life of David Liv         Bialkie         1880          Book 10/12/16 415647 PM           David Livingstone: The Autho         Bialkie         1880          Book 10/12/16 415647 PM           Modern English Biography (an         Boakie         1882          Book 4/20/14 10:16:07 AM           Golonial and Postocionial Lite         Boake         1892-1912          Book 3/12/17 9:51:36 AM                                                                                                    | Modified: 5/12/2015, 5:14:05 PM                                                                                                    |
| No tags to display                                                                                                    | Introduction     Boehm [2004                                                                                                    |                                                                                                    |
| Q                                                                                                    | Carte Ethnique du Congo: Qu Boone 1961 Book 10/5/16 6:41:38 AM                                                                                                    |                                                                                                    |

6) Next, open a plain text editor and paste the items from your clipboard (all that you selected should be pasted) to review. If necessary, add additional items by repeating the workflow above.

7) Once you have added all relevant items, copy the pasted text directly into the "Main Text" window on the "Edit" view of the given section page. Format the text as relevant by adding italics to titles, etc. Save.

## Adding a Table of Contents to the "Overview"

The "Overview" of any given section page generally consists of two things: A solid block of text that provides a high-level overview of the given critical essay and, in some instances, a table of contents (TOC). The TOC only appears if the given essay is broken up into sections.

If there is a TOC, individual entries will usually be hyperlinked to anchors placed just above the corresponding parts of the main text. Where the anchors should be placed in the main text and what form they will take (arrow, triangle, etc.) will vary slightly based on the given text (section, subsection, sub-subsection, etc.); staff are encouraged to use existing examples from the site as their model (the different pages of the critical edition of the 1870 Field Diary are quite useful in this respect: <u>http://livingstoneonline.org/spectral-imaging/livingstones-1870-field-diary</u>). Entries in a TOC may be numbered or unnumbered depending on the needs of the essay.

In the example below, the "Overview" contains both the prose overview and a TOC with unnumbered sections and numbered subsections:

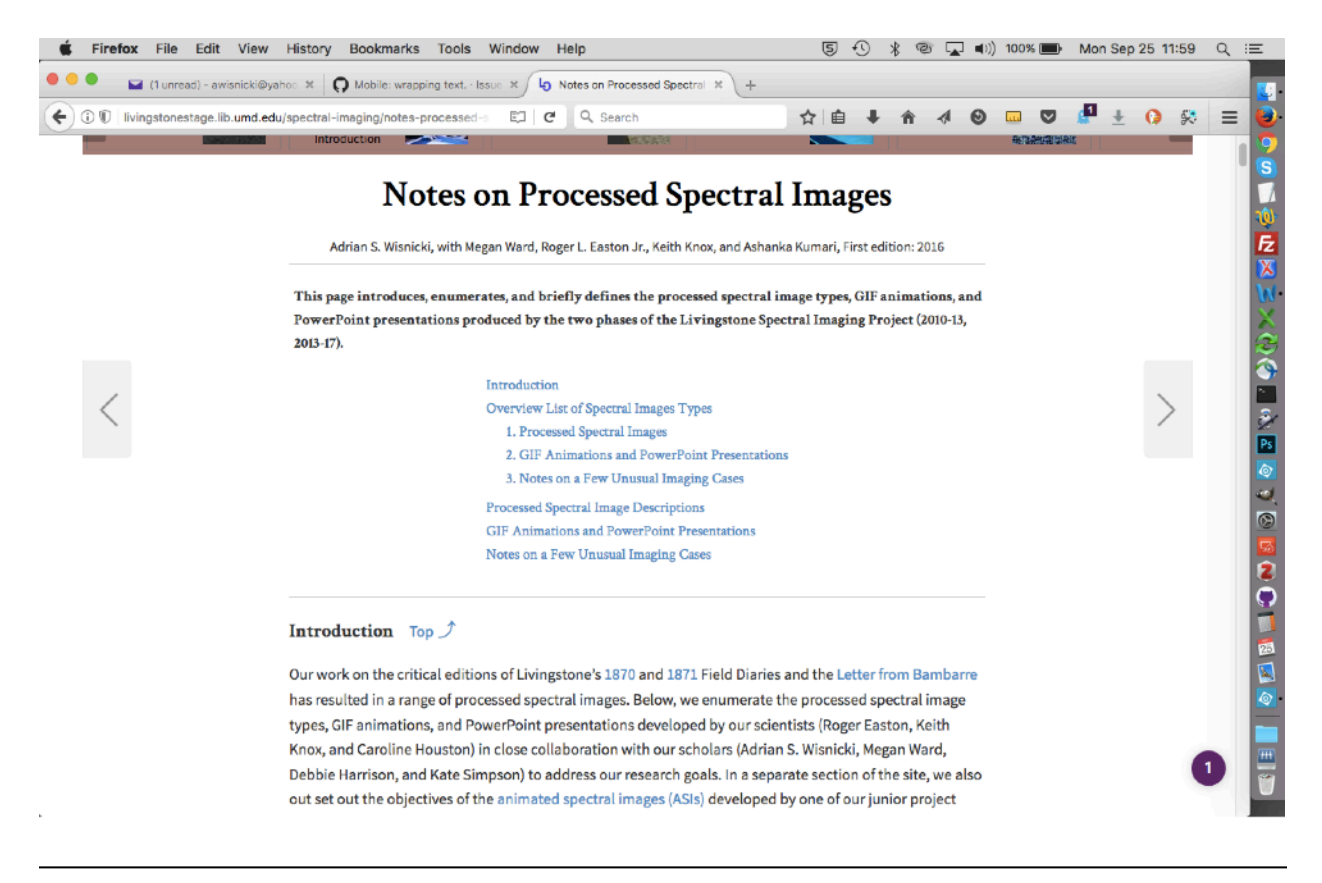

When filling out the section page form per the usual workflow (see the section of this manual on "Creating Section Pages"), use the following steps to add a TOC to the "Overview":

1) In the overview text, place the cursor where you would like to insert the table of contents, then click the "Templates" button from the WYSIWYG:

| 👂 🕠 Mobile: wrapping text Issue 🛪 👌 Edit Section Page The Desig        | m × +                                              |                      |               |           |              |                |         |     |
|------------------------------------------------------------------------|----------------------------------------------------|----------------------|---------------|-----------|--------------|----------------|---------|-----|
| livingstonestage.lib.umd.edu/node/213/edit                             | C Q Search                                         | ☆ 自 🤳                | <b>^</b>      | ۲         |              | 🖉 🛨            | 0 😣     | =   |
| ontent Structure People Configuration Livingstone                      |                                                    |                      |               |           |              | awisni         | cki Log | out |
| verview                                                                |                                                    |                      |               |           |              |                |         |     |
| © source 🗶 ि 🛱 🗟 🕸- 🔺 々 🖬 🖬                                            | Styles - Normal ( Size -                           | Font -               |               |           |              |                |         |     |
| B I U S ×, ×' Ix ■ 注 = = += +> =                                       |                                                    |                      |               |           |              |                |         |     |
|                                                                        |                                                    |                      |               |           |              |                |         |     |
| This essay provides an overview of the Livingstone Online site design. | The essay outlines the key components of the site, | , the site's aesthet | c objectives, | and the o | ollaborative | e process that | led to  |     |
| the development of the site.                                           |                                                    |                      |               |           |              |                |         |     |
|                                                                        |                                                    |                      |               |           |              |                |         |     |
|                                                                        |                                                    |                      |               |           |              |                |         |     |
|                                                                        |                                                    |                      |               |           |              |                |         |     |
|                                                                        |                                                    |                      |               |           |              |                |         |     |
|                                                                        |                                                    |                      |               |           |              |                |         |     |
|                                                                        |                                                    |                      |               |           |              |                |         |     |
|                                                                        |                                                    |                      |               |           |              |                |         |     |
|                                                                        |                                                    |                      |               |           |              |                |         |     |
|                                                                        |                                                    |                      |               |           |              |                |         |     |
|                                                                        |                                                    |                      |               |           |              |                |         |     |
|                                                                        |                                                    |                      |               |           |              |                |         |     |
|                                                                        |                                                    |                      |               |           |              |                |         |     |
|                                                                        |                                                    |                      |               |           |              |                |         |     |
|                                                                        |                                                    |                      |               |           |              |                |         |     |
| body div                                                               |                                                    |                      |               |           |              |                | 4       |     |

2) When the "Templates" button is clicked, you will be given only one option, "Table of Contents." Select this option and, when you do so, also make sure that you also leave "Replace Actual Content" unchecked:

| Mobile: wrapping text Issue ×                                   | age The Design 🗶 🕂                               |          |       |        |          |           |            |           |        |            |       |     |
|-----------------------------------------------------------------|--------------------------------------------------|----------|-------|--------|----------|-----------|------------|-----------|--------|------------|-------|-----|
| ]   livingstonestage.lib.umd.edu/node/213/edit                  | C Q Search                                       | ☆        | É .   | ŧ      | <u>ہ</u> | 4 0       |            |           | P      | ± 0        | 8     | =   |
| Content Structure People Configuration Living                   | jstone                                           |          |       |        |          |           |            |           | a      | wisnicki   | i Log | out |
|                                                                 |                                                  |          |       |        |          |           |            |           |        |            |       |     |
| Overview                                                        |                                                  |          |       |        |          |           |            |           |        |            |       |     |
| 🖻 Source 🕺 🗅 🖨 🛱 🛱 🕸 - 🖌 🔶 🔍                                    | Styles - Normal ( Si                             | e · Font | *     |        |          |           |            |           |        |            |       |     |
| B I U S x, x <sup>2</sup> I R I I I I I I I I I I I I I I I I I | - 77 E E E E E @                                 |          |       |        |          |           |            |           |        |            |       |     |
|                                                                 | Content Templates                                | >        | t i   |        |          |           |            |           |        |            |       |     |
| This essay provides an overview of the Livingstone Online       | 8                                                |          | esthe | etic c | bjective | s, and ti | ne collabo | orative p | proces | s that lea | d to  |     |
| the development of the site.                                    | Please select the template to open in the editor |          |       |        |          |           |            |           |        |            |       |     |
|                                                                 | Table of Contents                                |          |       |        |          |           |            |           |        |            |       |     |
|                                                                 | Table of Contents.                               |          |       |        |          |           |            |           |        |            |       |     |
|                                                                 |                                                  |          |       |        |          |           |            |           |        |            |       |     |
|                                                                 |                                                  |          |       |        |          |           |            |           |        |            |       |     |
|                                                                 |                                                  |          |       |        |          |           |            |           |        |            |       |     |
|                                                                 |                                                  |          |       |        |          |           |            |           |        |            |       |     |
|                                                                 |                                                  |          |       |        |          |           |            |           |        |            |       |     |
|                                                                 |                                                  |          |       |        |          |           |            |           |        |            |       |     |
|                                                                 |                                                  |          |       |        |          |           |            |           |        |            |       |     |
|                                                                 | Replace actual contents                          |          |       |        |          |           |            |           |        |            |       |     |
|                                                                 |                                                  |          |       |        |          |           |            |           |        |            |       |     |
|                                                                 |                                                  |          | _     |        |          |           |            |           |        |            |       |     |
|                                                                 |                                                  | Cancel   |       |        |          |           |            |           |        |            |       |     |
|                                                                 |                                                  |          |       |        |          |           |            |           |        |            |       |     |
| body div                                                        |                                                  |          |       |        |          |           |            |           |        |            |       |     |
| witch to plain text editor                                      |                                                  |          |       |        |          |           |            |           |        |            |       |     |
|                                                                 |                                                  |          |       |        |          |           |            |           |        |            |       |     |

3) This will add a list to the overview section that you can now edit by inserting text, adding links, etc.:

| Fir  | efox             | Fi    | le      | Eď    | it V   | /iew | V          | His  | tor  | у     | B    | ook   | ma    | rks  | T    | Гоо   | s     | Wi    | ndo   | w    | He   | lp   |                          |                   |                     |    |      |       |      |       |       |        | 5   | ł    | )     | *    | ((;- | 4     | ] <b>ø</b> | )) 9 | 9% [  | ¥)    | Мо    | n Se  | ep 2  | 5 12  | :23 | Q   | 17 |
|------|------------------|-------|---------|-------|--------|------|------------|------|------|-------|------|-------|-------|------|------|-------|-------|-------|-------|------|------|------|--------------------------|-------------------|---------------------|----|------|-------|------|-------|-------|--------|-----|------|-------|------|------|-------|------------|------|-------|-------|-------|-------|-------|-------|-----|-----|----|
| •    | G                | ) Mo  | bile: v | wrap  | ping t | ext. | · Issu     | ue : | ×)   | 0     | E    | dit S | Secti | on F | age  | e The | e De  | sign  | ×     | +    |      |      |                          |                   |                     |    |      |       |      |       |       |        |     |      |       |      |      |       |            |      |       |       |       |       |       |       |     |     |    |
| DI   | livings          | tone  | stage   | e.lib | umd.   | edu  | /nod       | le/2 | 13/  | edit  |      |       |       |      |      |       |       |       |       | 0    |      | ٩    | Sea                      | arc               | h                   |    |      |       |      |       |       | ☆      | É   |      | ŀ     | ń    | -    | ¢1    | Θ          | Lu   |       | 9     | e     | +     |       | 0     | *   | =   | :  |
| ion  | tent             | Str   | uctu    | ire   | Peo    | ople | e (        | Cor  | nfig | gura  | atio | on    | U     | vin  | gst  | ton   | e     |       |       |      |      |      |                          |                   |                     |    |      |       |      |       |       |        |     |      |       |      |      |       |            |      |       |       |       | awi   | snic  | ki    | Log | out | Π  |
| ver  | view             |       |         |       |        |      |            |      |      |       |      |       |       |      |      |       |       |       |       |      |      |      |                          |                   |                     |    |      |       |      |       |       |        |     |      |       |      |      |       |            |      |       |       |       |       |       |       |     |     |    |
| ø    | Sourc            | 20    | Х       | 6     | â      | Ē    | เมื        | à    | ADI  |       | 4    |       | *     | q    | 16   |       | Π     | -     | 1     | Sty  | los  |      | •                        | F                 | orma                | nt |      |       | Size |       | 16    | Font   |     | -    |       |      |      |       |            |      |       |       |       |       |       |       |     |     |    |
| В    | I                | U     | s       | ,     | (, x   | 2    | <u>T</u> × | 1    | =)   | 1     | Ŀ    | =     | 43    | -    | E    | ,,    |       | 2     | =     | 4    | =    | 16   | -                        | 5                 |                     |    |      |       |      |       |       |        |     | _    |       |      |      |       |            |      |       |       |       |       |       |       |     |     |    |
| th   | nis es<br>le dev | say f | ment    | of t  | an ov  | e.   | ew c       | ortr | 101  |       | igsi | lone  | 9 On  | une  | SILE | e de  | sığı  | h. Ir | 10 0: | 55ay | rout | List | t iter<br>1. :<br>t iter | m c<br>Sul<br>m t | ine<br>b list<br>wo | mp | oner | 115 ( | מינה | e sit | e, tr | ie sit | 658 | esth | and c | ojec | nive | s, an | ia the     | COIL | abora | aiive | proce | bss t | nat i | ed to |     |     |    |
| boo  | dy div           | div   | ol      | li    |        |      |            |      |      |       |      |       |       |      |      |       |       |       |       |      |      |      |                          |                   |                     |    |      |       |      |       |       |        |     |      |       |      |      |       |            |      |       |       |       |       |       |       | 4   |     |    |
| wite | h to             | plain | text    | t ed  | itor   |      |            |      |      |       |      |       |       |      |      |       |       |       |       |      |      |      |                          |                   |                     |    |      |       |      |       |       |        |     |      |       |      |      |       |            |      |       |       |       |       |       |       |     |     |    |
| Tex  | t form           | nat   | Full H  | тм    |        |      | •          |      |      |       |      |       |       |      |      |       |       |       |       |      |      |      |                          |                   |                     |    |      |       |      |       |       |        |     |      |       |      |      | N     | lore i     | nfor | matio | on al | bout  | text  | form  | nats  | 0   |     |    |
| • 1  | Veb pa           | ge ad | dres    | ses   | and e- | -mai | il ad      | dres | ises | i tur | m ir | nto I | links | aut  | oma  | atica | ally. |       |       |      |      |      |                          |                   |                     |    |      |       |      |       |       |        |     |      |       |      |      |       |            |      |       |       |       |       |       |       |     |     |    |

4) When you put your cursor on the list created, you can also change the list formatting:

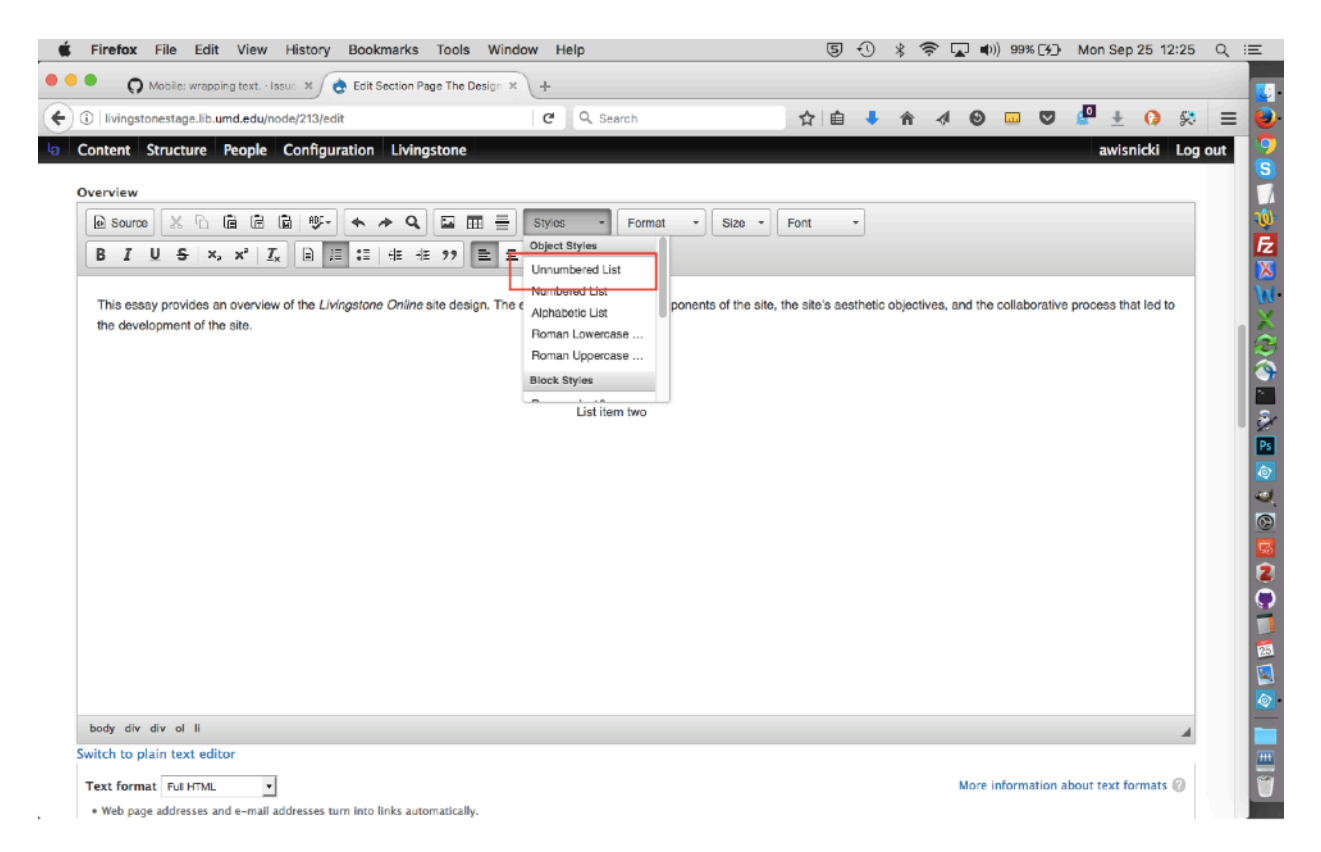

However, note that *Livingstone Online* general practice is to use the "unnumbered" list formatting option in all cases, including for tables that will be numbered, as we normally add and hyperlink the numbers *manually* (if the "numbered" formatting is selected, conversely, numbers will automatically be generated and will not be hyperlinked):

5) Finally, use the indentation icons on the WYSIWYG to create subsections and sub-subsections in the TOC, etc.:

| Bivingstonestage_lib_umd_edu/node/213/edit       C       Q search       Image: Configuration       Livingstone       awisnicki       Log out         verview       Image: Configuration       Livingstone       Image: Configuration       Livingstone       Image: Configuration       Livingstone       Awisnicki       Log out         verview       Image: Configuration       Image: Configuration       Image: C                                                                                                    | Mobile: wrapping text Issue X 👌 Edit Section Page The              | Design × +                                         |                                     |                           |                       |     |
|----------------------------------------------------------------------------------------------------|--------------------------------------------------------------------|----------------------------------------------------|-------------------------------------|---------------------------|-----------------------|-----|
| ontent       Structure       People       Configuration       Livingstone         verview                                                                                                    | livingstonestage.lib.umd.edu/node/213/edit                         | C Q Search                                         | ☆ 自 🖡 🏦                             | 4 0 🚥 🛡                   | 🖉 🗄 🚺 🛠               | =   |
| verview   The source is in the provides an overview of the Livingstone Online site design. The essay outlines the key components of the site is assthetic objectives, and the collaborative process that led to the development of the site. List item one 1. Sub list List item two] Note the the development of the site is assthetic objectives.                                                                                                    | ontent Structure People Configuration Livingstone                  |                                                    |                                     |                           | awisnicki Log         | out |
| We show with the plain text editor                                                                                                    | verview                                                            |                                                    |                                     |                           |                       |     |
| body dv dv ol ll                                                                                                    |                                                                    | Styles - Format - Size                             | - Foot -                            |                           |                       |     |
| b 1 0 0 1 1       Image: Image: |                                                                    |                                                    | Ton                                 |                           |                       |     |
| body div vir vil       Model to plain text editor:                                                                                                    |                                                                    |                                                    |                                     |                           |                       |     |
| the development of the site.<br>List item one<br>1. Sub list<br>List item two]                                                                                                    | This essay provides an overview of the Livingstone Online site dea | sion. The essay outlines the key components of the | site, the site's aesthetic objectiv | es, and the collaborative | e process that led to |     |
| List item one<br>1. Sub list<br>List item two]<br>body div div ol li<br>witch to plain text editor                                                                                                    | the development of the site.                                       |                                                    |                                     |                           |                       |     |
| List item one<br>1. Sub list<br>List item two]<br>body div div ol II<br>witch to plain text editor                                                                                                    |                                                                    |                                                    |                                     |                           |                       |     |
| List item two]  body div div ol II witch to plain text editor                                                                                                    |                                                                    | List item one                                      |                                     |                           |                       |     |
| body div di li 🖌                                                                                                    |                                                                    | 1. Sub list<br>List item two                       |                                     |                           |                       |     |
| body div di li 🖌                                                                                                    |                                                                    |                                                    |                                     |                           |                       |     |
| body div ol li<br>witch to plain text editor                                                                                                    |                                                                    |                                                    |                                     |                           |                       |     |
| body div ol li<br>witch to plain text editor                                                                                                    |                                                                    |                                                    |                                     |                           |                       |     |
| body div di li<br>witch to plain text editor                                                                                                    |                                                                    |                                                    |                                     |                           |                       |     |
| body div di li<br>witch to plain text editor                                                                                                    |                                                                    |                                                    |                                     |                           |                       |     |
| body div ol II<br>witch to plain text editor                                                                                                    |                                                                    |                                                    |                                     |                           |                       |     |
| body div ol II 🖉                                                                                                    |                                                                    |                                                    |                                     |                           |                       |     |
| body div ol II 🖉 🖉 🖉                                                                                                    |                                                                    |                                                    |                                     |                           |                       |     |
| body div di li 🖉                                                                                                    |                                                                    |                                                    |                                     |                           |                       |     |
| body div ol li 🗳                                                                                                    |                                                                    |                                                    |                                     |                           |                       |     |
| body div di li 🕢 🖌                                                                                                    |                                                                    |                                                    |                                     |                           |                       |     |
| witch to plain text editor                                                                                                    |                                                                    |                                                    |                                     |                           |                       |     |
|                                                                                                    | body div div ol li                                                 |                                                    |                                     |                           | 4                     |     |

Note: While developing the table as a whole, you may find it more convenient to switch to the "Source" view (i.e., view showing HTML code) and edit the table that way.

6) Once you have created the list and added hyperlinks, you can place anchors in the relevant places of the "Main Text":

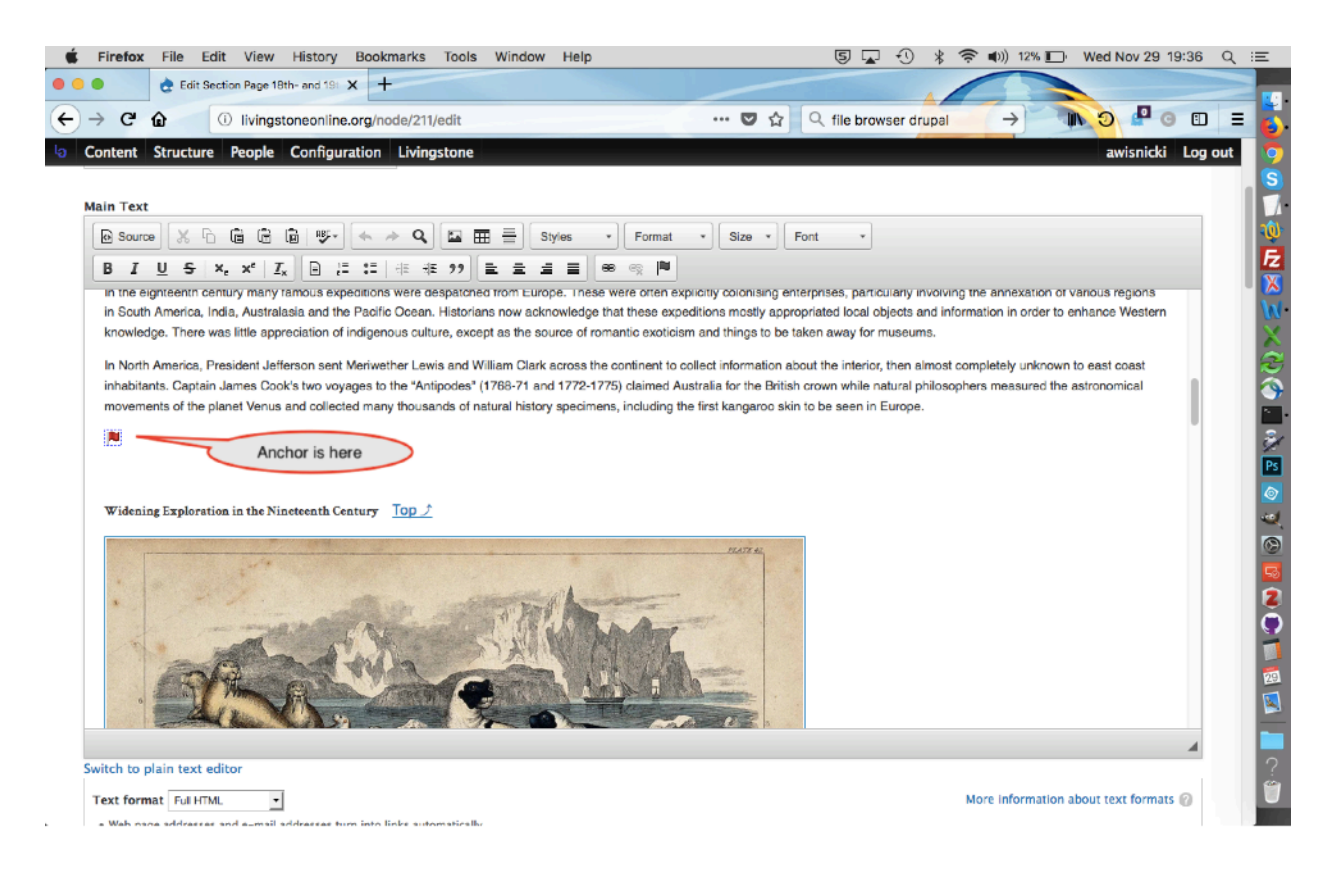

In the case of the foregoing image, the HTML code for the relevant part of the table of contents is as follows (the link to the anchor is highlighted in yellow):

<span style="font-family:crimson text;"><span style="font-size: 15px;"> <a href="#eec3">Widening Exploration in the Nineteenth Century</a> </span></span>

The HTML code for the anchor itself appears in context thus (the anchor is highlighted in yellow):

In North America, President Jefferson sent Meriwether Lewis and William Clark across the continent to collect information about the interior, then almost completely unknown to east coast inhabitants. Captain James Cook's two voyages to the "Antipodes" (1768-71 and 1772-75) claimed Australia for the British crown while natural philosophers measured the astronomical movements of the planet Venus and collected many thousands of natural history specimens, including the first kangaroo skin to be seen in Europe.

```
<a name="eec3"></a>
```

<h4><span style="font-family:crimson text;"><strong>Widening Exploration in the Nineteenth Century</strong></span><strong>&nbsp;&nbsp; </strong><span style="font-family: crimson text;"><a href="#TOP" title="Go to table of contents"><span style="font-size:16px;"><span style="font-family: source sans pro;">Top</span></span> -^</a></span></h4>

In other words, the sequence (which adheres to usual *Livingstone Online* practice) is as follows: a) the last paragraph of the preceding section, b) a paragraph containing the anchor, c) an empty paragraph, and d) the heading for the new section to which the relevant table of contents line corresponds.

Note: Normally, the anchor would be placed beside the corresponding heading, but the overall configuration of the *Livingstone Online* site necessitates the configuration set out above.

Also note: The first anchor will usually not be placed in the "Main Text" section, but rather will appear at the end of the penultimate line of the table of contents, as in the following example:

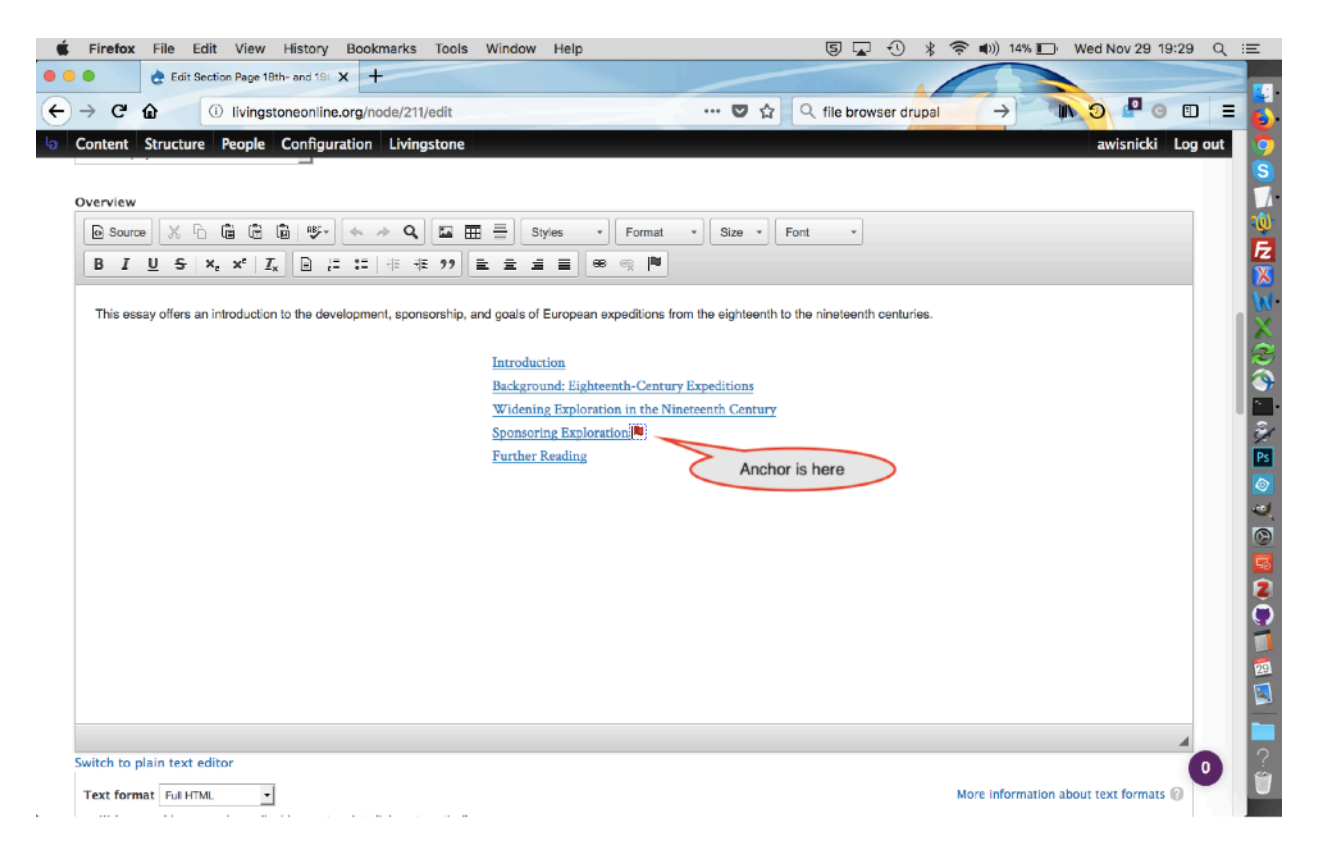

In the foregoing image, the HTML code for the "Introduction" line of the table of contents is as follows (the link to the anchor is highlighted in yellow):

<span style="font-family:crimson text;"><span style="font-size: 15px;"> <a href="#eec1">Introduction</a> </span></span>

The HTML code for the penultimate line of the table of contents (which contains the anchor to which the "Introduction" line points) is as follows (the anchor is highlighted in yellow):

<span style="font-family:crimson text;"><span style="font-size: 15px;"> <a href="#eec4">Sponsoring Exploration</a> </span></span><a id="eec1" name="eec1"></a>

## **Image Type Sizes**

A number of site image types currently have custom sizes. These are as follows:

Level 1 (Home Page) images: 2500px x 1390px Level 2 (Section Page Tiles) images: 390px x 293px Level 3 (Carousel) images: 65px x 65px Level 4 (Timeline) images: 100px on longest edge

Level 1, 2, and 3 images are held in the Drupal layer of the site (see the section of this manual on "Using File Browser"; for home page images, also see the section on "Changing Banner Images on the Home Page").

Timeline images are held in the archival directories (see the section of this manual on "Preparing Manuscript Images for Upload to Fedora," subsection F on "Creating Thumbnails and Finalizing TIFF Item Directories"). That said, timeline images can also be reviewed but not edited via the back end of the site (see the section of this manual on "The 'Content' Menu").

For levels 1, 2, and 3, the relative image size has been set by the configuration of the site. The images you upload can be larger or smaller than the dimensions given above (which still retaining the given ratios), but larger images will slow down page load, while smaller images will show up as grainy on the screen.

The timeline images (<u>http://livingstoneonline.org/his-own-words/timeline</u>), by contrast, will appear on the screen *as sized*, i.e. the relative image size is not fixed by site configuration. As a result, any changes to the size of timeline images should be made across all images systematically rather than ad hoc on a one-by-one basis.

# **Updating Section Page Tile and Carousel Images**

In the process of creating section pages (see the section of this manual on "Creating Section Pages"), you will normally select images for the section page tiles on level 2 and the carousels on level 3:

| Firefox File Edit View History Bookmarks Tools Window Help | 0   | 5 ( | 3 * | ((ŀ |   | <b>(</b> ) | 99% 🔳 | Tue (      | Oct 3 21:3  | 86 Q   | = |
|------------------------------------------------------------|-----|-----|-----|-----|---|------------|-------|------------|-------------|--------|---|
| Create Section Page   Livings × +                          |     |     |     |     |   |            |       |            |             |        |   |
| (i)   livingstonestage.lib.umd.edu/node/add/section-page   | ☆ 🖻 | •   | ŵ   | -   | 0 |            |       | <b>P</b> 1 | 0           | × =    |   |
| Content Structure People Configuration Livingstone         |     |     |     |     |   |            |       | awi        | snicki L    | og out |   |
| Spectral Imaging                                           |     |     |     |     |   |            |       |            |             |        | 4 |
| O Behind the Scenes                                        |     |     |     |     |   |            |       |            |             |        |   |
| Resources                                                  |     |     |     |     |   |            |       |            |             |        |   |
| The section this page belongs to.                          |     |     |     |     |   |            |       |            |             |        |   |
|                                                            |     |     |     |     |   |            |       | Show       | v row weigh | its    |   |
| TRANSCRIPTIONS                                             |     |     |     |     |   |            |       |            |             |        | 1 |
| + Project ID Label                                         |     |     |     |     |   |            |       |            |             |        |   |
| Add another item                                           |     |     |     |     |   |            |       |            |             |        |   |
| Outbound Link                                              |     |     |     |     |   |            |       |            |             |        |   |

The images that you upload for each these levels are managed by Drupal and are placed in the "section\_page" directory of File Browser, in one of two subdirectories (either "carousel\_images" or "grid\_images") as in the image below, where a handful of tile (i.e., grid) images are visible:

| livingsto | neonline.org      | /user/3/imce |                  |           | (                   | C      | Q, Search        |             | 合自           | +    | ŵ       | 4 6    | 9 📖      |        | di a    | +       | 0      | ×   | Ξ   |
|-----------|-------------------|--------------|------------------|-----------|---------------------|--------|------------------|-------------|--------------|------|---------|--------|----------|--------|---------|---------|--------|-----|-----|
| ontent    | Structure         | People Con   | figuration Livin | gston     | e                   |        |                  |             |              |      |         |        |          |        |         | awisn   | icki   | Log | but |
|           |                   |              |                  |           |                     |        |                  | O Febre Ver | Course Torr  |      |         | Decuse | Collecti |        |         | 0       | _      |     |     |
| LIVI      | INGS              | TONE         | ONLIN            | E         |                     |        |                  | C Enter for | i search ten | 115  |         | biowse | conecti  |        |         | ~       | $\sim$ | (A) |     |
| illum     | inating           | imperial     | exploratio       | n         | About this Si       | lte    | In His Own Words | Spectra     | al imaging   | Life | and Tin | nes    | Behind   | the Sc | enes    | Re      | source | 25  |     |
|           |                   | •            |                  |           |                     |        |                  |             |              |      |         |        |          |        |         |         |        |     |     |
| View      | Edit              | File browser |                  |           |                     |        |                  |             |              |      |         |        |          |        |         |         |        |     |     |
|           |                   |              |                  |           |                     |        |                  |             |              |      |         |        |          |        |         |         |        |     |     |
| 🚖 Upload  | X Delete          | Directory    |                  |           |                     |        |                  |             |              |      |         |        |          |        |         |         | 0      |     |     |
| Naviga    | tion              |              | File name        | ,         |                     |        |                  |             |              |      | Size    | Width  | Heigh    | t      | Dat     | te:     |        |     |     |
|           | ateriais          |              | DLC297b          | 157-13    | 8_008r_0_A_rat      | tio_by | _0940-tile.jpg   |             |              | 66   | .91 KB  | 390    | 292      | 10     | /29/201 | 17 - 15 | :02    |     |     |
| E Dei     | artners<br>ctures |              | IMG_5192         | -tile.jp  | 9                   |        |                  |             |              | 99   | 13 KB   | 390    | 293      | 10     | /29/201 | 17 - 15 | :02    |     |     |
| E 🚞 p     | int_pdf           |              | IMG_5196         | -tile.jp  | 9                   |        |                  |             |              | 31   | .77 KB  | 390    | 292      | 10,    | /29/201 | 17 - 15 | :02    |     |     |
| 🗄 🧰 re    | sources           |              | IMG_6158         | -tile.jp  | 9                   |        |                  |             |              | 138  | 41 KB   | 390    | 293      | 10     | /29/201 | 17 - 15 | :02    |     |     |
| De 🗋 D    | chemas            |              | liv_00001        | 6_0003    | l-tile-v2.jpg       |        |                  |             |              | 58   | .08 KB  | 390    | 293      | 10     | /29/201 | 17 - 15 | :02    |     |     |
|           | carousel_im       | ages         | liv_00004        | 1_0001    | -tile.jpg           |        |                  |             |              | 3    | 2.7 KB  | 390    | 292      | 10,    | /29/201 | 17 - 15 | :02    |     |     |
| . 🕑       | grid_image        | 85           | liv_00004        | 9_0001    | -tile.jpg           |        |                  |             |              | 151  | .79 KB  | 390    | 293      | 10     | /29/201 | 17 - 15 | :02    |     |     |
| 🗉 🚞 st    | nared             |              | liv_00007        | 1_0001    | -article.jpg        |        |                  |             |              | 446  | .95 KB  | 1556   | 5 1037   | 10     | /29/201 | 17 - 15 | :02    |     |     |
| 🕀 🗋 si    | ide               |              | liv_00007        | 1_0001    | -tile.jpg           |        |                  |             |              | 15   | 6.4 KB  | 390    | 292      | 10     | /29/201 | 17 - 15 | :02    |     |     |
| E Cast    | yles              | 'y           | 55 files usin    | 10 4.24 1 | MB of unlimited aud | ta     |                  |             |              | 2    | 9.8 KB  | 390    | 293      | 10     | /29/201 | 17 - 15 | :02    |     |     |
| _         |                   |              |                  | -         |                     |        | •••              |             |              |      |         |        |          |        |         |         |        |     |     |
|           |                   |              |                  |           |                     |        |                  |             |              |      |         |        |          |        |         |         |        |     |     |
|           |                   |              |                  |           |                     |        |                  |             |              |      |         |        |          |        |         |         |        |     |     |
|           |                   |              |                  |           |                     |        |                  |             |              |      |         |        |          |        |         |         |        |     |     |

Should you decide to update these level 2 or level 3 images after loading them during the initial creation of the section page, use the following workflow.

1) Navigate to the "Edit" view of the page, then scroll down to the part of the section page form where tile and carousel images are selected. Do *not* click "Remove." Instead, click "Edit":

| 🔹 Firefox File Edit View History Bookmarks Tools Window Help                                                                                                    | ⑤ 🖵 🕄 ∦ 🛜 🕪) 40% 🗊 Wed Nov 29 17:52 🔍 :三 |
|----------------------------------------------------------------------------------------------------|------------------------------------------|
| Contraction Page Livingstone C X +                                                                                                    |                                          |
| ← → C û (i) livingstoneonline.org/node/141/edit                                                                                                    | 🗢 🏠 🔍 Search                             |
| O Content Structure People Configuration Livingstone                                                                                                    | awisnicki Log out 👳                      |
|                                                                                                    | 4 9                                      |
| Switch to plain text editor                                                                                                    |                                          |
| Text format Full HTML                                                                                                    | More information about text formats 🕜    |
| <ul> <li>Web page addresses and e-mail addresses turn into links automatically.</li> <li>Lines and paragraphs break automatically.</li> </ul>                                                                                                    |                                          |
| Generate stylish     Compared to the stylish     Compared to the stylish     Comp |                                          |
| Text disp Do NOT click "Remove" his section                                                                                                    | Ś.                                       |
| Tile Image Click "Edit" here                                                                                                    |                                          |
|                                                                                                    | ă                                        |
| Stand Stand                                                                                                    | <b>•</b>                                 |
| liv_013465_0001                                                                                                    | 3                                        |
| tile.jpg                                                                                                    | Ps                                       |
|                                                                                                    | <u>©</u>                                 |
| Carousel Image Or click "Edit" here                                                                                                    |                                          |
|                                                                                                    |                                          |
| Remove Edit                                                                                                    |                                          |
| IIV_013465_0001                                                                                                    |                                          |
| -carousei,pg                                                                                                    |                                          |
|                                                                                                    |                                          |
| About Do NOT click "Remove"                                                                                                    |                                          |
|                                                                                                    |                                          |
| Spectral Imaging                                                                                                    |                                          |
| O Specifical maging                                                                                                    | é.                                       |
| O Bening the scenes                                                                                                    |                                          |
| r Threann times                                                                                                    |                                          |

2) Put in the file name, alt text, and title for the new image; click "Browse" to navigate to the new image:

| 🔹 Firefox                                       | File Edit View History                                              | Bookmarks Tools Window Help                            | 5 🖬 🕙 🖇 📚                                                   | (1)) 39% ■) Wed Nov 29 17:55 Q :=     |
|-------------------------------------------------|---------------------------------------------------------------------|--------------------------------------------------------|-------------------------------------------------------------|---------------------------------------|
| •••                                             | 👌 Edit Section Page Livingstone C 🗲                                 | < +                                                    |                                                             |                                       |
| ← → C' @                                        | Iivingstoneonline.                                                  | org/node/141/edit                                      | 🛡 🟠 🔍 Search                                                | 💽 🕠 🔊 🖉 o 🗉 🗉 🚺                       |
| la Content S                                    | tructure People Configura                                           | ation Livingstone                                      |                                                             | awisnicki Log out 🧑                   |
|                                                 |                                                                     |                                                        |                                                             | <b>S</b>                              |
| Switch to pla                                   | Edit image liv 013465                                               | 0001-tile.jpg                                          |                                                             | Close Window                          |
| Text format                                     |                                                                     |                                                        | Edit                                                        | t formats 🕜                           |
| <ul> <li>Web page</li> <li>Lines and</li> </ul> | Name *                                                              | liv_013465_0001-tile.jpg                               | Edit                                                        |                                       |
| * Generate s                                    | Alt Text                                                            | The Adventure with a Hippopotamus.' Copyright Wellcome | Libre                                                       |                                       |
| Text displayed                                  | Alternative text is used by scre                                    | en readers, search engines, and when the image cann    | not be loaded. By adding alt text you improve accessibility | and search engine                     |
| Tile Image                                      | optimization.                                                       |                                                        | Edit                                                        | 2                                     |
|                                                 | Title Text                                                          | The Adventure with a Hippopotamus.' Copyright Wellcome | Lbr                                                         | ۵.                                    |
| 11.3/83                                         | Title text is used in the tool tip<br>improves usability.           | when a user hovers their mouse over the image. Add     | ing title text makes it easier to understand the context of | an image and                          |
| liv_013465_0                                    |                                                                     |                                                        |                                                             | <u>×</u>                              |
| Circo Pa                                        | Replace file                                                        | Browse No file selected.                               | Navigate to new                                             |                                       |
| Carousel Im                                     | This file will replace the existin<br>Files must be less than 2 GB. | g file. This action cannot be undone.                  | inge and color                                              |                                       |
|                                                 | Allowed file types: gif ief jpeg<br>xwd webp dng jp2.               | jpe jpg pcx png svgz svg tif tiff djvu djv ico wbmp    | ) ras cdr pat cdt cpt art jng bmp psd pnm pbm pgm pp        | m rgb xbm xpm                         |
| 1. 3/13                                         |                                                                     |                                                        |                                                             |                                       |
| liv_013465_0                                    | Destination<br>Destination: Public files                            | Destination                                            |                                                             | 2                                     |
| -carousel.jp                                    | URL redirects                                                       | <ul> <li>Public files</li> </ul>                       |                                                             | · · · · · · · · · · · · · · · · · · · |
| E a sel a se t                                  | No redirects                                                        |                                                        |                                                             |                                       |
| About This                                      | URL path settings                                                   |                                                        |                                                             | I I I I I I I I I I I I I I I I I I I |
| O In His Own                                    | Hard Information                                                    |                                                        |                                                             |                                       |
| <ul> <li>Spectral Im</li> </ul>                 | aging                                                               |                                                        |                                                             |                                       |
| Behind the                                      | Scenes                                                              |                                                        |                                                             | ÷.                                    |
| <ul> <li>O Life and Tip</li> </ul>              | 91 D C                                                              |                                                        |                                                             |                                       |

3) Scroll down to the bottom of the pop-up window and click "Save":

| 🔹 Firefox F                    | File Edit View History                                                                                                    | Bookmarks Tools Window Help S 🔽 🕙 🖇 🛜 🕪 38% 🗈 Wed Nov 29 17:58                                                                                               | । ५ ≔ |
|--------------------------------|----------------------------------------------------------------------------------------------------|----------------------------------------------------------------------------------------------------|-------|
| ••• •                          | Edit Section Page Livingstone C 🗙                                                                                               | < +                                                                                                    |       |
| ← → ♂ @                        | (i) livingstoneonline.o                                                                                                    | org/node/141/edit 🛡 🏠 🔍 Search 🚺 🖉 🖉 🗉 🗉                                                                                                    |       |
| lo Content St                  | ructure People Configura                                                                                                    | ation Livingstone awisnicki Log                                                                                                    | g out |
|                                |                                                                                                    | 4                                                                                                    | I     |
| Switch to pla                  | Edit image liv_013465_                                                                                                    | _0001-tile.jpg Close Window 2                                                                                                    |       |
| Web page     Lines and p       | Alternative text is used by scree<br>optimization.                                                                              | en readers, search engines, and when the image cannot be loaded. By adding alt text you improve accessibility and search engine                              | ļ     |
| <ul> <li>Generate s</li> </ul> | Title Text                                                                                                    | The Adventure with a Hippopotamue.' Copyright Wellcome Libra                                                                                                 |       |
| Text displayed                 | Title text is used in the tool tip<br>improves usability.                                                                       | when a user hovers their mouse over the image. Adding title text makes it easier to understand the context of an image and                                   |       |
| Tile Image                     |                                                                                                    |                                                                                                    |       |
|                                | Replace file                                                                                                    | Browse No file selected.                                                                                                    |       |
| liv_013465_0<br>tilejpg        | This file will replace the existing<br>Files must be less than 2 GB.<br>Allowed file types: gif ief jpeg j<br>xwd webp dng jp2. | g file. This action cannot be undone.<br>Jpe jpg pcx png svgz svg tif tiff djvu djv ico wbmp ras cdr pat cdt cpt art jng bmp psd pnm pbm pgm ppm rgb xbm xpm |       |
| Carousel Ima                   | Destination<br>Destination: Public files                                                                                        | Destination                                                                                                    | 4     |
| a de                           | URL redirects<br>No redirects                                                                                                   | • Functiones                                                                                                    |       |
| liv_013465_00<br>-carousel.jp  | URL path settings<br>Automatic alias                                                                                            |                                                                                                    |       |
| Section *                      | User information<br>Associated with awisnicki                                                                                   |                                                                                                    |       |
| <ul> <li>About This</li> </ul> | Save Cancel                                                                                                    |                                                                                                    | 1     |
| 🔿 In His Own                   |                                                                                                    |                                                                                                    |       |
| O Spectral Ima                 | aging                                                                                                    |                                                                                                    |       |
| O Behind the S                 | Scenes                                                                                                    |                                                                                                    | 1     |
| ∩ Life and Tin                 | nac                                                                                                    |                                                                                                    |       |

4) Save the updated section page form as per normal practice:
| Firefox File Edit View Hist                                           | ory Bookmarks Tools Window Help                                      | 写 🔽 🕙 ∦ 🛜 🕪 38% 🗊 Wed Nov 29 17:59 Q :=                                               |
|-----------------------------------------------------------------------|----------------------------------------------------------------------|---------------------------------------------------------------------------------------|
| e edit Section Page Livingsto                                         | ne C X +                                                             |                                                                                       |
| → C <sup>a</sup>                                                      | nline.org/node/141/edit                                              | 🛡 🏠 🔍 Search                                                                          |
| Content Structure People Con                                          | iguration Livingstone                                                | awisnicki Log out                                                                     |
| Add another item                                                      |                                                                      |                                                                                       |
|                                                                       |                                                                      |                                                                                       |
|                                                                       |                                                                      | Show row weights                                                                      |
| EDITOR(S)                                                             |                                                                      |                                                                                       |
| ÷‡•                                                                   |                                                                      |                                                                                       |
| This field is not displayed to the user, bu                           | used to populate <role:edt> elements in the NINE's RDF Ex</role:edt> | port. Please give the name in the last name, first name format: "Wisnicki, Adrian S." |
| Add another item                                                      |                                                                      | E                                                                                     |
|                                                                       |                                                                      |                                                                                       |
| Menu settings<br>Not in menu                                          | Provide a menu link                                                  |                                                                                       |
| URL path settings<br>Automatic alias                                  |                                                                      |                                                                                       |
| URL redirects<br>No redirects                                         |                                                                      |                                                                                       |
| Revision information<br>New revision                                  |                                                                      |                                                                                       |
| Authoring information<br>By awisnicki on 2015-01-26 11:45:59<br>-0600 |                                                                      |                                                                                       |
| Publishing options<br>Published                                       |                                                                      |                                                                                       |
| Save Preview View of                                                  | hanges Delete                                                        |                                                                                       |

5) The new tile and/or carousel images will now appear in the relevant places on the site.

# Setting Titles and Alt Text of Section Page Tiles and Carousel Items

As part of the process of developing section pages, you should set the alt text (for screen readers) and the title (for mouseover tooltip) for the section page tiles (level 2) and carousel items (level 3). To do this, use the following steps:

1) Navigate to the given section page (level 3) and click on the main "Edit" tab:

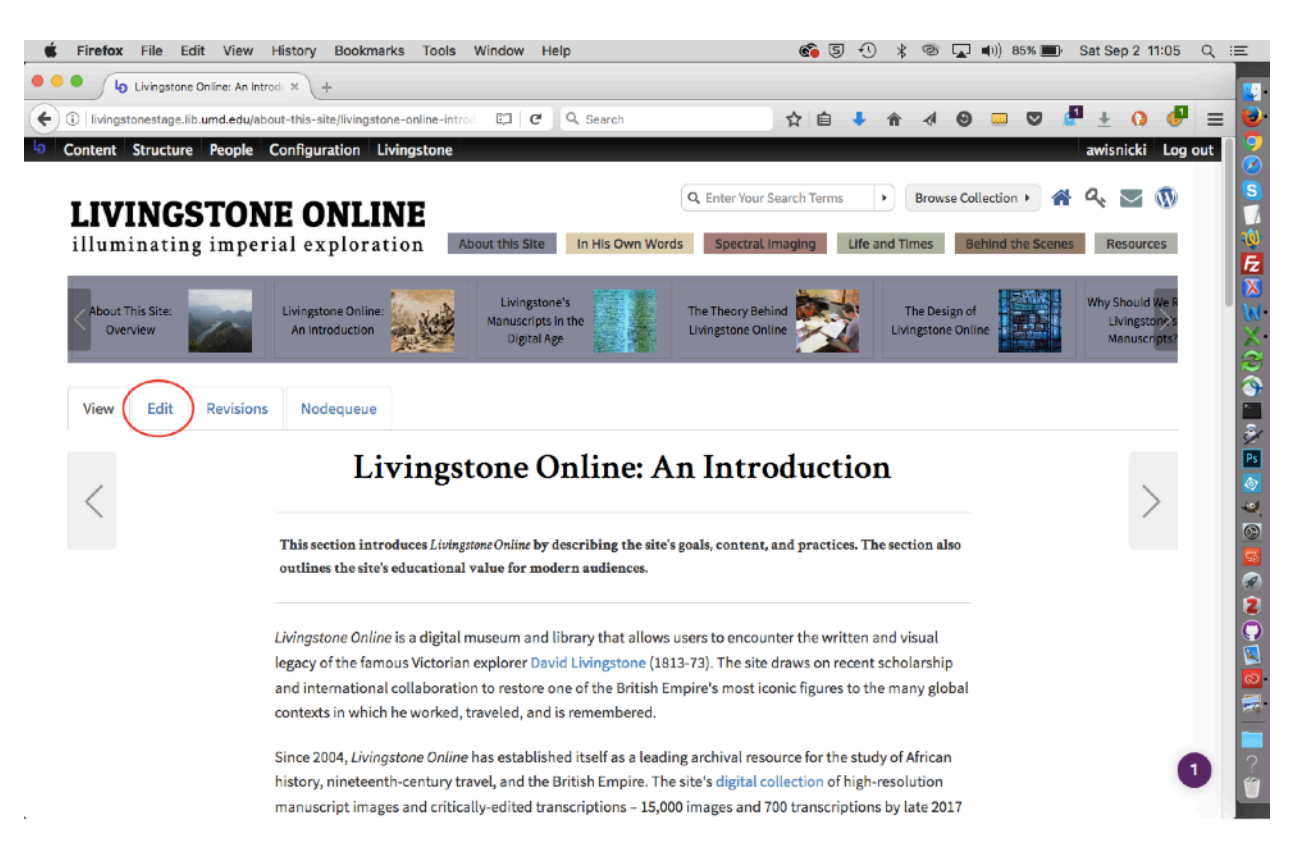

2) The edit view of the page will appear:

| Edit Section Page Livingstone × +                                                                                                    |                                                         |                                                   |                                  |
|----------------------------------------------------------------------------------------------------|---------------------------------------------------------|---------------------------------------------------|----------------------------------|
| Ivingstonestage.lib.umd.edu/node/138/edit                                                                                                    | C Q Search                                              | 合自 🦊 🎓 🛷 😌                                        | 💷 🛡 🖉 ± 🔉 🧬 🚍                    |
| Content Structure People Configuration Livingston                                                                                                    | e                                                       |                                                   | awisnicki Log out                |
| e > Livingstone Online: An Introduction                                                                                                    |                                                         | $\sim$                                            | <                                |
| it Section Page Livingstone Online: An Introdu                                                                                                    | uction                                                  | VIEW EDIT                                         | REVISIONS NODEQUEUE              |
| Subtitle                                                                                                    |                                                         |                                                   |                                  |
| Pre-Title                                                                                                    |                                                         |                                                   |                                  |
| Dverview<br>Source X 더 봅 문 화 종· 속 ㅎ Q 프                                                                                                    | THE Styles + Format +                                   | Size + Font +                                     |                                  |
| B I U <del>S</del> ×, ×' I <sub>2</sub> I = := (∉ ∉ ?? ]                                                                                                    |                                                         |                                                   |                                  |
| This section introduces Livingstone Online by describing the site                                                                                                    | s goals, content, and practices. The section also       | o outlines the site's educational value for moder | n audiences.                     |
|                                                                                                    |                                                         |                                                   |                                  |
| Switch to plain text editor                                                                                                    |                                                         |                                                   | 4                                |
| Switch to plain text editor<br>Text format Full HTML                                                                                                    |                                                         | More                                              | Information about text formats @ |
| Switch to plain text editor<br>Text format Ful HTML<br>• Web page addresses and e-mail addresses turn into links automatically.<br>• Lines and paragraphs break automatically.<br>• Generate stylish tooltips. Format: [qtip:Text to display on page[Tool | illy.<br>ip title (optional)[Text to appear in tooltip] | More                                              | Information about text formats @ |

3) Scroll down to the section that shows the tile and carousel images and click on the "Edit" button beside the relevant image (i.e., the images for these two options most first be selected before you can add title and alt text):

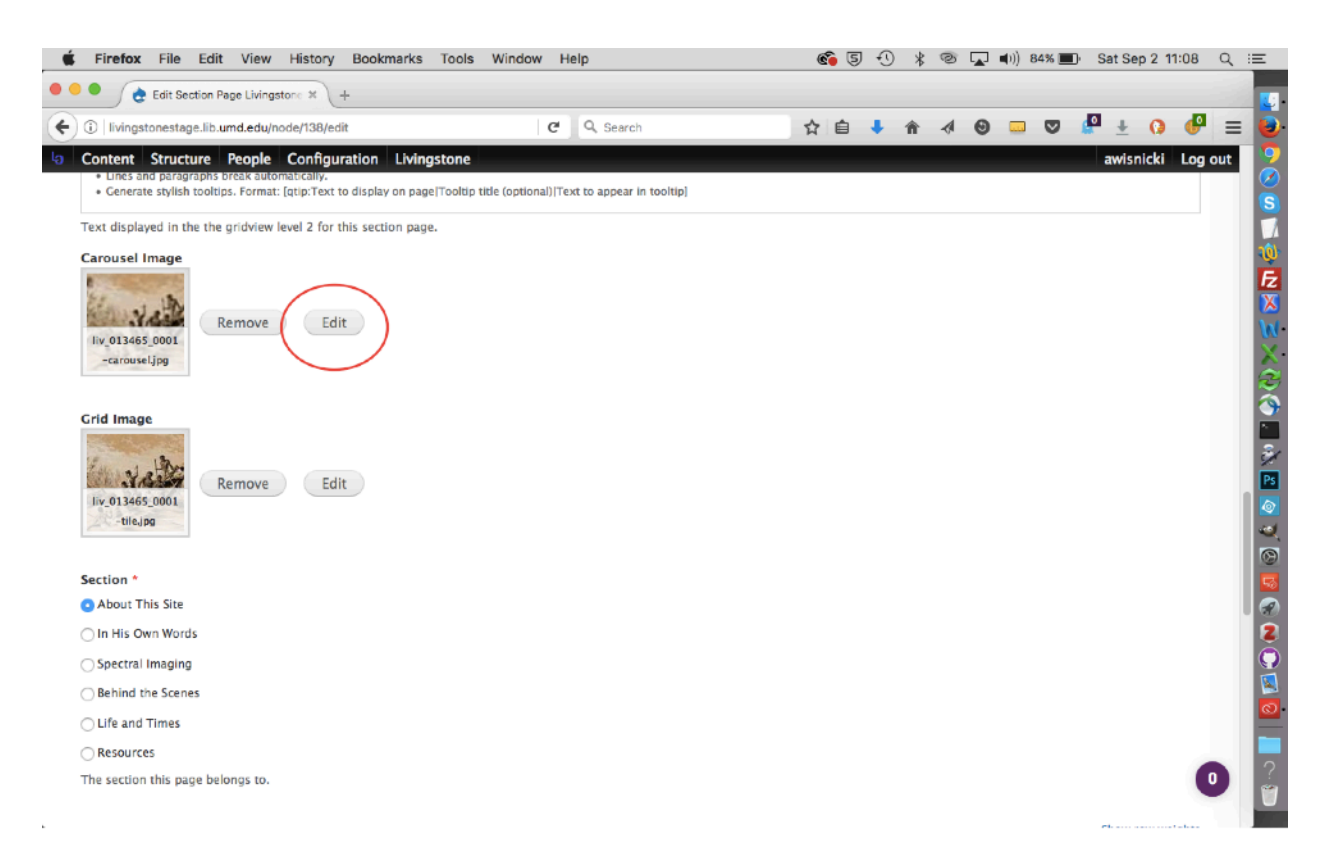

4) Change the alt text and title as needed. Note that the limit for alt text and title each is 255 characters (including spaces), so you may have to compress text in some cases. Use existing alt text and titles to guide you:

| livingstonestage.lib.umd.edu/node/138/edit                                                                                                    | C C                                                                                                    | 9, Search                  | ☆ 自                                             | 1 1                        |                      | 0 🗆                      |              | • ±  | 0     | ₽ =     |
|----------------------------------------------------------------------------------------------------|----------------------------------------------------------------------------------------------------|----------------------------|-------------------------------------------------|----------------------------|----------------------|--------------------------|--------------|------|-------|---------|
| ontent Structure People Configuration Livings<br>Lines and paragraphs break automatically.<br>• Generate stylish tooltips. Format: [qtip:Text to display on page]                                                                                                    | tone<br>Tooltip title (optional) Text to                                                                                        | to appear in tooitip]      |                                                 |                            |                      |                          |              | awis | nicki | Log out |
| ext displayed Edit image liv_013465_0001-card                                                                                                    | usel.jpg                                                                                                    |                            |                                                 |                            |                      | Clo                      | se Wind      | ow   |       |         |
| arousel Im. Name • iv_013465_001                                                                                                    | 01-carousel.jpg                                                                                                    |                            |                                                 |                            |                      |                          |              |      |       |         |
| Alt Text                                                                                                    |                                                                                                    |                            |                                                 |                            |                      |                          |              |      |       |         |
| liv_013465_0 Alternative text is used by screen readers, sear optimization.                                                                                                    | ch engines, and when the                                                                                                    | image cannot be loaded.    | By adding alt text yo                           | u improve a                | ccessibili           | y and searc              | ch engine    |      |       |         |
| can the second be                                                                                                    |                                                                                                    |                            |                                                 |                            |                      |                          |              |      |       |         |
| Title Text                                                                                                    |                                                                                                    |                            |                                                 |                            |                      |                          |              |      |       |         |
| rid Image Title Text Is used in the tool tip when a user he improves usability.                                                                                                    | vers their mouse over the i                                                                                                    | Image. Adding title text i | makes it easier to une                          | erstand the                | context              | of an image              | and          |      |       |         |
| rid image Title Text Title text is used in the tool tip when a user ha improves usability. Replace file Browso                                                                                                    | wers their mouse over the                                                                                                    | Image. Adding title text i | nakes it easier to und                          | erstand the                | context              | f an image               | and          |      |       |         |
| rid Image<br>Itite Text<br>Title Text<br>Title Text<br>Inproves usability.<br>Replace file<br>This file will replace the existing file. This action<br>Files must be less than 2 MB.<br>Allowed file types: gif lef jpeg jpe jpe gpc x pni<br>xwd webp dng jp2.                                                                                                    | No file solected.<br>No file solected.<br>In cannot be undone.<br>g svgz svg tilf tilf djvu djv                                 | Image, Adding title text i | nakes it easier to und<br>cdt cpt art jng bmp ; | ierstand the<br>osd pnm pt | context of           | of an image<br>pm rgb xb | and<br>m xpm |      |       |         |
| rid Image Title Text Title text is used in the tool tip when a user ha improves usability.  Replace file This file will replace the existing file. This actic Files must be less than 2 MB. Allowed file types: gif lef jpeg jpe jpg pcx pn xwd webp dng jp2.                                                                                                    | No file solicited.<br>No file solicited.<br>In cannot be undone.<br>g svgz svg tif tiff djvu djv                                | Image. Adding title text i | makes it easier to und<br>cdt cpt art jng bmp j | erstand the                | context o            | f an image<br>pm rgb xb  | and<br>m xpm |      |       |         |
| rid image       Title Text         rid image       Title Text         improves usability.       Improves usability.         rise01366.00       Browsee         title file       Browsee         This file will replace the existing file. This action       Files must be less than 2 MB.         Allowed file types: gif [ef Jpeg Jpe Jpg pcx pm/<br>xwd webp dmg Jp2.       Destination         Destination:       Destination: Public files                                                                               | No file solected.<br>No file solected.<br>on cannot be undone.<br>g svgz svg tif tiff djvu djv<br>Destination                   | Image. Adding title text i | makes it easier to und<br>cdt cpt art jng bmp i | ierstand the               | context (<br>m pgm p | of an image<br>pm rgb xb | and<br>m xpm |      |       |         |
| rid image       Title Text         rid image       Title text is used in the tool tip when a user had improves usability.         riv.013465.01       Browsee         title.go       This file will replace the existing file. This actic files must be less than 2 MB.         Allowed file types: gif lef jpeg jpe jpg pcx png xwd webp dng jp2.         ection *         About This         Destination         Destination:         VAll redirects         No redirects                                                  | No file solected.<br>No file solected.<br>In cannot be undone.<br>g svgz svg tif tiff djvu djv<br>Destination<br>Public files   | Image. Adding title text i | makes it easier to und                          | erstand the                | m pgm p              | of an image              | e and        |      |       |         |
| rid image       Title Text         rid image       Title text is used in the tool tip when a user has improves usability.         riv_01346_00       Replace file         tile.jop       This file will replace the existing file. This active Files must be less than 2 MB.         Allowed file types: gif lef jpeg jpe jpg pcx pm xwd webp dng jp2.         ection       Destination         Oestination       Destination: Public files         URL redirects       No redirects         No redirects       No redirects | No file solected.<br>No file solected.<br>on cannot be undone.<br>g svgz svg tif tiff djvu djv<br>Destination<br>O Public files | Jmage. Adding title text i | makes it easier to und                          | erstand the                | m pgm p              | of an Image              | e and        |      |       |         |

5) Close the pop up window, scroll down to the bottom of the page, and save:

| Edit Section Page Livingstone × +                                   |                                             |     |   |   |   |  |         |           |     |
|---------------------------------------------------------------------|---------------------------------------------|-----|---|---|---|--|---------|-----------|-----|
| <ol> <li>livingstonestage.lib.umd.edu/node/138/edit</li> </ol>      | C Q Search                                  | ☆ 自 | + | ŵ | 0 |  | +       | 0 🔮       | 1 = |
| Content Structure People Configuration Livings                      | tone                                        |     |   |   |   |  | awisni  | cki Log   | out |
| Add another item                                                    |                                             |     |   |   |   |  |         |           |     |
|                                                                     |                                             |     |   |   |   |  |         |           |     |
|                                                                     |                                             |     |   |   |   |  | Show ro | w weights |     |
| DITOR(S)                                                            |                                             |     |   |   |   |  |         |           |     |
| ÷                                                                   |                                             |     |   |   |   |  |         |           |     |
| his field is not displayed to the user, but used to populate $<$ re | ole:EDT> elements in the NINE's RDF Export. |     |   |   |   |  |         |           |     |
| Add another item                                                    |                                             |     |   |   |   |  |         |           |     |
|                                                                     |                                             |     |   |   |   |  |         |           |     |
| Menu settings  Provide a m                                          | enu link                                    |     |   |   |   |  |         |           |     |
| URL path settings<br>Automatic alias                                |                                             |     |   |   |   |  |         |           |     |
| URL redirects<br>No redirects                                       |                                             |     |   |   |   |  |         |           |     |
| Revision information<br>New revision                                |                                             |     |   |   |   |  |         |           |     |
| Authoring information<br>By admin on 2015-01-26 11:45:59<br>-0600   |                                             |     |   |   |   |  |         |           |     |
| Publishing options<br>Published                                     |                                             |     |   |   |   |  |         |           |     |
|                                                                     |                                             |     |   |   |   |  |         |           |     |

# **Integrating New Section Pages into the Site**

A handful of steps are necessary to ensure that any new section page you create is integrated into the site:

1) Navigate to the overview page of the section in which the page appears (for instance, the overview page for the "About This Site" section is: <u>http://livingstoneonline.org/about-site/about-site-overview</u>). Use existing entries on the overview page to guide your addition of the new section page.

Note: The overview page for the given section lists all the section pages in that section and provides short descriptions of each. The short descriptions are drawn themselves from the opening "overview" segments of the individual section pages.

2) Navigate to the "Site Guide" page (<u>http://livingstoneonline.org/about-site/livingstone-online-site-guide</u>) and add your new section page to the appropriate place in the list of site pages. Use existing entries on the "Site Guide" page to guide your addition of the new section page.

3) Navigate to the "Illustrative Image Credits" page (<u>http://livingstoneonline.org/behind-scenes/illustrative-image-credits</u>) and add your new section page to the appropriate place in the list of site pages. Use existing entries on the "Illustrative Image Credits" page to guide your addition of the new section page.

#### **Putting Section Pages in Order**

At present, *Livingstone Online* has six section (i.e., level 2 pages): 1) About This Site, 2) In His Own Words, 3) Spectral Imaging, 4) Life & Times, 5) In His Own Words, and 6) Resources.

Every section page on the site needs to be assigned to one of these six sections. Most section pages (except regular critical edition pages) also need to be assigned a specific place in the array of section page tiles on level 2 and in the relevant carousel on level 3. Finally, all section pages also need to be added to the "Main menu" and put in the appropriate place in that menu.

Note: For information on putting regular critical edition pages in order, see the section of this manual on "Building a Critical Edition."

#### Assigning section pages to sections

To assign a page to a section, first create the section page per normal practice (see the section of this manual on "Creating Section Pages") and, as part of that work, assign the page to a section:

| Ś        | Firefox File Edit View History Bookmarks Tools Window I | Help      | 5 4   | * * | r 🖓 | <b>■</b> )) 10 | 0% 🗩 | Mon Se     | ep 25 21:  | 32 Q    | . :E                   |
|----------|---------------------------------------------------------|-----------|-------|-----|-----|----------------|------|------------|------------|---------|------------------------|
|          | Edit Section Page Livingstone × +                       |           |       |     |     |                |      |            |            |         |                        |
| <b>(</b> | i livingstonestage.lib.umd.edu/node/141/edit C          | Q. Search | ☆ 自 ↓ | ŀ ≙ | -1  | 0              |      | <b>@</b> 4 | 0          | ≈ =     | = 🐱                    |
| la Co    | Intent Structure People Configuration Livingstone       |           |       |     |     |                |      | awi        | snicki     | Log out | 9<br>5<br>1<br>1<br>1  |
| Se       | ction *<br>About This Site                              |           |       |     |     |                |      |            |            |         | <b>F</b> ≥<br><b>⋈</b> |
| 0        | In His Own Words                                        |           |       |     |     |                |      |            |            |         | M.                     |
| 0        | Spectral Imaging                                        |           |       |     |     |                |      |            |            |         | Â                      |
| 0        | Behind the Scenes                                       |           |       |     |     |                |      |            |            |         | X                      |
| 0        | Life and Times                                          |           |       |     |     |                |      |            |            |         |                        |
| 0        | Resources                                               |           |       |     |     |                |      |            |            |         | 2                      |
| Th       | è section this page belongs to.                         |           |       |     |     |                |      | Shov       | v row weig | hts     | Ps<br>©                |
| TR       | ANSCRIPTIONS                                            |           |       |     |     |                |      |            |            |         | ē                      |
|          | Project ID Label                                        |           |       |     |     |                |      |            |            |         | 53                     |
|          | Add another item                                        |           |       |     |     |                |      |            |            |         |                        |
| 0        | itbound Link                                            |           |       |     |     |                |      |            |            |         |                        |
|          | Open in New Tab                                         |           |       |     |     |                |      | Show       | v row weig | hts     |                        |
| AL       | THOR(S)                                                 |           |       |     |     |                |      | 0.101      |            | 0       | 1                      |
|          | 4                                                       |           |       |     |     |                |      |            |            |         |                        |

This will ensure that the appropriate carousel appears at the top of that section page on level 3. By default, the new page will appear first (i.e., farthest on the left) in the range of items in the carousel.

#### Add section pages to and arranging section pages in nodequeues

Once a section page has been assigned to a section, the next step is to move the section page to its appropriate place in the carousel on level 3 and to add the section page in the appropriate place in the array of tiles on level 2. Both these elements are handled by adding the page to and arranging the page in the relevant nodequeue:

1) To do this, first select the "Nodequeue" tab for the given page:

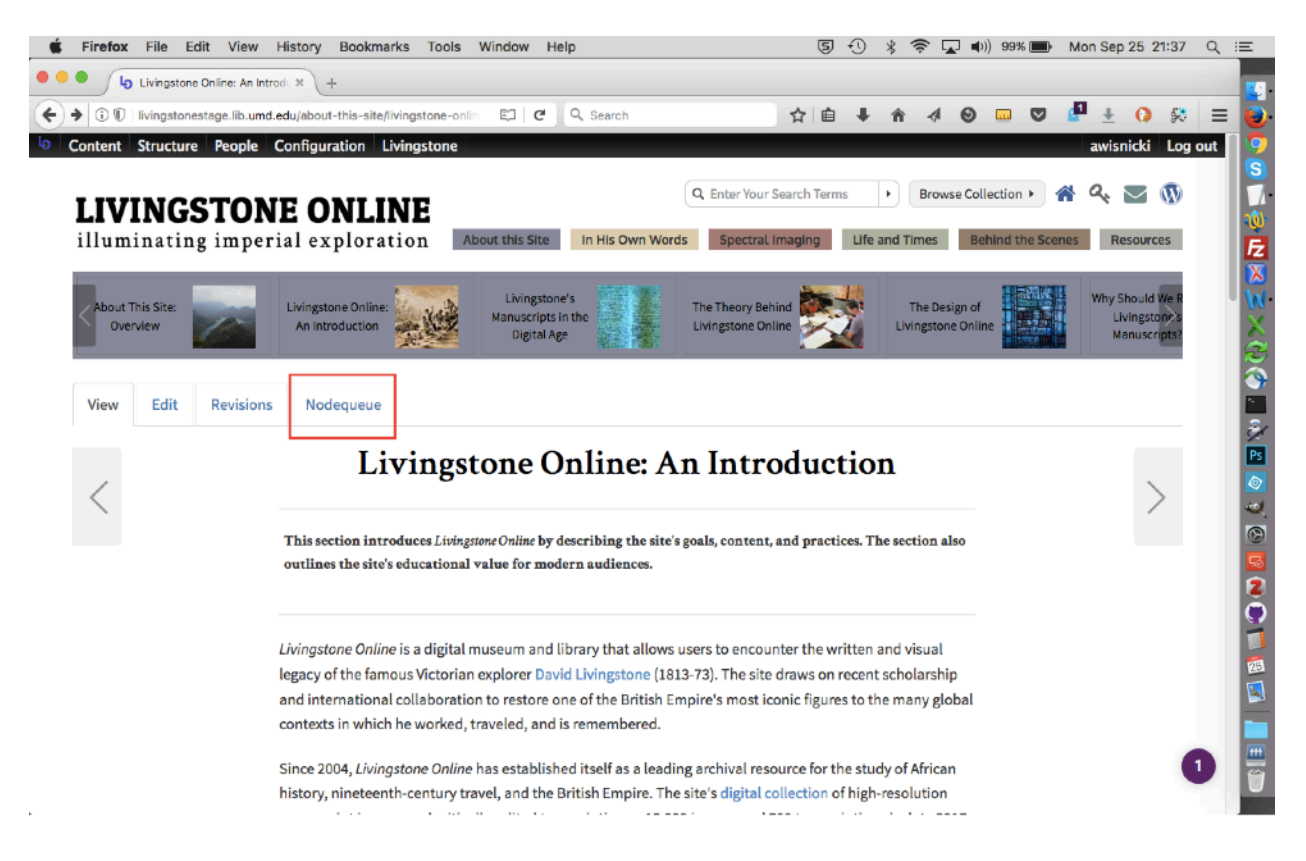

2) Next, select the appropriate section from the list by clicking on in it, as in the image below where the "About This Site" section will be selected:

| Changatone on ine: An introde >       | (+                     |          |                               |
|---------------------------------------|------------------------|----------|-------------------------------|
| livingstonestage.lib.umd.edu/node/14  | 11/nodequeue C         | Q Search | ☆ 自 ♣ 余 ∢ ⊗ □ ♡ 🖉 ± () 🛠      |
| ontent Structure People Con           | figuration Livingstone |          | awisnicki Log                 |
| » Livingstone Online: An Introduction |                        |          |                               |
| ngstone Online: An Introd             | uction                 |          | VIEW EDIT REVISIONS NODEQUEUE |
| TITLE                                 | MAX NODES              | IN QUEUE | OPERATION                     |
| About This Site                       | Infinite               | 12       | Remove from queue             |
| Behind The Scenes                     | Infinite               | 9        | Add to queue                  |
| In His Own Words                      | Infinite               | 7        | Add to gueue                  |
| Life & Times                          | Infinite               | 9        | Add to queue                  |
| Resouces                              | Infinite               | 6        | Add to queue                  |
| Spectral Imaging                      | Infinite               | 10       | Add to queue                  |
|                                       |                        |          |                               |
|                                       |                        |          |                               |
|                                       |                        |          |                               |
|                                       |                        |          |                               |
|                                       |                        |          |                               |

3) The "Subqueue" page for that section will now appear. On the subqueue page, use the box at the bottom of the page to type in the title of your new page until the new page is automatically suggested. Select the auto-suggested title, then click "Add Content":

0 🖶

| livingstonestage.lib.umd.edu/admin/structure/nodequeue/1/view/1 | C Q Search            |              | ☆自♣   | <b>↑</b> | 0 🗆 🛡  | 🖉 🛨 🚺 🛠          | Ξ   |
|-----------------------------------------------------------------|-----------------------|--------------|-------|----------|--------|------------------|-----|
| ntent Structure People Configuration Livingstone                |                       |              |       |          |        | awisnicki Log    | out |
|                                                                 |                       |              |       |          |        | Show row weights |     |
| ITLE                                                            | AUTHOR                | POST DATE    |       | OPER     | ATIONS | POSITION         |     |
| About This Site: Overview                                       | admin                 | 04/06/2015 - | 11:26 | edit     | remove | 1                |     |
| Livingstone Online: An Introduction                             | admin                 | 01/26/2015 - | 11:45 | edit     | remove | 2                |     |
| Livingstone's Manuscripts in the Digital Age                    | admin                 | 01/27/2015 - | 13:40 | edit     | remove | 3                |     |
| The Theory Behind Livingstone Online                            | admin                 | 07/01/2016 - | 17:58 | edit     | remove | 4                |     |
| The Design of Livingstone Online                                | admin                 | 07/17/2016 - | 12:47 | edit     | remove | 5                |     |
| Why Should We Read Livingstone's Manuscripts?                   | admin                 | 01/26/2015 - | 11:56 | edit     | remove | 6                |     |
| A Brief History of Livingstone Online (2004-2013)               | admin                 | 01/26/2015 - | 12:18 | edit     | remove | 7                |     |
| Livingstone Online Site Guide                                   | admin                 | 06/08/2016 - | 22:23 | edit     | remove | 8                |     |
| Who is Livingstone Online's Audience?                           | admin                 | 03/20/2015 - | 13:09 | edit     | remove | 9                |     |
| • What is LEAP (2013-2017)? Once                                | part of the title     | 03/20/2015 - | 13:53 | edit     | remove | 10               |     |
| LEAP (2013-2017): A Project History, Part I will be auto        | -suggested, as in the | 4/01/2015 -  | 17:03 | edit     | remove | 11               |     |
| + LEAP (2013–2017): A Project History, Part II                  | ample here.           | 04/01/2015 - | 17:15 | edit     | remove | 12               |     |
| out This O Add content                                          |                       |              |       |          |        |                  |     |
| out This Site: Overview [nid: 202]                              |                       |              |       |          |        |                  |     |

4) The new title will now appear in the list of existing items in the queue. Click and hold on the gray cross to the left of the title, drag it to the desired place in the queue, then save.

5) The new section page will now appear in the appropriate place among the level 2 section page tiles and in the level 3 carousel items.

Note: For an alternate way to add section pages to and arrange section pages in nodequeues, see the section of this manual on "Accessing and Editing Nodequeues."

#### Adding section pages to the "Main menu"

Once a section page has been assigned to a section and add to and ordered in the nodequeue for that section, the last step is to add the section page to the appropriate place in the "Main menu."

1) From the "Structure" menu, select the option for "Menus," then choose "Main menu" from the submenus listed:

| 🐇 Firefox File Edit View              | History Bookmarks Tools Window Help                 | 50 % 🛜    | д 🜓) 96% 🔳 | Mon Sep 25 21:48 Q |
|---------------------------------------|-----------------------------------------------------|-----------|------------|--------------------|
| 🔴 🔍 🍖 Main menu   Livingstone Or      | niir × +                                            |           |            |                    |
| () () Ivingstonestage.lib.umd.edu/adr | min/structure/menu/manage/main-menu C Q Search      | ☆ 自 ↓ 合 ∢ | 0 🗆 🛡      | 🖉 ± 🜔 😣 😑          |
| Content Structure People              | Configuration Livingstone                           |           |            | awisnicki Log out  |
| Home > Adminis                        | Add menu                                            |           |            |                    |
| Main menu <sup>Nodequeues</sup>       | Fixed Header Menu 🐵                                 |           | LIST LIN   | KS EDIT MENU       |
| A Add link                            | Livingstone's Final ⊕<br>Manuscripts<br>(1865-1873) |           |            |                    |
| + Add link                            | Livingstone 1870 <sup>⊕</sup><br>Field Diary        |           |            | Show row weights   |
| MENU LINK                             | Livingstone 1871 🐵<br>Field Diary                   | ENABLED   | OPERATIONS |                    |
| + About this Site                     | Livingstone Letter                                  |           | edit       | reset              |
| 🕂 About This Site: Home               | Main menu ®                                         |           | edit       | delete             |
| + About This Site: Overview           | Management ®                                        | ۵         | edit       | delete             |
| + Livingstone Online: An Inti         | Navigation                                          | 2         | edit       | delete             |
| + Livingstone's Manuscripts           | Secondary menu 🙂                                    | ٥         | edit       | delete             |
| + The Theory behind Livings           | settings                                            | 0         | edit       | delete             |
| The Design of Livingstone             | Online                                              | ۵         | edit       | delete             |
| + Why Should We Read Livin            | gstone's Manuscripts?                               | 0         | edit       | delete             |
| + A Brief History of Livingsto        | one Online (2004–2013)                              | 2         | edit       | delete             |
| + Livingstone Online Site Gu          | ide                                                 | 2         | edit       | delete             |
| + Who is Livingstone Online           | 's Audience?                                        | 2         | edit       | delete             |
| ↔ What is LEAP (2013-2017)            | ?                                                   | 2         | edit       | delete             |
| .t. LEAP (2012-2017): A Provid        | ser. History, Part I                                |           | edit       | delete             |

2) You will be taken to the "Main menu" page. On this page, click on the "Add link" option:

| 🖆 Firefox File Edit View History Bookmarks Tools Window Help 🛛 🗐 🕙                            | * 🔶 🕻    | 🔊 🜓) 96% 🔳 | Mon Sep 25 21:50 | ् ≡                     |
|-----------------------------------------------------------------------------------------------|----------|------------|------------------|-------------------------|
| O     O     Main menu   Livingstone Onlin X +                                                 |          |            |                  |                         |
| (♦) ♦ ③   livingstonestage.lib.umd.edu/admin/structure/menu/manage/main-m   C Q. Search ☆   自 |          | o 🗉 🗸      | 🖉 ± 🚺 🛠          | = 0.                    |
| S Content Structure People Configuration Livingstone                                          |          |            | awisnicki Log    | out 🧕 🤶                 |
| Home > Administration > Structure > Menus                                                     |          |            |                  | S                       |
| Main menu                                                                                     |          | LIST LI    | NKS EDIT MENU    |                         |
| + Add link                                                                                    |          |            | Show row weights | <b>F</b> 2<br> X <br> V |
| MENU LINK                                                                                     | ENABLED  | OPERATIONS |                  | $\sim$                  |
| + About this Site                                                                             |          | edit       | reset            | - S                     |
| + About This Site: Home                                                                       |          | edit       | delete           |                         |
| 🕂 About This Site: Overview                                                                   |          | edit       | delete           | Ž                       |
| + Livingstone Online: An Introduction                                                         |          | edit       | delete           |                         |
| 🕂 - Livingstone's Manuscripts in the Digital Age                                              |          | edit       | delete           |                         |
| + The Theory behind Livingstone Online                                                        |          | edit       | delete           |                         |
| + The Design of Livingstone Online                                                            | <        | edit       | delete           | 2                       |
| + Why Should We Read Livingstone's Manuscripts?                                               |          | edit       | delete           |                         |
| + A Brief History of Livingstone Online (2004–2013)                                           |          | edit       | delete           |                         |
| + Livingstone Online Site Guide                                                               |          | edit       | delete           | <u>s</u>                |
| + Who is Livingstone Online's Audience?                                                       |          | edit       | delete           |                         |
| + What is LEAP (2013-2017)?                                                                   |          | edit       | delete           | <b></b>                 |
| + LEAP (2013-2017): A Project History, Part I                                                 | <b>v</b> | edit       | delete           |                         |

3) Fill out the information in the form provided:

| Firefox File Edit View History Bookmarks Tools Window Help                                                                                                    | <b>6</b> 5 4                    | ) ∦         |            | <b>a</b> )) 99 | 9% 🔳                             | Sun O     | oct 1 12:5  | 9 Q    | E  |
|----------------------------------------------------------------------------------------------------|---------------------------------|-------------|------------|----------------|----------------------------------|-----------|-------------|--------|----|
| Edit menu link   Livingstone 0 × +                                                                                                    |                                 |             |            |                |                                  |           |             |        |    |
| ) 🛈   livingstonestage.lib.umd.edu/admin/structure/menu/item/588/edit   C 🛛 🔍 Search                                                                                                    | ☆自↓                             | Â           | a 0        |                |                                  | • ±       | <b>()</b> § | • ≡    | 6  |
| Content Structure People Configuration Livingstone                                                                                                    |                                 |             |            |                |                                  | awis      | nicki Lo    | og out |    |
| me » Administration » Structure » Menus » Main menu                                                                                                    |                                 |             |            |                |                                  |           |             |        | F  |
| dit menu link                                                                                                    |                                 |             |            |                |                                  |           |             |        | ٦  |
|                                                                                                    |                                 |             |            |                |                                  |           |             |        | [  |
| Menu link title *                                                                                                    |                                 |             |            |                |                                  |           |             |        |    |
| The text to be used for this link in the menu.                                                                                                    |                                 |             |            |                |                                  |           |             |        |    |
|                                                                                                    |                                 |             |            |                |                                  |           |             |        |    |
| Path *                                                                                                    |                                 |             |            |                |                                  |           |             |        | R  |
| The path for this menu link. This can be an internal path such as <i>node/add</i> or an external URL such as <i>http://example.com</i> . Er non-linkable item, enter * < <i>separator&gt;</i> * to generate separator item. | inter <i><front></front></i> to | link to th  | e front pa | ige. Enter     | r " <i><noli< i="">i</noli<></i> | nk>" to g | generate    | li.    | ľ  |
| 🕑 Enabled                                                                                                    |                                 |             |            |                |                                  |           |             |        | 1  |
| Menu links that are not enabled will not be listed in any menu.                                                                                                    |                                 |             |            |                |                                  |           |             |        | K  |
| Show as expanded                                                                                                    |                                 |             |            |                |                                  |           |             |        | l  |
| If selected and this menu link has children, the menu will always appear expanded.                                                                                                    |                                 |             |            |                |                                  |           |             |        | 4  |
| Parent link                                                                                                    |                                 |             |            |                |                                  |           |             |        | ł  |
| - About this Site The maximum denth for a link and all its children is fived at 9. Some menu links may not be available as parents if selection the                                                                         | hem would excee                 | ad this lir | nit        |                |                                  |           |             |        | l  |
| тие назнани черки кога али али али са спанен и посо ак о зопие плена пису пос ос ачалаоте аз ратено и зелесниу о                                                                                                    | inclin mound excert             |             |            |                |                                  |           |             |        | ľ  |
| Weight                                                                                                    |                                 |             |            |                |                                  | 0 Lookii  | ng -        | - 🛛    |    |
|                                                                                                    |                                 |             |            |                |                                  |           |             |        | 18 |
| -48                                                                                                    |                                 |             |            |                |                                  |           |             |        |    |

When completing this form, note the following:

- The path is the relative version of the UUID for the page (see the section of this manual on "Getting the UUID for Section Pages").
- For the "Parent link" dropdown, select the section in which the new page should appear.
- In the "Menu Link Attributes" section at the bottom of the form (not shown in the image above), you can select a target for the menu link for the new page, such as a new window (the default is the same window).

4) Once you have completed the form, save it and you will be taken back to the "Main menu" page. The section page you have just added should appear last in the list of items under the parent link you chose.

5) Use the gray cross to drag the page to the appropriate place, then save:

| <b>É Firefox</b> File Edit View History Bookmarks Tools Window Help            | <b>6</b> 5 4 | * 🛜        | 😱 📢) 100% <b>(3/3</b> | Sun Oct 1 16:04  | ର ≔       |
|--------------------------------------------------------------------------------|--------------|------------|-----------------------|------------------|-----------|
| • • • Aain menu   Livingstone Onlin * +                                        |              |            |                       |                  |           |
| ( ← → ③   livingstonestage.lib.umd.edu/admin/structure/menu/manage/main-mi   C | ☆自↓          | <b>^</b> √ | 0 🗆 🛡                 | 🖉 ± 🚺 🛠          | = 💽       |
| Content Structure People Configuration Livingstone                             |              |            |                       | awisnicki Log    | out       |
| Home » Administration » Structure » Menus                                      |              |            |                       |                  |           |
| Main menu                                                                      |              |            | LIST LIN              | KS EDIT MENU     | <u></u>   |
| + Add link                                                                     |              |            |                       | Show row weights |           |
| MENU LINK                                                                      |              | ENABLED    | OPERATIONS            |                  | 2         |
| + About this Site                                                              |              |            | edit                  | reset            |           |
| + About This Site: Hop                                                         |              |            | edit                  | delete           | ₽         |
| About This Sit     crosses to move                                             |              |            | edit                  | delete           | Ps<br>201 |
| ++ Livingstone section pages around.                                           |              |            | edit                  | delete           | 2         |
| + 11                                                                           |              |            | edit                  | delete           |           |
| +I+ The Theory behind Livingstone Online                                       |              |            | edit                  | delete           | 2         |
| + The Design of Livingstone Online                                             |              |            | edit                  | delete           | 9         |
| ++ Why Should We Read Livingstone's Manuscripts?                               |              |            | edit                  | delete           |           |
| + A Brief History of Livingstone Online (2004–2013)                            |              |            | edit                  | delete           |           |
| ++ Livingstone Online Site Guide                                               |              |            | edit                  | delete           |           |
| +#- Who is Livingstone Online's Audience?                                      |              |            | edit                  | delete           |           |
| +}- What is LEAP (2013-2017)?                                                  |              |            | edit                  | delete           |           |
| ++ LEAP (2013-2017): A Project History, Part I                                 |              |            | edit                  | delete           |           |

6) Your new page will now appear in the appropriate place in the main menu, i.e., the menu that is visible in mobile versions of the site:

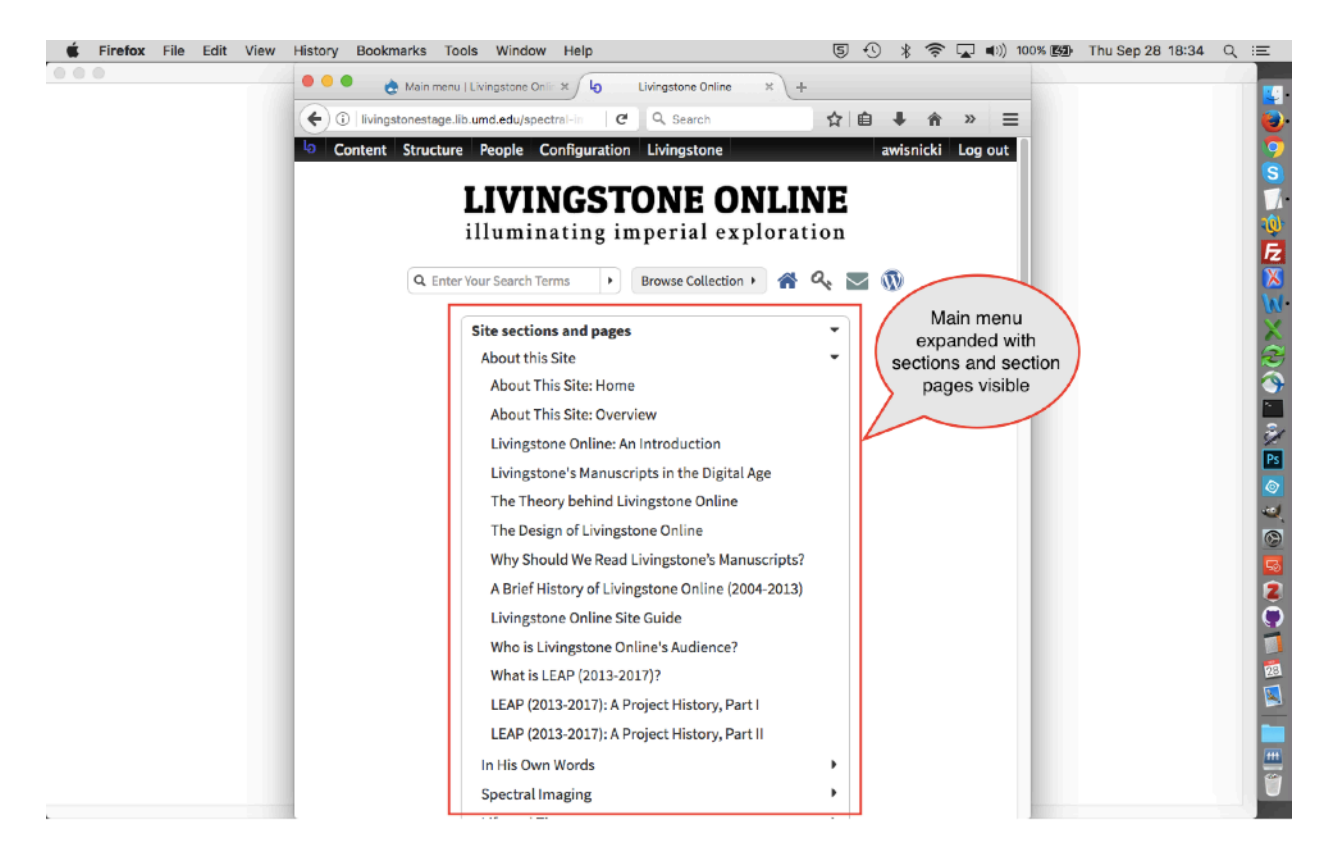

Note: For more on the "Main menu," see the section of this manual on "Arranging and Editing Site Content in the Main Menu."

# **Revising Order of Pages in Section**

Should it become necessary to revise the order of the pages in any one of *Livingstone Online's* six sections – 1) About This Site, 2) In His Own Words, 3) Spectral Imaging, 4) Life & Times, 5) In His Own Words, and 6) Resources – a handful of changes will be necessary, as follows:

1) Determine the new order of the pages in the given section.

2) Go to the "Overview" page for the given section and revise the order of pages there. Each of the six sections has such a page. For instance, this is the "Overview" page for the "About This Site" section: <u>https://livingstoneonline.org/about-this-site/about-this-site-overview</u>. Save. Note that this step is not applicable when changing the order of pages in a critical edition.

3) Go to the "Illustrative Image Credits" page (<u>https://livingstoneonline.org/behind-the-scenes/</u><u>illustrative-image-credits</u>) and revise the order of relevant image credits there. Save. Note that this step is not applicable when changing the order of pages in a critical edition.

4) Go to the "Site Key" (<u>https://livingstoneonline.org/about-this-site/livingstone-online-site-guide</u>), find the relevant section in the list of pages and files there, and revise the order of the relevant section pages. Save.

5) Go to the "Main Menu" (<u>https://livingstoneonline.org/admin/structure/menu/manage/main-menu</u>), find the relevant section in the list of pages and files there, and revise the order of the relevant section pages:

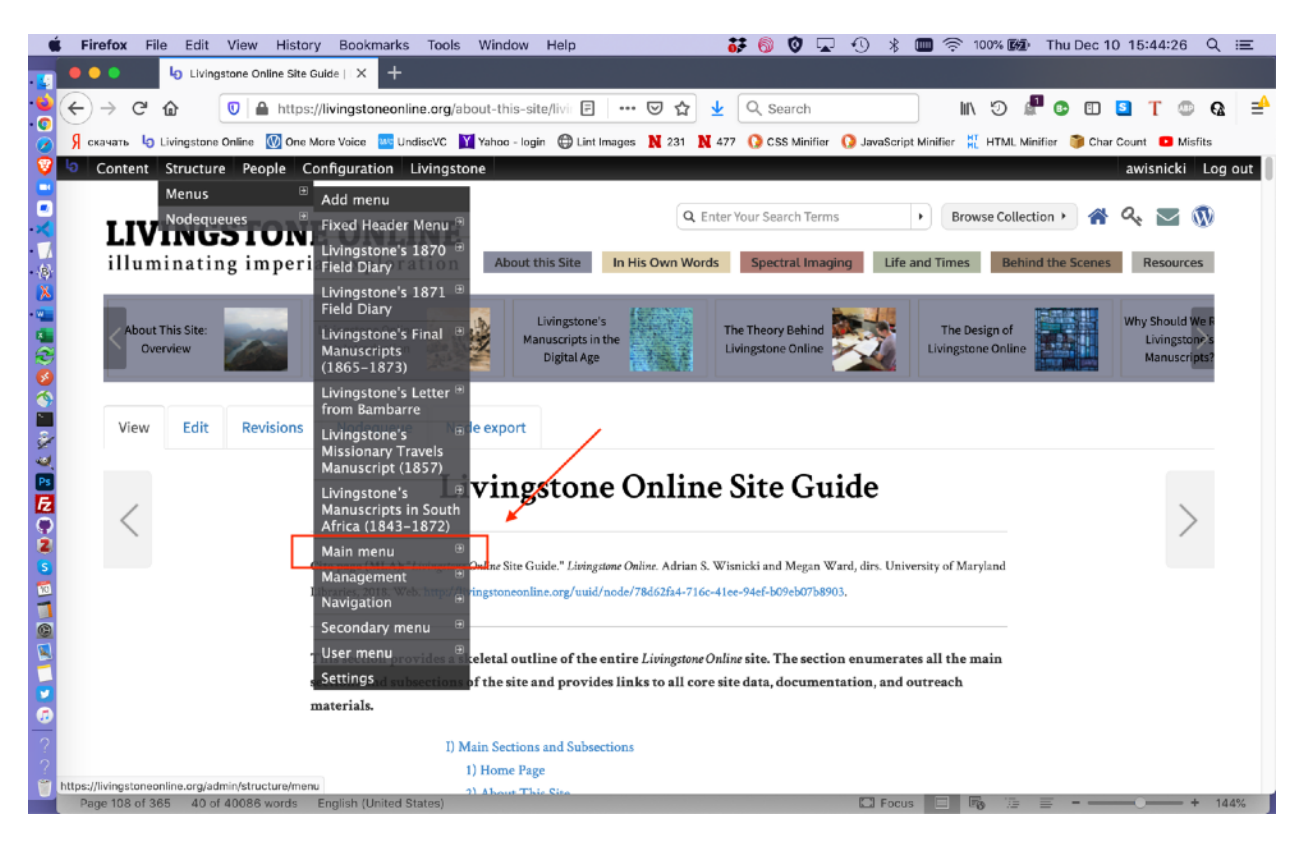

| Content Structure People Configuration Livingstone | awisnicki Log out    |
|----------------------------------------------------|----------------------|
| Home » Administration » Structure » Menus          |                      |
| Main menu                                          | LIST LINKS EDIT MENU |

+ Add link

|                                                     |         |            | Show row weights |
|-----------------------------------------------------|---------|------------|------------------|
| MENU LINK                                           | ENABLED | OPERATIONS |                  |
| + About this Site                                   |         | edit       | reset            |
| + About This Site: Home                             |         | edit       | delete           |
| + About This Site: Overview                         |         | edit       | delete           |
| + Livingstone Online: An Introduction               |         | edit       | delete           |
| + Livingstone's Manuscripts in the Digital Age      | •       | edit       | delete           |
| + The Theory behind Livingstone Online              |         | edit       | delete           |
| + The Design of Livingstone Online                  |         | edit       | delete           |
| + Why Should We Read Livingstone's Manuscripts?     |         | edit       | delete           |
| + Reading Exploration Through the Digital Library   |         | edit       | delete           |
| + Livingstone Online Site Guide                     |         | edit       | delete           |
| + Who is Livingstone Online's Audience?             |         | edit       | delete           |
| + A Brief History of Livingstone Online (2004-2013) | •       | edit       | delete           |

Be sure to "Save" changes on this page after making them. Note that this step is not applicable when changing the order of pages in a critical edition.

6) Go to "Nodequeues" (<u>https://livingstoneonline.org/admin/structure/nodequeue</u>):

| n me <mark>n Nodequeues *</mark>                  |         | LIST LINKS EDIT MEN |
|---------------------------------------------------|---------|---------------------|
| + Add link                                        |         |                     |
|                                                   |         | Show row weigh      |
| MENU LINK                                         | ENABLED | OPERATIONS          |
| + About this Site                                 |         | edit reset          |
| + About This Site: Home                           | 2       | edit delete         |
| + About This Site: Overview                       |         | edit delete         |
| + Livingstone Online: An Introduction             | 0       | edit delete         |
| + Livingstone's Manuscripts in the Digital Age    | 0       | edit delete         |
| + The Theory behind Livingstone Online            | 0       | edit delete         |
| + The Design of Livingstone Online                | 0       | edit delete         |
| + Why Should We Read Livingstone's Manuscripts?   | 2       | edit delete         |
| + Reading Exploration Through the Digital Library |         | edit delete         |
| Livingstone Online Site Guide                     | 0       | edit delete         |
|                                                   |         |                     |

Find the section that contains the pages whose order you would like to revise, then select the "View" link for that section:

| b   | Content Structure People Configura | tion Livingstone |           |                 | awisnicki Log ou         |
|-----|------------------------------------|------------------|-----------|-----------------|--------------------------|
| Hon | ne » Administration » Structure    |                  |           |                 |                          |
| No  | dequeues                           |                  |           |                 | LIST NODEQUEUES SETTINGS |
|     |                                    |                  |           |                 |                          |
|     | + Add simple queue                 |                  |           |                 |                          |
|     | TITLE                              | QUEUE ID         | MAX NODES | SUBQUEUES       | OPERATION                |
|     | About This Site                    | 1                | Infinite  | 1 (12 in queue) | View   Edit   Delete     |
|     | Behind The Scenes                  | 2                | Infinite  | 1 (9 in queue)  | View   Edit   Delete     |
|     | In His Own Words                   | 3                | Infinite  | 1 (10 in queue) | View   Edit   Delete     |
|     | Life & Times                       | 4                | Infinite  | 1 (9 in queue)  | View   Edit   Delete     |
|     | Partners                           | 6                | Infinite  | 1 (7 in queue)  | View   Edit   Delete     |
|     | Resouces                           | 7                | Infinite  | 1 (7 in queue)  | View   Edit   Delete     |
|     | Slides                             | 8                | Infinite  | 1 (7 in queue)  | View   Edit   Delete     |
|     | Spectral Imaging                   | 5                | Infinite  | 1 (9 in queue)  | View   Edit   Delete     |
|     |                                    |                  |           |                 |                          |
|     |                                    |                  |           |                 |                          |
|     |                                    |                  |           |                 |                          |

Finally, once the list of section pages for the section appears, revise the order as appropriate by dragging pages using the cross at left to the relevant place:

0

| 1   | Content Structure People Configuration Livingstone  |           |                    |              |        | awisnicki Lo    |
|-----|-----------------------------------------------------|-----------|--------------------|--------------|--------|-----------------|
| lon | P - About This Site                                 |           |                    |              |        |                 |
| u   | queue 'About This Site'                             |           |                    |              |        |                 |
|     |                                                     |           | 1                  |              |        | Show row weight |
|     | TITLE                                               | AUTHOR    | POST DATE          | OPERATIONS   |        | POSITION        |
|     | + About This Site: Overview                         | awisnicki | 04/06/2015 - 11:26 | Edit content | Remove | 1               |
|     | + Livingstone Online: An Introduction               | awisnicki | 01/26/2015 - 11:45 | Edit content | Remove | 2               |
|     | + Livingstone's Manuscripts in the Digital Age      | awisnicki | 01/27/2015 - 13:40 | Edit content | Remove | 3               |
|     | + The Theory Behind Livingstone Online              | awisnicki | 07/01/2016 - 17:58 | Edit content | Remove | 4               |
|     | + The Design of Livingstone Online                  | awisnicki | 07/17/2016 - 12:47 | Edit content | Remove | 5               |
|     | + Why Should We Read Livingstone's Manuscripts?     | awisnicki | 01/26/2015 - 11:56 | Edit content | Remove | 6               |
|     | Reading Exploration Through the Digital Library     | awisnicki | 12/06/2017 - 15:58 | Edit content | Remove | 7               |
|     | + Livingstone Online Site Guide                     | awisnicki | 06/08/2016 - 22:23 | Edit content | Remove | 8               |
|     | + Who is Livingstone Online's Audience?             | awisnicki | 03/20/2015 - 13:09 | Edit content | Remove | 9               |
|     | + A Brief History of Livingstone Online (2004–2013) | awisnicki | 01/26/2015 - 12:18 | Edit content | Remove | 10              |
|     | + LEAP (2013-2017): A Project History, Part I       | awisnicki | 04/01/2015 - 17:03 | Edit content | Remove | 11              |
|     | LEAP (2013-2017): A Project History, Part II        | awisnicki | 04/01/2015 - 17:15 | Edit content | Remove | 12              |

Be sure to "Save" changes on this page after making them. This will also change the order of the section page tiles on the relevant version of level 2. Note that this step is not applicable when changing the order of pages in a critical edition.

Note: If you are changing the order of section pages in a critical edition, there is an additional/ alternative step you need to take as follows:

7) Find the submenu for the given critical edition and select it:

| Content Structure People<br>Home > Adminit Menus | Configuration Livingstone                                                        | -                    |                 | awisnicki Log out        |
|--------------------------------------------------|----------------------------------------------------------------------------------|----------------------|-----------------|--------------------------|
| Nodequeues                                       | Fixed Header Menu <sup>®</sup><br>Livingstone's 1870 <sup>®</sup><br>Field Diary |                      |                 | LIST NODEQUEUES SETTINGS |
| + Add simple queue                               | Livingstone's 1871 ⊕<br>Field Diary                                              | Select one of these. |                 |                          |
| TITLE                                            | Livingstone's Final 🕀                                                            | MAX NODES            | SUBQUEUES       | OPERATION                |
| About This Site                                  | Manuscripts<br>(1865–1873)                                                       | Infinite             | 1 (12 in queue) | View   Edit   Delete     |
| Behind The Scenes                                | Livingstone's Letter ⊕<br>from Bambarre                                          | Infinite             | 1 (9 in queue)  | View   Edit   Delete     |
| In His Own Words                                 | Livingstone's 🗉<br>Missionary Travels                                            | Infinite             | 1 (10 in queue) | View   Edit   Delete     |
| Life & Times                                     | Manuscript (1857)                                                                | Infinite             | 1 (9 in queue)  | View   Edit   Delete     |
| Partners                                         | Livingstone's<br>Manuscripts in South<br>Africa (1843–1872)                      | Infinite             | 1 (7 in queue)  | View   Edit   Delete     |
| Resouces                                         | Main menu 🛛 🗷                                                                    | Infinite             | 1 (7 in queue)  | View   Edit   Delete     |
| Slides                                           | Management 🗉                                                                     | Infinite             | 1 (7 in queue)  | View   Edit   Delete     |
| Spectral Imaging                                 | Navigation 🛛 🖻<br>Secondary menu 🕀                                               | Infinite             | 1 (9 in queue)  | View   Edit   Delete     |
|                                                  | User menu 🛛 😨                                                                    |                      |                 |                          |
|                                                  | Settings                                                                         |                      |                 |                          |
|                                                  |                                                                                  |                      |                 |                          |
|                                                  |                                                                                  |                      |                 |                          |
| https://livingstoneonline.org/admin/structure/   | 'menu                                                                            |                      |                 |                          |
| Page 111 of 365 1 of 40086 words                 | English (United States)                                                          |                      | E Fo            | cus 📃 🐻 👍 🚍 + 144%       |

Once the list of pages for the critical edition appears, revise the order as appropriate by dragging pages using the cross at left to the relevant place:

| b        | Cont             | tent Structure                                                                                                    | People                   | Configuration       | Livingstone | е |  |  |  |  |      |          |       |        | a    | wisnicki  | Log   | out |
|----------|------------------|----------------------------------------------------------------------------------------------------|--------------------------|---------------------|-------------|---|--|--|--|--|------|----------|-------|--------|------|-----------|-------|-----|
| Ho<br>Li | ome » A<br>iving | administration × Structure Structure | ture » Menu<br>) Field [ | is<br>Diary         |             |   |  |  |  |  |      |          |       |        | cs   | EDIT N    | IENU  |     |
|          | ÷                | Add link                                                                                                    |                          |                     |             |   |  |  |  |  |      |          |       |        |      |           |       |     |
|          | MER              | NU LINK                                                                                                    |                          |                     |             |   |  |  |  |  | ENAB | .ED      | OPER/ | ATIONS | Sh   | ow row we | ights |     |
|          | ÷                | Prefatory Material                                                                                                    |                          |                     |             |   |  |  |  |  |      | <b>~</b> | edit  |        | dele | te        |       |     |
|          | + <u>†</u> +     | Introduction to the                                                                                                    | e Edition                |                     |             |   |  |  |  |  |      | <u>~</u> | edit  |        | dele | te        |       |     |
|          | ÷                | Edition Guide                                                                                                    |                          |                     |             |   |  |  |  |  |      | ~        | edit  |        | dele | te        |       |     |
|          | ++-              | The Project Team                                                                                                    |                          |                     |             |   |  |  |  |  |      | <u>~</u> | edit  |        | dele | te        |       |     |
|          | +++              | Acknowledgments                                                                                                    |                          |                     |             |   |  |  |  |  |      | <u>~</u> | edit  |        | dele | te        |       |     |
|          | ÷                | Spectral Images ar                                                                                                    | nd Texts                 |                     |             |   |  |  |  |  |      | <u>~</u> | edit  |        | dele | te        |       |     |
|          | $\oplus$         | lmages & Transcri                                                                                                    | ptions of th             | ne 1870 Field Diary |             |   |  |  |  |  |      | ~        | edit  |        | dele | te        |       |     |
|          | ÷                | Images & Transcri                                                                                                    | ptions of S              | elect 1870-1871 T   | exts        |   |  |  |  |  |      | -        | edit  |        | dele | te        |       |     |
|          | ÷÷               | Three Versions of                                                                                                    | the 1870 F               | ield Diary          |             |   |  |  |  |  |      | ~        | edit  |        | dele | te        |       |     |
|          | ÷                | Livingstone Spectr                                                                                                    | ral Image C              | ollection           |             |   |  |  |  |  |      | <b>~</b> | edit  |        | dele | te        |       |     |
|          | ÷                | Critical Essays                                                                                                    |                          |                     |             |   |  |  |  |  |      | ~        | edit  |        | dele | te        |       | 0   |
|          | ÷                | Livingstone, Centr                                                                                                    | al Africa, 1             | 870                 |             |   |  |  |  |  |      | ~        | edit  |        | dele | te        |       |     |

Be sure to "Save" changes on this page after making them.

## **Changing the Title of a Section Page**

Occasionally, it may be necessary to change the title of a section page. When such a change is made, a few other parts of the site need to be updated as follows.

1) Change the title of the section page using the normal process available from the "Edit" view of the page:

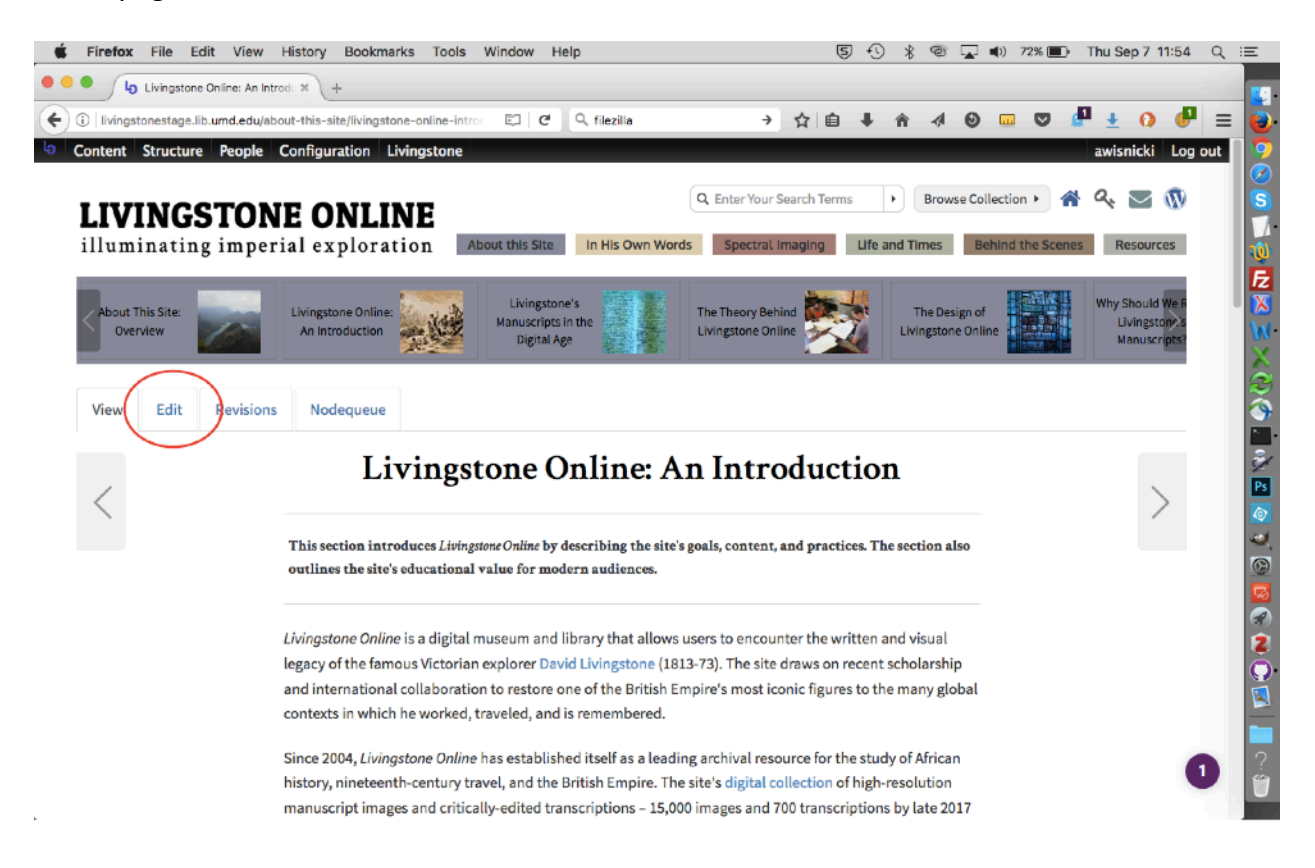

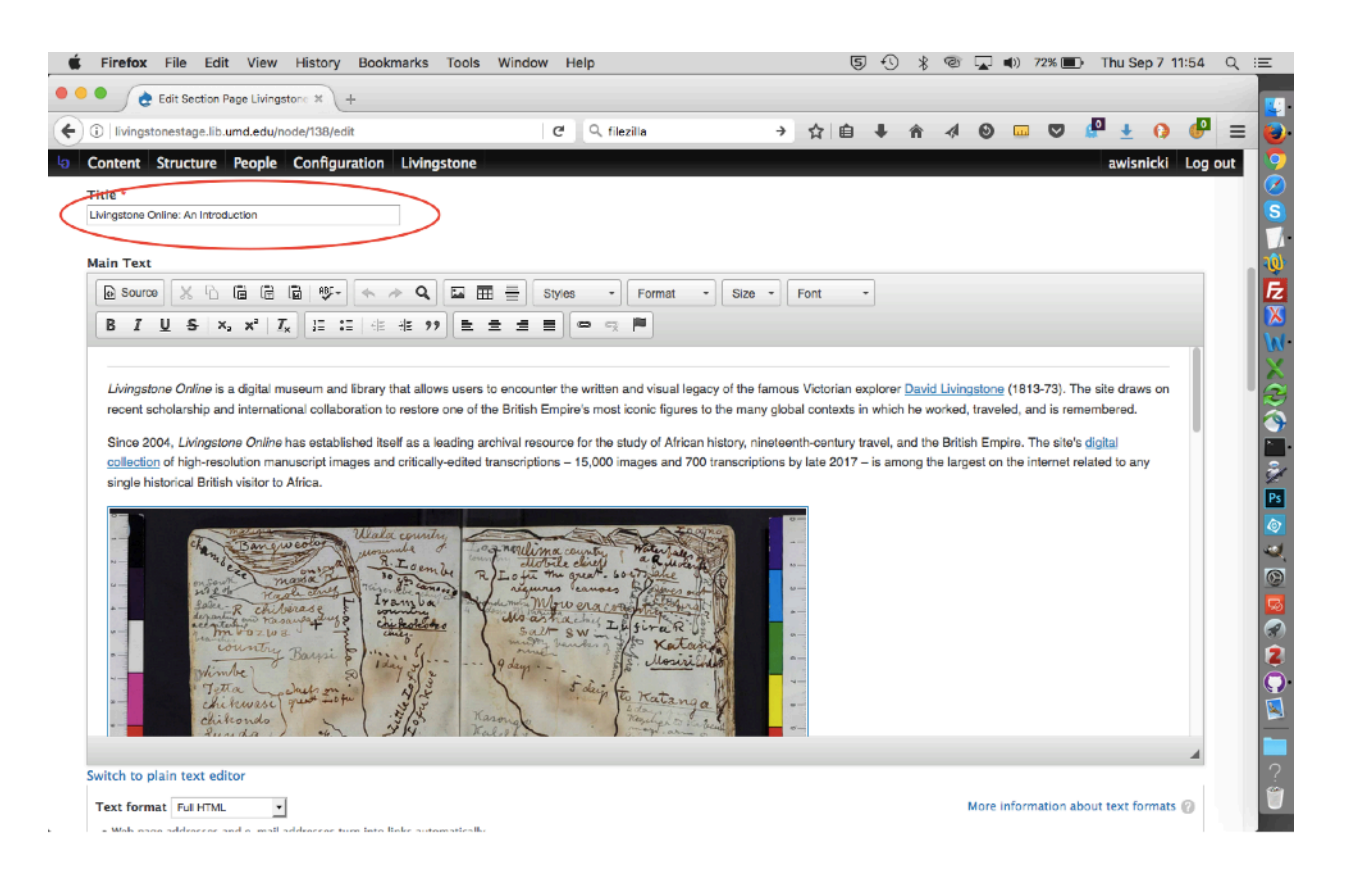

2) Locate and change the title on the "Overview" page of the relevant section. For instance, this is the "Overview" page of the "About This Site" section: <u>http://livingstoneonline.org/about-site/about-site-overview</u>

3) Locate and change the title on the "Site Guide" page: <u>http://livingstoneonline.org/about-site/</u> livingstone-online-site-guide

4) Locate and change the title on the "Illustrative Image Credits" page: <u>http://livingstoneonline.org/behind-scenes/illustrative-image-credits</u>

5) Go to the "Main Menu" page:

| Content Structure People C                                                           | onfiguration Livingstone                                                                                                    | awisnicki Log out                                |
|--------------------------------------------------------------------------------------|----------------------------------------------------------------------------------------------------|--------------------------------------------------|
| Menus 🙂<br>Nodequeues                                                                | Add menu Q. Enter Your Search Terms Browse Collection                                                                                                    | a. 🖂 🚯                                           |
| LIVINGSION<br>illuminating imperi                                                    | Livingstone's 1870 Field Diary at ton About this Site In His Own Words Spectral Imaging Life and Times Behind the Scenes                                                                                                    | Resources                                        |
| About This Site:<br>Overview                                                         | Livingstone's 1871 *<br>Field Diary Livingstone's Manuscripts in the Digital Age Digital Age                                                                                                    | Why Should We R<br>Livingstone's<br>Manuscripts? |
| View Edit Revisions                                                                  | Livingstone's Letter ®<br>from Bambarre<br>Livingstone's s e export<br>Missionary Travels                                                                                                    |                                                  |
| <                                                                                    | Livingstone's vingstone Online Site Guide                                                                                                    | >                                                |
|                                                                                      | Main menu and the Site Guide." Livingstone Online. Adrian S. Wisnicki and Megan Ward, dirs. University of Maryland<br>Management ingstoneonline.org/uuid/node/78d62fa4-716c-41ee-94ef-b09eb07b8903.                                |                                                  |
|                                                                                      | User menuprovides a selectal outline of the entire <i>Livingstone Online</i> site. The section enumerates all the main<br>Settings a subsections of the site and provides links to all core site data, documentation, and outreach |                                                  |
|                                                                                      | materials.                                                                                                    |                                                  |
|                                                                                      | I) Main Sections and Subsections 1) Home Page                                                                                                    |                                                  |
| tps://livingstoneonline.org/admin/structure/mer<br>Page 108 of 365 40 of 40086 words | U 2) About This Size                                                                                                    | <b>— +</b> 144%                                  |

Locate the relevant section page:

| Content Structure People Configuration Livingstone |          |          | awisnicki Log out    |
|----------------------------------------------------|----------|----------|----------------------|
| Home + Administration + Structure + Menus          |          |          |                      |
| Main menu                                          |          |          | LIST LINKS EDIT MENU |
|                                                    |          |          |                      |
| + Add link                                         |          |          |                      |
|                                                    |          |          | Show row weights     |
| MENU LINK                                          | ENABLED  | OPERATIO | DNS                  |
| + About this Site                                  |          | edit     | reset                |
| 🕂 About This Site: Home                            |          | edit     | delete               |
| + About This Site: Overview                        |          | edit     | delete               |
| Livingstone Online: An Introduction                |          | edit     | delete               |
| 🕂 Livingstone's Manuscripts in the Digital Age     |          | edit     | delete               |
| 🕂 The Theory behind Livingstone Online             |          | edit     | delete               |
| 🕂 The Design of Livingstone Online                 | <b>v</b> | edit     | delete               |
| + Why Should We Read Livingstone's Manuscripts?    |          | edit     | delete               |
| 🕂 Reading Exploration Through the Digital Library  |          | edit     | delete               |
| + Livingstone Online Site Guide                    |          | edit     | delete               |
| + Who is Livingstone Online's Audience?            |          | edit     | delete 0             |
| A Brief History of Livingstone Online (2004–2013)  |          | edit     | delete               |

Change the title of the relevant section page and save:

| Content Structure People Configuration Livingstone awisnick                                                                                                    | i Log out |
|----------------------------------------------------------------------------------------------------|-----------|
| me » Administration » Structure » Menus » Main menu                                                                                                    |           |
| dit menu link                                                                                                    |           |
|                                                                                                    |           |
| Menu link title *                                                                                                    |           |
| About This Site: Home                                                                                                    |           |
| The text to be used for this link in the menu.                                                                                                    |           |
| Path *                                                                                                    |           |
| about-this-site                                                                                                    |           |
|                                                                                                    |           |
|                                                                                                    |           |
|                                                                                                    |           |
|                                                                                                    |           |
|                                                                                                    | 14.       |
|                                                                                                    |           |
| Ine part for this menu link. Inis can be an internal part such as node/add or an external UKL such as http://example.com. Enter <tronts -linkable="" <tronts="" enter="" front="" generation="" link="" litem,="" of="" on="" page.="" second="" td="" the="" them.<="" to=""><td>.ce</td></tronts> | .ce       |
|                                                                                                    |           |
| C Enabled                                                                                                    |           |
| Menu links that are not enabled will not be listed in any menu.                                                                                                    |           |
| Show as expanded                                                                                                    |           |
| If selected and this menu link has children, the menu will always appear expanded.                                                                                                    |           |
| Parent link                                                                                                    |           |
| About this Site -                                                                                                    |           |
| The maximum depth for a link and all its children is fixed at 9. Some menu links may not be available as parents if selecting them would exceed this limit.                                                                                                    |           |
|                                                                                                    | 0         |
| Waisht                                                                                                    |           |
| re-syre                                                                                                    |           |

6) Create a redirect using the page's *previous* URL. From the "Configuration" menu, select the option for "Search and metadata," then choose "URL redirects" from the submenu:

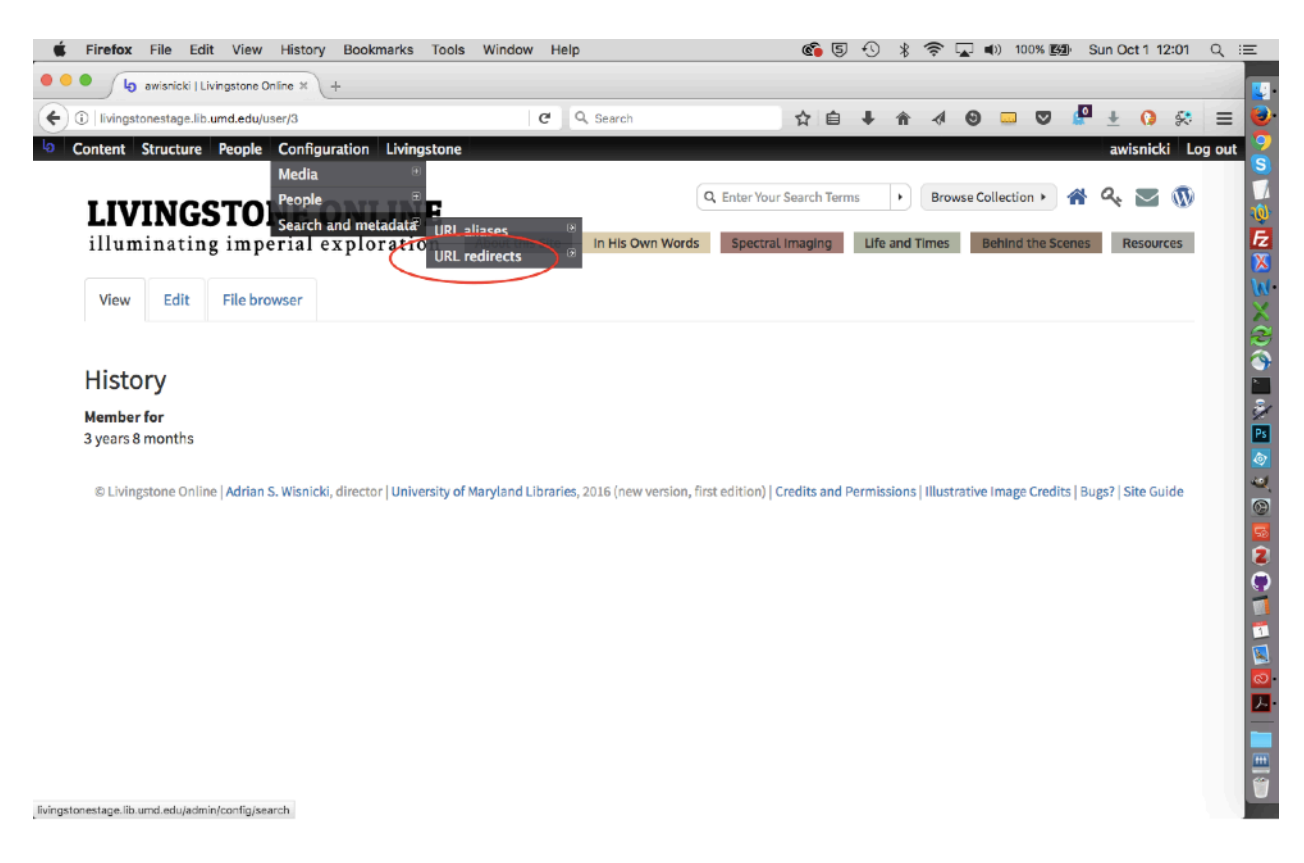

7) Then, from the "URL redirects" page, select the "Add redirect" option:

| Fin     | efox File Edit View History Bool                          | marks Tools Window                            | Help         |         | Ć                | 5-0 %    |       | (1) 100% (1) 100% (1) 100\% (1) 100\% | Sun Oc | :t 1 12:01 | Q   |
|---------|-----------------------------------------------------------|-----------------------------------------------|--------------|---------|------------------|----------|-------|----------------------------------------------------------------------------------------------------|--------|------------|-----|
| •       | C URL redirects   Livingstone C × +                       |                                               |              |         |                  |          |       |                                                                                                    |        |            |     |
| ) 🛈   🛙 | vingstonestage.lib.umd.edu/admin/config/search            | n/redirect                                    | C Q Search   |         | 1                | 1 ↓ 11   | 4 6   | ) 🗆 🗸 🕯                                                                                                    | • ±    | 0 🛠        | ≡   |
| Cont    | ent Structure People Configuration                        | Livingstone                                   |              |         |                  |          |       |                                                                                                    | awisn  | icki Log   | out |
| me » Ac | dministration • Configuration • Search and metadat        | 1                                             |              |         |                  |          |       |                                                                                                    |        |            |     |
| RL re   | directs                                                   |                                               |              |         |                  |          | LIST  | FIX 404 PAGE                                                                                                    | s      | SETTINGS   |     |
| _       |                                                           |                                               |              |         |                  |          |       |                                                                                                    |        |            |     |
| +       | Add redirect                                              |                                               |              |         |                  |          |       |                                                                                                    |        |            |     |
| FIL     | TER REDIRECTS                                             |                                               |              |         |                  |          |       |                                                                                                    |        |            |     |
|         | Filter                                                    |                                               |              |         |                  |          |       |                                                                                                    |        |            |     |
|         |                                                           |                                               |              |         |                  |          |       |                                                                                                    |        |            |     |
|         | FROM                                                      | то                                            |              | STATUS  | TYPE             | LANGUAGE | COUNT | LAST ACCESSED                                                                                                    | OPERA  | TIONS      |     |
|         | about-site/about-site-overview                            | uuid/node/b49b7671-f0d<br>f97b878a6831        | 6-47e9-8826- | Enabled | Default<br>(301) | All      | 1     | 1 month 2<br>weeks ago                                                                                                    | Edit   | Delete     |     |
|         | about-site/brief-history-livingstone-<br>online-2004-2013 | uuid/node/85a0a40c-9dfc<br>aff4-0797f78db4c0  | -4167-       | Enabled | Default<br>(301) | All      | 0     | Never                                                                                                    | Edit   | Delete     |     |
|         | about-site/design-livingstone-online                      | uuid/node/cc3ab471-98ad<br>a7b7-8e0be4959241  | d-431e-      | Enabled | Default<br>(301) | All      | 0     | Never                                                                                                    | Edit   | Delete     |     |
| 0       | about-site/leap-2013-2016-project-<br>history-part-i      | uuid/node/da31bc5d-<br>a889-49c7-8a85-2c9fc37 | 3af4d        | Enabled | Default<br>(301) | All      | 834   | 1 month 2<br>weeks ago                                                                                                    | Edit   | Delete     |     |
|         | about-site/leap-2013-2016-project-<br>history-part-ii     | uuid/node/9e853e69-ef25<br>e296e3849c47       | 5-40c6-bd0a- | Enabled | Default<br>(301) | All      | 866   | 1 month 2<br>weeks ago                                                                                                    | Edit   | Delete     |     |
|         | about-site/leap-2013-2017-project-<br>history-part-i      | uuid/node/da31bc5d-<br>a889-49c7-8a85-2c9fc37 | 3af4d        | Enabled | Default<br>(301) | All      | 1     | 3 days 5 hours<br>ago                                                                                                    | Edit   | Delete     |     |
|         | about-site/leap-2013-2017-project-<br>history-part-ii     | uuid/node/9e853e69-ef25<br>e296e3849c47       | 5-40c6-bd0a- | Enabled | Default<br>(301) | All      | 1     | 2 days 19 hours<br>ago                                                                                                    | Edit   | Delete     | D   |

8) Complete the onscreen form. For the "From" box, put in the human-readable URL of the page as it appears *before* you change the name. In the "To" box, put in the UUID of the page (see the section of this manual on "Finding the UUID of a Section Page"):

| 🗯 Firefox File Edit View History Bookmarks Tools Window Help                                                                                                    | <b>6</b> 5 🕚                                                            | * 🛜 🖵 🕬                     | ) 100% 🖾 Sun Oct 1 12:08 | < ≔_  |
|----------------------------------------------------------------------------------------------------|-------------------------------------------------------------------------|-----------------------------|--------------------------|-------|
| 🕨 🗢 🔹 👌 URL redirects   Livingstone 🔿 🗙 😧 URL redirects   Livingstone 🔿 🗙 +                                                                                                    |                                                                         |                             |                          |       |
| ①   livingstonestage.lib.umd.edu/admin/config/search/redirect/add     C Q Search                                                                                                    | ☆ 自 ↓                                                                   | <b>^ √ ⊙</b>                | 💴 🛡 🖉 ± 🚺 🛠              | =     |
| Content Structure People Configuration Livingstone                                                                                                    |                                                                         |                             | awisnicki Log            | out 🄮 |
| Home » Administration » Configuration » Search and metadata » URL redirects                                                                                                    |                                                                         |                             |                          |       |
| URL redirects                                                                                                    |                                                                         | LIST                        | FIX 404 PAGES SETTINGS   |       |
| From * http://llvingstonestage.lib.umd.edu/ behind-scenes-overview Enter an internal Drupal path or path alias to redirect (e.g. node/123 or taxonomy/term/123). Fragment a  To *  uud/node/9422bd16-b593-462e-8621-2tb3ed99a80d Enter an internal Drupal path, path alias, or complete extert runs, quer Enter UIUD of page Al language Al language A redirect set for a specific language will always be used when requesting this page in that language, and takes preceden  Enabled | lative URL of<br>before title<br>hange ed.<br>> to redirect to the from | t page.<br>r All languages. |                          |       |
| If this box is checked, this redirect will be enabled.                                                                                                    |                                                                         |                             |                          |       |
| Save Cancel                                                                                                    |                                                                         |                             |                          |       |

Note: For both the "From" and "To" boxes, we use relative URLs, not the full URL.

9) Once you have saved the form, your redirect will be in place and will be listed on the main "URL redirects" page. Be sure to test the redirect to ensure that it works.

# Arranging and Editing Site Content in the Main Menu

The back end of the site provides access to a number of menus from "Menus" option of the main "Structure" menu:

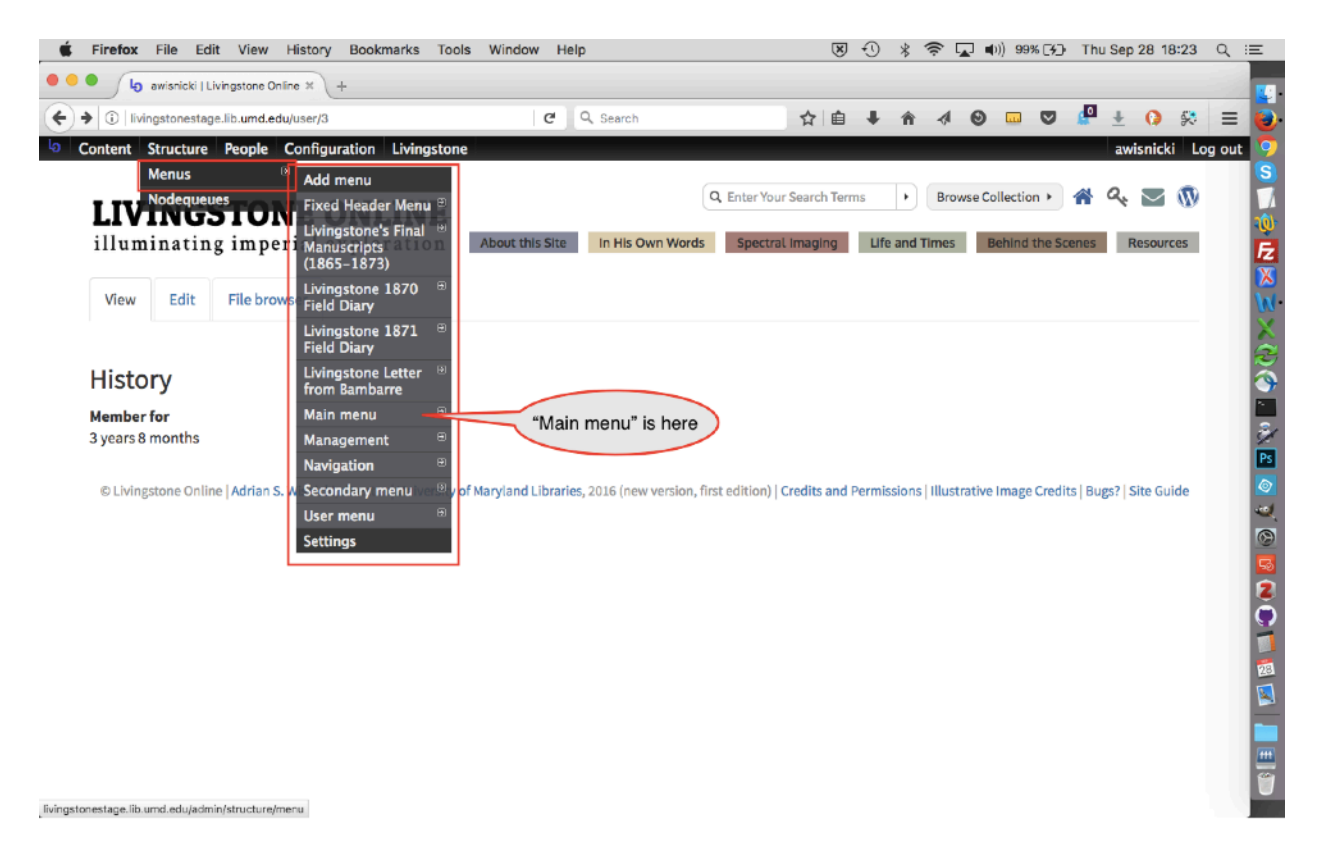

In terms of site content development, the most important of the available menus is the "Main menu" (also see image above):

| 🔹 Firefox File Edit View History Bookmarks Tools Window Help                              | 50 * 🛜 7 | 🖬 📢) 100% 🛐 Thu Sep 28 18:30 🔍 | E            |
|-------------------------------------------------------------------------------------------|----------|--------------------------------|--------------|
| Aain menu   Livingstone Onlin X +                                                         |          |                                |              |
| 🗲 🛈   livingstonestage.lib.umd.edu/admin/structure/menu/manage/main-menu 🛛   C 🗍 🔍 Search | ☆自↓ 舎 ∢  | o ⊽ 🦉 ± 🗘 🛠 ≡                  |              |
| a Content Structure People Configuration Livingstone                                      |          | awisnicki Log out              | 2            |
| Home > Administration > Structure > Menus                                                 |          |                                |              |
| Main menu                                                                                 |          | LIST LINKS EDIT MENU           | 1            |
|                                                                                           |          |                                | E            |
| + Add link                                                                                |          |                                |              |
|                                                                                           | 51140150 | Show row weights               | X            |
| MENULINK                                                                                  | ENABLED  | OPERATIONS                     | $\mathbf{z}$ |
| + About this Site                                                                         |          | edit reset                     | ٩            |
| + About This Site: Home                                                                   |          | edit delete                    |              |
| + About This Site: Overview                                                               |          | edit delete                    | Ž            |
| + Livingstone Online: An Introduction                                                     |          | edit delete                    |              |
| + Livingstone's Manuscripts in the Digital Age                                            |          | edit delete                    |              |
| + The Theory behind Livingstone Online                                                    |          | edit delete                    |              |
| + The Design of Livingstone Online                                                        |          | edit delete                    | 2            |
| + Why Should We Read Livingstone's Manuscripts?                                           | 2        | edit delete                    | 0            |
| + A Brief History of Livingstone Online (2004–2013)                                       |          | edit delete                    |              |
| + Livingstone Online Site Guide                                                           | ۵        | edit delete                    |              |
| ++ Who is Livingstone Online's Audience?                                                  |          | edit delete                    |              |
| •• What is LEAP (2013-2017)?                                                              | ۵        | edit delete                    |              |
| +t- LEAP (2013-2017): A Project History, Part I                                           |          | edit delete                    |              |

The "Main menu" determines the underlying structure of all the sections of the site and the order of section pages in each section. The "Main menu" also allows users to navigate the mobile versions of the site:

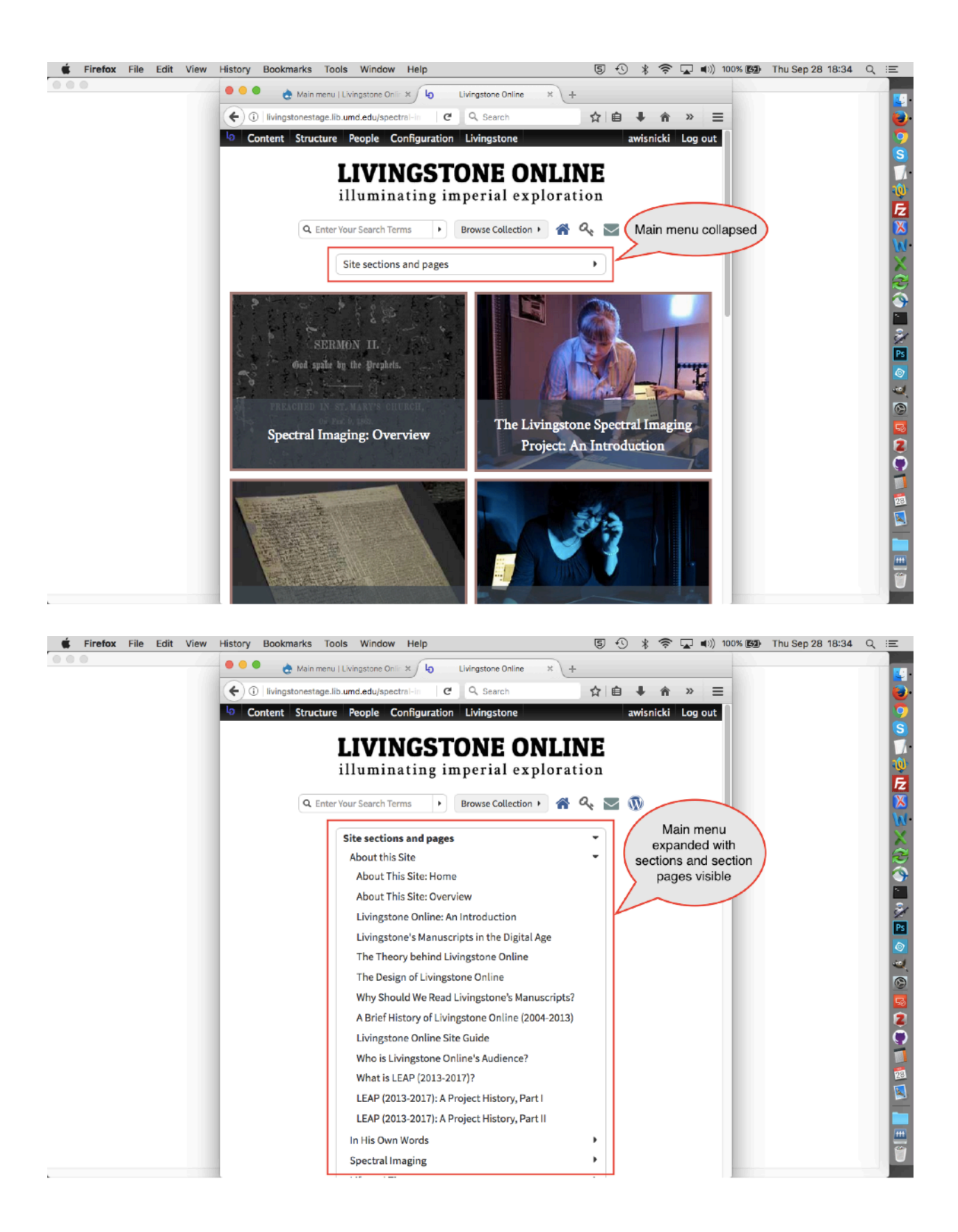

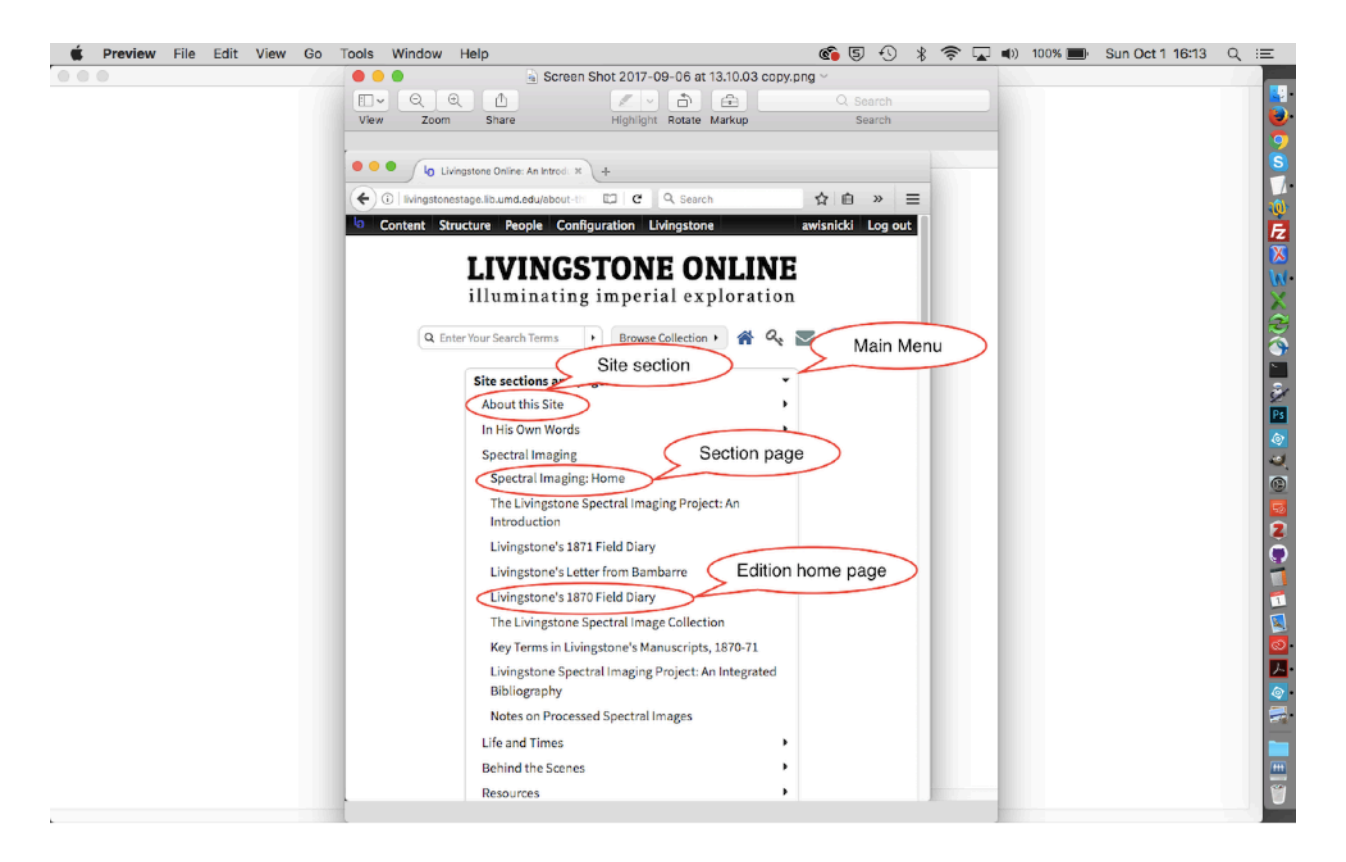

Staff can use the "Main menu" page in the back end of the site to change the order of site sections (not recommended); the order of section pages within sections; to edit specific menu links; and to add or remove section pages from the site hierarchy:

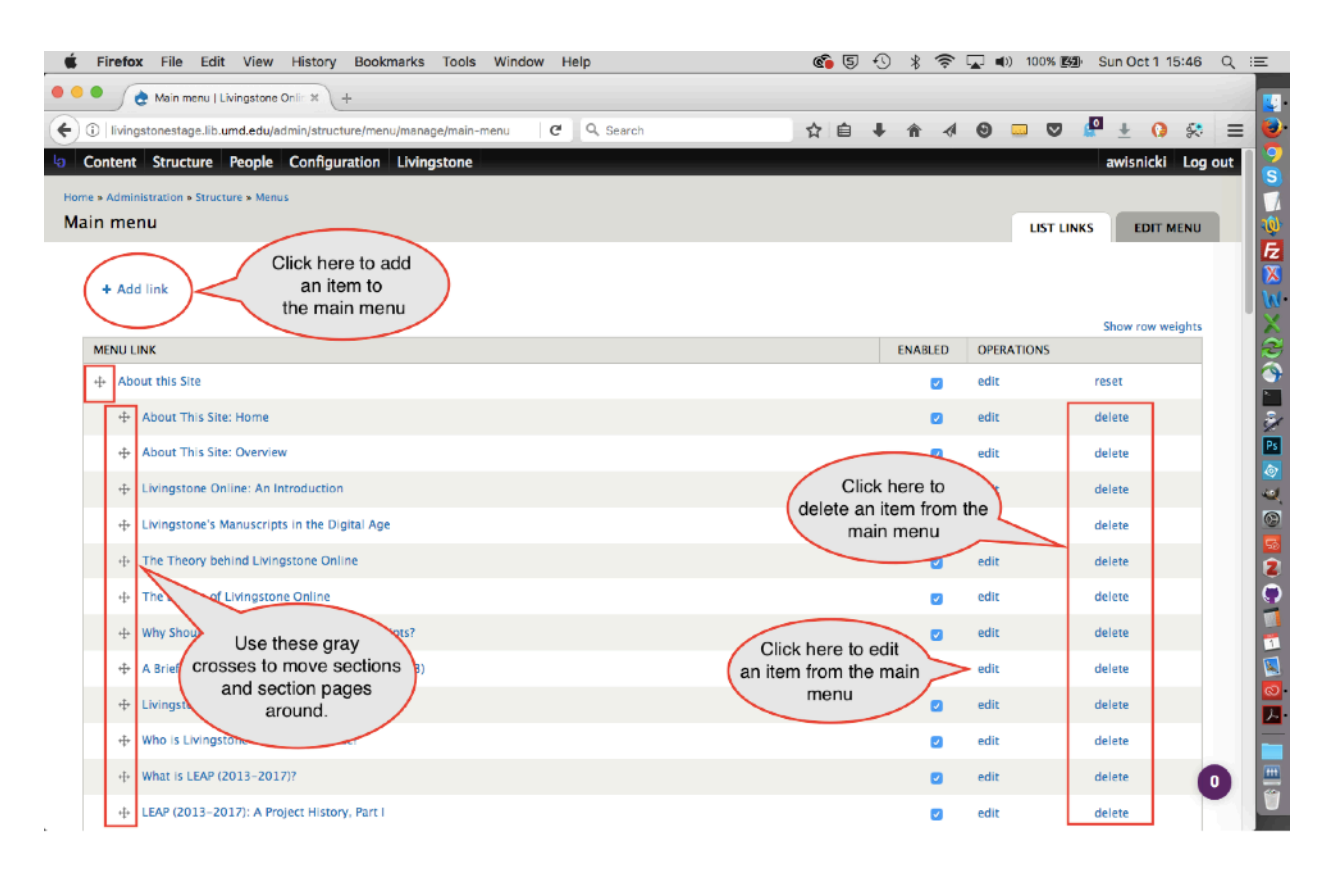

To change the order of the site sections or section pages within sections, use the gray crosses at left to move items around the main menu, and then save. Note: Keep sections indented below their corresponding section.

To add a section page to the main menu, select the "Add link" option from the upper left-hand corner of the page (also see the section of this manual on "Putting Section Pages in Order").

To edit or remove a section page, select, respectively, the "edit" and "delete" options for the appropriate page on the far right-hand side of the main menu.

Note: The "Main menu" does not control the order of section page tiles on level 2 or the items in level 3 carousels. For arranging items within those two parts of the site, see the section of this manual on "Accessing and Editing Nodequeues."

Also note: The "Main menu" does not control the order of critical edition pages. These are handled by the critical edition menus. See the section of this manual on "Building a Critical Edition."

# **Accessing and Editing Nodequeues**

Nodequeues control the order of a) home page banner images, b) home page institutional logos, and c) section page tiles on level 2 of the site and the order of items (i.e., section pages) in the carousels on level 3.

Note: Nodequeues do not control the order of items in the "Main menu." To arrange items in the "Main menu," see the section of this manual on "Arranging and Editing Site Content in the Main Menu."

The nodequeues can be accessed and edited in two ways:

For the first way, see the section of the section of this manual on "Putting Section Pages in Order."

The second and most direct way to access nodequeues is through "Nodequeues" option from the "Structure" menu:

1) Click on the "Nodequeues" option:

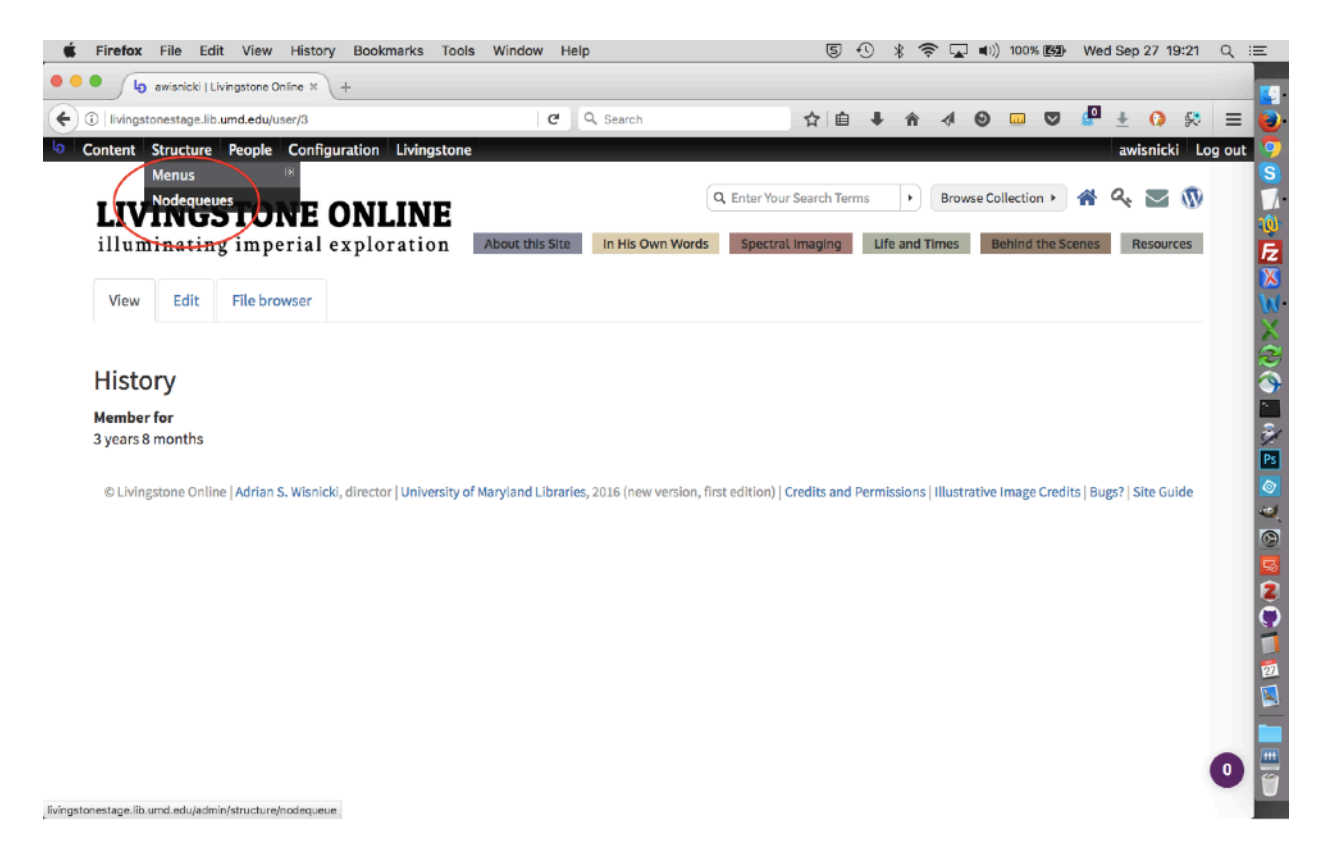

2) This will take you to the "Nodequeues" page, where you can select a specific section of the site to edit by clicking one of the "View" links to the right:

| Firefox File Edit View History Bookma             | rks Tools Window Help |                 | 54  | * 🔅   | 💽 🜓) 99% 🖸 | 3) Thu No | / 2 13:35 | Q      |
|---------------------------------------------------|-----------------------|-----------------|-----|-------|------------|-----------|-----------|--------|
| Kodequeues   Livingstone On × +                   |                       |                 |     |       |            |           |           |        |
| i livingstoneonline.org/admin/structure/nodequeue | C Search              |                 | ☆自↓ | în .∢ | 0 🗸        | 🔮 🛨       | 0 🛠       | ≡      |
| Content Structure People Configuration L          | vingstone             |                 |     | _     |            | awi       | snicki Lo | og out |
| e > Administration > Structure                    |                       |                 |     |       |            |           |           |        |
| dequeues                                          |                       |                 |     |       |            |           |           |        |
| TITLE                                             | MAX NODES             | SUBQUEUES       |     |       | OPERATION  |           |           |        |
| About This Site                                   | Infinite              | 1 (12 in queue) |     |       | View       |           |           |        |
| Behind The Scenes                                 | Infinite              | 1 (9 in queue)  |     |       | View       |           |           |        |
| In His Own Words                                  | Infinite              | 1 (7 in queue)  |     |       | View       |           |           |        |
| Life & Times                                      | Infinite              | 1 (9 in queue)  |     |       | View       |           |           |        |
| Partners                                          | Infinite              | 1 (5 in queue)  |     |       | View       |           |           |        |
| Resouces                                          | Infinite              | 1 (6 in queue)  |     |       | View       |           |           |        |
| Slides                                            | Infinite              | 1 (7 in queue)  |     |       | View       |           |           |        |
| Spectral Imaging                                  | infinite              | 1 (10 in queue) |     |       | View       |           |           |        |
|                                                   |                       |                 |     |       |            |           |           |        |
|                                                   |                       |                 |     |       |            |           |           |        |
|                                                   |                       |                 |     |       |            |           |           |        |
|                                                   |                       |                 |     |       |            |           |           |        |
|                                                   |                       |                 |     |       |            |           |           |        |
|                                                   |                       |                 |     |       |            |           |           | 0      |
|                                                   |                       |                 |     |       |            |           |           | -      |

3) Once you have selected a section, then add, remove, or rearrange the contents as appropriate using the gray crosses to the left of individual items to drag them around, then save:

| DI  | livingstonestage.lib.umd.edu/admin/structure/nodequeue/1/view/1 | Q, Search | ☆自◆                | <b>↑</b> | 0 0    | 🖉 🛨 🜔 😣          |
|-----|-----------------------------------------------------------------|-----------|--------------------|----------|--------|------------------|
| on  | Itent Structure People Configuration Livingstone                | A         |                    |          |        | awisnicki Log ou |
| » / | About This Site                                                 |           |                    |          |        |                  |
| q   | ueue Use these<br>crosses to move<br>pages around               |           |                    |          |        | Show row weights |
| тіт |                                                                 | AUTHOR    | POST DATE          | OPERAT   | TIONS  | POSITION         |
| ÷   | About This Site: Overview                                       | admin     | 04/06/2015 - 11:26 | edit     | remove | 1                |
| ++  | Livingstone Online: An Introduction                             | admin     | 01/26/2015 - 11:45 | edit     | remove | 2                |
| ÷   | Livingstone's Manuscripts in the Digital Age                    | admin     | 01/27/2015 - 13:40 | edit     | remove | 3                |
| ÷   | The Theory Behind Livingstone Online                            | admin     | 07/01/2016 - 17:58 | edit     | remove | 4                |
| ÷   | The Design of Livingstone Online                                | admin     | 07/17/2016 - 12:47 | edit     | remove | 5                |
| ÷   | Why Should We Read Livingstone's Manuscripts?                   | admin     | 01/26/2015 - 11:56 | edit     | remove | 6                |
| ÷   | A Brief History of Livingstone Online (2004–2013)               | admin     | 01/26/2015 - 12:18 | edit     | remove | 7                |
| ÷   | Livingstone Online Site Guide                                   | admin     | 06/08/2016 - 22:23 | edit     | remove | 8                |
| ۰ŀ  | Who is Livingstone Online's Audience?                           | admin     | 03/20/2015 - 13:09 | edit     | remove | 9                |
| ÷   | What is LEAP (2013-2017)?                                       | admin     | 03/20/2015 - 13:53 | edit     | remove | 10               |
| ÷   | LEAP (2013–2017): A Project History, Part I                     | admin     | 04/01/2015 - 17:03 | edit     | remove | 11               |
| ÷÷  | LEAP (2013-2017): A Project History, Part II                    | admin     | 04/01/2015 - 17:15 | edit     | remove | 12               |
|     |                                                                 |           |                    |          |        |                  |

# **Getting the UUID for Section Pages**

In the context of Drupal, the UUID (Universally Unique Identifier) is a string of digits used to reference a given site page. The benefit of using the UUID is that the URL won't change, even if you change your section page title, so the UUID is a safer option. To find the UUID for the given page, use the following steps:

1) Click on the "Node export" tab for any given section page:

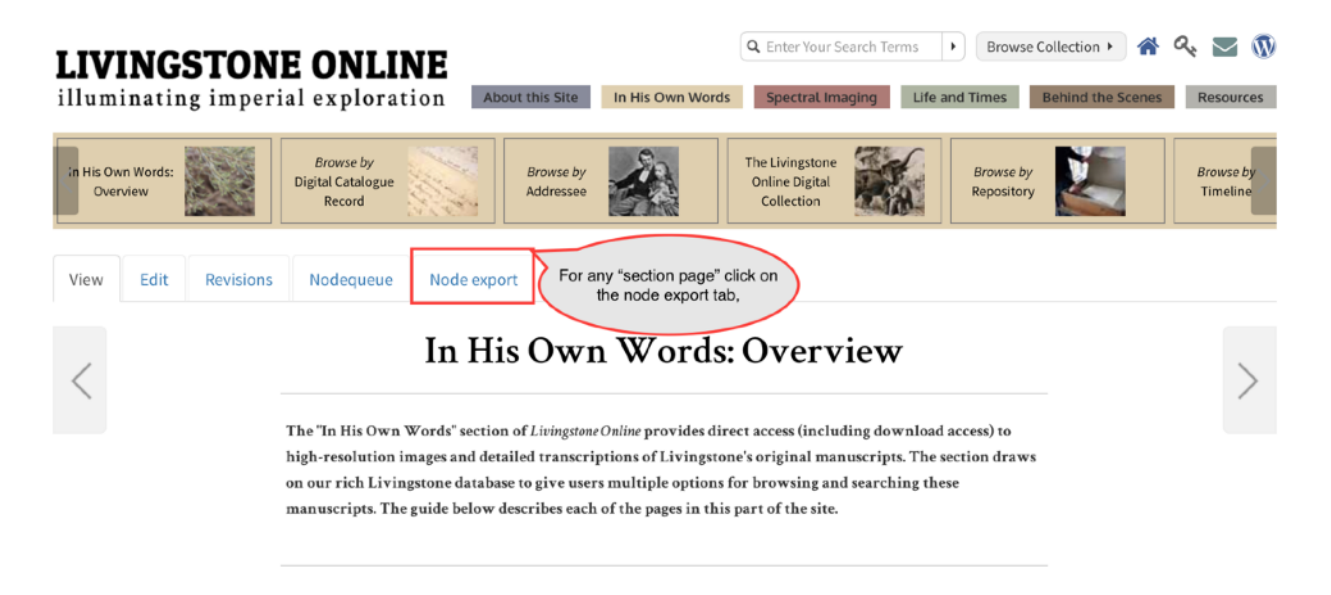

2) Locate the "uuid" code in the "Node export code"

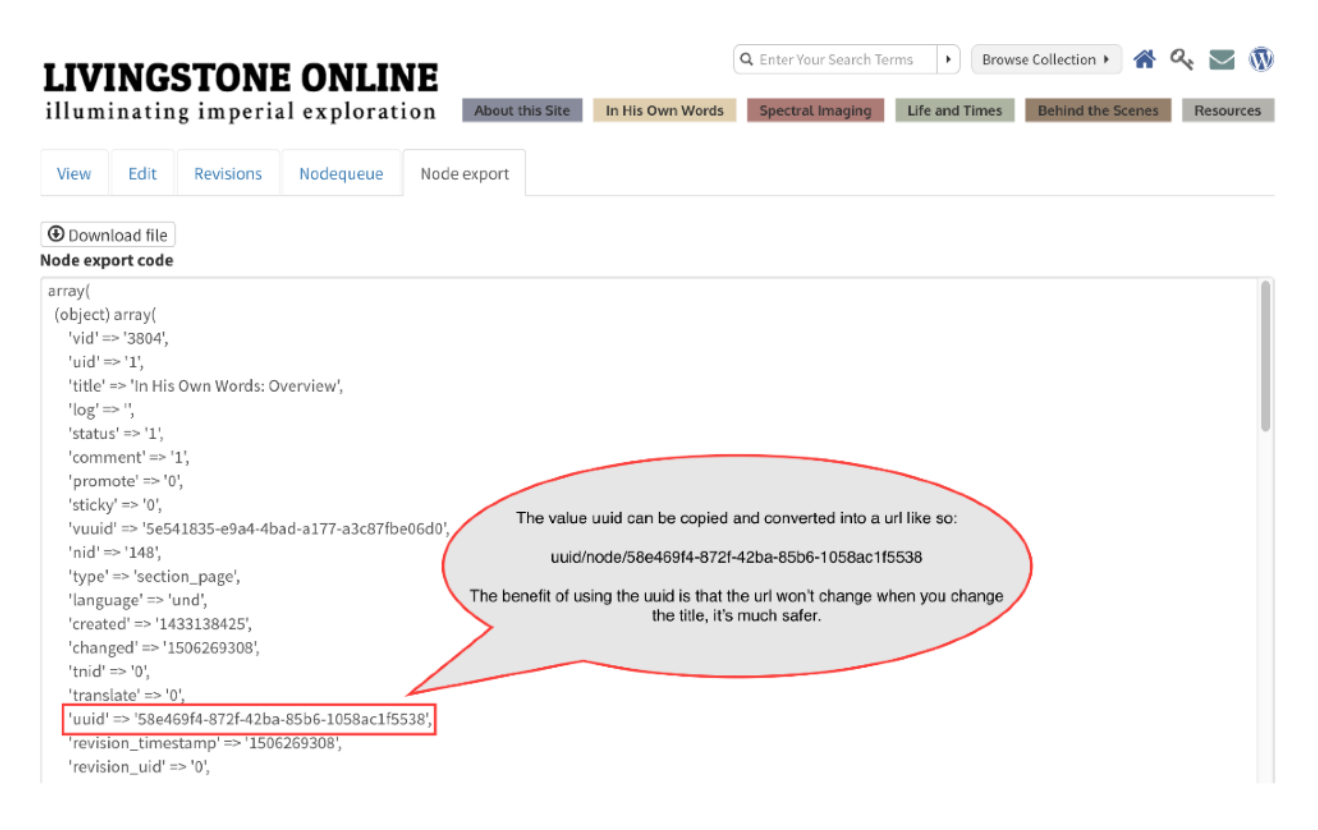

3) The code can now be converted into a relative path, by adding "uuid/node/" to the code, as in the following example:

uuid/node/58e-46914-8721-42ba-85b6-1058ac115538

4) In this form, the UUID can now be used anywhere relevant on the site instead of the usual (human-readable) path or the node ID number.

# **Getting the Node ID Number for Section Pages**

Note: At present, none of the workflows in this manual use the node ID, so the information in this section is provided mainly for reference purposes.

In Drupal, each unique piece of content (node) has its own unique ID number. Section pages are nodes, and therefore each section page has a unique ID (node number). One way to address a section page is by its node number. Node numbers are assigned to content sequentially. (For more on this topic, see <a href="https://drupalcloud.mit.edu/help/frequently-asked-questions-make-basic-content-changes/what-node-id-number">https://drupalcloud.mit.edu/help/frequently-asked-questions-make-basic-content-changes/what-node-id-number</a>, on which the foregoing text is based).

1) To access the node ID of any given *Livingstone Online* section page, go to the "Configuration" menu and from the "Search and metadata" option, select the submenu for URL aliases:

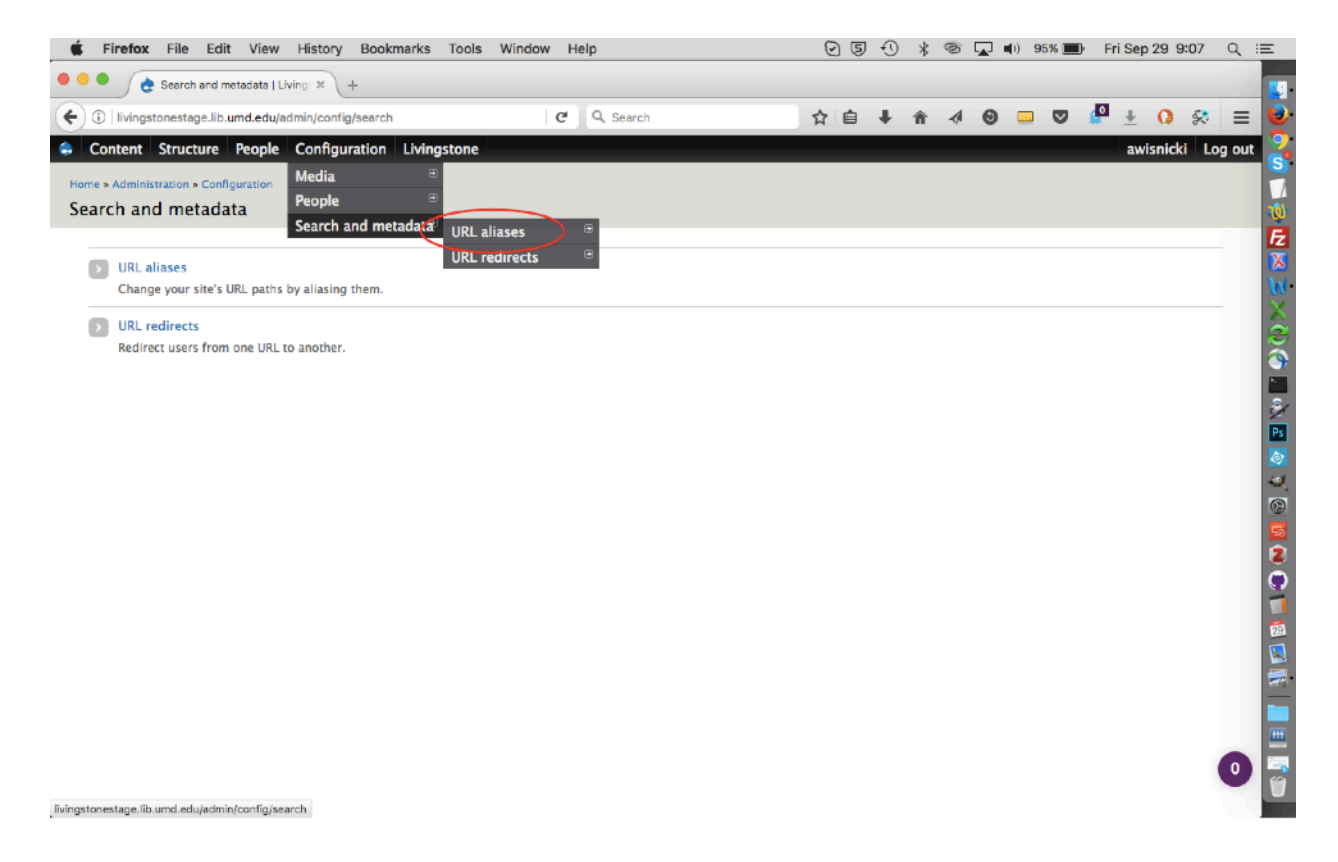

2) You will be taken to a page that lists each section page in the site and provides the node ID in the "System" column:
| <b>É</b> | Firefox File Edit View History Bookmarks Tools Windo       | ow H | elp       |                  |         | 0 5            | Ð | *    | Ø   |      | <b>d</b> )) 95 | % 🔳    | Fri    | i Sep 2  | 9 9:08  | Q     | :=       |
|----------|------------------------------------------------------------|------|-----------|------------------|---------|----------------|---|------|-----|------|----------------|--------|--------|----------|---------|-------|----------|
| • • •    | e URL aliases   Livingstone Onli × +                       |      |           |                  |         |                |   |      |     |      |                |        |        |          |         |       |          |
| <b>(</b> | livingstonestage.lib.umd.edu/admin/config/search/path      | C    | Q, Search |                  | T       | と自             | ÷ | ŵ    | 1   | Θ    |                | ◙      | P      | <u>+</u> | 0 🛠     | =     | : 🔁      |
| 🔶 Co     | ontent Structure People Configuration Livingstone          |      |           |                  |         |                |   |      |     |      |                |        | a      | wisnic   | ki Log  | j out | Π 🍣      |
| Home     | Administration      Configuration      Search and metadata |      |           |                  |         |                |   |      |     |      |                |        |        |          |         |       |          |
| URL      | aliases                                                    |      |           |                  |         |                |   | LIST |     | BULK | GENER          | ATE    | D      | ELETE    | ALIASES |       | 1        |
|          | + Add alias                                                |      |           | $\left( \right)$ | Node    | ID             |   |      |     |      |                |        |        |          |         |       |          |
|          | FILTER ALIASES                                             |      |           | numt             | colum   | e in thi<br>in | s |      |     |      |                |        |        |          |         |       | z        |
|          | Filter                                                     |      |           |                  |         |                |   |      |     |      |                |        |        |          |         |       |          |
|          | u i ae                                                     |      |           |                  | CVETEN. |                |   | ANCU | ACE |      | 0              | 050 47 | TIONS  |          |         |       | 3/       |
|          | hout-this-site/about-this-site-overview                    |      |           | •                | node/20 | 2              | - |      | MUL |      |                | dit o  | lelete |          |         |       | Ps       |
|          | hour this site/about this site overteen                    |      |           |                  | node/17 | -              |   |      |     |      |                | die o  | delete |          |         |       | <b>@</b> |
| 4        | bout-this-site/orier-history-livingstone-online-2004-2013  |      |           |                  | node/1/ | 4              |   |      |     |      | e              |        | relete |          |         |       | <u></u>  |
| a        | bout-this-site/leap-2013-2017-project-history-part-i       |      |           |                  | node/22 | 6              | ^ | MI.  |     |      | e              | dit c  | delete |          |         |       | 5        |
| a        | ibout-this-site/leap-2013-2017-project-history-part-ii     |      |           |                  | node/19 | 2              | A | MI - |     |      | e              | dit c  | delete |          |         |       | 2        |
| a        | bout-this-site/livingstone-online-introduction             |      |           |                  | node/14 | 1              | A | NI - |     |      | e              | dit c  | delete |          |         |       | 9        |
| a        | bout-this-site/livingstone-online-site-guide               |      |           |                  | node/16 | 7              | A | NI   |     |      | e              | dit c  | delete |          |         |       | 21       |
| a        | bout-this-site/livingstones-manuscripts-in-the-digital-age |      |           |                  | node/21 | 9              | ^ | MI   |     |      | e              | dit c  | delete |          |         |       |          |
| a        | bout-this-site/the-design-livingstone-online               |      |           |                  | node/21 | 3              | A | NI   |     |      | e              | dit c  | delete |          |         |       | -        |
| a        | bout-this-site/the-theory-behind-livingstone-online        |      |           |                  | node/22 | 3              | A | NI   |     |      | e              | dit c  | delete |          |         |       |          |
| a        | bout-this-site/what-leap-2013-2017                         |      |           |                  | node/16 | 8              | A | NI . |     |      | e              | dit c  | delete |          |         |       |          |
| a        | bout-this-site/who-livingstone-onlines-audience            |      |           |                  | node/24 | 0              | A | NI   |     |      | e              | dit c  | ielete |          |         |       | Ű        |

3) Use the alphabetized list of pages on the left to find the page of interest, then find its node ID in the "System" column.

The Drupal Layer: Critical Editions

## **Building a Critical Edition**

Critical editions consist of 1) a home page that appears in the "Main menu" of the site, the edition menu, and in the arrays of level 2 section page tiles and level 3 carousel items, and 2) regular section pages that appear in the edition menu. Both the home edition page and regular edition pages will also appear in the edition dropdown.

Building a critical edition and adding all the relevant pages requires a few discrete steps.

#### Building a menu for the critical edition

The first step is to build a menu for the critical edition. This will create the dropdown that appears on all critical edition pages and will determine the order of items in the dropdown:

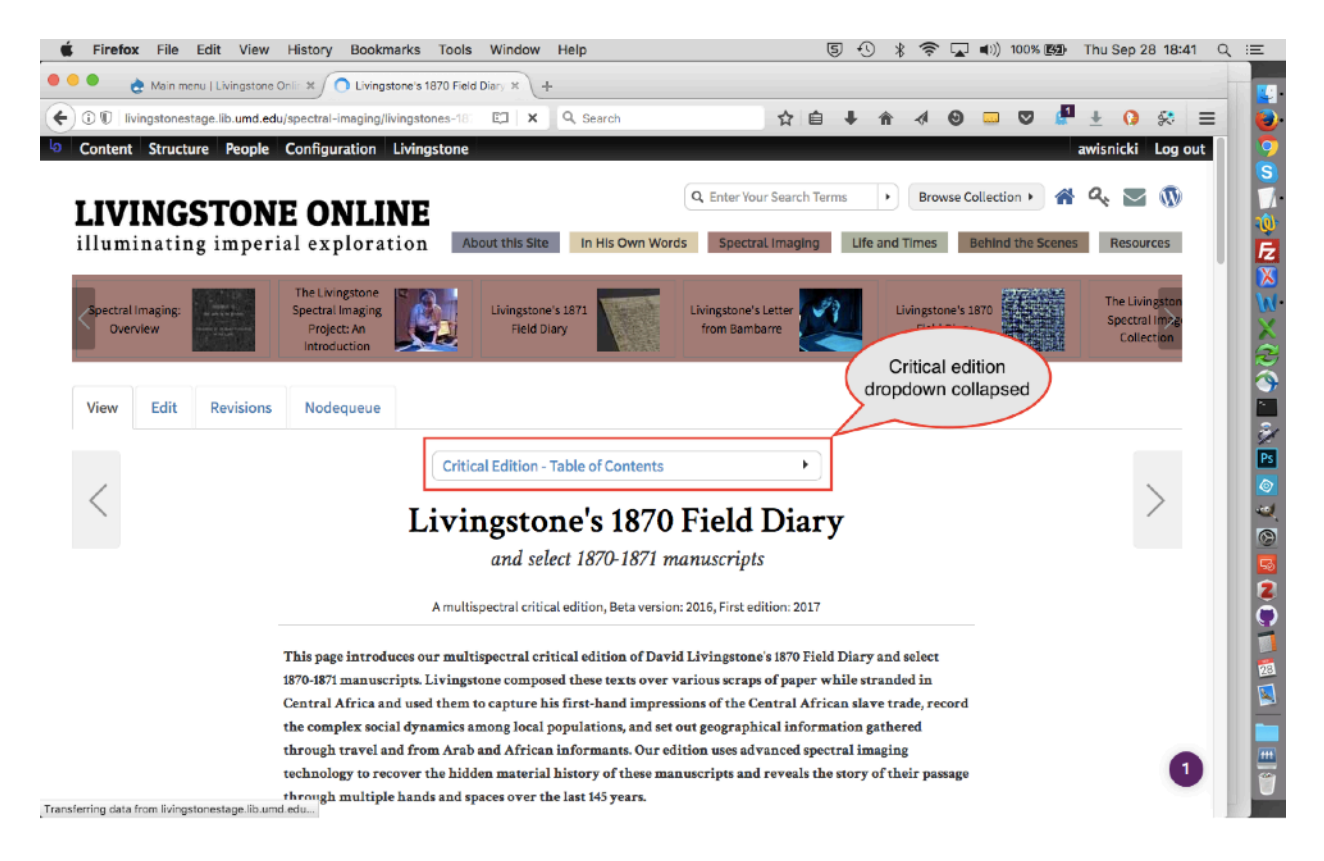

| <b>É Firefox</b> File Edit View History                                                                                                    | Bookmarks Tools Window Help                    | الله 😪 🛠 🥵 了 🕼 المالية                                                       | 📴 Thu Sep 28 18:41 Q :프                       |
|----------------------------------------------------------------------------------------------------|------------------------------------------------|------------------------------------------------------------------------------|-----------------------------------------------|
| 🔴 😑 🔹 👌 Main menu   Livingstone Onlin 🛪 🖉                                                                                                    | Livingstone's 1870 Field Diary × +             |                                                                              |                                               |
| (Content of the second second | I-imaging/livingstones-18: 🖾 🖉 🔍 Search        | ☆ 自 ♣ ☆ ④ 🗔 🛡                                                                | 📲 ± 0 😣 =                                     |
| Content Structure People Config                                                                                                    | uration Livingstone                            |                                                                              | awisnicki Log out                             |
| <b>LIVINGSTONE O</b><br>illuminating imperial ex                                                                                                    | Ploration About this Site In His Own           | Q. Enter Your Search Terms     Image: Terms       Vords     Spectral Imaging | enes Resources                                |
| Spectral Imaging:<br>Dverview                                                                                                    | Imaging<br>Etc: An<br>duction                  | Livingstone's Letter<br>from Bambarre                                        | The Livingston<br>Spectral Im22<br>Collection |
| View Edit Revisions Nod                                                                                                    | lequeue                                        | Critical edition<br>dropdown expanded                                        |                                               |
|                                                                                                    | Critical Edition - Table of Contro             | inte v                                                                       |                                               |
|                                                                                                    | Introduction to the Edition                    |                                                                              |                                               |
|                                                                                                    | Edition Guide                                  | • <b>•</b> •                                                                 |                                               |
|                                                                                                    | The Project Team                               | 1                                                                            |                                               |
|                                                                                                    | Acknowledgments                                |                                                                              |                                               |
|                                                                                                    | Images & Transcriptions of                     | the 1870 Field Diary                                                         |                                               |
|                                                                                                    | Images & Transcriptions of                     | Select 1870-1871 Texts                                                       |                                               |
| This pa                                                                                                    | ge introduces ou<br>Three Versions of the 1870 | Field Diary                                                                  |                                               |
| 1870-187<br>Central                                                                                                    | Livingstone, Central Africa                    | 1870 ican slave trade, record                                                |                                               |
| the com                                                                                                    | plex social dyna Creating the 1870 Field Dia   | ry nution gathered                                                           |                                               |
| through                                                                                                    | h travel and from Structuring the 1870 Field   | Diary ciral imaging                                                          |                                               |
| technol                                                                                                    | ogy to recover t. The Diary across Hands, Sr   | bace, & Time (1)                                                             | U                                             |
| through                                                                                                    | The Diarv across Hands. Sr                     | pace. & Time (2)                                                             |                                               |

At present (2017), there are menus for the following critical editions: Livingstone's Final Manuscripts (1865-1873), Livingstone's 1871 Field Diary, Livingstone's 1870 Field Diary, and Livingstone's Letter from Bambarre.

1) To build a critical edition menu, use the "Structure" menu to navigate to the "Add menu" submenu:

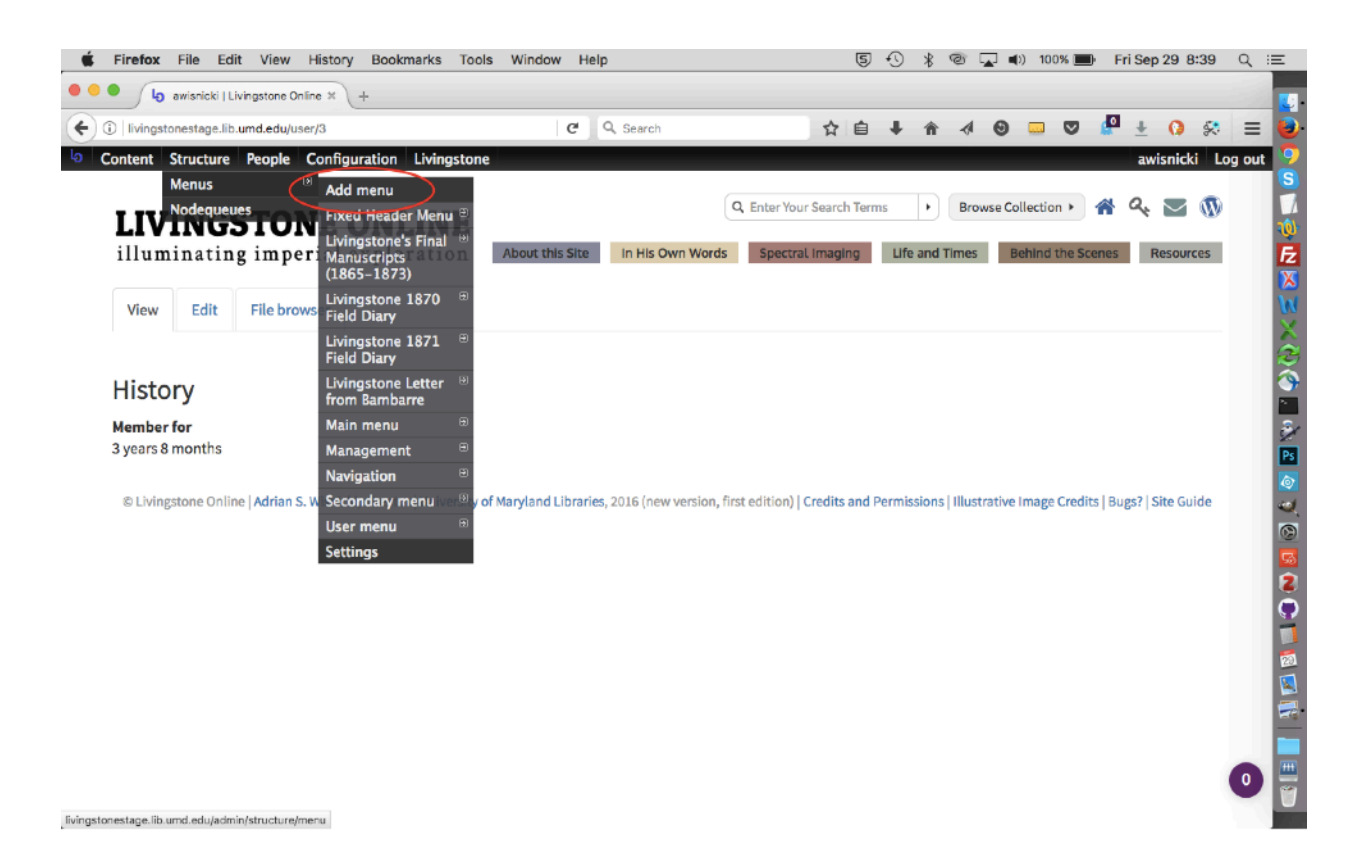

2) Put in a title and description for your menu, then save:

| Firefox File Edit View History Bookmarks Tools       | Window Help      | 写 🕙 ∦ 🎯 🖵 🐗) 100% 🏬 Fri Sep 29 8:40 | Q     |
|------------------------------------------------------|------------------|-------------------------------------|-------|
| Menus   Livingstone Online × +                       |                  |                                     |       |
| Ivingstonestage.lib.umd.edu/admin/structure/menu/add | C Q, Search      | ☆ 白 🖡 🛧 🥑 🚥 🛡 🖉 🛓 🔇 🛠               | Ξ     |
| Content Structure People Configuration Livingstone   |                  | awisnicki Lo                        | og ou |
| e » Administration » Structure » Menus               |                  |                                     |       |
| nus                                                  |                  | LIST MENUS SETTING                  | s     |
|                                                      |                  |                                     |       |
| itle *                                               |                  |                                     |       |
| ist Monu Machine name:                               | test-menu (Edit) |                                     |       |
|                                                      |                  |                                     |       |
| escription                                           |                  |                                     |       |
| able of contents for the lest menu.                  |                  |                                     |       |
|                                                      |                  |                                     |       |
|                                                      |                  |                                     |       |
|                                                      |                  |                                     |       |
|                                                      |                  |                                     |       |
| Save                                                 |                  |                                     |       |
|                                                      |                  |                                     |       |
|                                                      |                  |                                     |       |
|                                                      |                  |                                     |       |
|                                                      |                  |                                     |       |
|                                                      |                  |                                     |       |
|                                                      |                  |                                     |       |
|                                                      |                  |                                     |       |
|                                                      |                  |                                     |       |
|                                                      |                  |                                     |       |
|                                                      |                  |                                     |       |
|                                                      |                  |                                     |       |
|                                                      |                  |                                     |       |

### 3) This will create the new menu:

| Firefox File Edit View History Book            | kmarks Tools Window Help          | 5,     | 0 🖇 👁 🖵 1  | (t) 100% 💼 | Fri Sep 29 8:41 0 |
|------------------------------------------------|-----------------------------------|--------|------------|------------|-------------------|
| 🔍 👌 Test Menu   Livingstone Onlin 🗶 🕂          |                                   |        |            |            |                   |
| Ivingstonestage.lib.umd.edu/admin/structure/me | mu/manage/menu-test-n 🦳 🤁 🔍 Searc | h 🏠 📋  | ↓ A 4 0    |            | P 🛨 🚺 🛠 🗄         |
| Content Structure People Configuration         | Livingstone                       |        |            |            | awisnicki Log o   |
| e » Administration » Structure » Menus         |                                   |        |            |            |                   |
| st Menu                                        |                                   |        |            | LIST LIN   | KS EDIT MENU      |
|                                                |                                   |        |            |            |                   |
| Your configuration has been saved.             |                                   |        |            |            |                   |
|                                                |                                   |        |            |            |                   |
| + Add link                                     |                                   |        |            |            |                   |
|                                                |                                   |        |            |            | Show row weights  |
| MENU LINK                                      | ENABLED                           | WEIGHT | OPERATIONS |            |                   |
|                                                |                                   |        |            |            |                   |
|                                                |                                   |        |            |            |                   |
|                                                |                                   |        |            |            |                   |
|                                                |                                   |        |            |            |                   |

4) And it will add it to the items available from the "Menus" option:

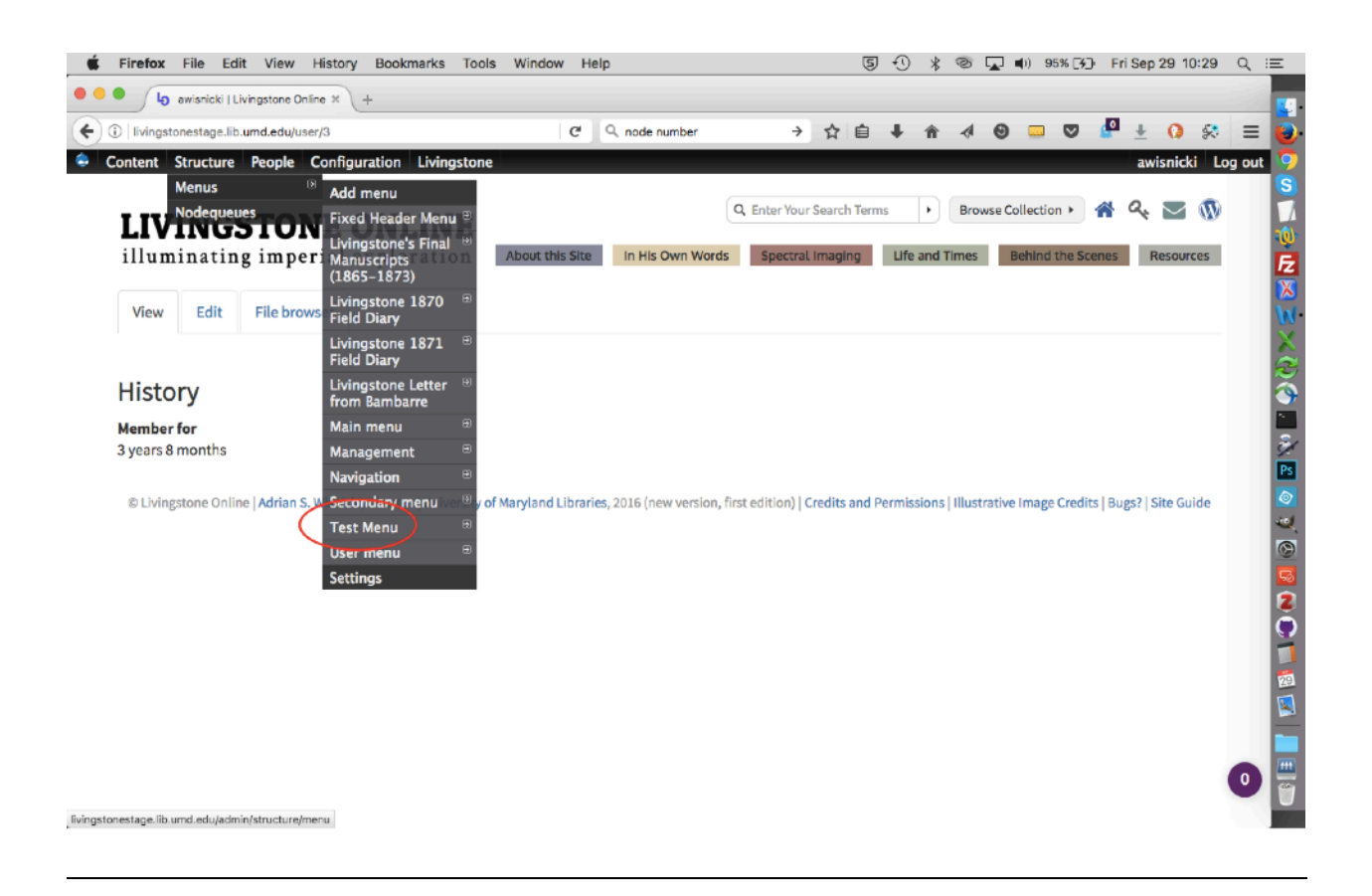

Building edition pages

You can now begin building edition pages, which include the edition home page and as many regular edition pages as necessary.

1) To build either a critical edition home page or critical edition section page, follow the usual workflow for building a section page (see the section of this manual on "Creating Section Pages"). Add a title, main text, etc.:

| Firefox File Edit View History Bookmarks Tools                                                                         | Window Help              | 5 (      | 8        | T 🖓 | ្ជី 📢 រ) 100% 🔳 | Fri Sep 29 8:4 | I Q II |
|----------------------------------------------------------------------------------------------------|--------------------------|----------|----------|-----|-----------------|----------------|--------|
| Create Section Page   Livings × +                                                                                      |                          |          |          |     |                 |                | - 11   |
| Ivingstonestage.lib.umd.edu/node/add/section-page                                                                      | C <sup>e</sup> Q. Search | ☆自、      | <b>۱</b> | ~   | 0 🗆 🛛           | 🖉 🛨 🚺 §        | • =    |
| Content Structure People Configuration Livingstone                                                                     |                          |          |          |     |                 | awisnicki Lo   | og out |
| iome » Add content                                                                                                    |                          |          |          |     |                 |                |        |
| Create Section Page                                                                                                    |                          |          |          |     |                 |                |        |
| Pre-Title<br>Appears italicised before the title; typically "Browse by".<br>Title *<br>Test Menu Home Page<br>Subtitle |                          |          |          |     |                 |                |        |
| Main Text<br>■ Source X 12 ■ ■ ■ ■ ■ ■ ■ ■ ■ ■ ■ ■ ■ ■ ■ ■ ■ ■                                                         | E E E O O E              | • Font • |          |     |                 |                |        |
| Some test text.                                                                                                    |                          |          |          |     |                 |                |        |

However, you will only complete the "Teaser" section of the form for the critical edition home page (i.e., the "Teaser" section should be left blank for regular section pages in the critical edition). Likewise, you only need to select carousel (i.e., level 3) and tile (i.e., level 2) images for the critical edition home page:

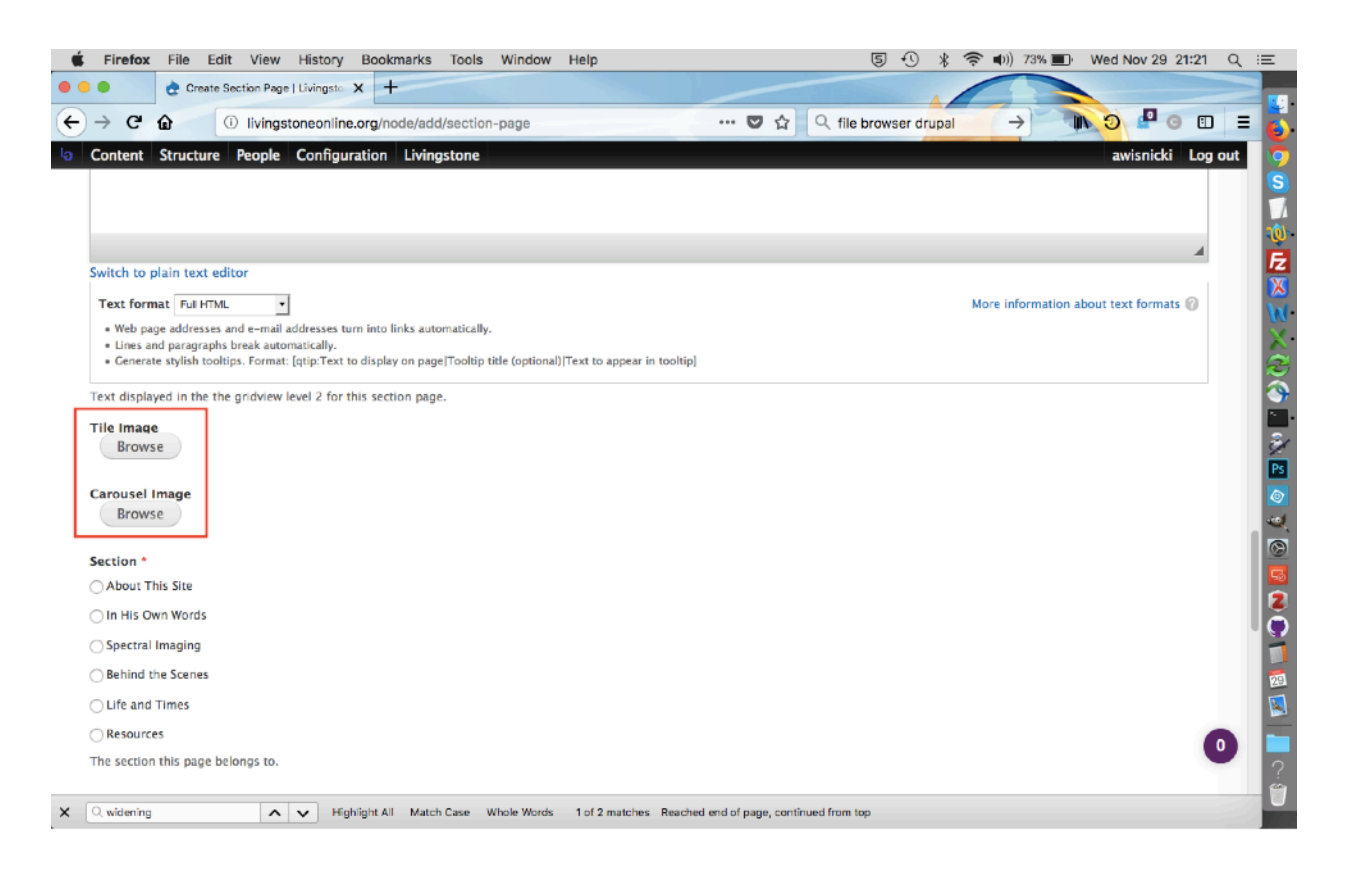

Since regular section pages are only accessible from the critical edition dropdown, they do not require these images.

2) When you come to the "Table of Contents" dropdown, select your new edition menu from the list:

| Firefox File Edit View History Bookmarks Tools Wind                                                                                                    | dow Help                            | 54       | 米 🐵 🖵 🜒 100% 🔳     | Fri Sep 29 8:41 C    |
|----------------------------------------------------------------------------------------------------|-------------------------------------|----------|--------------------|----------------------|
| Create Section Page   Livings × +                                                                                                    |                                     |          |                    |                      |
| (i)   livingstonestage.lib.umd.edu/node/add/section-page                                                                                                    | C Q, Search                         | ☆ 自 ♣    | n \land 🛛 🗔 🛡      | 🖉 ± 🚺 🛠 🗄            |
| Content Structure People Configuration Livingstone                                                                                                    |                                     |          |                    | awisnicki Log ou     |
| body p                                                                                                    |                                     |          |                    | 4                    |
| Switch to plain text editor                                                                                                    |                                     |          |                    |                      |
| Text format Full HTML                                                                                                    |                                     |          | More information a | about text formats 🕜 |
| Web page addresses and e-mail addresses turn into links automatically.     Lines and paragraphs break automatically.     Generate stylish tooltips. Format: [qtip:Text to display on page Tooltip title (opt                                                                | utional) Text to appear in tooltip] |          |                    |                      |
| Byline<br>Table of Contents<br>Do not display table of contents<br>Livingstone 18710 Field Diary<br>Uvingstone 16710 Field Diary<br>Livingstone 16710 Field Diary<br>Livingstone Liter from Bancerre<br>Text Menu<br>B I U S x₂ x² I <sub>X</sub> B := :: +: +: +: >?? E :: | Styles  Format Size                 | • Font • |                    |                      |

3) In completing the from, you will then do one of two things, depending on whether you are building a critical edition home page (option 1, below) or a regular critical edition page (option 2).

### Option 1

a) When you reach the end of the form, if you are building the new critical edition home page, under "Menu setting" makes sure you check the box that says, "Provide a menu link":

|                                            | C.                                        |              |                           |                 |            |         |          |         |          |          |            |            |         |     |
|--------------------------------------------|-------------------------------------------|--------------|---------------------------|-----------------|------------|---------|----------|---------|----------|----------|------------|------------|---------|-----|
| livingstonestage.lib.umd.edu/node/326      | 3/edit                                    | G            | Q node number             | ÷               | ☆ É        | +       | Â        | 4 6     |          |          | <b>A</b> : | <u>+</u> 0 | ×       | =   |
| ontent Structure People Confi              | guration Livingstone                      |              |                           |                 |            |         |          |         |          |          | av         | visnicki   | Log     | out |
|                                            |                                           |              |                           |                 |            |         |          |         |          |          | Sho        | ow row w   | reights |     |
| DITOR(S)                                   |                                           |              |                           |                 |            |         |          |         |          |          |            |            |         |     |
| <u>+</u>                                   |                                           |              |                           |                 |            |         |          |         |          |          |            |            |         |     |
| is field is not displayed to the user, but | used to populate viola/EDTs al            | amonto in th | ANNE'S DOE Export Dis-    | to also the p   | me in the  | last na | no fire  |         | want: "M | ionicki  | Adrian     | c =        |         |     |
| is field is not displayed to the user, but | used to populate <role:edt> et</role:edt> | ements in tr | IE NINES KUF EXPORT. PIE  | ise give the ha | ame in the | last na | ne, nrsi | name re | ormat: w | ISNICKI, | Adrian     | 5.         |         |     |
| Add another item                           |                                           |              |                           |                 |            |         |          |         |          |          |            |            |         |     |
|                                            |                                           |              |                           |                 |            |         |          |         |          |          |            |            |         |     |
|                                            |                                           |              |                           |                 |            |         |          |         |          |          |            |            |         |     |
| Menu settings<br>Test Menu Home Page       | 💋 Provide a menu link                     |              |                           |                 |            |         |          |         |          |          |            |            |         |     |
|                                            | Manual Hada atala                         |              |                           |                 |            |         |          |         |          |          |            |            |         |     |
| JRL path settings                          | Menu link title                           |              |                           |                 |            |         |          |         |          |          |            |            | - II    |     |
|                                            | Test Menu Home Page                       |              |                           |                 |            |         |          |         |          |          |            |            |         |     |
| JRL redirects                              | D                                         |              |                           |                 |            |         |          |         |          |          |            |            |         |     |
| to redirects                               | Main moun                                 |              |                           |                 |            |         |          |         |          |          |            |            |         |     |
| Revision information                       | i cinar mano                              |              |                           |                 |            |         |          |         |          |          |            |            |         |     |
| New revision                               |                                           |              |                           |                 |            |         |          |         |          |          |            |            |         |     |
| Authoring information                      | Weight                                    |              |                           |                 |            |         |          |         |          |          |            |            |         |     |
| y awisnicki on 2017-09-29 08:42:07<br>0500 | 0 •                                       |              |                           |                 |            |         |          |         |          |          |            |            |         |     |
|                                            | Menu links with smaller w                 | eights are d | splayed before links with | larger weight   | (5.        |         |          |         |          |          |            |            |         |     |
| Publishing options                         |                                           |              |                           |                 |            |         |          |         |          |          |            |            |         |     |
|                                            | MENU LINK ATTRIBU                         | ITES         |                           |                 |            |         |          |         |          |          |            |            |         |     |
|                                            |                                           |              |                           |                 |            |         |          |         |          |          |            |            |         |     |
|                                            | MENU ITEM ATTRIBU                         | ITES         |                           |                 |            |         |          |         |          |          |            |            |         |     |
|                                            | L                                         |              |                           |                 |            |         |          |         |          |          |            |            |         |     |
|                                            |                                           |              |                           |                 |            |         |          |         |          |          |            |            |         |     |

b) Enter the "Menu link title." This will normally be the title of your edition and should already be the title of your critical edition home page. As a result, when you check the "Provide a menu link" box, the correct title should automatically appear in the title field.

c) Select the parent item for the home page. This will be the section of the site in which you want the edition to appear:

| Edit Section Page Test Menu 🛛 🛪 🛛 +                                                                                                    |                                                                                                    |                                 |           |           |            |          |         |         |            |           |       |              |         |     |
|----------------------------------------------------------------------------------------------------|----------------------------------------------------------------------------------------------------|---------------------------------|-----------|-----------|------------|----------|---------|---------|------------|-----------|-------|--------------|---------|-----|
| livingstonestage.lib.umd.edu/node/3263/edit                                                                                                    | G                                                                                                    | Q node number                   | ÷         | ☆         | <b>≜</b> 4 | ŵ        | -       | Θ       |            |           | 0     | + 6          | 8       | =   |
| ontent Structure People Configuration Livingstone<br>is need is not displayed to the user, our used to populate < role stor.<br>Add another item | > elements in t                                                                                               | rie Nine's KDF export, Please ș | ive the h | ame in c  | ne tast n  | ame, m   | rst nan | ie torn | nat: wisi  | ncki, Aŭ  | av    | visnick<br>S | i Log   | out |
| DITOR(5)                                                                                                    | ne<br>o Digital<br>o Digital<br>or<br>oroiow<br>trai<br>do Diary<br>oroi a<br>spectral<br>oroia a<br>spectral | he NINE RDF Export. Please g    | ive the n | ame in ti | ie last n  | ame, fir | st nam  | e form  | nat: "Wisr | nicki, Ac | drian | S."          | weights |     |
| Authoring information<br>By awisnicki on 2017-09-29 08:42:07<br>Publishing options<br>Published<br>MENU LINK ATTR                                | er weights are d                                                                                              | isplayed before links with larg | er weigh  | ts.       |            |          |         |         |            |           |       |              |         |     |
| MENU ITEM ATTR                                                                                                    | IRUTES                                                                                                    |                                 |           |           |            |          |         |         |            |           |       |              |         |     |

d) You do not need to change any other variables in the "Menu link settings." Save the page.

*Option 2:* When you reach the end of the form, if you are building a <u>regular section page</u> for the new critical edition (i.e., not the home page), do *not* check the option for "Provide a menu link," then save the page:

| Edit Section Page Test Menu 🛛 🗶 🕂                                                                                                    |                                             |                |           |           |         |        |        |            |         |          |         | _      |    |
|----------------------------------------------------------------------------------------------------|---------------------------------------------|----------------|-----------|-----------|---------|--------|--------|------------|---------|----------|---------|--------|----|
| livingstonestage.lib.umd.edu/node/3264/edit                                                                                                    | C <sup>e</sup> Q node number                | ÷              | 1         | ≙ ∔       | ŵ       |        | Θ      |            |         | +        | 0       | ×      | =  |
| Content Structure People Configuration Livingston                                                                                                    | ne                                          |                |           |           |         |        |        |            |         | awis     | nicki   | Log ou | ut |
| Add another item                                                                                                    |                                             |                |           |           |         |        |        |            |         |          |         |        |    |
|                                                                                                    |                                             |                |           |           |         |        |        |            |         |          |         |        |    |
|                                                                                                    |                                             |                |           |           |         |        |        |            |         | Show     | row wei | ghts   |    |
| DITOR(S)                                                                                                    |                                             |                |           |           |         |        |        |            |         |          |         |        |    |
| +                                                                                                    |                                             |                |           |           |         |        |        |            |         |          |         |        |    |
| his field is not displayed to the user, but used to populate <role:< td=""><td>EDT&gt; elements in the NINE's RDF Export. Ple</td><td>ase give the n</td><td>ame in th</td><td>e last na</td><td>me, fir</td><td>st nam</td><td>e form</td><td>at: "Wisni</td><td>cki, Ad</td><td>rian S."</td><td></td><td>_</td><td></td></role:<>                                                                                                    | EDT> elements in the NINE's RDF Export. Ple | ase give the n | ame in th | e last na | me, fir | st nam | e form | at: "Wisni | cki, Ad | rian S." |         | _      |    |
| Add another item                                                                                                    |                                             |                |           |           |         |        |        |            |         |          |         |        |    |
|                                                                                                    |                                             |                |           |           |         |        |        |            |         |          |         |        |    |
|                                                                                                    |                                             |                |           |           |         |        |        |            |         |          |         |        |    |
| Menu settings                                                                                                    |                                             |                |           |           |         |        |        |            |         |          |         |        |    |
| Not in menu                                                                                                    | llink                                       |                |           |           |         |        |        |            |         |          |         |        |    |
| Vot in menu URL path settings                                                                                                    | link                                        |                |           |           |         |        |        |            |         |          |         |        |    |
| Vot in menu URL path settings Automatic alias                                                                                                    | link                                        |                |           |           |         |        |        |            |         |          |         |        |    |
| Not in menu URL path settings Automatic allas URL redirects URL redirects                                                                                                    | link                                        |                |           |           |         |        |        |            |         |          |         |        |    |
| Not in menu URL path settings Automatic allas URL redirects No redirects                                                                                                    | link                                        |                |           |           |         |        |        |            |         |          |         |        |    |
| Not in menu URL path settings Automatic alias URL redirects No redirects Revision information New revision                                                                                                    | link                                        |                |           |           |         |        |        |            |         |          |         |        |    |
| Not in menu URL path settings Automatic alias URL redirects No redirects Revision information Authoring information                                                                                                    | link                                        |                |           |           |         |        |        |            |         |          |         |        |    |
| Not in menu URL path settings Automatic alias URL redirects No redirects Revision information By awaincki on 2017-09-29 08:43:30 -0500                                                                                                    | link                                        |                |           |           |         |        |        |            |         |          |         |        |    |
| Not in menu URL path settings Automatic allas URL redirects No redirects Revision information Prevision Authoring information Publishing options Publishing options P | link                                        |                |           |           |         |        |        |            |         |          |         |        |    |
| Not in menu URL path settings Automatic allas URL redirects No redirects Revision information Previnincki on 2017-09-29 08:43:30 Publishing options Published                                                                                                    | link                                        |                |           |           |         |        |        |            |         |          |         |        |    |
| Not in menu URL path settings Automatic allas URL redirects No redirects Revision information Previewinnicki on 2017-09-29 08:43:30 Publishing options Published Save Preview View changes Delete                                                                                                    | link                                        |                |           |           |         |        |        |            |         |          |         |        |    |

Adding edition pages to the edition menu

Once you have built the home page and regular section pages for the critical edition, you need to add them to the menu for the critical edition.

1) Navigate to the menu for your new edition (see above), then select the "Add link" option:

| Test Menu   Livingstone Onl : *     +      Ivingstonestage.lib.umd.edu/admin/structure/menu/manage/menu-test-:     C Q. Search                                                                                                    | Test Menu   Livingstone Onin X + gestonestage.lib.umd.edu/admin/structure/menu/manage/menu-test-m C Q Search t Structure People Configuration Livingstone Inistration > Structure > Menus nu Id link ENABLED WEIGHT are no menu links yet. Add link.                                                                                                    | ☆ 自 | UPERA | A S    |   | ST LINKS | ± Q &<br>awisnicki Lo<br>EDIT MENU                  | g ou        |
|----------------------------------------------------------------------------------------------------|----------------------------------------------------------------------------------------------------|-----|-------|--------|---|----------|-----------------------------------------------------|-------------|
| Divingstonestage.lib.umd.edu/admin/structure/menu/manage/menu-test-11     C     Q. Search     A      A | Instructure People Configuration Livingstone Instructure > Menus Inu Initiation > Structure > Menus Inu Initiation > Structure > Menus Inu Inu Initiation > Structure > Menus Inu Inu Initiation > Structure > Menus Inu Inu Initiation > Structure > Menus Inu Inu Inu Inu Inu Inu Inu Inu Inu Inu | ☆ 自 | CPERA | A S    |   | ST LINKS | O So     awisnicki Lo     EDIT MENU Show row weight | g ou        |
| Structure       People       Configuration       Livingstone       awisnicki       Log or         * * Administration * Structure * Menus       List Links       EDIT MENU         + Add link                                                                                                    | t Structure People Configuration Livingstone inistration - Structure -> Menus nu id link UNK ENABLED WEIGHT are no menu links yet. Add link.                                                                                                    |     | OPERA | ATIONS | u | ST LINKS | EDIT MENU                                           | ig ou       |
| * Addministration * Structure * Menus  t Menu  + Add link  MENU LINK  ENABLED  WEIGHT  OPERATIONS  LIST LINKS  LIST LINKS  ENABLED  WEIGHT  OPERATIONS                                                                                                    | Inititation > Structure > Menus<br>NU<br>Id link<br>LINK ENABLED WEIGHT<br>are no menu links yet. Add link.                                                                                                    |     | OPERA | NTIONS | U | ST LINKS | EDIT MENU                                           | 2<br>2      |
| t Menu LIST LINKS EDIT MENU<br>+ Add link<br>MENU LINK ENABLED WEIGHT OPERATIONS                                                                                                    | IIIIIIIIIIIIIIIIIIIIIIIIIIIIIIIIIIIIII                                                                                                    |     | OPERA | ATIONS | u | ST LINKS | EDIT MENU                                           | 1<br>1<br>1 |
| + Add link<br>MENU LINK ENABLED WEIGHT OPERATIONS                                                                                                    | LINK ENABLED WEIGHT                                                                                                    |     | OPERA | NTIONS |   |          | Show row weight                                     | s<br> <br>  |
| + Add link<br>MENU LINK ENABLED WEIGHT OPERATIONS                                                                                                    | LINK ENABLED WEIGHT are no menu links yet. Add link.                                                                                                    |     | OPERA | NTIONS |   |          | Show row weight                                     | 5           |
| MENU LINK ENABLED WEIGHT OPERATIONS                                                                                                    | LINK ENABLED WEIGHT<br>are no menu links yet. Add link.                                                                                                    |     | OPERA | ATIONS |   |          | Show row weight                                     | 5           |
| MENU LINK ENABLED WEIGHT OPERATIONS                                                                                                    | LINK ENABLED WEIGHT are no menu links yet. Add link.                                                                                                    |     | OPERA | ATIONS |   |          |                                                     |             |
|                                                                                                    | are no menu links yet. Add link.                                                                                                    |     |       |        |   |          |                                                     |             |
| There are no menu links yet. Add link.                                                                                                    |                                                                                                    |     |       |        |   |          |                                                     |             |
|                                                                                                    |                                                                                                    |     |       |        |   |          |                                                     |             |
|                                                                                                    |                                                                                                    |     |       |        |   |          |                                                     |             |
|                                                                                                    |                                                                                                    |     |       |        |   |          |                                                     |             |
|                                                                                                    |                                                                                                    |     |       |        |   |          |                                                     |             |
|                                                                                                    |                                                                                                    |     |       |        |   |          |                                                     |             |
|                                                                                                    |                                                                                                    |     |       |        |   |          |                                                     |             |
|                                                                                                    |                                                                                                    |     |       |        |   |          |                                                     |             |
|                                                                                                    |                                                                                                    |     |       |        |   |          |                                                     |             |
|                                                                                                    |                                                                                                    |     |       |        |   |          |                                                     |             |
|                                                                                                    |                                                                                                    |     |       |        |   |          |                                                     |             |
|                                                                                                    |                                                                                                    |     |       |        |   |          |                                                     |             |
|                                                                                                    |                                                                                                    |     |       |        |   |          |                                                     |             |
|                                                                                                    |                                                                                                    |     |       |        |   |          |                                                     |             |
|                                                                                                    |                                                                                                    |     |       |        |   |          |                                                     |             |
|                                                                                                    |                                                                                                    |     |       |        |   |          |                                                     |             |
|                                                                                                    |                                                                                                    |     |       |        |   |          |                                                     |             |
|                                                                                                    |                                                                                                    |     |       |        |   |          |                                                     |             |
|                                                                                                    |                                                                                                    |     |       |        |   |          |                                                     |             |
|                                                                                                    |                                                                                                    |     |       |        |   |          |                                                     |             |
|                                                                                                    |                                                                                                    |     |       |        |   |          |                                                     |             |
|                                                                                                    |                                                                                                    |     |       |        |   |          |                                                     |             |
|                                                                                                    |                                                                                                    |     |       |        |   |          |                                                     |             |
|                                                                                                    |                                                                                                    |     |       |        |   |          |                                                     |             |
|                                                                                                    |                                                                                                    |     |       |        |   |          |                                                     |             |
|                                                                                                    |                                                                                                    |     |       |        |   |          |                                                     |             |
|                                                                                                    |                                                                                                    |     |       |        |   |          |                                                     | 0           |
|                                                                                                    |                                                                                                    |     |       |        |   |          |                                                     | 0           |

2) In the form that appears, you only need to complete the title (this is the title that will appear in the critical edition dropdown) and the path:

|                                                                                                    | U             | 50        | ) *       | 0,      | <b>_</b> () | 93% 🔳                                | Fri Sep 29 9:1   | 5 Q :  |
|----------------------------------------------------------------------------------------------------|---------------|-----------|-----------|---------|-------------|--------------------------------------|------------------|--------|
| 🔍 👌 👌 Test Menu   Livingstone Onlin 🛪 👌 Edit menu link   Livingstone 🗅 🛪 🕴 🕂                                                                                                    |               |           |           |         |             |                                      |                  |        |
| Ilvingstonestage.lib.umd.edu/admin/structure/menu/manage/menu-test-n C Q node number                                                                                                    | → ☆           | é ↓       | Â         |         | 0 🚥         |                                      | 🛛 ± 🕠 🗧          | ≅ ≋    |
| Content Structure People Configuration Livingstone                                                                                                    |               |           |           |         |             |                                      | awisnicki L      | og out |
| na s Administration s Structure s Manue s Tact Manu                                                                                                    |               |           |           |         |             |                                      |                  | _      |
| st Menu                                                                                                    |               |           |           |         |             |                                      | r rorr urs       |        |
|                                                                                                    |               |           |           |         |             | LIST LINK                            | S EDIT MEN       | (U     |
| Manu link titla *                                                                                                    |               |           |           |         |             |                                      |                  |        |
| lest Menu Home Page                                                                                                    |               |           |           |         |             |                                      |                  |        |
| he text to be used for this link in the menu.                                                                                                    |               |           |           |         |             |                                      |                  |        |
|                                                                                                    |               |           |           |         |             |                                      |                  |        |
| ath *                                                                                                    |               |           |           |         |             |                                      |                  |        |
| The path for this menu link. This can be an internal path such as node/add or an external URL such as http://example.on-linkable item, enter " <separator>" to generate separator item.</separator>                                                                                                    | .com. Enter < | front> to | link to t | he fron | t page. Er  | nter " <i><nolir< i=""></nolir<></i> | nk>" to generate | đi.    |
| Provided 1                                                                                                    |               |           |           |         |             |                                      |                  |        |
|                                                                                                    |               |           |           |         |             |                                      |                  |        |
| Menu links that are not enabled will not be listed in any menu.                                                                                                    |               |           |           |         |             |                                      |                  |        |
| Menu links that are not enabled will not be listed in any menu.                                                                                                    |               |           |           |         |             |                                      |                  |        |
| Menu links that are not enabled will not be listed in any menu. Show as expanded If selected and this menu link has children, the menu will always appear expanded.                                                                                                    |               |           |           |         |             |                                      |                  |        |
| Menu links that are not enabled will not be listed in any menu. Show as expanded If selected and this menu link has children, the menu will always appear expanded. Parent link                                                                                                    |               |           |           |         |             |                                      |                  |        |
| Menu links that are not enabled will not be listed in any menu. Show as expanded If selected and this menu link has children, the menu will always appear expanded. Parent link <textmenu></textmenu>                                                                                                    |               |           |           |         |             |                                      |                  |        |
| Menu links that are not enabled will not be listed in any menu.  Show as expanded If selected and this menu link has children, the menu will always appear expanded.  Parent link  To The maximum depth for a link and all its children is fixed at 9. Some menu links may not be available as parents if sele             | ecting them w | ould exce | ed this   | limit.  |             |                                      |                  |        |
| Menu links that are not enabled will not be listed in any menu.  Show as expanded  If selected and this menu link has children, the menu will always appear expanded.  Parent link  Toot Monu> T  The maximum depth for a link and all its children is fixed at 9. Some menu links may not be available as parents if sele | ecting them w | ould exce | ed this   | imit.   |             |                                      |                  |        |
| Menu links that are not enabled will not be listed in any menu.  Show as expanded  If selected and this menu link has children, the menu will always appear expanded.  Parent link  To The maximum depth for a link and all its children is fixed at 9. Some menu links may not be available as parents if sele  Weight    | ecting them w | ould exce | ed this   | limit.  |             |                                      |                  |        |

Note that the path in the image above is the relative UUID path rather than the human readable path or the node ID (to find the UUID, see the section of this manual on "Getting the UUID for Section Pages").

3) If you would like the link you are building to open in a new tab, select the appropriate option from the "Menu Link Attributes" section at the end of the form:

| I bingstonestage.lib.umd.edu/admin/structure/menu/item/628/edit C node number                                                                                                    |        |
|----------------------------------------------------------------------------------------------------|--------|
| Content Structure People Configuration Livingstone       awisnicki         Description       awisnicki         Dubid       buid/node/77d30e4e-f5dd-4ecD-a619-a8eb65d9b4i47#         The path for this menu link. This can be an internal path such as node/add or an external URL such as http://example.com. Enter <front> to link to the front page. Enter *<re>          Inabled       Menu links that are not enabled will not be listed in any menu.         Show as expanded       If selected and this menu link has children, the menu will always appear expanded.         If selected and this menu link has children is fixed at 9. Some menu links may not be available as parents if selecting them would exceed this limit.         Yeight      </re></front>                                                                                                    | s.     |
| Available a package record of the second of the secon |        |
| The path for this menu link. This can be an internal path such as node/add or an external URL such as http://example.com. Enter <front> to link to the front page. Enter * <nolimk>* to generat<br/>on-linkable litem, enter * <separator>* to generate separator item.<br/>g Enabled<br/>Menu links that are not enabled will not be listed in any menu.<br/>Show as expanded<br/>If selected and this menu link has children, the menu will always appear expanded.<br/>Areant link<br/>The maximum depth for a link and all its children is fixed at 9. Some menu links may not be available as parents if selecting them would exceed this limit.<br/>Weight<br/>Some Menu Link ATTRIBUTES<br/>MENU LINK ATTRIBUTES<br/>Save Delete</separator></nolimk></front>                                                                                                    | Log ou |
| The path for this menu link. This can be an internal path such as <i>node/add</i> or an external URL such as <i>http://example.com</i> . Enter < <i>front&gt;</i> to link to the front page. Enter "< <i>nolink&gt;</i> * to generate on-linkable item, enter "< <i>separator&gt;</i> * to generate separator item. <b>g</b> Enabled Menu links that are not enabled will not be listed in any menu. <b>show as expanded</b> If selected and this menu link has children, the menu will always appear expanded. <b>arent link for a link and all its children is fixed at 9.</b> Some menu links may not be available as parents if selecting them would exceed this limit. <b>Veight for a link and the lighter links will be positioned nearer the top.  <b>MENU LINK ATTRIBUTES save</b> Delete</b>                                                                                                    |        |
| he path for this menu link. This can be an internal path such as <i>node/add</i> or an external URL such as <i>http://example.com</i> . Enter <i><front></front></i> to link to the front page. Enter <i>* <nolink>*</nolink></i> to generate onlinkable item, enter <i>* <ceparator>*</ceparator></i> to generate separator item.                                                                                                    |        |
| he path for this menu link. This can be an internal path such as node/add or an external URL such as http://example.com. Enter <front> to link to the front page. Enter "<nolink>* to generat<br/>on-linkable item, enter "<separators" generate="" item.<br="" separator="" to=""><b>Benabled</b><br/>Menu links that are not enabled will not be listed in any menu.<br/>Show as expanded<br/>If selected and this menu link has children, the menu will always appear expanded.<br/><b>arent link</b><br/>Circut Menus<br/>he maximum depth for a link and all its children is fixed at 9. Some menu links may not be available as parents if selecting them would exceed this limit.<br/><b>reight</b><br/>age</separators"></nolink></front>                                                                                                    |        |
| he path for this menu link. This can be an internal path such as node/add or an external URL such as http://example.com. Enter <front> to link to the front page. Enter " <nolink>" to generate separator&gt;" to generate separator item.  Enabled Menu links that are not enabled will not be listed in any menu. Show as expanded If selected and this menu link has children, the menu will always appear expanded.  arent link crient Menus he maximum depth for a link and all its children is fixed at 9. Some menu links may not be available as parents if selecting them would exceed this limit.  feight for a link AttrRiBUTES  NENU LINK ATTRIBUTES  Save Delete</nolink></front>                                                                                                    |        |
| he path for this menu link. This can be an internal path such as node/add or an external URL such as http://example.com. Enter <front> to link to the front page. Enter *<nolink>* to generat<br/>on-linkable item, enter *<separator>* to generate separator item.<br/>genabled<br/>Menu links that are not enabled will not be listed in any menu.<br/>Show as expanded<br/>if selected and this menu link has children, the menu will always appear expanded.<br/>arent link<br/>creat Menus<br/>he maximum depth for a link and all its children is fixed at 9. Some menu links may not be available as parents if selecting them would exceed this limit.<br/>leight<br/>go bete<br/>MENU LINK ATTRIBUTES<br/>Save Delete</separator></nolink></front>                                                                                                    | 10     |
| Enabled Menu links that are not enabled will not be listed in any menu. Show as expanded If selected and this menu link has children, the menu will always appear expanded. arent link creat Menus the maximum depth for a link and all its children is fixed at 9. Some menu links may not be available as parents if selecting them would exceed this limit.  Reight So                                                                                                    |        |
| Behabled   Menu links that are not enabled will not be listed in any menu.   Show as expanded   If selected and this menu link has children, the menu will always appear expanded.   arent link <arent area<="" link<="" td=""> <aread always="" appear="" expanded.<="" td="" time="" will="">   Area Menus In the maximum depth for a link and all its children is fixed at 9. Some menu links may not be available as parents if selecting them would exceed this limit. Reight So - provide the menu, the heavier links will sink and the lighter links will be positioned nearer the top. MENU LINK ATTRIBUTES Save Delete</aread></arent>                                                                                                    |        |
| Menu links that are not enabled will not be listed in any menu. Show as expanded If selected and this menu link has children, the menu will always appear expanded. arent link Creat Menus                                                                                                    |        |
| Show as expanded   If selected and this menu link has children, the menu will always appear expanded.   arent link Creat Menus Image: The maximum depth for a link and all its children is fixed at 9. Some menu links may not be available as parents if selecting them would exceed this limit. reight 60 - ptonal. In the menu, the heavier links will sink and the lighter links will be positioned nearer the top. MENU LINK ATTRIBUTES Save Delete                                                                                                    |        |
| If selected and this menu link has children, the menu will always appear expanded.  arent link  CTest Menus  the maximum depth for a link and all its children is fixed at 9. Some menu links may not be available as parents if selecting them would exceed this limit.  Reight 60  ptional. In the menu, the heavier links will sink and the lighter links will be positioned nearer the top.  MENU LINK ATTRIBUTES  NENU ITEM ATTRIBUTES  Save Delete                                                                                                    |        |
| arent link                                                                                                    |        |
| Creat Menus                                                                                                    |        |
| he maximum depth for a link and all its children is fixed at 9. Some menu links may not be available as parents if selecting them would exceed this limit.                                                                                                    |        |
| reight         50 - I         ptional. In the menu, the heavier links will sink and the lighter links will be positioned nearer the top.         MENU LINK ATTRIBUTES         Nenu ITEM ATTRIBUTES         Save       Delete                                                                                                    |        |
| Areight         50 -         ptional. In the menu, the heavier links will sink and the lighter links will be positioned nearer the top.         MENU LINK ATTRIBUTES         Save         Delete                                                                                                    |        |
| 50 -         ptional. In the menu, the heavier links will sink and the lighter links will be positioned nearer the top.         MENU LINK ATTRIBUTES         Save       Delete                                                                                                    |        |
| In the menu, the heavier links will sink and the lighter links will be positioned nearer the top.  MENU LINK ATTRIBUTES  Save Delete                                                                                                    |        |
| MENU LINK ATTRIBUTES Save Delete                                                                                                    |        |
| MENU LINK ATTRIBUTES  MENU ITEM ATTRIBUTES  Save Delete                                                                                                    |        |
| Save Delete                                                                                                    |        |
| Save Delete                                                                                                    |        |
| Save Delete                                                                                                    |        |
| Save Delete                                                                                                    |        |
|                                                                                                    | -      |
|                                                                                                    | 0      |

| Edit menu link   Livingstone 0 × +                                           |                                     |   |   | 0   | ~ ~ | 0  | - | _,, as |   | 000 20 |        | _   |
|------------------------------------------------------------------------------|-------------------------------------|---|---|-----|-----|----|---|--------|---|--------|--------|-----|
| livingstonestage.lib.umd.edu/admin/structure/menu/item/626/edit              | C <sup>e</sup> Q, node number       | ÷ | ☆ | é 4 | Â   | -1 | 0 |        | P | ± (    | > 🛠    | =   |
| ontent Structure People Configuration Livingstone                            |                                     |   |   |     |     |    |   |        | a | visnic | di Log | out |
|                                                                              |                                     |   |   |     |     |    |   |        |   |        |        |     |
| Relationship                                                                 |                                     |   |   |     |     |    |   |        |   |        |        |     |
| Specifies the relationship between the current page and the link. Enter 'nof | follow' here to nofollow this link. |   |   |     |     |    |   |        |   |        |        |     |
| specifies the relationship between the current page and the mint cities not  |                                     |   |   |     |     |    |   |        |   |        |        |     |
| Classes                                                                      |                                     |   |   |     |     |    |   |        |   |        |        |     |
| Enter additional classes to be added to the link.                            |                                     |   |   |     |     |    |   |        |   |        |        |     |
|                                                                              |                                     |   |   |     |     |    |   |        |   |        |        |     |
| Style                                                                        |                                     |   |   |     |     |    |   |        |   |        |        |     |
| Enter additional styles to be applied to the link.                           |                                     |   |   |     |     |    |   |        |   |        |        |     |
|                                                                              |                                     |   |   |     |     |    |   |        |   |        |        |     |
| Target                                                                       |                                     |   |   |     |     |    |   |        |   |        |        |     |
| None (i.e. same window) to link Using this attribute breaks XHTML validat    | ion.                                |   |   |     |     |    |   |        |   |        |        |     |
| New window (_blank)<br>Top window (_top)                                     |                                     |   |   |     |     |    |   |        |   |        |        |     |
| Same window (_self)<br>Parent window (_parent)                               |                                     |   |   |     |     |    |   |        |   |        |        |     |
| Specifies a keyboard short ut to access this link.                           |                                     |   |   |     |     |    |   |        |   |        |        |     |
|                                                                              |                                     |   |   |     |     |    |   |        |   |        |        |     |
|                                                                              |                                     |   |   |     |     |    |   |        |   |        |        |     |
| MENU ITEM ATTRIBUTES                                                         |                                     |   |   |     |     |    |   |        |   |        |        |     |
| Save Delete                                                                  |                                     |   |   |     |     |    |   |        |   |        |        |     |
|                                                                              |                                     |   |   |     |     |    |   |        |   |        | - (    | 0   |
|                                                                              |                                     |   |   |     |     |    |   |        |   |        |        |     |

4) Once you have completed the form, save your changes.

5) When you return to the menu page for the new edition, you will see the links that you have added in the order that you have added them. Check that they look OK:

| Firefox File Edit View History Bookmarks Tools Window Help                                     |   | 0 | 5   | Ð | *   | Ø    | <b>.</b> | () 9  | 3% 🔳   | Fri  | Sep 2      | 9 9:17    | Q     |
|------------------------------------------------------------------------------------------------|---|---|-----|---|-----|------|----------|-------|--------|------|------------|-----------|-------|
| de Test Menu   Livingstone Onlin × +                                                           |   |   |     |   |     |      |          |       |        |      |            |           |       |
| 🛈   livingstonestage.lib.umd.edu/admin/structure/menu/manage/menu-test-m 🛛   C 🗍 🔍 node number | ÷ | ☆ | É · | ŧ | ŵ   | -    | 0        |       |        | P    | <u>+</u> ( | ) 🛠       | ≡     |
| Content Structure People Configuration Livingstone                                             |   |   |     |   |     |      |          |       |        |      | awisn      | iicki Lo  | og ou |
| e > Administration > Structure > Menus                                                         |   |   |     |   |     |      |          |       |        |      |            |           |       |
| st Menu                                                                                        |   |   |     |   |     |      |          |       | LIST L | INKS | E          | DIT MEN   | U     |
|                                                                                                |   |   |     |   |     |      |          |       |        |      |            |           |       |
| Vour configuration has been saved.                                                             |   |   |     |   |     |      |          |       |        |      |            |           |       |
|                                                                                                |   |   |     |   |     |      |          |       |        |      |            |           |       |
| + Add link                                                                                     |   |   |     |   |     |      |          |       |        |      |            |           |       |
|                                                                                                |   |   |     |   |     |      |          |       |        |      | Show r     | ow weight | ts    |
| MENU LINK                                                                                      |   |   |     |   | ENA | BLED | 0        | PERAT | IONS   |      |            |           |       |
| + Test Menu Edition Page                                                                       |   |   |     |   |     |      | e        | dit   |        | d    | elete      |           |       |
| 🕂 Test Menu Home Page                                                                          |   |   |     |   |     |      | e        | dit   |        | d    | elete      |           |       |
| Save configuration                                                                             |   |   |     |   |     |      |          |       |        |      |            |           |       |
|                                                                                                |   |   |     |   |     |      |          |       |        |      |            |           |       |
|                                                                                                |   |   |     |   |     |      |          |       |        |      |            |           |       |
|                                                                                                |   |   |     |   |     |      |          |       |        |      |            |           |       |
|                                                                                                |   |   |     |   |     |      |          |       |        |      |            |           |       |
|                                                                                                |   |   |     |   |     |      |          |       |        |      |            |           |       |
|                                                                                                |   |   |     |   |     |      |          |       |        |      |            |           |       |
|                                                                                                |   |   |     |   |     |      |          |       |        |      |            |           |       |
|                                                                                                |   |   |     |   |     |      |          |       |        |      |            |           |       |
|                                                                                                |   |   |     |   |     |      |          |       |        |      |            |           | 0     |
|                                                                                                |   |   |     |   |     |      |          |       |        |      |            |           | 0     |

6) Finally, use the gray crosses to the left of the links to drag them into your preferred order, then click the button that says "Save configuration":

| Firefox File Edit View History Bookmarks Tools Window Help                                       |   | 0   | 50         | ) * | 3     |   | <b>a</b> )) 9 | 2% 🔳   | Fri  | Sep 29  | 9:17     | Q    |
|--------------------------------------------------------------------------------------------------|---|-----|------------|-----|-------|---|---------------|--------|------|---------|----------|------|
| test Menu   Livingstone Onlin X +                                                                |   |     |            |     |       |   |               |        |      |         |          |      |
| Iivingstonestage.lib.umd.edu/admin/structure/menu/manage/menu-test-n     C     Q     node number | ÷ | ☆ ( | <b>i</b> + | Â   | 4     | Θ |               | ◙      | •    | ± 0     | 8        | =    |
| Content Structure People Configuration Livingstone                                               |   |     |            |     |       |   |               |        | _    | awisni  | cki Lo   | g ou |
| e » Administration » Structure » Menus                                                           |   |     |            |     |       |   |               |        |      |         |          |      |
| st Menu                                                                                          |   |     |            |     |       |   |               | LIST L | INKS | ED      | IT MENU  |      |
|                                                                                                  |   |     |            |     |       |   |               |        |      | _       |          |      |
| Your configuration has been saved.                                                               |   |     |            |     |       |   |               |        |      |         |          |      |
| •                                                                                                |   |     |            |     |       |   |               |        |      |         |          |      |
| + Add link                                                                                       |   |     |            |     |       |   |               |        |      |         |          |      |
|                                                                                                  |   |     |            |     |       |   |               |        | 1    | Show ro | w weight | s    |
| MENU LINK                                                                                        |   |     |            | EN  | ABLED |   | OPERAT        | IONS   |      |         |          |      |
| 🕂 Test Menu Home Page                                                                            |   |     |            |     | V     |   | edit          |        | de   | elete   |          |      |
| 🕂 Test Menu Edition Page                                                                         |   |     |            |     |       |   | edit          |        | de   | elete   |          |      |
|                                                                                                  |   |     |            |     |       |   |               |        |      |         |          |      |
| Save configuration                                                                               |   |     |            |     |       |   |               |        |      |         |          |      |
|                                                                                                  |   |     |            |     |       |   |               |        |      |         |          |      |
|                                                                                                  |   |     |            |     |       |   |               |        |      |         |          |      |
|                                                                                                  |   |     |            |     |       |   |               |        |      |         |          |      |
|                                                                                                  |   |     |            |     |       |   |               |        |      |         |          |      |
|                                                                                                  |   |     |            |     |       |   |               |        |      |         |          |      |
|                                                                                                  |   |     |            |     |       |   |               |        |      |         |          |      |
|                                                                                                  |   |     |            |     |       |   |               |        |      |         |          |      |

0 🚽

7) Now, when you open any of the pages that you have added to the edition menu, you will see the critical edition dropdown in the appropriate place:

| Firefox File Edit View History Bookmarks Tools Window Help                                            | 🕑  🕄 🐇 🎯 🖵 🖣) 92% 🔳 Fri Sep 29 9:18 🔍 😑                                                          |
|----------------------------------------------------------------------------------------------------|--------------------------------------------------------------------------------------------------|
| Lo Test Menu Hame Page   Livin; × +                                                                   |                                                                                                  |
| û ♥   livingstonestage.lib.umd.edu/spectral-imaging/test-menu-home-page   ♂ 🗍 Q, node number          | 〃 → ☆ 自 ↓ ☆ ∢ ⊗ □ ♡ 📲 ½ () 🛠 ☰                                                                   |
| Content Structure People Configuration Livingstone                                                    | awisnicki Log out                                                                                |
|                                                                                                    | 🔍 Enter Your Search Terms 🔸 🛛 Browse Collection 🕨 👫 🔍 💟 🝈                                        |
| LIVINGSTONE ONLINE                                                                                    |                                                                                                  |
| illuminating imperial exploration About this Site In His Own V                                        | Words Spectral Imaging Life and Times Behind the Scenes Resources                                |
| The Livingstone                                                                                       | The Livingston                                                                                   |
| Spectral Imaging<br>Overview Project: An Field Diary                                                  | from Bambarre                                                                                    |
|                                                                                                    |                                                                                                  |
| View Edit Noderweite                                                                                  |                                                                                                  |
| View Loit Nodequeue                                                                                   |                                                                                                  |
| Critical Edition - Table of Conten                                                                    | its •                                                                                            |
|                                                                                                    |                                                                                                  |
| Test Menu H                                                                                           | ome Page                                                                                         |
| Some test text.                                                                                       |                                                                                                  |
|                                                                                                    |                                                                                                  |
|                                                                                                    | σ                                                                                                |
| m 🖬 T 3                                                                                               | δ <sup>+</sup> Ψ                                                                                 |
| © Livingstone Online   Adrian S. Wisnicki, director   University of Maryland Libraries, 2016 (new ver | sion, first edition)   Credits and Permissions   Illustrative Image Credits   Bugs?   Site Guide |
|                                                                                                    |                                                                                                  |
|                                                                                                    | 0                                                                                                |
|                                                                                                    |                                                                                                  |

8) If you expand the dropdown, you will see the links you have added to the edition menu, in the order in which you arranged and saved them:

| 🗯 Firefox File Edit View History Bookmarks Tools Window Help                                                                                                    | 🏵 🗊 🕙 ≵ 🧐 🔽 🖣) 92% 📰 Fri Sep 29 9:18 Q :Ξ                                                                                                    |
|----------------------------------------------------------------------------------------------------|----------------------------------------------------------------------------------------------------|
| Contract Menu Home Page   Livin: X +                                                                                                    |                                                                                                    |
| 🗲 🛈 🗊   livingstonestage.lib.umd.edu/spectral-imaging/test-menu-home-page   C 🗍 🔍 node number                                                                               | → ☆ 自 ↓ ☆ ∢ ⑧ 〓 ♡ 📲 ± 0 🐼 ☰ 🥑                                                                                                    |
| Content Structure People Configuration Livingstone                                                                                                    | awisnicki Log out 💦                                                                                                    |
| LIVINGSTONE ONLINE<br>illuminating imperial exploration About this Site in His Own Word                                                                                     | Q. Enter Your Search Terms       Image: Browse Collection       Image: Collection       Image: Collection </th |
| Spectral imaging:<br>Overview Development of the Livingstone Spectral imaging Project: An Introduction Introduction                                                         | Livingstone's Letter Livingstone's 1870<br>from Bambarre Field Diary Collection                                                                                                    |
| View         Edit         Nodequeue           Critical Edition - Table of Contents           Test Menu Home Page           Test Menu Edition Page           Some test text. |                                                                                                    |
| C Livingstone Online   Adrian S. Wisnicki, director   University of Maryland Libraries, 2016 (new version                                                                   | S+ 9<br>first edition)   Credits and Permissions   Illustrative Image Credits   Bugs?   Site Guide                                                                                                    |

Note: It is also possible to add links for pages that were not created specifically for the edition, for instance, for pages that are referenced by several editions. To add links for these pages, follow the steps above for adding section pages to the edition menu. The non-edition pages will then appear in the dropdown, but will differ from other pages in the edition in that they will not have the edition dropdown above the page title like edition pages do. As a general rule, we configure such non-edition links to open in a new tab.

#### Adding the edition home page to the "Main menu" and nodequeue

The last steps are to move the new edition home page to the appropriate place the "Main menu" and site section nodequeue. You already added the edition to the "Main menu," when you selected the parent of the edition home page (see above).

1) Using the "Structure" menu, navigate to the "Main menu" submenu:

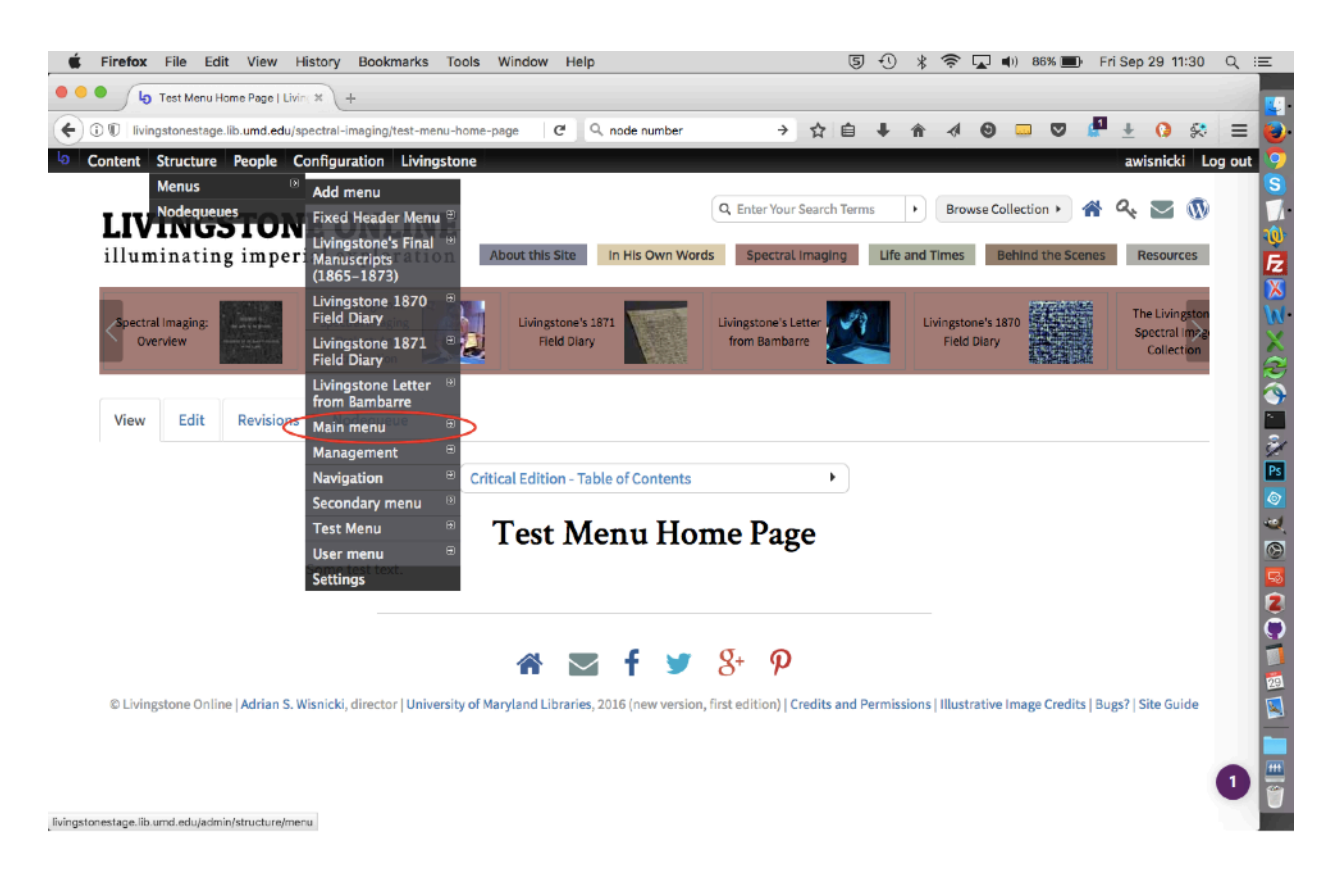

2) Once you are on the "Main menu" page, locate your new edition under the parent item you selected:

| 🗯 Firefox File Edit View History Bookmarks Tools Window Help 🛽 5 🕄 🖇 🕏                             | 🖌 🛋 🕬) 78% 🔳 | Fri Sep 29 11:55 | ९ ≔  |
|----------------------------------------------------------------------------------------------------|--------------|------------------|------|
| 🔍 🔍 🍖 Main menu   Livingstone Onlin X 🔓 Test Menu Home Page   Livin X 🕂                            |              |                  |      |
| 🔆 🛈   livingstonestage.lib.umd.edu/admin/structure/menu/manage/main-menu 🛛 😋 🔍 node number 🛛 🔸 🏠 🖨 | 0 🗸          | 🔮 🛓 🚺 🛠          | = 🔁  |
| b Content Structure People Configuration Livingstone                                               |              | awisnicki Log ou | ut 🤶 |
| MENU LINK ENABLED                                                                                  | OPERATIONS   |                  | 5    |
| ⊕ Livingstone's Final Manuscripts (1865–1873)                                                      | edit         | delete           | 1    |
| 4 Spectral Imaging Parent item of new                                                              | edit         | reset            | E    |
| + Spectral Imaging: Home edition                                                                   | edit         | delete           |      |
| + Spectral Imaging: Overview                                                                       | edit         | delete           | ×    |
| + The Livingstone Spectral Imaging Project: An Introduction                                        | edit         | delete           |      |
| + Livingstone's 1871 Field Diary                                                                   | edit         | delete           |      |
| +I+ Livingstone's Letter from Bambarre                                                             | edit         | delete           | 2    |
| 🕂 Livingstone's 1870 Field Diary 💟                                                                 | edit         | delete           |      |
| + The Livingstone Spectral Image Collection                                                        | edit         | delete           |      |
| + Key Terms in Livingstone's Manuscripts, 1870-71                                                  | edit         | delete           |      |
| + Livingstone Spectral Imaging Project: An Integrated Bibliography                                 | edit         | delete           | 2    |
| the Notes on Processed Spectral Images                                                             | edit         | delete           | Ō.   |
| 🕂 Test Menu Home Now edition                                                                       | edit         | delete           |      |
| + Life and Times                                                                                   | edit         | reset            |      |
| + Life and Times: Home                                                                             | edit         | delete           |      |
|                                                                                                    | edit         | delete           |      |
| Elivingstone's Life & Expeditions                                                                  | edit         | delete           |      |

3) Use the gray cross to the left of the new edition title to drag the edition to the location where you would like it to appear in the "Main menu" and save.

4) Finally, use the workflow set out in the section of this manual on "Putting Section Pages in Order" (in the subsection on "Add section pages to and arranging section pages in nodequeues") to add the edition home page to the arrays of level 2 section page tiles and level 3 carousel items.

# **Adding Headings to Critical Edition Dropdowns**

Critical edition dropdowns can have headings added to separate out sections of the dropdown. These headings are not linked to anything:

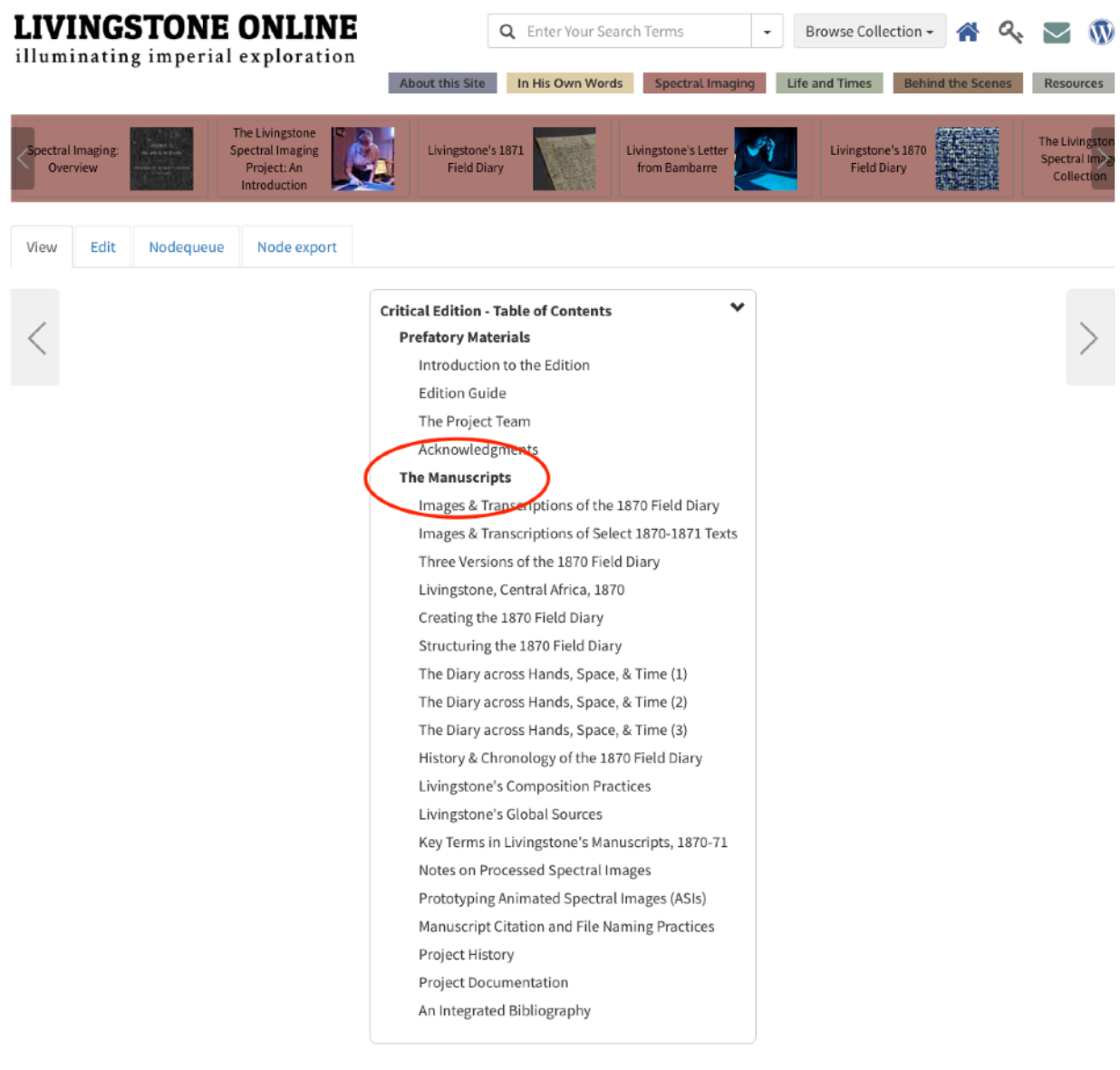

Livingstone's 1870 Field Diary

and select 1870-1871 manuscripts

A multispectral critical edition, Beta version: 2016, First edition: 2017

1) To create a heading, select the menu for the edition on which you are working:

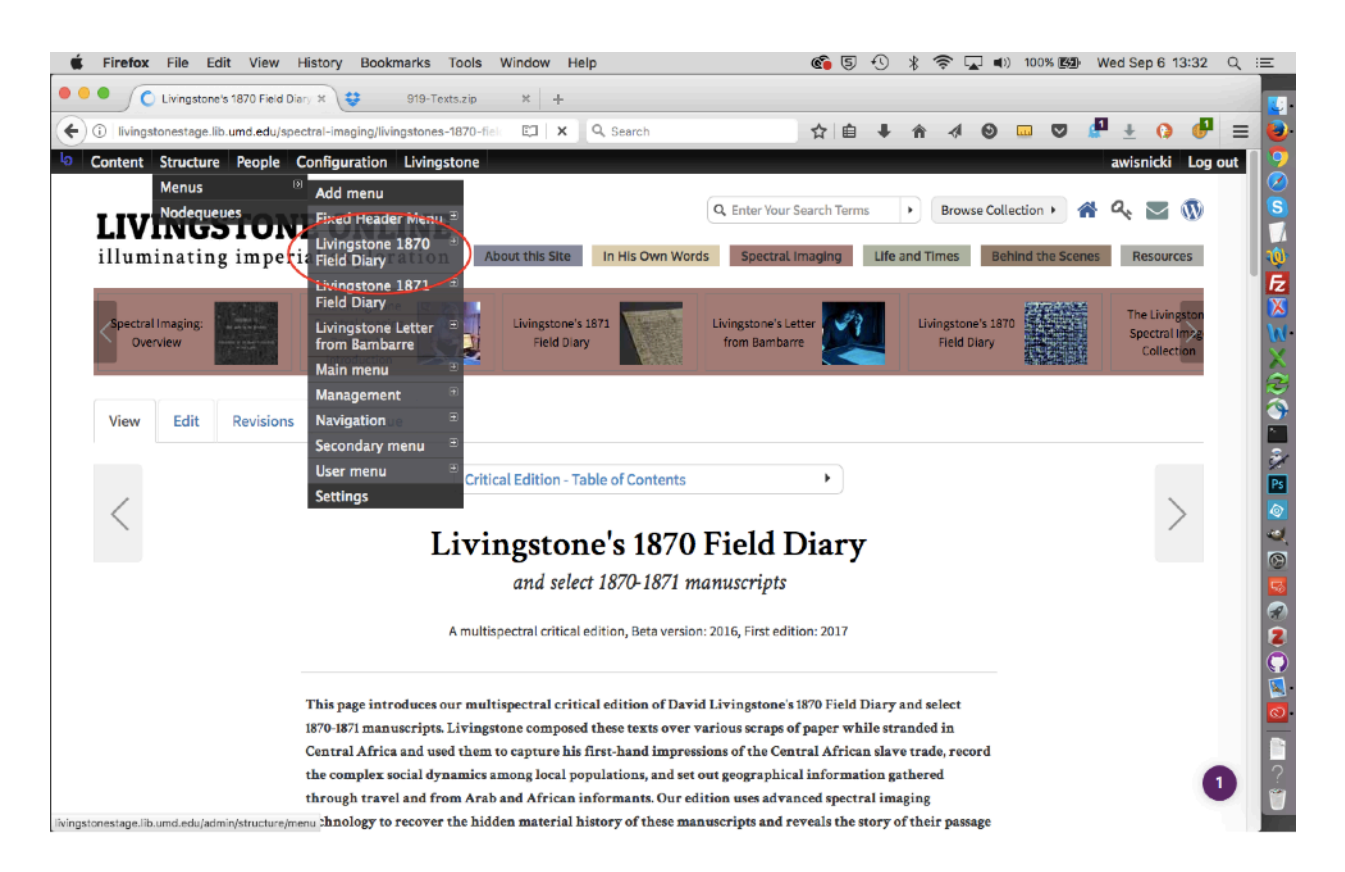

2) On the menu page for the edition, select the option for adding a link:

| 🔹 Firefox File Edit View History Bookmarks Tools Window Help                             | 🍘 🔄 🕙 ∦ 🛜 🖵 🕪 100% 🕲 Wed Sep 6 13:33 🖸 |
|------------------------------------------------------------------------------------------|----------------------------------------|
| 🔍 🔍 🁌 Livingstone 1870 Field Diary   X 😌 919-Texts.zip 🛛 🛨                               |                                        |
| 🗲 🛈   livingstonestage.lib.umd.edu/admin/structure/menu/manage/menu-living: 🛛 🛛 🔍 Search | ☆ 🖨 🖡 🎓 🛷 💿 📼 🛡 🖉 🗄 🥵 🗄                |
| Content Structure People Configuration Livingstone                                       | awisnicki Log out                      |
| Home + Administration + Structure + Menus                                                |                                        |
| Livingstone 1870 Field Diary                                                             | LIST LINKS EDIT MENU                   |
| + Add link                                                                               |                                        |
|                                                                                          | Show row weights                       |
| MENU LINK                                                                                | ENABLED OPERATIONS                     |
| -#- Introduction to the Edition                                                          | edit delete                            |
| ++ Edition Guide                                                                         | edit delete                            |
| ++ The Project Team                                                                      | edit delete                            |
|                                                                                          | edit delete                            |
| 4 Images & Transcriptions of the 1870 Field Diary                                        | edit delete                            |
| + Images & Transcriptions of Select 1870-1871 Texts                                      | 💙 edit delete                          |
| + Three Versions of the 1870 Field Diary                                                 | 🕑 edit delete                          |
| + Livingstone, Central Africa, 1870                                                      | edit delete                            |
| + Creating the 1870 Field Diary                                                          | edit delete                            |
| + Structuring the 1870 Field Diary                                                       | edit delete                            |
| - The Diary across Hands, Space, & Time (1)                                              | edit delete                            |
| - 4 The Diary across Hands, Space, & Time (2)                                            | 🛛 edit delete 👩                        |
| 4- The Diary across Hands, Space, & Time (3)                                             | 🛛 edit delete                          |
|                                                                                          |                                        |

3) For the new link, use whatever title you would like to use for the sub-heading and the value of <nolink> for the path:

| Home > Administration > Structure = Menus > Livingstone 1870 Field Diary Livingstone 1870 Field Diary                                                                                                    | LIST LINKS                         | EDIT MENU |
|----------------------------------------------------------------------------------------------------|------------------------------------|-----------|
| Menu link title * Pretatory Matorials The text to be used for this link in the menu. Use the value <nolink> for</nolink>                                                                                                    |                                    |           |
| Path * path                                                                                                    |                                    |           |
| <u010k></u010k>                                                                                                    |                                    | A         |
| The path for this menu link. This can be an internal path such as node/add or an external URL such as http://example.com. Enter <front> to link to the front page. Enter *<br/>linkable item, enter * <separators* generate="" item.<="" separator="" td="" to=""><td><i><nolink></nolink></i>" to gene</td><th>rate non-</th></separators*></front> | <i><nolink></nolink></i> " to gene | rate non- |
| Z Enabled                                                                                                    |                                    |           |
| Menu links that are not enabled will not be listed in any menu.                                                                                                    |                                    |           |
| <ul> <li>Show as expanded</li> <li>If selected and this menu link has children, the menu will always appear expanded.</li> </ul>                                                                                                    |                                    |           |
| Parent link                                                                                                    |                                    |           |
| <livingstone 1870="" diary="" field="">       9         The maximum depth for a link and all its children is fixed at 9. Some menu links may not be available as parents if selecting them would exceed this limit.</livingstone>                                                                                                    |                                    |           |
| Weight                                                                                                    |                                    |           |
| 0 •                                                                                                    |                                    |           |
| Optional. In the menu, the heavier links will sink and the lighter links will be positioned nearer the top.                                                                                                    |                                    |           |
| MENU LINK ATTRIBUTES                                                                                                    |                                    |           |
| MENU ITEM ATTRIBUTES                                                                                                    |                                    |           |
| Save                                                                                                    |                                    |           |

4) Finally, on the menu page for the edition, locate the heading, then use the gray cross to the left of the heading to move it where you want it to go. Make sure the heading is the same "depth" as the items that will go below it, i.e., it should not be indented. Once you've moved the heading, save:

| 🛊 Firefox File Edit View History Bookmarks Tools Window Help 🌀 🕃 🕤                                   | ) * 🔶 [  | д 🜓) 100% 🖾 | Wed Sep 6 13:35  | ् ≡ |
|----------------------------------------------------------------------------------------------------|----------|-------------|------------------|-----|
| 🔴 🔍 👌 Livingstone 1870 Field Diary   🗴 😝 919-Texts.zip 🗶 🕂                                           |          |             |                  |     |
| 🗲 🛈   livingstonestage.lib.umd.edu/admin/structure/menu/manage/menu-living:   C 🛛 🔍 Search 🔄 🛧 🗎 🖬 🤘 | ↑ ↑ ↓    | 0 🗆 🛡       | 🖉 ± 🗘 🕼          | =   |
| Content Structure People Configuration Livingstone                                                   |          |             | awisnicki Log    | out |
| Home + Administration + Structure + Menus                                                            |          |             |                  |     |
| Livingstone 1870 Field Diary                                                                         |          | LIST LIN    | KS EDIT MENU     |     |
|                                                                                                    |          |             |                  |     |
| + Add link                                                                                           |          |             |                  | 5   |
|                                                                                                    |          |             | Show row weights |     |
| MENU LINK                                                                                            | ENABLED  | OPERATIONS  |                  |     |
| + Prefatory Materials                                                                                |          | edit        | delete           |     |
| + Introduction to the Edition                                                                        |          | edit        | delete           |     |
| - Edition Guide                                                                                      |          | edit        | delete           | ġ   |
| -I- The Project Team                                                                                 |          | edit        | delete           | 6   |
| +]- Acknowledgments                                                                                  |          | edit        | delete           |     |
| 🕂 Images & Transcriptions of the 1870 Field Diary                                                    |          | edit        | delete           | Q   |
| + Images & Transcriptions of Select 1870-1871 Texts                                                  | <b>S</b> | edit        | delete           |     |
| + Three Versions of the 1870 Field Diary                                                             |          | edit        | delete           |     |
| -t- Livingstone, Central Africa, 1870                                                                | •        | edit        | delete           | 0   |
| + Creating the 1870 Field Diary                                                                      |          | edit        | delete           |     |
| + Structuring the 1870 Field Diary                                                                   | 2        | edit        | delete           |     |
| + The Diary across Hands, Space, & Time (1)                                                          |          | edit        | delete           |     |
| ++ The Diary across Hands, Space, & Time (2)                                                         |          | edit        | delete           |     |

5) The heading should now show up in the appropriate place and, because of the path, should not be hyperlinked (see the first image in this section of the manual for an example).

# **Changing Main Title of Critical Edition Dropdown**

The top line of the dropdown for critical editions, i.e., the only line visible when the dropdown is closed, currently says "Critical Edition – Table of Contents" by default for *all* edition dropdowns:

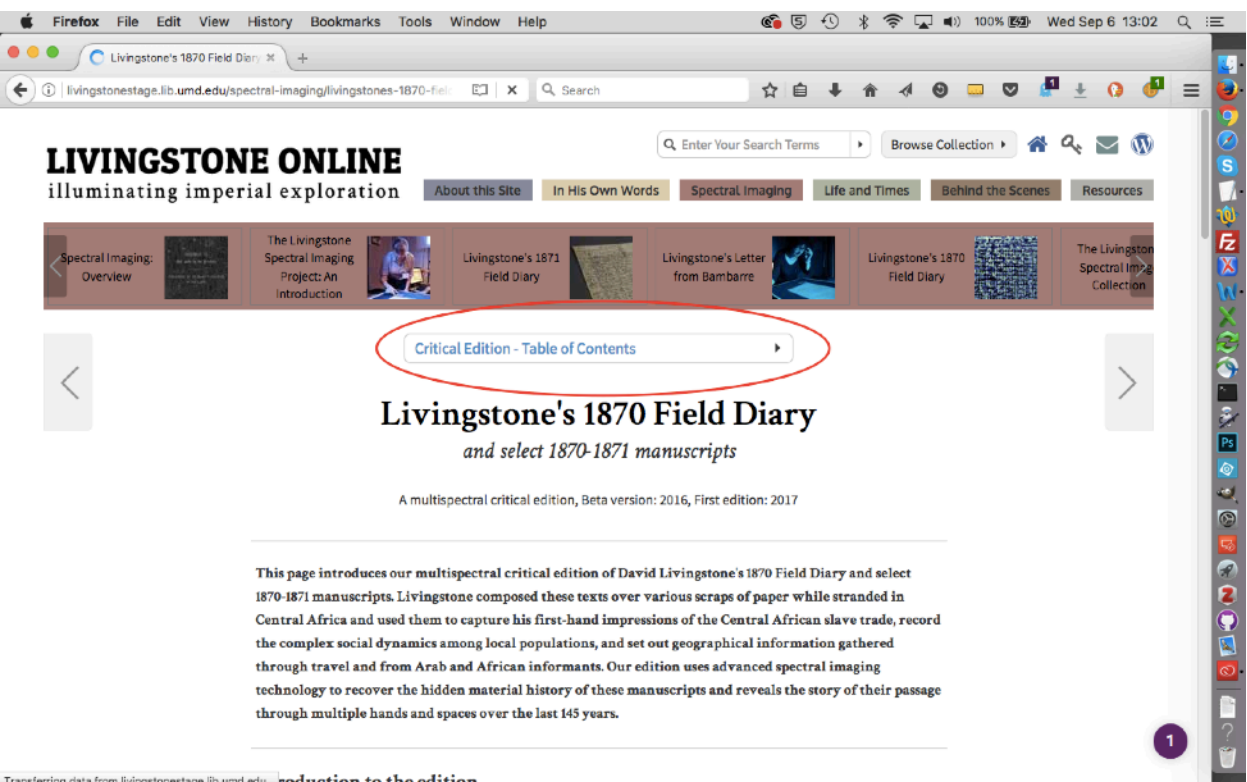

Transferring data from livingstonestage.lib.umd.edu... roduction to the edition

The default dropdown text is hard coded and is not changed through the site itself. Rather, the following file must be modified to change the text (click on the link to see the text that needs changing):

### https://github.com/livingstoneonline/livingstone\_online\_theme/blob/dev/js/custom.js#L102

To change this file, clone the "livingstone online theme" repo, open the dev branch, change the file, commit your changes, push them up to stage and prod, then sync. Once you've done this, update the site using the usual workflow (see the section of this manual on "Updating the Site with Files from GitHub Site Code Repos").

Note: Changing this file will change *all* the places in *Livingstone Online* where this text is displayed. There is no way at present to change it for a single edition.

## **Creating a Multitext Viewer Section Page**

Our multitext viewer pages allow side-by-side comparison of XML-based transcriptions. The multitext viewer has two transcription panes (on desktop and some versions of mobile; smaller mobile versions have only one page), and any transcription from the *Livingstone Online* digital collection can be put into either of the panes. The viewer is particularly useful for displaying different stages of given manuscripts, such as the field diaries (1865-73) and journals (1866-73) that would ultimately become the basis of the *Last Journals* (1874):

http://livingstoneonline.org/in-his-own-words/multiple-versions-the-text

1) Follow the regular steps for creating a section page (see the sections of this manual on "Creating Section Pages" and/or "Building a Critical Edition") to create a multitext viewer page, except that you will normally *not* complete the "Main Text" part of the Drupal section page form.

2) Instead, scroll down to the "Transcriptions" part of the form. The fields for entering one transcription are shown by default:

| Ś         | Firefox File Edit View History Bookmarks Tools Window Help                                                                                     | 5        | Ð       | *      | 6       | -       | 100% 📕       | D 1    | Tue Sep 19 10 | 0:15 ( | ्राह          |
|-----------|----------------------------------------------------------------------------------------------------|----------|---------|--------|---------|---------|--------------|--------|---------------|--------|---------------|
| • •       | Create Section Page   Livings X b Three Versions of the 1870 Fi X +                                                                            |          |         |        |         |         |              |        |               |        |               |
| (         | ) 🛈   livingstonestage.lib.umd.edu/node/add/section-page   C 🔍 🔍 Search                                                                        | Ê        | +       | ŵ      | -       | 0       |              | d      | • ± 0         | 8      | = 🐌           |
| Ъ         | Content Structure People Configuration Livingstone                                                                                             |          |         |        |         |         |              |        | awisnicki     | Log ou | ıt 🙎          |
|           |                                                                                                    |          |         |        |         |         |              |        | Show row wei  | ghts   | 5             |
| 1         | TRANSCRIPTIONS                                                                                                    |          |         |        |         |         |              |        |               |        | 1             |
| (         | 🗘 Project ID Label                                                                                                    |          |         |        |         |         |              |        |               |        | Fz            |
| $\langle$ | Add another Item                                                                                                    |          |         |        |         |         |              |        |               |        | ×             |
|           |                                                                                                    |          |         |        |         |         |              |        |               |        | X             |
|           | Outbound Link                                                                                                    |          |         |        |         |         |              |        |               |        | $\mathcal{Z}$ |
|           |                                                                                                    |          |         |        |         |         |              |        |               |        |               |
|           | Open in New Tab                                                                                                    |          |         |        |         |         |              |        |               |        | 3             |
|           | AUTUORIS                                                                                                    |          |         |        |         |         |              |        | Show row wei  | ghts   | Ps            |
|           |                                                                                                    |          |         |        |         |         |              |        |               |        | 0             |
|           | This field is not displayed to the user, but used to populate <role:aut> elements in the NINE's RDF Export. Please give the name in</role:aut> | n the la | ist nar | ne. fi | rst nar | me forn | nat: "Wisnic | ki. Ad | drian S."     |        |               |
|           | Add another item                                                                                                    |          |         |        |         |         |              |        |               |        |               |
|           |                                                                                                    |          |         |        |         |         |              |        |               |        | 2             |
|           |                                                                                                    |          |         |        |         |         |              |        | Show row wei  | ghts   |               |
|           | EDITOR(S)                                                                                                    |          |         |        |         |         |              |        |               |        |               |
|           | ф                                                                                                    |          |         |        |         |         |              |        |               |        |               |
|           | This field is not displayed to the user, but used to populate <role:edt> elements in the NINE's RDF Export. Please give the name in</role:edt> | n the la | st nan  | ne, fi | rst nar | ne form | nat: "Wisnic | ki, Ad | irian S."     |        |               |
|           | Add another item                                                                                                    |          |         |        |         |         |              |        |               |        | ?             |
|           |                                                                                                    |          |         |        |         |         |              |        |               |        | Ű             |
|           | Menu settings                                                                                                    |          |         |        |         |         |              |        |               |        |               |

2) Additional transcriptions (no limit) can be added by adding new entry fields using the "Add another item" button. Include at least two transcriptions:

| Create Section Page   Livings 🛪 🖉 Edit Section Pa                                                                                                    | ge Three Vers × +                        |                         |              |        |           |          |            |          | _          |             |        |    |
|----------------------------------------------------------------------------------------------------|------------------------------------------|-------------------------|--------------|--------|-----------|----------|------------|----------|------------|-------------|--------|----|
| livingstonestage.lib.umd.edu/node/227/edit                                                                                                    | C Q Search                               |                         | ☆自           | +      | ŵ         | 4 0      |            |          | <b>P</b> : | <u>+</u> () | ×      | =  |
| ontent Structure People Configuration Living                                                                                                    | stone                                    |                         |              |        |           |          |            |          | aw         | /isnicki    | Log o  | ut |
|                                                                                                    |                                          |                         |              |        |           |          |            |          |            |             |        |    |
|                                                                                                    |                                          |                         |              |        |           |          |            |          | Sho        | w row w     | eights |    |
| RANSCRIPTIONS                                                                                                    |                                          |                         |              |        |           |          |            |          |            |             |        |    |
| 1870 Field Dia                                                                                                    |                                          |                         |              |        |           |          |            |          |            |             |        |    |
| ++ Ev_015005 Unyanyembe                                                                                                    |                                          |                         |              |        |           |          |            |          |            |             |        |    |
| +T+ lix 015003 Last Journals                                                                                                    |                                          |                         |              |        |           |          |            |          |            |             |        |    |
|                                                                                                    |                                          |                         |              |        |           |          |            |          |            |             |        |    |
| +[+ Pminct ID Label                                                                                                    |                                          |                         |              |        |           |          |            |          |            |             |        |    |
| Add another item                                                                                                    |                                          |                         |              |        |           |          |            |          |            |             |        |    |
|                                                                                                    |                                          |                         |              |        |           |          |            |          |            |             |        |    |
|                                                                                                    |                                          |                         |              |        |           |          |            |          |            |             |        |    |
| uthound Link                                                                                                    |                                          |                         |              |        |           |          |            |          |            |             |        |    |
| utbound Link                                                                                                    |                                          |                         |              |        |           |          |            |          |            |             |        |    |
| Utbound Link                                                                                                    |                                          |                         |              |        |           |          |            |          |            |             |        |    |
| ) Open in New Tab                                                                                                    |                                          |                         |              |        |           |          |            |          |            |             |        |    |
| ) Open in New Tab                                                                                                    |                                          |                         |              |        |           |          |            |          | Sho        | w row w     | eights |    |
| Open in New Tab                                                                                                    |                                          |                         |              |        |           |          |            |          | Sho        | w row we    | eights |    |
| Open in New Tab                                                                                                    |                                          |                         |              |        |           |          |            |          | Sho        | w row we    | eights |    |
| UTHOR(S)  + Interfect the set of the set of | role:AUT> elements in the NINE's RDF Exp | ort. Please give the na | ume in the l | ast na | me, first | name for | rmat: *Wis | nicki, A | Sho        | s."         | eights |    |
| UTHOR(S)  this field is not displayed to the user, but used to populate <                                                                                                    | role:AUT> elements in the NINE's RDF Exp | ort. Please give the na | ume in the l | ast na | me, first | name for | rmat: "Wis | nicki, A | Sho        | s.*         | eights |    |
| UTHOR(S)<br>+<br>Add another item                                                                                                    | role:AUT> elements in the NINE's RDF Exp | ort. Please give the na | ume in the l | ast na | me, first | name for | rmat: "Wis | nicki, A | Sho        | s."         | eights |    |
| UTHOR(S)<br>+<br>Add another item                                                                                                    | role:AUT> elements in the NINE's RDF Exp | ort. Please give the na | ume in the l | ast na | me, first | name foi | rmat: "Wis | nicki, A | Sho        | s.*         | eights |    |

3) For each transcription, in the first box ("Project ID"), enter the *Livingstone Online* base file name for the given item (e.g., liv\_000014, liv\_015008, etc.); in the second box ("Label"), enter the title you wish to appear in the multitext viewer dropdown for the given item:

| Firefox File Edit View History Bookmarks To                                                                                                    | ools Window Help                               | 548.                                             | 🔰 100% 🔳 Tue Sep 19 10:18 🔍 |
|----------------------------------------------------------------------------------------------------|------------------------------------------------|--------------------------------------------------|-----------------------------|
| 🔍 👌 Create Section Page   Livings 🛪 👌 Edit Section Page 1                                                                                                    | Three Versi × +                                |                                                  |                             |
| livingstonestage.lib.umd.edu/node/227/edit                                                                                                    | C Q Search                                     | ☆ 自 ↓ ☆ ∢ 🛛                                      | 🚥 🛡 🦉 ± 🚺 🛠 🗉               |
| ontent Structure People Configuration Livingsto                                                                                                    | ne                                             |                                                  | awisnicki Log out           |
|                                                                                                    |                                                |                                                  |                             |
| RANSCRIPTIONS                                                                                                    |                                                |                                                  | Show row weights            |
| + IV_015001 1870 Field Dis                                                                                                    |                                                |                                                  |                             |
| L Ex Alexan                                                                                                    |                                                |                                                  |                             |
| t respectively engagements                                                                                                    |                                                |                                                  |                             |
| +++ Iv_015003 Last Journals                                                                                                    |                                                |                                                  |                             |
| +[+ Project ID Label                                                                                                    |                                                |                                                  |                             |
| Add another item                                                                                                    |                                                |                                                  |                             |
|                                                                                                    |                                                |                                                  |                             |
| utbound Link                                                                                                    |                                                |                                                  |                             |
|                                                                                                    |                                                |                                                  |                             |
| ] Open in New Tab                                                                                                    |                                                |                                                  |                             |
|                                                                                                    |                                                |                                                  | Show row weights            |
| UTHOR(S)                                                                                                    |                                                |                                                  |                             |
| <b>+</b>                                                                                                    |                                                |                                                  |                             |
| his field is not displayed to the user, but used to populate <role< td=""><td>AUT&gt; elements in the NINE's RDF Export. Please</td><td>e give the name in the last name, first name for</td><td>rmat: "Wisnicki, Adrian S."</td></role<> | AUT> elements in the NINE's RDF Export. Please | e give the name in the last name, first name for | rmat: "Wisnicki, Adrian S." |
| Add another item                                                                                                    |                                                |                                                  |                             |
|                                                                                                    |                                                |                                                  |                             |
|                                                                                                    |                                                |                                                  | Show row weights            |
| DITOR(S)                                                                                                    |                                                |                                                  |                             |
| -t-                                                                                                    |                                                |                                                  |                             |

Note: In the image above, the title (i.e., "Label") for the first item is "1870 Field Diary," while for the second it is "Unyanyembe Journal." However, part of the title of each of these is not visible in the image.

4) Once you have added all relevant transcriptions and saved the form, the first transcription you entered will be shown in the pane on the left (top in mobile), while the second will be show in the pane on the right (bottom).

5) However, all transcriptions will also be available for viewing in either pane:

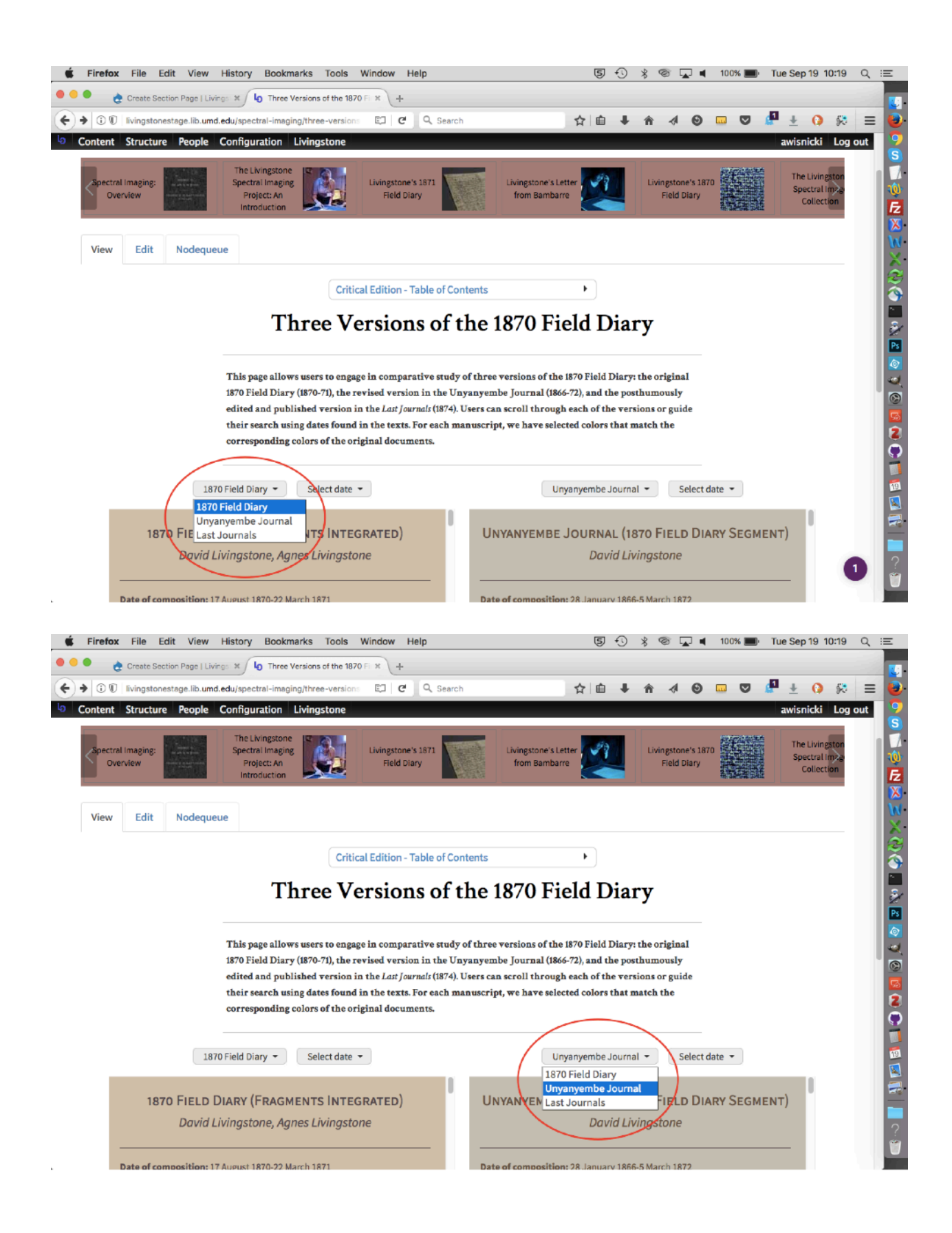

Note: For the "Select date" dropdown to be populated (see above), the XSL file used to transform the XML file into HTML must have a "data-date" attribute and value, as in the following examples:

```
<xsl:template match="date">
<span class="date" data-date="unknown"><xsl:apply-templates/></span>
</xsl:template>
```

## **Adding Images to Facsimiles**

Occasionally, *Livingstone Online* publishes facsimile editions of original illustrated texts, such as *Missionary Travels* (1857) and the *Last Journals* (1874). In addition to text, these editions will include illustrations that staff will want to display in any HTML rendering.

To add such images to the facsimile, follow these steps:

1) Find a good-quality version of the original text on Internet Archive (<u>http://internetarchive.org/</u>) or another repository site.

2) Download the best quality images that the site offers. For instance, Internet Archive usually offers JP2s.

3) Remove the images that only contain text (i.e., that will not be used in the facsimile). Note: If the given text has a list of illustrations, this may prove useful as a checklist for identifying images and adding them to the facsimile.

4) Batch convert the remaining images to TIFFs using a program like Adobe Photoshop.

5) Edit the images as needed, for instance by cropping, etc.

6) Batch convert the images to good quality JPEGs and set the dimensions to 2500px on the longest edge. For instance, we use the "JPEG High Quality" setting for processing multiple files with Adobe Photoshop Elements 12. Note: Once the images are converted to JPEGs, the TIFFs may be discarded.

7) Identify the base file name of the facsimile XML file. There may be more than one, if the given item consists of more than one volume. For instance, for the two volumes of the *Last Journals*, the base file names are, respectively, liv\_015009 and liv\_015010. For the single volume of *Missionary Travels*, the base file name is liv\_015011.

8) Obtain an "archival" reference version of the given text(s). This may be a PDF version of the text taken from Internet Archive. The archival version will have all the pages you want to include in your facsimile (including front and back matter) and will have no extraneous materials. If it does, these should be deleted. In other words, the archival reference version will match exactly the pagination (including covers) of the original artifact.

9) Rename the pages of the XML file(s) to match exactly those of the archival reference version of the text. Mark pages that contain illustrations or other non-textual materials (e.g., front and back covers, blank pages, etc.) with empty pages in the XML file, as in the following example:

```
<pb facs="liv_015011_0001" n="0001"/>
<pb facs="liv_015011_0002" n="0002"/>
<pb facs="liv_015011_0003" n="0003"/>
```

etc.

10) Rename the JPEG images so that their names correspond to the places in which they would appear in the XML version. For instance, an illustration that would appear on liv\_015011\_0028 would be called liv\_015011\_0028.jpg" while an image of the cover of the book would be "liv\_015011\_0001.jpg".

11) Add the appropriate coding to the XML file, using the following options as relevant:

a) For full page illustrations, use a variant of the following (i.e., replace the text highlighted in yellow as appropriate):

<prend="no-indent"><figure><graphic url="http://livingstoneonline.org/sites/default/files/ liv\_015011\_0028.jpg"/></figure>

In context, this would then appear as follows:

<pb facs="liv\_015011\_0028" n="0028"/> <figure><graphic url="http://livingstoneonline.org/sites/default/files/ liv\_015011\_0028.jpg"/></figure>

b) For illustrations embedded in the text, use a variant of the following (i.e., replace the text highlighted in yellow as appropriate) which you should place at exactly the beginning or end of the first line of text where the illustration appears :

<figure><graphic n="inline-left" url="http://livingstoneonline.org/sites/default/files/ liv\_015011\_0204.jpg"/></figure>

At present, the XSL files for *Missionary Travels* and the *Last Journals* are set up to accept the following values for @n: inline-right, inline-left, inline-left-medium, inline-left-small. However, additional values can be added and the properties of these can of course be modified as needed for future facsimile editions.

12) Finally, add the images to *Livingstone Online* to the root directory of File Browser (see the section of this manual on "Using File Browser"). In other words, we do not consider such facsimile images as "archival" and store them in the Drupal layer rather than the Fedora layer of the site.

13) Once the images have been uploaded, run a transformation of the XML file, review the placement of images, and adjust as necessary. In resolving issues, it may also be useful to

consult previously published facsimiles to see how various issues were handled and resolved in those cases.

The Drupal Layer: Miscellaneous

## Adding Items from a New Collaborating Institution

When we add items from a new collaborating institution, a handful of changes need to be made on the site to recognize the contribution of this institution. One change also needs to be made to a file held in the site's back end.

1) The new collaborating institution should be added to the "Collaborating Institutions" page: <u>http://livingstoneonline.org/behind-scenes/collaborating-institutions</u>

2) Any relevant individuals from the institution involved in facilitating the collaboration should be added to the "Acknowledgments" page: <u>http://livingstoneonline.org/behind-scenes/</u><u>acknowledgments</u>

3) The collaborating institution's rights information should be added to the "Credits and Permissions" page: <u>http://livingstoneonline.org/behind-scenes/credits-and-permissions</u>

4) After loading the new institution's data to the Fedora layer of *Livingstone Online* (see the section on "Preparing Manuscript Images for Upload to Fedora"), confirm that the institutional link on the "Browse by Repository" page points to the new items when clicked: <u>http://livingstoneonline.org/his-own-words/repository</u>

5) If you need to edit the link for a given institution on the "Browse by Repository" page or if the link for the given institution does not yet exist, see the section of this manual on "Updating Repositories on the 'Browse by Repository' Page."

6) Finally, see the section of this manual on "Updating Institutional or Collaborator Permissions" for information on how to access the "01\_Institutional\_and\_Individual\_Permissions.xls" file. For each new institution added to the project, add a corresponding entry to this file, including information related to the main institutional contact and contact email. Then save the file per the instructions set out in the "Updating Institutional or Collaborator Permissions" section.
# Updating Repositories on the "Browse by Repository" Page

The repository (including collaborating institutions) data on the "Browse by Repository" page (http://livingstoneonline.org/his-own-words/repository) is hard coded in Drupal unlike similar data on other level 4 pages, such as "Browse by Addressee" (http://livingstoneonline.org/ browse/addressee) or "Browse by Timeline" (http://livingstoneonline.org/his-own-words/ timeline), which is drawn directly from the MODS records in our Fedora repository.

To update the data for an existing repository or to add a new one to the page, use the following steps.

Updating Existing Repository Data

1) Click on the "Content" menu and you will be taken to the "Content" page:

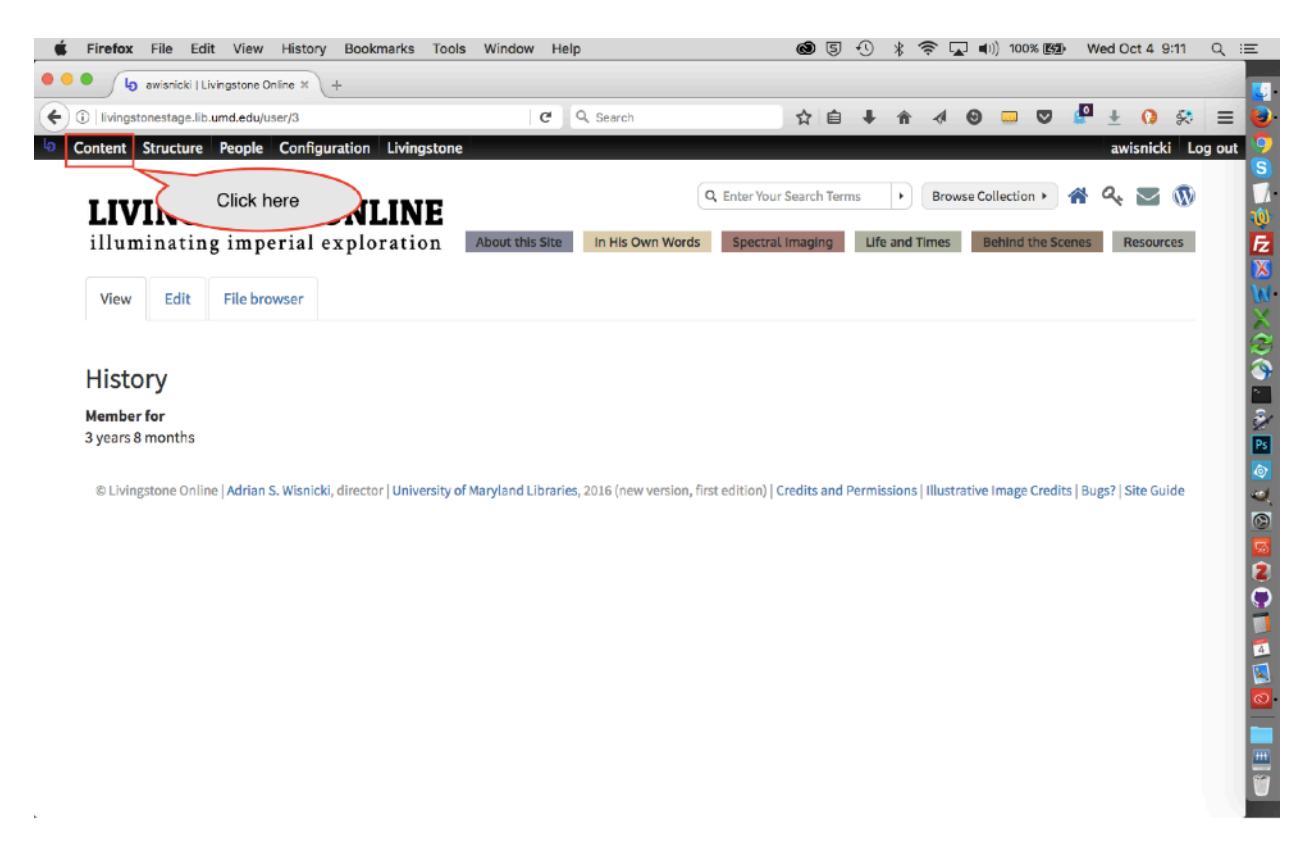

2) Once on the "Content" page, select "Repository Info" from the "Type" dropdown, then click the "Apply" button:

| •          |                                                                                                    |                                                                                                    |                                                                       | 0 9 9                                                                                                    | * 奈 ⊾ 🕪) 100% 🛐                                                                                                    |                                                                                                    |
|------------|----------------------------------------------------------------------------------------------------|----------------------------------------------------------------------------------------------------|-----------------------------------------------------------------------|----------------------------------------------------------------------------------------------------|----------------------------------------------------------------------------------------------------|----------------------------------------------------------------------------------------------------|
|            | Content   Livingstone Online × +                                                                                                    |                                                                                                    |                                                                       |                                                                                                    |                                                                                                    |                                                                                                    |
| D          | vingstonestage.lib.umd.edu/admin/content C                                                                                                    | Q Search                                                                                                    |                                                                       | ☆自↓                                                                                                    | A Ø Ø                                                                                                    | 🖉 ± 🚺 🛠 🔳                                                                                                    |
| lont       | ent Structure People Configuration Livingstone                                                                                                    |                                                                                                    |                                                                       |                                                                                                    |                                                                                                    | awisnicki Log out                                                                                                    |
| e » Ad     | ministration                                                                                                    |                                                                                                    |                                                                       |                                                                                                    |                                                                                                    |                                                                                                    |
| nter       | nt                                                                                                    |                                                                                                    |                                                                       |                                                                                                    |                                                                                                    | CONTENT FILES                                                                                                    |
|            |                                                                                                    |                                                                                                    |                                                                       |                                                                                                    |                                                                                                    |                                                                                                    |
| +          | Add content                                                                                                    |                                                                                                    |                                                                       |                                                                                                    |                                                                                                    |                                                                                                    |
| itle       | Type Author Published Vocal                                                                                                    | bulary                                                                                                    |                                                                       |                                                                                                    |                                                                                                    |                                                                                                    |
|            |                                                                                                    | Apply                                                                                                    | Reset                                                                 |                                                                                                    |                                                                                                    |                                                                                                    |
|            | - Any -                                                                                                    |                                                                                                    |                                                                       |                                                                                                    |                                                                                                    |                                                                                                    |
| OP         | ERATIONS Partners                                                                                                    |                                                                                                    |                                                                       |                                                                                                    |                                                                                                    |                                                                                                    |
|            | Hepository Info                                                                                                    |                                                                                                    |                                                                       |                                                                                                    |                                                                                                    |                                                                                                    |
| - 0        | te te                                                                                                    |                                                                                                    |                                                                       |                                                                                                    |                                                                                                    |                                                                                                    |
| - 0        | hoose an operation Side te                                                                                                    |                                                                                                    |                                                                       |                                                                                                    |                                                                                                    |                                                                                                    |
| - 0        | hcoop an operation sector rape te                                                                                                    | ТҮРЕ                                                                                                    | AUTHOR                                                                | PUBLISHED                                                                                                    |                                                                                                    | OPERATIONS                                                                                                    |
| - c        | hoose an operation and the sector rape the side side side side side side side sid                                                                                                    | TYPE<br>Section Page                                                                                                    | AUTHOR                                                                | PUBLISHED<br>Yes                                                                                                    | UPDATED - 09/24/2017 - 11:08                                                                                                    | OPERATIONS<br>edit delete                                                                                                    |
| - <b>c</b> | hoose an boenatio<br>Bide<br>TITLE<br>Livingstone's Posthumous Reputation updated<br>Multiple Versions of the Text                                                                                                    | TYPE<br>Section Page<br>Section Page                                                                                                    | AUTHOR<br>admin<br>admin                                              | PUBLISHED<br>Yes<br>Yes                                                                                                    | UPDATED                                                                                                    | OPERATIONS<br>edit delete<br>edit delete                                                                                                    |
|            | TITLE<br>Livingstone's Posthumous Reputation updated<br>Multiple Versions of the Text<br>Timeline updated                                                                                                    | TYPE<br>Section Page<br>Section Page<br>Section Page                                                                                                    | AUTHOR<br>admin<br>admin<br>admin                                     | PUBLISHED<br>Yes<br>Yes                                                                                                    | UPDATED<br>09/24/2017 - 11:08<br>09/24/2017 - 11:08<br>09/24/2017 - 11:08                                                                                                    | edit delete<br>edit delete<br>edit delete                                                                                                    |
|            | TITLE Livingstone's Posthumous Reputation updated Multiple Versions of the Text Timeline updated The Unvanvembe Journal: An Overview, updated                                                                                                    | TYPE<br>Section Page<br>Section Page<br>Section Page<br>Section Page                                                                                                    | AUTHOR<br>admin<br>admin<br>admin                                     | PUBLISHED<br>Yes<br>Yes<br>Yes                                                                                                    | UPDATED<br>09/24/2017 - 11:08<br>09/24/2017 - 11:08<br>09/24/2017 - 11:08<br>09/24/2017 - 11:08                                                                                                    | OPERATIONS<br>edit delete<br>edit delete<br>edit delete<br>edit delete                                                                                                    |
|            | TITLE Livingstone's Posthumous Reputation updated Multiple Versions of the Text Timeline updated The Unyanyembe Journal: An Overview updated Report Powersetation updated                                                                                                    | TYPE<br>Section Page<br>Section Page<br>Section Page<br>Section Page                                                                                                    | AUTHOR<br>admin<br>admin<br>admin<br>admin                            | PUBLISHED<br>Yes<br>Yes<br>Yes<br>Yes                                                                                                    | UPDATED<br>09/24/2017 - 11:08<br>09/24/2017 - 11:08<br>09/24/2017 - 11:08<br>09/24/2017 - 11:08                                                                                                    | OPERATIONS     edit delete     edit delete     edit delete     edit delete     edit delete     edit delete                                                                                                    |
|            | TITLE<br>Livingstone's Posthumous Reputation updated<br>Multiple Versions of the Text<br>Timeline updated<br>The Unyanyembe Journal: An Overview updated<br>Project Documentation updated                                                                                                    | TYPE<br>Section Page<br>Section Page<br>Section Page<br>Section Page<br>Section Page                                                                                                    | AUTHOR<br>admin<br>admin<br>admin<br>admin                            | PUBLISHED<br>Yes<br>Yes<br>Yes<br>Yes<br>Yes                                                                                                    | UPDATED<br>09/24/2017 - 11:08<br>09/24/2017 - 11:08<br>09/24/2017 - 11:08<br>09/24/2017 - 11:08<br>09/24/2017 - 11:08                                                                                                    | OPERATIONS     edit delete     edit delete     edit delete     edit delete     edit delete     edit delete     edit delete                                                                                                    |
|            | TITLE Livingstone's Posthumous Reputation updated Multiple Versions of the Text Timeline updated The Unyanyembe Journal: An Overview updated Project Documentation updated Livingstone's Medical Education updated                                                                                            | TYPE       Section Page       Section Page       Section Page       Section Page       Section Page       Section Page       Section Page       Section Page                                                                                                    | AUTHOR<br>admin<br>admin<br>admin<br>admin<br>admin<br>admin          | PUBLISHED<br>Yes<br>Yes<br>Yes<br>Yes<br>Yes<br>Yes                                                                                                    | UPDATED<br>09/24/2017 - 11:08<br>09/24/2017 - 11:08<br>09/24/2017 - 11:08<br>09/24/2017 - 11:08<br>09/24/2017 - 11:08                                                                                                    | OPERATIONS     edit delete     edit delete     edit delete     edit delete     edit delete     edit delete     edit delete     edit delete     edit delete                                                                                                    |
|            | Income an Spenchol Science Page Le Itring Stone's Posthumous Reputation updated Multiple Versions of the Text Timeline updated The Unyanyembe Journal: An Overview updated Project Documentation updated Livingstone's Medical Education updated What is LEAP (2013–2017)? updated                            | TYPE       Section Page       Section Page       Section Page       Section Page       Section Page       Section Page       Section Page       Section Page       Section Page       Section Page                                                                                                | AUTHOR<br>admin<br>admin<br>admin<br>admin<br>admin<br>admin          | PUBLISHED<br>Yes<br>Yes<br>Yes<br>Yes<br>Yes<br>Yes<br>Yes                                                                                                    | UPDATED           09/24/2017 - 11:08           09/24/2017 - 11:08           09/24/2017 - 11:08           09/24/2017 - 11:08           09/24/2017 - 11:08           09/24/2017 - 11:08           09/24/2017 - 11:08           09/24/2017 - 11:08                              | <ul> <li>OPERATIONS</li> <li>edit delete</li> <li>edit delete</li> <li>edit delete</li> <li>edit delete</li> <li>edit delete</li> <li>edit delete</li> <li>edit delete</li> <li>edit delete</li> <li>edit delete</li> </ul>                                                                |
|            | hoose an Spench Side TITLE Livingstone's Posthumous Reputation updated Multiple Versions of the Text Timeline updated The Unyanyembe Journal: An Overview updated Project Documentation updated Livingstone's Medical Education updated What is LEAP (2013–2017)? updated The Letter with Annotations updated | TYPE       Section Page       Section Page       Section Page       Section Page       Section Page       Section Page       Section Page       Section Page       Section Page       Section Page       Section Page       Section Page       Section Page       Section Page       Section Page | AUTHOR<br>admin<br>admin<br>admin<br>admin<br>admin<br>admin<br>admin | PUBLISHED       Yes       Yes       Yes       Yes       Yes       Yes       Yes       Yes       Yes       Yes       Yes       Yes       Yes       Yes       Yes       Yes | UPDATED           09/24/2017 - 11:08           09/24/2017 - 11:08           09/24/2017 - 11:08           09/24/2017 - 11:08           09/24/2017 - 11:08           09/24/2017 - 11:08           09/24/2017 - 11:08           09/24/2017 - 11:08           09/24/2017 - 11:08 | <ul> <li>OPERATIONS</li> <li>edit delete</li> <li>edit delete</li> <li>edit delete</li> <li>edit delete</li> <li>edit delete</li> <li>edit delete</li> <li>edit delete</li> <li>edit delete</li> <li>edit delete</li> <li>edit delete</li> <li>edit delete</li> <li>edit delete</li> </ul> |

3) You will be presented with the list of repositories. Locate the one you'd like to update:

| 🔹 Fin         | efox File Edit View History Bookmarks Tools Window Help      |                 | 0 5     | 1 - * *    | 🛜 🔽 📢)) 100% 🕼     | Wed Oct 4 9:14 | ् ∷≣ |
|---------------|--------------------------------------------------------------|-----------------|---------|------------|--------------------|----------------|------|
| •••           | Content   Livingstone Online × +                             |                 |         |            |                    |                |      |
| <b>(</b> ) () | vingstonestage.lib.umd.edu/admin/content C Q Q Searc         | h               | ☆ 🖻     | <b>↓</b> ☆ | 4 0 <u> </u>       | P 🛃 🚺 😣        | =    |
| o Cont        | ent Structure People Configuration Livingstone               |                 |         |            |                    | awisnicki Log  | out  |
| Home » Ar     | dministration                                                |                 |         |            |                    |                |      |
| Conte         | nt                                                           |                 |         |            | со                 | NTENT FILES    |      |
|               |                                                              |                 |         |            |                    |                |      |
| +             | Add content                                                  |                 |         |            |                    |                |      |
| Title         | Type Author Published Vocabulary                             |                 |         |            |                    |                |      |
|               |                                                              | pply Reset      |         |            |                    |                | 1    |
|               | Click here to view                                           |                 |         |            | Click              | chere to edit  |      |
| OP            | hard coded data                                              |                 |         |            | hard               | coded data     |      |
| - (           | Choose an operation                                          |                 |         |            |                    | $\neg$         |      |
|               | $\checkmark$                                                 |                 |         |            |                    | $\vee$         |      |
|               | TITLE                                                        | ТҮРЕ            | AUTHOR  | PUBLISHED  | UPDATED            | OPERATIONS     | 4    |
|               | Arquivo Histórico Ultramarino (Portugal) new                 | Repository Info | nbanks  | Yes        | 09/20/2017 - 08:16 | edit delete    |      |
|               | Auckland Libraries new                                       | Repository Info | nbanks  | Yes        | 09/20/2017 - 08:16 | edit delete    |      |
|               | Billy Graham Center. Archives new                            | Repository Info | nbanks  | Yes        | 09/20/2017 - 08:16 | edit delete    |      |
| 0             | Bodleian Library new                                         | Repository Info | nbanks  | Yes        | 09/20/2017 - 08:16 | edit delete    |      |
|               | Bodielan Library, Weston Library, new                        | Repository Info | nbanks  | Yes        | 09/20/2017 - 08:15 | edit delete    |      |
|               | Breathurst Library and                                       | Repository Info | nhanks  | Var        | 00/20/2017 09:16   | adit dalata    |      |
|               | Dienthuist clorary new                                       | Repository Info | IDariKS | 162        | 09/20/2017 - 08:10 | eur delete     |      |
| 0             | British Library                                              | Repository Info | nbanks  | Yes        | 09/20/2017 - 08:16 | edit delete    |      |
|               | British Library. India Office Records and Private Papers new | Repository Info | nbanks  | Yes        | 09/20/2017 - 08:16 | edit delete    |      |
|               | Chas. J. Sawyer, Ltd. new                                    | Repository Info | nbanks  | Yes        | 09/20/2017 - 08:16 | edit delete    |      |

4) Clicking on the name will show you the data currently hard coded for that repository:

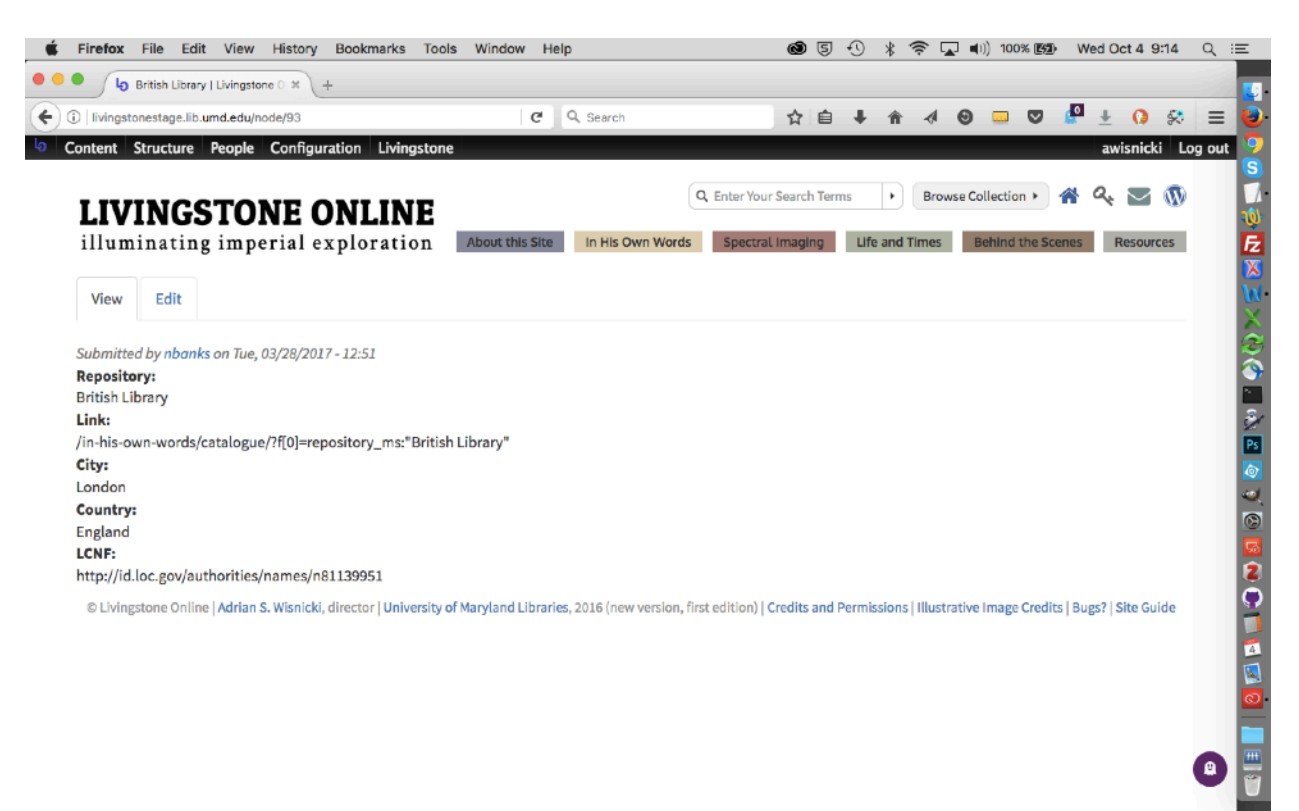

5) Clicking on "edit" will allow you to modify the hard coded data:

| Firefox File Edit View History Bookmarks Tools Window Help                          | 🎯 🔄 🕙 🖇 🋜 🖵 💷 100% 📴 🛛 Wed Oct 4. 9:14 🖸 | ξ. Β |
|-------------------------------------------------------------------------------------|------------------------------------------|------|
| Cetta Repository Info British Lit: * +                                              |                                          |      |
| Iivingstonestage.lib.umd.edu/node/93/edit?destination=admin/content     C Q. Search | ☆ 自 🖡 合 4 🛛 🗔 🛡 🦉 🗄 🤅 🗄                  | =    |
| Content Structure People Configuration Livingstone                                  | awisnicki Log ou                         | :    |
| me > British Library                                                                |                                          |      |
| dit Repository Info British Library                                                 | VIEW EDIT                                |      |
|                                                                                     |                                          | ľ    |
| Title *                                                                             |                                          |      |
| British Library                                                                     |                                          |      |
| Repository                                                                          |                                          |      |
| British Library                                                                     |                                          |      |
|                                                                                     |                                          |      |
| Link<br>/in-his-own-words/catalogue/?ff0]=repository_ms:*British Libran             |                                          |      |
|                                                                                     |                                          |      |
| City                                                                                |                                          |      |
| London                                                                              |                                          |      |
| State                                                                               |                                          |      |
|                                                                                     |                                          |      |
|                                                                                     |                                          |      |
| England                                                                             |                                          |      |
|                                                                                     |                                          |      |
| LCNF                                                                                |                                          |      |
| http://id.loc.gov/authorities/names/n81139951                                       |                                          |      |
| Not in menu Provide a menu link                                                     |                                          |      |
| Revision information                                                                | •                                        | 1    |

The "Title" and "Repository" fields will usually be the same and be drawn from the Library of Congress Name Authority file (if available), which is also included in the record.

The "Link" is the relative link, which you can derive by first navigating to the "Browse by Digital Catalogue Record" page (<u>http://livingstoneonline.org/in-his-own-words/catalogue</u>), and then using the "Repository" facet (which is auto-populated from the MODS records) to select the given archive and, when the new page loads, to copy the relevant part of the URL.

6) When you finish editing, save the page.

#### Adding a New Repository

1) Click on the "Content" menu and you will be taken to the "Content" page:

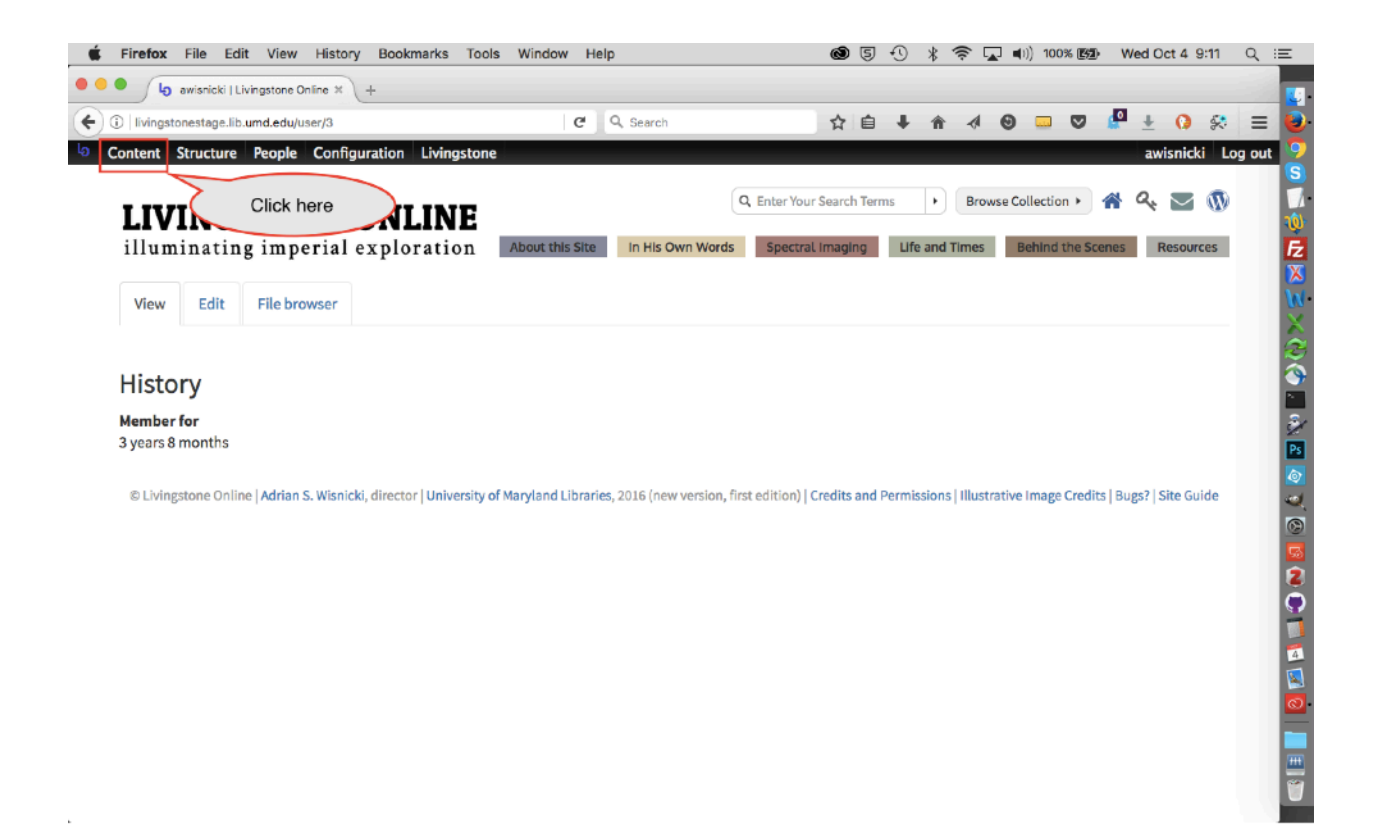

2) Click the "Add content" link:

| Firefox File Edit View History Bookmarks Tools Window Help                                                                                                    |                                                                          | 05.                                 | ⊙ ∦ 奈                    | 🔄 📢)) 100% 🕼 🕅                                                                       | Wed Oct 4 9:25 Q                                         |
|----------------------------------------------------------------------------------------------------|--------------------------------------------------------------------------|-------------------------------------|--------------------------|--------------------------------------------------------------------------------------|----------------------------------------------------------|
| Content   Livingstone Online * +                                                                                                    |                                                                          |                                     |                          |                                                                                      |                                                          |
| ➔ ③ Iivingstonestage.lib.umd.edu/admin/content       ♂     Q     Search                                                                                                    |                                                                          | ☆自                                  | <b>↓ ☆ ∢</b>             | 0 v 🔮                                                                                | ± 0 😣 =                                                  |
| Content Structure People Configuration Livingstone                                                                                                    |                                                                          |                                     |                          |                                                                                      | awisnicki Log out                                        |
| ne » Administration                                                                                                    |                                                                          |                                     |                          |                                                                                      |                                                          |
| ntent                                                                                                    |                                                                          |                                     |                          | CON                                                                                  | TENT FILES                                               |
| Add content  Title Type Author Published Vocabulary  Repository Info  Any- Any- Apply OPERATIONS  Choose an operation- Execute                                                                                | r Reset                                                                  |                                     |                          |                                                                                      |                                                          |
| TITLE                                                                                                    | TYPE                                                                     | AUTHOR                              | PUBLISHED                |                                                                                      | OPERATIONS                                               |
| Musée royal de l'Afrique centrale new                                                                                                    | Repository Info                                                          | nbanks                              | Yes                      | 09/20/2017 - 08:16                                                                   | edit delete                                              |
| National Library of Wales. Department of Manuscripts and Records new                                                                                                    | Repository info                                                          | nbanks                              | Yes                      | 09/20/2017 - 08:16                                                                   | edit delete                                              |
| British Library                                                                                                    | Repository info                                                          | nbanks                              | Yes                      | 09/20/2017 - 08:16                                                                   | edit delete                                              |
| Royal Geographical Society (Great Britain) new                                                                                                    | Repository Info                                                          | nbanks                              | Yes                      | 09/20/2017 - 08:16                                                                   | edit delete                                              |
|                                                                                                    |                                                                          |                                     |                          |                                                                                      | eun deiete                                               |
| Killie Campbell Africana Library new                                                                                                    | Repository info                                                          | nbanks                              | Yes                      | 09/20/2017 - 08:16                                                                   | edit delete                                              |
| Killie Campbeli Africana Library new Dunedin Public Library (Dunedin, N.Z.) new                                                                                                    | Repository Info                                                          | nbanks<br>nbanks                    | Yes<br>Yes               | 09/20/2017 - 08:16<br>09/20/2017 - 08:16                                             | edit delete<br>edit delete                               |
| Killie Campbell Africana Library new     Dunedin Public Library (Dunedin, N.Z.) new     Dove Cottage and the Wordsworth Museum new                                                                            | Repository Info<br>Repository Info<br>Repository Info                    | nbanks<br>nbanks<br>nbanks          | Yes<br>Yes<br>Yes        | 09/20/2017 - 08:16<br>09/20/2017 - 08:16<br>09/20/2017 - 08:16                       | edit delete<br>edit delete<br>edit delete                |
| Killie Campbell Africana Library new     Dunedin Public Library (Dunedin, N.Z.) new     Dove Cottage and the Wordsworth Museum new     Michigan State University. Libraries. Special Collections Division new | Repository info<br>Repository info<br>Repository info<br>Repository info | nbanks<br>nbanks<br>nbanks<br>admin | Yes<br>Yes<br>Yes<br>Yes | 09/20/2017 - 08:16<br>09/20/2017 - 08:16<br>09/20/2017 - 08:16<br>09/20/2017 - 08:16 | edit delete<br>edit delete<br>edit delete<br>edit delete |

3) Select "Repository Info" from the options given:

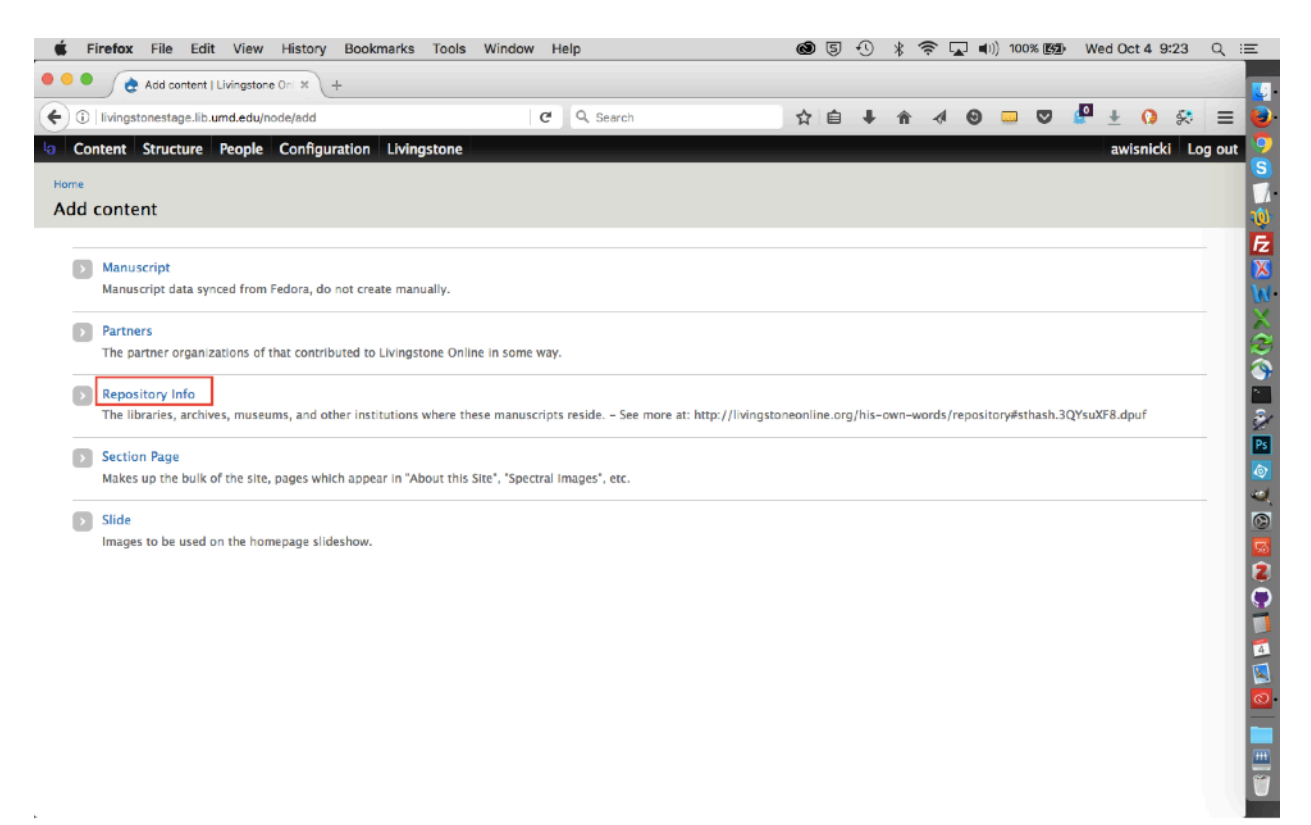

4) Complete the fields (see the part of the present workflow on "Updating Existing Repository Data," above) and save:

| Create Repository Info   Living × +                  |            |   |    |   |   | - T | <u> </u> |       | **** | u oci    | 4 3.23  | 4   |
|------------------------------------------------------|------------|---|----|---|---|-----|----------|-------|------|----------|---------|-----|
|                                                      |            |   |    |   |   |     |          |       |      |          |         |     |
| Ivingstonestage.lib.umd.edu/node/add/repository-info | C Q Search | 1 | ☆自 | + | ŵ | -   | Θ        | <br>◙ | P    | <u>+</u> | 0 🛠     | ≡   |
| ontent Structure People Configuration Livingstone    |            |   |    |   |   |     |          |       | a    | wisnic   | :ki Log | out |
| e > Add content                                      |            |   |    |   |   |     |          |       |      |          |         |     |
| ate Repository Info                                  |            |   |    |   |   |     |          |       |      |          |         |     |
|                                                      |            |   |    |   |   |     |          |       |      |          |         |     |
| itie *                                               |            |   |    |   |   |     |          |       |      |          |         |     |
|                                                      |            |   |    |   |   |     |          |       |      |          |         |     |
| epository                                            |            |   |    |   |   |     |          |       |      |          |         |     |
|                                                      |            |   |    |   |   |     |          |       |      |          |         |     |
| ink                                                  |            |   |    |   |   |     |          |       |      |          |         |     |
|                                                      |            |   |    |   |   |     |          |       |      |          |         |     |
| äty                                                  |            |   |    |   |   |     |          |       |      |          |         |     |
|                                                      |            |   |    |   |   |     |          |       |      |          |         |     |
| tate                                                 |            |   |    |   |   |     |          |       |      |          |         |     |
|                                                      |            |   |    |   |   |     |          |       |      |          |         |     |
| country                                              |            |   |    |   |   |     |          |       |      |          |         |     |
|                                                      |            |   |    |   |   |     |          |       |      |          |         |     |
| CNF                                                  |            |   |    |   |   |     |          |       |      |          |         |     |
|                                                      |            |   |    |   |   |     |          |       |      |          |         |     |
| New cottings                                         |            |   |    |   |   |     |          |       |      |          |         |     |
| Not in menu                                          |            |   |    |   |   |     |          |       |      |          |         |     |
| Revision information                                 |            |   |    |   |   |     |          |       |      |          |         |     |

5) Your new repository will now appear on the "Browse by Repository" page (<u>http://livingstoneonline.org/his-own-words/repository</u>).

## **Updating Institutional or Collaborator Permissions**

All *Livingstone Online* permissions files are stored on the *Livingstone Online* file server in the following place (/Permissions-and-Agreements) and in the "private" directory in File Browser (see the section of this manual on "Using File Browser"). The structure and contents of the two directories are identical and should be kept identical. *Livingstone Online* staff should familiarize themselves with these directories.

Note: For more on the contents of the directories, see the "00\_Livingstone\_Online\_Permissions\_README.txt" file included in each of the directories.

To update or add permission information or files, use the following steps:

1) On the *Livingstone Online* file server in the following place (/Permissions-and-Agreements), you will find the following two files. Download and open either of the two as relevant:

**01\_Institutional\_and\_Individual\_Permissions.xls** – used for institutions or individuals providing permission to publish images of materials (including historical illustrations) that they hold.

**02\_Collaborator\_Permissions.xls** – used for collaborators providing permission to publish work that they have produced.

2) Add or update the relevant information in the either or both of these two files such as collaborator name, contact address, relevant permission file, etc.

3) Delete either or both of the files from File Browser, then upload your newly edited versions to the same place.

4) In File Browser, select the subdirectory where the specific permission agreement(s) will be placed:

#### Institutional\_and\_Individual\_Permissions

#### **Collaborator\_Permissions**

Upload new files to either or both of these directories as relevant.

5) Finally, upload all the updated and/or new files discussed above to the appropriate locations on the *Livingstone Online* file server.

### **Changing Content on the Browse by Location Page**

The "Browse by Location" (<u>http://livingstoneonline.org/in-his-own-words/location</u>) page provides a set array of content in relation to each item placed on the map, including unlabeled information (i.e., location where the item was created) and labeled information (title, creator, date[s]):

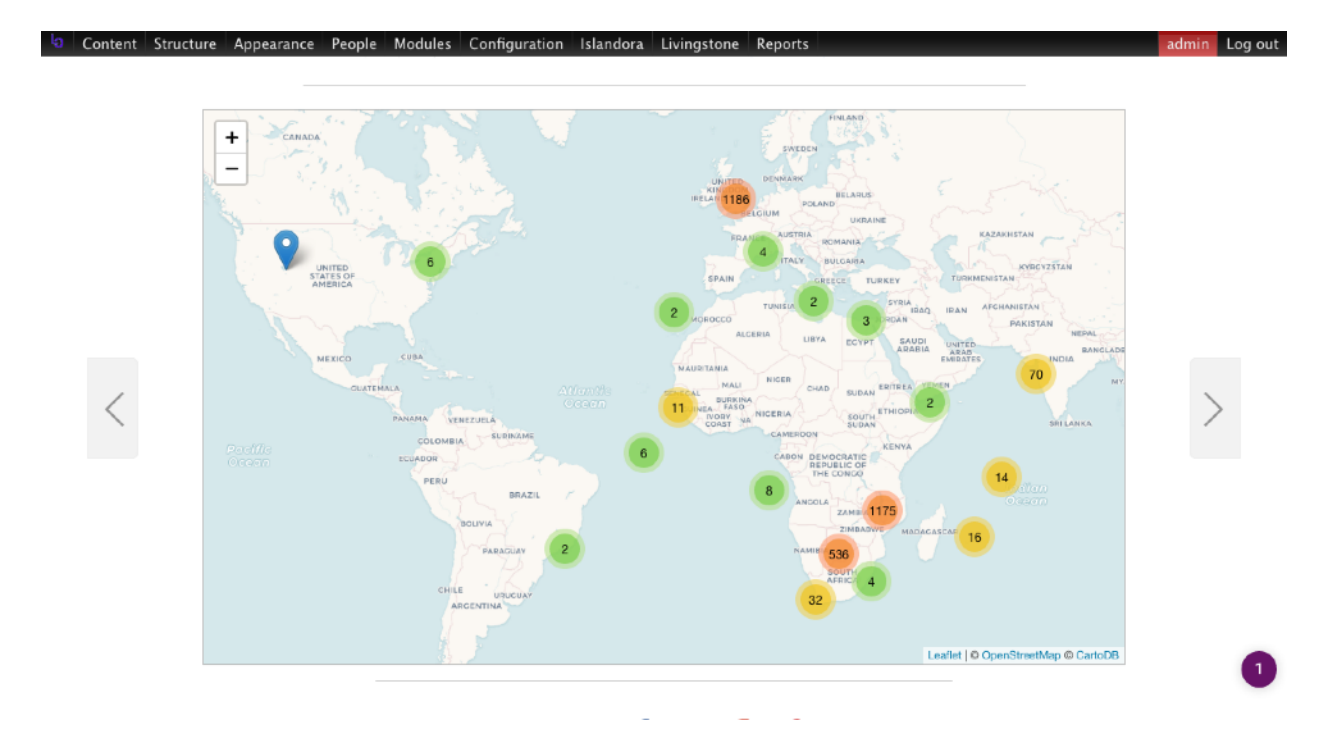

To modify the content shown and/or change display characteristics (i.e., labeled v. unlabeled), use the following steps (also see the section of this manual on "setting the Window Height on Select Page Types").

Note: You must be logged into the site's admin account to carry out this work. For access to this account, contact the site directors or system administrator (see the section of this manual on "Key *Livingstone Online* Contacts").

1) From the "Configuration" menu, use the "Web services" option to navigate to the "GMap" submenu:

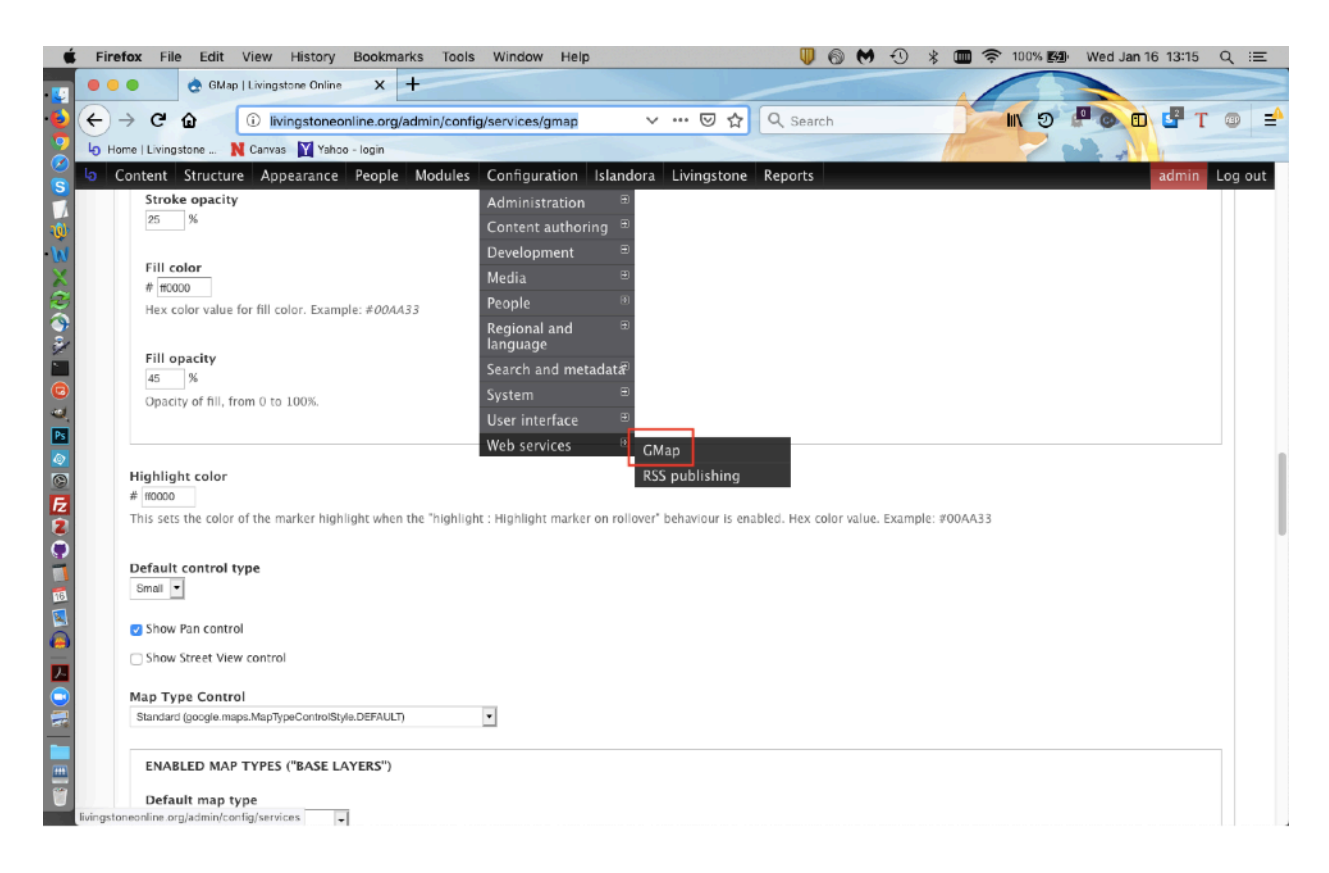

2) The resulting page will then allow you to modify a variety of settings related to the map, including the height of the map, etc. In general, you will not need to modify any of these:

| Google map, as a CSS length or percentage. Examples: <i>50px, 5em, 2.5in, 95%</i>          |
|--------------------------------------------------------------------------------------------|
|                                                                                            |
|                                                                                            |
| Google map, as a CSS length or percentage. Examples: 50px, 5em, 2.5in, 95%                 |
|                                                                                            |
|                                                                                            |
| 9375                                                                                       |
| dinates of Google map, expressed as a decimal latitude and longitude, separated by a comma |
|                                                                                            |
| of a Google map.                                                                           |
|                                                                                            |
| m                                                                                          |
| om (affects things such as the zoom of the node location block.)                           |
|                                                                                            |
|                                                                                            |

Note: It is also possible to change the default zoom on the map by adjusting the "zoomSnap" and "zoomDelta" settings in the following file in GitHub:

https://github.com/livingstoneonline/livingstone\_online\_module/blob/dev/js/map.js#L56

The following screenshot indicates the location of the settings in this file:

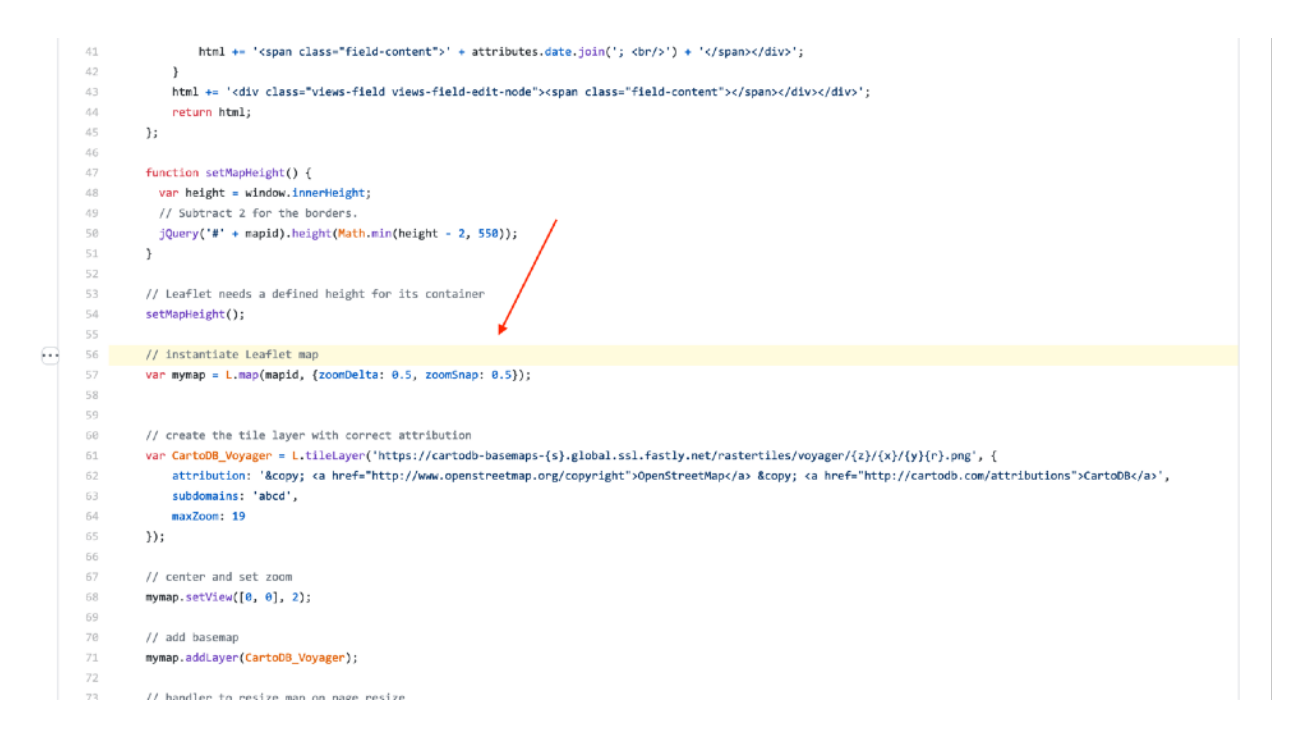

Additional documentation about these settings (and others that are relevant) can be found on the following page:

https://leafletjs.com/reference-1.3.4.html#map-interaction-options

## Setting the Window Height on Select Page Types

The window height of three separate page types is hard coded in a correlated fashion, with each window being set to the same height. In other words, staff who change the window height on one of these page types are urged to also change the height on the other two in order to maintain site consistency. These page types are:

Multitext Viewer Pages

http://livingstoneonline.org/spectral-imaging/three-versions-the-1870-field-diary http://livingstoneonline.org/spectral-imaging/three-versions-the-1871-field-diary http://livingstoneonline.org/in-his-own-words/multiple-versions-the-text

Browse by Location http://livingstoneonline.org/in-his-own-words/location

*Livingstone Online TEI P5 Encoding Guidelines* <u>http://livingstoneonline.org/resources/livingstone-online-tei-p5-encoding-guidelines</u>

The height for each of these page types must be set with a different workflow.

Setting the Text Pane Height on the Multitext Viewer Pages

1) To edit the text pane height on the Multitext Viewer pages, clone the "livingstone\_online\_module" repo, open the dev branch, then edit the "min-height" value in the relevant LESS file:

https://github.com/livingstoneonline/livingstone\_online\_module/blob/dev/modules/ transcript/less/livingstone-transcript.less

2) Process the LESS file with the lessc terminal application by following the instructions provided on the relevant page (<u>http://lesscss.org/</u>). This will generate a CSS file that corresponds to the original LESS file.

Alternately, you can also paste the modified LESS text into the online processor (<u>http://</u><u>less2css.org/</u>), generate the corresponding CSS text, then paste the CSS text into the CSS file (see next step).

3) Use the generated CSS file to update/overwrite the following one:

https://github.com/livingstoneonline/livingstone\_online\_module/blob/dev/modules/ transcript/css/livingstone-transcript.css 4) Clone the "livingstone\_online\_theme" repo, open the dev branch, then open the following file:

https://github.com/livingstoneonline/livingstone\_online\_theme/blob/dev/css/style.css

5) Once you have this file open, find the following selector:

.field-name-field-section-page-transcription .transcription-viewer-content

6) Find the "height" declaration for the foregoing selector and give it the same value as you gave to the "min-height" value in your LESS file (see step #1, above). In the following example the height has been set at 550px:

.field-name-field-section-page-transcription .transcription-viewer-content {
 display: block;
 height: 550px;
 overflow: scroll;
 position: relative;
 -webkit-font-smoothing: auto;
}

7) Commit your changes to the LESS file and both CSS files, push the changes up to stage and prod, then sync.

8) Once you've done this, update the site using the usual workflow (see the section of this manual on "Updating the Site with Files from GitHub Site Code Repos").

Setting the Window Height on the "Browse by Location" Page

The window height on the "Browse by Location" page is set through the back end of the site.

Note: You must be logged into the site's admin account to carry out this work. For access to this account, contact the site directors or system administrator (see the section of this manual on "Key *Livingstone Online* Contacts").

1) From the "Configuration" menu, use the "Web services" option to navigate to the "GMap" submenu:

|                                                                                                    | ×       |
|----------------------------------------------------------------------------------------------------|---------|
| GMap   Livingstone Online X +                                                                                                    |         |
| ・ ◆ ← → C ŵ ivingstoneonline.org/admin/config/services/gmap v … ♡☆ Q Search III ⑦ ₽ ◎ @ II T                                                                                                    | @ =     |
| 2 Lo Home   Livingstone N Carivas 🕎 Yahoo - login                                                                                                    |         |
| 🖉 lo Content Structure Appearance People Modules Configuration Islandora Livingstone Reports 🛛 🛛 admin                                                                                                    | Log out |
| Stroke opacity Administration                                                                                                    |         |
| 25 % Content authoring ®                                                                                                    |         |
| Development                                                                                                    |         |
| Media ®                                                                                                    |         |
| Hex color value for fill color. Example: #00AA33 People                                                                                                    |         |
| Regional and December 2010                                                                                                    |         |
| Fill opacity Search and metadata?                                                                                                    |         |
| C dearly of fill from 0 to 100%. System                                                                                                    |         |
| User interface                                                                                                    |         |
| Web services <sup>B</sup> GMap                                                                                                    | -       |
| Highlight color         RSS publishing                                                                                                    |         |
| F2 # 10000 The case the color of the model's highlight when the "highlight model" and highlight model are an enlager" helphilight (are black by a second are color and a second are color and a second are color and a second are color and a second are color and a second are color and a second are color and a second are color and are color and a second are color and a second are color and a second are color and a second are color and a second are color and a second are color and are color and ar |         |
| This sets the color of the marker migninght when the migninght, migninght marker on rollover behaviour is enabled, the color value, example, #04433                                                                                                    |         |
| Default control type                                                                                                    |         |
| 53 Small •                                                                                                    |         |
| Show Bac control                                                                                                    |         |
|                                                                                                    |         |
| D show street view control                                                                                                    |         |
| Map Type Control                                                                                                    |         |
| Standard (google.mapa.MapTypeControlStyle.DEFAULT)                                                                                                    |         |
| ENARI ED MAP TYPES ("RASE I AYERS")                                                                                                    |         |
|                                                                                                    |         |
| Default map type Eivingstoneonline org/admin/config/services                                                                                                    |         |

2) You will be taken to the "GMap" page. On this page, locate the field for "Default height" and adjust accordingly:

#### Default width

| 100%                                                                                                    |
|----------------------------------------------------------------------------------------------------|
| The default width of a Google map, as a CSS length or percentage. Examples: 50px, 5em, 2.5in, 95%                |
|                                                                                                    |
| Default height                                                                                                   |
| 550px                                                                                                    |
| The default height of a Google map, as a CSS length or percentage. Examples: 50px, 5em, 2.5in, 95%               |
|                                                                                                    |
|                                                                                                    |
| Default center                                                                                                   |
| 4.388952142035504,24.609375                                                                                      |
| The default center coordinates of Google map, expressed as a decimal latitude and longitude, separated by a comm |
|                                                                                                    |
| Default zoom                                                                                                    |
| Default 200m                                                                                                    |
| 2                                                                                                    |
| The default zoom level of a Google map.                                                                          |
|                                                                                                    |
| Maximum initial zoom                                                                                             |
|                                                                                                    |
|                                                                                                    |
| The maximum initial zoom (affects things such as the zoom of the node location block.)                           |
|                                                                                                    |

Note: As the above image indicates, you can also use the options provided on the "GMap" page to adjust other characteristics of the "Browse by Location" page (also see the section of this manual on "Changing Content on the Browse by Location Page").

#### Setting the Text Pane Height on the "Livingstone Online TEI P5 Encoding Guidelines" Page

The text pane height on the "Livingstone Online TEI P5 Encoding Guidelines" page is hard coded and is not changed through the site itself. Rather, the @height value of the <iframe> tag in following file must be modified:

https://github.com/livingstoneonline/livingstone\_online\_theme/blob/dev/templates/node/ node--section-page-encoding-guidelines.tpl.php

To change this file, clone the "livingstone\_online\_theme" repo, open the dev branch, change the file, commit your changes, push them up to stage and prod, then sync. Once you've done this, update the site using the usual workflow (see the section of this manual on "Updating the Site with Files from GitHub Site Code Repos").

### **Changing Banner Images on the Home Page**

The home page contains a series of banner images that automatically scroll across the main part of the page. Note: For information about the size of these images, see the section of this manual on "Image Type Sizes."

To change one or all of the images in the banner, access File Browser (see the section of this manual on "Using File Browser"), then navigate to the following location: slide/images.

| livingstonestage.lib.umd.edu/user/3/i                 | mce                   | G                  | Q scrolling home pa | age image 🗧 | → ☆ | Ó | ÷. | <b>^</b> | 0     |        | , 🖥    | +         | 0 🛠    | ≡   |
|-------------------------------------------------------|-----------------------|--------------------|---------------------|-------------|-----|---|----|----------|-------|--------|--------|-----------|--------|-----|
| ontent Structure People Con<br>View Edit File browser | figuration Livingston | e                  |                     |             |     |   |    |          |       |        |        | awisnic   | ki Log | out |
| 🛓 Upload 🟢 Thumbnails 🛛 🗮 Delete 🎼                    | Resize 📔 Directory 🔹  | Search             |                     |             |     |   |    |          |       |        |        |           | 0      |     |
| Navigation                                            | File name:            |                    |                     |             |     |   |    | Size     | Width | Height |        | Date      |        |     |
| materials                                             | Level-1-1_0.jpg       |                    |                     |             |     |   | 2  | 60.58 KE | 2500  | 1390   | 09/13/ | /2017 - 0 | 1:05   |     |
| media-icons     fortures                              | Level-1-2_0.jpg       |                    |                     |             |     |   | 2  | 21.48 KE | 2500  | 1390   | 09/13/ | /2017 - 0 | 01:05  |     |
|                                                       | Level-1-3_0.jpg       |                    |                     |             |     |   |    | 99.21 KE | 2500  | 1390   | 09/13/ | /2017 - 0 | 1:05   |     |
| 🗉 🧰 private                                           | Level-1-4_0.jpg       |                    |                     |             |     |   | 3  | 42.84 KE | 2500  | 1390   | 09/13/ | /2017 - 0 | 1:05   |     |
| 🕀 🧰 resources                                         | Level-1-5_0.jpg       |                    |                     |             |     |   | 1  | 02.59 KE | 2500  | 1390   | 09/13/ | /2017 - 0 | 1:05   |     |
| 🗄 🧰 schemas                                           | Level-1-6_0.jpg       |                    |                     |             |     |   | 3  | 56.18 KE | 2500  | 1390   | 09/13/ | /2017 - 0 | 1:05   |     |
| General Section_page     Side                         | Level-1-7_0.jpg       |                    |                     |             |     |   | 2  | 46.71 KE | 2500  | 1390   | 09/13/ | /2017 - 0 | 1:05   |     |
| 🖸 🛄 Images                                            |                       |                    |                     |             |     |   |    |          |       |        |        |           |        |     |
| 🗈 🧰 spectral-imaging                                  |                       |                    |                     |             |     |   |    |          |       |        |        |           |        |     |
| 🗉 🧰 styles                                            | 7 filos using 1 F0 M7 | of unlimited suchs |                     |             |     |   |    |          |       |        |        |           |        |     |
|                                                       | 7 nice using 1.59 He  | or unimited quota  |                     |             |     |   |    |          |       |        |        |           |        |     |
|                                                       |                       |                    |                     |             |     |   |    |          |       |        |        |           |        |     |
|                                                       |                       |                    |                     |             |     |   |    |          |       |        |        |           |        |     |
|                                                       |                       |                    |                     |             |     |   |    |          |       |        |        |           |        |     |
|                                                       |                       |                    |                     |             |     |   |    |          |       |        |        |           |        |     |
|                                                       |                       |                    |                     |             |     |   |    |          |       |        |        |           |        |     |
|                                                       |                       |                    |                     |             |     |   |    |          |       |        |        |           |        |     |
|                                                       |                       |                    |                     |             |     |   |    |          |       |        |        |           |        |     |
|                                                       |                       |                    |                     |             |     |   |    |          |       |        |        |           |        |     |

To update one of the existing images, simply replace the image with a new one with the same name and, if necessary, sync your local file(s) to the online directory.

1) Should you like to add a new/additional banner image, navigate to the content menu and, from the "Add content" option select "Slide":

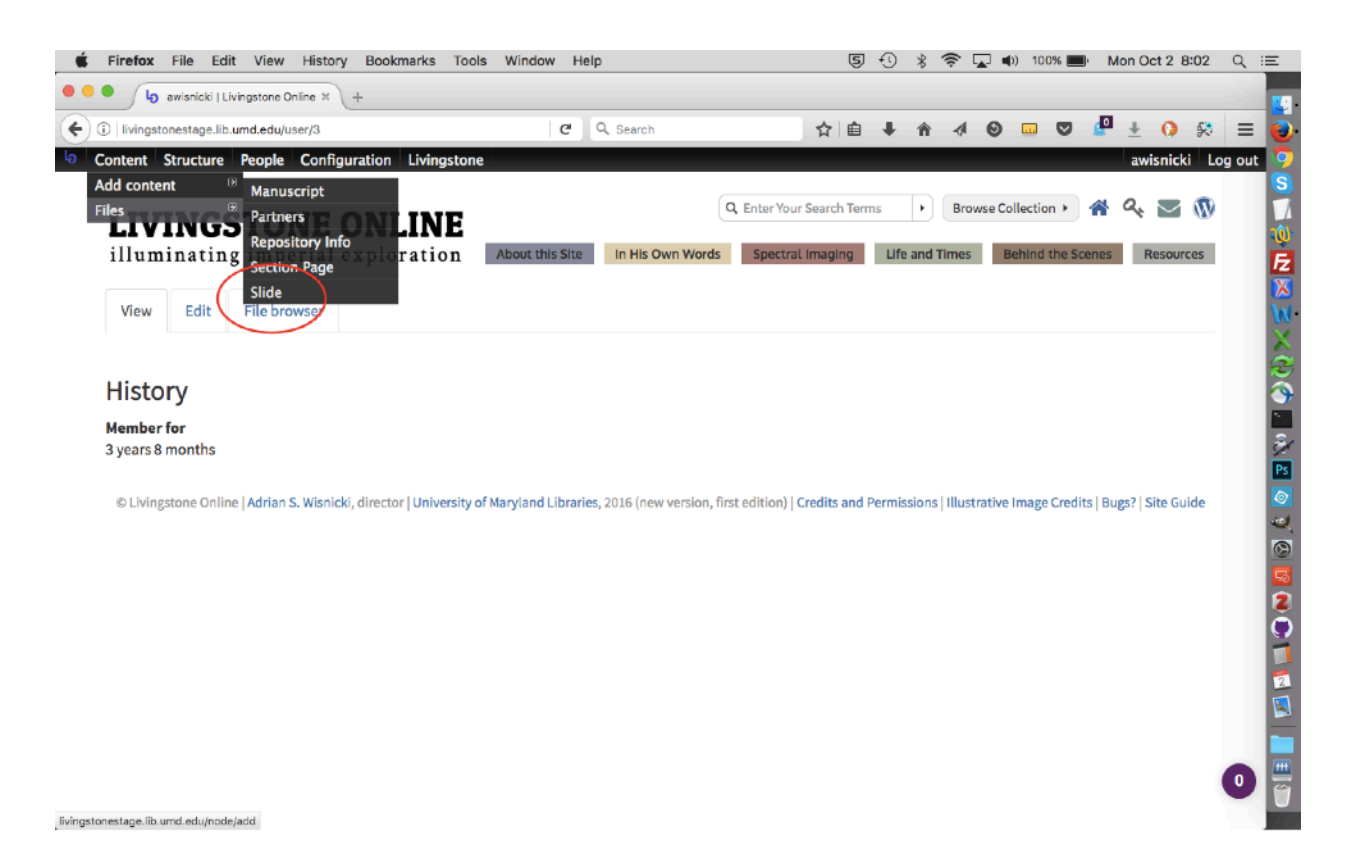

2) Give the image a title (use existing titles for other banner images to guide you). Select an image to upload. Save.

| 🗯 Firefox File Edit View His                                            | tory Bookmarks    | Tools W   | indow   | Help       |  |   | 5 | 3 | * | (); | <b>~</b> • | ) 100% | ا | Mon | Oct 2       | 8:02   | Q     | Ξ     |
|-------------------------------------------------------------------------|-------------------|-----------|---------|------------|--|---|---|---|---|-----|------------|--------|---|-----|-------------|--------|-------|-------|
| 🕒 🔍 👌 👌 Create Slide   Livingstone On                                   | × +               |           |         |            |  |   |   |   |   |     |            |        |   |     |             |        |       |       |
|                                                                         | dd/slide          |           | (       | C Q Search |  | ☆ | Ê | ŧ | ŵ | -   | Θ          |        |   | • 1 | <u>k</u> () | \$     | =     |       |
| O Content Structure People Co                                           | figuration Living | stone     |         |            |  |   |   |   |   |     |            |        |   | a   | wisni       | cki Lo | g out | Ó     |
| Home > Add content                                                      |                   |           |         |            |  |   |   |   |   |     |            |        |   |     |             |        |       | S     |
| Create Slide                                                            |                   |           |         |            |  |   |   |   |   |     |            |        |   |     |             |        |       | М     |
|                                                                         | (                 | 1. A      | dd titl | le         |  |   |   |   |   |     |            |        |   |     |             |        |       | F     |
| Title *                                                                 | 2                 |           |         |            |  |   |   |   |   |     |            |        |   |     |             |        |       | X     |
|                                                                         |                   |           |         |            |  |   |   |   |   |     |            |        |   |     |             |        |       | W     |
| Slide Image *                                                           |                   |           |         |            |  |   |   |   |   |     |            |        |   |     |             |        |       | X     |
| Browse No file selected.                                                | Upload            |           |         |            |  |   |   |   |   |     |            |        |   |     |             |        |       | Z     |
| The image to display in the slideshow.<br>Files must be less than 2 MB. | ~                 | 2. Upload | d ima   | de         |  |   |   |   |   |     |            |        |   |     |             |        |       | 9     |
| Allowed file types: png gif jpg jpeg.                                   |                   | - opiou   |         | 90         |  |   |   |   |   |     |            |        |   |     |             |        |       |       |
| Menu settings<br>Not in menu                                            | Provide a m       | nenu link |         |            |  |   |   |   |   |     |            |        |   |     |             |        |       | PS    |
| Revision information                                                    |                   |           |         |            |  |   |   |   |   |     |            |        |   |     |             |        |       | @<br> |
| No revision                                                             |                   |           |         |            |  |   |   |   |   |     |            |        |   |     |             |        |       |       |
| URL path settings                                                       |                   |           |         |            |  |   |   |   |   |     |            |        |   |     |             |        |       | 53    |
| Authoring information                                                   |                   |           |         |            |  |   |   |   |   |     |            |        |   |     |             |        |       | 2     |
| By awisnicki                                                            |                   |           |         |            |  |   |   |   |   |     |            |        |   |     |             |        |       | 0     |
| Publishing opp<br>Published 3. Save                                     |                   |           |         |            |  |   |   |   |   |     |            |        |   |     |             |        |       |       |
| Sava Provinu                                                            |                   |           |         |            |  |   |   |   |   |     |            |        |   |     |             |        |       |       |
| Jave                                                                    |                   |           |         |            |  |   |   |   |   |     |            |        |   |     |             |        |       |       |
| $\smile$                                                                |                   |           |         |            |  |   |   |   |   |     |            |        |   |     |             |        |       |       |
|                                                                         |                   |           |         |            |  |   |   |   |   |     |            |        |   |     |             |        |       | 1     |

3) Finally, navigate to the "Content" page:

|                                                                  |                                                                 | 00,                              |                            | 110110012 0107     | -    |
|------------------------------------------------------------------|-----------------------------------------------------------------|----------------------------------|----------------------------|--------------------|------|
| Ja awisnicki   Livingstone Online × +                            |                                                                 |                                  |                            |                    |      |
| Ivingstonestage.lib.umd.edu/user/3                               | C Search                                                        | ☆自∔合                             | 4 0 0 (                    | 🖗 🛃 🚺 😣            | =    |
| Content Structure People Configuration Livings                   | tone                                                            |                                  |                            | awisnicki Lo       | og o |
|                                                                  |                                                                 |                                  | Design Collection 1        |                    |      |
| LIVY Click here to                                               |                                                                 | tter four search terms           | Browse Collection •        | •••                |      |
| illumi page ploration                                            | About this Site In His Own Words                                | Spectral Imaging Life and Ti     | mes Behind the Scen        | Resources          |      |
|                                                                  |                                                                 |                                  |                            |                    |      |
| View Edit File browser                                           |                                                                 |                                  |                            |                    |      |
|                                                                  |                                                                 |                                  |                            |                    |      |
| History                                                          |                                                                 |                                  |                            |                    |      |
| Member for                                                       |                                                                 |                                  |                            |                    |      |
| 3 years 8 months                                                 |                                                                 |                                  |                            |                    |      |
|                                                                  |                                                                 |                                  |                            |                    |      |
|                                                                  |                                                                 |                                  |                            |                    |      |
| © Livingstone Online   Adrian S. Wisnicki, director   University | sity of Maryland Libraries, 2016 (new version, first ed         | ition)   Credits and Permissions | Illustrative Image Credits | Bugs?   Site Guide |      |
| © Livingstone Online   Adrian S. Wisnicki, director   Univer     | sity of Maryland Libraries, 2016 (new version, first ec         | ition)   Credits and Permissions | Illustrative Image Credits | Bugs?   Site Guide |      |
| © Livingstone Online   Adrian S. Wisnicki, director   Univer.    | s <b>ity of Maryland Libraries,</b> 2016 (new version, first ec | ition)   Credits and Permissions | Illustrative Image Credits | Bugs?   Site Guide |      |
| © Livingstone Online   Adrian S. Wisnicki, director   Univer.    | s <b>ity of Maryland Libraries,</b> 2016 (new version, first ec | ition)   Credits and Permissions | Illustrative Image Credits | Bugs?   Site Guide |      |
| © Livingstone Online   Adrian S. Wisnicki, director   Univer     | s <b>ity of Maryland Libraries,</b> 2016 (new version, first ec | ition)   Credits and Permissions | Illustrative Image Credits | Bugs?   Site Guide |      |
| © Livingstone Online   Adrian S. Wisnicki, director   Univer     | s <b>ity of Maryland Libraries,</b> 2016 (new version, first ec | ition)   Credits and Permissions | Illustrative Image Credits | Bugs?   Site Guide |      |
| © Livingstone Online   Adrian S. Wisnicki, director   Univer     | s <b>ity of Maryland Libraries,</b> 2016 (new version, first ec | ition)   Credits and Permissions | Illustrative Image Credits | Bugs?   Site Guide |      |
| © Livingstone Online   Adrian S. Wisnicki, director   Univer     | s <b>ity of Maryland Libraries,</b> 2016 (new version, first ec | ition)   Credits and Permissions | Illustrative Image Credits | Bugs?   Site Guide |      |
| © Livingstone Online   Adrian S. Wisnicki, director   Univer     | s <b>ity of Maryland Libraries,</b> 2016 (new version, first ec | ition)   Credits and Permissions | Illustrative Image Credits | Bugs?   Site Guide |      |

4) Select "slide" from the "Type" dropdown:

| Firefox File Edit View History Bookmarks                                | Tools Window Help    |               | 50 %        | 🗧 🎓 🔽 🜒) 100% 🔳    | Mon Oct 2 8:09 Q  |
|-------------------------------------------------------------------------|----------------------|---------------|-------------|--------------------|-------------------|
| Content   Livingstone Online 🗶 +                                        |                      |               |             |                    |                   |
| <ol> <li>livingstonestage.lib.umd.edu/admin/content</li> </ol>          | C Q Search           |               | ☆自↓ 徻       |                    | 🖉 ± 야 😣 🚍         |
| Content Structure People Configuration Livings                          | tone                 |               |             |                    | awisnicki Log out |
| e > Administration                                                      |                      |               |             |                    |                   |
| ntent                                                                   |                      |               |             | C                  | ONTENT FILES      |
|                                                                         |                      |               |             |                    |                   |
| + Add content                                                           |                      |               |             |                    |                   |
| Type Author                                                             | Published Vocabulary |               |             |                    |                   |
| - Any                                                                   | - Any Any Apply      | Reset         |             |                    |                   |
| - Any -<br>Manuscript                                                   |                      |               |             |                    |                   |
| OPERATIONS Partners<br>Repository Info                                  |                      |               |             |                    |                   |
| - Choose an operation Section Page te                                   |                      |               |             |                    |                   |
|                                                                         |                      |               |             |                    |                   |
| TITLE                                                                   | TYPE                 | AUTHO         | R PUBLISHED |                    | OPERATIONS        |
| An Introduction to Spectral Imaging updated                             | Sect                 | on Page admin | Yes         | 09/24/2017 - 11:08 | edit delete       |
| The Final Manuscripts: Three Bonus Texts updated                        | Sect                 | on Page admin | Yes         | 09/24/2017 - 11:08 | edit delete       |
| Livingstone's Letter from Bambarre                                      | Sect                 | on Page admin | Yes         | 09/24/2017 - 11:08 | edit delete       |
| Addressee updated                                                       | Sect                 | on Page admin | Yes         | 09/24/2017 - 11:08 | edit delete       |
| Project Documentation updated                                           | Sect                 | on Page admin | Yes         | 09/24/2017 - 11:08 | edit delete       |
| Field Disc 201: An Oversiew undered                                     | Sart                 | on Page admin | Var         | 09/24/2017 - 11:08 | adit dalata       |
| C Diaty XM, All Overview opdated                                        | Sect                 | on raye admin | i es        | 00/24/2017 - 11.08 | cure delete       |
| Project Team updated                                                    | Sect                 | on Page admin | Yes         | 09/24/2017 - 11:08 | edit delete       |
| <ul> <li>The Date of the Livingstone-Stanley Meeting updated</li> </ul> | Sect                 | on Page admin | Yes         | 09/24/2017 - 11:08 | edit delete       |
| <ul> <li>Creating the 1870 Field Diary</li> </ul>                       | Sect                 | on Page admin | Yes         | 09/24/2017 - 11:08 | edit delete       |

5) Locate the slide you have just added, then click "edit":

| estage.lib.umd.edu/admin,<br>ure People Config |                                  |                            |                                                                                                    |                                                                                                    |                                                                                                    |
|------------------------------------------------|----------------------------------|----------------------------|----------------------------------------------------------------------------------------------------|----------------------------------------------------------------------------------------------------|----------------------------------------------------------------------------------------------------|
| ure People Config                              | /content                         | G                          | Q Search                                                                                                    | ☆自↓ 舎 ∢ ❷                                                                                                    | 🚥 🛡 🖉 ± 📢 🛠 😑                                                                                                    |
| are reopic comig                               | uration Living                   | stone                      |                                                                                                    |                                                                                                    | awisnicki Log ou                                                                                                    |
|                                                |                                  |                            |                                                                                                    |                                                                                                    |                                                                                                    |
|                                                |                                  |                            |                                                                                                    |                                                                                                    | CONTENT FILES                                                                                                    |
|                                                |                                  |                            |                                                                                                    |                                                                                                    |                                                                                                    |
| t                                              |                                  |                            |                                                                                                    |                                                                                                    |                                                                                                    |
| Type A                                         | uthor                            | Published Vocabul          | ary                                                                                                    |                                                                                                    |                                                                                                    |
| Side -                                         | 0                                | - Any -                    | - Apply Rese                                                                                                 | et                                                                                                    | Click "edit"                                                                                                    |
|                                                |                                  |                            |                                                                                                    | ( )                                                                                                    | corresponds to your                                                                                                    |
|                                                |                                  |                            |                                                                                                    |                                                                                                    | new slide                                                                                                    |
| ation Execute                                  |                                  |                            |                                                                                                    |                                                                                                    |                                                                                                    |
|                                                |                                  |                            |                                                                                                    |                                                                                                    |                                                                                                    |
| £                                              | ТҮРЕ                             | AUTHOR                     | PUBLISHED                                                                                                    | UPDATED                                                                                                    | OPERATIONS                                                                                                    |
| 4                                              | Slide                            | nbanks                     | Yes                                                                                                    | 09/13/2017 - 01:05                                                                                                    | edit delete                                                                                                    |
| 5 new                                          | Slide                            | nbanks                     | Yes                                                                                                    | 09/13/2017 - 01:05                                                                                                    | edit delete                                                                                                    |
|                                                |                                  |                            |                                                                                                    |                                                                                                    |                                                                                                    |
| 3                                              | Slide                            | nbanks                     | Yes                                                                                                    | 09/13/2017 - 01:05                                                                                                    | edit delete                                                                                                    |
| 3<br>6 new                                     | Slide                            | nbanks                     | Yes                                                                                                    | 09/13/2017 - 01:05<br>09/13/2017 - 01:05                                                                                  | edit delete                                                                                                    |
| 3<br>6 new<br>7 new                            | Slide<br>Slide<br>Slide          | nbanks<br>nbanks<br>nbanks | Yes<br>Yes                                                                                                   | 09/13/2017 - 01:05<br>09/13/2017 - 01:05<br>09/13/2017 - 01:05                                                            | edit delete<br>edit delete<br>edit delete                                                                                                    |
| 3<br>6 new<br>7 new<br>2 new                   | Slide<br>Slide<br>Slide<br>Slide | nbanks<br>nbanks<br>nbanks | Yes<br>Yes<br>Yes                                                                                            | 09/13/2017 - 01:05<br>09/13/2017 - 01:05<br>09/13/2017 - 01:05<br>09/13/2017 - 01:05                                      | edit delete<br>edit delete<br>edit delete<br>edit delete                                                                                                    |
|                                                | Type A<br>Sido T                 | Type Author                | Type Author Published Vocabul<br>Bido  Any- Any- Any- Any- Execute Execute TYPE AUTHOR AUTHOR A Slide nbanks | Type Author Published Vocabulary<br>Bido  Any- Any- Apply Reservation- Execute  TYPE AUTHOR PUBLISHED  4 Slide nbanks Yes | Type     Author     Published     Vocabulary       Bide     Image: Any-Image: Any-Image: A |

|                                                                                                    | · \+                   |            |         |           |                   |
|----------------------------------------------------------------------------------------------------|------------------------|------------|---------|-----------|-------------------|
| i) livingstoneonline.org/node/241/edit                                                              |                        | C Q Search | 合 自 🕹   | r ∢ © (   | V 🖓 🖓 🕄 E         |
| Content Structure People Con                                                                        | figuration Livingstone |            |         |           | awisnicki Log out |
| e » Slide 1                                                                                         |                        |            |         |           |                   |
| <i>t Slide</i> Slide 1                                                                              |                        |            | VIEW ED | NODEQUEUE | NODE EXPORT       |
|                                                                                                    |                        |            |         |           |                   |
| Title *                                                                                             |                        |            |         |           |                   |
|                                                                                                    |                        |            |         |           |                   |
| lide Image *                                                                                        |                        |            |         |           |                   |
| Level-1-1.jpg [26                                                                                   | (0.58 KB) Remove       |            |         |           |                   |
|                                                                                                    |                        |            |         |           |                   |
| he image to display in the slideshow.                                                               |                        |            |         |           |                   |
| Menu settings<br>Not in menu                                                                        | 🗌 Provide a menu link  |            |         |           |                   |
| Revision information<br>No revision                                                                 |                        |            |         |           |                   |
| URL path settings<br>No alias                                                                       |                        |            |         |           |                   |
|                                                                                                    |                        |            |         |           |                   |
| URL redirects<br>No redirects                                                                       |                        |            |         |           |                   |
| URL redirects<br>No redirects<br>Authoring information<br>By nbanks on 2016-07-21 15:44:57<br>-0500 |                        |            |         |           |                   |

6) Highlight the name of the slide that you have just added and copy it.

7) Use the "Content" menu to navigate to the "Files" option:

| Firefox File Edit Vi             | ew History Bookmarks Tools Window Help                                         | 写 🕙 🖇 🛜 🖵 🜒 87% [5] Thu Nov 2 13:04 Q |
|----------------------------------|--------------------------------------------------------------------------------|---------------------------------------|
| Central Edit Slide Slide 3   Li  | vingston: # +                                                                  |                                       |
| i livingstoneonline.org/node/    | 244/edit?destination=admin/content C Q Search                                  | ☆ 自 ↓ 佘 ∢ ⊗ 🚥 🛡 🖉 ± () 🛠 ☰            |
| Content Structure Peop           | ble Configuration Livingstone                                                  | awisnicki Log out                     |
| Add content                      |                                                                                |                                       |
| Files                            |                                                                                |                                       |
| n Shur Shue S                    |                                                                                | VIEW EDIT NODEQUEUE NODE EXPORT       |
|                                  |                                                                                |                                       |
| Fitle *                          |                                                                                |                                       |
| 51000                            |                                                                                |                                       |
| ilide Image *                    |                                                                                |                                       |
| E Level-1                        | -3.jpg (99.21 KB) Remove                                                       |                                       |
| Alternate                        | lext                                                                           |                                       |
|                                  |                                                                                |                                       |
| This text wi                     | I be used by screen readers, search engines, or when the image cannot be loade | 2d.                                   |
| Title                            |                                                                                |                                       |
| The title is a                   | used as a tool tin when the user hovers the mouse over the image               |                                       |
| The image to display in the sli  | deckenn                                                                        |                                       |
| ine image to display in the slid | Jesnow.                                                                        |                                       |
| Menu settings                    |                                                                                |                                       |
| Not in menu                      | Provide a menu link                                                            |                                       |
| Revision information             |                                                                                |                                       |
| No revision                      |                                                                                |                                       |
| URL path settings                |                                                                                |                                       |
| NO allas                         |                                                                                |                                       |
| URL redirects<br>No redirects    |                                                                                |                                       |
| Authority information            |                                                                                |                                       |
| Ry abanks on 2016-07-22 19:0     | )2:18                                                                          |                                       |
| neonline.org/admin/content       |                                                                                |                                       |

# 8) Locate the file and select it:

|                                   | History Bookm | narks Tools Wir | ndow Help  |                   | 5 43 | * ?     | L <sub>A</sub> J 🜓)) 879 | 6 [¥]→ Thu Nov 2 | 13:05 Q    |
|-----------------------------------|---------------|-----------------|------------|-------------------|------|---------|--------------------------|------------------|------------|
| Content   Livingstone Or          | iline × +     |                 |            |                   |      |         |                          |                  |            |
| i livingstoneonline.org/admin/con | tent/file     |                 | C Q Search | n                 | ☆自↓  | în .∢   | 0                        | 🗢 🥵 🛨 🚺          | ≈ ≡        |
| Content Structure People          | Configuration | Livingstone     |            |                   |      |         |                          | awisnic          | ki Log out |
| ne » Administration » Content     |               |                 |            |                   |      |         |                          |                  |            |
| ontent                            |               |                 |            |                   |      |         |                          | CONTENT          | FILES      |
| 1. Paste file name                | User          | 2. Click "Appl  | Reset      |                   |      |         |                          | List Thumb       | mails      |
| OPERATIONS                        | kecute        |                 |            |                   |      |         |                          |                  |            |
| TITLE                             | ТҮРЕ          | SIZE            | AUTHOR     | UPDATED           |      | USED IN | O                        | PERATIONS        |            |
|                                   | Image         | 00.21 KB        | a dan la   |                   |      |         |                          |                  |            |
| Level-1-3.jpg                     | mage          | 99.21 NB        | admin      | 10/31/2017 - 12:5 | 4    | 1 place | Ed                       | lit Delete       |            |

### 9) Click on the "Edit" tab:

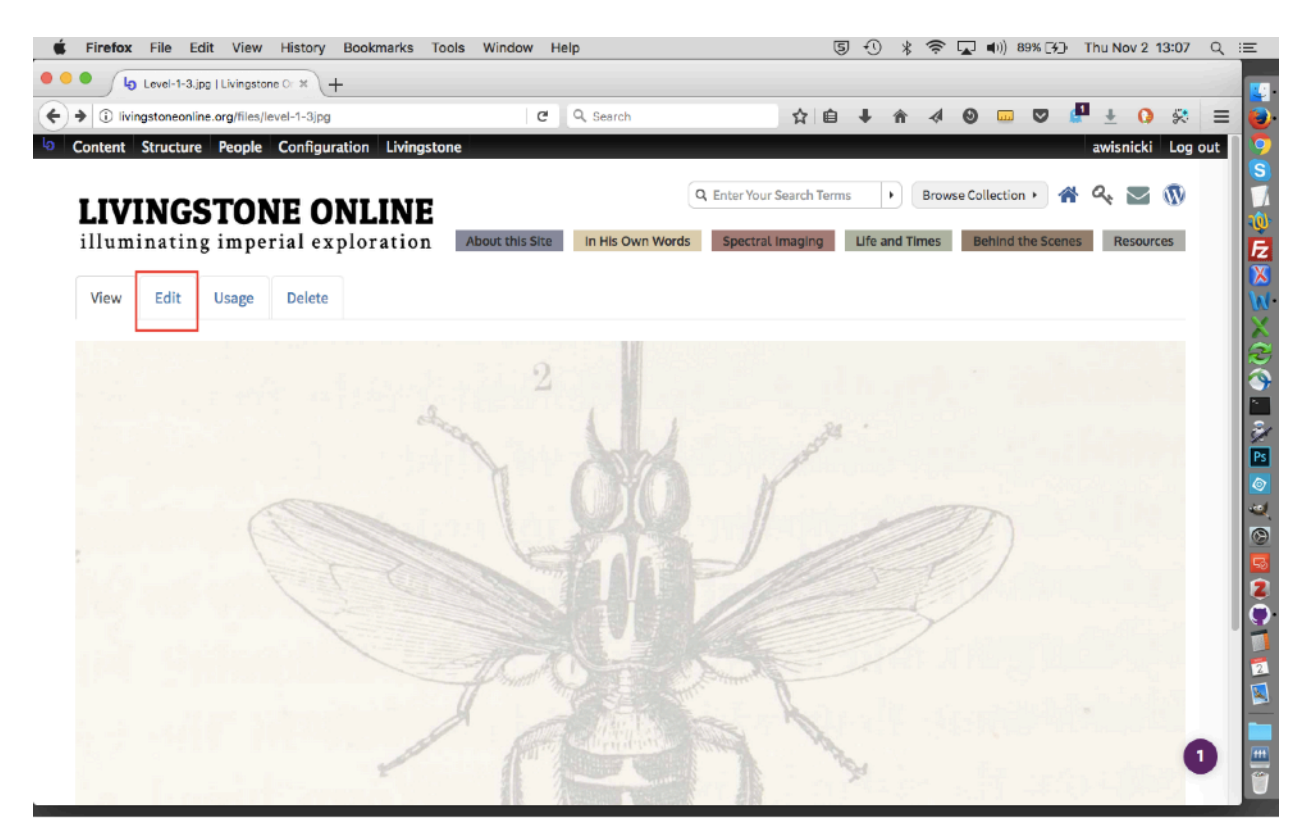

10) Complete the "Alt Text" and "Title Text" fields and save. Note that the limit for alt text and title each is 255 characters (including spaces), so you may have to compress text in some cases. Use existing alt text and titles to guide you:

| Firefox File Edit View History                                                      | Bookmarks Tools Window Help                                                | डि 🕄 💲 📚 🔽 🛋)) 89% [୨͡) Thu Nov 2 13:07 Q 📖               |
|-------------------------------------------------------------------------------------|----------------------------------------------------------------------------|-----------------------------------------------------------|
| 🔍 🔍 👌 Edit image Level-1-3.jpg   Livi 🗶                                             | +                                                                          |                                                           |
| ivingstoneonline.org/file/13/edit                                                   | C Q. Search                                                                | ☆ 自 ↓ ☆ ∢ ⊗ ♡ 🖉 ± 0 🔅 =                                   |
| Content Structure People Configu                                                    | ration Livingstone                                                         | awisnicki Log out                                         |
| ome » Level-1-3.jpg                                                                 |                                                                            |                                                           |
| <i>dit image</i> Level–1–3.jpg                                                      |                                                                            | VIEW EDIT USAGE DELETE                                    |
|                                                                                     |                                                                            |                                                           |
| Name *                                                                              |                                                                            |                                                           |
| Level-1-3.jpg                                                                       |                                                                            |                                                           |
| Nº IL - A                                                                           |                                                                            |                                                           |
|                                                                                     |                                                                            |                                                           |
|                                                                                     |                                                                            |                                                           |
|                                                                                     |                                                                            |                                                           |
| Alt Text                                                                            |                                                                            |                                                           |
| Teetse fly, Missionary Travels, 1857. Copyright Royal                               | Geographic                                                                 |                                                           |
| Alternative text is used by screen readers, se                                      | arch engines, and when the image cannot be loaded. By adding alt text y    | ou improve accessibility and search engine optimization.  |
|                                                                                     |                                                                            |                                                           |
| Title Text<br>Tsetse fiv Missionary Travels, 1857, Convright Boyal                  | Geographic                                                                 |                                                           |
| Title text is used in the tool tip when a user h                                    | novers their mouse over the image. Adding title text makes it easier to ur | nderstand the context of an image and improves usability. |
|                                                                                     |                                                                            |                                                           |
| Replace file                                                                        |                                                                            |                                                           |
| Browse No file selected.                                                            |                                                                            |                                                           |
| This file will replace the existing file. This act<br>Files must be less than 2 GB. | ion cannot be undone.                                                      |                                                           |
| Allowed file types: gif ief jpeg jpe jpg pcx p                                      | ng svgz svg tif tiff djvu djv ico wbmp ras cdr pat cdt cpt art jng bmp     | psd pnm pbm pgm ppm rgb xbm xpm xwd webp dng jp2.         |
|                                                                                     |                                                                            |                                                           |
| Destination<br>Destination: Public files                                            | Destination                                                                |                                                           |
| URL redirects                                                                       | <ul> <li>Public files</li> </ul>                                           |                                                           |
| No redirecto                                                                        |                                                                            |                                                           |

Note: To edit the order of banner images on the home page, see the section of this manual on "Accessing and Editing Nodequeues."

# **Changing Institutional Logos on the Home Page**

The home page has a series of institutional logos at the foot of the page. To change one or all of the logos, access File Browser (see the section of this manual on "Using File Browser"), then navigate to the following location: /partners/images.

| <ul> <li>Invingstonestage.iib.umd.edu/user/</li> </ul> | 3/imce                    | G                 | Scrolling home pa | geimage →   | ☆ ■           | <b>₩ 11 ~</b>  | 0 0              | • 🖛 🛨 🚺 🗧          | ≈ ≡    |
|--------------------------------------------------------|---------------------------|-------------------|-------------------|-------------|---------------|----------------|------------------|--------------------|--------|
| Content Structure People Co                            | onfiguration Livingstone  |                   |                   |             |               |                |                  | awisnicki L        | og out |
|                                                        |                           |                   |                   | Q Enter You | r Search Term | ns 🕨 Bro       | wse Collection > | 🖀 Q. 🥅 🕅           | 0      |
| LIVINGSTONE                                            | ONLINE                    |                   |                   |             |               |                |                  |                    |        |
| illuminating imperia                                   | l exploration 🗾           | bout this Site    | In His Own Words  | Spectra     | l Imaging     | Life and Times | Behind the       | Scenes Resources   |        |
|                                                        |                           |                   |                   |             |               |                |                  |                    |        |
| View Edit File browser                                 |                           |                   |                   |             |               |                |                  |                    |        |
|                                                        |                           |                   |                   |             |               |                |                  |                    | - 1    |
| 🚖 Upload 🔠 Thumbnails  🗮 Delete                        | 🖗 Resize 🔐 Directory 🔹 Se | arch              |                   |             |               |                |                  | 0                  |        |
| P Navigation                                           | File name‡                |                   |                   |             |               | Size           | Width Height     | Date               |        |
| 🗉 🛄 life-and-times                                     | nebraska.png              |                   |                   |             |               | 7.4 KB         | 127 51           | 09/13/2017 - 01:04 |        |
| 🖃 🚞 media-icons                                        | neh.jpg                   |                   |                   |             |               | 44.15 KB       | 531 141          | 09/13/2017 - 01:04 |        |
| 🖸 🛅 default                                            | nls.png                   |                   |                   |             |               | 8.33 KB        | 154 85           | 09/13/2017 - 01:04 |        |
| partners     Definances                                | nts.png                   |                   |                   |             |               | 8.44 KB        | 136 85           | 09/13/2017 - 01:04 |        |
| E Dictures                                             | umd_libraries.png         |                   |                   |             |               | 12.4 KB        | 211 65           | 09/13/2017 - 01:04 |        |
| 🗉 🚞 print_pdf                                          |                           |                   |                   |             |               |                |                  |                    |        |
| 🗄 🚞 private                                            |                           |                   |                   |             |               |                |                  |                    |        |
| 🕕 🥅 resources                                          |                           |                   |                   |             |               |                |                  |                    |        |
| section_page                                           |                           |                   |                   |             |               |                |                  |                    |        |
| 🗉 🚞 slide                                              | 5 files using 80.72 KB o  | f unlimited quota |                   |             |               |                |                  |                    |        |
|                                                        |                           |                   | ***               |             |               |                |                  |                    |        |
|                                                        |                           |                   |                   |             |               |                |                  |                    |        |
|                                                        |                           |                   |                   |             |               |                |                  |                    |        |
|                                                        |                           |                   |                   |             |               |                |                  |                    |        |

To update one of the existing images, simply replace the image with a new one with the same name and, if necessary, sync your local file(s) to the online directory.

Adding a new/additional institutional logo requires that you first upload the logo to the site, then to add a title and alt text for the new logo.

#### Uploading an institutional logo

1) Navigate to the "Content" menu and, from the "Add content" option select "Partners":

| FIFETOX FILE Edit VIEW HISTORY BOOKMARKS                             | TOOIS WINDOW | нер            |               | _ | <u>6</u> ,5 | 9 19 | / * | (¢. | L. | ■0) 8 | / 76 💻 | SU | in Sep 2 | 24 10:54 | . α |
|----------------------------------------------------------------------|--------------|----------------|---------------|---|-------------|------|-----|-----|----|-------|--------|----|----------|----------|-----|
| Create Partners   Livingstone × +                                    |              |                |               |   |             |      |     |     |    |       |        |    |          |          |     |
| i livingstonestage.lib.umd.edu/node/add/partners                     | G            | Q scrolling ho | me page image | → | ☆自          | +    | ŵ   | -   | 0  |       | •      | •  | ± (      | > 🛠      | ≡   |
| Content Structure People Configuration Living                        | stone        |                |               |   |             |      |     |     |    |       |        | a  | wisnic   | ki Log   | out |
| Add content <sup>3</sup> Manuscript                                  |              |                |               |   |             |      |     |     |    |       |        |    |          |          |     |
| iles Partners                                                        |              |                |               |   |             |      |     |     |    |       |        |    |          |          |     |
| Repository Info                                                      |              |                |               |   |             |      |     |     |    |       |        |    |          |          |     |
| Section Page                                                         |              |                |               |   |             |      |     |     |    |       |        |    |          |          |     |
| Slide                                                                |              |                |               |   |             |      |     |     |    |       |        |    |          |          |     |
|                                                                      |              |                |               |   |             |      |     |     |    |       |        |    |          |          |     |
| artner Logos                                                         |              |                |               |   |             |      |     |     |    |       |        |    |          |          |     |
| Browse No file selected. Upload                                      |              |                |               |   |             |      |     |     |    |       |        |    |          |          |     |
| iles must be less than 2 MB.<br>Ilowed file types: png gif ipg ipeg. |              |                |               |   |             |      |     |     |    |       |        |    |          |          |     |
|                                                                      |              |                |               |   |             |      |     |     |    |       |        |    |          |          |     |
| Partner Link                                                         |              |                |               |   |             |      |     |     |    |       |        |    |          |          |     |
|                                                                      |              |                |               |   |             |      |     |     |    |       |        |    |          |          |     |
| <b>Suda</b> u                                                        |              |                |               |   |             |      |     |     |    |       |        |    |          |          |     |
| Jrder                                                                |              |                |               |   |             |      |     |     |    |       |        |    |          |          |     |
|                                                                      |              |                |               |   |             |      |     |     |    |       |        |    |          |          |     |
| Menu settings                                                        | ienu link    |                |               |   |             |      |     |     |    |       |        |    |          |          |     |
| Not in menu                                                          |              |                |               |   |             |      |     |     |    |       |        |    |          |          |     |
| Revision information<br>No revision                                  |              |                |               |   |             |      |     |     |    |       |        |    |          |          |     |
| LIRL nath settings                                                   |              |                |               |   |             |      |     |     |    |       |        |    |          |          |     |
| Automatic alias                                                      |              |                |               |   |             |      |     |     |    |       |        |    |          |          |     |
| Authoring information                                                |              |                |               |   |             |      |     |     |    |       |        |    |          |          |     |
| By awisnicki                                                         |              |                |               |   |             |      |     |     |    |       |        |    |          |          |     |
| Publishing options                                                   |              |                |               |   |             |      |     |     |    |       |        |    |          |          |     |
| Published, Promoted to front page                                    |              |                |               |   |             |      |     |     |    |       |        |    |          |          |     |

2) Complete the form as relevant. Add a title (usually the name of the institution). Upload an institutional logo. Enter the URL for the institutional home page (or wherever you would like the logo to point to). Save.

| Create Partners   Livingstone 🗶                                                                                                    | +                    |                     |           |    |   |   |   |   |   |        |        |     |
|----------------------------------------------------------------------------------------------------|----------------------|---------------------|-----------|----|---|---|---|---|---|--------|--------|-----|
| ) livingstoneonline.org/node/add/partners                                                                                                    |                      | C                   | Q, Search | ☆自 | ÷ | ŵ | 4 | 0 | P | ± (    | > 🛠    | =   |
| ontent Structure People Config                                                                                                    | guration Livingstone |                     |           |    |   |   |   |   | ł | wisnic | ki Log | out |
| Add content                                                                                                    |                      |                     |           |    |   |   |   |   |   |        |        |     |
| ate Partners                                                                                                    |                      |                     |           |    |   |   |   |   |   |        |        |     |
|                                                                                                    | Ac                   | d title             |           |    |   |   |   |   |   |        |        |     |
| tle *                                                                                                    | 2                    |                     |           |    |   |   |   |   |   |        |        |     |
|                                                                                                    |                      |                     |           |    |   |   |   |   |   |        |        |     |
| artner Logos                                                                                                    |                      |                     |           |    |   |   |   |   |   |        |        |     |
|                                                                                                    |                      |                     |           |    |   |   |   |   |   |        |        |     |
| Browse No file selected. Up                                                                                                    | load Unic            | onol bac            |           |    |   |   |   |   |   |        |        |     |
| Browse No file selected. Up<br>es must be less than 2 GB.                                                                                                    | load Uplo            | ad logo             | >         |    |   |   |   |   |   |        |        |     |
| Browse No file selected. Up<br>'es must be less than 2 GB.<br>lowed file types: png gif jpg jpeg.                                                                                                    | load Uplo            | ad logo             | >         |    |   |   |   |   |   |        |        |     |
| BrowseNo file selected.Up<br>les must be less than 2 GB.<br>lowed file types: png gif jpg jpeg.                                                                                                    | load Uplo            | oad logo            | >         |    |   |   |   |   |   |        |        |     |
| Browse                                                                                                    | Uplo                 | ad logo<br>Add link | $\geq$    |    |   |   |   |   |   |        |        |     |
| Browse No file selected. Up<br>les must be less than 2 GB.<br>lowed file types: png gif jpg jpeg.<br>urtner Link                                                                                                    | Uplo                 | ad logo<br>Add link | >         |    |   |   |   |   |   |        |        |     |
| Browse No file selected. Up<br>les must be less than 2 GB.<br>lowed file types: png gif jpg jpeg.<br>urtner Link<br>Menu settings<br>Yot in menu                                                                                                    | Provide a menu link  | ad logo<br>Add link | >         |    |   |   |   |   |   |        |        |     |
| Browse No file selected. Up<br>les must be less than 2 GB.<br>lowed file types: png gif jpg jpeg.<br>artner Link<br>Menu settings<br>Not in menu                                                                                                    | Provide a menu link  | Add link            | >         |    |   |   |   |   |   |        |        |     |
| Browse No file selected. Up<br>les must be less than 2 GB.<br>lowed file types: png gif jpg jpeg.<br>artner Link<br>Menu settings<br>Not in menu<br>Revision information<br>No revision                                                                                                    | Provide a menu link  | Add link            | >         |    |   |   |   |   |   |        |        |     |
| Browse No file selected. Up<br>les must be less than 2 GB.<br>lowed file types: png gif jpg jpeg.<br>urtner Link<br>Menu settings<br>Not in menu<br>Revision information<br>Vor revision<br>URL path settings                                                                                  | Provide a menu link  | Add link            | >         |    |   |   |   |   |   |        |        |     |
| Browse No file selected. Up<br>les must be less than 2 GB.<br>lowed file types: png gif jpg jpeg.<br>artner Link<br>Menu settings<br>Not in menu<br>Revision information<br>Nor revision<br>URL path settings<br>Sutomatic alias                                                               | Provide a menu link  | Add link            | >         |    |   |   |   |   |   |        |        |     |
| Browse No file selected. Up<br>les must be less than 2 GB.<br>lowed file types: png gif jpg jpeg.<br>artner Link<br>Menu settings<br>Not in menu<br>Revision information<br>URL path settings<br>Automatic alias<br>Authoring information                                                      | Provide a menu link  | Add link            | >         |    |   |   |   |   |   |        |        |     |
| Browse No file selected. Up<br>les must be less than 2 GB.<br>lowed file types: png gif jpg jpeg.<br>artner Link<br>Menu settings<br>Not in menu<br>Revision information<br>No revision<br>URL path settings<br>Automatic alias<br>Authoring information<br>by avisnicki                       | Provide a menu link  | Add link            |           |    |   |   |   |   |   |        |        |     |
| Browse No file selected. Up<br>les must be less than 2 GB.<br>lowed file types: png gif jpg jpeg.<br>artner Link<br>Menu settings<br>Not in menu<br>Revision information<br>URL path settings<br>Automatic alias<br>Authoring information<br>by avisnicki<br>Published, Promoted to front page | Provide a menu link  | Add link            |           |    |   |   |   |   |   |        |        |     |

Note: The site is currently optimized for five institutional logos. Increasing the number of such logos may require retheming.

#### Adding alt text and a title for a logo

The last step in updating institutional logos is to add alt text (for screen readers) and a title (for mouseover tooltip). To add these, use the following steps:

1) Navigate to the "Content" page:

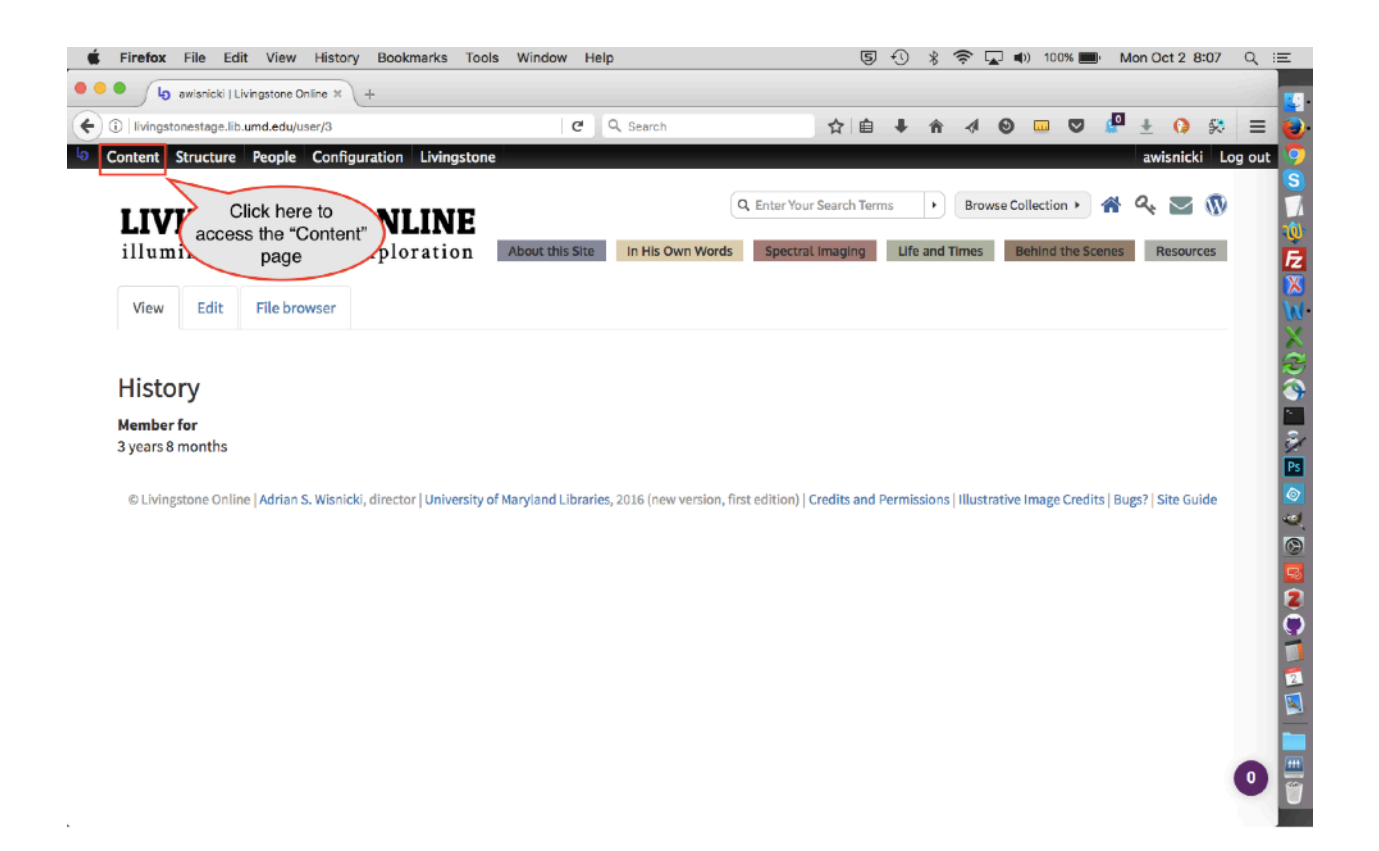

2) Click "edit" for whatever partner logo will be receiving the alt text and title:

| Firefo               | x File Edit View History Bookmarks Too                                                                                                    | ols Window Hel                                                                                                    | p                                                                                           | (5) + () ∦ * ??* ( <b>_</b> _) ■() 10                                                                                                    | Non Oct 2 9:21 Q                                                                                                    |
|----------------------|----------------------------------------------------------------------------------------------------|----------------------------------------------------------------------------------------------------|---------------------------------------------------------------------------------------------|----------------------------------------------------------------------------------------------------|----------------------------------------------------------------------------------------------------|
| • 1                  | 👌 Content   Livingstone Online 🗶 +                                                                                                    |                                                                                                    |                                                                                             |                                                                                                    |                                                                                                    |
| <b>&gt;</b>          | livingstonestage.lib.umd.edu/admin/content                                                                                                    | G                                                                                                    | Q Search                                                                                    | ☆ 自 ↓ ☆ ♦ 😡 🗔                                                                                                    | 🗢 🥵 🌜 😫 🗢                                                                                                    |
| Content              | t Structure People Configuration Livingstor                                                                                                    | ne                                                                                                    |                                                                                             |                                                                                                    | awisnicki Log out                                                                                                    |
| ne » Admir<br>Ontent | nistration                                                                                                    |                                                                                                    |                                                                                             |                                                                                                    | CONTENT FILES                                                                                                    |
| + Ad                 | id content                                                                                                    |                                                                                                    |                                                                                             |                                                                                                    |                                                                                                    |
| OPER.                | Type Author Pu<br>Partners • O •<br>ATIONS<br>acco an operation • • Execute                                                                                                    | ublished Vocabula                                                                                                    | Apply Reset                                                                                 | what<br>will<br>te                                                                                                    | Click edit for<br>ever partner logo<br>be receiving alt<br>ext and a title                                                            |
| OPER.                | Type Author Pu<br>Partners                                                                                                    | ublished Vocabula<br>Any · • Any · •<br>TYPE                                                                                                    | Apply Reset                                                                                 | UPDATED                                                                                                    | Click edit for<br>ever partner logo<br>be receiving alt<br>ext and a title                                                            |
| Title OPER. Choc     | Type     Author     Put       Partners     Image: Constraint of the second of the second o | Ublished Vocabula                                                                                                    | Apply Reset                                                                                 | UPDATED<br>09/13/2017 - 01:04                                                                                                    | Click edit for<br>ever partner logo<br>be receiving alt<br>ext and a title                                                            |
| Title OPERJ Choc     | Type     Author     Put       Partners     •     •       ATIONS     •     •       an operation - •     •     •       TITLE     •     •       National Library of Scotland     new       National Trust for Scotland     new                                                                                                    | Ublished Vocabula<br>Any V Any V<br>TYPE<br>Partners<br>Partners                                                                                                    | Apply Reset Author PUBLISHED nbanks Yes                                                     | UPDATED<br>09/13/2017 - 01:04<br>09/13/2017 - 01:04                                                                                                    | Click edit for<br>ever partner logo<br>be receiving alt<br>ext and a title<br>• OPERATIONS<br>edit delete<br>edit delete              |
| Title OPER           | Type Author Pu<br>Partners • • • • • • • • • • • • • • • • • • •                                                                                                    | Ublished Vocabula<br>Any • • Any • •<br>• Any • •<br>• Any • •<br>• Any • •<br>• Any • •<br>• Any • •<br>• Any • •<br>• Any • •<br>• Any • •<br>• •<br>• Any • •<br>• •<br>• Any • •<br>• •<br>• •<br>• •<br>• •<br>• •<br>• •<br>• •<br>• •<br>•                                                                                                    | ry Apply Reset AUTHOR PUBLISHED nbanks Yes nbanks Yes                                       | UPDATED<br>09/13/2017 - 01:04<br>09/13/2017 - 01:04<br>09/13/2017 - 01:04                                                                                | Click edit for<br>ever partner logo<br>be receiving alt<br>ext and a title<br>OPERATIONS<br>edit delete<br>edit delete<br>edit delete |
| Title OPERJ Choc     | Type     Author     Put       Partners     Image: Constraint of the second of the second o | ublished Vocabula<br>Any-  Any-  Any- | ry Apply Reset<br>Apply Reset<br>AUTHOR PUBLISHED<br>nbanks Yes<br>nbanks Yes<br>nbanks Yes | UPDATED           09/13/2017 - 01:04           09/13/2017 - 01:04           09/13/2017 - 01:04           09/13/2017 - 01:04           09/13/2017 - 01:04 | Click edit for<br>ever partner logo<br>be receiving alt<br>ext and a title                                                            |

3) Copy the filename to the clipboard:

| Home > NEH<br>Edit Partners NEH                                                          | VIEW | EDIT | NODE EXPORT | DEVEL |
|------------------------------------------------------------------------------------------|------|------|-------------|-------|
| Title *<br>NEH<br>Copy filename<br>Partner Logos<br>Filmmanittee antipp 44.15 KB) Remove |      |      |             |       |
| Partner Link http://www.neh.gov/ Order 3                                                 |      |      |             |       |

4) Select the "Files" option from the "Content" menu:

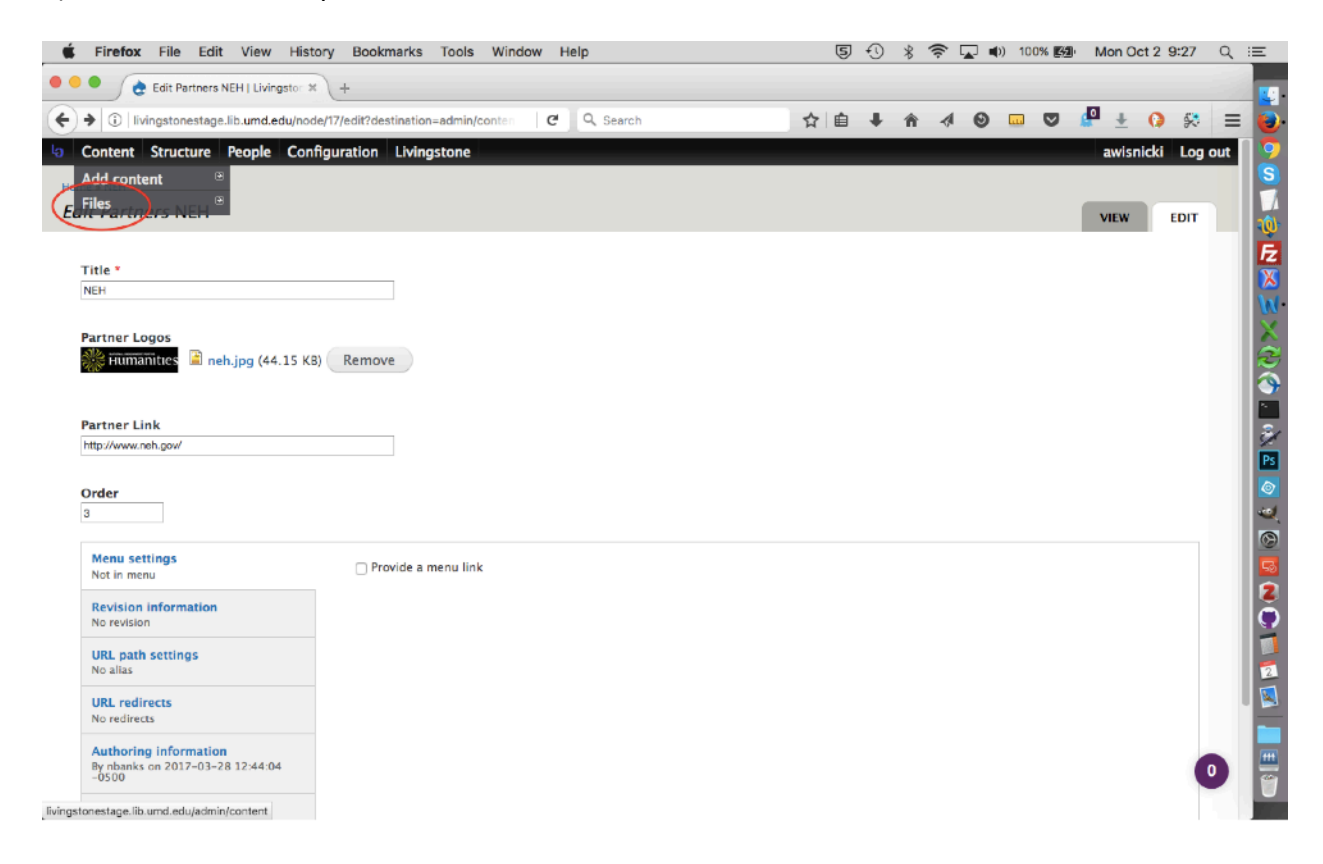

5) Search for the filename you have just copied, then click "edit":

| Firefox File Edit View History Bookmarks Tools                                                           | Window Help          |                    | 50    | * 🛜 🗖 🖤      | 100% 🛃 Mon Oct 2 9:26 | < ≔                    |
|----------------------------------------------------------------------------------------------------|----------------------|--------------------|-------|--------------|-----------------------|------------------------|
| • • • Content   Livingstone Online × +                                                                   |                      |                    |       |              |                       |                        |
| ( Ilvingstonestage.lib.umd.edu/admin/content/file                                                        | C Q Searc            | sh 🛃               | 2 自 🖡 | <b>^ √ 0</b> | 🛛 🛡 🖉 ± 🚺 🛠           | =                      |
| Content Structure People Configuration Livingstone                                                       |                      |                    |       |              | awisnicki Log         | out 亨                  |
| Home > Administration > Content                                                                          |                      |                    |       |              |                       | S                      |
| Content                                                                                                  |                      |                    |       |              | CONTENT FILES         |                        |
| Add file     I. Paste file name     User     Apply     OPERATIONS     Choose an operation -      Execute | 2. Click "A<br>Reset | pply"              |       | 4. CI        | List Thumbnails       | · 12 🔀 😒 × 🦓 🏈 🔤 🖏 🖻 🔕 |
| TITLE TYPE SIZE                                                                                          | AUTHOR               | UPDATED            | •     | USED IN      | OPERATIONS            |                        |
| neh.jpg Image 44.15 KB                                                                                   | admin                | 09/13/2017 - 01:04 |       | 1 place      | Edit Delete           |                        |
| 3. File will<br>appear here.                                                                             |                      |                    |       |              |                       |                        |

6) Click on the "Edit" tab:

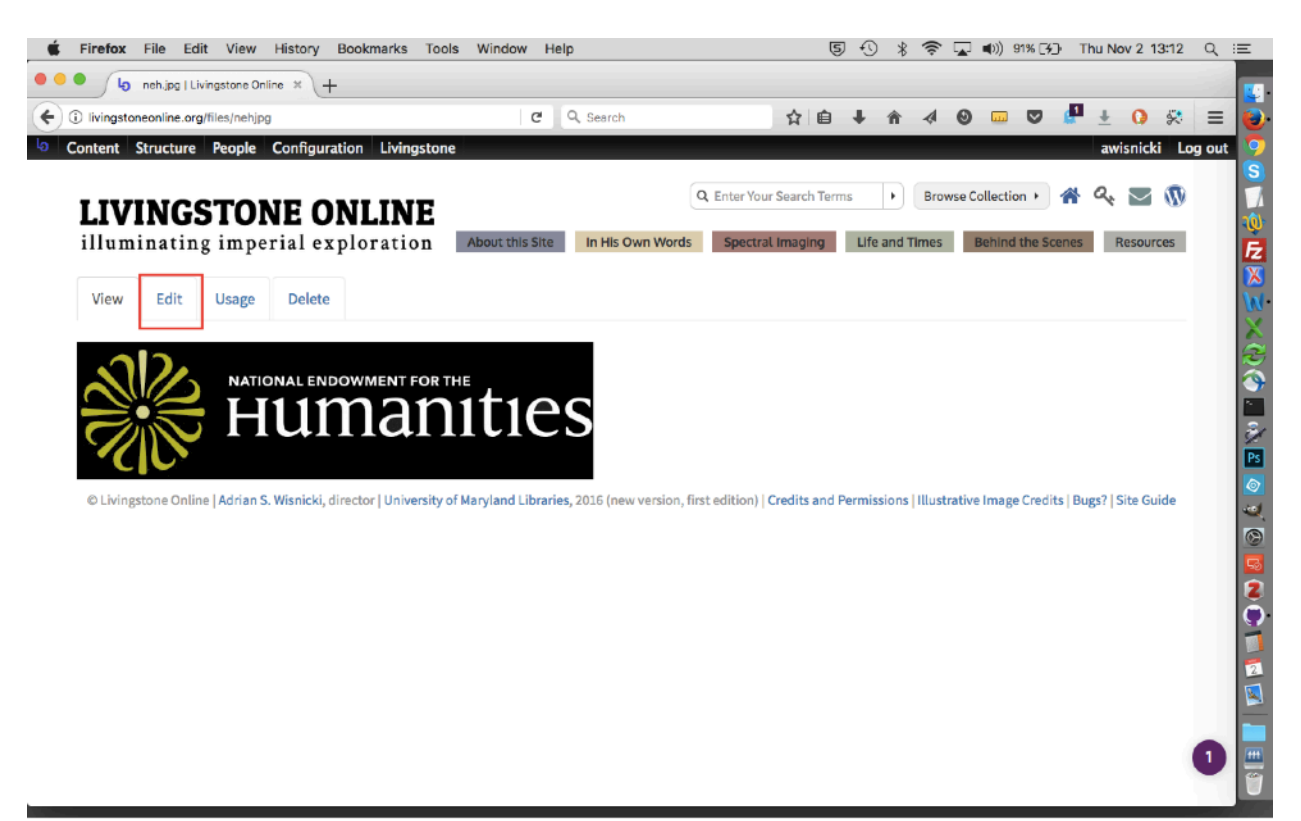

7) Change the title and alt text for the given file, then save. Note that the limit for alt text and title each is 255 characters (including spaces), although that should not be an issue in the cases of logos:

| Firefox File Edit View H                                                                                                 | istory Bookmarks Tools Window                                               | / Help                                    | ভ               | 9 19       | *       | हे 🖓      | 🕩) 100% 🎇       | Mon C  | Oct 2 9:26 | Q   |
|----------------------------------------------------------------------------------------------------|-----------------------------------------------------------------------------|-------------------------------------------|-----------------|------------|---------|-----------|-----------------|--------|------------|-----|
| 🔴 🖉 👌 Edit image neh.jpg   Livingsto                                                                                     | + *                                                                         |                                           |                 |            |         |           |                 |        |            |     |
| i livingstonestage.lib.umd.edu/file/1                                                                                    | 0/edit?destination=admin/content/file%                                      | C Q Search                                | ☆自              | +          | ŵ       | 4 6       |                 | 🖉 🕂    | 0 😣        | Ξ   |
| Content Structure People Co                                                                                              | onfiguration Livingstone                                                    |                                           |                 |            |         |           |                 | awis   | nicki Log  | out |
| ne > neh.jpg                                                                                                    |                                                                             |                                           |                 |            |         |           |                 |        |            |     |
| <i>lit image</i> neh.jpg                                                                                                 |                                                                             |                                           |                 |            |         | VIEW      | EDIT            | USAGE  | DELETE     |     |
|                                                                                                    |                                                                             |                                           |                 |            |         | _         |                 |        |            |     |
| Name *                                                                                                    |                                                                             |                                           |                 |            |         |           |                 |        |            |     |
| ieh.jpg                                                                                                    |                                                                             |                                           |                 |            |         |           |                 |        |            |     |
|                                                                                                    |                                                                             |                                           |                 |            |         |           |                 |        |            |     |
| 11m2                                                                                                    |                                                                             |                                           |                 |            |         |           |                 |        |            |     |
| ume                                                                                                    |                                                                             |                                           |                 |            |         |           |                 |        |            |     |
|                                                                                                    |                                                                             |                                           |                 |            |         |           |                 |        |            |     |
| Alt Text                                                                                                    |                                                                             |                                           |                 |            |         |           |                 |        |            |     |
| Alternative text is used by screen read                                                                                  | ers, search engines, and when the image c                                   | annot be loaded. By adding alt text you   | improve acces   | sibility a | nd sea  | rch engin | e optimization  |        |            |     |
|                                                                                                    |                                                                             |                                           |                 |            |         |           |                 |        |            |     |
| Title Text                                                                                                    |                                                                             |                                           |                 |            |         |           |                 |        |            |     |
| Tisle sout is used in the tool sin when a                                                                                | user house their mouse over the image (                                     | Adding title text makes it easier to unde | erstand the con | text of    | imac    | e and im  | aroves usabilit |        |            |     |
| The text is used in the tool op intend                                                                                   | have novers then mouse over the image. A                                    | roung the text makes it easier to unor    | erstand the con | LEXT OF    | in may  | e anu im  | broves usabilit | y-     |            |     |
| Replace file                                                                                                    |                                                                             |                                           |                 |            |         |           |                 |        |            |     |
| Browse No file selected.                                                                                                 |                                                                             |                                           |                 |            |         |           |                 |        |            |     |
| This file will replace the existing file. T<br>Files must be less than 2 MB.<br>Allowed file types: gif ief jpeg jpe jpg | his action cannot be undone.<br>1 pcx png svgz svg tif tiff djvu djv ico wb | omp ras cdr pat cdt cpt art jng bmp p     | sd pnm pbm p    | gm ppr     | n rgb x | bm xpm    | xwd webp dn     | g jp2. |            |     |
| Beerland                                                                                                    |                                                                             |                                           |                 |            |         |           |                 |        |            |     |
| Destination<br>Destination: Public files                                                                                 | Destination                                                                 |                                           |                 |            |         |           |                 |        |            |     |
| URL redirects<br>No redirects                                                                                            | Public files                                                                |                                           |                 |            |         |           |                 |        |            |     |

Note: To edit the order of the institutional logos on the home page, see the section of this manual on "Accessing and Editing Nodequeues."

# Changing Site Guide and Image Credits Text and Links on the Home Page

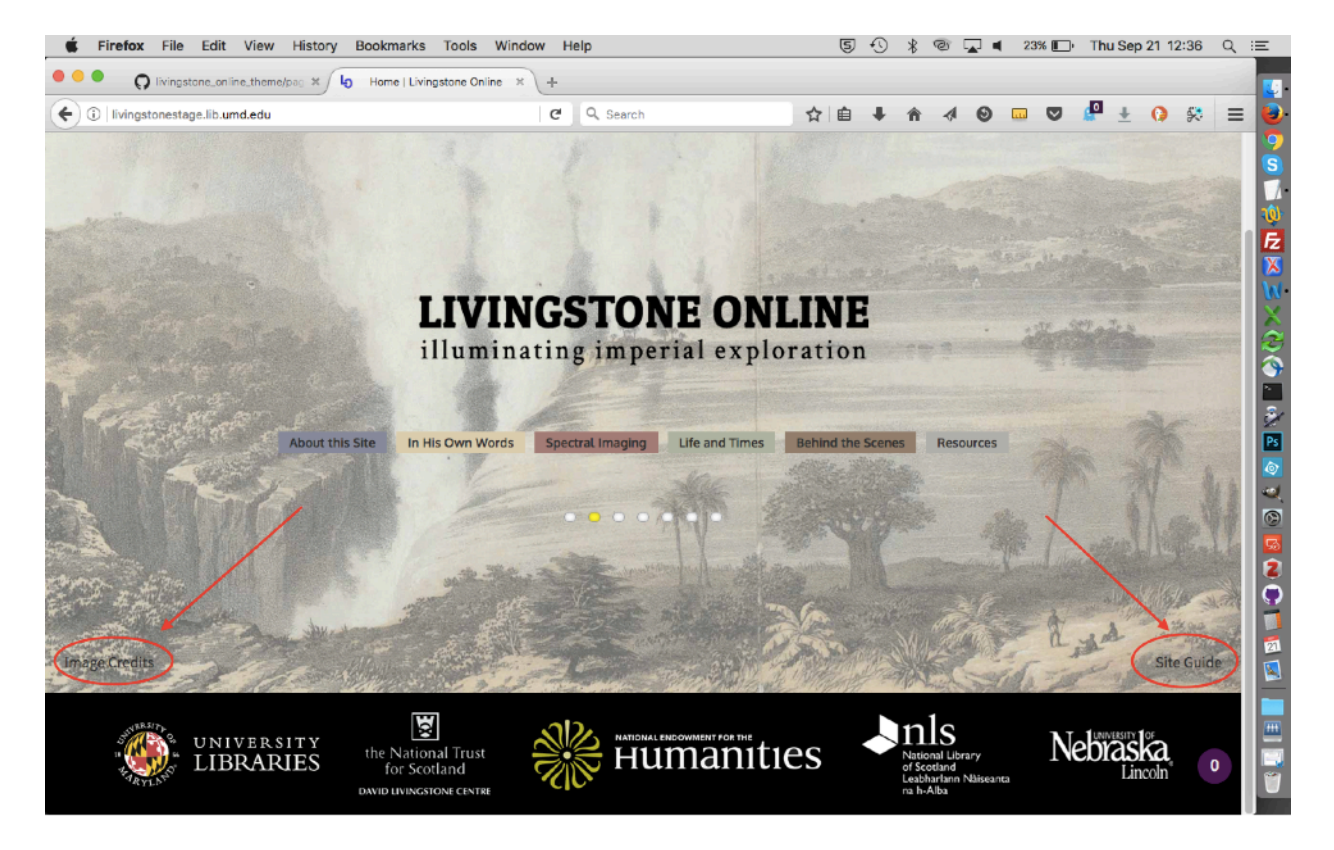

The home page currently has links to the site guide and image credits pages:

The onscreen text and underlying links for these two elements are hard coded and are not changed through the site itself. Rather, the following file must be modified to change the text (click on link to see exact text that needs changing):

https://github.com/livingstoneonline/livingstone\_online\_theme/blob/dev/templates/system/ page--front.tpl.php#L95-L103

1) To change this file, clone the "livingstone\_online\_theme" repo, open the dev branch, change the file, commit your changes, push them up to stage and prod, then sync.

2) Once you've done this, update the site using the usual workflow (see the section of this manual on "Updating the Site with Files from GitHub Site Code Repos").

# Changing Text and Title of Header Search Bar and Browse Button

Most levels of the site contain a search bar and browse button in the header or at the top of the page:

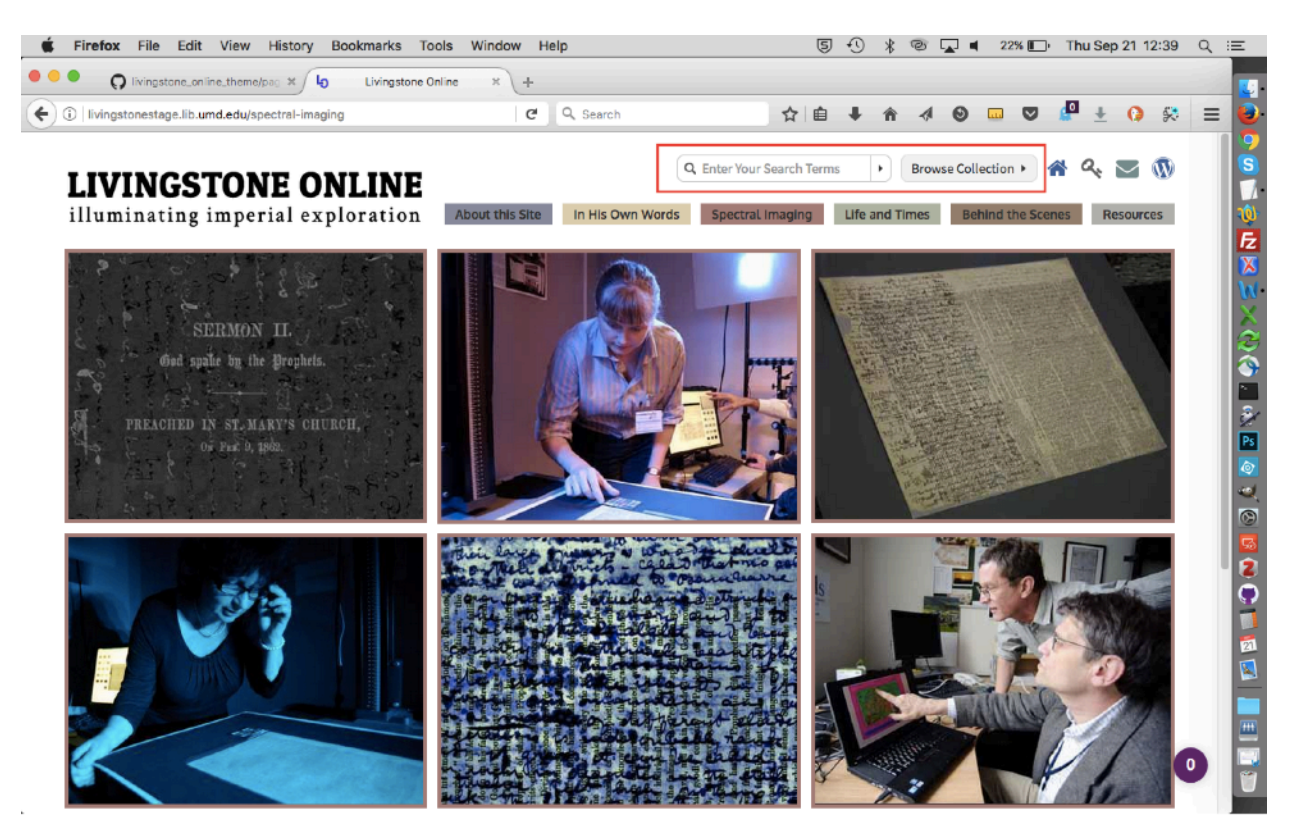

The text within these items as well as the title (for mouseover tooltip) are hard coded and are not changed through the site itself. Rather, the following files must be modified (click on the links to see the exact text that needs changing):

Search: <u>https://github.com/livingstoneonline/livingstone\_online\_theme/blob/dev/includes/</u> <u>alter.inc#L18-L19</u>

Browse: <u>https://github.com/livingstoneonline/livingstone\_online\_module/blob/dev/theme/</u> <u>livingstone-browse-collection-block.tpl.php</u>

1) To change one of these files, clone either the "livingstone\_online\_theme" and "livingstone\_online\_module" repo (as relevant), open the dev branch for the given repo, change the relevant file, commit your changes, push them up to stage and prod, then sync.

2) Once you've done this, update the site using the usual workflow (see the section of this manual on "Updating the Site with Files from GitHub Site Code Repos").

Note: For "Search," the "placeholder" text in the file is the text that actually appears within the search bar. For "Browse," the file can be modified to change the button text, the text in the dropdown, and all underlying URLs.

# **Changing Alt Text of Header Icons**

Most levels of the site contain a set of icons (home, site guide, email, blog) in the header or at the top of the page:

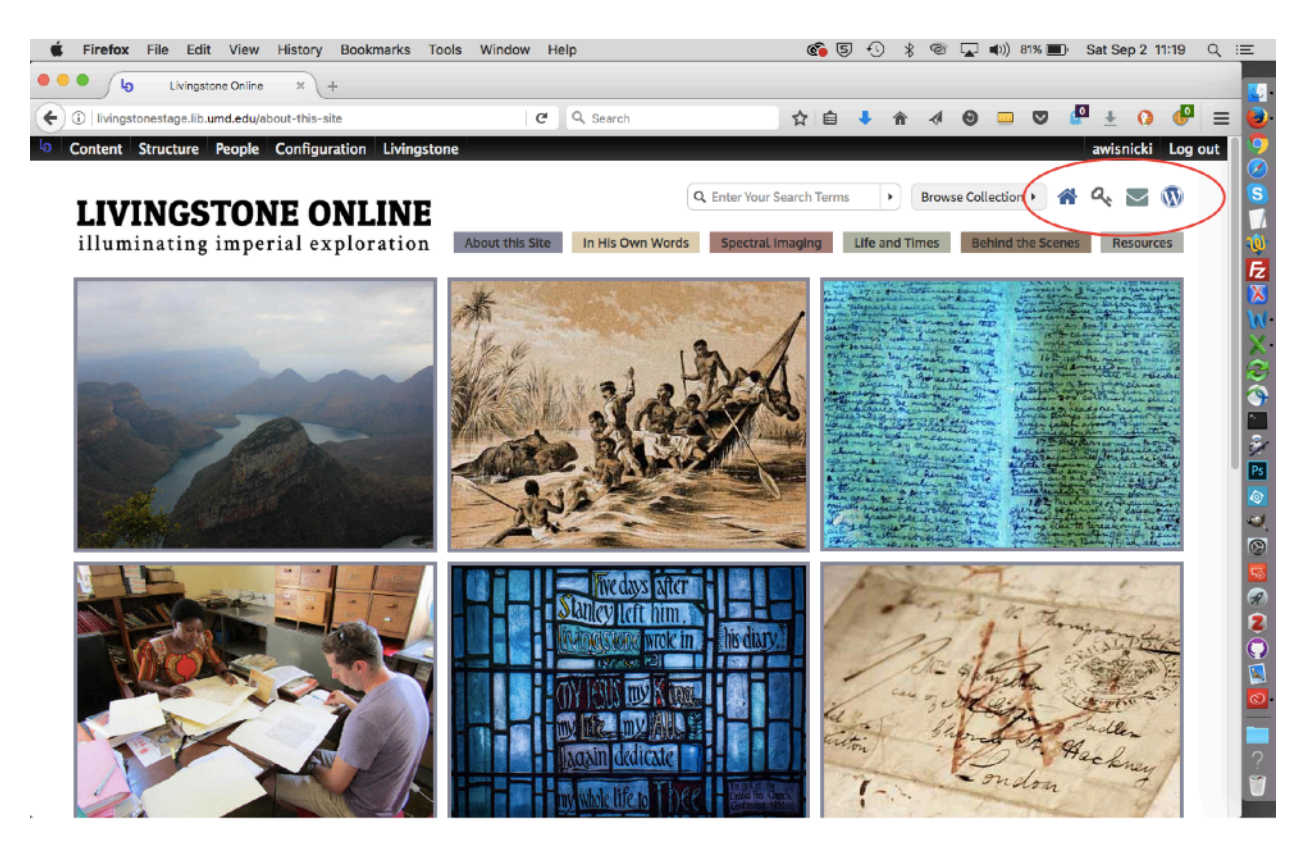

1) To change the alt text for a given icon, select "Edit menu" option from the "Secondary menu" submenu of the "Menus" option of the "Structure" menu:

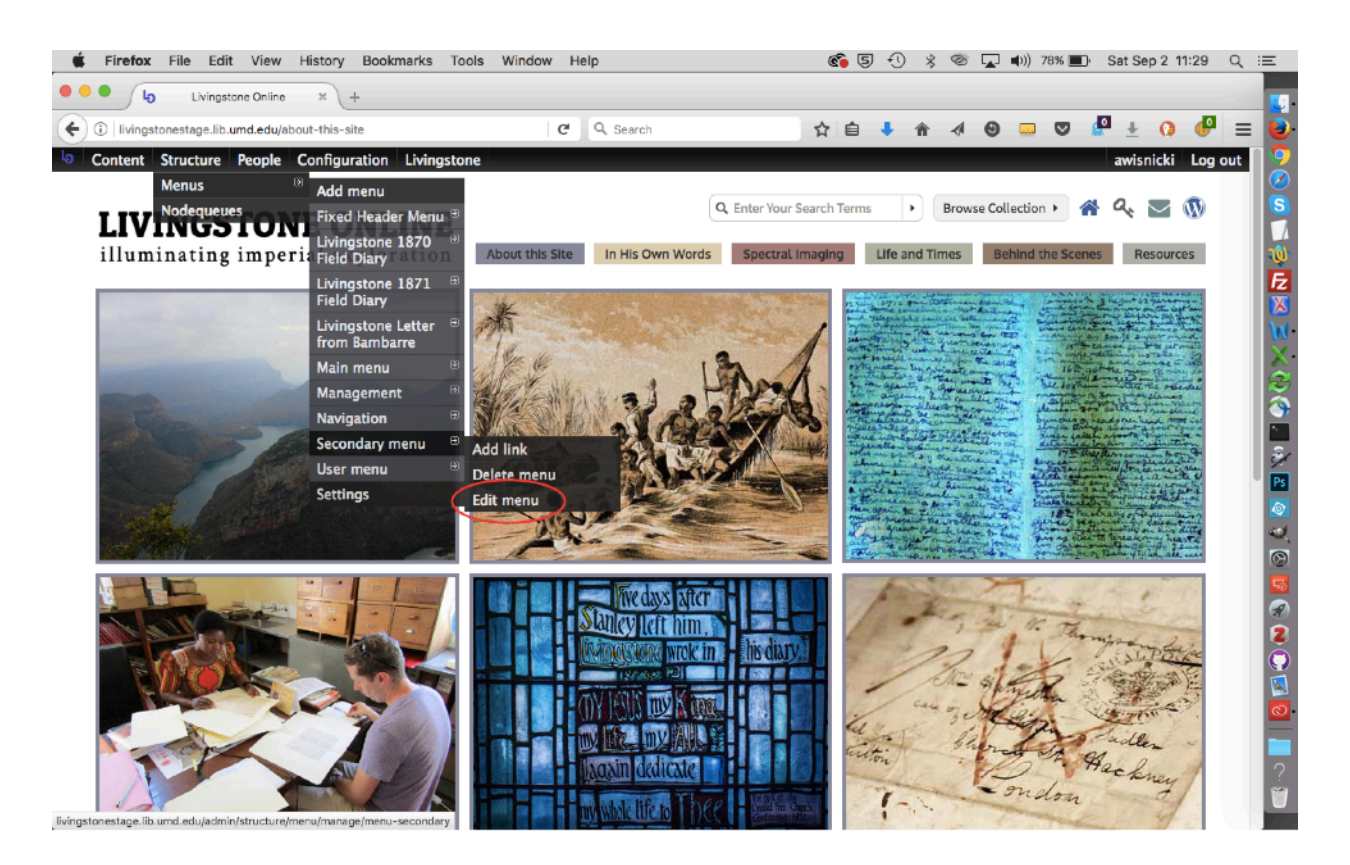

### 2) Click on the "List Links" tab:

| 🗰 Firefox File Edit View History Bookmarks Tools Window Help                          | c I 🖓 | * | 0 |   | )) 78% 🔳 | ) Sat Sep 2 1 | 11:31 Q   | Ξ    |
|---------------------------------------------------------------------------------------|-------|---|---|---|----------|---------------|-----------|------|
| 🔍 🌑 🖉 👌 Secondary menu   Livingston: 🗙 +                                              |       |   |   |   |          |               |           |      |
| C Ilvingstonestage.lib.umd.edu/admin/structure/menu/manage/menu-secon C Q Q Search    | ☆ 自 ↓ | ŵ | - | Θ |          | 🖉 ± 🗘         | ₽ =       |      |
| Content Structure People Configuration Livingstone                                    |       |   |   |   |          | awisnic       | ki Log ou | ıt 🦻 |
| Home + Administration + Structure + Menus + Secondary menu                            |       |   |   |   |          |               |           |      |
| Secondary menu                                                                        |       |   |   |   | LIST     |               | T MENU    |      |
|                                                                                       |       |   |   |   |          |               | - HEIG    |      |
| Title *                                                                               |       |   |   |   |          |               |           | Ē    |
| Secondary menu Machine name: menu-secondary                                           |       |   |   |   |          |               |           | X    |
| Beccleton                                                                             |       |   |   |   |          |               |           | W    |
| List of links to show in the secondary navigation position (typically made of icons). |       |   |   |   |          |               |           | X    |
|                                                                                       |       |   |   |   |          |               |           | R    |
|                                                                                       |       |   |   |   |          |               |           | 2    |
|                                                                                       |       |   |   |   |          |               |           | 3/   |
|                                                                                       |       |   |   |   |          |               |           | Ps   |
| Save Delete                                                                           |       |   |   |   |          |               |           | ۵.   |
| Unite Delete                                                                          |       |   |   |   |          |               |           |      |
|                                                                                       |       |   |   |   |          |               |           | 0    |
|                                                                                       |       |   |   |   |          |               |           |      |
|                                                                                       |       |   |   |   |          |               |           |      |
|                                                                                       |       |   |   |   |          |               |           | ō    |
|                                                                                       |       |   |   |   |          |               |           | X    |
|                                                                                       |       |   |   |   |          |               |           | 0    |
|                                                                                       |       |   |   |   |          |               |           |      |
|                                                                                       |       |   |   |   |          |               |           | 2    |
|                                                                                       |       |   |   |   |          |               |           | Ű    |
|                                                                                       |       |   |   |   |          |               |           |      |

3) The icons appear left to right on the site pages (in this order: home, site guide, email, blog), but top to bottom in the back end. Select "edit" for the relevant icon:

| <b>É Firefox</b> File Edit View History Bookmarks Tools Window Help                       | 🏟 🔄 🕙 🔌 🐵 🖵 🕪) 78% 🔳 Sat Sep 2 11:30 🔍 😑 |
|-------------------------------------------------------------------------------------------|------------------------------------------|
| Secondary menu   Livingston: * +                                                          |                                          |
| 🗲 🛈   livingstonestage.lib.umd.edu/admin/structure/menu/manage/menu-secon   C 🔲 Q. Search | ☆ 自 🖡 余 🤣 🚥 🛡 🦉 ± 🕡 🧬 🚍 🧕                |
| Ocontent Structure People Configuration Livingstone                                       | awisnicki Log out                        |
| Home » Administration » Structure » Menus                                                 |                                          |
| Secondary menu                                                                            | LIST LINKS EDIT MENU                     |
| + Add link 1. Choose an icon,<br>but do not click it                                      | 2. Click "edit"                          |
| MENU LINK                                                                                 | ENABLED OPERATIONS                       |
| + E Home                                                                                  | edit delete 🤤                            |
| + II Site Guide                                                                           | 🛛 🖉 edit delete                          |
| + 10 Email                                                                                | 🛛 edit delete 🥃                          |
| + Blog                                                                                    | 🛛 edit delete 🛛                          |
| Save configuration                                                                        |                                          |
|                                                                                           |                                          |

4) Scroll to the bottom of the page and click on "Menu Link Attributes"
| Firefox File Edit View History Bookmarks Tools Window Help                                                          | 🏟 🖏 🕄 🤌 🎯 🖵 🕪) 77% 🔳 🖓 Sat Sep 2 11:35 🔍 🗄                                                       |
|----------------------------------------------------------------------------------------------------|--------------------------------------------------------------------------------------------------|
| Edit menu link   Livingstone 0 × +                                                                                  |                                                                                                  |
| ③ livingstonestage.lib.umd.edu/admin/structure/menu/item/492/edit                                                   | ☆ 🔒 🖡 🛪 🛛 📟 💟 🖉 ± 🚺 💕 ≡                                                                          |
| Content Structure People Configuration Livingstone                                                                  | awisnicki Log out                                                                                |
| uuid/node/78d62fa4-716c-41ee-94ef-b09eb07b8903                                                                      |                                                                                                  |
|                                                                                                    |                                                                                                  |
|                                                                                                    |                                                                                                  |
|                                                                                                    | li.                                                                                              |
| The path for this menu link. This can be an internal path such as node/add or an external URL such as http://exam   | npie.com. Enter <front> to link to the front page. Enter "<nolink>" to generate</nolink></front> |
| non-linkable item, enter " <i><separator></separator></i> " to generate separator item.                             |                                                                                                  |
| 🛃 Enabled                                                                                                    |                                                                                                  |
| Menu links that are not enabled will not be listed in any menu.                                                     |                                                                                                  |
| Show as expanded                                                                                                    |                                                                                                  |
| n selected and this menu link has children, the menu win always appear expanded.                                    |                                                                                                  |
| Parent link                                                                                                    |                                                                                                  |
| The maximum depth for a link and all its children is fixed at 9. Some menu links may not be available as parents if | selecting them would exceed this limit.                                                          |
|                                                                                                    |                                                                                                  |
| Weight                                                                                                    |                                                                                                  |
| Ontional. In the many, the heavier links will sink and the lighter links will be positioned nearer the top          |                                                                                                  |
| Optional. In the menu, the nearly minus will sink and the righter links will be positioned hearer the top.          |                                                                                                  |
| MENU LINK ATTRIBUTES                                                                                                |                                                                                                  |
|                                                                                                    |                                                                                                  |
| MENU ITEM ATTRIBUTES                                                                                                |                                                                                                  |
| Save Delete                                                                                                    |                                                                                                  |
|                                                                                                    |                                                                                                  |
|                                                                                                    |                                                                                                  |
|                                                                                                    |                                                                                                  |

# 5) Change the title as relevant:

| livingstonestage.lib.umd.edu/admin/structure/menu/item/492/edit C Search                                                                                                    | ☆自 | + | ŵ | 0 🚥 | <b>P</b> | ± (     | ) 🕑    | -   |
|----------------------------------------------------------------------------------------------------|----|---|---|-----|----------|---------|--------|-----|
| ontent Structure People Configuration Livingstone                                                                                                    |    |   |   |     |          | awisnic | ki Log | out |
| Title                                                                                                    |    |   |   |     |          |         |        |     |
| Site Guide                                                                                                    |    |   |   |     |          |         |        |     |
|                                                                                                    |    |   |   |     |          |         |        |     |
|                                                                                                    |    |   |   |     |          |         | 10     |     |
| The description displayed when hovering over the link.                                                                                                    |    |   |   |     |          |         |        |     |
|                                                                                                    |    |   |   |     |          |         |        |     |
| ID                                                                                                    |    |   |   |     |          |         |        |     |
| Enacifier a unique ID far the link                                                                                                    |    |   |   |     |          |         |        |     |
| specifies a bilique to for the link.                                                                                                    |    |   |   |     |          |         |        |     |
|                                                                                                    |    |   |   |     |          |         |        |     |
| Name                                                                                                    |    |   |   |     |          |         |        |     |
| Name                                                                                                    |    |   |   |     |          |         |        |     |
| Name                                                                                                    |    |   |   |     |          |         |        |     |
| Relationship                                                                                                    |    |   |   |     |          |         |        |     |
| Relationship                                                                                                    |    |   |   |     |          |         |        |     |
| Name           Relationship           Specifies the relationship between the current page and the link. Enter 'nofollow' here to nofollow this link.                                                                                                    |    |   |   |     |          |         |        |     |
| Name Relationship Specifies the relationship between the current page and the link. Enter 'nofollow' here to nofollow this link.                                                                                                    |    |   |   |     |          |         |        |     |
| Name Relationship Specifies the relationship between the current page and the link. Enter 'nofollow' here to nofollow this link. Classes fa site-oude                                                                                                    |    |   |   |     |          |         |        |     |
| Name  Relationship  Specifies the relationship between the current page and the link. Enter 'nofollow' here to nofollow this link.  Classes fa site-guide fa site-guide farer additional classes to be added to the link.                                                                                                 |    |   |   |     |          |         |        |     |
| Name         Relationship         Specifies the relationship between the current page and the link. Enter 'nofollow' here to nofollow this link.         Classes         fa site-guide         Enter additional classes to be added to the link.                                                                          |    |   |   |     |          |         |        |     |
| Name         Relationship         Specifies the relationship between the current page and the link. Enter 'nofollow' here to nofollow this link.         Classes         fa site-guide         Enter additional classes to be added to the link.         Style                                                            |    |   |   |     |          |         |        |     |
| Name         Relationship         Specifies the relationship between the current page and the link. Enter 'nofollow' here to nofollow this link.         Classes         fa sile-guide         Enter additional classes to be added to the link.                                                                          |    |   |   |     |          |         |        |     |
| Name         Relationship         Specifies the relationship between the current page and the link. Enter 'nofollow' here to nofollow this link.         Classes         fa site-guide         Enter additional classes to be added to the link.         Style         Enter additional styles to be applied to the link. |    |   |   |     |          |         |        |     |
| Name         Relationship         Specifies the relationship between the current page and the link. Enter 'nofollow' here to nofollow this link.         Classes         fa site-guide         Enter additional classes to be added to the link.         Style         Enter additional styles to be applied to the link. |    |   |   |     |          |         |        |     |

6) Scroll to the bottom of the page and save:

|                                                                                                    |   |     |   | - | _ |            | 0     |          |      |
|----------------------------------------------------------------------------------------------------|---|-----|---|---|---|------------|-------|----------|------|
| ) livingstonestage.lib.umd.edu/admin/structure/menu/item/492/edit C Q Search                                   | 1 | ê 🕴 | Â | 0 |   | 9 <b>(</b> | ± .   | 0        |      |
| ontent Structure People Configuration Livingstone                                                              |   |     |   |   |   |            | awisn | licki Lo | g ou |
|                                                                                                    |   |     |   |   |   |            |       |          |      |
| Relationship                                                                                                   |   |     |   |   |   |            |       |          |      |
|                                                                                                    |   |     |   |   |   |            |       |          |      |
| Specifies the relationship between the current page and the link. Enter 'nofollow' here to nofollow this link. |   |     |   |   |   |            |       |          |      |
|                                                                                                    |   |     |   |   |   |            |       |          |      |
| Classes                                                                                                    |   |     |   |   |   |            |       |          |      |
| fa site-guide                                                                                                  |   |     |   |   |   |            |       |          |      |
| Enter additional classes to be added to the link.                                                              |   |     |   |   |   |            |       |          |      |
| Ende                                                                                                    |   |     |   |   |   |            |       |          |      |
| Style                                                                                                    |   |     |   |   |   |            |       |          |      |
| Enter additional styles to be applied to the link.                                                             |   |     |   |   |   |            |       |          |      |
|                                                                                                    |   |     |   |   |   |            |       |          |      |
| Target                                                                                                    |   |     |   |   |   |            |       |          |      |
| None (i.e. same window)                                                                                        |   |     |   |   |   |            |       |          |      |
| Specifies where to open the link. Using this attribute breaks XHTML validation.                                |   |     |   |   |   |            |       |          |      |
|                                                                                                    |   |     |   |   |   |            |       |          |      |
| Access Key                                                                                                    |   |     |   |   |   |            |       |          |      |
| Enclose a low bound above the access this link                                                                 |   |     |   |   |   |            |       |          |      |
| Specifies a Reyboard shortcut to access this link.                                                             |   |     |   |   |   |            |       |          |      |
|                                                                                                    |   |     |   |   |   |            |       |          |      |
|                                                                                                    |   |     |   |   |   |            |       |          |      |
|                                                                                                    |   |     |   |   |   |            |       |          |      |
| Save Delete                                                                                                    |   |     |   |   |   |            |       |          |      |

Note: The foregoing workflow will also change the alt text for the icons on the slide out menu that is accessible from the "sticky header" on levels 2 and 3 of the site:

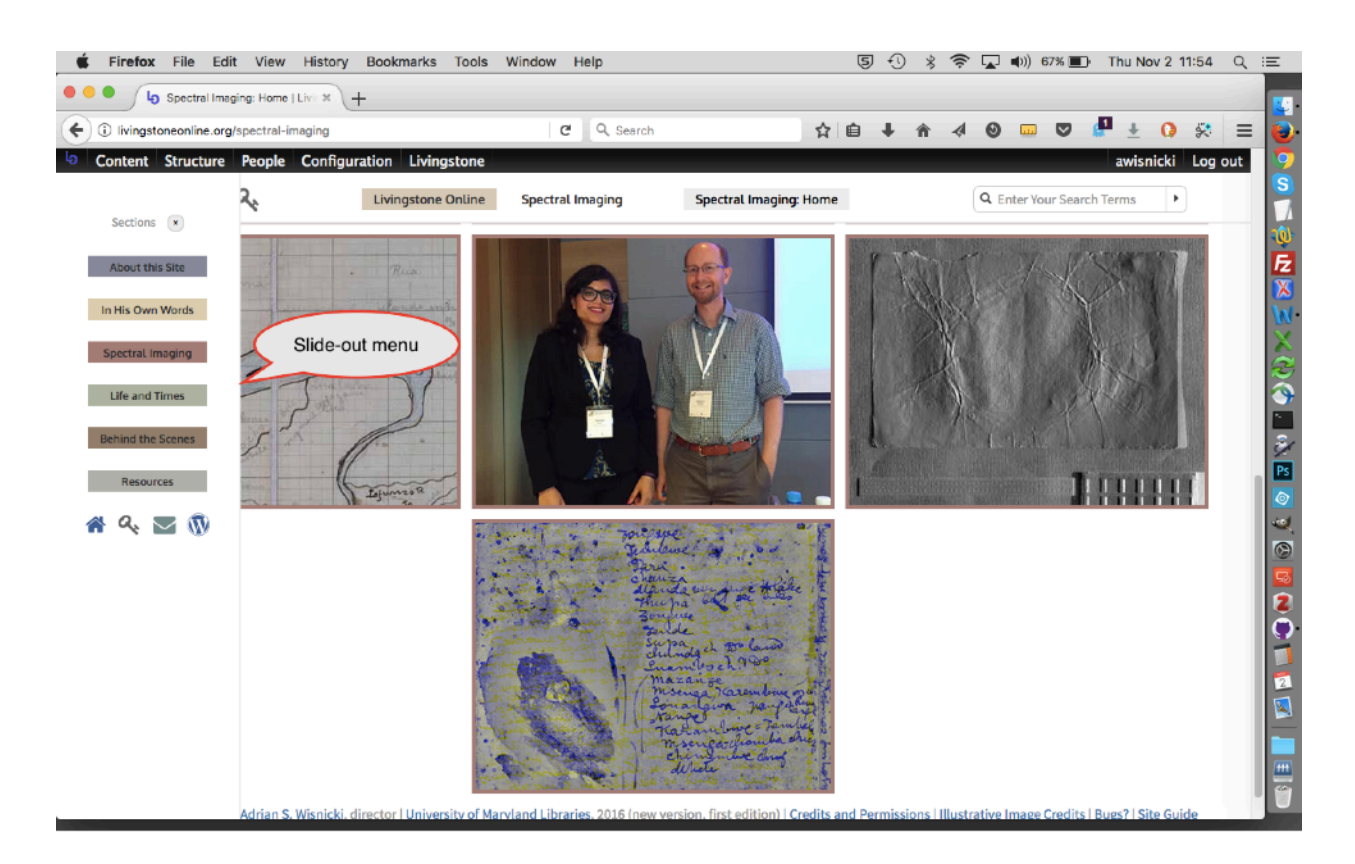

That said, note that currently the "sticky header" is hidden and so not in use on the site. For more on the "sticky header," see the section of this manual on "The Menus Used for the Back End Structure."

# **Changing Alt Text of Nav Tabs**

Most levels of the site contain a set of nav tabs (corresponding to the six sections of the site) in the header or elsewhere on the page:

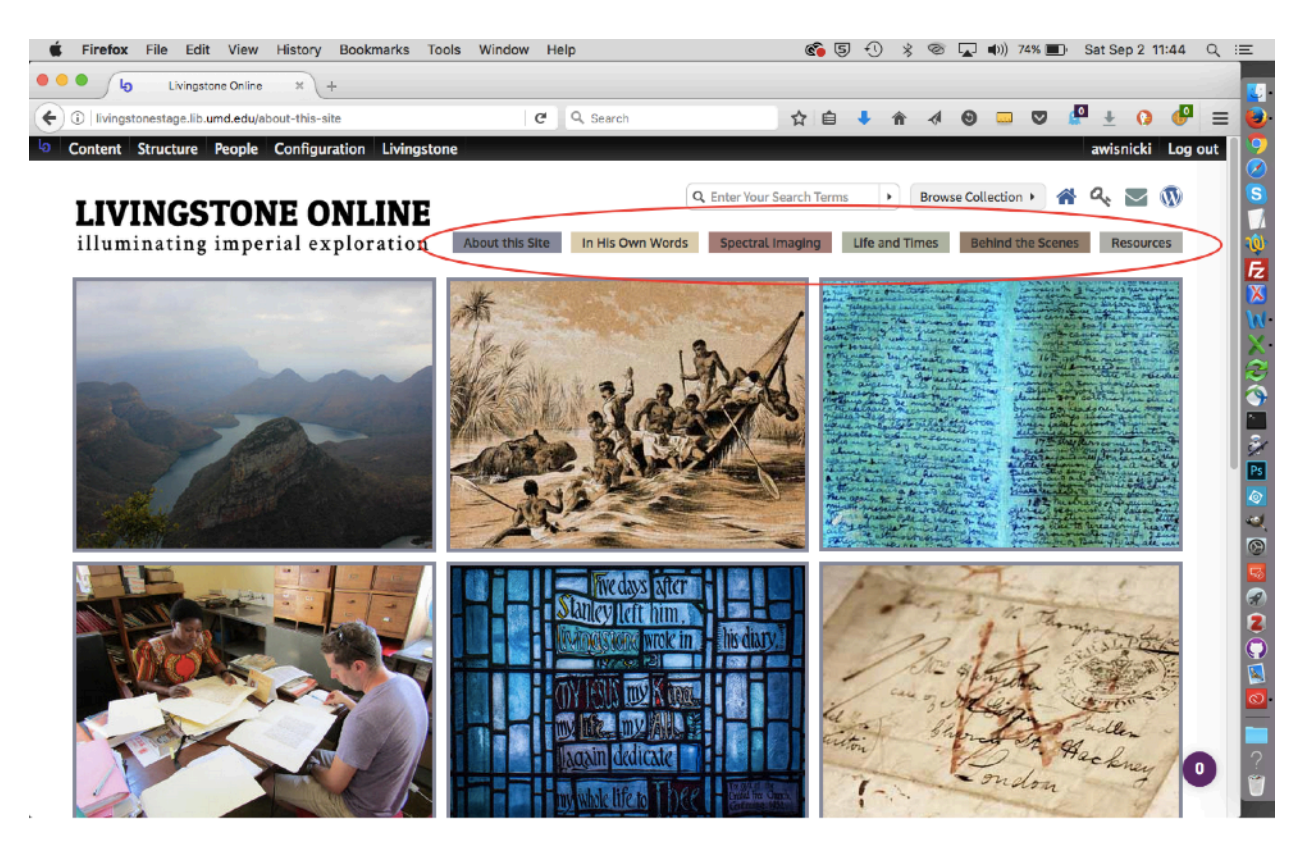

1) To change the alt text for a given nav tab, select "Main Menu" from the "Menu" option of the "Structure" menu:

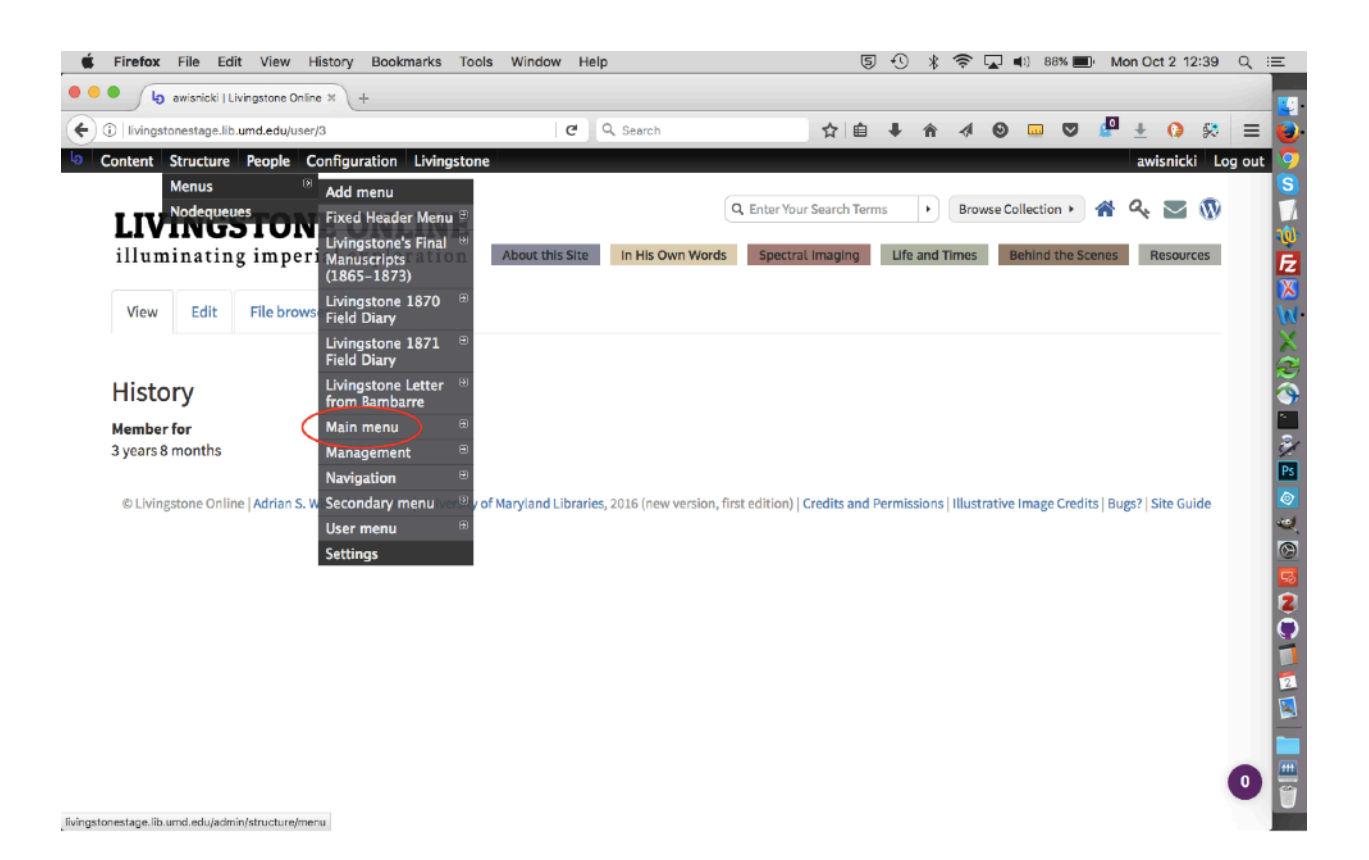

2) Find the link for the nav tab you would like to edit, then click "edit" for that link. Note that nav tab links are not indented like section page links:

| <b>É Firefox</b> File Edit View History Bookmarks Tools Window Help                       | 5 🕙 🐇 🛜 🖵 💷 88% 🔳 ' | Mon Oct 2 12:39 Q :=  |
|-------------------------------------------------------------------------------------------|---------------------|-----------------------|
| Main menu   Livingstone On III × +                                                        |                     |                       |
| 🗲 🛈   livingstonestage.lib.umd.edu/admin/structure/menu/manage/main-menu 🛛   C 🔍 Q Search | ☆ 自 ↓ 合 ∢ ⊗ 🚥 🛡 🖉   | P 🛨 🚺 🛠 🔳 閿           |
| Content Structure People Configuration Livingstone                                        |                     | awisnicki Log out 🦻 🦻 |
| Home » Administration » Structure » Menus                                                 |                     | <u>S</u>              |
| Main menu                                                                                 | LIST LINKS          |                       |
| + Add link Corresponds to<br>the "About This Site"<br>nav tab.                            | Click "edit"        | Show row weights      |
| MENU LINK                                                                                 | ENABLED OPERATIONS  | 2                     |
| ++ About this Site                                                                        | edit 🥑              | reset                 |
| + About This Site: Home                                                                   | 💋 edit              | delete 🔚              |
| + About This Site: Overview                                                               | 🖉 edit              | delete 🌽              |
| +- Livingstone Online: An Introduction                                                    | 🖉 edit              | delete 💿              |
| +7- Livingstone's Manuscripts in the Digital Age                                          | 🖉 edit              | delete                |
| + The Theory behind Livingstone Online                                                    | 🛛 edit              | delete                |
| + The Design of Livingstone Online                                                        | 🥑 edit              | delete 2              |
| 4- Why Should We Read Livingstone's Manuscripts?                                          | 🖉 edit              | delete                |
| + A Brief History of Livingstone Online (2004-2013)                                       | 🖉 edit              | delete                |
| ++ Livingstone Online Site Guide                                                          | 🛛 edit              | delete 🚺              |
| ++- Who is Livingstone Online's Audience?                                                 | 🖉 edit              | delete                |
| ++ What is LEAP (2013-2017)?                                                              | 🔽 edit              | delete 😰 🚆            |
| +[+ LEAP (2013-2017): A Project History, Part I                                           | 🗹 edit              | delete                |

# 3) Change the title as relevant:

| Firefox File Edit View History Bookmarks Tools Window Help                                                                                 | 🌀 🔄 🕄 🤌 🎯 🖵 🕪) 73% 🗐 Sat Sep 2 11:46 🔍 |
|----------------------------------------------------------------------------------------------------|----------------------------------------|
| de Edit menu link   Livingstone 0 × +                                                                                                    |                                        |
| Iivingstonestage.lib.umd.edu/admin/structure/menu/item/454/edit     C Q Search                                                             | ☆ 自 ↓ ☆ ∢ ⑨ ☲ ♡ 🦉 ± 0 💞 ☷              |
| Content Structure People Configuration Livingstone                                                                                         | awisnicki Log out                      |
| e • Administration • Structure • Menus • Main menu                                                                                         |                                        |
| it menu link                                                                                                    |                                        |
| $\frown$                                                                                                    |                                        |
| Menu link title *                                                                                                    |                                        |
| The text to be used for this link in the menu.                                                                                             |                                        |
| <u> </u>                                                                                                    |                                        |
| about-this-site                                                                                                    |                                        |
|                                                                                                    |                                        |
|                                                                                                    |                                        |
|                                                                                                    |                                        |
|                                                                                                    |                                        |
| rath<br>About this Site                                                                                                    |                                        |
|                                                                                                    |                                        |
| Menu links that are not enabled will not be listed in any menu.                                                                            |                                        |
| Show as expanded                                                                                                    |                                        |
| If selected and this menu link has children, the menu will always appear expanded.                                                         |                                        |
| Parent link                                                                                                    |                                        |
| «Main menu» • • The maximum denth for a link and all its children is fixed at 9. Some menu links may not be available as parents if select | ting them would exceed this limit.     |
| יזיין איז איז איז איז איז איז איז איז איז איז                                                                                              |                                        |
| Weight                                                                                                    | •                                      |
| -50 💌                                                                                                    | 1                                      |
|                                                                                                    |                                        |

4) Scroll to the bottom of the page and save:

| Ce Edit menu link   Livingstone 0 × +                                                                                     |                |          |             |   |  |     |        |     |     |
|----------------------------------------------------------------------------------------------------|----------------|----------|-------------|---|--|-----|--------|-----|-----|
| )   livingstonestage.lib.umd.edu/admin/structure/menu/item/454/edit   C Q, Search                                         | ☆自             | +        | <b>^</b>    | Θ |  | 0 1 | 0      | P   | Ξ   |
| ontent Structure People Configuration Livingstone                                                                         |                |          |             |   |  | awi | snicki | Log | out |
|                                                                                                    |                |          |             |   |  |     |        |     |     |
|                                                                                                    |                |          |             |   |  |     |        |     |     |
|                                                                                                    |                |          |             |   |  |     |        |     |     |
|                                                                                                    |                |          |             |   |  |     |        | 110 |     |
| **                                                                                                    |                |          |             |   |  |     |        |     |     |
| bout this Site                                                                                                    |                |          |             |   |  |     |        |     |     |
|                                                                                                    |                |          |             |   |  |     |        |     |     |
| Enabled                                                                                                    |                |          |             |   |  |     |        |     |     |
| Menu links that are not enabled will not be listed in any menu.                                                           |                |          |             |   |  |     |        |     |     |
| Show as expanded<br>If selected and this menu link has children, the menu will always appear expanded.                    |                |          |             |   |  |     |        |     |     |
|                                                                                                    |                |          |             |   |  |     |        |     |     |
| rrent link<br>Main menus                                                                                                  |                |          |             |   |  |     |        |     |     |
| ie maximum depth for a link and all its children is fixed at 9. Some menu links may not be available as parents if select | ing them would | i exceed | this limit. |   |  |     |        |     |     |
|                                                                                                    | -              |          |             |   |  |     |        |     |     |
| eight                                                                                                    |                |          |             |   |  |     |        |     |     |
| 50 -                                                                                                    |                |          |             |   |  |     |        |     |     |
| ptional. In the menu, the heavier links will sink and the lighter links will be positioned nearer the top.                |                |          |             |   |  |     |        |     |     |
|                                                                                                    |                |          |             |   |  |     |        |     |     |
| MENU LINK ATTRIBUTES                                                                                                    |                |          |             |   |  |     |        |     |     |
| MENU ITEM ATTRIBUTES                                                                                                    |                |          |             |   |  |     |        |     |     |
|                                                                                                    |                |          |             |   |  |     |        |     |     |
| Save                                                                                                    |                |          |             |   |  |     |        |     |     |
|                                                                                                    |                |          |             |   |  |     |        |     |     |

Note: The foregoing workflow will also change the alt text for the nav tabs on the slide out menu that is accessible from the "sticky header" on levels 2 and 3 of the site:

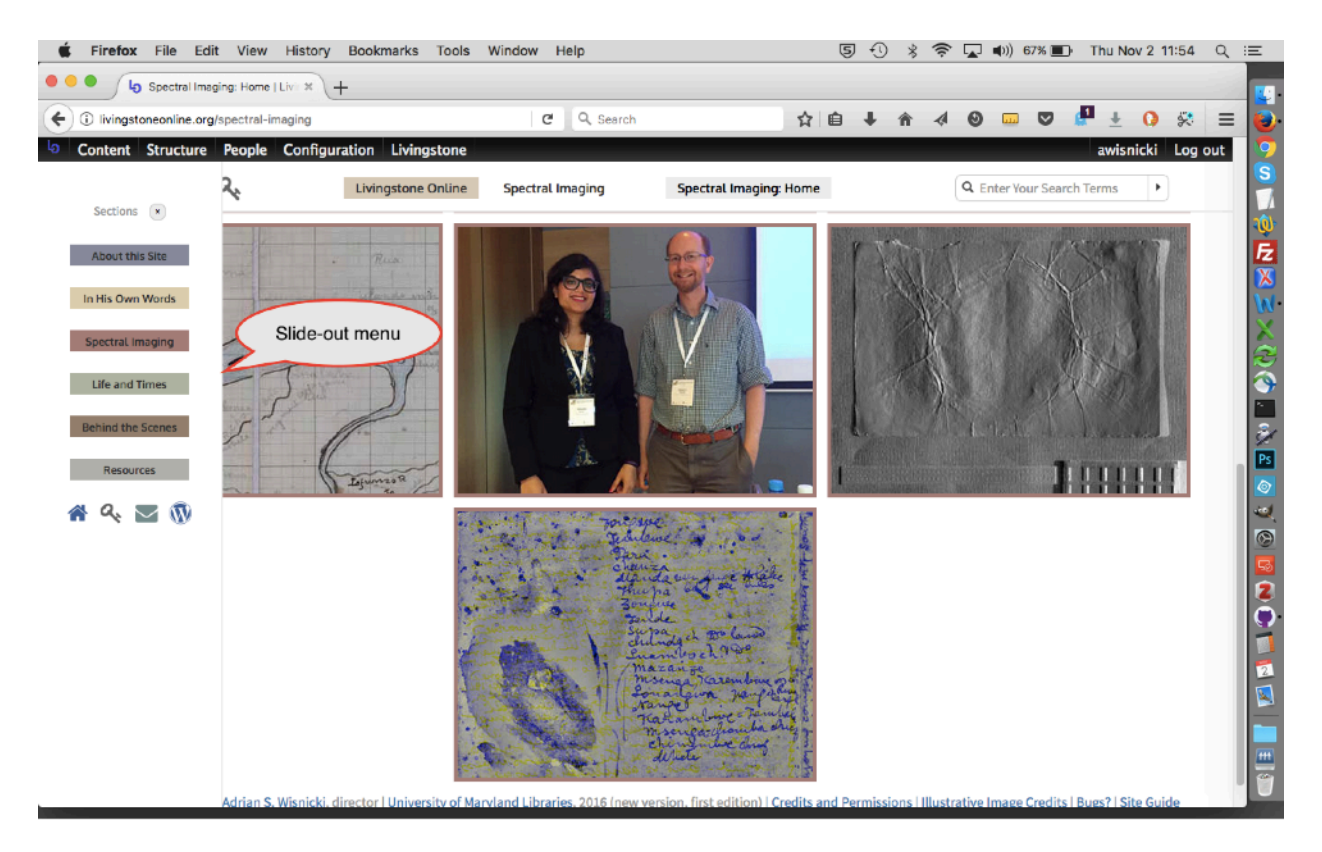

That said, note that currently the "sticky header" is hidden and so not in use on the site. For more on the "sticky header," see the section of this manual on "The Menus Used for the Back End Structure."

# Changing Level 2, 3, and 4 Footer Text

🐇 Firefox File Edit View History Bookmarks Tools Window Help 🐵 🙀 🗧 23% 🗈 Thu Sep 21 12:34 🔍 😑 5 -0 \* O livingstone\_online\_theme/pag × Livingstone Online + / 4 🛛 🚥 🛡 📲 ± 야 😣 C Q Search (Content of the second second ☆ 自 л. 合  $\equiv$ 9 S Livingstone Online ≡ 🕋 Q. About this Site Q Enter Your Search Tern . Fz X 2 × 20 20 20 20 20 e Online | Adrian S. Wisnicki, director | University of Maryland Libraries, 2016 (new version, first edition) | Credits and Permissions | Illustrative Image Credits | Bugs? | Site Guide

The footer text currently appears at the bottom of all level 2, 3, and 4 pages on the site:

This text is hard coded and is not changed through the site itself. Rather, the following file must be modified to change the text (click on the link to see the text that needs changing):

https://github.com/livingstoneonline/livingstone\_online\_theme/blob/dev/templates/system/ page.tpl.php#L139-L141

1) To change this file, clone the "livingstone\_online\_theme" repo, open the dev branch, change the file, commit your changes, push them up to stage and prod, then sync.

2) Once you've done this, update the site using the usual workflow (see the section of this manual on "Updating the Site with Files from GitHub Site Code Repos").

# Changing the "Cite Item" Text in the Manuscript Viewer

For each item show through the manuscript viewer, users have the option of clicking the "Item Details" button to reveal item metadata. This includes text for citing the item in MLA style::

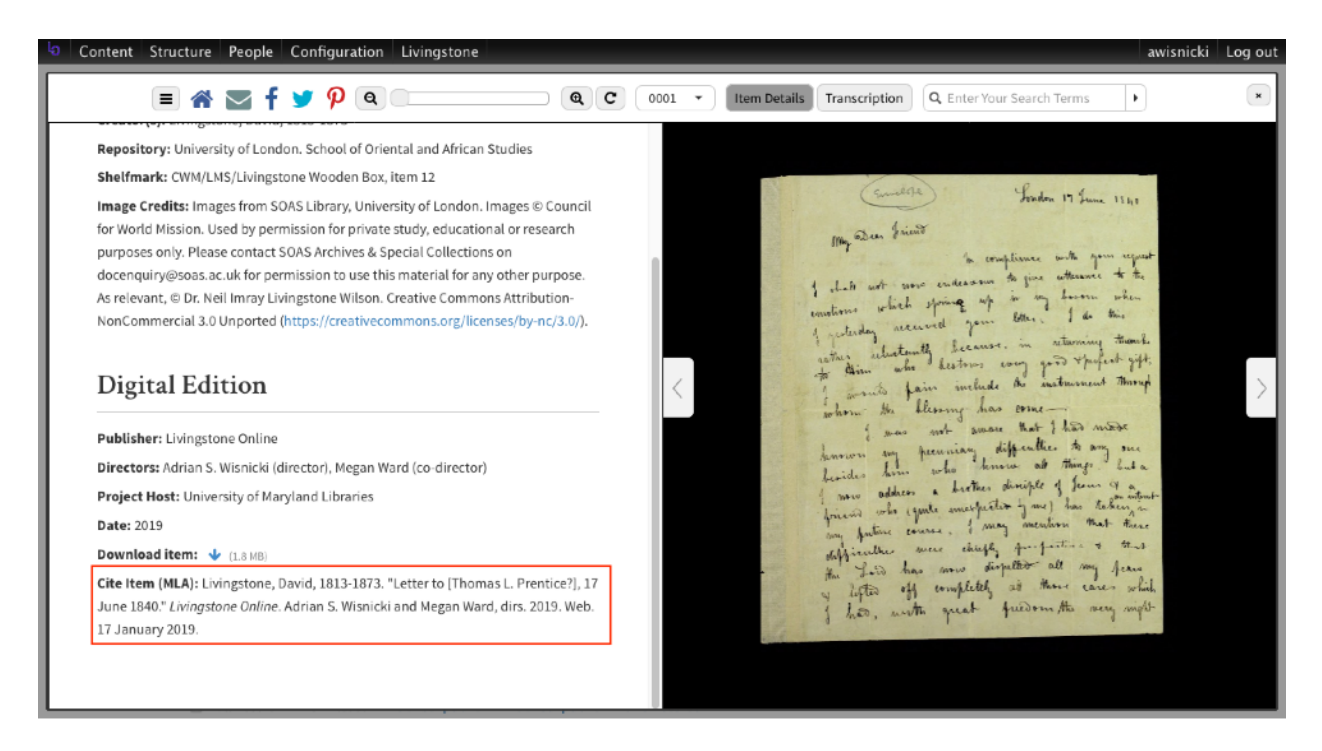

This text is hard coded and is not changed through the site itself. Rather, the following file must be modified to change the text (click on the link to see the text that needs changing):

https://github.com/livingstoneonline/livingstone\_online\_module/blob/dev/modules/viewer/ theme/livingstone-manuscript-viewer-pane-item-details.tpl.php

1) To change this file, clone the "livingstone\_online\_module" repo, open the dev branch, change the file, commit your changes, push them up to stage and prod, then sync.

2) Once you've done this, update the site using the usual workflow (see the section of this manual on "Updating the Site with Files from GitHub Site Code Repos").

#### **Using File Browser**

File Browser provides an interface to the file system of *Livingstone Online*'s Drupal layer. All illustrative images in the Drupal layer as well as other downloadable files such as project documentation ZIPs and outreach worksheet PDFs can be manipulated via File Browser. File Browser also includes a "private" directory that contains individual and institutional permissions files related to *Livingstone Online*'s publications (for more about the "private" directory, see the section of this manual on "Updating Institutional or Collaborator Permissions"). Should you need to modify any of the foregoing files, you will have to do so through File Browser.

Important note: By default most *Livingstone Online* staff accounts will only have an "editor" role assigned and so staff will not be able to access File Browser. Should you find that you need access, contact one of the site directors so that they can assign an "administrator" role to your account and so give you access to File Browser.

#### Accessing, Sorting, and Adjusting File Browser

1) To access File Browser, log into the site and go to the user home page (default landing page after logging in), then click on the File Browser tab:

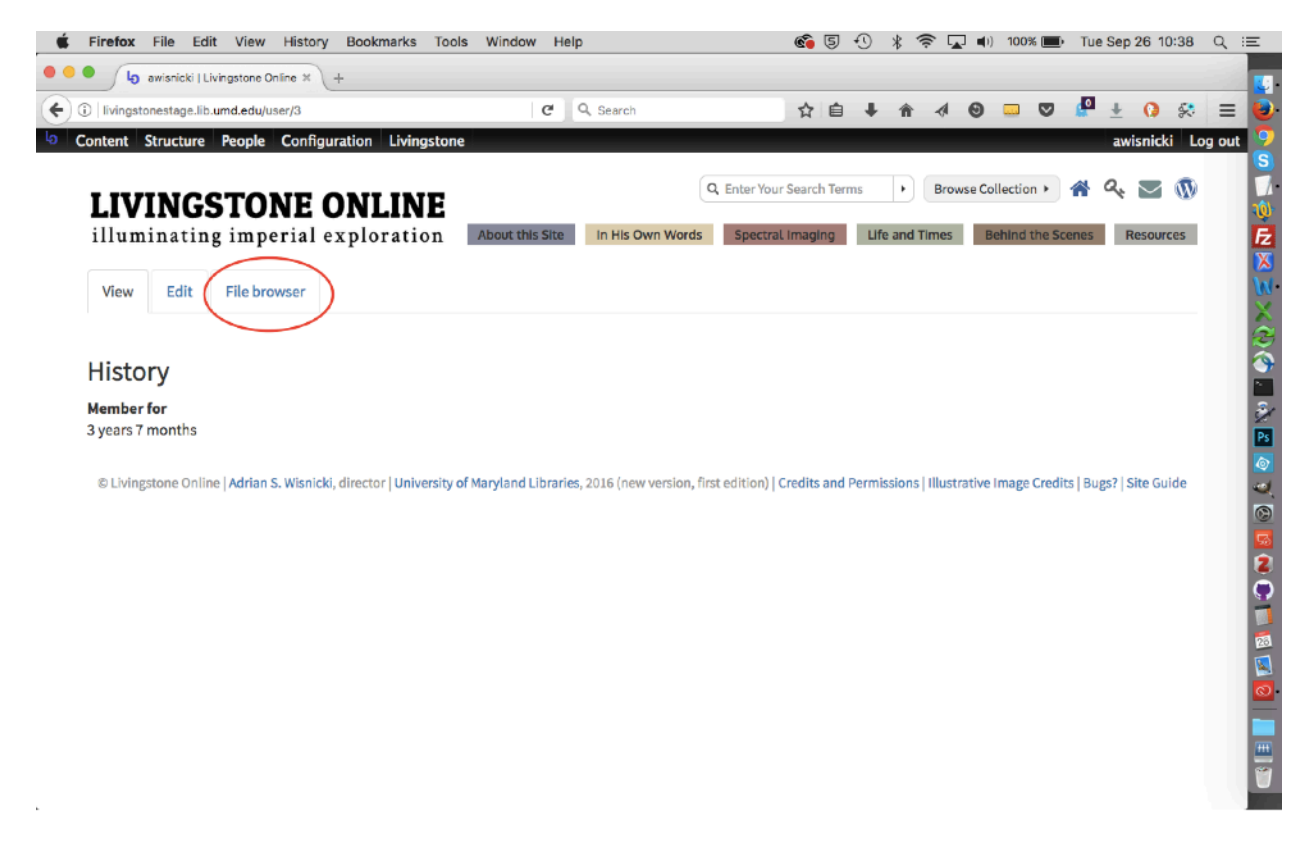

2) You will then be taken to the File Browser page, into the root directory.

|                                         | (T                   |                          |                    |                |            |              |          |           |            |                                   | -      |
|-----------------------------------------|----------------------|--------------------------|--------------------|----------------|------------|--------------|----------|-----------|------------|-----------------------------------|--------|
| livingstonestage.lib.umd.edu/user/3/imd | ce                   | G                        | Q. Search          |                | ☆自         | <b>↓</b> ↑   | . €      |           |            | Ŧ ()                              | 8      |
| ntent Structure People Config           | uration Livingston   | e                        |                    |                |            |              |          |           | a          | wisnicki                          | Log ou |
|                                         |                      |                          |                    |                |            |              |          |           |            |                                   |        |
| IVINGSTONE (                            | ONI INE              |                          |                    | Q Enter Your S | earch Term | is 🕨         | Browse C | ollection | • 🖀 6      | $\langle \mathbf{\nabla} \rangle$ | W      |
|                                         |                      | Alexandelia Cites        |                    | Constant In    |            | Life and The |          | Dahlad el |            | Deserves                          |        |
| luminating imperial e                   | exploration          | About this Site          | In His Own Words   | Spectral       | maging     | Life and Tir | nes      | senina ti | ne scenes  | Resource                          | s      |
|                                         |                      |                          |                    |                |            |              |          |           |            |                                   |        |
| View Edit File browser                  |                      |                          |                    |                |            |              |          |           |            |                                   |        |
|                                         |                      |                          |                    |                |            |              |          |           |            |                                   |        |
| Unload 🖽 Thumhnaile 😤 Dalata 🧰          | Pariza 🔛 Directory   | Search                   |                    |                |            |              |          |           |            | 0                                 | ī i    |
| opicad 📰 momonaris 👗 delete opr         | Resize - Directory   | search                   |                    |                |            |              |          |           |            |                                   |        |
| Navigation                              | File name            |                          |                    |                |            | Size         | Width    | Height    | Date       | e                                 |        |
| = <root></root>                         | 01_Home_Page_        | 1a-article.jpg           |                    |                |            | 260.8 KB     | 2500     | 1957      | 06/11/2015 | - 06:47                           |        |
| behind-the-scenes                       | 04w4-Plot-of-ink-    | -spectral-curves.jpg     |                    |                |            | 196.88 KB    | 1040     | 520       | 11/08/2016 | - 21:21                           |        |
| 🗉 🧰 css                                 | 13animals.jpg        |                          |                    |                |            | 38.1 KB      | 600      | 400       | 01/21/2016 | - 03:44                           |        |
| 🗉 🧰 ctools                              | 148_007319-arti      | cle.jpg                  |                    |                |            | 661.9 KB     | 2500     | 1874      | 06/14/2015 | - 14:24                           |        |
|                                         | 158r-159v_Arch2      | 28r_Sinar_pseudo_s       | harpie-article.jpg |                |            | 812.84 KB    | 2000     | 1600      | 01/26/2017 | - 21:03                           |        |
| in-his-own-words                        | 2animals.jpg         |                          |                    |                |            | 38.1 KB      | 600      | 400       | 01/21/2016 | - 03:44                           |        |
| H ]S                                    | 2animals_0.jpg       |                          |                    |                |            | 38.1 KB      | 600      | 400       | 01/21/2016 | - 03:44                           |        |
| metallationes     materials             | 2sports-800.png      |                          |                    |                |            | 683.26 KB    | 800      | 533       | 01/21/2016 | - 03:44                           |        |
|                                         | 2sports-800_0.pr     | na                       |                    |                |            | 683.26 KB    | 800      | 533       | 01/21/2016 | - 03:44                           |        |
| 🗉 🧰 partners                            |                      |                          |                    |                |            | 683 26 KB    | 800      | 533       | 01/21/2016 | - 03:44                           |        |
| 🗉 🧰 pictures                            | 3107 files using 336 | 5.13 MB of unlimited que | •••                |                |            | 003.20 Kb    | 000      | 333       | 01/21/2010 | 03.44                             |        |

3) Once you are in the root directory, you can drill down into any of the directories at left and in any directory you can sort the files in a number of ways: file name, size, width, height, date.

4) You can also adjust the view. The divider between the "Navigation" (at left) and "Fine name" (at right) windows can be dragged to the left or the right to change the relative views of these windows. The divider at the bottom of the directories and files windows can also be dragged up and down to increase or reduce the height:

| Q Enter Yo                           | ur Search Terms                                           | Browse Collection                                                                                                    | n 🔹 👫 🔍 💽 🕥<br>he Scenes 🛛 Resources                                                                                                    |                                                                                                    |
|--------------------------------------|-----------------------------------------------------------|----------------------------------------------------------------------------------------------------|----------------------------------------------------------------------------------------------------|----------------------------------------------------------------------------------------------------|
| out this Site In His Own Words Spect | al imaging Life and Tim                                   | nes Behind t                                                                                                    | the Scenes Resources                                                                                                    |                                                                                                    |
|                                      |                                                           |                                                                                                    |                                                                                                    |                                                                                                    |
|                                      |                                                           |                                                                                                    |                                                                                                    |                                                                                                    |
|                                      |                                                           |                                                                                                    |                                                                                                    |                                                                                                    |
|                                      |                                                           |                                                                                                    |                                                                                                    |                                                                                                    |
| ch                                   |                                                           |                                                                                                    | 0                                                                                                    |                                                                                                    |
|                                      | Size                                                      | Width Height                                                                                                    | Date                                                                                                    |                                                                                                    |
|                                      | 83.68 KB                                                  | 390 293                                                                                                    | 11/16/2016 - 01:55                                                                                                    |                                                                                                    |
|                                      | 158.82 KB                                                 | 390 292                                                                                                    | 11/13/2016 - 14:55                                                                                                    |                                                                                                    |
|                                      | 370.95 KB                                                 | 626 596                                                                                                    | 11/08/2016 - 21:21                                                                                                    |                                                                                                    |
| 2014_07_14.png                       | 4.37 KB                                                   | 114 20                                                                                                    | 01/21/2016 - 03:44                                                                                                    |                                                                                                    |
| ft or 14_07_14_0.png                 | 4.37 KB                                                   | 114 20                                                                                                    | 01/21/2016 - 03:44                                                                                                    |                                                                                                    |
| ere                                  | 12.4 KB                                                   | 211 66                                                                                                    | 07/21/2016 - 16:40                                                                                                    |                                                                                                    |
| Drag up or                           | 4.34 KB                                                   | 61 25                                                                                                    | 01/21/2016 - 03:44                                                                                                    |                                                                                                    |
| down here                            | 932.49 KB                                                 | 2500 1705                                                                                                    | 06/10/2015 - 17:47                                                                                                    |                                                                                                    |
|                                      | 535.88 KB                                                 | 2500 1324                                                                                                    | 06/10/2015 - 17:47                                                                                                    |                                                                                                    |
| a of unlimited custa                 |                                                           |                                                                                                    |                                                                                                    |                                                                                                    |
|                                      |                                                           |                                                                                                    |                                                                                                    |                                                                                                    |
|                                      |                                                           |                                                                                                    |                                                                                                    |                                                                                                    |
|                                      |                                                           |                                                                                                    |                                                                                                    |                                                                                                    |
|                                      |                                                           |                                                                                                    |                                                                                                    |                                                                                                    |
|                                      | ft or<br>ere<br>14_07_14_0.png<br>Drag up or<br>down here | Size<br>83.68 KB<br>158.02 KB<br>370.95 KB<br>370.95 KB<br>14_07_14_0.png<br>14_07_14_0.png<br>12_4 KB<br>Drag up or<br>4.37 KB<br>0 down here<br>932.49 KB<br>535.88 KB | Size         Width         Height           83.68 KB         390         293           158.62 KB         390         292           370.95 KB         626         596           14_07_14_0,png         4.37 KB         114         20           14_07_14_0,png         4.37 KB         114         20           12_4 KB         211         66         25           0         4.37 KB         611         25           535.88 KB         2500         1705           535.88 KB         2500         1324 | Size         Width         Height         Date           83.68 KB         390         293         11/16/2016 - 01:55           158.82 KB         390         292         11/13/2016 - 01:55           158.82 KB         390         292         11/13/2016 - 21:21           370.95 KB         626         596         11/0016 - 21:21           14_07_14_0.png         4.37 KB         114         20         01/21/2016 - 03:44           12_4 KB         211         66         07/21/2016 - 16:40           Drag up or<br>down here         932.49 KB         250         1705         06/10/2015 - 17:47           535.88 KB         2500         1324         06/10/2015 - 17:47 |

Directories in File Browser

In File Browser, the main directory is called the root directory.

The root directory is the default landing directory in the online version of File Browser and enables you to review all images used for the banner images and institutional logos on the home page (for another way to view these images, see the section of this manual on "The 'Content' Menu").

The root directory also contains illustrative images not associated with any site page (i.e., those used in facsimile editions). For more on these images, see the section of this manual on "Adding Images to Facsimiles."

There are also a variety of random images in the root directory that you should ignore.

Finally, the "root" directory contains the following directories:

**Section and Section Page Directories.** These are six directories corresponding to the six sections (level 2) of the site and are named accordingly: "about-this-site", "behind-the-scenes", "in-his-own-words", "life-and-times", "resources", "spectral-imaging". Each of these six directories contains a series of subdirectories that correspond to section pages (level 3) of each section. The section page directories, in turn, contain all the illustrative images used for the given section pages.

So, for instance, in the image below (from the online version of File Browser), take note of the following:

- the directory for "About This Site" has been selected (at left);
- the subdirectories corresponding to individuals section pages in this section are therefore also displayed (also at left); and
- the subdirectory for the "Who is *Livingstone Online*'s Audience?" (<u>http://livingstoneonline.org/about-site/who-livingstone-onlines-audience</u>) has also been selected, thereby displaying the images in this subdirectory in the "File name" window (at right):

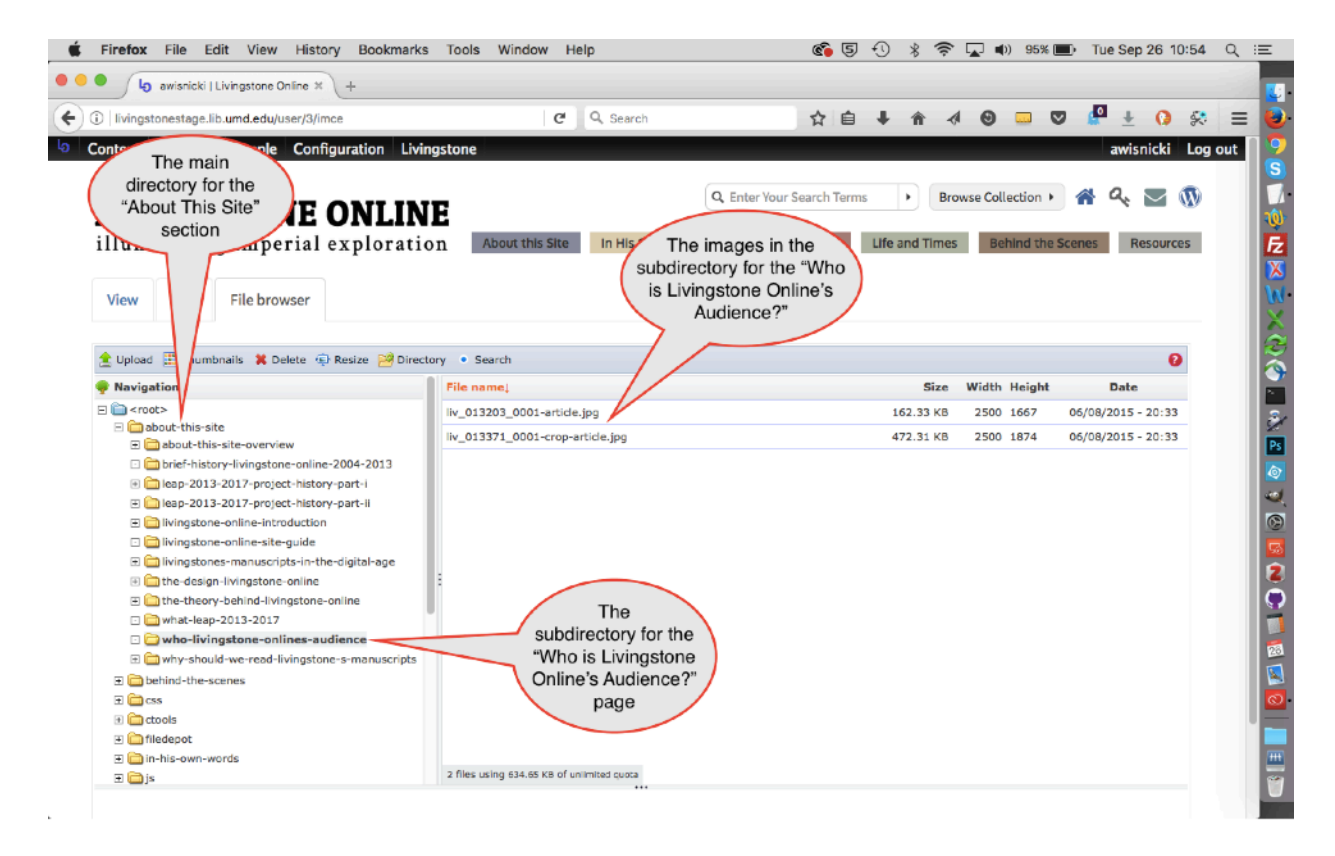

Should you add or remove images to a given section page, you would add them to or remove them from the subdirectory for the given page.

Should you add a new section page to the site, you would create a subdirectory for it in the directory for the appropriate section and add the images for the new section page to the section page subdirectory that you had created.

**"Manuscript" Directory.** The "manuscript" directory contains an "images" subdirectory that in turn contains thumbnail images of all the items in the *Livingstone Online* digital collection. The images are added to this subdirectory through the same workflow by which manuscript images are added to the Fedora layer of the site (see the section of this manual on "Preparing

Manuscript Images for Upload to Fedora," subsection F on "Creating Thumbnails and Finalizing TIFF Item Directories"). As a result, staff should not edit the thumbnail images here directly.

**"Section\_Page" Directory.** The "section\_page" directory contains two subdirectories, "carousel\_images" and "grid\_images" (i.e., tile images), which in turn contain the images used for these two parts of section pages. Staff should not edit the images here directly. Rather, for more on editing the images in these two subdirectories, see the section of this manual on "Updating Section Page Tile and Carousel Images."

**"Share" Directory. The "share" directory contains** PDF and ZIP files used in various places in the site and so not assigned to section page subdirectories. New PDF and ZIP files should be added to the directory via File Browser.

**"Partner" and "Slides" Directories.** The "partners" and "slides" directories contain images related to the home page. For more on both of these directories, see the sections of this manual on, respectively, "Changing Banner Images on the Home Page" and "Changing Institutional Logos on the Home Page."

**The "Private" Directory.** The "private" directory contains a variety of files related to permissions for *Livingstone Online* publications. Site staff should familiarize themselves with these files and consult them as needed. For more on the contents of this directory, see the section of this manual on "Updating Institutional or Collaborator Permissions."

**Remaining Directories.** In the directories listed in the "Navigation" window, you will also find a series of other directories:

- The "styles" directory (and its subdirectories) is generated by Drupal, applies styles for particular views of images (cropping or resizing images, etc.), and should not be edited lest you introduce some bug into the site.
- You will also find several directories that are empty, among them: css, ctools, js, materials, pictures, print\_pdf, schemas. These directories are created by Drupal and should also not be edited lest you introduce some bug into the site.

Uploading, Deleting, and Renaming Files and Directories via File Browser

Should staff need to use the online version for these functions, simply click the appropriate button from the top of the File Browser window:

| IVINGSTONE O<br>uminating imperial ex<br>iew Edit File browser                                                                                                    | Q Enter Your St<br>plor ation In His Own Words Spectral in<br>Options for manipulating<br>files in File Browser | earch Terms | Browse Collection | n P 😤 😪 💽 🕔<br>the Scenes Resources |
|----------------------------------------------------------------------------------------------------|----------------------------------------------------------------------------------------------------|-------------|-------------------|-------------------------------------|
| Upload 💥 Delete 🗉 Rename 🗃 Direct                                                                                                    | ory                                                                                                    |             |                   | 0                                   |
| Navigation                                                                                                    | File name;                                                                                                    | Size        | Width Height      | Date                                |
| <pre>&gt;</pre>                                                                                                    | 04w4-Plot-of-ink-spectral-curves.jpg                                                                            | 196.88 KB   | 1040 520          | 10/29/2017 - 15:02                  |
| Constant And And And And And And And And And And                                                                                                    | 512px-Stanley_and_Livingstone_in_The_Illustrated_London_News_1872_0.jp                                          | g 118.13 KB | 512 600           | 10/29/2017 - 15:02                  |
| Css                                                                                                    | ▶ arrow-right.png                                                                                               | 15.43 KB    | 13 13             | 10/29/2017 - 15:02                  |
| actools (                                                                                                    | carousel1.jpg                                                                                                   | 41.84 KB    | 497 332           | 10/29/2017 - 15:02                  |
| in-his-own-words                                                                                                    | carousel1_0.jpg                                                                                                 | 41.84 KB    | 497 332           | 10/29/2017 - 15:02                  |
| is interesting in the second second s | filebKbdOm                                                                                                    | 23.97 KB    | 0 0               | 11/29/2017 - 17:07                  |
| manuscript                                                                                                    | filecgOcMc                                                                                                    | 142.83 KB   | 0 0               | 11/29/2017 - 15:39                  |
| materials                                                                                                    | filecLfJfF                                                                                                    | 14.04 KB    | 0 0               | 11/29/2017 - 11:06                  |
| inew .                                                                                                    | fileCMFFBg                                                                                                    | 95.77 KB    | 0 0               | 11/29/2017 - 11:58                  |
| i partners<br>pictures                                                                                                    | 219 files using 121.79 MB of unimited quota                                                                     | 18.43 KB    | 0 0               | 11/29/2017 - 13:16                  |
|                                                                                                    |                                                                                                    |             |                   |                                     |

The buttons work as follows:

**Upload:** This function allows you to add one or more files at a time. To select which files you will upload, simply click on the "Upload" button at the top of the File Browser section, then drag the files to the location in the pop up window that says "Drag files here," then click the "Upload button" at the bottom of the pop up window. The files will then be uploaded to the site. When uploading files, make sure you are in the correct directory by selecting the directory from the "Navigation" window at left. If you upload the file to the wrong place, you will need to delete it and then upload it again to the correct place.

**Delete:** This function applies only to files. To delete one file, click on the file in the "File name" window, then hit the "Delete" button and follow the onscreen instructions. To delete more than one file, click on the first file in the "File name" window, then hold down shift, use the up or down arrow key to select additional files, and finally hit the "Delete" button and follow the onscreen instructions.

Note: File Browser will not allow you to delete any of the files in the "carousel\_images" and "grid\_images" (i.e., tile images) subdirectories of the "section\_page" directory if those files are currently in use by one of the section pages. Normally, you will not edit these files through File Browser, but through the section page form (see the section of this manual on "Updating Section Page Tile and Carousel Images").

**Rename:** This function applies to files and to directories. To rename a file or directory, first click on it, then hit the "Rename" button and follow the onscreen instructions.

**Directory:** This function allows you to add directories and to delete them. To add a directory, navigate to the parent directory of the new directory, then hit the "Directory" button and follow the onscreen instructions. To delete a directory, navigate to the parent directory of the directory you intend to delete, hit the "Directory" button, then type in the *exact* name of the directory you wish to delete and follow the onscreen instructions. Deleting this directory will also delete all its contents.

In working with File Browser, you should also take note of the following:

<u>Downloading files</u>: To download a file, simply double-click it. A new window will appear and, depending on the kind of file you have selected, you will either be able to download it from the new window or you will be automatically prompted to download it once you double click it.

Note: You can also retrieve the files in File Browser from the *Livingstone Online* file server. To get one of the files via the server, first navigate to the following location on the *Livingstone Online* file server (/Production-Site-Backup/files). In this directory, the structure of the subdirectories and files should mirror that of File Browser. Locate the relevant file(s), then download per the normal procedure for downloading files from the server. If you cannot find your file(s) on the server, you may need to carry out a new backup of the File Browser public files to the server (see the section of this manual on "Triggering Drupal Backups").

<u>Moving files</u>: At present, it is not possible to move files between directories in File Browser. Rather, to move files you will need to download copies of the files (see "Downloading files," above), delete the files in their current location in File Browser, then upload the files to their new location in File Browser.

### **MODS, TEI, and PDF Download Packets**

The Drupal layer of the site provides access to our full collection of MODS, TEI, and PDF (reading copy) files via three separate download packets:

Livingstone-Online-Complete-MODS-records.zip Livingstone-Online-Complete-TEI-files.zip Livingstone-Online-Complete-PDF-transcriptions.zip

As the number of files grows, it is necessary to update the contents of these packets occasionally.

The site also provides access to PDF (reading copy) files of the diaries and journals included in our critical edition of Livingstone's Final Manuscripts (1865-73):

Livingstone-Final-Manuscripts\_reading\_copies.zip

Use the following steps to update contents of any one of the foregoing packets.

1) The MODS, TEI, and PDF packets can be downloaded from the following site pages:

*Livingstone Online* Site Guide: (<u>http://livingstoneonline.org/about-this-site/livingstone-online-site-guide</u>)

Browse by Digital Catalogue: (http://livingstoneonline.org/in-his-own-words/catalogue)

**Practices, Standards, and Arrangements:** (<u>http://livingstoneonline.org/behind-the-scenes/</u><u>practices-standards-and-arrangements</u>)

**LEAP (2013-2017): A Project History, Part I:** <u>http://livingstoneonline.org/about-this-site/</u> leap-2013-2017-project-history-part-i (MODS and TEI files only)

*Livingstone Online* Project Documents: <u>http://livingstoneonline.org/resources/livingstone-online-project-documents</u> (MODS and TEI files only)

The complete PDF packet for the Final Manuscripts (1865-73) can be downloaded from the following site pages:

*Livingstone Online* Site Guide: (<u>http://livingstoneonline.org/about-this-site/livingstone-online-site-guide</u>)

Livingstone's Final Manuscripts (1865-73) - Edition Guide: <u>http://livingstoneonline.org/in-his-own-words/final-edition-guide</u>

Select any of these pages, find the link to the relevant packet(s), then download directly from the site.

2) Once you have the packet(s), unzip and update as necessary by adding, removing, or replacing all relevant files. As you do so, take note of the following points:

a) The "Livingstone-Final-Manuscripts\_reading\_copies.zip" file is divided into a series of subdirectories. You should update these subdirectories directly, then create copies of any subdirectories you have updated since these are also downloadable from the site individually.

b) The "Livingstone-Online-Complete-PDF-transcriptions.zip" file includes all relevant PDF reading copies plus, as a bonus, all HTML annotated reading copies for Livingstone's Final Manuscripts (1865-73) and all items imaged by the Livingstone Spectral Imaging Project. If you update any files related to these two initiatives, be sure to update the HTML versions of the files as well.

c) You may find that you are increasing or decreasing the number of files in any one of the three following ZIP files:

Livingstone-Online-Complete-MODS-records.zip Livingstone-Online-Complete-TEI-files.zip Livingstone-Online-Complete-PDF-transcriptions.zip

If so, be sure to update the file count(s) for these files on the following pages:

*Livingstone Online* Site Guide: (<u>http://livingstoneonline.org/about-this-site/livingstone-online-site-guide</u>)

**Practices, Standards, and Arrangements:** (<u>http://livingstoneonline.org/behind-the-scenes/</u> practices-standards-and-arrangements)

**LEAP (2013-2017): A Project History, Part I:** <u>http://livingstoneonline.org/about-this-site/</u> leap-2013-2017-project-history-part-i (MODS and TEI file counts only)

*Livingstone Online* Project Documents: <u>http://livingstoneonline.org/resources/livingstone-online-project-documents</u> (MODS and TEI file counts only)

The file count does not include the supporting documentation files included in the packets.

3) Once you are done with your work on the given packet(s), place the packet(s) into a new directory, then navigate to the directory in terminal and zip the packet(s) using the following command:

find . -name .\\* -type f -delete && find . -name .\_\\* -type f -delete && find . -name \_\_\_MACOSX\\* -type d -delete && for i in \*/; do zip -r "\${i%/}.zip" "\$i"; done 4) You will now need to update the relevant *Livingstone Online* documentation materials with the updated and zipped MODS, TEI, and/or PDF packets as follows:

Use one of the following pages to download the entire LEAP documentation collection ("Documents\_LEAP\_Complete\_Collection.zip") and the complete LEAP documentation highlights ("Highlights\_Livingstone\_Online\_Documents\_Complete\_Collection.zip"):

*Livingstone Online* Site Guide: <u>http://livingstoneonline.org/about-this-site/livingstone-online-site-guide</u>

*Livingstone Online* Project Documents: <u>http://livingstoneonline.org/resources/livingstone-online-project-documents</u>

Once you have downloaded the complete collection and highlights files, unzip them, use the relevant newly zipped MODS, TEI, or PDF to overwrite those already in the main collection and highlights directories, then rezip both the main collection and highlights directories.

5) Once you have updated and zipped all files, you will have some combination of the following ready for uploading to the site:

Livingstone-Online-Complete-MODS-records.zip Livingstone-Online-Complete-TEI-files.zip Livingstone-Online-Complete-PDF-transcriptions.zip Documents\_LEAP\_Complete\_Collection.zip Highlights\_Livingstone\_Online\_Documents\_Complete\_Collection.zip Livingstone-Final-Manuscripts\_reading\_copies.zip [plus one or more ZIP files related to individual items in the Livingstone's Final Manuscripts collection]

6) Access File Browser from the back end of the site (see the section of this manual on "Using File Browser"), and navigate to the "Shared" directory.

In the "Shared" directory, find all the ZIP files you plan to update and delete the ones currently in the directory. Finally, upload your newly updated ZIP files to the "Shared" directory. The files will now be accessible from all relevant parts of the site.

### **Generating RDF Files for NINES**

*Livingstone Online* has been peer reviewed and aggregated by NINES (<u>http://www.nines.org/</u>). This means that our site is now searchable via NINES in addition to being included in NINES's carousel of "Federated Websites."

The ability of NINES to aggregate our site relies on using a series of RDF files that we generate for every significant page of our site and every item in our repository. Occasionally, particularly after a phase of heavy site development, it will be helpful to supply NINES with a series of updated RDF files.

Use the following steps to generate a new set of RDF files for NINES:

1) From the "Livingstone" menu, select the option for "NINES Export":

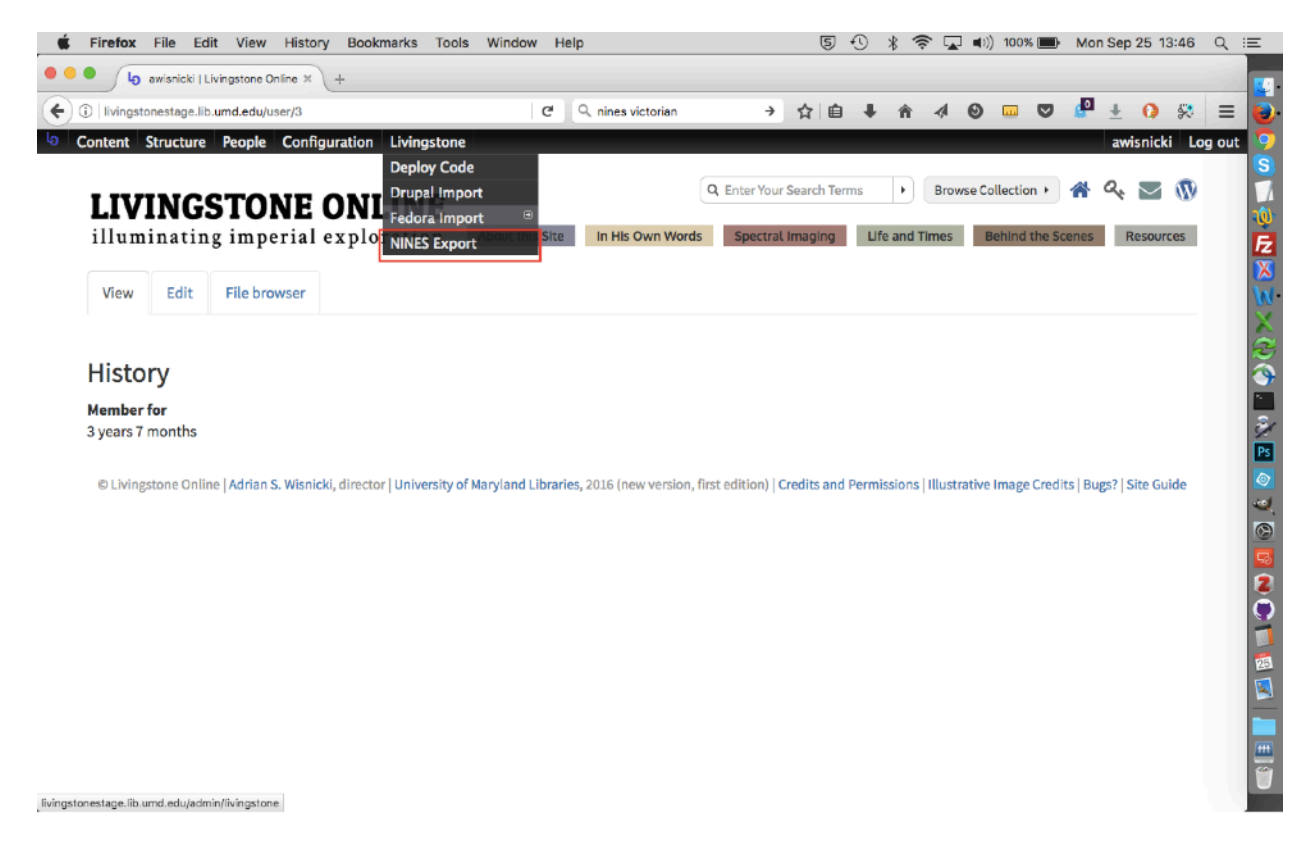

2) Click the "Export" button:

| Firefox File Edit View History Bookmarks Tools V                 | Vindow Help         | 5 🕚 🖇 🛜 🖵 🕬   | 100% 🕞 Mon Sep 25 13:47 Q |
|------------------------------------------------------------------|---------------------|---------------|---------------------------|
| AINES Export   Livingstone O: × +                                |                     |               |                           |
| Ivingstonestage.lib.umd.edu/admin/livingstone/export/nines       | C Q nines victorian | → ☆ 自 ↓ ☆ ∢ ❷ | 🚥 🛡 🥵 ± 🚺 🛠 🚍             |
| Content Structure People Configuration Livingstone               |                     |               | awisnicki Log ou          |
| ne » Administration » Livingstone                                |                     |               |                           |
| NES Export                                                       |                     |               |                           |
|                                                                  |                     |               |                           |
| NINES EXPORT                                                     |                     |               |                           |
| terates over all content and generates RDF for NINES submission. | 1                   |               |                           |
| Export                                                           |                     |               |                           |
| $\bigcirc$                                                       |                     |               |                           |
|                                                                  |                     |               |                           |
|                                                                  |                     |               |                           |
|                                                                  |                     |               |                           |
|                                                                  |                     |               |                           |
|                                                                  |                     |               |                           |
|                                                                  |                     |               |                           |
|                                                                  |                     |               |                           |
|                                                                  |                     |               |                           |
|                                                                  |                     |               |                           |
|                                                                  |                     |               |                           |
|                                                                  |                     |               |                           |
|                                                                  |                     |               |                           |
|                                                                  |                     |               |                           |

3) While the export process is running, you will see a status window:

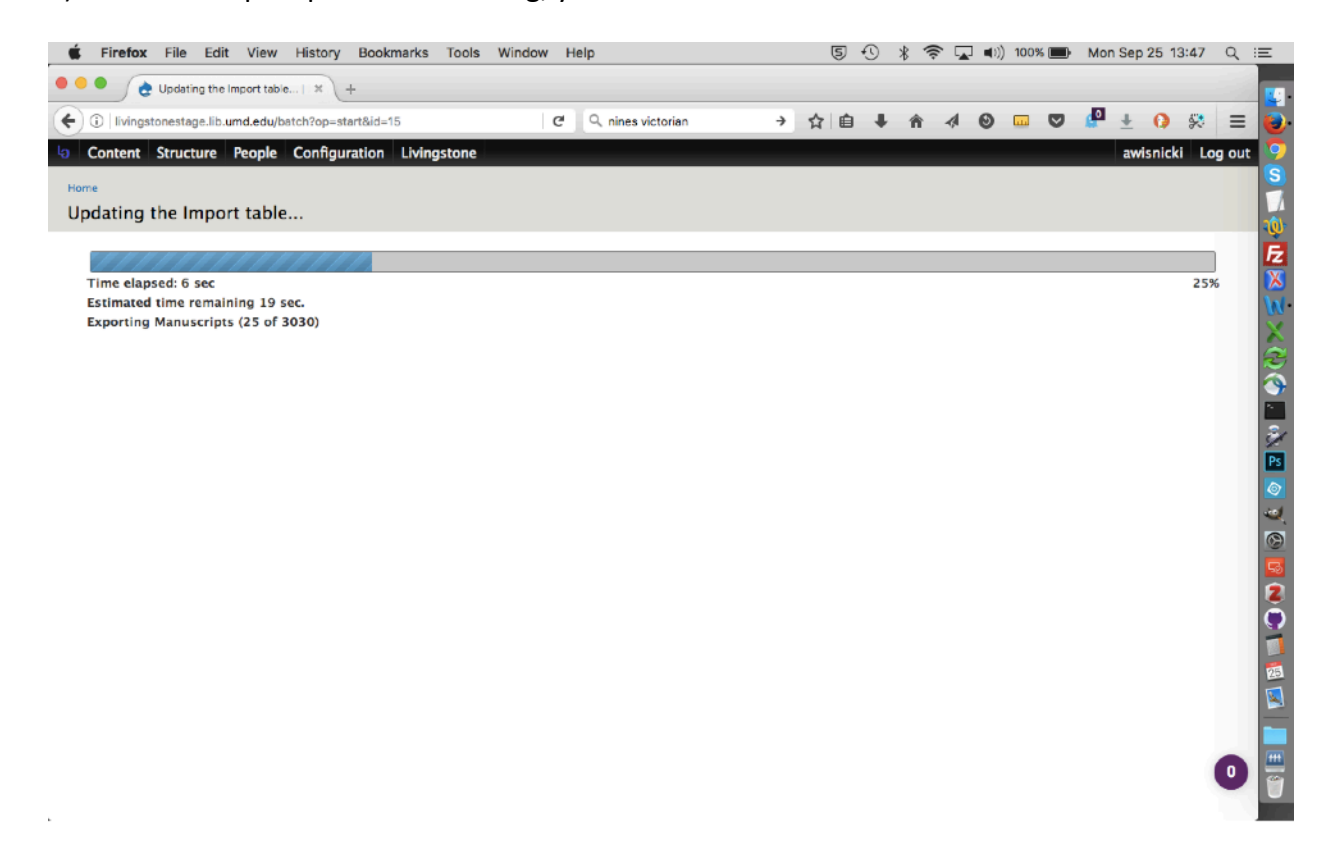

4) When the process is finished, you will be notified:

| NINES Export   Livingstone O × +                                                           |                      |              |     |    |   |   |   |   |   |      |          |      |
|--------------------------------------------------------------------------------------------|----------------------|--------------|-----|----|---|---|---|---|---|------|----------|------|
| livingstonestage.lib.umd.edu/admin/livingstone/export/nines                                | C <sup>d</sup> Q nin | es victorian | → 1 | と自 | + | ŵ | 4 | 0 | P | +    | 0 🛠      | Ξ    |
| ontent Structure People Configuration Livingstone                                          |                      |              |     |    |   |   |   |   |   | awis | nicki Lo | og o |
| * > Administration > Livingstone                                                           |                      |              |     |    |   |   |   |   |   |      |          |      |
| ES Export                                                                                  |                      |              |     |    |   |   |   |   |   |      |          |      |
|                                                                                            |                      |              |     |    |   |   |   |   |   |      |          |      |
| • Download RDF-NINES.zip.                                                                  |                      |              |     |    |   |   |   |   |   |      |          |      |
| Successfully Exported 124 Section Pages                                                    |                      |              |     |    |   |   |   |   |   |      |          |      |
| <ul> <li>Successfully Exported 3030 Manuscripts.</li> <li>Compressed 3154 Files</li> </ul> |                      |              |     |    |   |   |   |   |   |      |          |      |
| - compressed sist mes.                                                                     |                      |              |     |    |   |   |   |   |   |      |          |      |
| NINES EXPORT                                                                               |                      |              |     |    |   |   |   |   |   |      |          |      |
| Iterates over all content and generates RDF for NINES submission.                          |                      |              |     |    |   |   |   |   |   |      |          |      |
| Export                                                                                     |                      |              |     |    |   |   |   |   |   |      |          |      |
|                                                                                            |                      |              |     |    |   |   |   |   |   |      |          |      |
|                                                                                            |                      |              |     |    |   |   |   |   |   |      |          |      |
|                                                                                            |                      |              |     |    |   |   |   |   |   |      |          |      |
|                                                                                            |                      |              |     |    |   |   |   |   |   |      |          |      |
|                                                                                            |                      |              |     |    |   |   |   |   |   |      |          |      |
|                                                                                            |                      |              |     |    |   |   |   |   |   |      |          |      |
|                                                                                            |                      |              |     |    |   |   |   |   |   |      |          |      |
|                                                                                            |                      |              |     |    |   |   |   |   |   |      |          |      |
|                                                                                            |                      |              |     |    |   |   |   |   |   |      |          |      |
|                                                                                            |                      |              |     |    |   |   |   |   |   |      |          |      |
|                                                                                            |                      |              |     |    |   |   |   |   |   |      |          |      |

5) On the notification screen, you will see text that says "Download RDF-NINES.zip" with the latter part of the text being hyperlinked. Click on the hyperlink text and you will be given the option of downloading a ZIP file with all relevant RDF files:

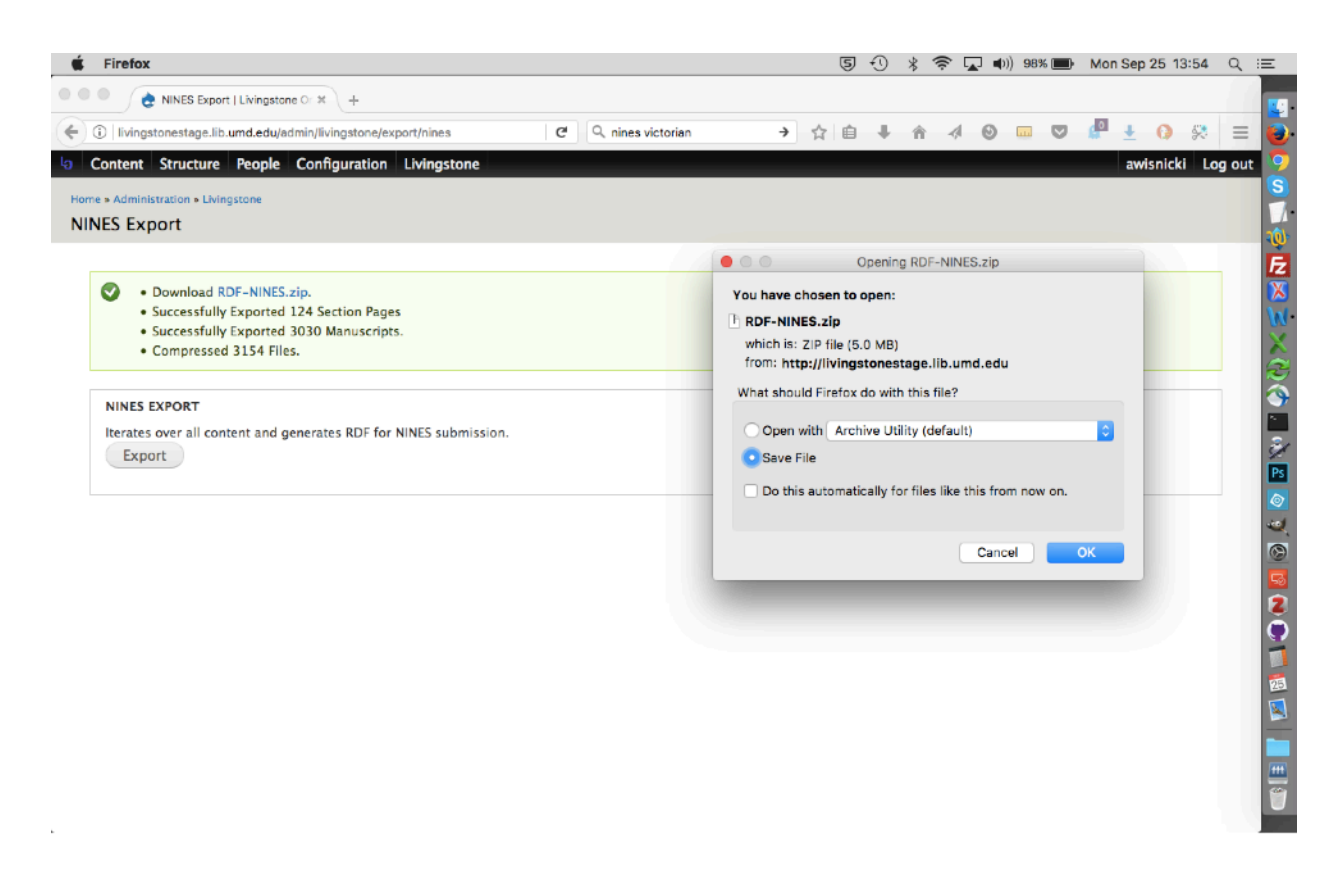

6) Once you've downloaded the ZIP file, open it and spot check some RDF records. Note that file names will take one of two forms, as in the example image below.

RDF files that correspond to sections of the site will have a long, odd-looking file name. RDF files that correspond to objects in the Fedora repository will take the base file names of the given objects:

|                | RDF-NINES                                               |               |   |  |
|----------------|---------------------------------------------------------|---------------|---|--|
|                |                                                         | Q. Search     |   |  |
| Back/Forward   | View Arrange Action Share Edit Tags                     | Search        |   |  |
|                | RDF-NINES                                               |               | + |  |
| Fauncieus      | Name                                                    | Date Modified |   |  |
| Favorites      | 20 00000040_0040_4001_0670_8000000000.101               | 10uay, 10:47  |   |  |
| (%) AirDrop    | ec4831b5_1dfb_407f_9029_5c6e5715933c.rdf                | Today, 18:47  | 0 |  |
| All My Files   | ee070bc7_7f68_4e61_962d_038e1703231a.rdf                | Today, 18:47  |   |  |
| C iCloud Drive | ef7677b7_0212_4c34_bb8e_ce826eefb0af.rdf                | Today, 18:47  |   |  |
| A              | ef2fbbb5s_5113_4031_b5ea_0a343971a1d6.rdf               | Today, 18:47  |   |  |
| Applications   | f08e9f08_303d_448e_8c8a_d09c5dfba96e.rdf                | Today, 18:47  |   |  |
| Desktop        | f14df138_9618_48a7_967e_c9122d79add2.rdf                | Today, 18:47  |   |  |
| Documents      | f2928a2c_8998_407f_beab_43aaa7679c45.rdf                | Today, 18:47  |   |  |
| O service to   | be43c27_596e_4517_9823_2bfd3ff3cb55.rdf                 | Today, 18:47  |   |  |
| Downloads      | Iv_000001.rdf                                           | Today, 18:47  |   |  |
| Devices        | Iv_000002.rdf                                           | Today, 18:47  |   |  |
| Remote Disc    | 🐼 IV_000003.rdf                                         | Today, 18:47  |   |  |
| 0.000          |                                                         | Today, 18:47  |   |  |
| Shared         | 2 IV_000005.rdf                                         | Today, 10:47  |   |  |
| @ All          |                                                         | Toudy, 10-47  |   |  |
| T              |                                                         |               |   |  |
| lags           | Macintosh HD > 🔝 Users > 🏆 awisnicki2 > 🧰 Desktop > 🧮 R | DF-NINES      | _ |  |
|                |                                                         |               |   |  |
|                |                                                         |               |   |  |
|                |                                                         |               |   |  |
|                |                                                         |               |   |  |
|                |                                                         |               |   |  |
|                |                                                         |               |   |  |

7) If the reviewed files look OK, then all the generated RDF files can be supplied to NINES in bulk and should be used to replace in full the RDF files previously provided.

### **Options for the "Administration" Page and Flushing Caches**

The Livingstone Online icon, i.e., the leftmost item in the menu available from the back end of the site, provides access to the "Administration" page and the option of flushing one or more site caches:

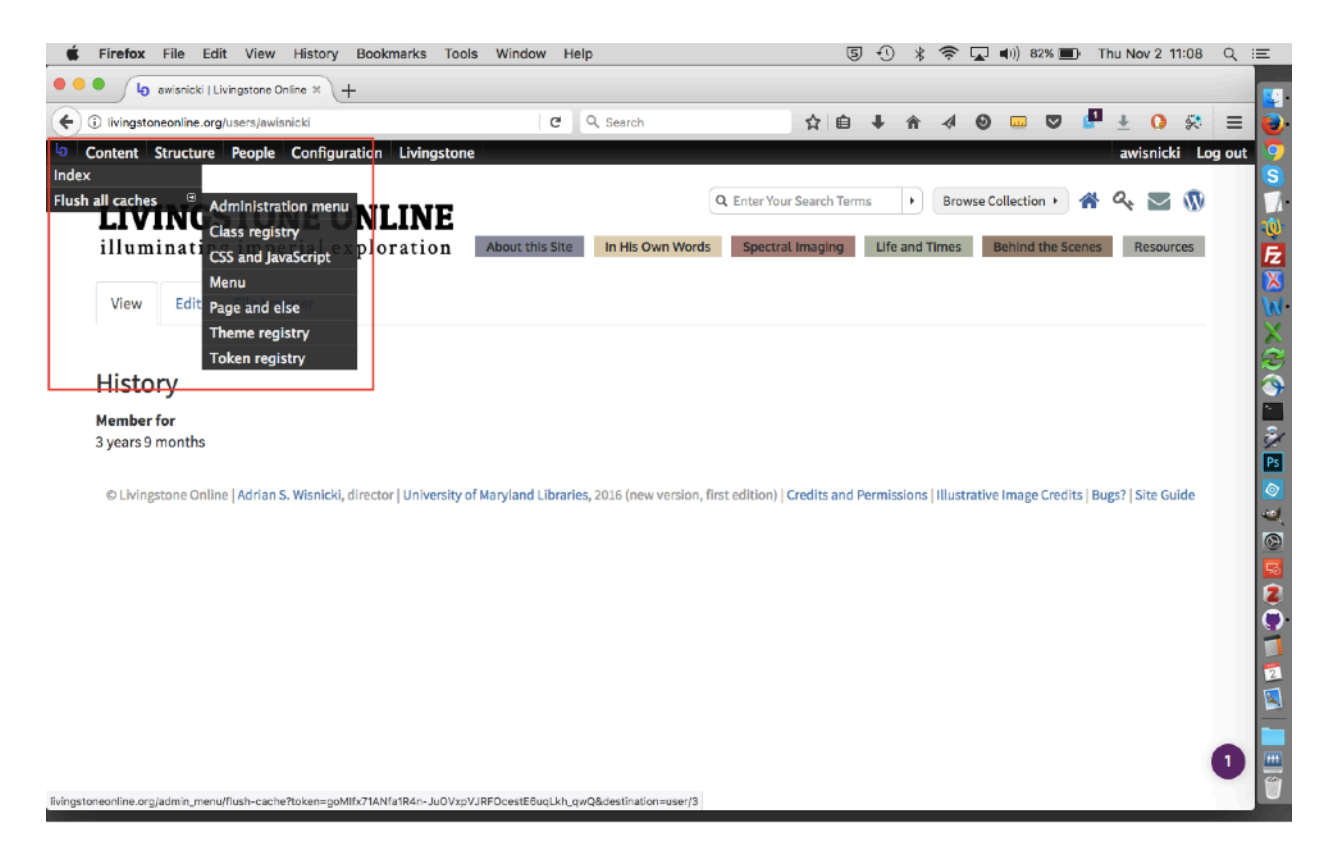

The "Index" Option

The "Index" option provides access to the "Administration" page:

| Firefox File Edit View History Bookmarks Tools Wit  | ndow Hel | p         |                   | 6            | 10     | ) *     | ((:- |   | <b>(</b> )) 8 | 1% 🔳 | ) Th | u No  | v 2 11 | :11   | ् ≔                   |
|-----------------------------------------------------|----------|-----------|-------------------|--------------|--------|---------|------|---|---------------|------|------|-------|--------|-------|-----------------------|
| Administration   Livingstone < +                    |          |           |                   |              |        |         |      |   |               |      |      |       |        |       |                       |
| ① livingstoneonline.org/admin/index                 | C        | Q, Search |                   | ☆自           | +      | ŵ       | -    | 0 |               |      | P    | Ŧ     | 0      | 2     | =                     |
| Ocontent Structure People Configuration Livingstone |          |           |                   |              |        |         |      |   |               |      | a    | wisni | cki I  | Log o | ut                    |
| Home > Administration                               |          |           |                   |              |        |         |      |   |               |      |      |       |        |       |                       |
| Administration                                      |          |           |                   |              |        |         |      |   |               |      | TASK | is i  | IND    | EX    | 1                     |
| Hide descriptions                                   |          |           |                   |              |        |         |      |   |               |      |      |       |        |       |                       |
| ADMINISTRATION MENU                                 |          |           | BACKUP AND MIGRAT | E            |        |         |      |   |               |      |      |       |        |       |                       |
| Configure Administration menu permissions           |          |           | Configure Backu   | p and Mig    | ate p  | ermissi | ions |   |               |      |      |       |        |       | 1 all                 |
| BLOCK                                               |          |           | CHAOS TOOLS       |              |        |         |      |   |               |      |      |       |        |       |                       |
| S Configure Block permissions                       |          |           | Configure Chaos   | s tools perr | nissio | ns      |      |   |               |      |      |       |        |       | 2                     |
| CKEDITOR                                            |          |           | DIFF              |              |        |         |      |   |               |      |      |       |        |       | <ul> <li>4</li> </ul> |
| Configure CKEditor permissions                      |          |           | Configure Diff pe | ermissions   |        |         |      |   |               |      |      |       |        |       |                       |
| FEATURES                                            |          |           | FIELD             |              |        |         |      |   |               |      |      |       |        |       |                       |
| Configure Features permissions                      |          |           | Configure Field p | permission   | s      |         |      |   |               |      |      |       |        |       |                       |
| FILE ENTITY                                         |          |           | FILTER            |              |        |         |      |   |               |      |      |       |        |       | 2                     |
| Files<br>Manage files used on your site.            |          |           | Configure Filter  | permission   | IS     |         |      |   |               |      |      |       |        |       |                       |

This page lists all the accessible links in the administration section of the site and will normally not be used by staff.

#### The "Flush all caches" Option

The "Flush all caches" option allows staff to flush all server-side caches at one go by clicking on the option itself or to select individual caches to flush by using the submenu provided:

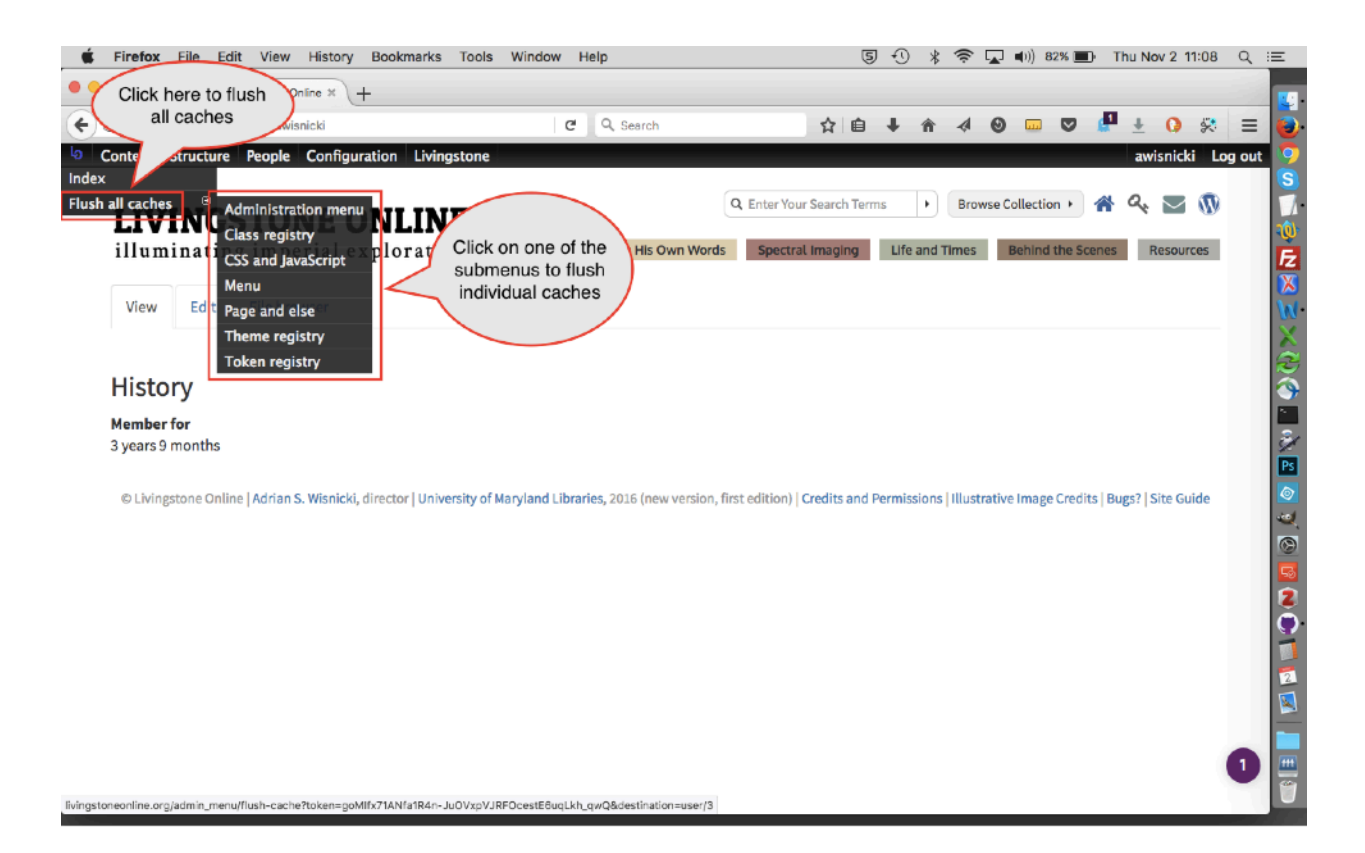

Normally, staff should flush all caches from time to time. These caches are used to speed up the site, but will also update the site if the site displays "old" cached content rather than the latest changes.

## The "Content" Menu

The "Content" menu allows users to review and edit various segments of content available from the site:

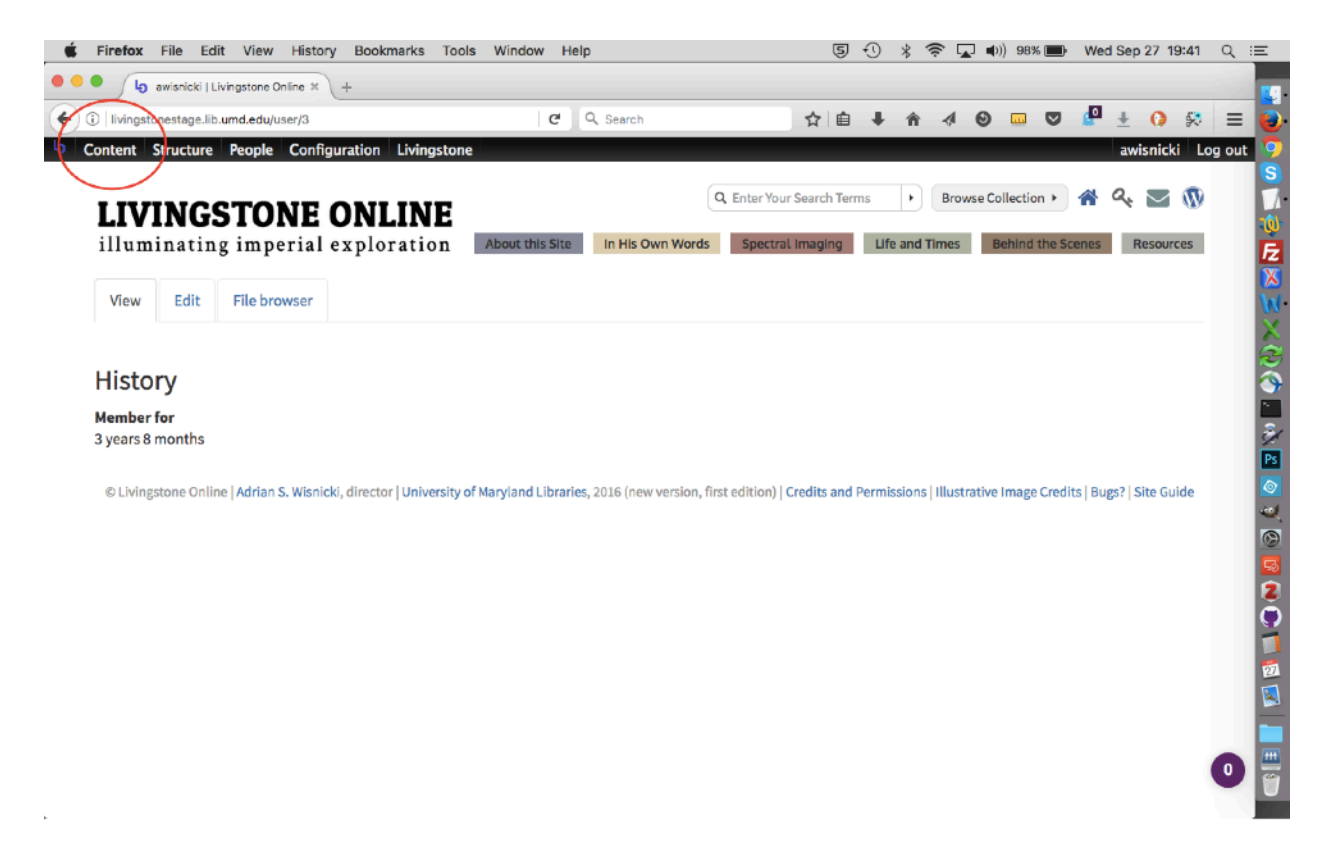

This menu presents three main options: the "Content" page (regular view), the "Add content" page, and the "Content" page ("files" view).

#### The "Content" page (regular view)

To view the "Content" page (regular view), click on the menu itself and you will be taken to the "Content" page:

|        | A contract of the second second secon |              |        |           | · · · · · · · · · · · · · · · · · · · |                  |
|--------|----------------------------------------------------------------------------------------------------|--------------|--------|-----------|---------------------------------------|------------------|
| -      | Content   Livingstone Online × +                                                                                                    |              |        |           |                                       |                  |
| 1      | ingstonestage.lib.umd.edu/admin/content                                                                                                    | earch        |        | ☆自↓       |                                       | 🤊 🧩 ± 🚺 🛠        |
| Conte  | nt Structure People Configuration Livingstone                                                                                                    |              |        |           |                                       | awisnicki Log ou |
| e » Ac | ministration                                                                                                    |              |        |           |                                       |                  |
| nter   | it                                                                                                    |              |        |           |                                       | CONTENT FILES    |
|        |                                                                                                    |              |        |           |                                       |                  |
| +      | Add content                                                                                                    |              |        |           |                                       |                  |
| litle  | Type Author Published Vocabulary                                                                                                    |              |        |           |                                       |                  |
|        | - Any Any Any Any Any Any Any                                                                                                    | Apply Re     | set    |           |                                       |                  |
|        |                                                                                                    |              |        |           |                                       |                  |
| OP     | RATIONS                                                                                                    |              |        |           |                                       |                  |
| - 0    | hoose an operation Execute                                                                                                    |              |        |           |                                       |                  |
|        |                                                                                                    |              |        |           |                                       |                  |
|        | TITLE                                                                                                    | ТҮРЕ         | AUTHOR | PUBLISHED | UPDATED                               | ▼ OPERATIONS     |
|        | Manuscript Citation and File Naming Practices updated                                                                                                    | Section Page | admin  | Yes       | 09/24/2017 - 11:08                    | edit delete      |
|        | Illustrative Image Credits updated                                                                                                    | Section Page | admin  | Yes       | 09/24/2017 - 11:08                    | edit delete      |
|        | Acknowledgments updated                                                                                                    | Section Page | admin  | Yes       | 09/24/2017 - 11:08                    | edit delete      |
| 0      | Livingstone's Composition Methods updated                                                                                                    | Section Page | admin  | Yes       | 09/24/2017 - 11:08                    | edit delete      |
|        | In His Own Words: Overview updated                                                                                                    | Section Page | admin  | Yes       | 09/24/2017 - 11:08                    | edit delete      |
| 0      | 18th- and 19th-Century European Expeditions, updated                                                                                                    | Section Page | admin  | Vec       | 09/24/2017 - 11:08                    | odit delate      |
|        | tone and istre-century curopean experitions updated                                                                                                    | Section Page | aunin  | 162       | 09/24/2017 - 11:08                    | eun delete       |
| 0      | Livingstone's Lite & Expeditions updated                                                                                                    | Section Page | admin  | Yes       | 09/24/2017 - 11:08                    | edit delete      |
|        | The Diary across Hands, Space, and Time (3)                                                                                                    | Section Page | admin  | Yes       | 09/24/2017 - 11:08                    | edit delete      |
|        | Linicesters Online Outerach Westsharts undeted                                                                                                    | Section Page | admin  | Vor       | 09/24/2017 - 11:08                    | odit delete      |

This page enumerates in full several types of *Livingstone Online* content (Manuscript, Partner, Repository Info, Section Page, and Slide). The page also indicates what elements of content have recently been updated.

The page can be adjusted by using the "Type" dropdown to show only one kind of content:

| Firefox File Edit View History Bookmarks Tools Window | Help         |        | 5 4       | * 奈 🖵 🜒 95% (      | Wed Sep 27 19:50 | ٩.: |
|-------------------------------------------------------|--------------|--------|-----------|--------------------|------------------|-----|
| Content   Livingstone Online × +                      |              |        |           |                    |                  | -11 |
| ③   livingstonestage.lib.umd.edu/admin/content        | C Q Search   |        | ☆ 自 🖡     | ↑ < <>>            | 🛡 🧬 🛨 🚺 🛠        | ≡   |
| Content Structure People Configuration Livingstone    |              |        |           |                    | awisnicki Log    | out |
| ne > Administration                                   |              |        |           |                    |                  |     |
| ontent                                                |              |        |           |                    | CONTENT FILES    |     |
|                                                       |              |        |           |                    |                  |     |
| + Add content                                         |              |        |           |                    |                  |     |
| Title Type Author Published Voc                       | abulary      |        |           |                    |                  |     |
| - Any Any Any Any Any Any Any Any Any Any Any         | Ny Apply R   | eset   |           |                    |                  |     |
| OPERATIONS Partners                                   |              |        |           |                    |                  |     |
| - Choose an operation Page te                         |              |        |           |                    |                  |     |
|                                                       |              |        |           |                    |                  |     |
| ПТЦ                                                   | TYPE         | AUTHOR | PUBLISHED | UPDATED            |                  |     |
| Manuscript Citation and File Naming Practices updated | Section Page | admin  | Yes       | 09/24/2017 - 11:08 | edit delete      |     |
| Illustrative Image Credits updated                    | Section Page | admin  | Yes       | 09/24/2017 - 11:08 | edit delete      |     |
| Acknowledgments updated                               | Section Page | admin  | Yes       | 09/24/2017 - 11:08 | edit delete      |     |
| Livingstone's Composition Methods updated             | Section Page | admin  | Yes       | 09/24/2017 - 11:08 | edit delete      |     |
| In His Own Words: Overview updated                    | Section Page | admin  | Yes       | 09/24/2017 - 11:08 | edit delete      |     |
| 18th- and 19th-Century European Expeditions updated   | Section Page | admin  | Yes       | 09/24/2017 - 11:08 | edit delete      |     |
| Livingstone's Life & Expeditions updated              | Section Page | admin  | Yes       | 09/24/2017 - 11:08 | edit delete      |     |
| The Diary across Hands, Space, and Time (3)           | Section Page | admin  | Yes       | 09/24/2017 - 11:08 | edit delete      | 0   |
|                                                       |              |        |           |                    |                  |     |

Types available from the "Type" dropdown of the "Content" page

**Manuscript** – refers to manuscript data synced from Fedora and will not normally be edited by staff.

**Partner** – refers to the institutional partner logos that appear at the foot of the home page. Accessing the institutional logos through the "Content" page allows you to add or remove logos (i.e., images) to the existing sequence of logos; to select the image for each item in the sequence; to input the URL for each institution; and to set the order in which the logos appear (left to right). For more on partner logos, see the section of this manual on "Changing Institutional Logos on the Home Page."

**Repository Info** – used to configure the display of repositories from the "Browse by Repository" page (<u>http://livingstoneonline.org/his-own-words/repository</u>). Accessing repository info through the "Content" page allows you to edit the following parameters: title; repository (usually same as title); link to catalogue items (use examples from other repositories to guide you); the city, state, and country; and the URL for the Library of Congress Name Files (LCNAF), if available. For more on editing repository info, see the section of this manual on "Updating Repositories on the 'Browse by Repository' Page."

**Section Page** – used to access and edit the section pages of the site. Accessing section pages through the "Content" page allows you to review these pages collectively (rather than having to access them section by section) and to sort them in various ways.

**Slide** – used to access the home page banner images. Accessing the home page banner images through the "Content" page allows you to add or remove images (i.e., slides) to the sequence that automatically scrolls across the home page; to select the image for each item in the sequence; and to add alt text (for screen readers) and a title (for mouseover tooltip) for the images. Note: For more on slides, see the section of this manual on "Changing Banner Images on the Home Page."

#### The "Add content" page

To view the "Add content" page, click on "Add content" option from the "Content" menu and you will be taken to the "Add content" page:

| 🐇 F        | refox File Edit View History Bookmarks Tools Window Help                                                               | 5         | Ð       | *    | ((¢  |         | )) 87%    |        | Wed   | Sep 27  | 20:20     | Q :   | Ξ  |
|------------|----------------------------------------------------------------------------------------------------|-----------|---------|------|------|---------|-----------|--------|-------|---------|-----------|-------|----|
| • • •      | C & Add content   Livingstone Ori × +                                                                                  |           |         |      |      |         |           |        |       |         |           |       |    |
| <b>(</b> ) | livingstonestage.lib.umd.edu/node/add C Q Search                                                                       | ☆自        | +       | Â    | ~    | 0       |           |        | P     | ± 6     | ) <u></u> | ≡     | 0  |
| lo Cor     | tent Structure People Configuration Livingstone                                                                        |           |         |      |      |         |           |        |       | awisni  | icki Lo   | g out | 9  |
| Home       |                                                                                                    |           |         |      |      |         |           |        |       |         |           |       | S  |
| Add        | content                                                                                                    |           |         |      |      |         |           |        |       |         |           |       | 10 |
|            |                                                                                                    |           |         |      |      |         |           |        |       |         |           |       | Fz |
|            | Manuscript<br>Manuscript data sugged from Federal do not create manually                                               |           |         |      |      |         |           |        |       |         |           |       | X  |
|            | Manuscript uata synceu nom reuora, uo not create manuany.                                                              |           |         |      |      |         |           |        |       |         |           |       | W  |
|            | Partners                                                                                                    |           |         |      |      |         |           |        |       |         |           |       | X  |
|            | The partner organizations of that contributed to Livingstone Online in some way.                                       |           |         |      |      |         |           |        |       |         |           |       | 2  |
|            | Repository Info                                                                                                    |           |         |      |      |         |           |        |       |         |           |       |    |
|            | The libraries, archives, museums, and other institutions where these manuscripts reside See more at: http://livingston | eonline.o | rg/his- | own- | word | s/repos | itory#sth | ash.30 | QYsuX | F8.dpuf |           |       | 3  |
| Þ          | Section Page                                                                                                    |           |         |      |      |         |           |        |       |         |           |       | Ps |
|            | Makes up the bulk of the site, pages which appear in "About this Site", "Spectral Images", etc.                        |           |         |      |      |         |           |        |       |         |           |       | ٢  |
|            | Slide                                                                                                    |           |         |      |      |         |           |        |       |         |           |       | -  |
|            | Images to be used on the homepage slideshow.                                                                           |           |         |      |      |         |           |        |       |         |           |       |    |
|            |                                                                                                    |           |         |      |      |         |           |        |       |         |           |       | 50 |
|            |                                                                                                    |           |         |      |      |         |           |        |       |         |           |       | õ  |
|            |                                                                                                    |           |         |      |      |         |           |        |       |         |           |       |    |
|            |                                                                                                    |           |         |      |      |         |           |        |       |         |           |       | Ø  |
|            |                                                                                                    |           |         |      |      |         |           |        |       |         |           |       |    |
|            |                                                                                                    |           |         |      |      |         |           |        |       |         |           |       |    |
|            |                                                                                                    |           |         |      |      |         |           |        |       |         |           |       |    |
|            |                                                                                                    |           |         |      |      |         |           |        |       |         |           |       | Ű  |

Of the options available here, you will most often create new section pages and, occasionally, new repository info. Partners and Slides will be added much less often. Manuscripts, as noted on the page itself, should not be added manually. For more information on the options available from the "Add content" page, see the following sections of this manual:

Partners: "Changing Institutional Logos on the Home Page"

Repository Info: Updating Repositories on the "Browse by Repository" Page Section Page: "Creating Section Pages" Slide: "Changing Banner Images on the Home Page"

#### The "Content" page (files view)

To view the "Content" page (files view), click on "Files" option from the "Content" menu and you will be taken to the "Content" page (files view):

| Content   Livingstone Online × +                                                                                                    |                                 |                                                                                        |                                                                                                    |                                                                                                    |                                                                                             | _                                                                                                    |     |
|----------------------------------------------------------------------------------------------------|---------------------------------|----------------------------------------------------------------------------------------|----------------------------------------------------------------------------------------------------|----------------------------------------------------------------------------------------------------|---------------------------------------------------------------------------------------------|----------------------------------------------------------------------------------------------------|-----|
| livingstonestage.lib.umd.edu/admin/content/file                                                                                                    | C Q                             | Search                                                                                 | ☆自                                                                                                    | <b>↓ ☆ ∢ ⊗</b>                                                                                                    |                                                                                             | 🖉 ± 🗘 😣                                                                                                    | 3   |
| ontent Structure People Configuration Livingstone                                                                                                    |                                 |                                                                                        |                                                                                                    |                                                                                                    |                                                                                             | awisnicki Log                                                                                                    | out |
| Administration      Content                                                                                                    |                                 |                                                                                        |                                                                                                    |                                                                                                    |                                                                                             |                                                                                                    | _   |
| itent                                                                                                    |                                 |                                                                                        |                                                                                                    |                                                                                                    | 0                                                                                           | ONTENT FILES                                                                                                    |     |
|                                                                                                    |                                 |                                                                                        |                                                                                                    |                                                                                                    | LIS                                                                                         | t Thumbnails                                                                                                    |     |
|                                                                                                    |                                 |                                                                                        |                                                                                                    |                                                                                                    |                                                                                             |                                                                                                    |     |
| + Add file                                                                                                    |                                 |                                                                                        |                                                                                                    |                                                                                                    |                                                                                             |                                                                                                    |     |
| ame Type User                                                                                                    |                                 |                                                                                        |                                                                                                    |                                                                                                    |                                                                                             |                                                                                                    |     |
| - Any-                                                                                                    | Reset                           |                                                                                        |                                                                                                    |                                                                                                    |                                                                                             |                                                                                                    |     |
|                                                                                                    |                                 |                                                                                        |                                                                                                    |                                                                                                    |                                                                                             |                                                                                                    |     |
|                                                                                                    |                                 |                                                                                        |                                                                                                    |                                                                                                    |                                                                                             |                                                                                                    |     |
| OPERATIONS                                                                                                    |                                 |                                                                                        |                                                                                                    |                                                                                                    |                                                                                             |                                                                                                    |     |
| OPERATIONS<br>- Choose an operation Execute                                                                                                    |                                 |                                                                                        |                                                                                                    |                                                                                                    |                                                                                             |                                                                                                    |     |
| OPERATIONS  - Choose an operation Execute                                                                                                    |                                 |                                                                                        |                                                                                                    |                                                                                                    |                                                                                             |                                                                                                    |     |
| OPERATIONS  Choose an operation -  Execute  TITLE                                                                                                    | Түре                            | SIZE                                                                                   | AUTHOR                                                                                                    | UPDATED 🗸                                                                                                    | USED IN                                                                                     | OPERATIONS                                                                                                    |     |
| OPERATIONS  Choose an operation -  Execute  TITLE  filedgmeGE                                                                                                    | Түре                            | SIZE<br>501.1 KB                                                                       | AUTHOR<br>Anoni sort by Author Fified)                                                                                             | UPDATED                                                                                                    | USED IN<br>0 places                                                                         | OPERATIONS<br>Edit Delete                                                                                                    |     |
| OPERATIONS  Choose an operation  TITLE  filedgmeCE  fileObgJXC                                                                                                    | Түре                            | SIZE<br>501.1 KB<br>95.77 KB                                                           | AUTHOR<br>Anony sort by Author (ified)<br>Anonymous (not verified)                                                                 | UPDATED<br>09/27/2017 - 18.49<br>09/27/2017 - 18.49                                                                                                    | USED IN<br>O places<br>O places                                                             | OPERATIONS<br>Edit Delete<br>Edit Delete                                                                                                    |     |
| OPERATIONS  Choose an operation -  Execute  TITLE  filedgmeGE  fileObgIKC  gmap_markers.js                                                                                                    | ТУРЕ                            | SIZE<br>S01.1 KB<br>95.77 KB<br>5.49 KB                                                | AUTHOR<br>Anony sort by Author rifled)<br>Anonymous (not verified)<br>Anonymous (not verified)                                     | UPDATED ▼<br>09/27/2017 - 18:49<br>09/27/2017 - 18:49<br>09/24/2017 - 16:27                                                                                                    | USED IN<br>O places<br>O places<br>O places                                                 | OPERATIONS<br>Edit Delete<br>Edit Delete<br>Edit Delete                                                                                                    |     |
| OPERATIONS  Choose an operation  TITLE  filedgmeGE  fileObgJKC  gmap_markers.js  NLS10703_035_010r_0_A_raking_irdiff-new-tile.jpg                                                                                   | TYPE                            | SIZE<br>501.1 KB<br>95.77 KB<br>5.49 KB<br>39.02 KB                                    | AUTHOR<br>Anony sort by Author (Ified)<br>Anonymous (not verified)<br>Anonymous (not verified)<br>admin                            | UPDATED ▼<br>09/27/2017 - 18.49<br>09/27/2017 - 18:49<br>09/24/2017 - 16:27<br>09/24/2017 - 11:08                                                                                                    | USED IN<br>O places<br>O places<br>O places<br>O places<br>7 places                         | OPERATIONS       Edit     Delete       Edit     Delete       Edit     Delete       Edit     Delete                                                                                         |     |
| OPERATIONS  Choose an operation  TITLE  fileObgIKC  gmap_markers.js  NLS10703_035_010r_0_A_raking_irdiff-new-tile.jpg  NLS10703_035_010r_0_A_raking_irdiff-new-tile.jpg                                             | TYPE                            | SIZE<br>501.1 KB<br>95.77 KB<br>5.49 KB<br>39.02 KB<br>2.55 KB                         | AUTHOR<br>Anoni sort by Author fified)<br>Anonymous (not verified)<br>Anonymous (not verified)<br>admin<br>admin                   | UPDATED →<br>09/27/2017 - 18:49<br>09/27/2017 - 18:49<br>09/24/2017 - 16:27<br>09/24/2017 - 11:08                                                                                                    | USED IN<br>0 places<br>0 places<br>0 places<br>7 places<br>7 places                         | OPERATIONS       Edit     Delete       Edit     Delete       Edit     Delete       Edit     Delete       Edit     Delete       Edit     Delete                                             |     |
| OPERATIONS<br>Choose an operation -  Execute TITLE filedgmeGE fileObgJKC gmap_markers.js NLS10703_035_010r_0_A_raking_irdiff-new-tile.jpg NLS10703_035_010r_0_A_raking_irdiff-new-tile.jpg IIv_013102_0001-tile.jpg | TYPE<br>Image<br>Image<br>Image | SIZE<br>501.1 KB<br>95.77 KB<br>5.49 KB<br>39.02 KB<br>2.55 KB<br>39.91 KB             | AUTHOR<br>Anoni sort by Author Fified)<br>Anonymous (not verified)<br>Anonymous (not verified)<br>admin<br>admin<br>admin          | UPDATED         ▼           09/27/2017 - 18:49         09/27/2017 - 18:49           09/27/2017 - 18:49         09/24/2017 - 11:08           09/24/2017 - 11:08         09/24/2017 - 11:08           09/24/2017 - 11:08         09/24/2017 - 11:08 | USED IN<br>O places<br>O places<br>O places<br>O places<br>7 places<br>6 places             | OPER-TIONS       Edit     Delete       Edit     Delete       Edit     Delete       Edit     Delete       Edit     Delete       Edit     Delete                                             |     |
| OPERATIONS                                                                                                    | TYPE<br>Image<br>Image<br>Image | SIZE<br>501.1 KB<br>95.77 KB<br>5.49 KB<br>39.02 KB<br>2.55 KB<br>39.91 KB<br>19.69 KB | AUTHOR<br>Anony sort by Author rifled)<br>Anonymous (not verified)<br>Anonymous (not verified)<br>admin<br>admin<br>admin<br>admin | UPDATED           09/27/2017 - 18.49           09/27/2017 - 18.49           09/24/2017 - 16.27           09/24/2017 - 11.08           09/24/2017 - 11.08           09/24/2017 - 11.08           09/24/2017 - 11.08           09/24/2017 - 11.08   | USED IN<br>O places<br>O places<br>O places<br>7 places<br>7 places<br>6 places<br>6 places | OPER-TIONS       Edit     Delete       Edit     Delete       Edit     Delete       Edit     Delete       Edit     Delete       Edit     Delete       Edit     Delete       Edit     Delete |     |

Sorting the content here by the "image" type (no other types are available although there are some random files added by Drupal) enables you to review all images used in the site for level 2 tiles and level 3 carousels as well as the thumbnails used on the "Browse by Timeline" page and the banner images and institutional logos used on the home page:

| <b>É Firefox</b> File Edit View History Bookmarks Tools Window                       | Help      |          |        | 50 % 🛜 д I                            | <b>(</b> )) 84% 🔳 | Wed Sep 27 20:31 | ର୍ ≔    |
|--------------------------------------------------------------------------------------|-----------|----------|--------|---------------------------------------|-------------------|------------------|---------|
| Content   Livingstone Online × +                                                     |           |          |        |                                       |                   |                  |         |
| ♦ I ilvingstonestage.lib.umd.edu/admin/content/file                                  | Q, Search |          |        | i i i i i i i i i i i i i i i i i i i |                   | 🖉 ± 🜔 😣          | =       |
| Content Structure People Configuration Livingstone                                   |           |          |        |                                       |                   | awisnicki Log    | out 🤦   |
| Home » Administration » Content                                                      |           |          |        |                                       |                   |                  | S       |
| Content                                                                              |           |          |        |                                       |                   | CONTENT FILES    |         |
| + Add file  Name Type User Apply Reset Audo OPERATIONS Document Choose are operation | E)        |          |        |                                       |                   | st Thumbnails    |         |
| TITLE                                                                                | TYPE      | SIZE     | AUTHOR |                                       | USED IN           | OPERATIONS       | -       |
| liv_013160_0001-tile.jpg                                                             | Image     | 52.15 KB | admin  | 09/24/2017 - 11:08                    | 6 places          | Edit Delete      |         |
| NLS10703_035_010r_0_A_raking_irdiff-new-tile.jpg                                     | Image     | 39.02 KB | admin  | 09/24/2017 - 11:08                    | 7 places          | Edit Delete      | 2       |
| NLS10703_035_010r_0_A_raking_irdiff-new-carousel.jpg                                 | Image     | 2.55 KB  | admin  | 09/24/2017 - 11:08                    | 7 places          | Edit Delete      |         |
| liv_013102_0001-tile.jpg                                                             | Image     | 39.91 KB | admin  | 09/24/2017 - 11:08                    | 6 places          | Edit Delete      |         |
| liv_013102_0001-carousel.jpg                                                         | Image     | 19.69 KB | admin  | 09/24/2017 - 11:08                    | 6 places          | Edit Delete      |         |
| Uv_013465_0001-tile.jpg                                                              | Image     | 50.21 KB | admin  | 09/24/2017 - 11:08                    | 6 places          | Edit Delete      |         |
| liv_013465_0001-carousel.jpg                                                         | Image     | 20.15 KB | admin  | 09/24/2017 - 11:08                    | 6 places          | Edit Delete      | <u></u> |
| IMG_5196-tile.jpg                                                                    | Image     | 31.77 KB | admin  | 09/24/2017 - 11:08                    | 6 places          | Edit Delete      | Ű       |

Using the buttons in the upper right-hand corner of the page, you can also choose to review the images either as a list or as thumbnail images.

Finally, the "Content" page ("files" view) allows you to see the number of places on the site where an image is used:

1) To access this use information, select an image and click in the "Used In" column for that image:

| Fire       | fox File Edit View History Bookmarks Tools Window    | Help      |           |        | 50 % 🛜 д           | <b>4</b> )) 83% 🔳 | Wed Sep 27 20:33 | ् ≔   |
|------------|------------------------------------------------------|-----------|-----------|--------|--------------------|-------------------|------------------|-------|
| •          | 👌 Content   Livingstone Online 🗶 +                   |           |           |        |                    |                   |                  |       |
| ) 🗕 🗊      | livingstonestage.lib.umd.edu/admin/content/file      | Q, Search |           |        | i 🖬 🖡 🌴 🍕 🚱        |                   | 🖉 ± 🜔 😣          | =     |
| Conte      | nt Structure People Configuration Livingstone        |           |           |        |                    |                   | awisnicki Log    | out 🧕 |
|            |                                                      |           |           |        |                    |                   |                  | S     |
| OPE        | RATIONS                                              |           |           |        |                    |                   |                  | 1     |
| - CI       | cose an operation - 💽 Execute                        |           |           |        |                    |                   |                  | E     |
| 0          | TITLE                                                | TYPE      | C17E      | AUTHOR |                    | LISED IN          | OPERATIONS       |       |
|            | liv_013160_0001-tile.jpg                             | Image     | 52.15 KB  | admin  | 09/24/2017 - 11:08 | 6 places          | Edit Delete      |       |
| 0          | NLS10703_035_010r_0_A_raking_irdiff-new-tile.jpg     | Image     | 39.02 KB  | admin  | 09/24/2017 - 11:08 | 7 places          | Edit Delete      |       |
| 0          | NLS10703_035_010r_0_A_raking_irdiff-new-carousel.jpg | Image     | 2.55 KB   | admin  | 09/24/2017 - 11:08 | 7 places          | Edit Delete      |       |
|            | liv_013102_0001-tile.jpg                             | Image     | 39.91 KB  | admin  | 09/24/2017 - 11:08 | 6 places          | Edit Delete      | 2     |
| 0          | liv_013102_0001-carousel.jpg                         | Image     | 19.69 KB  | admin  | 09/24/2017 - 11:08 | 6 places          | Edit Delete      |       |
|            | liv_013465_0001-tile.jpg                             | Image     | 50.21 KB  | admin  | 09/24/2017 - 11:08 | 6 places          | Edit Delete      |       |
| 0          | liv_013465_0001-carousel.jpg                         | Image     | 20.15 KB  | admin  | 09/24/2017 - 11:08 | 6 places          | Edit Delete      |       |
|            | IMG_5196-tile.jpg                                    | Image     | 31.77 KB  | admin  | 09/24/2017 - 11:08 | 6 places          | Edit Delete      | 2     |
| 0          | IMG_5196-carousel.jpg                                | Image     | 16.87 KB  | admin  | 09/24/2017 - 11:08 | 6 places          | Edit Delete      | C     |
|            | liv_013650_0001-tile.jpg                             | Image     | 36.71 KB  | admin  | 09/24/2017 - 11:08 | 6 places          | Edit Delete      |       |
|            | liv_013650_0001-carousel.jpg                         | Image     | 21.2 KB   | admin  | 09/24/2017 - 11:08 | 6 places          | Edit Delete      |       |
|            | IMG_6158-carousel.jpg                                | Image     | 23.25 KB  | admin  | 09/24/2017 - 11:08 | 6 places          | Edit Delete      |       |
|            | IMG_6158-tile.jpg                                    | Image     | 138.41 KB | admin  | 09/24/2017 - 11:08 | 6 places          | Edit Delete      |       |
| $\bigcirc$ | liv_013669_0001-carousel.jpg                         | Image     | 19.44 KB  | admin  | 09/24/2017 - 11:08 | 6 places          | Edit Delete      |       |

2) You will then be taken to a page for the given image that, in terms of tile and carousel images, identifies the section page for which the given image serves in the capacity noted:

| Ivb/gstonestage.lib.umd.edu/file/36/usage?idestination-admin/content/?!   Concent Structure People Configuration Livingstone wulsan   Concent Structure People Configuration Livingstone wulsan   Concent Structure People Configuration Livingstone wulsan   Concent Structure People Configuration Livingstone wulsan   Concent Structure People Configuration Livingstone wulsan   Concent Structure People Configuration Livingstone wulsan   Concent Structure People Configuration Livingstone wulsan   Concent Structure People Configuration Livingstone wulsan   Concent Structure People Configuration Livingstone wulsan   Concent Structure People Configuration Livingstone Structure   Concent Structure People Concent Structure Structure   Concent Structure People Concent Structure Structure   Concent Structure People Structure Structure Structure   Structure Concent Structure People Structure Structure   Structure Concent Structure Structure Structure Structure   Structure Structure Structure Structure Structure Structure <t< th=""><th>File Edit View History Bookmarks Tools V</th><th>Vindow Help</th><th>50 *</th><th>🗧 🛜 🖵 🜒 91% (</th><th>9 Wed Sep 27 20:45 Q</th></t<> | File Edit View History Bookmarks Tools V                       | Vindow Help                                      | 50 *            | 🗧 🛜 🖵 🜒 91% ( | 9 Wed Sep 27 20:45 Q |
|----------------------------------------------------------------------------------------------------|----------------------------------------------------------------|--------------------------------------------------|-----------------|---------------|----------------------|
| Ivingstonestage.lib.umd.edu/lile/36/usage?destination=admin/content/lil     Content   Structure   Feople   Configuration   Livingstone   uvism   Iving the place where liv_013102_0001-tile.jpg   vism   This table lists all of the places where liv_013102_0001-tile.jpg is used.   ENTTY   Credits and Permissions node 6                                                                                                    | liv_013102_0001-tile.jpg   Livi × +                            |                                                  |                 |               |                      |
| Structure         People         Configuration         Livingstone         awisni           ex iv_013102_0001-tile.jpg         view         EDIT         USACE             This table lists all of the places where liv_013102_0001-tile.jpg is used.   ENTITY           ENTITY         ENTITY TYPE         USE COUNT   Credits and Permissions           node         6                                                                                                    | stonestage.lib.umd.edu/file/36/usage?destination=admin/content | /file C Q Search                                 | ☆ 自 ♣ 4         |               | 9 🥵 🜔 ± 🚇 🛛          |
| existing       VEW       EDT       USAGE         This table lists all of the places where liv_013102_0001-tile.jpg is used.         ENTIY       ENTIY TYPE       USE COUNT         Credits and Permissions       node       6                                                                                                    | Structure People Configuration Livingstone                     |                                                  |                 |               | awisnicki Log o      |
| ID13102_0001-tile.jpg is used.<br>This table lists all of the pices where inv_013102_0001-tile.jpg is used.<br>ENTITY DE USE COUNT<br>Credits and Permissions node 6                                                                                                    | 102_0001-tile.jpg                                              |                                                  |                 |               |                      |
| ENTITY         ENTITY TYPE         USE COUNT           Credits and Permissions         node         6                                                                                                    | 02_0001-tile.jpg                                               |                                                  |                 | VIEW EDIT     | USAGE DELETE         |
| ENTITY         ENTITY         T/PE         USE COUNT           Credits and Permissions         node         6                                                                                                    | This table                                                     | lists all of the places where liv_013102_0001-ti | le ing is used  |               |                      |
| Credits and Permissions     node     6                                                                                                    |                                                                | ENTITY TYPE                                      | incopy is used. | USE COUNT     |                      |
|                                                                                                    | nd Permissions                                                 | node                                             |                 | 6             |                      |
|                                                                                                    |                                                                |                                                  |                 |               |                      |
|                                                                                                    |                                                                |                                                  |                 |               |                      |
|                                                                                                    |                                                                |                                                  |                 |               |                      |
|                                                                                                    |                                                                |                                                  |                 |               |                      |
|                                                                                                    |                                                                |                                                  |                 |               |                      |
|                                                                                                    |                                                                |                                                  |                 |               |                      |
|                                                                                                    |                                                                |                                                  |                 |               |                      |
|                                                                                                    |                                                                |                                                  |                 |               |                      |
|                                                                                                    |                                                                |                                                  |                 |               |                      |
|                                                                                                    |                                                                |                                                  |                 |               |                      |
|                                                                                                    |                                                                |                                                  |                 |               |                      |
|                                                                                                    |                                                                |                                                  |                 |               |                      |
|                                                                                                    |                                                                |                                                  |                 |               |                      |
|                                                                                                    |                                                                |                                                  |                 |               |                      |
|                                                                                                    |                                                                |                                                  |                 |               |                      |
|                                                                                                    |                                                                |                                                  |                 |               |                      |
|                                                                                                    |                                                                |                                                  |                 |               |                      |
|                                                                                                    |                                                                |                                                  |                 |               |                      |
|                                                                                                    |                                                                |                                                  |                 |               |                      |
|                                                                                                    |                                                                |                                                  |                 |               |                      |

Note: Thumbnail images on the "Content" page ("files" view) point to the title of the archival item to which they correspond, while home page banner images and institutional logo images point to the corresponding element of the home page. Normally, you will not edit thumbnail, home page banner images, and institutional logo images through this page.

Also note: If necessary, you can use the "Content" page ("files" view) to add and delete level 2 tile and level 3 carousel images:

1) Clicking the "Add file" link:
| <b>É Firefox</b> File Edit View History Bookmarks Tools Windo                                         | w Help  |                   | 5                            | 🕙 🖇 奈 🖵 🕬           | 98% 🔲    | Wed Sep 27 21:18 | ର ≔     |
|----------------------------------------------------------------------------------------------------|---------|-------------------|------------------------------|---------------------|----------|------------------|---------|
| 🔴 🔍 🔶 Content   Livingstone Online 🛪 👆 awisnicki   Livingstone Online 🛪                               | Q Quest | on re: Level 2 Gr | id and 🙁 🔓 Livingstone Onlin | e: An Introde 🛪 🛛 🕂 |          |                  |         |
| ♦ ③   livingstonestage.lib.umd.edu/admin/content/file                                                 | C Q     | Search            | ☆自                           | ↓ ☆ �               |          | P 🛃 🚺 😣          | =       |
| b Content Structure People Configuration Livingstone                                                  |         |                   |                              |                     |          | awisnicki Log    | out 🧕 🧕 |
| Home > Administration > Content                                                                       |         |                   |                              |                     |          |                  | S       |
| Content                                                                                               |         |                   |                              |                     | со       | NTENT FILES      |         |
| Add file      Name     Type     User     Apply      OPERATIONS     Choose an operation -      Execute | leset   |                   |                              |                     | List     | Thumbnalls       |         |
| ΤΠLΕ                                                                                                  | ТҮРЕ    | SIZE              | AUTHOR                       | UPDATED 🔻           | USED IN  | OPERATIONS       |         |
| fileknApjO                                                                                            |         | 4.87 KB           | Anonymous (not verified)     | 09/27/2017 - 20:52  | 0 places | Edit Delete      |         |
| filedgmeGE                                                                                            |         | 501.1 KB          | Anonymous (not verified)     | 09/27/2017 - 18:49  | 0 places | Edit Delete      | 2       |
| fileObgJKC                                                                                            |         | 95.77 KB          | Anonymous (not verified)     | 09/27/2017 - 18:49  | 0 places | Edit Delete      | Ó       |
| gmap_markers.js                                                                                       |         | 5.49 KB           | Anonymous (not verified)     | 09/24/2017 - 16:27  | 0 places | Edit Delete      |         |
| NLS10703_035_010r_0_A_raking_irdiff-new-tile.jpg                                                      | Image   | 39.02 KB          | admin                        | 09/24/2017 - 11:08  | 7 places | Edit Delete      |         |
| NLS10703_035_010r_0_A_raking_irdiff-new-carousel.jpg                                                  | Image   | 2.55 KB           | admin                        | 09/24/2017 - 11:08  | 7 places | Edit Delete      |         |
| liv_013102_0001-tile.jpg                                                                              | Image   | 39.91 KB          | admin                        | 09/24/2017 - 11:08  | 6 places | Edit Delete      |         |
| liv_013102_0001-carousel.jpg                                                                          | Image   | 19.69 KB          | admin                        | 09/24/2017 - 11:08  | 6 places | Edit Delete      | Ű       |

2) Once you click this link, follow the onscreen instructions to upload the new image:

| Firefox File Edit View History Bookmarks                        | Tools Window Help                                 | 5                  | Ð        | * (?    | ` 🖵 I  | ()) 97% |   | Wed Sep | p 27 21:18 | ् :≡   |
|-----------------------------------------------------------------|---------------------------------------------------|--------------------|----------|---------|--------|---------|---|---------|------------|--------|
| 🔍 🔍 👌 👌 🕹 🕹 Add file   Livingstone Online 🗶 🎝 awisnicki   Livin | gstone Online × 🖸 Question re: Level 2 Grid and × | Livingstone Onlin  | e: An In | trod: 🛪 | +      |         |   |         |            |        |
| ③   livingstonestage.lib.umd.edu/file/add                       | C Q Search                                        | ☆自                 | +        | 俞       | 4 0    |         | Ø | 🖉 ±     | 0 😣        | =      |
| OContent Structure People Configuration Living                  | stone                                             |                    |          |         |        |         |   | aw      | visnicki L | og out |
| Home                                                            |                                                   |                    |          |         |        |         |   |         |            |        |
| Add file                                                        |                                                   |                    |          |         |        |         |   |         |            |        |
|                                                                 |                                                   |                    |          |         |        |         |   |         |            | r      |
|                                                                 |                                                   |                    |          |         |        |         |   | File    | Archive    |        |
| Upload a new file *                                             |                                                   |                    |          |         |        |         |   |         |            |        |
| Files must be less than 2 MB.                                   |                                                   |                    |          |         |        |         |   |         |            |        |
| Allowed file types: jpg jpg gif png txt doc docx xls xlsx pdf   | ppt pptx pps ppsx odt ods odp mp3 mov mp4 m4      | la m4v mpeg avi og | g oga    | ogv web | a webp | webm.   |   |         |            | 6      |
| Next                                                            |                                                   |                    |          |         |        |         |   |         |            |        |
| IVEXL                                                           |                                                   |                    |          |         |        |         |   |         |            |        |
|                                                                 |                                                   |                    |          |         |        |         |   |         |            |        |
|                                                                 |                                                   |                    |          |         |        |         |   |         |            |        |
|                                                                 |                                                   |                    |          |         |        |         |   |         |            | 4      |
|                                                                 |                                                   |                    |          |         |        |         |   |         |            | 9      |
|                                                                 |                                                   |                    |          |         |        |         |   |         |            |        |
|                                                                 |                                                   |                    |          |         |        |         |   |         |            |        |
|                                                                 |                                                   |                    |          |         |        |         |   |         |            | 9      |
|                                                                 |                                                   |                    |          |         |        |         |   |         |            |        |
|                                                                 |                                                   |                    |          |         |        |         |   |         |            |        |
|                                                                 |                                                   |                    |          |         |        |         |   |         |            |        |
|                                                                 |                                                   |                    |          |         |        |         |   |         |            |        |
|                                                                 |                                                   |                    |          |         |        |         |   |         |            | 0      |
|                                                                 |                                                   |                    |          |         |        |         |   |         |            | -      |

However, you will most often add or change level 2 and level 3 images through the "edit" view of the given section page, a process that will simultaneously allow you to associate the images with the specific section page for which the images are to be used (see the section of this manual on "Updating Section Page Tile and Carousel Images").

# The "People" and "Configuration" Menus, Including Adding New Users

*Livingstone Online* staff will not normally use most of the options available from either the "People" or "Configuration" menus, other than the four exceptions noted below.

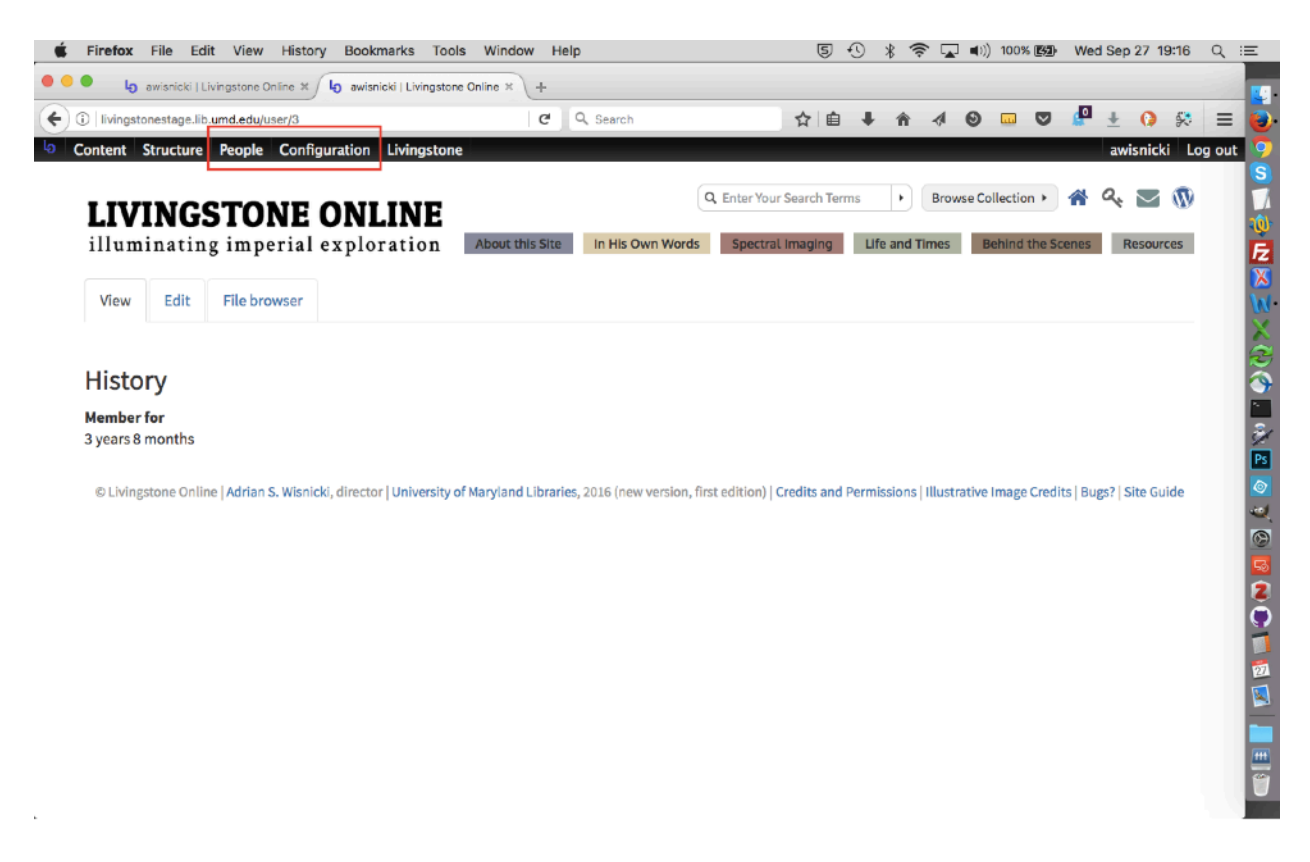

Staff should consult project programmers before using the options available from this menu.

For the first exception to the rule, see the section of this manual on "Getting the Node ID Number for Section Pages." For the second exception, see the section of this manual on "Changing the Title of a Section Page." For the third exception, see the section of this manual on "Adding Redirects and Fixing 404 Pages."

The fourth exception is that to add a new user to the site you may occasionally need to access the "Add User" option available from the "People" menu:

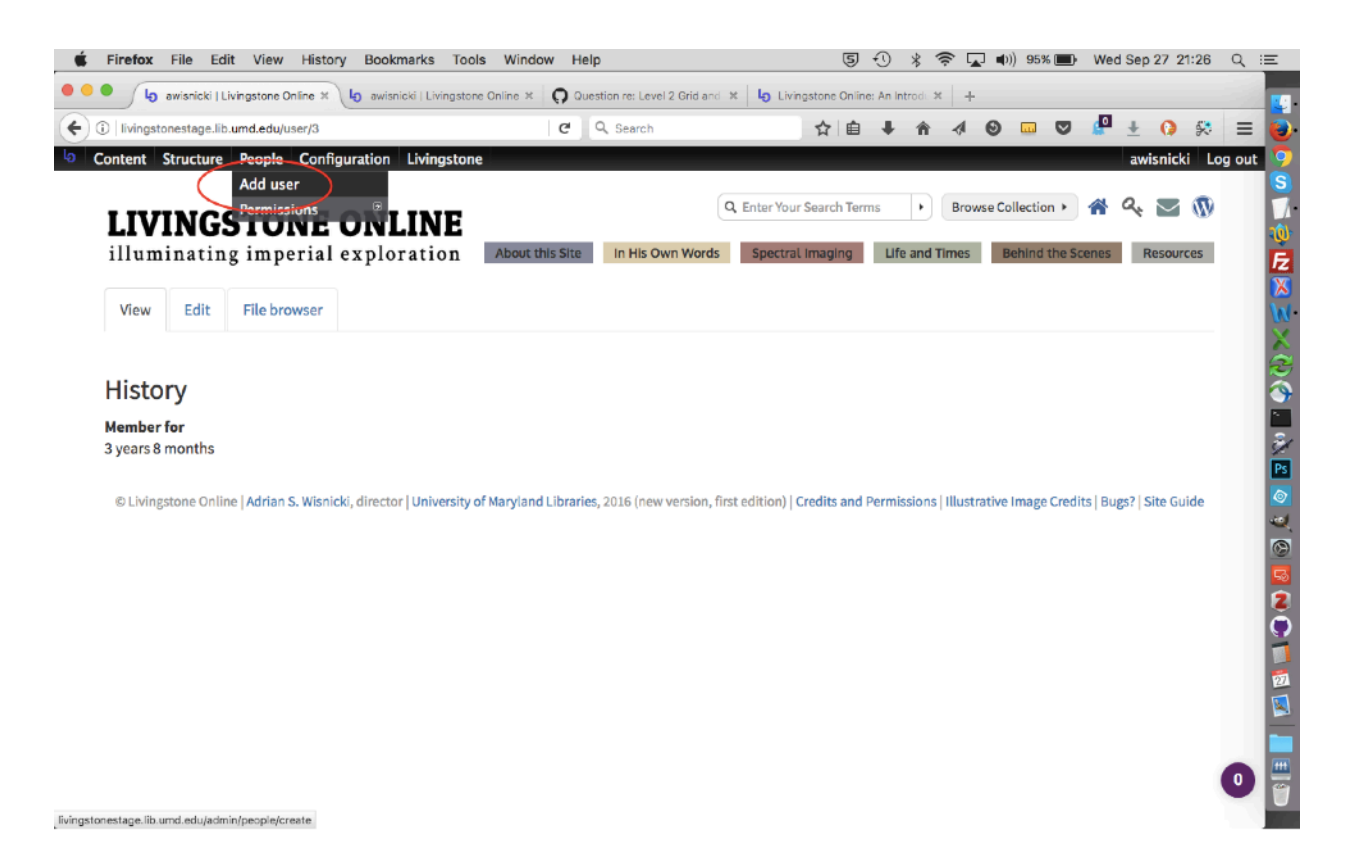

Once you have selected the page, follow the onscreen directions to add a new user:

| , and underscores.                    |            | •       | î       |          | 9      |         | ST    | awisr        | () 🥺 💭    | out |
|---------------------------------------|------------|---------|---------|----------|--------|---------|-------|--------------|-----------|-----|
| , and underscores.                    |            |         |         |          |        | u       | ST    | awisr<br>PEF | nicki Log | out |
| , and underscores.                    |            |         |         |          |        | U       | IST   | PEF          | RMISSIONS |     |
| , and underscores.                    |            |         |         |          |        | u       | ST    | PEF          | RMISSIONS |     |
| , and underscores.                    |            |         |         |          |        |         |       |              |           |     |
| , and underscores.                    |            |         |         |          |        |         |       |              |           |     |
| , and underscores.                    |            |         |         |          |        |         |       |              |           |     |
| , and underscores.                    |            |         |         |          |        |         |       |              |           |     |
|                                       |            |         |         |          |        |         |       |              |           |     |
|                                       |            |         |         |          |        |         |       |              |           |     |
|                                       |            |         |         |          |        |         |       |              |           |     |
| ail address is not made public and wi | Il only be | used if | you wis | h to rec | eive a | new pas | sword | or wish      | 1 to      |     |
|                                       |            |         |         |          |        |         |       |              |           |     |
|                                       |            |         |         |          |        |         |       |              |           |     |
|                                       |            |         |         |          |        |         |       |              |           |     |
|                                       |            |         |         |          |        |         |       |              |           |     |
|                                       |            |         |         |          |        |         |       |              |           |     |
|                                       |            |         |         |          |        |         |       |              |           |     |
|                                       |            |         |         |          |        |         |       |              |           |     |
|                                       |            |         |         |          |        |         |       |              |           |     |
|                                       |            |         |         |          |        |         |       |              |           |     |
|                                       |            |         |         |          |        |         |       |              |           |     |
|                                       |            |         |         |          |        |         |       |              |           |     |
|                                       |            |         |         |          |        |         |       |              |           |     |
|                                       |            |         |         |          |        |         |       |              |           |     |
|                                       |            |         |         |          |        |         |       |              |           | • 0 |
|                                       |            |         |         |          |        |         |       |              |           |     |

# **Adding Redirects and Fixing 404 Pages**

Whenever you move a page from one part of the site to another so that the page's URL changes, you should add a redirect from the old location to the new one, so that any user accessing the page through the old URL (whether through a link on *Livingstone Online* or found elsewhere) is taken to the right place. The procedure for adding such redirects is exactly the same as when you add a redirect after changing the title of a section page, so see the section of this manual on "Changing the Title of a Section Page" (steps 5 to 8).

As part of regular site maintenance, *Livingstone Online* staff should also periodically review the broken links listed on the 404 page. To access this page, select the "Configuration" menu, then the option for "Search and metadata," then choose "URL redirects" from the submenu, then "Fix 404 pages":

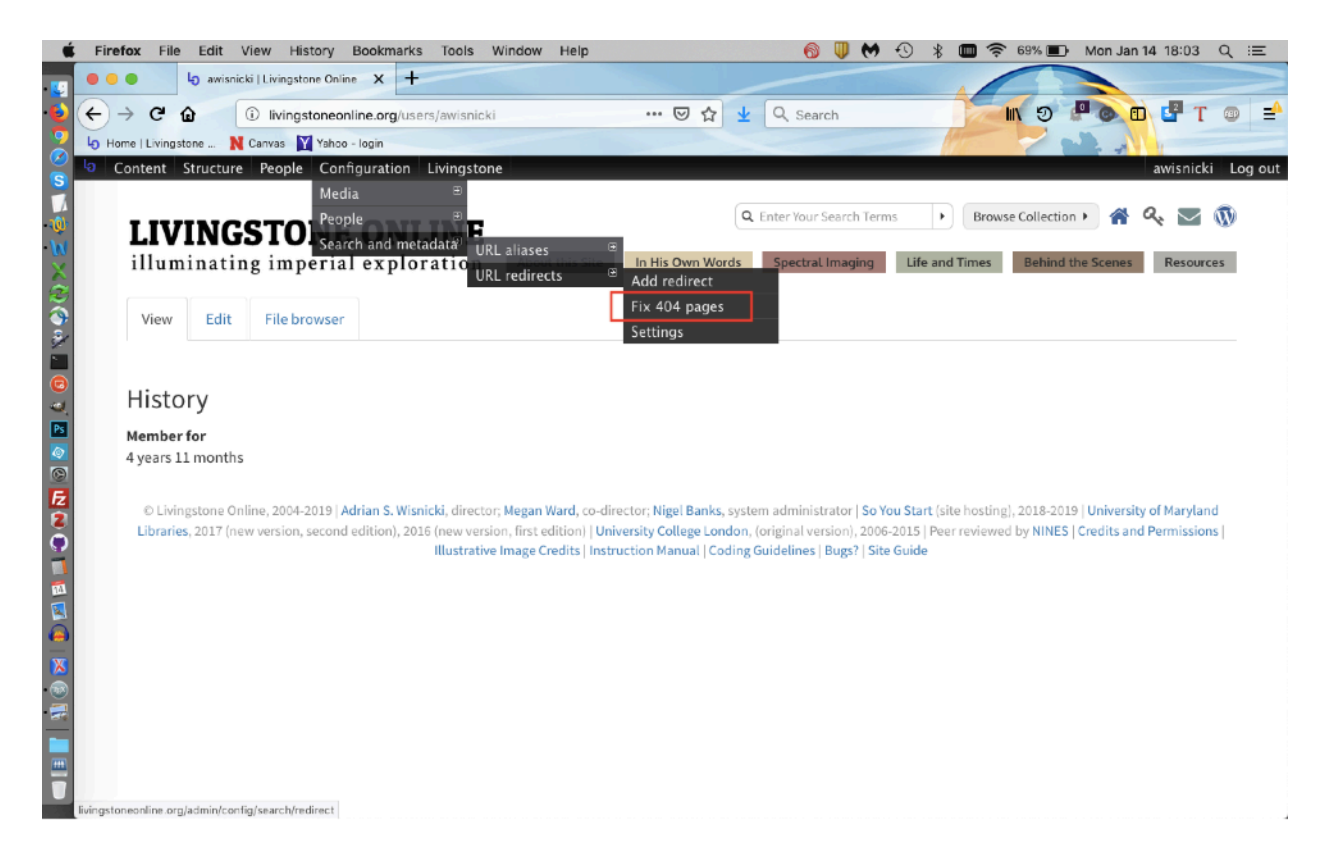

The majority of broken links on the 404 page can be ignored, as in the case of all the links in the following example:

| Ь          | Content Structure People Configuration Livingstone                                      |         |                    | awisnicki            | Log out |
|------------|-----------------------------------------------------------------------------------------|---------|--------------------|----------------------|---------|
| Horr<br>UR | e » Administration » Configuration » Search and metadata » URL redirects<br>L redirects |         | LIST               | FIX 404 PAGES SETTIN | IGS     |
|            | FILTER 404S                                                                             |         |                    |                      |         |
|            | PAGE                                                                                    | COUNT 🔫 | LAST ACCESSED      | OPERATIONS           |         |
|            | *                                                                                       | 695     | 01/14/2019 - 18:09 | Add redirect         |         |
|            | piwik.js                                                                                | 14      | 01/14/2019 - 14:54 | Add redirect         |         |
|            | companion.php                                                                           | 6       | 01/14/2019 - 14:13 | Add redirect         |         |
|            | {\$(eval%285_POST(c)%29)}                                                               | 6       | 01/14/2019 - 08:31 | Add redirect         |         |
|            | favicon.ico                                                                             | 5       | 01/14/2019 - 16:49 | Add redirect         |         |
|            | plus/result.php                                                                         | 5       | 01/14/2019 - 08:31 | Add redirect         |         |
|            | apple-touch-icon.png                                                                    | 5       | 01/14/2019 - 14:56 | Add redirect         |         |
|            | apple-touch-icon-precomposed.png                                                        | 4       | 01/14/2019 - 13:19 | Add redirect         |         |
|            | sites/default/files/phx.php                                                             | 3       | 01/14/2019 - 07:08 | Add redirect         |         |
|            | sites/ail/themes/lo/css/bootstrap.min.css                                               | 3       | 01/14/2019 - 14:55 | Add redirect         |         |
|            | sites/all/modules/contrib/node_embed/plugins/node_embed/node_embed.css                  | 3       | 01/14/2019 - 14:55 | Add redirect         |         |
|            | inc/config.asp                                                                          | 2       | 01/14/2019 - 08:31 | Add redirect         |         |

Links that should be repaired will usually be quite obvious:

| Content Structure People Configuration Livingstone                                                   |                         |                    | awisnicki L  |
|----------------------------------------------------------------------------------------------------|-------------------------|--------------------|--------------|
| PAGE                                                                                                 | NT                      | LAST ACCESSED      | OPERATIONS   |
| sites/all/modules/contrib/mobile_navigation/js/mobile_menu.js                                        | should all be repaired. | 01/14/2019 - 14:31 | Add redirect |
| phpmyadmin/index.php                                                                                 |                         | 01/14/2019 - 14:06 | Add redirect |
| $sites/all/modules/islandora/islandora\_solution\_pack\_image/css/islandora\_basic\_image.theme.css$ | 2                       | 01/14/2019 - 14:55 | Add redirect |
| in-his-own-words/catalogue/liv_000019_0179                                                           | 1                       | 01/14/2019 - 03:56 | Add redirect |
| in-his-own-words/catalogue/liv_000019_0171                                                           | 1                       | 01/14/2019 - 04:06 | Add redirect |
| sites/default/files/Outreach_06_Livingstone_Online_Reading_His_Words.pdf                             | 1                       | 01/14/2019 - 04:14 | Add redirect |
| in-his-own-words/catalogue/liv_000019_0177                                                           | 1                       | 01/14/2019 - 04:17 | Add redirect |
| in-his-own-words/catalogue/liv_000019_0173                                                           | 1                       | 01/14/2019 - 04:27 | Add redirect |
| node/3768                                                                                            | 1                       | 01/14/2019 - 04:32 | Add redirect |
| in-his-own-words/catalogue/liv_000019_0170                                                           | 1                       | 01/14/2019 - 04:37 | Add redirect |
| in-his-own-words/catalogue/liv_000019_0172                                                           | 1                       | 01/14/2019 - 04:47 | Add redirect |
| in-his-own-words/catalogue/liv_000019_0175                                                           | 1                       | 01/14/2019 - 04:58 | Add redirect |
| in-his-own-words/catalogue/liv_000019_0180                                                           | 1                       | 01/14/2019 - 05:08 | Add redirect |
| In-his-own-words/catalogue/liv_000019_0174                                                           | 1                       | 01/14/2019 - 05:18 | Add redirect |
| sites/default/files/ogLivingstone.png                                                                | 1                       | 01/14/2019 - 06:13 | Add redirect |
| https://www.david-livingstone-trust.org                                                              | 1                       | 01/14/2019 - 06:19 | Add redirect |
| islandora/object/livingstone:4901/datastream/DC/download                                             | 1                       | 01/14/2019 - 06:29 | Add redirect |

Once you have selected a link to repair, click the "Add redirect" text:

| Ь | Content Structure People Configuration Livingstone                                            |         |                    | awisnicki    | Log out |
|---|-----------------------------------------------------------------------------------------------|---------|--------------------|--------------|---------|
|   | PACE                                                                                          | COUNT 👻 | LAST ACCESSED      | OPERATIONS   |         |
|   | sites/all/modules/contrib/mobile_navigation/js/mobile_menu.js                                 | 2       | 01/14/2019 - 14:31 | Add redirect |         |
|   | phpmyadmin/index.php                                                                          | 2       | 01/14/2019 - 14:06 | Add redirect |         |
|   | sites/all/modules/islandora/islandora_solution_pack_image/css/islandora_basic_image.theme.css | 2       | 01/14/2019 - 14:55 | Add redirect |         |
|   | in-his-own-words/catalogue/liv_000019_0179                                                    | 1       | 01/14/2019 - 03:56 | Add redirect |         |
|   | in-his-own-words/catalogue/liv_000019_0171                                                    | 1       | 01/14/2019 - 04:06 | Add redirect |         |
|   | sites/default/files/Outreach_06_Livingstone_Online_Reading_His_Words.pdf                      | 1       | 01/14/2019 - 04:14 | Add redirect |         |
|   | In-his-own-words/catalogue/liv_000019_0177                                                    | 1       | 01/14/2019 - 04:17 | Add redirect |         |
|   | in-his-own-words/catalogue/liv_000019_0173                                                    | 1       | 01/14/2019 - 04:27 | Add redirect |         |
|   | node/3768                                                                                     | 1       | 01/14/2019 - 04:32 | Add redirect |         |
|   | in-his-own-words/catalogue/liv_000019_0170                                                    | 1       | 01/14/2019 - 04:37 | Add redirect |         |
|   | in-his-own-words/catalogue/liv_000019_0172                                                    | 1       | 01/14/2019 - 04:47 | Add redirect |         |
|   | in-his-own-words/catalogue/liv_000019_0175                                                    | 1       | 01/14/2019 - 04:58 | Add redirect |         |
|   | in-his-own-words/catalogue/liv_000019_0180                                                    | 1       | 01/14/2019 - 05:08 | Add redirect |         |
|   | In-his-own-words/catalogue/liv_000019_0174                                                    | 1       | 01/14/2019 - 05:18 | Add redirect |         |
|   | sites/default/files/ogLivingstone.png                                                         | 1       | 01/14/2019 - 06:13 | Add redirect |         |
|   | https://www.david-livingstone-trust.org                                                       | 1       | 01/14/2019 - 06:19 | Add redirect |         |
|   | islandora/object/livingstone:4901/datastream/DC/download                                      | 1       | 01/14/2019 - 06:29 | Add redirect |         |
|   |                                                                                               |         |                    |              |         |

In the relevant place, enter to correct link to which the broken link should be redirected (for additional detail about entering the correct link, see the section of this manual on "Changing the Title of a Section Page," steps 5 to 8). As you enter the correct link, take note of the broken link in a separate file or elsewhere:

| Content Structure People Configuration Livingstone                                                                                                    |         |               | wisnicki | Log out |
|----------------------------------------------------------------------------------------------------|---------|---------------|----------|---------|
| Home » Administration » Configuration » Search and metadata » URL redirects                                                                                              |         |               |          |         |
| URL redirects                                                                                                    | LIST    |               | SETTU    | NCS.    |
|                                                                                                    | LIST    | FIX 404 FAGES | SETTI    | NGS     |
| From 2                                                                                                    |         |               |          |         |
| http://livingstoneonline.org/ sites/default/files/Outreach_06_Livingstone_Online_Reading_His                                                                             |         |               |          |         |
| Enter an internal Drupal path or path alias to redirect (e.g. node/123 or taxonomy/term/123). Fragment anchors (e.g. #anchor) are not allowed.                           |         |               |          |         |
|                                                                                                    |         |               |          |         |
| To *                                                                                                    |         |               |          |         |
| sites/default/files/shared/Outreach_06_Livingstone_Online_Read                                                                                                    |         |               |          |         |
| Enter an internal Drupal path, path alias, or complete external URL (like http://example.com/) to redirect to. Use <front> to redirect to the front page.</front>        |         |               |          |         |
|                                                                                                    |         |               |          |         |
| Language                                                                                                    |         |               |          |         |
| A radiract set for a sparific language will always be used when requesting this gaps in that language and takes preventione over rediracts set for <i>All language</i> . | Seneric |               |          |         |
| A reureu sei tor a specific language will always be used with requesting this page in that language, and takes precedence over reurieus set for <i>All lan</i> g         | juayes. |               |          |         |
| 🛛 Enabled                                                                                                    |         |               |          |         |
| If this box is checked, this redirect will be enabled.                                                                                                    |         |               |          |         |
|                                                                                                    |         |               |          |         |
|                                                                                                    |         |               |          |         |
| Save Cancel                                                                                                    |         |               |          |         |

Your redirect will be confirmed once the page has been saved:

|    | Content Structure People Configuration Livingstone                                                 |         |                    | awisnicki Log out |
|----|----------------------------------------------------------------------------------------------------|---------|--------------------|-------------------|
| Ho | rme » Administration » Configuration » Search and metadata » URL redirects                         |         |                    |                   |
| U  | RL redirects                                                                                       |         | LIST FIX 404 PAGE  | S                 |
|    |                                                                                                    |         |                    |                   |
|    | The redirect has been saved.                                                                       |         |                    |                   |
|    |                                                                                                    |         |                    |                   |
|    | FILTER 404S                                                                                        |         |                    |                   |
|    | Filter                                                                                             |         |                    |                   |
|    |                                                                                                    |         |                    |                   |
|    | PAGE                                                                                               | COUNT 🔫 | LAST ACCESSED      | OPERATIONS        |
|    | sites/ail/modules/contrib/mobile_navigation/js/mobile_menu.js                                      | 2       | 01/14/2019 - 14:31 | Add redirect      |
|    | phpmyadmin/index.php                                                                               | 2       | 01/14/2019 - 14:06 | Add redirect      |
|    | $sites/all/modules/islandora/islandora_solution_pack\_image/css/islandora\_basic\_image.theme.css$ | 2       | 01/14/2019 - 14:55 | Add redirect      |
|    | in-his-own-words/catalogue/liv_000019_0179                                                         | 1       | 01/14/2019 - 03:56 | Add redirect      |
|    | in-his-own-words/catalogue/liv_000019_0171                                                         | 1       | 01/14/2019 - 04:06 | Add redirect      |
|    | in-his-own-words/catalogue/liv_000019_0177                                                         | 1       | 01/14/2019 - 04:17 | Add redirect      |
|    | in-his-own-words/catalogue/liv_000019_0173                                                         | 1       | 01/14/2019 - 04:27 | Add redirect      |
|    | node/3768                                                                                          | 1       | 01/14/2019 - 04:32 | Add redirect      |
|    | in-his-own-words/catalogue/liv_000019_0170                                                         | 1       | 01/14/2019 - 04:37 | Add redirect      |
|    | In-his-own-words/catalogue/liv_000019_0172                                                         | 1       | 01/14/2019 - 04:47 | Add redirect      |

As a final step, test the broken link you previously noted down to ensure that it is now being redirected to the correct place.

Note: You may also wish to find the broken link on the *Livingstone Online* site and fix it in place. Usually, this will be difficult unless you know where the broken link is based on its actual text, but you can try the trick of downloading the Drupal database (see the section of the manual on "Triggering Drupal Backups"), then doing a word search for the broken link on the database.

## The Menus Used for the Back End Structure

Beyond the "Main menu" and critical edition menus (see the sections of this manual on "Arranging and Editing Site Content in the Main Menu" and "Building a Critical Edition," respectively), the "Menus" option from the "Structure" menu provides access to a handful of menus used to structure the back end of the site, as highlighted in the image below. These menus will not regularly be edited by staff.

| 🐇 Firefox File Edit View H                     | listory Bookmarks                                 | Tools    | Window | Help          |        | c 🗿 | 0   | *     | ي ۱  | () 97%   | Sun Oct 1 16:37  | Q   | :=              |
|------------------------------------------------|---------------------------------------------------|----------|--------|---------------|--------|-----|-----|-------|------|----------|------------------|-----|-----------------|
| 🔴 😑 🔹 👌 Main menu   Livingstone Onl            | in × ) +                                          |          |        |               |        |     |     |       |      |          |                  |     |                 |
| ( ← → ③   livingstonestage.lib.umd.edu/        | admin/structure/menu/mai                          | nage/mai | in-me  | <b>C</b> Q, S | Gearch | ☆自  | + 1 | î     | Θ    |          | 🖉 ± 🜔 🛠          | ≡   |                 |
| la Content Structure People C                  | onfiguration Livings                              | tone     |        |               |        |     |     |       |      | _        | awisnicki Log    | out | 12              |
| Home > Adminis Menus                           | Add menu                                          |          |        |               |        |     |     |       |      |          |                  |     | 17              |
| Main mena Nodequeues                           | Fixed Header Menu                                 | •        |        |               |        |     |     |       |      | LIST LIN |                  |     | 1               |
| 4. Add link                                    | Livingstone's Final<br>Manuscripts<br>(1865–1873) |          |        |               |        |     |     |       |      |          |                  |     | <b>F</b> ₂<br>⋈ |
| T Add link                                     | Livingstone 1870<br>Field Diary                   |          |        |               |        |     |     |       |      |          | Show row weights |     | X               |
| MENU LINK                                      | Livingstone 1871                                  | 9        |        |               |        |     | EN  | ABLED | OPE  | RATIONS  |                  |     |                 |
| + About this Site                              | Livingstone Letter                                | Ð        |        |               |        |     |     |       | edit |          | reset            |     |                 |
| 🕂 About This Site: Home                        | Main menu                                         | æ        |        |               |        |     |     |       | edit |          | delete           |     | 2               |
| + About This Site: Overview                    | Management                                        | ⊕        |        |               |        |     |     |       | edit |          | delete           |     |                 |
| 🕂 Livingstone Online: An Intro                 | Navigation                                        | 8        |        |               |        |     |     |       | edit |          | delete           |     | 2               |
| + Livingstone's Manuscripts in                 | User menu                                         | Ð        |        |               |        |     |     |       | edit |          | delete           |     |                 |
| + The Theory behind Livingst                   | Settings                                          |          |        |               |        |     |     |       | edit |          | delete           |     | 2               |
| + The Design of Livingstone C                  | Online                                            |          |        |               |        |     |     |       | edit |          | delete           |     | Ĩ               |
| + Why Should We Read Living                    | stone's Manuscripts?                              |          |        |               |        |     |     |       | edit |          | delete           |     |                 |
| + A Brief History of Livingstor                | ne Online (2004-2013)                             |          |        |               |        |     |     |       | edit |          | delete           |     |                 |
| + Livingstone Online Site Guid                 | de                                                |          |        |               |        |     |     |       | edit |          | delete           |     |                 |
| + Who is Livingstone Online's                  | Audience?                                         |          |        |               |        |     |     |       | edit |          | delete           |     |                 |
| ++ What is LEAP (2013-2017)?                   |                                                   |          |        |               |        |     |     |       | edit |          | delete           |     | <u> </u>        |
| ivingstonestage.lib.umd.edu/admin/structure/me | " History, Part I<br>nu                           |          |        |               |        |     |     | •     | edit |          | delete           |     |                 |

One of the menus relates to the site's "sticky header":

**Fixed Header Menu** – used for editing the home and site guide icons that appear on the "sticky header" of levels 2 and 3:

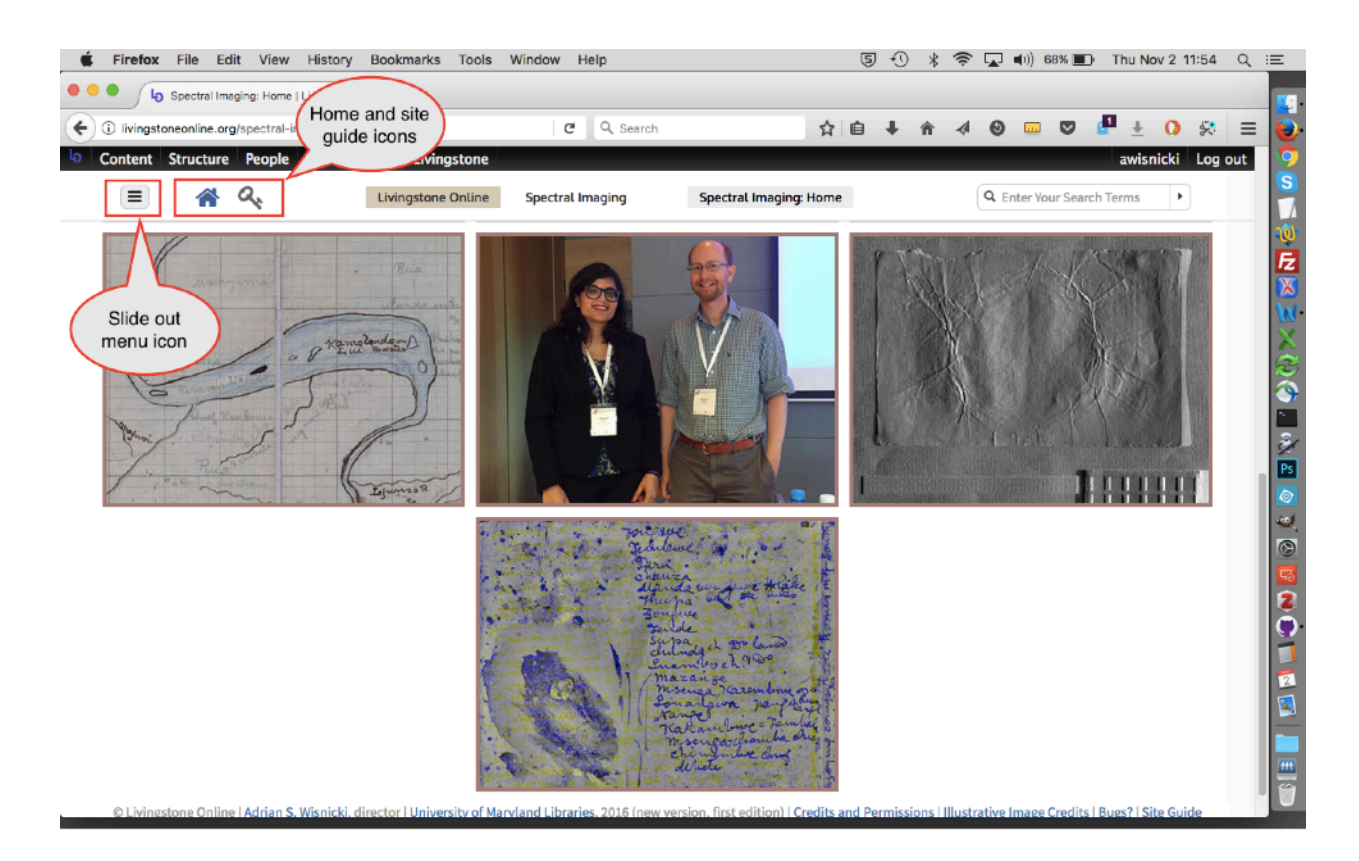

At present this "sticky header" is hidden due to the following commit to GitHub:

https://github.com/livingstoneonline/livingstone\_online\_theme/commit/ 1d8558b4121ff9eb578d1f606ecfb19f3b89bd48

However, all the code remains in the relevant GitHub code files should the "sticky header" need to be reinstated at some future date.

Note: The previous, unrealized plans for the "sticky header" could be used to guide future work (see <a href="https://github.com/livingstoneonline/livingstoneonline/lissues/131">https://github.com/livingstoneonline/livingstoneonline/livingstoneonline/lissues/131</a>).

Another of the menus relates to site page headers:

**Secondary Menu** – used for editing the home, site guide, email, and blog icons that appear on all pages of the site.

For more on this menu, see the section of this manual on "Changing Alt Text of Header Icons."

The other menus arrange the menus that appear in the back end of the site:

Management – sets the general configuration of the back end of the site.

Navigation – sets part of the "Content" menu.

**User Menu** – sets the configuration of the user section of the back end.

| Firefox File Edit View History Bookmarks Tools                         | Window Help                                     | 5 🕙 🖇 🛜 🖵 🕬 100                                             | )% 📴 Thu Sep 28 18:54 Q 🗄 📃  |
|------------------------------------------------------------------------|-------------------------------------------------|-------------------------------------------------------------|------------------------------|
| • • • Ip awisnicki   Livingstone Online × +                            |                                                 |                                                             |                              |
| ( Ilvingstonestage.lib.umd.edu/user/3                                  | C Q, Search                                     | 2 🖬 🖡 🏠 🛷 🖬                                                 | 🤊 🖉 ± 🔉 🛠 🔳 🚺                |
| Content Structure People Configuration Livingstone                     |                                                 |                                                             | awisnicki Log out 🦻 🦻        |
| "Content" partly set<br>by "Navigation" Menu                           | All set by<br>"Management"<br>menu              | r Your Search Terms<br>Sort by "User Ment<br>ectral Imaging | e Scenes Resources           |
| History                                                                |                                                 |                                                             | ()<br>()<br>()               |
| Member for<br>3 years 8 months                                         |                                                 |                                                             | 2<br>2<br>1<br>1<br>1<br>1   |
| © Livingstone Online   Adrian S. Wisnicki, director   University of Ma | yland Libraries, 2016 (new version, first editi | on)   Credits and Permissions   Illustrative Image          | Credits   Bugs?   Site Guide |
|                                                                        |                                                 |                                                             |                              |
|                                                                        |                                                 |                                                             |                              |
|                                                                        |                                                 |                                                             | 2                            |
|                                                                        |                                                 |                                                             |                              |
|                                                                        |                                                 |                                                             |                              |
|                                                                        |                                                 |                                                             |                              |
|                                                                        |                                                 |                                                             |                              |
|                                                                        |                                                 |                                                             |                              |
|                                                                        |                                                 |                                                             | • 5                          |

# **Triggering Drupal Backups**

At present, the Drupal Layer of the site uses the following settings for daily backups:

| → C' û<br>Content Str           | <ul> <li>Iivingstr</li> <li>ucture Appearate</li> </ul> | oneonline.org/admin     | /config/system/b<br>ules Configura | ackup_migrate/schedule 🛛 🕶 🖸 🏠   | Q Search     |                         | admin Lo           |
|---------------------------------|---------------------------------------------------------|-------------------------|------------------------------------|----------------------------------|--------------|-------------------------|--------------------|
| e » Administration<br>kup and N | on » Configuration » Sy<br>Migrate                      | rstem » Backup and Migr | ate                                | BACKUP RESTORE S.                | AVED BACKUPS | SCHEDULES SET           | TINGS NODESQUIRREI |
| You m                           | ust specify a privat                                    | e file system path in   | the file system s                  | ettings to backup to the server. |              |                         |                    |
| NAME                            | DESTINATIONS                                            | PROFILE                 | FREQUENCY                          | KEEP                             | ENABLED      | LAST RUN                | OPERATIONS         |
| Agnes                           | Agnes                                                   | Default Settings        | Once a day                         | last 90 backups                  | Enabled      | Thu, 12/07/2017 - 22:39 | override export    |
| Treate a new s                  | chedule                                                 |                         |                                    |                                  |              |                         |                    |

livingstoneonline.org/admin/config/system/backup\_migrate/schedule

Should you wish to trigger a backup manually, use the following steps:

1) Log into the site as an admin, then go to the following location:

http://livingstoneonline.org/admin/config/system/backup\_migrate

This will take you to the "Backup and Migrate" page:

| » Administration » Configuration » System<br>kup and Migrate   | BACKUP                      | RESTORE   | SAVED BACKLIPS | SCHEDULES | SETTINGS  | NODESOUIRR      |
|----------------------------------------------------------------|-----------------------------|-----------|----------------|-----------|-----------|-----------------|
|                                                                | Uncitor                     | ALS TORE  | SATES SACROLS  | Qui       | ck Backup | Advanced Backup |
| You must specify a private file system path in the file system | em settings to backup to th | e server. |                |           |           |                 |
| QUICK BACKUP                                                   |                             |           |                |           |           |                 |
| Backup my Default Database 🔹 to Download 💌 usin                | Default Settings            |           |                |           |           |                 |
| Save an offsite copy to Agnes Files                            |                             |           |                |           |           |                 |
| Add a note to the backup                                       |                             |           |                |           |           |                 |
| Backup now                                                     |                             |           |                |           |           |                 |
| backup now                                                     |                             |           |                |           |           |                 |
|                                                                |                             |           |                |           |           |                 |
| or more backup options, try the advanced backup page.          |                             |           |                |           |           |                 |
| r more backup options, try the advanced backup page.           |                             |           |                |           |           |                 |

2) Choose what you would like to backup. Your options are the Drupal database, the public files directory (i.e., the various JPEGs, ZIPs, PDFs, etc. available from the site), or the entire site (which includes code, database, and files):

| C      C      Ivingstoneonline.org/admin/config/system, Content Structure Appearance People Modules Configu ne > Administration > Configuration > System Ickup and Migrate                                                             | /backup_migrate<br>ration Islandora Living<br>BACKUP | ···· 정 ☆<br>stone Reports<br>RESTORE SA | Q. Search | SCHEDULES | SETTINGS  | admin Log o     |
|----------------------------------------------------------------------------------------------------|------------------------------------------------------|-----------------------------------------|-----------|-----------|-----------|-----------------|
| Choose one of the options here You must specify a the file system                                                                                                    | settings to backup to the se                         | rver.                                   |           | Qui       | ck Backup | Advanced Backup |
| QUICK BACKUP     Default Database     pwnlcad     using t       Backup my     Default Database     pwnlcad     using t       Public Files Directory     Entire Site (code, files & DB)       Add a note to the backup       Backup now | Default Settings                                     |                                         |           |           |           |                 |
| For more backup options, the schapped backup page                                                                                                    |                                                      |                                         |           |           |           |                 |

3) Finally, select where you would like to backup the files:

L.

| Backup and Migrate   Livingstor )                                              | x +                                                     |                              |  |  |  |  |  |  |
|--------------------------------------------------------------------------------|---------------------------------------------------------|------------------------------|--|--|--|--|--|--|
|                                                                                | org/admin/config/system/backup_migrate 🛛 🏠 🔍 Search     | 📄 🕪 🔊 🖉 💿 🔳                  |  |  |  |  |  |  |
| Content Structure Appearance Peo                                               | ple Modules Configuration Islandora Livingstone Reports | admin Log out                |  |  |  |  |  |  |
| Home » Administration » Configuration » System                                 |                                                         |                              |  |  |  |  |  |  |
| ackup and Migrate BACKUP RESTORE SAVED BACKUPS SCHEDULES SETTINGS NODESQUIRREL |                                                         |                              |  |  |  |  |  |  |
|                                                                                | Choose one of the options here                          | Quick Backup Advanced Backup |  |  |  |  |  |  |
| You must specify a private file system                                         | em path in the server.                                  |                              |  |  |  |  |  |  |
| QUICK BACKUP                                                                   | Local                                                   |                              |  |  |  |  |  |  |
| Backup my Default Database - to                                                | ✓ Download Default Settings ▼                           |                              |  |  |  |  |  |  |
| Save an offsite copy to Agnes                                                  | Offsite<br>Agnes Files<br>NodeSquirrel<br>Agnes         |                              |  |  |  |  |  |  |
| Backup now                                                                     |                                                         |                              |  |  |  |  |  |  |
| For more backup options, try the advanced                                      | backup page.                                            |                              |  |  |  |  |  |  |

**Download** will backup the files to your local machine. You will normally use this option to backup the database. Backing up the public files or entire site locally is not recommended as it will be 10 GB or more.

**Agnes Files** will backup the files to the following location on the Livingstone Online file server (/ Production-Site-Backup/files). This is where you should normally backup the public files directory (see below).

**NodeSquirrel** should be ignored. NodeSquirrel is the cloud backup service built by the maintainers of the Backup and Migrate module. This service is currently not used by *Livingstone Online*.

**Agnes** will backup the files to the following location on the *Livingstone Online* file server (/ Production-Site-Backup/database). This is where you would normally backup the Drupal database.

### Backing up the Drupal public files

*Livingstone Online* staff should plan to back up the public files in the Drupal layer of the site on a semi-regular basis, ideally after any phase of significant site development. Unlike the Drupal database, the public files are not backed up automatically so manual backup is important.

To backup the files, use the following steps:

1) Log into the *Livingstone Online* file server and navigate to the following location (/Production-Site-Backup/files).

2) Rename this directory as follows (/Production-Site-Backup/files-old).

3) Add a new directory as follows (/Production-Site-Backup/files).

4) Backup the public files per the steps outlined in the previous section, i.e., select "Public Files Directory" as the item to back up, and select the location as "Agnes Files," then click the "Backup now" button.

5) The backup may run for some time (for instance, 15 minutes or more). When it finishes, you will be notified onscreen:

| la Co | intent Structure Appearance People Modules Configuration Islandora Livingstone Reports                                                                                      |         |         |               |           |              | admin Log ou    |
|-------|----------------------------------------------------------------------------------------------------|---------|---------|---------------|-----------|--------------|-----------------|
| Home  | Administration - Configuration - System                                                                                                    |         |         |               |           |              |                 |
| Back  | up and Migrate                                                                                                    | BACKUP  | RESTORE | SAVED BACKUPS | SCHEDULES | SETTINGS     | NODESQUIRREL    |
|       |                                                                                                    |         |         |               |           | Quick Backup | Advanced Backup |
| 4     | You must specify a private file system path in the file system settings to backup to the server.                                                                            |         |         |               |           |              |                 |
| 6     | Public Rice Directory backed up successfully to LivingstoneOnline 2017 12 13715 04 02 111.17 GB) in destination Agnes Riles in <u>16 min 52 sec</u> , Idownload, restora, o | delete) |         |               |           |              |                 |
|       | QUICK BACKUP                                                                                                    |         |         |               |           |              |                 |
|       | Backup my Public Files Directory to Annes Files dusing Default Settings                                                                                                    |         |         |               |           |              |                 |
|       | Save a local copy to Download                                                                                                    |         |         |               |           |              |                 |
|       | Add a note to the backup                                                                                                    |         |         |               |           |              |                 |
|       | Deckup IIVN                                                                                                    |         |         |               |           |              |                 |
| East  | many backup options, for the advanced backup page                                                                                                    |         |         |               |           |              |                 |

6) On the *Livingstone Online* file server in the directory you just created (/Production-Site-Backup/files), you will then find two new files with names something like the following:

LivingstoneOnline-2017-12-13T15-04-02.tar.zip LivingstoneOnline-2017-12-13T15-04-02.tar.zip.info

The first of these files contains a ZIP file, which in turn contains a TAR file of the public files directory. The second file contains basic information about the creation of the first file and can be deleted.

7) In terms of the first file (e.g., LivingstoneOnline-2017-12-13T15-04-02.tar.zip), you have two options for accessing its contents and putting them on the *Livingstone Online* file server:

a) If you can access the *Livingstone Online* file server via an application like Microsoft Remote Desktop, you can unzip the ZIP file (LivingstoneOnline-2017-12-13T15-04-02.tar.zip) in place to get the embedded TAR file (LivingstoneOnline-2017-12-13T15-04-02.tar), then uncompressed the TAR file in place to get the embedded directory (LivingstoneOnline-2017-12-13T15-04-02).

Your current location (/Production-Site-Backup/files) will now contain three items:

LivingstoneOnline-2017-12-13T15-04-02 LivingstoneOnline-2017-12-13T15-04-02.tar LivingstoneOnline-2017-12-13T15-04-02.tar.zip

The first of the items is the public files directory. Its contents should mirror the contents of File Browser. You can leave this as is on the server. The latter two files, i.e., the TAR and ZIP files, should now be deleted. Finally, delete the previous copy of the public files directory (i.e., / Production-Site-Backup/files-old) from the server.

b) If you cannot unzip the ZIP file (e.g., LivingstoneOnline-2017-12-13T15-04-02.tar.zip) directly on the *Livingstone Online* file server, download it onto your local machine and unzip it there to get the embedded TAR file (LivingstoneOnline-2017-12-13T15-04-02.tar), then uncompressed the TAR file to get the embedded directory (LivingstoneOnline-2017-12-13T15-04-02).

Your location machine will now contain three items:

LivingstoneOnline-2017-12-13T15-04-02 LivingstoneOnline-2017-12-13T15-04-02.tar LivingstoneOnline-2017-12-13T15-04-02.tar.zip

The first of the items is the public files directory. Its contents should mirror the contents of File Browser. This directory should be upload as is via FTP to the relevant place on the *Livingstone Online* file server (/Production-Site-Backup/files). The latter two files, i.e., the TAR and ZIP files, should now be deleted. Finally, delete the previous copy of the public files directory (i.e., / Production-Site-Backup/files-old) from the server.

## **Changing the Google Analytics Settings**

Google Analytics is set up on *Livingstone Online*. You will normally not need to adjust the settings, but should you need to do so, log into the site as an admin and select the "Google Analytics" submenu from the "System" option of the "Configuration" menu:

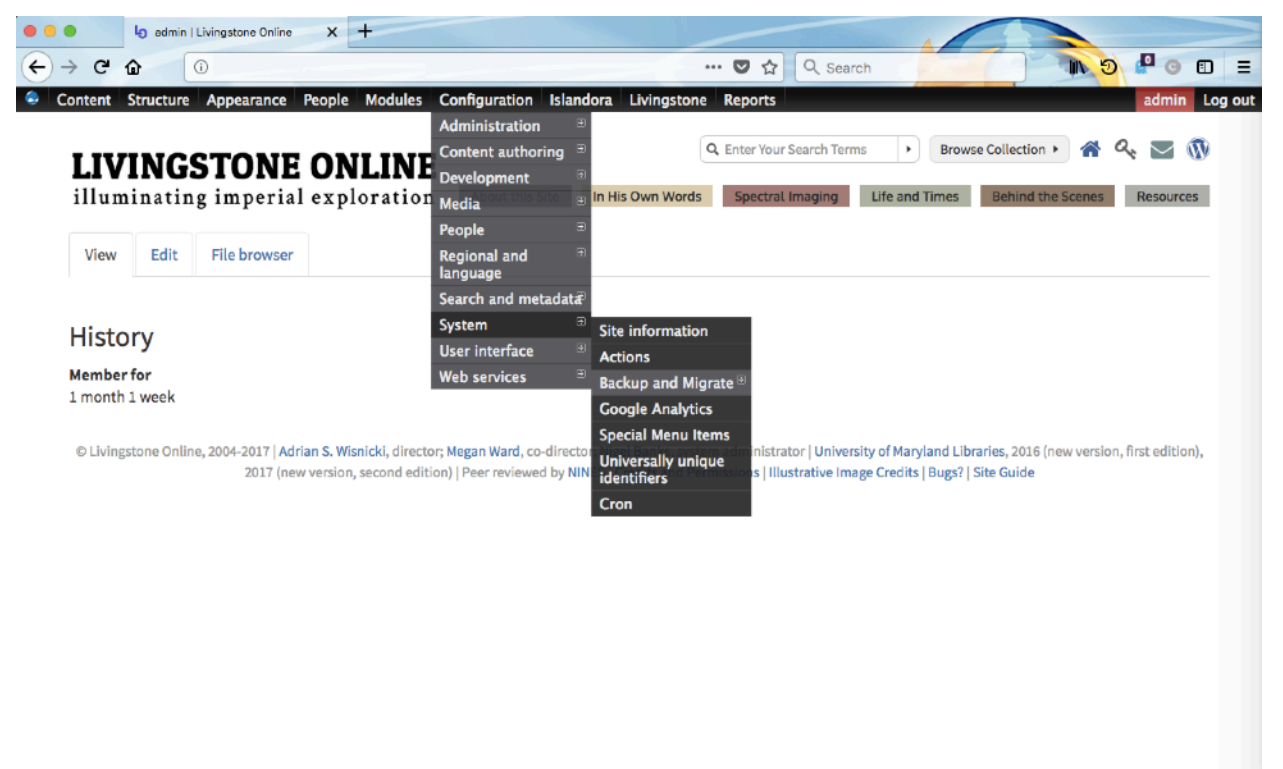

livingstoneonline.org/admin/config/system

This will take you to the "Google Analytics" page where you can adjust various settings or, if necessary, change the "Web Property ID":

|                                       | 👌 Google Analytics   Livingstone 🤇 🗙                                             | +                                                                                                    |         |
|---------------------------------------|----------------------------------------------------------------------------------|----------------------------------------------------------------------------------------------------|---------|
| ← → ♂                                 | Iivingstoneonline.org                                                            | g/admin/config/system/googleanalytics 🛡 🏠 🔍 Search 🚺 🚺 🖓 🚇                                                                                                    |         |
| Content                               | Structure Appearance People                                                      | Modules Configuration Islandora Livingstone Reports admin                                                                                                    | Log out |
| Home » Administ                       | tration > Configuration > System                                                 |                                                                                                    |         |
| Google An                             | alytics                                                                          |                                                                                                    |         |
|                                       |                                                                                  |                                                                                                    |         |
| GENERA                                | L SETTINGS                                                                       |                                                                                                    |         |
| Web Pro                               | perty ID *                                                                       |                                                                                                    |         |
|                                       |                                                                                  |                                                                                                    |         |
| This ID is<br>registered              | unique to each site you want to track<br>d your site, go to your Google Analytic | separately, and is in the form of UA-xxxxxx-yy. To get a Web Property ID, register your site with Google Analytics, or if you already have<br>s Settings page to see the ID next to every site profile. Find more information in the documentation. |         |
| 🗆 Premiu                              | im account                                                                       |                                                                                                    |         |
| If you                                | are a Google Analytics Premium custo                                             | mer, you can use up to 200 instead of 20 custom dimensions and metrics.                                                                                                    |         |
| Tracking s                            | cope                                                                             | hat are you tracking?                                                                                                    |         |
| A single do                           | main                                                                             | A single domain (default)                                                                                                    |         |
| Pages<br>All pages w                  | ith exceptions                                                                   | Domain: livingstoneonline.org                                                                                                    |         |
| Polec                                 | C                                                                                | ) One domain with multiple subdomains                                                                                                    |         |
| anonymous                             | s user                                                                           | Examples: www.livingstoneonline.org, app.livingstoneonline.org, shop.livingstoneonline.org                                                                                                    |         |
| Users                                 | C                                                                                | ) Multiple top-level domains                                                                                                    |         |
| Not custom                            | nizable                                                                          | Examples: www.example.com, www.example.net, www.example.org                                                                                                    |         |
| Links and<br>Outbound I<br>Colorbox e | l downloads<br>links, Mailto links, Downloads,<br>nabled                         | st of top-level domains                                                                                                    |         |
| Messages<br>Not tracked               | i<br>d                                                                           |                                                                                                    |         |

The Fedora Layer

## **Useful Terminal Commands for Data Management**

The development and maintenance of *Livingstone Online*'s core data requires some amount of data management via terminal. As relevant, the "Fedora Layer" segment of this manual cites various terminal commands as part of the instructions for given aspects of working with the Fedora layer of the site. The present section gathers together many of these commands (and others) for ease of reference. All commands should be run from the user's current directory unless otherwise specified.

Note: Text highlighted in green should be changed based on user needs; text highlighted in yellow is being emphasized.

### Moving Files

Move files into directories whose name corresponds to the first 10 characters of the file name (useful for building archival packets and moving files around in the main data archive) for f in \*; do mv \$f \${f:0:10}/; done

Move files into directories whose name corresponds to the first 10 characters of file names after first creating said directories (useful for building archival packets and moving files around in the main data archive)

for f in \*; do mkdir \${f:0:10}; mv \$f \${f:0:<mark>10</mark>}/; done

Move files of a certain type (useful for removing and reviewing files of a particular type) find . -type f -name \\*\_MODS.xml -exec mv \{\} /home/usr/destination \;

Move files of a certain type two levels down from the current directory (useful for manipulating spectral image data)

find . -type f <mark>d -2</mark> -name \\*<mark>.zip</mark> -exec mv \{\} <mark>/home/usr/destination/</mark> \;

Recursively move files of a certain type into new directories with corresponding names find . -name "\*.<mark>tif</mark>" -exec sh -c 'NEWDIR=`basename "\$1" .<mark>tif</mark>` ; mkdir "\$NEWDIR" ; mv "\$1" "\$NEWDIR" ' \_ {} \;

Merge one directory, its subdirectories, and its contents into another directory and its subdirectories (useful for merging directories and files, especially when using new spectral image sets to overview old ones)

rsync -aP <mark>/home/usr/dir</mark>/\* <mark>/home/usr/destination</mark>/

**Copying Files** 

Copy files of a certain type (useful for reviewing files of a particular type) find . -type f -name \\*<mark>.xml</mark> -exec cp \{\} /home/usr/destination \;

Copy multiple specific files at one time (useful for separating out specific TEI and MODS files for review)

cp /home/usr/dir/{file1,file2,file3,file4} /home/usr/destination/

Copy one file to every directory in your current location in terminal (useful for distributing documentation files into regular archival packets) for dir in \*; do [ -d "\$dir" ] && cp file.txt "\$dir" ; done

Copy one file in your current location into all sub-directories, i.e., one level down from current location (useful for distributing files into spectral image archival packets) for dir in \*/\*; do [ -d "\$dir" ] && cp file.txt "\$dir" ; done

Copy all files in your current location into all sub-directories, i.e., one level down from current location (useful for distributing files into spectral image archival packets) for dir in \*/\*; do [ -d "\$dir" ] && cp \* "\$dir" ; done

Copy one directory to every directory in your current location in terminal for dir in \*; do [ -d "\$dir" ] && cp -rf directory "\$dir" ; done

**Renaming Files** 

Find a file of a particular type and rename it find . -name "\*<mark>.jpeg</mark>" -exec rename 's|\<mark>.jpeg</mark>|\<mark>.jpg</mark>|' {}

Rename part of a file recursively find . -exec rename 's|<u>\_0001.tif</u>|.tif|' {} +

Listing and Counting Files

Count files in current location Is -F |grep -v / | wc -I

List files recursively find . -name \\*

List files recursively in a plain text file find . -type f > "/Desktop/files.txt

List directories and content in current directory and provide sizes du -sh \*/

List directories and content in current directory and provide sizes in a plain text file  $du - sh * > ^/Desktop/files.txt$ 

List files recursively of a certain type: files only (useful for reviewing images) Is -R |grep .tif

List files recursively of a certain type: path and files (useful for reviewing images) find . -name \\*.tif

List files recursively, including hidden files (useful for finding hidden Mac files) find . -name \\* -a

List number of files in directories recursively find . -type d -print0 | while read -d '' -r dir; do files=("\$dir"/\*); printf "%5d files in directory %s\n" "\${#files[@]}" "\$dir"; done

#### Deleting Files

Delete files recursively of a certain type (useful for preparing images) find . -name \\*.tif -delete

Delete hidden files recursive that begin with "." or ".\_" or ".\_\_MACOSX" (useful removing Mac files while preparing archival packets)

find . -name <mark>.</mark>\\* -type f -delete <mark>&&</mark> find . -name .\_\_\\* -type f -delete <u>&&</u> find . -name \_\_\_MACOSX\\* -type d -delete

#### Deleting Files and Zipping Directories

Delete hidden files recursive that begin with "." or ".\_" or ".\_\_MACOSX" and zip all subdirectories (useful for removing Mac files while zipping regular archival packets) find . -name .\_\\* -type f -delete && find . -name .\_\_\\* -type f -delete && find . -name .\_\_\\* -type f -delete && for i in \*/; do zip -r "\${i%/}.zip" "\$i"; done

Delete hidden files recursive that begin with "." or ".\_" or ".\_\_MACOSX" and zip all subsubdirectories (useful for removing Mac files while zipping spectral image archival packets) find . -name .\\* -type f -delete && find . -name .\_\\* -type f -delete && find . -name \_\_MACOSX\\* -type d -delete && find . -type d -d 2 -exec zip -r -j {} {} {} .

Zipping Directories

Zip all directories in current location (useful for building regular archival packets) for i in \*/; do zip -r "\${i%/}.zip" "\$i"; done

Zip all directories one level down from current location (useful for building spectral image archival packets) find . -type d -d 2 -exec zip -r -j {} {} };

Unzip all directories in current location find ./ -name \\*.zip -exec unzip {} \;

Metadata

Show all metadata for a single image file (useful for checking DC metadata added to TIFF headers) exiftool -a -G1 -s image.tif

Show all metadata for a series of image files (useful for checking DC metadata added to TIFF headers) exiftool -a -G1 -s \*.tif

For each image in directory, create a corresponding TXT file that contains all metadata for that image for file in \$( Is \${directory} ); do #extension="\${file##\*.}" filename="\${file%.\*}" exiftool "\${file}" > "\${filename}.txt" done

Remove metadata from one or more regular manuscript images (useful when updating or changing DC metadata)

for i in \*.tif; do echo "Processing \$i"; exiftool -exif:all= -CommonIFD0= -DocumentName= -HostComputer= -PageName= -PageNumber= -Orientation= -XMP= -overwrite\_original "\$i"; done

Remove metadata from one or more spectral images (useful when updating or changing DC metadata)

for i in \*.tif; do echo "Processing \$i"; exiftool -exif:all= -CommonIFD0= -DocumentName= -HostComputer= -PageName= -PageNumber= -Orientation= -XMP= -Caption-Abstract= -By-line= -ObjectName= -CopyrightNotice= -overwrite\_original "\$i"; done

### Miscellaneous

Generate MD5 files (useful for creating MD5s for JPEGs in archival packets) for file in \$( Is \${directory} ); do

#extension="\${file##\*.}"
filename="\${file%.\*}"
md5 -q "\${file}" > "\${filename}.jpg.md5"
done

TEI commands

Process "listelements.xsl" file

Mac, single TEI file (replace text highlighted in green as relevant): for file in \*.xml; do java -jar saxon9he.jar -it:main -s:liv\_000019\_TEI.xml -xsl:listelements.xsl -o:`basename \$file .xml`.xml.html; done

Mac, multiple TEI files (option 1, faster): java -jar saxon9he.jar -it:main -s:\$file -xsl:listelements.xsl -o:0\_element-attribute-value.html

Mac, multiple TEI files (option 2, slower): for file in \*.xml; do java -jar saxon9he.jar -it:main -s: \$file -xsl:listelements.xsl -o:0\_element-attribute-value.html; done

PC, single or multiple TEI files: java -jar saxon9he.jar -it:main -o:0\_element-attribute-value.html -xsl:listelements.xsl files=\*.xml

Process "find-xpath.xsl" file

Mac (option 1, faster): java -jar saxon9he.jar -it:main -s:\$file -xsl:find-xpath.xsl -o:0 element.html

Mac (option 2, slower): for file in \*.xml; do java -jar saxon9he.jar -it:main -s:\$file -xsl:findxpath.xsl -o:0\_element.html; done

PC: java -jar saxon9he.jar -it:main -o:0\_element.html -xsl:find-xpath.xsl files=\*.xml

Generate PDF files

Conversion of one file (change the part highlighted in green as appropriate): /Users/awisnicki2/ GitHub/Stylesheets/bin/teitopdf --localsource=/Users/awisnicki2/GitHub/TEI/P5 --profile=LEAP liv\_000859\_TEI.xml liv\_000859\_TEI.pdf

Conversion of all files in given directory (i.e., one or more files): for file in \*.xml; do /Users/awisnicki2/GitHub/Stylesheets/bin/teitopdf --localsource=/Users/ awisnicki2/GitHub/TEI/P5 --profile=LEAP \$file `basename \$file .xml`.pdf; echo done \$file; done

## **The Local Drive**

As needed, *Livingstone Online* staff will have access to a copy of what we call the "local drive," i.e., an external hard drive that contains a copy of the main *Livingstone Online* core data and supporting files. The local drive includes six main directories:

0\_Core-Data 1\_Archival-Packets 2\_Thumbnails 3\_JPEG-Derivatives 4\_noStitch-Images 1870-Archival-Materials

These six directories are also backed up in the following location on the *Livingstone Online* file server, which staff should update as they develop their version of local drive: /Livingstone-Directors

Note: A copy of the local drive may also be obtained by downloading the above listed six directories from the foregoing location on the *Livingstone Online* file server.

Additionally, the contents of the entire *Livingstone Online* file server are backed up with NSave (<u>https://nsave.unl.edu/</u>).

**0\_Core-Data** – This first main directory on the local drive contains the definitive archival version of all *Livingstone Online* data sets. The directory contains the following subdirectories:

**illustrative** – The data in this subdirectory is not accessible to the public. The data comprises archival TIFF files (plus supporting MD5, TXT, and XMP files) of images used to illustrate the *Livingstone Online* site. There are also many images here that are not currently published and so can be used to illustrate future site publications.

Screen shot of the "illustrative" subdirectory expanded to show image and supporting files:

| Image: Search       C. Search         Back/Forward       Image: Action       Share: Add Tage       Search         Mr-Blue-Cat       Image: Action       Share: Add Tage       Search         Mr-Blue-Cat       Name       Add Tage       Search         Mr-Blue-Cat       Image: Action       Name       Add Tage       Search         Mr-Blue-Cat       Image: Action       Name       C. Search       Image: Action       Name         March Allow-Cat       Image: Action       Name       Add Tage       Search       Image: Action       Image: Action       Image                                                                                                    |                  |                                                 | Untitled ~              |                 |          |                        |   |
|----------------------------------------------------------------------------------------------------|------------------|-------------------------------------------------|-------------------------|-----------------|----------|------------------------|---|
| Seck/Forward       Sec of the construction of the construction of                   |                  | - Mr-                                           | -Blue-Cat               |                 |          |                        |   |
| Bark//Forward       View       Arrange       Action       Share       Add Tage       Search         Image: Action       Share       Add Tage       Search         Favorites       Image: Action       Share       Add Tage       Search         Image: Action       Name       All Date Modified       Size       Kind         Image: Action       Share       Add Tage       Stare       Folder         Image: Action       Ame       Arrange       Pole       Folder       Folder         Image: Action       Stare       Add Tage       Stare       Folder       Folder         Image: Action       Stare       Add Tage       Stare       Folder       Folder         Image: Action       Stare       Add Tage       Stare       Folder       Folder         Image: Action       Stare       Add Tage       Stare       Folder       Folder         Image: Action       Stare       Add Tage       Stare       Folder       Folder       Folder       Folder       Folder       Folder       Folder       Folder       Folder       Folder       Folder       Folder       Folder       Folder       Folder       Folder       Folder       Folder       Fo                                                                                                    |                  |                                                 |                         |                 | 0.0      |                        |   |
| Back/roward       Vew       Arrange Action       State Add Tage       Search         Mr-Blue-Cat       Image Action       Mare       Image Action       Mare       Image Action       Mare       Image Action       Mare       Image Action       Image Action                                                                                                    |                  |                                                 |                         |                 | Q Search |                        | _ |
| Mr-Blue-Cat       IF Buordies         Name                                                                                                    | Back/Forward     | view Arrange Action Share Add                   | ags                     |                 | Search   |                        | - |
| Fauorites       Name       Date Modified       Size       Kind                                                                                                    |                  | Mr-Blu                                          | e-Cat                   |                 |          |                        | + |
|                                                                                                    | Favorites        | Name                                            | <ul> <li>Dat</li> </ul> | e Modified      | Size     | Kind                   |   |
| ▲ All My Files       ▼ ■ Distribute       8 Mar 2017, 13:58                                                                                                    | AirDrop          | 🔻 🚞 0_Core-Data                                 | 17 .                    | Apr 2017, 16:17 |          | Folder                 |   |
| ▲ inley Files       ■ lie_013001_0001.if       29 Mar 2016, 11:53       551 KB       TIFF image         ▲ inlow files       ■ lie_013001_0001.if.md5       29 Mar 2016, 11:53       33 bytes       Document         ▲ Applications       ■ lie_013001_0001.if.txt       29 Mar 2016, 11:53       35 KB       AdobeInto file         ■ Desktop       ● lie_013001_0001.if.txt       29 Mar 2016, 11:53       36 KB       Plain Text         ■ Desktop       ● lie_013001_0001.if.txt       29 Mar 2016, 11:53       36 MB       TIFF image         ■ Downloads       ■ lie_013002_0001.if.txt       29 Mar 2016, 11:53       36 MB       TIFF image         ● Downloads       ■ lie_013002_0001.if.txt       29 Mar 2016, 11:53       36 KB       Plain Text         ● Downloads       ■ lie_013002_0001.if.txt       29 Mar 2016, 11:53       6 KB       AdobeInto file         ● Renote Disc       ■ lie_013003_0001.if.txt       29 Mar 2016, 11:53       10 KB       Plain Text         ● Mr-Blue-Cat       ■       ■ lie_013003_0001.if.txt       29 Mar 2016, 11:53       36 KB       AdobeInfo file         ● All       ■ lie_013003_0001.if.txt       29 Mar 2016, 11:53       10 KB       Plain Text         ● All       ■ lie_013003_0000.if.txt       29 Mar 2016, 11:53       12 AB       MIL Document                                                                                                    |                  | 🔻 🛅 illustrative                                | 8 N                     | Aar 2017, 13:58 |          | Folder                 |   |
| Icloud Drive       ■ №,013001,0001.if.md5       29 Mar 2016, 11:53       33 bytes       Document         Image: Constraint of Wight of Wight of                                                                        | All My Files     | 💻 liv_013001_0001.tif                           | 29                      | Mar 2016, 11:53 | 551 KB   | TIFF image             |   |
| Applications       Implications       Implications <t< td=""><td>iCloud Drive</td><td>liv_013001_0001.tif.md5</td><td>29</td><td>Mar 2016, 11:53</td><td>33 bytes</td><td>Document</td><td></td></t<>                                                                                                    | iCloud Drive     | liv_013001_0001.tif.md5                         | 29                      | Mar 2016, 11:53 | 33 bytes | Document               |   |
| Desktop1 liv_013001_0001.tit.xmp29 Mar 2016, 11:535 KBAdobeInto fileI DocumentsI liv_013002_0001.tit.xmp8 Mar 2017, 13:121 KBXML DocumentI DocumentsI liv_013002_0001.tit29 Mar 2016, 11:5333 bytesDocumentDorvicesI liv_013002_0001.tit.xmp29 Mar 2016, 11:536 KBPlain TestI liv_013002_0001.tit.xmp29 Mar 2016, 11:536 KBAdobeInto fileDorvicesI liv_013002_0001.tit.xmp29 Mar 2016, 11:536 KBAdobeInto fileI liv_013002_0001.tit.xmp29 Mar 2016, 11:5348 MBTFF imageI liv_013003_0001.tit.xmp29 Mar 2016, 11:5310 KBPlain TestI liv_013003_0001.tit.xmp29 Mar 2016, 11:5310 KBPlain TestI liv_013003_0001.tit.xmp29 Mar 2016, 11:5310 KBPlain TestI liv_013003_0001.tit.xmp29 Mar 2016, 11:5312 KBAdobeInto fileI liv_013003_0001.tit.xmp29 Mar 2016, 11:5312 KBAdobeInto fileI liv_013003_0001.tit.xmp29 Mar 2016, 11:5312 KBMcDocumentI liv_013004_0001.tit.xmp29 Mar 2016, 11:5333 bytesDocumentI liv_013004_0001.tit.xmp29 Mar 2016, 11:5333 bytesDocumentI liv_013004_0001.tit.xmp29 Mar 2016, 11:5333 bytesDocumentI liv_013004_0001.tit.xmp29 Mar 2016, 11:5333 bytesDocumentI liv_013004_0001.tit.xmp29 Mar 2016, 11:5333 bytesDocumentI liv_013004_0001.tit.xmp29 Mar 2016, 11:53                                                                                                    | Applications     | liv_013001_0001.tif.txt                         | 29                      | Mar 2016, 11:53 | 6 KB     | Plain Text             |   |
| Bit Bit (0)         Ise (0) (3001, MODS.xml         8 Mair 2017, 13:12         1 KB         XML Document           Documents         Ise, 013001, MODS.xml         8 Mair 2017, 13:12         1 KB         XML Document           Downloads         Ise, 013002, 0001, iff, md5         29 Mar 2016, 11:53         38 MB         TIFF image           Downloads         Ise, 013002, 0001, iff, xmp         29 Mar 2016, 11:53         6 KB         Pain Text           Devices         Ise, 013002, 0001, iff, xmp         29 Mar 2016, 11:53         6 KB         AdbeInfo file           Mr.Blue-Cat         Ise, 013003, 0001, iff, xmp         29 Mar 2016, 11:53         33 bytes         Document           Mit.Blue         Ise, 013003, 0001, iff, xmp         29 Mar 2016, 11:53         33 bytes         Document           Mit.Blue.Cat         Mit.Blue,011, MDSS.xml         8 Mar 2017, 13:12         2 KB         XML Document           Mit.Blue.Cat         Ise, 013003, 0001, iff, xmp         29 Mar 2016, 11:53         10 KB         Plein Text           Mit.Blue.Cat         Ise, 013003, 0001, iff, xmp         29 Mar 2016, 11:53         12 KB         XML Document           Mit.Blue.Cat         Ise, 013004, 0001, iff, xmp         29 Mar 2016, 11:53         32 MB         TIFF Image           Shared         Ise, 013004, 0001, iff, xmp                                                                                                    |                  | Iiv_013001_0001.tif.xmp                         | 29                      | Mar 2016, 11:53 | 5 KB     | Adobeinto file         |   |
| Image: Comparise of the integration of the integration of the integratindifier of the integration of the integrati          | Desktop          | liv_013001_MODS.xml                             | 8 N                     | lar 2017, 13:12 | 1 KB     | XML Document           |   |
| Downloads         ■ liv_013002_0001.tif.md5         29 Mar 2016, 11:53         33 bytes         Document           Dovices         ■ liv_013002_0001.tif.md5         29 Mar 2016, 11:53         6 KB         Plain Text           Dovices         ■ liv_013002_0001.tif.md5         29 Mar 2016, 11:53         6 KB         AdobsInfo file           Mr-Blue-Cat         ■ liv_013003_0001.tif.md5         29 Mar 2016, 11:53         34 Bytes         Document           Shared         ■ liv_013003_0001.tif.md5         29 Mar 2016, 11:53         34 Bytes         Document           Shared         ■ liv_013003_0001.tif.md5         29 Mar 2016, 11:53         10 KB         Plain Text           Tags         ■ liv_013003_0001.tif.md5         29 Mar 2016, 11:53         12 KB         AdobsInfo file           Iso         ■ liv_013003_0001.tif.md5         29 Mar 2016, 11:53         12 KB         XML Document           Tags         ■ liv_013004_0001.tif.md5         29 Mar 2016, 11:53         12 KB         XML Document           Iso         ■ liv_013004_0001.tif.md5         29 Mar 2016, 11:53         12 KB         XML Document           Iso         ■ liv_013004_0001.tif.md5         29 Mar 2016, 11:53         12 KB         XML Document           Iso         ■ liv_013004_0001.tif.md5         29 Mar 2016, 11:53 <td< td=""><td>Documents</td><td>Iiv_013002_0001.tif</td><td>29</td><td>Mar 2016, 11:53</td><td>38 MB</td><td>TIFF image</td><td></td></td<>                                                                                                    | Documents        | Iiv_013002_0001.tif                             | 29                      | Mar 2016, 11:53 | 38 MB    | TIFF image             |   |
| Bill       013002_0001.iff.txt       29 Mar 2016, 11:53       6 KB       Plain Text         Dervices       Image: 013002_0001.iff.txmp       29 Mar 2016, 11:53       6 KB       AdobeInfo file         Mr-Blue-Cat       Image: 013003_0001.iff       29 Mar 2016, 11:53       48 MB       TFF image         Mr-Blue-Cat       Image: 013003_0001.iff       29 Mar 2016, 11:53       30 bytes       Document         Mr-Blue-Cat       Image: 013003_0001.iff       29 Mar 2016, 11:53       30 bytes       Document         Image: 0116       Image: 013003_0001.iff.txt       29 Mar 2016, 11:53       30 bytes       Document         Image: 0116       Image: 013003_0001.iff.txt       29 Mar 2016, 11:53       12 KB       AdobeInfo file         Image: 0116       Image: 013003_0001.iff.txt       29 Mar 2016, 11:53       12 KB       AdobeInfo file         Image: 0116       Image: 013004_0001.iff.txt       29 Mar 2016, 11:53       32 bytes       Document         Image: 0116       Image: 0116       Image: 0116       Image: 0116       Image: 0116         Image: 0116       Image: 013004_0001.iff.txt       29 Mar 2016, 11:53       33 bytes       Document         Image: 0116       Image: 0116       Image: 0116       Image: 0116       Image: 0116       Image: 0116                                                                                                    | O Downloads      | liv_013002_0001.tif.md5                         | 29                      | Mar 2016, 11:53 | 33 bytes | Document               |   |
| Devices         I/L_013002_0001.ff.xmp         29 Mar 2016, 11:53         6 KB         AdobeInfo file           Image: Start Start St                                                                   |                  | liv_013002_0001.tif.txt                         | 29                      | Mar 2016, 11:53 | 6 KB     | Plain Text             |   |
| Image: Second Second Secon          | Devices          | liv_013002_0001.tif.xmp                         | 29                      | Mar 2016, 11:53 | 6 KB     | Adobeinfo file         |   |
| Mr-Blue-Cat       Image: Shared         Shared       Image: Shared         Image: All       Image: Shared         Image: Shared       Image: Shared         Image: Shared                                                                                                    | Remote Disc      | Iiv_013002_MODS.xml                             | 8 N                     | lar 2017, 13:12 | 2 KB     | XML Document           |   |
| iv_013005_0001.if/.md5         29 Mar 2016, 11:53         33 bytes         Document           iv_013003_0001.if/.md5         29 Mar 2016, 11:53         10 KB         Plain Text           iv_013003_0001.if/.mdp         29 Mar 2016, 11:53         10 KB         Plain Text           iv_013003_0001.if/.mdp         29 Mar 2016, 11:53         12 KB         AdobeInfo flie           iv_013003_0001.if/.mdp         29 Mar 2016, 11:53         12.8 MB         TIFF image           iv_013004_0001.if/.mdp5         29 Mar 2016, 11:53         32 bytes         Document           iv_013004_0001.if/.mdp5         29 Mar 2016, 11:53         35 bytes         Document           iv_013004_0001.if/.mdp5         29 Mar 2016, 11:53         35 bytes         Document           iv_013004_0001.if/.mdp         29 Mar 2016, 11:53         7 KB         AddbeInfo flie           iv_013004_0001.if/.mdp         29 Mar 2016, 11:53         14 kB         ME TFF image           iv_013005_0001.if/.mdp         29 Mar 2016, 11:53         34 bytes         Document           iv_013005_0001.if/.mdp         29 Mar 2016, 11:53         34 bytes         Document           iv_013005_0001.if/.mdp         29 Mar 2016, 11:53         34 bytes         Document           iv_013005_0001.if/.mdp         29 Mar 2016, 11:53         6 KB <td< td=""><td>Mr-Blue-Cat A</td><td>Iiv_013003_0001.tif</td><td>29</td><td>Mar 2016, 11:53</td><td>48 MB</td><td>TIFF image</td><td></td></td<>                                                                                                    | Mr-Blue-Cat A    | Iiv_013003_0001.tif                             | 29                      | Mar 2016, 11:53 | 48 MB    | TIFF image             |   |
| Shared         Iw_013003_0001:tif.txt         29 Mar 2016, 11:53         10 KB         Plain Text           Image: All         Image: Image: Im                                                                           | im Wi-Dide-Odc - | liv_013003_0001.tif.md5                         | 29                      | Mar 2016, 11:53 | 33 bytes | Document               |   |
| Image: All         Image: All         Image:                                                                                                    | Shared           | liv_013003_0001.tif.txt                         | 29                      | Mar 2016, 11:53 | 10 KB    | Plain Text             |   |
| iv_013003_MODS.xml         8 Mar 2017, 1312         2 KB         XML Document           Tags         Iv_013004_0001.tif         29 Mar 2016, 11:53         12.4 MB         TIFF image           Iv_013004_0001.tif.md5         29 Mar 2016, 11:53         32 MB         TiFF image           Iv_013004_0001.tif.md5         29 Mar 2016, 11:53         8 KB         Plain Toxt           Iv_013004_0001.tif.xmp         29 Mar 2016, 11:53         7 KB         Adobeinfo file           Iv_013005_0001.tif.xmp         29 Mar 2016, 11:53         14.8 MB         TIFF image           Iv_013005_0001.tif.xt         29 Mar 2016, 11:53         33 bytes         Document           Iv_013005_0001.tif.xtt         29 Mar 2016, 11:53         34.8 MB         TIFF image           Iv_013005_0001.tif.xtt         29 Mar 2016, 11:53         33 bytes         Document           Iv_013005_0001.tif.xtt         29 Mar 2016, 11:53         34.8 MB         TIFF image           Iv_013005_0005.xml         8 Mar 2017, 13:12         2 KB         XML Document           Iv_013005_0005.xml         8 Mar 2016, 11:53         6 KB         AdobeInfo file           Iv_013005_0005.xml         8 Mar 2016, 11:53         1.6 MB         TIFF image           Iv_013005_0005.xml         8 Mar 2016, 11:53         1.6 MB         TIFF image<                                                                                                    | All              | liv_013003_0001.tif.xmp                         | 29                      | Mar 2016, 11:53 | 12 KB    | Adobeinfo file         |   |
| Tags         Iku,013004_0001.tif         29 Mar 2016, 11:53         12.3 MB         TFF Image           Iku,013004_0001.tif.mdb         29 Mar 2016, 11:53         33 bytes         Document           Iku,013004_0001.tif.mdb         29 Mar 2016, 11:53         38 KB         Plain Text           Iku,013004_0001.tif.mdb         29 Mar 2016, 11:53         37 KB         AdobeInfo file           Iku,013004_0005.xml         8 Mar 2017, 13:12         2 KB         XML Document           Iku,013005_0001.tif.md5         29 Mar 2016, 11:53         33 bytes         Document           Iku,013005_0001.tif.md5         29 Mar 2016, 11:53         33 bytes         Document           Iku,013005_0001.tif.md5         29 Mar 2016, 11:53         35 bytes         Document           Iku,013005_0001.tif.xmp         29 Mar 2016, 11:53         36 KB         Plain Text           Iku,013005_0001.tif.xmp         29 Mar 2016, 11:53         6 KB         AdobeInfo file           Iku,013005_0001.tif.xmp         29 Mar 2016, 11:53         6 KB         AdobeInfo file           Iku,013006_0001.tif.md5         29 Mar 2016, 11:53         14.b MB         TIFF image           Iku,013006_0001.tif.xmp         29 Mar 2016, 11:53         14.b MB         TIFF image           Iku,013006_0001.tif.md5         29 Mar 2016, 11:53                                                                                                    | ÷                | Iv_013003_MODS.xml                              | 8 N                     | lar 2017, 13:12 | 2 KB     | XML Document           |   |
| iv_013004_0001.tif.md5       29 Mar 2016, 11:53       33 bytes       Document         iv_013004_0001.tif.xmp       29 Mar 2016, 11:53       8 KB       Plain Toxt         iv_013004_0001.tif.xmp       29 Mar 2016, 11:53       7 KB       AdobeInfo file         iv_013004_0001.tif.xmp       29 Mar 2016, 11:53       7 KB       AdobeInfo file         iv_013005_0001.tif       29 Mar 2016, 11:53       14.8 MB       TIFF image         iv_013005_0001.tif.md5       29 Mar 2016, 11:53       33 bytes       Document         iv_013005_0001.tif.md5       29 Mar 2016, 11:53       6 KB       Plain Text         iv_013005_0001.tif.md5       29 Mar 2016, 11:53       6 KB       AdobeInfo file         iv_013005_0001.tif.md5       29 Mar 2016, 11:53       6 KB       AdobeInfo file         iv_013005_0001.tif.md5       29 Mar 2016, 11:53       6 KB       AdobeInfo file         iv_013005_0001.tif.md5       29 Mar 2016, 11:53       16 MB       AdobeInfo file         iv_013005_0001.tif <mp< td="">       29 Mar 2016, 11:53       16 MB       AdobeInfo file         iv_013005_0001.tif<mp< td="">       29 Mar 2016, 11:53       16 MB       TiFF image         iv_013006_0001.tif.md5       29 Mar 2016, 11:53       33 bytes       Document         iv_013006_0001.tif.md5       29 M</mp<></mp<>                                                                                                    | Tags             | liv_013004_0001.tif                             | 29                      | Mar 2016, 11:53 | 12.3 MB  | TIFF image             |   |
| Iw_013004_0001.tit.txt       29 Mar 2016, 11:53       8 KB       Plain Text         Iw_013004_0001.tit.txmp       29 Mar 2016, 11:53       7 KB       Adobeinfo file         Iw_013004_0001.tit.xmp       29 Mar 2016, 11:53       7 KB       Adobeinfo file         Iw_013005_0001.tit       29 Mar 2016, 11:53       14.8 MB       TFF image         Iw_013005_0001.tit       29 Mar 2016, 11:53       33 bytes       Document         Iw_013005_0001.tit.md5       29 Mar 2016, 11:53       6 KB       Plain Text         Iw_013005_0001.tit.txt       29 Mar 2016, 11:53       6 KB       AdobeInfo file         Iw_013005_0001.tit.txt       29 Mar 2016, 11:53       6 KB       AdobeInfo file         Iw_013005_0001.tit.txt       29 Mar 2016, 11:53       6 KB       AdobeInfo file         Iw_013005_0001.tit.txt       29 Mar 2016, 11:53       16 MB       TFF image         Iw_013006_0001.tit.md5       29 Mar 2016, 11:53       16 MB       TFF image         Iw_013006_0001.tit.md5       29 Mar 2016, 11:53       33 bytes       Document                                                                                                    |                  | liv_013004_0001.tif.md5                         | 29                      | Mar 2016, 11:53 | 33 bytes | Document               |   |
| Ivi_013006_0001.tit.xmp         29 Mar 2016, 11:53         7 kB         AdobeInfo file           Ivi_013006_MODS.xml         8 Mar 2017, 13:12         2 kB         XML Document           Ivi_013005_0001.tif         29 Mar 2016, 11:53         14.8 MB         TIFF image           Ivi_013005_0001.tif         29 Mar 2016, 11:53         33 bytes         Document           Ivi_013005_0001.tif.txt         29 Mar 2016, 11:53         6 kB         Plain Text           Ivi_013005_0001.tif.txt         29 Mar 2016, 11:53         6 kB         AdobeInfo file           Ivi_013005_0001.tif.txt         29 Mar 2016, 11:53         6 kB         AdobeInfo file           Ivi_013005_0001.tif.txt         29 Mar 2016, 11:53         6 kB         AdobeInfo file           Ivi_013005_0001.tif.txt         29 Mar 2016, 11:53         14.0 MB         TIFF image           Ivi_013005_0001.tif         29 Mar 2016, 11:53         14.0 MB         TIFF image           Ivi_013006_0001.tif.md5         29 Mar 2016, 11:53         33 bytes         Document                                                                                                    |                  | liv_013004_0001.tif.txt                         | 29                      | Mar 2016, 11:53 | 8 KB     | Plain Text             |   |
| Implementation       8 Mar 2017, 1372       2 KB       XML Document         Implementation       29 Mar 2016, 1153       14.8 MB       TIFF image         Implementation       29 Mar 2016, 1153       33 bytes       Document         Implementation       29 Mar 2016, 1153       6 KB       Plain Text         Implementation       29 Mar 2016, 1153       6 KB       AdobeInf office         Implementation       29 Mar 2016, 1153       6 KB       AdobeInf office         Implementation       29 Mar 2016, 1153       6 KB       AdobeInf office         Implementation       8 Mar 2017, 13:12       2 KB       XML Document         Implementation       8 Mar 2016, 11:53       1.6 MB       TiFF image         Implementation       29 Mar 2016, 11:53       3 bytes       Document                                                                                                    |                  | IV_013004_0001.tif.xmp                          | 29                      | Mar 2016, 11:53 | 7 KB     | Adobeinto file         |   |
| Inv_013005_0001.tif         29 Mar 2016, 11:53         14.8 MB         TFF image           Iiv_013005_0001.tif         29 Mar 2016, 11:53         33 bytes         Document           Iiv_013005_0001.tif         29 Mar 2016, 11:53         6 KB         Pfain Text           Iiv_013005_0001.tif         29 Mar 2016, 11:53         6 KB         AdobeInf of lie           Iiv_013005_0001.tif         29 Mar 2016, 11:53         6 KB         AdobeInf of lie           Iiv_013005_0001.tif         8 Mar 2017, 13:12         2 KB         XML Document           Iiv_013006_0001.tif         29 Mar 2016, 11:53         1.6 MB         TFF image           Iiv_013006_0001.tif         29 Mar 2016, 11:53         3 bytes         Document                                                                                                    |                  | (1) IV_013004_MODS.xml                          | 8 N                     | nar 2017, 13:12 | 2 KB     | AML Document           |   |
| Inv_U13006_0001.tif.mdb         29 Mar 2016, 11:53         33 bytes         Document           Inv_U13006_0001.tif.xt         29 Mar 2016, 11:53         6 KB         Plain Text           Inv_U13006_0001.tif.xmp         29 Mar 2016, 11:53         6 KB         AdobeInfo file           Inv_U13006_0001.tif         8 Mar 2016, 11:53         1.0 MB         TiFe image           Inv_U13006_0001.tif         29 Mar 2016, 11:53         1.0 MB         TiFe image           Inv_U13006_0001.tif         29 Mar 2016, 11:53         33 bytes         Document                                                                                                    |                  | IV_013005_0001.tif                              | 29                      | Mar 2016, 11:53 | 14.8 MB  | TIFF Image             |   |
| Inv_013005_0001.ttl; xmp         29 Mar 2016, 11:53         0 KB         Main 1ext           Iv_013005_0001.ttl; xmp         29 Mar 2016, 11:53         6 KB         Adobe_Info file           Iv_013005_0001.ttl; xmp         29 Mar 2017, 13:12         2 KB         XML Document           Iv_013006_0001.ttl;         29 Mar 2016, 11:53         1.6 MB         TIFF image           Iv_013006_0001.ttl; md5         29 Mar 2016, 11:53         33 bytes         Document                                                                                                    |                  | IV_013005_0001.tif.md5                          | 29                      | Mar 2016, 11:53 | 33 bytes | Document<br>Disis Tout |   |
| Int. UT3005_U005.tml         25 Mar 2/07, 11:33         6 KB         AddbeInfo file           Øi llv_013005_M0D5_Xml         8 Mar 2/07, 13:12         2 KB         XML Document           Int. v_013006_0001.tif         29 Mar 2/016, 11:53         1.6 MB         TIFF image           Ilv_013006_0001.tif.md5         29 Mar 2/016, 11:53         33 bytes         Document                                                                                                    |                  | IV_013005_0001.tif.txt                          | 29                      | Mar 2010, 11:53 | 6 KB     | Main Text              |   |
| Image: Instruct and the second second seco |                  | WU013005_0001.ttr.xmp                           | 29                      | mar 2016, 11:53 | to KB    | AdobeInto file         |   |
| International         Las main (2010) 11:53         L5 MB         IFF Image           Ilv_013006_0001.tif.md5         29 Mar 2016, 11:53         33 bytes         Document                                                                                                    |                  | IV_013005_M005.xmi                              | 8 1                     | Mar 2017, 13:12 | 2 KB     | TIFE image             |   |
| Eingotsovo_ovor.uninus 29 Mar 2016, 11-53 33 Sytes Document                                                                                                    |                  | IV_013006_0001.tif<br>IV_013006_0001.tif<br>mdF | 29                      | Mar 2010, 11:53 | 1.6 MB   | Decument               |   |
|                                                                                                    |                  |                                                 | 29                      | Mar 2010, 11:03 | 33 Dytes | Document               |   |

**manuscripts** – The data in this subdirectory is mostly accessible to the public through the *Livingstone Online* digital catalogue and published through the site's manuscript viewer and archival packets. This subdirectory contains archival images plus supporting files of the *Livingstone Online* core data collection. The "manuscripts" subdirectory itself consists of two further subdirectories: "private" and "public."

The "public" subdirectory, the larger of the two, contains items for which *Livingstone Online* has images and/or transcriptions and publication permission.

The "private" subdirectory serves reference purposes only and contains items for which *Livingstone Online* has images and/or transcriptions but no publication permission. The "private" directory also contains items for which *Livingstone Online* has only MODS records.

Note: If images and/or transcriptions are acquired for any of the latter kinds of items (i.e., those with only MODS records), the files should be added to the item directories, then the item directories should be moved to the "public" subdirectory and sync'd to the *Livingstone Online* production server (see the section of this manual on "Preparing Manuscript Images for Upload to Fedora").

Also note: An item directory can only appear in either the "public" directory or the "private" directory. In other words, for instance, you could not have liv\_000455 in both directories at once. If any item is in two directories and you attempt to add the directories to Fedora per the normal workflow (see the section of this manual on "Updating Content in the Fedora Repository"), you will get an error.

Screenshot of the "manuscripts" subdirectory, with "private" and "public" subdirectories visible and with the "public" directory expanded to show item directories.

|                     |                                        | Untitled ~          |          |        |   |                                       |
|---------------------|----------------------------------------|---------------------|----------|--------|---|---------------------------------------|
|                     |                                        | Mr-Blue-Cat         |          |        |   |                                       |
|                     |                                        |                     | O Search |        |   |                                       |
| Back/Fenuned        |                                        | Add Tags            | Q Search |        |   |                                       |
| back/Porward        | view Arrange Action Share              | a Add Tags          | Search   |        |   |                                       |
|                     |                                        | Mr-Blue-Cat         |          |        | + |                                       |
| Favorites           | Name                                   | Date Modified       | Size     | Kind   | ^ |                                       |
| AirDrop             | O_Core-Data                            | 17 Apr 2017, 16:17  |          | Folder |   | i i i i i i i i i i i i i i i i i i i |
|                     | illustrative                           | 8 Mar 2017, 13:58   |          | Folder |   |                                       |
| All My Files        | 🔻 🛅 manuscripts                        | 4 Aug 2016, 14:13   |          | Folder |   |                                       |
| iCloud Drive        | private                                | 12 Jan 2017, 21:49  |          | Folder |   |                                       |
| Applications        | 🔻 🛄 public                             | 4 Aug 2016, 14:28   |          | Folder |   |                                       |
| Desktop             | Iiv_000001                             | 5 Nov 2015, 17:10   |          | Folder |   |                                       |
| Desktop             | ▶ 📄 liv_000002                         | 5 Nov 2015, 17:12   |          | Folder |   |                                       |
| Documents           | ▶ 🛅 liv_000003                         | 5 Nov 2015, 17:14   |          | Folder |   |                                       |
| Downloads           | ▶ 🛅 liv_000004                         | 5 Nov 2015, 17:15   |          | Folder |   |                                       |
| •                   | ▶ iv_000005                            | 5 Nov 2015, 17:17   |          | Folder |   |                                       |
| Devices             | ▶ 🛅 liv_000006                         | 5 Nov 2015, 17:18   |          | Folder |   |                                       |
| Remote Disc         | ▶ iv_000007                            | 5 Nov 2015, 17:19   |          | Folder |   |                                       |
| Mr-Blue Cat A       | ▶ Iiv_000010                           | 5 Nov 2015, 17:20   |          | Folder |   |                                       |
| WI-PING-Car =       | ▶ Iiv_000014                           | 5 Nov 2015, 17:24   |          | Folder |   |                                       |
| Shared              | Iiv_000015                             | 5 Nov 2015, 17:27   |          | Folder |   |                                       |
| All.                | ▶ 📄 liv_000016                         | 5 Nov 2015, 17:31   |          | Folder |   |                                       |
| <b>O</b> / <b>I</b> | Iiv_000017                             | 5 Nov 2015, 17:37   |          | Folder |   |                                       |
| Tags                | liv_000019                             | 5 Nov 2015, 17:38   |          | Folder |   |                                       |
|                     | ▶ 📄 liv_000020                         | 5 Nov 2015, 17:54   |          | Folder |   |                                       |
|                     | ▶ 🛅 liv_000021                         | 5 Nov 2015, 17:56   |          | Folder |   |                                       |
|                     | ▶ Eiv_000022                           | 5 Nov 2015, 17:58   |          | Folder |   |                                       |
|                     | ▶ Iiv_000023                           | 5 Nov 2015, 18:00   |          | Folder |   |                                       |
|                     | ▶ 📄 liv_000024                         | 5 Nov 2015, 18:02   |          | Folder |   |                                       |
|                     | Iiv_000025                             | 5 Nov 2015, 18:03   |          | Folder |   |                                       |
|                     | ▶ <u>liv_000026</u>                    | 5 Nov 2015, 15:03   |          | Folder |   |                                       |
|                     | ▶ <u>liv_000027</u>                    | 5 Nov 2015, 15:05   |          | Folder |   |                                       |
|                     | ▶ <b>Iiv_000028</b>                    | 5 Nov 2015, 15:06   |          | Folder |   |                                       |
|                     | ▶ <u>liv_000029</u>                    | 5 Nov 2015, 15:08   |          | Folder |   |                                       |
|                     | ► 📄 liv_000030                         | 5 Nov 2015, 15:09   |          | Folder |   |                                       |
|                     | 📒 Mr-Blue-Cat 🕽 🛅 0_Core-Data 🔾 🚞 manu | uscripts > 🔄 public |          |        |   |                                       |

**no\_crop** - The data in this subdirectory is not accessible to the public. This subdirectory consists of item directories that contain images (and supporting files) that were cropped in order to create the corresponding images held in the "manuscripts" directory. The files in this subdirectory, therefore, serve as backups should the cropped versions of the files found to be corrupt in the future.

**scripts** – The scripts in this subdirectory are used to generate the manifest files that enable syncing of the local drive with the corresponding data on the *Livingstone Online* file server and, in turn, with the *Livingstone Online* production server. The scripts here should not be edited by anyone other than appropriate programmers.

**spectral** – The data in this subdirectory is accessible to the public through the *Livingstone Online* digital catalogue and published through the site's spectral image viewer and archival packets. This subdirectory consists of item subdirectories for all the items available from the site as spectral images. Each item subdirectory is itself divided into page subdirectories.

Screenshot of the "spectral" subdirectory expanded to show item directories, one of which is expanded to show page subdirectories:

|                  | 0                                | nuucu -            |           |              |  |
|------------------|----------------------------------|--------------------|-----------|--------------|--|
|                  | Ar-Bl                            | ue-Cat             |           |              |  |
| 25               |                                  |                    | O Search  |              |  |
| Back/Ennuard     | View Arrange Action Share Add T  | 200                | Search    |              |  |
| backyrolward     | View Arrange Action Share Adding | ays<br>Dat         | Jearch    |              |  |
|                  | MP-BIUE-U                        | Data Modified      | Size      | T Kind       |  |
| Favorites        |                                  | 47 Apr 2047 48:47  | 3120      | Ealder       |  |
| (IN) AirDrop     | Ucore-Data                       | 17 Apr 2017, 10-17 |           | Folder       |  |
| All My Files     |                                  | 0 Mul 2017, 13-55  |           | Folder       |  |
| C iCloud Drive   | hanuscripts                      | 4 Aug 2016, 14:13  |           | Folder       |  |
| A to a street    | le scripte                       | 16 Dec 2016 14:46  |           | Folder       |  |
| May Applications | V spectral                       | 17 Sep 2016, 21:19 |           | Folder       |  |
| Desktop          | ▶ iv 000095                      | 20 Sep 2016, 08:04 |           | Folder       |  |
| Documents        | T IV 000096                      | 17 Sep 2016, 22:02 |           | Folder       |  |
|                  | ▶ Iiv 00096 0001                 | 7 Oct 2016, 21:01  |           | Folder       |  |
| U Downloads      | ▶ Iiv_000096_0002                | 17 Sep 2016, 22:02 |           | Folder       |  |
| Devices          | liv_000096_0003                  | 17 Sep 2016, 22:03 |           | Folder       |  |
| Remote Disc      | ▶ iv_000096_0004                 | 17 Sep 2016, 22:04 |           | Folder       |  |
| E                | manifest.csv                     | 13 Jan 2017, 21:25 | 175 bytes | commvalues   |  |
| Mr-Blue-Cat ≜    | liv_000096_thumbnail.jpg         | 7 Oct 2016, 20:13  | 26 KB     | JPEG image   |  |
| Shared           | liv_000096_MODS.xml              | 12 Jan 2017, 21:42 | 3 KB      | XML Document |  |
| @ All            | iiv_000096_TEL.xml               | 11 Jan 2017, 17:16 | 38 KB     | XML Document |  |
| W All.           | Iiv_000097                       | 17 Sep 2016, 22:04 |           | Folder       |  |
| Tags             | ▶ 📄 liv_000200                   | 17 Sep 2016, 22:07 |           | Folder       |  |
|                  | liv_000202                       | 18 Sep 2016, 00:18 |           | Folder       |  |
|                  | liv_000203                       | 18 Sep 2016, 00:25 |           | Folder       |  |
|                  | liv_000204                       | 18 Sep 2016, 00:31 |           | Folder       |  |
|                  | liv_000205                       | 18 Sep 2016, 00:37 |           | Folder       |  |
|                  | ▶ <b>Iiv_000206</b>              | 18 Sep 2016, 01:56 |           | Folder       |  |
|                  | Iiv_000207                       | 18 Sep 2016, 02:04 |           | Folder       |  |
|                  | ▶ <b>Iiv_000208</b>              | 18 Sep 2016, 02:14 |           | Folder       |  |
|                  | ▶ 📄 liv_000209                   | 18 Sep 2016, 02:18 |           | Folder       |  |
|                  | liv_000210                       | 18 Sep 2016, 02:37 |           | Folder       |  |
|                  | ▶ iv_000211                      | 18 Sep 2016, 02:45 |           | Folder       |  |
|                  | liv_002564                       | 18 Sep 2016, 02:53 |           | Folder       |  |

In addition to the above subdirectories, the "0\_Core-Data" directory also contains the following files:

import.datastreams.csv import.objects.csv merged\_manifest.csv update.command

The first three of these files are automatically generated and provide documentation for the contents of "O\_Core-Data" directory as a whole. The files should not be edited manually. The files are used to sync the data on the local drive with the corresponding data on the *Livingstone Online* file and production servers.

The last of these files ("update.command") is run by double-clicking it (Macs only). When run, this file updates the other three files, and generates manifest.csv files for all the core items in the various other directories in "0\_Core-Data." If a given item has a manifest.csv file, it is not updated unless necessary. Therefore, generating manifest.csv files takes a long time initially (for instance, if you have to generate manifest.csv files for everything), but updates should usually go quickly.

**1\_Archival-Packets** – This second main directory on the local drive contains the uncompressed, self-documenting archival packets that are added in zipped versions to the "manuscripts" subdirectory in "0\_Core-Data" (see above) and that are available from *Livingstone Online* for

download. This directory contains two subdirectories: "Archival-Packets-Regular-Images" and "Archival-Packets-Spectral-Images." Normally, these packets will be updated first, zipped, and then added to the "manuscripts" subdirectory (see the sections of this manual on "Preparing Manuscript Images for Upload to Fedora" and "Updating and Zipping Archival Packets for Spectrally Imaged Items").

**2\_Thumbnails** – This third main directory on the local drive contains TIFF images and, separately, resized and renamed derivative JPEG thumbnail images. The latter are added to the "manuscripts" subdirectory in "O\_Core-Data" (see above; also the section of this manual on "Preparing Manuscript Images for Upload to Fedora"). Each image corresponds to one item published through *Livingstone Online*. At present, the images are used exclusively on the "Browse by Timeline" page (<u>http://livingstoneonline.org/his-own-words/timeline</u>).

**3\_JPEG-Derivatives** – This fourth main directory on the local drive contains derivative JPEG images (and, in one case, GIF images) of all the regular and spectral TIFF images (public and private, see above) held in the *Livingstone Online* digital collection. The images serve as easy-access reference copies, but can also be used to illustrate the *Livingstone Online* site (except for images drawn from the following location on the local drive: /0\_Core-Data/manuscripts/ private). New images should be added as new items are added to the *Livingstone Online* digital collection. The images in this directory are distributed among the following subdirectories:

**Illustrative-JPEGs** – drawn from the following directory on the local drive: /0\_Core-Data/ illustrative

**Manuscript-JPEGs** - drawn from the following directory on the local drive: /0\_Core-Data/ manuscripts/private and 0\_Core-Data/manuscripts/public

**Pack16-JPEGs** – drawn from the raw spectral image data used to create the multispectral critical editions of Livingstone's 1870 and 1871 Field Diaries as well as Livingstone's Letter from Bambarre. This data is found in the following location on the *Livingstone Online* file server (it is also backed up on external hard drives): /Livingstone-Directors/0\_Backup-Data-Files/Livingstone-flattened

**Spectral-GIFs** – actually consists of GIF, PDFs, and PPTXs drawn from the multispectral critical edition of Livingstone's 1870 Field Diary (<u>http://livingstoneonline.org/spectral-imaging/</u><u>livingstones-1870-field-diary</u>)

**Spectral-JPEGs** – drawn from the following directory on the local drive: /0\_Core-Data/spectral

**4\_noStitch-Images** – This fifth main directory on the local drive consists of item directories that contain spectral images (and supporting files) that were stitched in order to create the corresponding spectral images held in the "spectral" subdirectory in the "0\_Core-Data" directory. These images are also held in the Fedora layer of *Livingstone Online*, are not accessible there to staff, and need to be updated there manually by a programmer rather than

through the usual data update workflow (for the latter, see the section of this manual on "Preparing Manuscript Images for Upload to Fedora").

**1870-Archival-Materials** – This sixth main directory on the local drive contains backups for various download files available from the multispectral critical edition of Livingstone's 1870 Field Diary (<u>http://livingstoneonline.org/spectral-imaging/livingstones-1870-field-diary</u>). These files are distributed over the following subdirectories:

00-Project-Documentation 01-Animated-Sequences 02-Flibook-and-Overlaid 03-Animated-Spectral-Images-(ASIs) 04-Download Spectral-ZIP-documentation-files

One additional subdirectory ("Removed-PCA-Images-Easton") contains a handful of archival spectral images that may prove of future value but are not currently published through the *Livingstone Online* digital collection.

### **Image Data Number Series**

As recorded on our standards page (<u>http://livingstoneonline.org/behind-scenes/practices-standards-and-arrangements</u>), we assign each item in the *Livingstone Online* digital collection a unique base file name. This name consists of the "liv" prefix plus a six digit number, as in the following examples:

liv\_000024 liv\_003091 liv\_013102 etc.

The association of number with item is wholly arbitrary: any item can be assigned any number, as all sorting is done via our metadata.

Nonetheless, in assigning numbers we have applied some loose organization and divisions, as indicated below. On occasion when reviewing the digital collection, it may be helpful to be familiar with these groupings.

Note: Although there are many available numbers and sequences of numbers (gray highlight), *Livingstone Online* staff should select from the sequences indicated (yellow highlight) for new core and illustrative items.

liv\_000001 to liv\_000017 - Livingstone's final field diaries (1863-73) in sequence

**liv\_000019 to liv\_000031** – Long-length manuscripts from the David Livingstone Centre digitized via LEAP

liv\_000032 to liv\_000042 – Maps from the David Livingstone Centre digitized via LEAP

liv\_000043 to liv\_000094 - Random items

liv\_000095 to liv\_000098 – Spectrally imaged fragments of the 1871 Field Diary

liv\_000099 to liv\_000102 - Parts of the Missionary Travels manuscript

liv\_000103 to liv\_000152 - Random items, some of which were sold at auction

liv\_000153 to liv\_000199 – Not yet assigned

**liv\_000200 to liv\_000214** – Fragments and spectrally imaged fragments of the 1870 Field Diary and select 1870-71 manuscripts

**liv\_000215 to liv\_000454** – Not yet assigned

**liv\_000455 to liv\_002638** – Livingstone letters as enumerated in sequence in the Clendennen and Cunningham catalogue and supplement

liv\_002639 to liv\_002721 - Random items

**liv\_002722 to liv\_002988** – All the items (other than letters) enumerated in sequence in the Clendennen and Cunningham catalogue and supplement

liv\_002989 to liv\_003202 - Random items

**liv\_003203 to liv\_003232** – Previously uncatalogued items from the Livingstone Museum in Zambia

**liv\_003233 to liv\_012000** – Not yet assigned (Sept. 2017); it is recommended that numbers for new non-illustrative items added to the *Livingstone Online* digital collection should be taken in order from this sequence

**liv\_012001 to liv\_012003** – Items from University of London, School of Oriental and African Studies

**liv\_012004 to liv\_012023** – Items from Smithsonian Institution. Libraries, Joseph F. Cullman 3rd Library of Natural History

liv\_012024 to liv\_012046 - Items from the David Livingstone Centre

liv\_012047 to liv\_012056 – Random items

liv\_012057 to liv\_012999 - Not yet assigned

liv\_013000 to liv\_013942 - Used exclusively for illustrative images

liv\_013943 to liv\_013999 - Not yet assigned

liv\_014000 to liv\_015000 - Items from the National Library of Scotland digitized via LEAP

**liv\_015001 to liv\_015011** – Items used to support critical editions of Livingstone's 1870 and 1871 Field Diaries, the Letter from Bambarre, and Missionary Travels

liv\_015012 to liv\_016000 - Not yet assigned

**liv\_016001 to liv\_016169** – Used exclusively for illustrative images from the critical edition of Livingstone's 1871 Field Diary

liv\_016170 to liv\_016251 – Used exclusively for illustrative images

**liv\_016251 to liv\_017000** – Not yet assigned (Sept. 2017); it is recommended that numbers for new illustrative items added to the *Livingstone Online* digital collection should be taken in order from this sequence. The unused sequence from liv\_013943 to liv\_013999 can also be used if necessary.

liv\_017001 to liv\_999999 - Not yet assigned

## **Preparing Manuscript Images for Upload to Fedora**

Institutional repositories or private individuals may provide archival images representing one or more original manuscripts (and/or historical illustrations) to *Livingstone Online*. Usually, these images will be delivered as a single sequence of files with a bespoke set of files names (i.e., file names that do not reflect *Livingstone Online* file naming standards) and provided en masse so that files are not separated out into individual items. The files may be delivered as TIFF or JPEG images. A typical sequence may look like something like the following:

IMG\_009678.jpg IMG\_009679.jpg IMG\_009680.jpg IMG\_009681.jpg IMG\_009682.jpg IMG\_009683.jpg

This single sequence might actually represent two or more distinct items. To add such images to the Fedora repository, use the following set of sequential workflows.

### A. Organizing and Preparing TIFF Images

*Overview:* In this sequence of steps, you will standardize all images of manuscript and/or historical illustrations to TIFFs, clear existing metadata, and distribute all images to subdirectories named according to *Livingstone Online* standards.

1) Put all the images in a single directory. This directory can take whatever name you prefer. It will be called "New-project-data" in these instructions:

| • • •             | il spre towier             |                                    |               |                       |  |
|-------------------|----------------------------|------------------------------------|---------------|-----------------------|--|
|                   |                            | nicki2/Desktop/New-project-data    |               |                       |  |
| $\langle \rangle$ |                            | * • († (=)                         | Q Search      |                       |  |
| Back/Forward      | View Arrange A             | Action Share Edit Tags             | Search        |                       |  |
|                   | N                          | lew-project-data                   |               | +                     |  |
| Favorites         | Name                       | Date Modified                      | Size          | Kind                  |  |
| AirDrop           | MG_009678.jpg              | 30 Mar 2016, 21                    | 047 1.1 MB    | JPEG                  |  |
|                   | IMG_009679.jpg             | 30 Mar 2016, 21                    | :47 1.1 MB    | JPEG                  |  |
| All My Files      | IMG_009680.jpg             | 30 Mar 2016, 21                    | :47 1.2 MB    | JPEG                  |  |
| iCloud Drive      | IMG_009681.jpg             | 30 Mar 2016, 21                    | .:47 1 MB     | JPEG                  |  |
| Applications      | IMG_009682.jpg             | 30 Mar 2016, 21                    | .:47 1.1 MB   | JPEG                  |  |
| Desktop           | IMG_009683.jpg             | 30 Mar 2016, 21                    | :47 1.2 MB    | JPEG                  |  |
| Decumente         |                            |                                    |               | _                     |  |
| Documents         |                            |                                    |               | _                     |  |
| U Downloads       |                            |                                    |               |                       |  |
| Devices           |                            |                                    |               |                       |  |
| Remote Disc       |                            |                                    |               |                       |  |
| 0                 |                            |                                    |               | _                     |  |
| Shared            |                            |                                    |               |                       |  |
| All               |                            |                                    |               | _                     |  |
| Taos              | Macintosh HD > III Users > | Tawisnicki2 > To Desktop > To New- | -project-data | _                     |  |
|                   |                            |                                    |               | and the second second |  |
|                   |                            |                                    |               |                       |  |
|                   |                            |                                    |               |                       |  |
|                   |                            |                                    |               |                       |  |
|                   |                            |                                    |               |                       |  |

2) Use a program such as Adobe Photoshop Elements to batch convert the JPEG images to TIFFs or, if TIFFs already, to reconvert to TIFFs. The step is necessary for JPEGs as we only retain TIFFs in the Fedora layer; the step is necessary for pre-existing TIFFs because without it adding metadata to the TIFF headers via our workflow will sometimes fail.

| Photoshop Elements Editor File | Edit Image Enhance Layer Select Filter View Windo                 | w Help 55 🕚 🖁 🛜 🖬    | )) 100% 🔲 • Wed Oct 4 21: | :10 Q i≡            |
|--------------------------------|-------------------------------------------------------------------|----------------------|---------------------------|---------------------|
| Open 👻                         | Process Multiple Files                                            |                      | Create - S                | Share 🔹             |
| Q M                            | Learn more about: Process Multiple Files                          |                      |                           |                     |
|                                | Process Files From: Folder -<br>Source:                           | Quick Fix            |                           |                     |
| P A ENHANCE                    | Macintosh HD:Users:awisnicki2:Desktop:New-pro Browse              | Auto Contrast        |                           |                     |
| *• 📎                           | Destination:                                                      | Sharpen              |                           |                     |
| ✓ 1                            | Macintosh HD:Users:awisnicki2:Desktop:New-pro                     | Labels               |                           |                     |
| DRAW                           | File Naming                                                       | Watermark 👻          |                           |                     |
| 2 =                            | Document Name + +                                                 | Custom Text:         |                           | Í                   |
|                                | Example: MyFile.gif Starting serial#: 1                           | Position: Centered - |                           |                     |
| Т 🖉                            | - Image Size                                                      | Fonts: Brush Script  |                           |                     |
|                                | Resize Images       Width:     pixels       Price     Resolution: | Dpacity: 60 +        |                           | i i i               |
| * 🖦                            | Height: pixels v                                                  | Color:               |                           |                     |
| COLOR Show Open Files +        | File Type                                                         |                      |                           | -= -                |
|                                | Convert Files to:                                                 |                      |                           |                     |
|                                | Log errors that result from processing files                      |                      |                           |                     |
| 🖬 🖻 う ぐ                        |                                                                   | Cancel OK            | fx 🕂 🖈                    | <b>□</b> · <b> </b> |

3) In terminal, navigate to the directory with the images and run the following command:

for i in \*.tif; do echo "Processing \$i"; exiftool -exif:all= -CommonIFD0= -DocumentName= -HostComputer= -PageName= -PageNumber= -Orientation= -XMP= -Caption-Abstract= -By-line= -ObjectName= -CopyrightNotice= -overwrite\_original "\$i"; done

This will clear all relevant metadata from the images so that *Livingstone Online* metadata can be added.
|                                                                                                    |                                                                                                    | Untitled ~                                                                                                    |                                                                                                    |                                                                                                    |
|----------------------------------------------------------------------------------------------------|----------------------------------------------------------------------------------------------------|----------------------------------------------------------------------------------------------------|----------------------------------------------------------------------------------------------------|----------------------------------------------------------------------------------------------------|
| Image: Second Second | wlanicki2/Desktop/New-project-da<br>view Arrange Action<br>New-project-data<br>New-project-data<br>Date M<br>Today,<br>Today, | ata<br>n Share<br>+ Aodified<br>(, 21:12<br>, 21:12<br>, 21:12<br>, 21:12<br>, 21:12<br>, 21:12<br>, 21:12<br>, 21:12<br>, 21:12<br>, 21:12 | New<br>Last login: Tue Oct 3 1<br>Misnick:200HGL-805E4A:-<br>Misnick:200HGL-805E4A:-<br>do echo "Processing Si"<br>-Caption-Abstracts -By-<br>-Caption-Abstracts -By-<br>rocessing INO_000578.<br>Ti image files update<br>Processing INO_000500<br>Processing INO_000500<br>Processing INO_000500<br>Processing INO_000500<br>Processing INO_000500<br>Processing INO_000500<br>Processing INO_000500<br>Processing INO_000500<br>I image files update<br>Processing INO_000500<br>Processing INO_0005000<br>Proces | <pre>/-project-data — -bash — 66×20<br/>8:58:48 on console<br/>1 c3 Desktop/New-project-dataf / 1 n *.t1f;<br/>1 yexitfool -exif:all= -CommonIFD0Docume<br/>Pigebame= -DageNumber= -Orientatione = XM==<br/>1 ne= -objectName= -CopyrightNotice= -over<br/>r<br/>d<br/>d<br/>f<br/>f<br/>d<br/>f<br/>f<br/>f<br/>d<br/>f<br/>f<br/>f<br/>d<br/>f<br/>f<br/>f<br/>f<br/>f<br/>f<br/>f<br/>f<br/>f<br/>f<br/>f<br/>f<br/>f<br/>f<br/>f<br/>f<br/>f<br/>f<br/>f<br/>f</pre> |

Note: Occasionally a collaborating institution will include metadata in its image headers. Preexisting metadata fields can be reviewed before this step and the command line text above can be modified should some fields need to be retained.

4) Navigate to the following GitHub directory and clone it:

https://github.com/livingstoneonline/LEAP-MODS

5) Navigate to and open the newest version of the following file:

/LEAP-MODS/ MODS-DC-Generators/Manuscript-MODS-Generator-NEW/14-MODS-DC-xxx.xlsx

Once this file is open, use this file plus the guidance provided in the section of this manual on "Image Data Number Series" to assign base file names for the new items using available numbers. Take note of the base file names you will be using and the items to which they correspond.

6) In the directory with the TIFF images (see step A.1), create a series of subdirectories, each named with one of the base file names. So, for instance:

liv\_002385 liv\_002392 etc. 7) Distribute the images for each item into the relevant subdirectory. These subdirectories will henceforth be referenced as the "TIFF item directories" in these instructions. There is no need to rename the images you have just put in these subdirectories manually, unless there are only a few images and the renaming can be done easily.

| • |   |                  | Untitled ~           |          |            |            |      |  |  |
|---|---|------------------|----------------------|----------|------------|------------|------|--|--|
|   |   |                  |                      |          |            |            |      |  |  |
|   |   |                  |                      |          |            |            |      |  |  |
|   |   |                  |                      |          |            |            |      |  |  |
|   |   |                  |                      |          |            |            |      |  |  |
|   |   |                  |                      |          |            |            |      |  |  |
|   |   |                  | 1 1 1 10 10 11 10 10 |          |            |            |      |  |  |
|   |   | 🗧 🧧 🔵 📃 /Users/a | awisnicki2/Desktop/I | New-proj | ect-data   | 3          |      |  |  |
|   |   |                  |                      | 800 Y    | <b>₩</b> ~ |            | >>   |  |  |
|   |   | Back/Forward     | View                 | Arrange  | Action     | Share      |      |  |  |
|   |   |                  | New-project-data     |          |            |            | +    |  |  |
|   |   | Name             |                      |          | Date Mod   | dified     |      |  |  |
|   |   | T Iv 002385      |                      |          | Today, 2   | 1:13       |      |  |  |
|   |   | I IMG_009678     | B.tif                |          | Today, 2   | 1:12       |      |  |  |
|   |   | IMG_009679       | 9.tif                |          | Today, 2   | 1:12       |      |  |  |
|   |   | MG_00968         | 0.tif                |          | Today, 2   | 1:12       |      |  |  |
|   |   | IMG_00968        | 1.tif                |          | Today, 2   | 1:12       |      |  |  |
|   |   | Iiv_002392       |                      |          | Today, 2   | 1:14       |      |  |  |
|   |   | MG_00968         | 2.tif                |          | Today, 2   | 1:12       |      |  |  |
|   |   | IMG_00968        | 3.tif                |          | Today, 2   | 1:12       |      |  |  |
|   |   |                  |                      |          |            |            |      |  |  |
|   |   |                  |                      |          |            |            |      |  |  |
|   |   |                  |                      |          |            |            |      |  |  |
|   |   |                  |                      |          |            |            |      |  |  |
|   |   |                  |                      |          |            |            |      |  |  |
|   | 4 |                  |                      |          |            |            | - 11 |  |  |
|   |   | Macintosh HD >   | Us 🕨 🏠 aw 🕽 🛅 Des    | ktop 🕨 📄 | New-pro    | oject-data |      |  |  |
|   |   |                  |                      |          |            |            |      |  |  |
|   |   |                  |                      |          |            |            |      |  |  |
|   |   |                  |                      |          |            |            |      |  |  |
|   |   |                  |                      |          |            |            |      |  |  |
|   |   |                  |                      |          |            |            |      |  |  |
|   |   |                  |                      |          |            |            |      |  |  |
|   |   |                  |                      |          |            |            |      |  |  |
|   |   |                  |                      |          |            |            |      |  |  |
|   |   |                  |                      |          |            |            |      |  |  |
|   |   |                  |                      |          |            |            |      |  |  |
|   |   |                  |                      |          |            |            |      |  |  |

8) Once the TIFF images are all in the TIFF item directories, create an additional subdirectory called "files-to-rename" and put all the TIFF item directories (and their contents) into the new "files-to-rename" subdirectory.

| Ś       | Finder | File | Edit | View | Go | Window | Help |                 |                           |           | <b>6</b>  | 50        | *  | ((r- | i)) 100% 🔳 | Wed Oct 4 21:14 | Q | Ξ         |
|---------|--------|------|------|------|----|--------|------|-----------------|---------------------------|-----------|-----------|-----------|----|------|------------|-----------------|---|-----------|
| $\odot$ | 0      |      |      |      |    |        |      |                 | Untitled ~                |           |           |           |    |      |            |                 |   |           |
|         |        |      |      |      |    |        |      |                 |                           |           |           |           |    |      |            |                 |   |           |
|         |        |      |      |      |    |        |      | 🔴 😑 😑 🛅 /Us     | sers/awisnicki2/Desktop/f | New-proj  | ject-data |           |    |      |            |                 |   |           |
|         |        |      |      |      |    |        |      | Back/Forward    | View                      | Arrange   | Action    | C Share   | >> |      |            |                 |   | E         |
|         |        |      |      |      |    |        |      |                 | New-project-data          |           |           |           | +  |      |            |                 |   | X         |
|         |        |      |      |      |    |        |      | Name            |                           |           | Date Mo   | dified    |    |      |            |                 |   | W         |
|         |        |      |      |      |    |        |      | 🔻 📄 files-to-re | name                      |           | Today, 2  | 1:14      |    |      |            |                 |   | X         |
|         |        |      |      |      |    |        |      | v 📄 liv_002     | 385                       |           | Today, 2  | 1:13      | _  |      |            |                 |   | 2         |
|         |        |      |      |      |    |        |      |                 | 3_009678.tif              |           | Today, 2  | 1:12      | -  |      |            |                 |   | à         |
|         |        |      |      |      |    |        |      |                 | 3_009679.tif              |           | Today, 2  | 1:12      | -  |      |            |                 |   | <b></b> . |
|         |        |      |      |      |    |        |      |                 | 3_009681.tif              |           | Today, 2  | 1:12      |    |      |            |                 |   | 2         |
|         |        |      |      |      |    |        |      | ▼ 📄 liv_002     | 392                       |           | Today, 2  | 1:14      |    |      |            |                 |   | 1         |
|         |        |      |      |      |    |        |      |                 | 3_009682.tif              |           | Today, 2  | 1:12      | _  |      |            |                 |   |           |
|         |        |      |      |      |    |        |      |                 | G_009683.tif              |           | Today, 2  | 1:12      | -  |      |            |                 |   |           |
|         |        |      |      |      |    |        |      |                 |                           |           |           |           |    |      |            |                 |   | 2         |
|         |        |      |      |      |    |        |      |                 |                           |           |           |           |    |      |            |                 |   | <u> </u>  |
|         |        |      |      |      |    |        |      |                 |                           |           |           |           | -  |      |            |                 |   | 5         |
|         |        |      |      |      |    |        |      |                 |                           | •         |           |           |    |      |            |                 |   | 2         |
|         |        |      |      |      |    |        |      | 📓 Macintosh HD  | 🕽 🔝 Us 🔉 😤 aw 🕽 🛅 Des     | sktop 🕨 📄 | New-pr    | oject-dat | а  |      |            |                 |   |           |
|         |        |      |      |      |    |        |      |                 |                           |           |           |           |    |      |            |                 |   |           |
|         |        |      |      |      |    |        |      |                 |                           |           |           |           |    |      |            |                 |   | 4         |
|         |        |      |      |      |    |        |      |                 |                           |           |           |           |    |      |            |                 |   |           |
|         |        |      |      |      |    |        |      |                 |                           |           |           |           |    |      |            |                 |   | 0         |
|         |        |      |      |      |    |        |      |                 |                           |           |           |           |    |      |            |                 |   |           |
|         |        |      |      |      |    |        |      |                 |                           |           |           |           |    |      |            |                 |   |           |
|         |        |      |      |      |    |        |      |                 |                           |           |           |           |    |      |            |                 |   |           |
|         |        |      |      |      |    |        |      |                 |                           |           |           |           |    |      |            |                 |   |           |
|         |        |      |      |      |    |        |      |                 |                           |           |           |           |    |      |            |                 |   | Ű         |
|         |        |      |      |      |    |        |      |                 |                           |           |           |           |    |      |            |                 |   |           |
|         |        |      |      |      |    |        |      |                 |                           |           |           |           |    |      |            |                 |   |           |

## **B. Renaming TIFF Images**

*Overview:* In this sequence of steps, you will rename the individual images in the TIFF item directories to reflect *Livingstone Online* file naming standards.

1) In the cloned directory (see step A.4), navigate to and open the following file:

/LEAP-MODS/ MODS-DC-Generators/Manuscript-MODS-Generator-NEW/Basic-MS-Rename-Script/rename.xlsx

Delete the contents of the first two columns in this file (it is OK to leave the first row as is).

2) Generate a list of all the TIFF item directories in the "files-to-rename" subdirectory (see step A.6). Paste the list in each of the two columns of the "rename.xlsx" file (see step B.1), and save. In other words, both columns of the "rename.xlsx" file will now be identical:

| Ú       | Excel      | File Edit     | View Inse | rt Format            | Tools Dat  | a Window  | 🐓 Help      |                 |                             | <b>6</b> 5  | • * *  | () (ا 🜄 | 00% 🔳 👘     | Wed Oct 4 21 | :17 Q   | Ξ  |
|---------|------------|---------------|-----------|----------------------|------------|-----------|-------------|-----------------|-----------------------------|-------------|--------|---------|-------------|--------------|---------|----|
| •       |            |               |           |                      |            |           | 🖹 r         | ename.xlsx      |                             |             |        |         |             |              |         |    |
| 9       | 🋅 🗊 🖡      | a 🚊 📈 🗉       | à 🛱 💰     | <b>10</b> • <b>1</b> | Σ • 🏤 • '  | ¥• 🗖 🛉    | 125%        | • (2)           |                             |             |        | Q-      | Search in S | heet         |         |    |
| Ĕ.      | Home       | Layout Tal    | bles Char | ts SmartA            | rt Formula | as Data   | Review      |                 |                             |             |        |         |             |              | 0.87    |    |
|         | Edit       |               | Font      |                      |            | Alignment |             | : Nu            | mber                        |             | Format |         | Cells       |              | (hemes  |    |
| P       | - 😽 Fill   | ✓ Calibri (Bo | ody) - 12 | • A• A•              |            | abe -     | Wrap Text 🔻 | General         |                             |             | Normal | -       | -           | Aa           | -       | S  |
|         |            | B I           |           | AA                   |            |           | Harma -     | <b>100</b> - 06 | <ul> <li>9.0 200</li> </ul> | Conditional | Bad    | - O 🗄   |             |              | Aor     | F  |
| Par     | te 🖉 Cite  | D I           |           |                      |            |           | Merge -     |                 | 0.00 00.                    | Formatting  | 0.0    | ins ins | ert Delete  | Format Then  | ies Ad- |    |
|         | E8         | : 00          | ( fx      | 2                    |            | -         | 6           |                 |                             |             | L/     |         |             | NI.          | •       |    |
| 1       | Rename     | Orig          | L         | U                    | E          | F         | G           | н               | -                           | J           | ĸ      | L.      | M           | N            |         | E  |
| 2       | liv 002385 | 5 liv 002385  |           |                      |            |           |             |                 |                             |             |        |         |             |              |         | X  |
| 3       | liv 002392 | 2 liv 002392  |           |                      |            |           |             |                 |                             |             |        |         |             |              |         | N  |
| 4       | _          |               | 7         | Each of the          | ne column  | is 🔪      |             |                 |                             |             |        |         |             |              |         | 2  |
| 5       |            |               |           | is the               | e same     |           |             |                 |                             |             |        |         |             |              |         | 6  |
| 6       |            |               |           |                      |            |           |             |                 |                             |             |        |         |             |              |         |    |
| 7       |            |               |           |                      |            |           |             |                 |                             |             |        |         |             |              |         |    |
| 8       |            | _             |           |                      |            |           |             |                 |                             |             |        |         |             |              |         | Ľ  |
| 9<br>10 |            |               |           |                      |            |           |             |                 |                             |             |        |         |             |              |         | Ż  |
| 11      |            |               |           |                      |            |           |             |                 |                             |             |        |         |             |              |         | P  |
| 12      |            |               |           |                      |            |           |             |                 |                             |             |        |         |             |              |         | 10 |
| 13      |            |               |           |                      |            |           |             |                 |                             |             |        |         |             |              |         | 4  |
| 14      |            |               |           |                      |            |           |             |                 |                             |             |        |         |             |              |         |    |
| 15      |            |               |           |                      |            |           |             |                 |                             |             |        |         |             |              |         |    |
| 16      |            | _             |           |                      |            |           |             |                 |                             |             |        |         |             |              |         | 5  |
| 17      |            |               | -         |                      |            |           |             |                 |                             |             |        |         |             |              |         | 1  |
| 19      |            |               |           |                      |            |           |             |                 |                             |             |        |         |             |              |         | C  |
| 20      |            |               |           |                      |            |           |             |                 |                             |             |        |         |             |              |         | F  |
| 21      |            |               |           |                      |            |           |             |                 |                             |             |        |         |             |              |         | -  |
| 22      |            |               |           |                      |            |           |             |                 |                             |             |        |         |             |              |         | 4  |
| 23      |            |               |           |                      |            |           |             |                 |                             |             |        |         |             |              |         | E  |
| 24      |            |               |           |                      |            |           |             |                 |                             |             |        |         |             |              |         | Q  |
| 25      |            |               |           |                      |            |           |             |                 |                             |             |        |         |             |              |         |    |
| 26      |            |               |           |                      |            |           |             |                 |                             |             |        |         |             |              | I       |    |
| 27      |            |               |           |                      |            |           |             |                 |                             |             |        |         |             |              |         | -  |
| 20      |            |               | +         | +                    |            |           |             |                 |                             |             |        |         |             |              |         |    |
| 20      |            |               |           |                      |            |           |             |                 |                             |             |        |         |             |              |         | 1  |
|         |            | al View Boach |           |                      |            |           |             |                 | Sum=0                       | -           |        |         |             |              |         |    |

3) Navigate to and open the following file with a text editing program (such as TextWrangler):

/LEAP-MODS/ MODS-DC-Generators/Manuscript-MODS-Generator-NEW/Basic-MS-Rename-Script/rename.csv

Copy the text from "file-lists.xlsx" over the text found in this file and replace all tabbed spaces with the \$ character. Save and close.

| <b>É</b> | TextWrangle | r Fil  | e Edit   | Text     | View      | Search      | Go     | Window        | #    | £ \$    | ş     | Help      |                        | <b>6</b> 5 | Ð | * | (î: | ()) 100% 🔳 | Wed Oct 4 21:19 | Q | Ξ          |
|----------|-------------|--------|----------|----------|-----------|-------------|--------|---------------|------|---------|-------|-----------|------------------------|------------|---|---|-----|------------|-----------------|---|------------|
|          | •           | • • •  |          |          |           |             |        |               |      |         |       | ner       | ame.csv                |            |   |   |     |            | Not registered  |   |            |
|          |             | ¢ ~/Gi | tHub/LEA | P-MODS/  | MODS-DO   | C-Generator | s/Manu | script-MODS   | -Ger | nerator | r-NE\ | W/Basic-I | MS-Rename-Script/renam | ne.csv 🗸   |   |   |     |            | 4. H. h         |   |            |
|          |             | 1      | Rena     | me\$Orig | ,         |             |        |               |      |         |       |           |                        |            |   |   |     |            |                 |   |            |
|          |             | 2      | liv_     | 002385   | liv_002   | 385         |        |               |      |         |       |           |                        |            |   |   |     |            |                 |   | <b>X</b>   |
|          |             | 3      | L1V_     | 0023925  | SLIV_002  | 392         |        |               |      |         |       |           |                        |            |   |   |     |            |                 |   | 2          |
|          |             | -      |          |          |           |             |        |               |      |         |       |           |                        |            |   |   |     |            |                 |   | S          |
|          |             |        |          |          |           |             |        |               |      |         |       |           |                        |            |   |   |     |            |                 |   | 17.        |
|          |             |        |          |          |           |             |        |               |      |         |       |           |                        |            |   |   |     |            |                 |   | 201-       |
|          |             |        |          |          |           |             |        |               |      |         |       |           |                        |            |   |   |     |            |                 |   |            |
|          |             |        |          |          |           |             |        |               |      |         |       |           |                        |            |   |   |     |            |                 |   | Z          |
|          |             |        |          |          |           |             |        |               |      |         |       |           |                        |            |   |   |     |            |                 |   | X          |
|          |             |        |          |          |           |             |        |               |      |         |       |           |                        |            |   |   |     |            |                 |   | M.         |
|          |             |        |          |          |           |             |        |               |      |         |       |           |                        |            |   |   |     |            |                 |   | Se .       |
|          |             |        |          |          |           |             |        |               |      |         |       |           |                        |            |   |   |     |            |                 |   | $\approx$  |
|          |             |        |          |          |           |             |        |               |      |         |       |           |                        |            |   |   |     |            |                 |   | 2          |
|          |             |        |          |          |           |             |        |               |      |         |       |           |                        |            |   |   |     |            |                 |   | - <b>•</b> |
|          |             |        |          |          |           |             |        |               |      |         |       |           |                        |            |   |   |     |            |                 |   | <b>N</b> . |
|          |             |        |          |          |           |             |        |               |      |         |       |           |                        |            |   |   |     |            |                 |   | 3          |
|          |             |        |          |          |           |             |        |               |      |         |       |           |                        |            |   |   |     |            |                 |   | <u> </u>   |
|          |             |        |          |          |           |             |        |               |      |         |       |           |                        |            |   |   |     |            |                 |   | PS         |
|          |             |        |          |          |           |             |        |               |      |         |       |           |                        |            |   |   |     |            |                 |   | <b>Ø</b>   |
|          |             |        |          |          |           |             |        |               |      |         |       |           |                        |            |   |   |     |            |                 |   | 400        |
|          |             |        |          |          |           |             |        |               |      |         |       |           |                        |            |   |   |     |            |                 |   | 6          |
|          |             |        |          |          |           |             |        |               |      |         |       |           |                        |            |   |   |     |            |                 |   | -          |
|          |             |        |          |          |           |             |        |               |      |         |       |           |                        |            |   |   |     |            |                 |   | 58         |
|          |             |        |          |          |           |             |        |               |      |         |       |           |                        |            |   |   |     |            |                 |   | 2          |
|          |             |        |          |          |           |             |        |               |      |         |       |           |                        |            |   |   |     |            |                 |   |            |
|          |             |        |          |          |           |             |        |               |      |         |       |           |                        |            |   |   |     |            |                 |   |            |
|          |             |        |          |          |           |             |        |               |      |         |       |           |                        |            |   |   |     |            |                 |   |            |
|          |             |        |          |          |           |             |        |               |      |         |       |           |                        |            |   |   |     |            |                 |   | 4          |
|          |             |        |          |          |           |             |        |               |      |         |       |           |                        |            |   |   |     |            |                 |   |            |
|          |             |        |          |          |           |             |        |               |      |         |       |           |                        |            |   |   |     |            |                 |   | ø.         |
|          |             |        |          |          |           |             |        |               |      |         |       |           |                        |            |   |   |     |            |                 |   |            |
|          |             |        |          |          |           |             |        |               |      |         |       |           |                        |            |   |   |     |            |                 |   |            |
|          |             |        |          |          |           |             |        |               |      |         |       |           |                        |            |   |   |     |            |                 |   | (***)      |
|          |             |        |          |          |           |             |        |               |      |         |       |           |                        |            |   |   |     |            |                 |   |            |
|          |             |        |          |          |           |             |        |               |      |         |       |           |                        |            |   |   |     |            |                 |   |            |
|          |             |        |          |          |           |             |        |               |      |         |       |           |                        |            |   |   |     |            |                 |   |            |
|          |             | L: 4   | C: 1     | Text F   | ile, Unio | ode (UTF-8  | i). Un | ix (LF) ₊ 🖬 ̂ | S    | Saved:  | 4/10/ | 17, 21:19 | 02 3 56/6/4 100        | )% .       |   |   |     |            |                 |   |            |

4) Move the "files-to-rename" subdirectory (see step A.6) to the following location:

/LEAP-MODS/ MODS-DC-Generators/Manuscript-MODS-Generator-NEW/Basic-MS-Rename-Script

| dow neip     | Untitled 2 ~                       |                                     |       | Wed Oct 4 21.20 | ~ |
|--------------|------------------------------------|-------------------------------------|-------|-----------------|---|
| Users/a      | awisnicki2/GitHub/LEAP-MODS/MODS-D | C-Generators/Manuscript-MODS-Gene   | erat  |                 |   |
| Back/Forward | View Arrange Action                | Share Edit Tags Search              |       |                 |   |
|              | Basic-MS-Rename-Script             |                                     | +     |                 |   |
| Favorites    | Name                               | Date Modified                       |       |                 |   |
| AirDrop      | 🔻 🛅 files-to-rename                | Today, 21:14                        |       |                 |   |
| All My Files | Tiv_002385                         | Today, 21:13                        |       |                 |   |
|              | IMG_009678.tif                     | Today, 21:12                        |       |                 |   |
| Cloud Drive  | MG_009679.tif                      | Today, 21:12                        |       |                 |   |
| Applications | IMG_009680.tif                     | Today, 21:12                        |       |                 |   |
| Desktop      | Time_009081.tim                    | Today, 21:12                        |       |                 |   |
| P Documents  | IMG 009682.tif                     | Today, 21:14                        |       |                 |   |
| O Deurslands | E IMG_009683.tif                   | Today, 21:12                        |       |                 |   |
| Downloads    | rename.csv                         | Today, 21:19                        |       |                 |   |
| Devices      | rename.xisx                        | Today, 21:17                        |       |                 |   |
| Remote Disc  | 🐒 rename-script.rb                 | 7 Sep 2017, 15:19                   |       |                 |   |
| Sharad       |                                    |                                     |       |                 |   |
| anareu All   |                                    |                                     | _     |                 |   |
| (g) / 11     |                                    |                                     |       |                 |   |
| Tags         |                                    |                                     |       |                 |   |
|              | 👜 > 🛄 > 🏩 > 💼 > 🛅 > 💼 M            | anuscript-MOD > 🛅 Basic-MS-Rename-S | cript |                 |   |
|              |                                    |                                     |       |                 |   |
|              |                                    |                                     |       |                 |   |
|              |                                    |                                     |       |                 |   |
|              |                                    |                                     |       |                 |   |
|              |                                    |                                     |       |                 |   |
|              |                                    |                                     |       |                 |   |
|              |                                    |                                     |       |                 |   |
|              |                                    |                                     |       |                 |   |

5) Open terminal and navigate to the following directory:

/LEAP-MODS/ MODS-DC-Generators/Manuscript-MODS-Generator-NEW/Basic-MS-Rename-Script

This is the same directory where you have just moved the "files-to-rename" subdirectory. Run the following command in terminal: ruby rename-script.rb

Terminal will now sequentially rename all the image files in the subdirectories and place them in a new directory that it creates called "out":

| 🗯 Finder File Edit View                                                                                                    | Go Window Help         | 🍘 写 🕙 🔌 🛜 🖵 🕪) 99% 🎟 Wed Oct 4 21:25 🔍                                                                                                    |
|----------------------------------------------------------------------------------------------------|------------------------|----------------------------------------------------------------------------------------------------|
|                                                                                                    |                        | Untitled 2 ~                                                                                                    |
|                                                                                                    |                        |                                                                                                    |
|                                                                                                    |                        |                                                                                                    |
| Contraction and the second second sec | I FAD NODEMODE DC C    |                                                                                                    |
| JOSETS/AWISHICK/2/GITHU                                                                                                    | J/LEAP-MODS/MODS-DC-G  | Basic-MS-Rename-Script — -bash — 90×24                                                                                                    |
|                                                                                                    |                        | Last login: Wed Oct 4 21:23:27 on ttys000                                                                                                    |
| Back/Forward View                                                                                                    | Arrange Action Share   | ipL-MODS-Generator-NEW/Basic-MS-Reame-Script/                                                                                                    |
| Basic-MS-Rename-                                                                                                    | Script +               | [awisnick120ENGL-0DSE48:~/GitHub/LEAP-HODS/HODS-DC-Generators/Hanuscript-HODS-Generator-NEW]                                                             |
| Name                                                                                                    | Date Modified          | /Basic-MS-Rename-Scriptiruby rename-script.rb<br>{"hrtp://scriptirub/assmap" "liv @0388("s/liv @03885" "liv @0390" s/liv @0390")                         |
| 🔻 📄 files-to-rename                                                                                                    |                        | (files to rename                                                                                                    |
| V iv_002385                                                                                                    | riginal files are here | liv_002385                                                                                                    |
| IMG_009678.tif                                                                                                    | Iginal mes are nere    | COPY 11V_002385/IMG_009679 TO 11V_002385/11V_002385/0001.t1f SIZE 363/1330<br>COPY 11V 002385/IMG 009679 TO 11V 002385/11V 002385 0002.t1f SIZE 36327937 |
| IMG_009679.tif                                                                                                    |                        | COPY liv_002385/ING_0009680 TO liv_002385/liv_002385_0003.tif SIZE 36382148                                                                              |
| IMG_009680.tif                                                                                                    | Today, 21:12           | COPY 11v_602385/IMG_669681 TO 11v_602385/11v_662385_0004.t1f SIZE 36129212                                                                               |
| IMG_009681.tif                                                                                                    | Today, 21:12           | COPY LIV 602392/ING 869682 TO LIV 602392/INV 862392 0001.ttf SIZE 36147356                                                                               |
| V IN_002392                                                                                                    | Today, 21:14           | COPY 11v_002392/IMG_009683 TO 11v_002392/11v_002392_0002.t1f SIZE 34683578                                                                               |
|                                                                                                    | Today, 21:12           | awisnicki2gENGL-085E4A:~/GitHub/LEAP-HODS/HODS-DC-Generators/Manuscript-MODS-Generator-NEW                                                               |
|                                                                                                    | Today, 21:12           | Plasterns renailerset (pos. []                                                                                                    |
| T files-to-rename                                                                                                    | Today, 21:24           |                                                                                                    |
| v iv 002385                                                                                                    | Today, 21:23           |                                                                                                    |
| liv_002385_0001.tif                                                                                                    | Today 2                |                                                                                                    |
| liv_002385_0002.tif                                                                                                    | To                     |                                                                                                    |
| liv_002385_0003.tif                                                                                                    | Renamed files          | have                                                                                                    |
| liv_002385_0004.tif                                                                                                    | been created           | here                                                                                                    |
| ▼ <b>Iiv_002392</b>                                                                                                    | То                     |                                                                                                    |
| liv_002392_0001.tif                                                                                                    | Today, 21              | Command has run                                                                                                    |
| E liv_002392_0002.tif                                                                                                    | Today, 21:23           | and files have been                                                                                                    |
| rename.csv                                                                                                    | Today, 21:19           | renamed successfully                                                                                                    |
| rename.xlsx                                                                                                    | Today, 21:17           |                                                                                                    |
| C rename-script.rb                                                                                                    | 7 Sep 2017, 15:19      |                                                                                                    |
|                                                                                                    |                        |                                                                                                    |
|                                                                                                    |                        |                                                                                                    |
|                                                                                                    |                        |                                                                                                    |
|                                                                                                    |                        |                                                                                                    |
|                                                                                                    | _                      |                                                                                                    |
| 🗸 a 🖿 a 🕸 a 🖿 a 🖿 a 🖿 a 🖿 Ma                                                                                                    | Basic-MS-Rename-Scrint |                                                                                                    |
|                                                                                                    |                        |                                                                                                    |
|                                                                                                    |                        |                                                                                                    |

As a result, whereas a directory like "liv\_003589" might have previously contained the following files:

IMG\_009682.tif IMG\_009683.tif

The renamed files in the "out" directory will now look like this:

liv\_002392\_0001.tif liv 002392 0002.tif

Spot check a few of the TIFF item directories to confirm that all file names were converted properly. You may now safely delete the "files-to-rename" directory with the original images.

## **C. Building MODS Files**

*Overview:* In this sequence of steps, you will update the *Livingstone Online* MODS records, then generate MODS files for each of the new items.

1) In the cloned directory (see step A.4), navigate to and open the newest version of the following file:

/LEAP-MODS/MODS-DC-Generators/Manuscript-MODS-Generator-NEW/14-MODS-DC-xxx.xlsx

Note: This file may already be open because of step A.5.

2) In the "14-MODS-DC-xxx.xlsx" file, click on the "MODS" tab, add new rows for all new items, and fill out all relevant MODS fields for the new items (see step A.6) using existing metadata records as your model. Save.

| 🔹 Excel File Edit Vie                                                                                                    | w Insert Format Tools                                      | Data Window 🐓 Help                                                                     | c 🗐 🗐                                                                                     | ) 🖇 🛜 🖵 🜒 97% 🛛                                                                                                  | 🕒 Wed Oct 4 21:31 Q      |
|----------------------------------------------------------------------------------------------------|------------------------------------------------------------|----------------------------------------------------------------------------------------|-------------------------------------------------------------------------------------------|----------------------------------------------------------------------------------------------------|--------------------------|
|                                                                                                    |                                                            | 14-MODS-                                                                               | DC-09r.xisx                                                                               |                                                                                                    |                          |
| 📍 🛅 🗊 🔚 🚔 🔏 🗛                                                                                                    | 🖹 🔮 🕼 t 🖾 t 🗴 🖞                                            | 🎭 • 🏆 • 🐼 🖆 👫 100% 📼                                                                   | 0                                                                                         | Q- (Sear                                                                                                    | ch in Sheet              |
| A Home Layout Tables                                                                                                    | Charts SmartArt                                            | Formulas Data Review                                                                   |                                                                                           |                                                                                                    | ~ 夺                      |
| Edit                                                                                                    | Font                                                       | Alignment                                                                              | Number                                                                                    | ormat                                                                                                    | Cells Themes             |
| 🗧 🗸 🚺 Fill 👻 Calibri                                                                                                    | • 12 • A• A•                                               | abc * 📰 Wrap Text * Gen                                                                | era 🔹 🖬                                                                                   | Normal                                                                                                    | 🎱 - 🚺 - 🗛 - 🖬 -          |
| Paste 🥥 Clear * B I U                                                                                                    |                                                            | 🗮 🗮 🐔 🔛 Merge 👻 🧐                                                                      | * % > 20 30 Conditional Formatting                                                        | Bad Insert                                                                                                    | Delete Format Themes Aa* |
| D3031 🛟 🛞 ⊘ (*                                                                                                    | fx Unyanyembe Journal (1871                                | Field Diary Segment), 28 January 1866-                                                 | 5 March 1872                                                                              |                                                                                                    |                          |
| A                                                                                                    | B                                                          | c                                                                                      | D                                                                                         | E                                                                                                    | FG                       |
| <mods.identifier local"<br="" type="loca&lt;/td&gt;&lt;td&gt;&lt;mods:identifier&lt;br&gt;type=">displayLabel="Canonical<br/>Catalog Number"&gt;</mods.identifier> | <mods:titleinfo><mods:title></mods:title></mods:titleinfo> | <mods:titleinfo<br>type="alternative"&gt;<mods:title></mods:title></mods:titleinfo<br> | <mods:name<br>type="personal"&gt;<mods:namepart<br>&gt;</mods:namepart<br></mods:name<br> | <mods:role><m <mods:name<br="">ods:roleTerm type=*personal*&gt;<r<br>type='text*&gt; &gt;</r<br></m></mods:role> |                          |
| 2074 Metadata                                                                                                    | for one of the<br>ns in this row                           | Letter to [James Young]                                                                | Letter to [James Young], [26 September 1864-<br>30 July 1865]                             | Livingstone, David, 1813-1873                                                                                    | creator                  |
| 2075                                                                                                    | Letters, 1789                                              | Letter to [Lady Franklin]                                                              | Letter to [Lady Franklin], 7 August 1865                                                  | Livingstone, David, 1813-1873                                                                                    | creator                  |
| liv_002385                                                                                                    | Letters, 1790                                              | Letter to William C. Oswell                                                            | Letter to William C. Oswell, 7 August 1865                                                | Livingstone, David, 1813-1873                                                                                    | creator                  |
| liv_002386                                                                                                    | Letters, 1791                                              | Letter to Roderick I. Murchison                                                        | Letter to Roderick I. Murchison, 7 August<br>1865                                         | Livingstone, David, 1813-1873                                                                                    | creator                  |
| TER DE IC + >> MODS                                                                                                    | DC _ DC-prep-steps _ DC-form                               | la / Copyright-pcs / Copyright-formula / .                                             | Avail No's / Journal 9 / Geo-co 1 / Geo-co                                                | 2 Archives Sheet1 +                                                                                              |                          |
| Normal View Ready                                                                                                    |                                                            |                                                                                        | Sum=0 -                                                                                   |                                                                                                    |                          |

Note: In some cases, fields can be copied and pasted from the same fields for other existing items. For instance, if the places of composition for some of the new items correspond to places of composition for items already on the spreadsheet, then both authority names and geo-coordinates can be copied from the existing items into the relevant fields of the new items.

3) Navigate to and open the newest version of the following file with a text editing program (such as TextWrangler):

/LEAP-MODS/ MODS-DC-Generators/Manuscript-MODS-Generator-NEW/14-MODS-xxx.csv

Copy the text from "MODS" tab in the "14-MODS-DC-xxx.xlsx" file over the text found in this file and replace all tabbed spaces with the @ character. Save and close.

4) Navigate to the following subdirectory:

/LEAP-MODS/ MODS-DC-Generators/Manuscript-MODS-Generator-NEW

Create a new subdirectory here called "Manuscript-MODS".

5) In terminal, navigate to the following subdirectory:

/LEAP-MODS/ MODS-DC-Generators/Manuscript-MODS-Generator-NEW

Run the following command: groovy Generate-MODS-files.groovy

This step will generate MODS files for all the new items. The MODS files will be generated in the "Manuscript-MODS" subdirectory (see step C.4). Spot check the new MODS files; delete the many other MODS files that are created but do not delete those corresponding to new items.

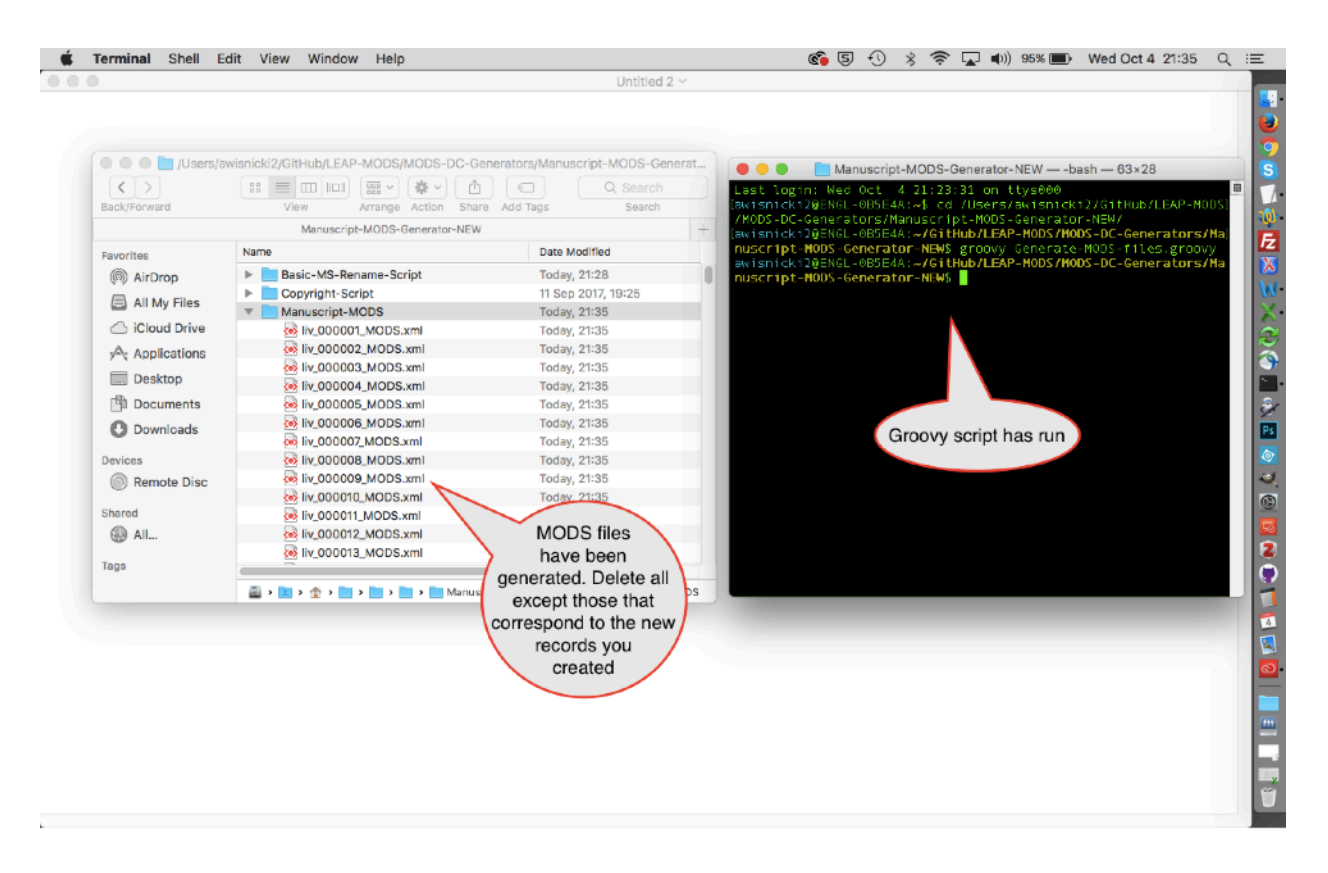

Note: It may be necessary to update the Groovy file in a text editor in order to reflect the name of the most recent version of the "14-MODS-xxx.csv" file.

6) Move the MODS files for the new items from the "Manuscript-MODS" subdirectory to the following subdirectory:

/LEAP-MODS/ MODS-files/Manuscript-MODS

Commit and sync to GitHub.

## **D. Adding DC Metadata to TIFF Images**

*Overview:* In this sequence of steps, you will convert the MODS records for the new items to DC metadata, then add this DC metadata to the TIFF images of the new items.

Note: For preparing and adding DC metadata to TIFF <u>spectral</u> images, skip the present workflow (the present section D) and see the section of this manual on "Updating DC Metadata for Spectral Images."

1) In the cloned directory (see step A.4), navigate to and open the newest version of the following file:

/LEAP-MODS/ MODS-DC-Generators/Manuscript-MODS-Generator-NEW/14-MODS-DC-xxx.xlsx

Note: This file may already be open because of steps A.5 and/or C.1.

2) Click on the "DC-formula" tab, select and copy the single line of text/code here, then open the "DC" tab, and paste the single line of text on every line where you expect to have a new DC record. The pasted code will generate a rough DC record for each new item you added to the MODS tab.

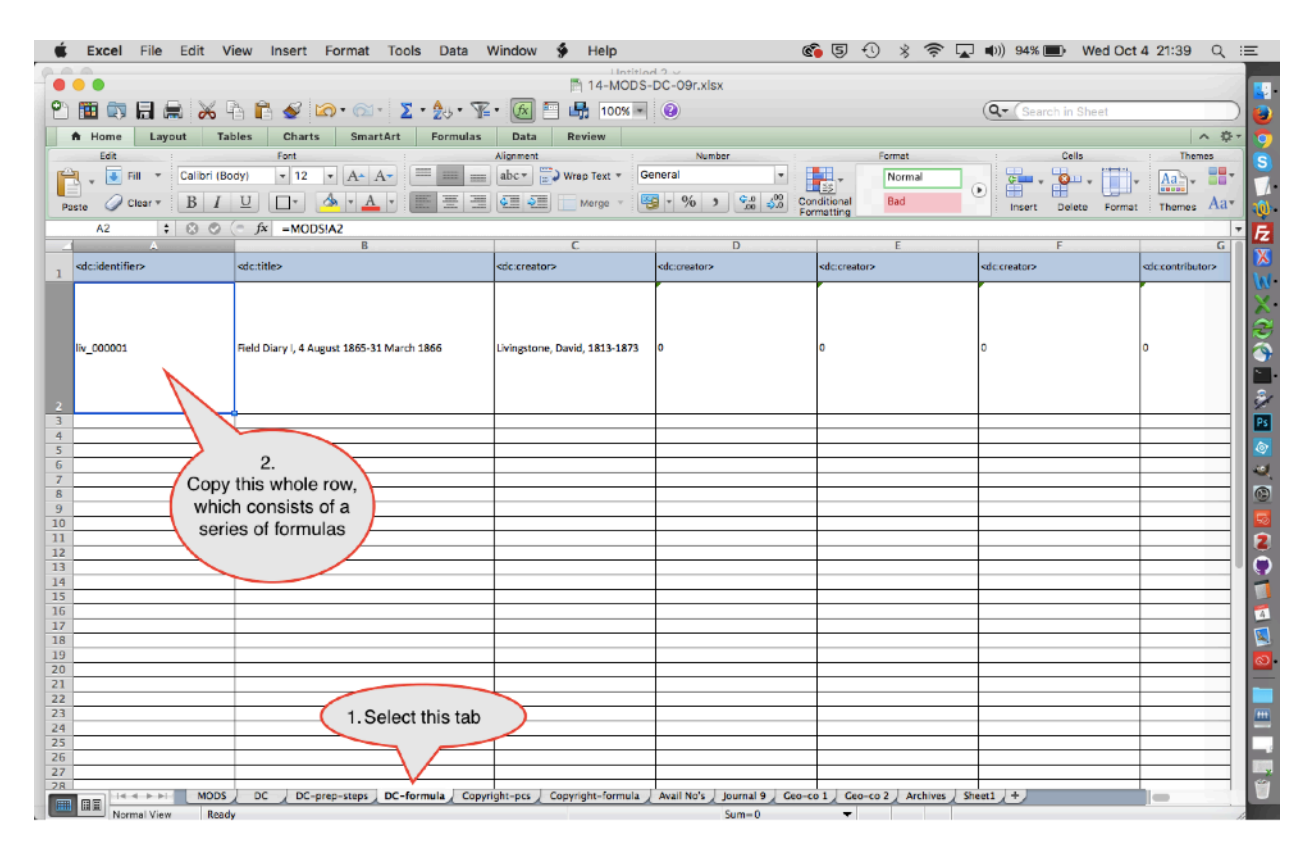

So, for instance, if the last pre-existing line in this tab is for liv\_002384 and you paste the single line of code on the next line, most of the fields for liv\_002385 should automatically appear.

| Home         Layout         Tables         Charts         SmartArt         Formula         Data         Review         Number         Formula         Data         Description         Description <thdescription< th="">         Description</thdescription<>                                                                                                    |                                 | 🖣 🖺 🎻 🙆 • 🚳 • Σ • 🍌 • 🏆                          | • 🕼 🖺 100% •                  | C-O9r.xisx                  |                           | Q- (Search in Sheet       |                                         |
|----------------------------------------------------------------------------------------------------|---------------------------------|--------------------------------------------------|-------------------------------|-----------------------------|---------------------------|---------------------------|-----------------------------------------|
| Number         Formet         Cela         Themes           Image:         Callion (Body)         12         Image:         Callion (Body)         12         Image:         Callion (Body)         12         Image:         Callion (Body)         Image:         Callion (Body)         Callion (Body)         Callion (Body) <td>A Home Layout T</td> <td>ables Charts SmartArt Formulas</td> <td>Data Review</td> <td></td> <td></td> <td></td> <td>A 4</td>                                                                                                    | A Home Layout T                 | ables Charts SmartArt Formulas                   | Data Review                   |                             |                           |                           | A 4                                     |
| No.0221       Cellor (Booy)       12       A       Image       Bit       Image       Image <t< td=""><td>Edit :</td><td>Fort</td><td>Alignment</td><td>Number</td><td>Format</td><td>: Cells</td><td>Themes</td></t<>                                                                                                    | Edit :                          | Fort                                             | Alignment                     | Number                      | Format                    | : Cells                   | Themes                                  |
| Number       Number       Numer       Number       Number                                                                                                    |                                 | Podyl = 12 = A A A                               | abox () Wran Taxt + Ger       | oral -                      | Nermal                    |                           |                                         |
| Description       Clear       B       Clear       B       Clear       B       Clear       Clear                                                                                                    |                                 |                                                  | auc                           |                             | is in inormal             |                           |                                         |
| Non-analyzic           Non-analyzic           Non-analyzic           A         C         D         E         F         I           A         C         D         E         F         I           A         C         D         E         F         I           A         C         D         E         F         I         I           A         C         D         E         F         I         I         <                                                                                                    | Paste @ Clear * B I             | U 🗗 🕭 🖌 📥 🗏 🗮                                    | 🐑 🐑 🔚 Merge 👻 🥰               | * % > 😪 🖧 Con               | ditional Bad              | Insert Delete Format      | Themes Aa                               |
| A       C       D       E       F         C       D       E       F         C       D       E       F         C       D       E       F         C       D       E       F         C       D       E       F         C       D       E       F         C       D       E       F         C       D       C       D       C       C       D       C       C       D       C       C       D       C       C       C       D       C       C       D       C       C       D       C       C       D       C       C       D       C       C       D       C       C       C       C       D       C       C       C       C       D       C       C       C       C       C       C       C       C       C       C       C       C       C       C       C       C       C       C       C       C       C       C       C       C       C       C       C       C       C       C       C       C <thc< th=""> <thc< th=""> <thc< th=""></thc<></thc<></thc<>                                                                                                    | B3031 + 0 0                     | (= fx Unvanvembe Journal (1871 Field Dian        | (Segment) 28 January 1866.    | -5 March 1872               | metung                    |                           |                                         |
| dccidentifier>     dcc:reator>     dcc:reator>     d                                                                                                    |                                 | C JA Onyanyembe journal (1071 Field Diar)        | C                             | D                           | E                         | F                         | G                                       |
| ddc:/dentifier>       ddc:/dentifier>                                                                                                    |                                 | _                                                |                               |                             |                           |                           |                                         |
| 1       1       1       1       1       1       1       1       1       1       1       1       1       1       1       1       1       1       1       1       1       1       1       1       1       1       1       1       1       1       1       1       1       1       1       1       1       1       1       1       1       1       1       1       1       1       1       1       1       1       1       1       1       1       1       1       1       1       1       1       1       1       1       1       1       1       1       1       1       1       1       1       1       1       1       1       1       1       1       1       1       1       1       1       1       1       1       1       1       1       1       1       1       1       1       1       1       1       1       1       1       1       1       1       1       1       1       1       1       1       1       1       1       1       1       1       1       1       1                                                                                                          | <dc:identifier></dc:identifier> | <dc:title></dc:title>                            | <dc:creator></dc:creator>     | <dc:creator></dc:creator>   | <dc:creator></dc:creator> | <dc:creator></dc:creator> | <dc:contributo< td=""></dc:contributo<> |
| Nr. 002337       2. Empty row<br>inserted. Formula<br>pasted here to produce<br>metadata you see in<br>this row       Young, [26 September 1864-30 July<br>Uvingstone, David, 1813-1873       Voingstone, David, 1813-1873       Young, Janes, 18         Nr. 002387       Letter to William C. Oswell, 7 August 1865       Livingstone, David, 1813-1873       Orwell, William C.         Nr. 002385       Letter to Roderick I. Murchison, 7 August 1865       Livingstone, David, 1813-1873       Orwell, William C.         Nr. 002385       Letter to Roderick I. Murchison, 7 August 1865       Livingstone, David, 1813-1873       Murchison, Roder         Nr. 002385       Letter to Roderick I. Murchison, 7 August 1865       Livingstone, David, 1813-1873       Murchison, Roder         Nr. 002385       Letter to Roderick I. Murchison, 7 August 1865       Livingstone, David, 1813-1873       Murchison, Roder         Nr. 002385       Letter to Roderick I. Murchison, 7 August 1865       Livingstone, David, 1813-1873       Murchison, Roder         Nr. 002387       Letter to Roderick I. Murchison, 7 August 1865       Livingstone, David, 1813-1873       Murchison, Roder         Nr. 002389       Letter to Roderick I. Murchison, 7 August 1865       Livingstone, David, 1813-1873       Murchison, Roder         Nr. 002389       Letter to Roderick I. Murchison, 7 August 1865       Livingstone, David, 1813-1873       Murchison, Roder         Nr. 002389       Letter to Roderick I. Murchison, 17                                                                                                    |                                 |                                                  |                               |                             |                           |                           | _                                       |
| 10       0.0234       2. Empty row       Water, Horee, 1         10       inserted. Formula<br>pasted here to produce<br>metadata you see in<br>this row       tvingstone, David, 1813-1873       Vourg, James, 18         75       water, Horee, 1       Uvingstone, David, 1813-1873       Prarklin, Lady, 17         75       in                                                                                                    |                                 | to [Horace Waller], [26 September 1864-30        |                               |                             |                           |                           |                                         |
| 73       Interpreted:       Formula tyoungl. [25 September 1864-30 July pasted here to produce metadata you see in this row ty Franklin, 7 August 1865       Livingstone, David, 1813-1873       Young, James, 18         74       Inv_00       this row       ty Franklin, 7 August 1865       Livingstone, David, 1813-1873       Young, James, 18         75       Inv_00       this row       ty Franklin, 7 August 1865       Livingstone, David, 1813-1873       Young, James, 18         76       Inv_002385       Letter to William C. Oswell, 7 August 1865       Livingstone, David, 1813-1873       Young, James, 18         77       Inv_002386       Letter to Roderick I. Murchison, 7 August 1865       Livingstone, David, 1813-1873       Murchison, Roder         78       Inv_002386       Letter to Roderick I. Murchison, 7 August 1865       Livingstone, David, 1813-1873       Murchison, Roder         78       Inv_002386       Letter to Roderick I. Murchison, 7 August 1865       Livingstone, David, 1813-1873       Murchison, Roder         78       Inv_002386       Letter to Honce Waller, 8 August 1865       Livingstone, David, 1813-1873       Murchison, Roder         78       Inv_002389       Letter to James Young, 8 August 1865       Livingstone, David, 1813-1873       Murchison, Roder         78       Inv_002389       Letter to Honce Waller, 8 August 1865       Livingstone, David, 1813-1873                                                                                                    | 2. Empt                         | row                                              | Livingstone, David, 1813-1873 |                             |                           |                           | Waller, Horace, 18                      |
| 11       Inserted. FOITURE       Frontial Product       Frontial Product       Frontial Pro                                                                                                    | incorted E                      | ormula                                           |                               |                             |                           |                           | _                                       |
| Pasted here to produce<br>metadata you see in<br>hy 00 this row     ranklinj, 7 August 1865     Lvingstone, David, 1813-1873       Pranklin, Lady, 17       Pranklin, Lady, 17       Pranklin, Lady, 1865 <td>Inserted. F</td> <td>Orifiula voung), [26 September 1864-30 July</td> <td>Livingstone, David, 1813-1873</td> <td></td> <td></td> <td></td> <td>Young, James, 181</td>                                                                                                    | Inserted. F                     | Orifiula voung), [26 September 1864-30 July      | Livingstone, David, 1813-1873 |                             |                           |                           | Young, James, 181                       |
| Ik_00       metadata you see in this row       Franklin, 7 August 1865       Livingstone, David, 1813-1873       Franklin, Lady, 17         75       Ik_002385       Letter to William C. Oswell, 7 August 1865       Livingstone, David, 1813-1873       Otwell, William C.         76       Ik_002386       Letter to Roderick I. Murchison, 7 August 1865       Livingstone, David, 1813-1873       Murchison, Roderick I. Murchison, 7 August 1865       Livingstone, David, 1813-1873         77       Ik_002386       Letter to Roderick I. Murchison, 7 August 1865       Livingstone, David, 1813-1873       Murchison, Roderick I. Murchison, 7 August 1865         78       Ik_002387       Letter to Roderick I. Murchison, 7 August 1865       Livingstone, David, 1813-1873       Murchison, Roderick I. Murchison, 7 August 1865         79       Ik_002389       Letter to Horace Willer, 8 August 1865       Livingstone, David, 1813-1873       Murchison, Roderick I. Murchison, 7 August 1865         79       Ik_002389       Letter to Willer, August 1865       Livingstone, David, 1813-1873       Murchison, Roderick I. Murchison, 7 August 1865         78       Ik_002389       Letter to Willer, August 1865       Livingstone, David, 1813-1873       Murchison, Roderick I. Murchison, 7 August 1865         79       Ik_002391       Letter to Willer, Cowel, August 1865       Livingstone, David, 1813-1873       Otwel, Willeror, Otwel, Roderick I. Murchison, 7 August 1865       Liv                                                                                                    | pasted here t                   | o produce                                        |                               |                             |                           |                           |                                         |
| ik_000       this row       Franklin, 7 August 1865       Livingstone, David, 1813-1873       Franklin, Lady, 12         75       ik_002385       Letter to William C. Oswell, 7 August 1865       Livingstone, David, 1813-1873       Oswell, William C.         76       ik_002386       Letter to Roderick I. Murchison, 7 August 1865       Livingstone, David, 1813-1873       Oswell, William C.         77       ik_002387       Letter to Roderick I. Murchison, 7 August 1865       Livingstone, David, 1813-1873       Murchison, Roder         79       ik_002387       Letter to Roderick I. Murchison, 7 August 1865       Livingstone, David, 1813-1873       Waler, Horace, 18         79       ik_002389       Letter to Roderick I. Murchison, 7 August 1865       Livingstone, David, 1813-1873       Waler, Horace, 18         79       ik_002389       Letter to Horace Waller, 8 August 1865       Livingstone, David, 1813-1873       Waler, Horace, 18         79       ik_002399       Letter to Horace Waller, 8 August 1865       Livingstone, David, 1813-1873       Oswell, William C.         70       ik_002399       Letter to Horace Waller, 8 August 1865       Livingstone, David, 1813-1873       Oswell, William C.         70       ik_002392       Letter to Horace Waller, 8 August 1865       Livingstone, David, 1813-1873       Oswell, William C.         70       ik_002392       Let                                                                                                    | metadata yo                     | bu see in 🖌                                      |                               |                             |                           |                           |                                         |
| 75       No 1000       No 1000         1x_002385       Letter to William C. Oswell, 7 August 1865       Livingstone, David, 1813-1873       Drwell, William C.         76       1x_002386       Letter to Roderick I. Murchison, 7 August 1865       Livingstone, David, 1813-1873       Murchison, Roder         77       1x_002387       Letter to Roderick I. Murchison, 7 August 1865       Livingstone, David, 1813-1873       Murchison, Roder         78       1x_002387       Letter to Roderick I. Murchison, 7 August 1865       Livingstone, David, 1813-1873       Murchison, Roder         78       1x_002389       Letter to Roderick I. Murchison, 7 August 1865       Livingstone, David, 1813-1873       Waler, Horsec, 14         78       1x_002389       Letter to Horsec Waller, 8 August 1865       Livingstone, David, 1813-1873       Waler, Horsec, 14         78       1x_002393       Letter to James Young, 8 August 1865       Livingstone, David, 1813-1873       Otwell, Willem C.         78       1x_002391       Letter to James Young, 1805       Livingstone, David, 1813-1873       Otwell, Willem C.         78       1x_002392       1.       Livingstone, David, 1813-1873       Uningstone, David, 1813-1873       Otwell, Willem C.         78       1x_002392       1.       Livingstone, David, 1813-1873       Livingstone, David, 1813-1873       Otwell, Willem C.                                                                                                    | this ro                         | w Franklin], 7 August 1865                       | Livingstone, David, 1813-1873 |                             |                           |                           | Franklin, Lady, 175                     |
| V/3         Internet         Internet                                                                                                    | 411510                          |                                                  |                               |                             |                           |                           |                                         |
| Iw_002385     Letter to William C. Dswell, 7 August 1865     Lvingstone, David, 1813-1873     Otwell, William C.       76     Iw_002386     Letter to Roderick I. Murchison, 7 August 1865     Lvingstone, David, 1813-1873     Murchison, Roder       77     Iw_002387     Letter to Roderick I. Murchison, 7 August 1865     Lvingstone, David, 1813-1873     Murchison, Roder       78     Iw_002386     Letter to Roderick I. Murchison, 7 August 1865     Lvingstone, David, 1813-1873     Murchison, Roder       79     Iw_002389     Letter to Roderick I. Murchison, 7 August 1865     Lvingstone, David, 1813-1873     Murchison, Roder       79     Iw_002389     Letter to August 1865     Lvingstone, David, 1813-1873     Murchison, Roder       79     Iw_002389     Letter to August 1865     Lvingstone, David, 1813-1873     Murchison, Roder       79     Iw_002389     Letter to August 1865     Lvingstone, David, 1813-1873     Murchison, Roder       70     Letter to Milliam C. Suvell, August 1865     Lvingstone, David, 1813-1873     Otwell, William C.       81     Iw_002391     Letter to August 1865     Lvingstone, David, 1813-1873     Waler, Horace, 18       10     Locater, John     Lingstone, David, 1813-1873     Locater, John     Locater, John       83     Locater, John     Lingstone, David, 1813-1873     Locater, John     Locater, John                                                                                                    | 1/3                             |                                                  |                               |                             |                           |                           |                                         |
| Iw_002385     Letter to William C. Oswell, 7 August 1865     Lvingstone, David, 1813-1873     Devell, William C.       Iw_002386     Letter to Roderick I. Murchison, 7 August 1865     Lvingstone, David, 1813-1873     Murchison, Roderick       77     Iw_002387     Letter to Roderick I. Murchison, (7 August 1865)     Lvingstone, David, 1813-1873     Murchison, Roderick       78     Iw_002386     Letter to Roderick I. Murchison, (7 August 1865)     Lvingstone, David, 1813-1873     Murchison, Roderick       78     Iw_002389     Letter to Horace Waller, 8 August 1865     Lvingstone, David, 1813-1873     Weller, Horace, 18       80     Iw_002399     Letter to James Young, 8 August 1865     Lvingstone, David, 1813-1873     Weller, Horace, 18       18     Iw_002391     Letter to James Young, 8 August 1865     Lvingstone, David, 1813-1873     Onwell, William C.       82     Iw_002391     Letter to William C. Juster 10 August 1865     Lvingstone, David, 1813-1873     Waller, Horace, 18       83     Locader, John     Luingstone, David, 1813-1873     Locader, John                                                                                                    |                                 |                                                  |                               |                             |                           |                           |                                         |
| Im_oblass         Center to Writight C. Sureti, Y August 1865         Lvingstone, David, 1813-1873         Ontext, Wilder C.           76         Im_oblass         Letter to Roderick I. Murchison, 7 August 1865         Lvingstone, David, 1813-1873         Murchison, Roder           77         Im_oblass         Letter to Roderick I. Murchison, 7 August 1865         Lvingstone, David, 1813-1873         Murchison, Roder           78         Im_oblass         Letter to Roderick I. Murchison, 7 August 1865         Lvingstone, David, 1813-1873         Murchison, Roder           78         Im_oblass         Letter to Horace Waller, 8 August 1865         Lvingstone, David, 1813-1873         Murchison, Roder           78         Im_oblass         Letter to Horace Waller, 8 August 1865         Lvingstone, David, 1813-1873         Murchison, Roder           79         Im_oblass         Letter to Horace Waller, 8 August 1865         Lvingstone, David, 1813-1873         Murchison, Roder           81         Im_oblass         Letter to Horace Waller, 8 August 1865         Lvingstone, David, 1813-1873         Ontex, II, Murchison, Roder           82         Im_oblass         Letter to Horace Waller, 10 August 1865         Lvingstone, David, 1813-1873         Ontex, II, Waller, Horace, 11           83         Im_oblass         Lingstone, David, 1813-1873         Luingstone, David, 1813-1873         Luingstone, David, 1813-1873 <td>IN 002285</td> <td>Latter to William C. Druvell, 7 August 1865</td> <td>Livingstone David 1912-1972</td> <td></td> <td></td> <td></td> <td>Ormall William C</td>                                                                                                    | IN 002285                       | Latter to William C. Druvell, 7 August 1865      | Livingstone David 1912-1972   |                             |                           |                           | Ormall William C                        |
| 76         Image: Construction of the second second se | IN_002303                       | Letter to William C. Oswell, 7 August 1865       | Elvingstone, David, 1813-1875 |                             |                           |                           | oswen, william c.                       |
| No         No         No         Number of the state         Letter to Roderick I. Murchison, 7 August 1865         Lvingstone, David, 1813-1873         Murchison, Roder           77         No         002387         Letter to Roderick I. Murchison, [7 August 1865]         Lvingstone, David, 1813-1873         Murchison, Roder           78         No         002387         Letter to Roderick I. Murchison, [7 August 1865]         Lvingstone, David, 1813-1873         Murchison, Roder           80         Iw, 002389         Letter to Horsce Waller, 8 August 1865         Lvingstone, David, 1813-1873         Murchison, Roder           81         Iw, 002391         Letter to James Young, 8 August 1865         Lvingstone, David, 1813-1873         Otive           82         Iw, 002391         Letter to William C. August 1865         Lvingstone, David, 1813-1873         Waller, Horace, 18           1w, 002392         1.         Click this tab         Lvingstone, David, 1813-1873         Waller, Horace, 18           83         1.         Lvingstone, David, 1813-1873         Lvingstone, David, 1813-1873         Loader, John                                                                                                    | 76                              |                                                  |                               |                             |                           |                           |                                         |
| Iv_02386         Letter to Roderick I. Murchison, 7 August 1865         Lvingstone, David, 1813-1873         Murchison, Roder           77         Iv_02387         Letter to Roderick I. Murchison, [7 August 1865]         Lvingstone, David, 1813-1873         Murchison, Roder           78         Iv_02388         Letter to Roderick I. Murchison, [7 August 1865]         Lvingstone, David, 1813-1873         Murchison, Roder           79         Iv_02388         Letter to Horse Waller, B August 1865         Lvingstone, David, 1813-1873         Waller, Horsec, 11           80         Iv_02390         Letter to Jourge Angust 1865         Lvingstone, David, 1813-1873         OtiveLitter 10 Januare, 181           81         Iv_02390         Letter to Jourge Angust 1865         Lvingstone, David, 1813-1873         OtiveLitter 10 Januare, 181           82         Iv_02390         Letter to Jourge Angust 1865         Lvingstone, David, 1813-1873         OtiveLitter 10 August 1865         Lvingstone, David, 1813-1873           82         Iv_02392         Iter 10 August 1865         Lvingstone, David, 1813-1873         Uvingstone, David, 1813-1873         Uvingstone, David, 1813-1873           83         Iv_02392         Iter 10 August 1865         Lvingstone, David, 1813-1873         Lvingstone, David, 1813-1873                                                                                                    | /6                              |                                                  |                               |                             |                           |                           |                                         |
| IM_02386         Letter to Roderick I. Murchison, 7 August 1865         LVingstone, David, 1813-1873         Murchison, Roder           77         IN_02387         Letter to Roderick I. Murchison, 7 August 1865         LVingstone, David, 1813-1873         Murchison, Roder           79         IN_02388         Letter to Roderick I. Murchison, 7 August 1865         LVingstone, David, 1813-1873         Murchison, Roder           79         IN_02389         Letter to Horace Waller, 8 August 1865         LVingstone, David, 1813-1873         Waller, Horace, 11           80         IN_022389         Letter to James Young, 8 August 1865         LVingstone, David, 1813-1873         Otivek Willem C.           81         IN_022391         Letter to Murchison, Livingstone, David, 1813-1873         Otivek Willem C.           82         IN_022392         I. Click this tab         Lvingstone, David, 1813-1873         Waller, Horace, 11           83         IN_022392         I. Livingstone, David, 1813-1873         Livingstone, David, 1813-1873         Leader, John                                                                                                    | it. 002205                      | internet Badaviel I Marchine 7 August 2007       | Indexed provide 1973 1973     |                             |                           |                           |                                         |
| 77         77         78         Interface         1         1         1         1         1         1         1         1         1         1         1         1         1         1         1         1         1         1         1         1         1         1         1         1         1         1         1         1         1         1         1         1         1         1         1         1         1         1         1         1         1         1         1         1         1         1         1         1         1         1         1         1         1         1         1         1         1         1         1         1         1         1         1         1         1         1         1         1         1         1         1         1         1         1         1         1         1         1         1         1         1         1         1         1         1         1         1         1         1         1         1         1         1         1         1         1         1         1         1         1         1         1 </td <td>IN_002386</td> <td>Letter to Roderick I. Murchison, 7 August 1865</td> <td>Livingstone, David, 1813-1873</td> <td></td> <td></td> <td></td> <td>Murchison, Roder</td>                                                                                                    | IN_002386                       | Letter to Roderick I. Murchison, 7 August 1865   | Livingstone, David, 1813-1873 |                             |                           |                           | Murchison, Roder                        |
| M_002387         Letter to Roderick I. Murchison, [7 August 1865]         Livingstone, David, 1813-1873         Murchison, Roder           79         Iw_002386         Letter to Horse Waller, 8 August 1865         Livingstone, David, 1813-1873         Weller, Horse, 1           80         Iw_002390         Letter to Horse Waller, 8 August 1865         Livingstone, David, 1813-1873         Weller, Horse, 1           81         Iw_002390         Letter to June, 1855         Livingstone, David, 1813-1873         Otwell, William C.           82         Iw_002391         Letter to June, 1865         Livingstone, David, 1813-1873         Waller, Horse, 11           82         Iw_002392         Iwingstone, David, 1813-1873         Waller, Horse, 11         Waller, Horse, 11           1w_002392         Iwingstone, David, 1813-1873         Livingstone, David, 1813-1873         Waller, Horse, 11           83         Iw_002392         Iwingstone, David, 1813-1873         Livingstone, David, 1813-1873         Livingstone, David, 1813-1873                                                                                                    | 77                              |                                                  |                               |                             |                           |                           |                                         |
| 10         jiv_002388         Letter to Horace Waller, 8 August 1865         Livingstone, David, 1813-1873         Waller, Horace, 1           80         jiv_002389         Letter to James Young, 8 August 1865         Livingstone, David, 1813-1873         Young, James, 12           81         woller, Horace, 11         Letter to William C. Swell, 6 August 1865         Livingstone, David, 1813-1873         Otweet           82         liv_002391         Letter to William C. Swell, 6 August 1865         Livingstone, David, 1813-1873         Waller, Horace, 11           10         Locader, John         Livingstone, David, 1813-1873         Livingstone, David, 1813-1873         Otweet                                                                                                    | 7e llv_002387                   | Letter to Roderick I. Murchison, [7 August 1865] | Livingstone, David, 1813-1873 |                             |                           |                           | Murchison, Roder                        |
| 800         Iw. 202389         Letter to James Young, 8 August 1865         Livingstone, David, 1813-1873         Young, James, 18           81         Iw. 202390         Letter to Villiam C. Oxwell, 10 August 1865         Livingstone, David, 1813-1873         Onwell, William C.           82         Iw. 202391         Letter to William C. Oxwell, 10 August 1865         Livingstone, David, 1813-1873         Waller, Horace, 11           Iw. 202392         1. Click this tab         Livingstone, David, 1813-1873         Livingstone, David, 1813-1873         Livingstone, David, 1813-1873           83                                                                                                    | 79 liv 002388                   | Letter to Horace Waller, 8 August 1865           | Livingstone, David, 1813-1873 |                             |                           |                           | Waller, Horace, 18                      |
| Bit         Im. 202390         Letter to William C. Owwell, 10 August 1865         Livingstone, David, 1813-1873         Onwell, William C.           Bit         Im. 202391         Mage: 10 August 1865         Livingstone, David, 1813-1873         Waller, Horace, 19           Bit         Im. 202392         1. Click this tab         Livingstone, David, 1813-1873         Usingstone, David, 1813-1873         Usingstone, David, 1813-1873           Bit         Im. 202392         1. Click this tab         Livingstone, David, 1813-1873         Livingstone, David, 1813-1873         Leader, John                                                                                                    | 080 liv_002389                  | Letter to James Young, 8 August 1865             | Livingstone, David, 1813-1873 |                             |                           |                           | Young, James, 181                       |
| No.002391         Livingstone, David, 1813-1873         Waler, Horsce, 1           No.002392         1. Click this tab         Livingstone, David, 1813-1873         Livingstone, David, 1813-1873           83                                                                                                    | 81 liv_002390                   | Letter to William C. Oswell, 10 August 1865      | Livingstone, David, 1813-1873 |                             |                           |                           | Oswell, William C.                      |
| 1. Click this tab         1. Livingstone, David, 1813-1873         Livingstone, David, 1813-1873         Leader, John                                                                                                    | 182 liv_002391                  | Haller, 10 August 1865                           | Livingstone, David, 1813-1873 |                             |                           |                           | Waller, Horace, 18                      |
| Iw_002392         J, 11 August 1865         Livingstone, David, 1813-1873         Leader, John           83                                                                                                    | 1                               | Click this tab                                   |                               |                             |                           |                           |                                         |
| Nu DO2392 T, 11 August 1865 Livingstone, David, 1813-1873 Leader, John                                                                                                    |                                 | Olicit this tab                                  |                               |                             |                           |                           |                                         |
| 83                                                                                                    | liv_002392                      | ], 11 August 1865                                | Livingstone, David, 1813-1873 |                             |                           |                           | Loader, John                            |
| 83                                                                                                    |                                 |                                                  |                               |                             |                           |                           |                                         |
|                                                                                                    | 83                              |                                                  |                               |                             |                           |                           | _                                       |
| For an 1 Constant De Constant De Constant Lorente Constant Lorente Constant                                                                                                    |                                 | S DC / DC-prep-steps / DC-formula / Copyrig      | int-pcs Copyright-formula     | Avail No's Journal 9 Geo-co | T Geo-co 2 Archives She   | et (+)                    | -                                       |
| III mous to Corprepase to Copyright-pus Copyright-point a Avail No's Journal 9 Ceo-co 1 Ceo-co 1 Archives Sheet1 +                                                                                                    |                                 |                                                  |                               |                             |                           |                           |                                         |

Once you have pasted code for all the new lines of items, select all the new lines, copy them, then paste them <u>as values</u>.

| Ś.    | Excel      | File Edit | View       | Insert          | Format             | Tools       | Data        | Window    | \$     | Help       |            |               |                            | <b>6</b> 5    | Ð                     | * (?    |        | <b>(</b> )) 92% | D W      | /ed Oct 4 | 1 21:44        | QB      |
|-------|------------|-----------|------------|-----------------|--------------------|-------------|-------------|-----------|--------|------------|------------|---------------|----------------------------|---------------|-----------------------|---------|--------|-----------------|----------|-----------|----------------|---------|
| (00   | 0          |           |            |                 |                    |             |             |           |        | 🗎 14-M     | ODS-DC     | -09r.xlsx     |                            |               |                       |         |        |                 |          |           |                |         |
| 0     |            |           | K BA       | R .             | 0.0                | - 5 -       | A W.        | • (fx     |        | 100        | × - 0      |               |                            |               |                       |         |        | Q+ Se           |          | reet      |                | )       |
|       |            |           | ~          |                 |                    | -           | 2.V         |           | 1 -    | -ya [ioo   |            |               |                            |               |                       |         |        |                 |          |           |                |         |
|       | Home       | Layout    | Tables     | Chart           | s Smar             | tArt        | Formulas    | Data      | R      | eview      |            |               |                            |               |                       |         |        |                 |          |           | 1              | ~ \$*   |
|       | Edit       |           |            | Font            |                    |             | -           | Alignment |        |            | _          | Number        |                            | -             | Form                  | at      |        |                 | Cells    | but makes | Thems          | 05      |
|       | 👻 🛃 Fil    | ✓ Calib   | ori (Body) | • 12            | • A• .             | A- =        |             | abc *     | €) Wi  | rap Text 🔻 | Genera     | al            | *                          |               | No                    | rmal    |        | Ç= ,            | , 💿 ,    |           | Aa             |         |
|       |            | R         | IU         | I m.            | A A                |             | 382 388     | a= 5=     |        | Marma 1    | . 🖂 .      | 0/0 3         | Q0, 0.Q                    | Conditional   | Ba                    | d       |        |                 | <b>H</b> |           |                | 4.97    |
| Pas   | 10 0 01    | D D       | 1 =        | с ше            |                    |             |             |           | 9 💷    | inter ge   |            | 10 1          | 00 00                      | Formatting    |                       |         |        | Insert          | Delete   | Format    | Themes         | /id-    |
|       | A2076      | ÷ 😳       | 0 (-       | fx liv_00       | 2385               |             |             |           | _      |            |            |               |                            |               |                       |         |        |                 |          |           |                | -       |
|       |            | A         |            |                 | 6                  |             |             |           | -      | C          |            |               | D                          |               | -                     | 2       |        |                 |          |           |                | G       |
|       | ederidanti | fiors     |            | destitles       |                    |             |             | ede ero   | ator   |            |            | Paste S       | pecial                     |               | 00                    |         |        | ederer on       | 00       |           | ede:contri     | ibuto   |
| 1     | suchaena   |           |            |                 |                    |             |             |           | acon   |            |            |               |                            |               |                       |         |        | - Control of    |          |           | - dereonan     | outo    |
| _     |            |           |            |                 |                    |             |             |           |        | Paste _    |            |               |                            |               |                       |         |        |                 |          |           |                |         |
|       | IN 002382  |           | L L        | etter to [Hora  | ace Waller], [2    | 6 Septemb   | er 1864-30  | Livinesto | 00 D   | 0          | All        | 🗌 All u       | sing Source                | theme         | - 11                  |         |        |                 |          |           | Waller Hora    | ce 18   |
|       |            |           | 1          | uly 1865)       |                    |             |             | citingato | 10,0   | 0          | Formulas   | 🗌 All e       | xcept borde                | rs            |                       |         |        |                 |          |           | inci, nore     |         |
| 2073  |            |           | -          | atteste llama   | ar Vauna) (36      | Fontombo    | - 1964 20 1 | a.        |        | - 0        | Values     | 🔿 Colu        | mn widths                  |               | -                     |         |        |                 |          |           |                |         |
| 2074  | liv_002383 |           | 1          | 865)            | es toung], [20     | septembe    | 1004-3030   | Livingsto | 0e, 0  | 7 õi       | Formats    | O Form        | nulas and nu               | mber forma    | ts                    |         |        |                 |          |           | Young, Jame    | s, 181: |
|       |            |           |            | 0001            |                    |             |             |           |        | ŏ          | Comments   | Value         | es and num                 | her formats   |                       | -       |        |                 |          |           | -              | _       |
|       |            |           |            |                 |                    |             |             |           |        |            | Velldetlee |               |                            |               |                       |         |        |                 |          |           |                |         |
|       | liv_002384 |           | L.         | etter to [Lady  | (Franklin], 7 A    | ugust 1863  | 5           | Livingsto | ne, D  |            | validation | O Merg        | je condition               | ai tormatting |                       |         |        |                 |          |           | Franklin, Lad  | ly, 179 |
| 2075  |            |           |            |                 |                    |             |             |           |        | Operat     | ion        |               |                            |               |                       |         |        |                 |          |           |                |         |
| 2075  |            |           |            |                 |                    |             |             |           |        | -          |            |               | 0.00                       |               |                       |         |        |                 |          |           |                |         |
|       |            |           |            |                 |                    |             |             |           |        |            | None       |               |                            | ly .          |                       |         |        |                 |          |           |                |         |
|       | IN 003295  |           |            | ottor to Willia | m C. Ocuall        | 7 August 1  | DEE         | Livinanto |        | 0          | Add        |               | <ul> <li>Divide</li> </ul> |               |                       |         |        |                 |          |           | Ormal William  | mr      |
|       | IN_002365  |           |            | etter to wind   | in c. oswei,       | / August 1  | 505         | Livingstu | ne, o  | 0          | Subtract   |               |                            |               |                       |         |        |                 |          |           | Usweit, with   | dim C., |
| 20.76 |            |           |            |                 |                    |             |             |           |        |            |            |               |                            |               |                       |         |        |                 |          |           |                |         |
| 2076  |            |           |            |                 |                    |             |             | -         | -      |            |            |               |                            |               | _                     |         |        |                 |          |           |                |         |
|       | I. 003300  |           |            |                 | date to the second |             |             | 1.1.1     |        |            | Skip blank | s             | Transp                     | 0050          |                       |         |        |                 |          |           |                |         |
|       | IN_002386  |           |            | etter to kode   | rick I. Murchi     | son, 7 Augu | IST 1865    | Livingsto | ne, u  |            |            |               |                            |               |                       |         |        |                 |          |           | Murchison, F   | Codenc  |
| 2077  |            |           |            |                 |                    |             |             | -         |        | Pas        | te Link    |               | Cancel                     | OK            |                       |         |        |                 |          |           |                |         |
| 2078  | liv_002387 |           | L 1        | etter to Rode   | rick I. Murchis    | son, [7 Aug | ust 1865)   | Livingsto | ne, D  |            |            |               |                            |               | - 8                   |         |        |                 |          |           | Murchison, F   | Roderic |
| 2078  | liv 002388 |           | -          | etter to Hora   | ce Waller, 8 A     | ugust 1865  |             | Livingsto | ne. Da | vid. 1813  | 1873       |               |                            |               | and the second second |         |        |                 |          |           | Waller, Hora   | ce. 18  |
| 2080  | IN_002389  |           |            | etter to Jame   | s Young, 8 Au      | gust 1865   |             | Livingsto | ne, Da | vid, 1813  | -1873      |               |                            | _             |                       |         |        |                 |          |           | Young, Jame    | s, 181  |
| 2081  | liv_002390 |           | L          | etter to Willia | am C. Oswell,      | 10 August   | 1865        | Livingsto | ne, Da | wid, 1813  | -1873      |               |                            |               |                       |         |        |                 |          |           | Oswell, Willie | am C.,  |
| 2082  | liv_002391 |           | L          | etter to Horac  | ce Waller, 10      | August 186  | 5           | Livingsto | ne, Da | ivid, 1813 | 1873       |               |                            |               |                       |         |        |                 |          |           | Waller, Hora   | ce, 18. |
|       |            |           |            |                 |                    |             |             |           |        |            |            |               |                            |               |                       |         |        |                 |          |           |                |         |
|       |            |           |            |                 |                    |             |             |           | -      |            |            |               |                            |               |                       |         |        |                 |          |           |                |         |
|       | liv_002392 |           | L          | etter to [John  | Loader?], 11       | August 18   | 55          | Livingsto | ne, Da | wid, 1813  | -1873      |               |                            |               |                       |         |        |                 |          |           | Loader, John   | 1 - F   |
|       |            |           |            |                 |                    |             |             |           |        |            |            |               |                            |               |                       |         |        |                 |          |           |                |         |
| 2083  |            |           |            |                 |                    |             |             | _         |        |            |            |               |                            |               |                       |         |        |                 |          |           |                | _       |
|       |            |           |            |                 |                    |             |             |           |        |            |            |               |                            |               |                       |         |        |                 |          |           |                |         |
|       |            | >>> N     | IDDS       | DC DC-          | -prep-steps        | DC-form     | ula Copy    | right-pcs | Сору   | right-form | nula Ava   | ail No's 🖉 Jo | ournal 9 🖉 C               | eo-co 1 / C   | eo-co 2               | Archive | s Shee | a1 / + /        |          |           |                |         |
|       |            |           | Select de  | stination and   | press ENTER        | or choose   | Paste       |           |        |            |            | S             | um=0                       | -             |                       |         |        |                 |          |           |                |         |

3) Once the new items have been added to the "DC" tab, it is necessary to review the new lines and clean them up.

Some or all of the following changes may be needed:

Clear "0" cells Clear "Original item held by ." cells In dc:description column, replace "..." and ".." with "." In the dc:description and dc:rights columns only, decapitalize "Private owner" In the in dc:date type="dcterms:W3CDTF" column, remove any dates after a slash (watch that dates aren't reformatted) Replace "As relevant, ©" with "As relevant, copyright" Replace "Images ©" with "Images copyright" (be sure to match case) Replace "are ©" with "are copyright" Replace "©" with "Copyright" (be sure to match case) Replace "@" with @ Replace "@" with @ Replace " & amp; " with " & " (dc:relation type="dcterms:hasVersion" column) Fix the Smithsonian images (move first contributor columns over to third; move two creator columns over to first two contributor columns). Note: This ensures that pre-existing Smithsonian metadata is not erased.

4) Navigate to and open the newest version of the following file with a text editing program (such as TextWrangler):

/LEAP-MODS/ MODS-DC-Generators/Manuscript-MODS-Generator-NEW/14-DC-xxx.csv

Copy the text from "DC" tab in the "14-MODS-DC-xxx.xlsx" file over the text found in this file and replace all tabbed spaces with the \$ character. Save and close.

| Ś.                                                                | extWrangler File                                                                                                    | Edit                                                                                                    | Text                                                                                                    | View                                                                                                    | Search                                                                                                    | Go                                                                                                    | Window                                                                                                    | #!                                                                                                    | Hel                                                                                                    | р                                                                                                    | c 📀                                                                                                    | 90                                                                                                    | * *                                                                                                    | ۽ چ                                                                                                    | <b>4</b> )) 92% 🔳                                                                                                    | D Wea                                                                            | d Oct 4                                                               | 21:46                               | Q       | Ξ                                                                                                    |
|-------------------------------------------------------------------|----------------------------------------------------------------------------------------------------|----------------------------------------------------------------------------------------------------|----------------------------------------------------------------------------------------------------|----------------------------------------------------------------------------------------------------|----------------------------------------------------------------------------------------------------|----------------------------------------------------------------------------------------------------|----------------------------------------------------------------------------------------------------|----------------------------------------------------------------------------------------------------|----------------------------------------------------------------------------------------------------|----------------------------------------------------------------------------------------------------|----------------------------------------------------------------------------------------------------|----------------------------------------------------------------------------------------------------|----------------------------------------------------------------------------------------------------|----------------------------------------------------------------------------------------------------|----------------------------------------------------------------------------------------------------|----------------------------------------------------------------------------------|-----------------------------------------------------------------------|-------------------------------------|---------|----------------------------------------------------------------------------------------------------|
|                                                                   |                                                                                                    |                                                                                                    |                                                                                                    |                                                                                                    |                                                                                                    |                                                                                                    |                                                                                                    |                                                                                                    | 14-                                                                                                    | -DC-09r.csv                                                                                                    |                                                                                                    |                                                                                                    |                                                                                                    |                                                                                                    |                                                                                                    |                                                                                  |                                                                       | Not reg                             | stered  |                                                                                                    |
| ¢ ~/GitH                                                          | ub/LEAP-MODS/MODS-                                                                                                    | DC-Gene                                                                                                    | rators/Ma                                                                                                    | anuscript-                                                                                                  | MODS-Gen                                                                                                    | erator-N                                                                                                    | NEW/14-DC-0                                                                                                    | 9r.csv -                                                                                                    |                                                                                                    |                                                                                                    |                                                                                                    |                                                                                                    |                                                                                                    |                                                                                                    |                                                                                                    |                                                                                  |                                                                       | 才。 胞。                               | . 0     |                                                                                                    |
| 2073.<br>2074<br>-<br>2075<br>-<br>2075<br>-<br>2075<br>-<br>2076 | copyright The Bo<br>Attribution-NonC<br>liv_002303Lette<br>(manuscripts)\$fr<br>x 1135Livingston<br>liv_002304SLette<br>(manuscripts)\$fs<br>(http://livingston<br>Share-alike 2.5<br>Commons Attribut<br>(Autum, 1970),<br>liv_002305SLette | dleian<br>commerci<br>r to [J<br>agments<br>e Onlin<br>r to [L<br>865-08-<br>oneonli<br>UK: Sco<br>ion-Non<br>no. 130 | Library<br>al 3.0<br>ames Yo<br>(objec<br>e (httj<br>ady Fra<br>07\$Comp<br>ne.org,<br>tland<br>Commero<br>.\$<br>lliam (                                                                                                    | y, Unive<br>Unport<br>oung],<br>ct port<br>p://liv:<br>anklin]<br>plete m<br>(https:<br>cial 3.0<br>C. Oswe | ersity of<br>ed (https<br>[26 Septe<br>ions)\$186<br>ingstoneo<br>, 7 Augus<br>anuscript<br>inal item<br>//creativ<br>0 Unporte | Oxfor<br>Coxfor<br>Coxfor<br>Comber 1<br>Comber 1<br>C | rd. Used b<br>eativecomm<br>1864-30 Ju<br>265Incomp<br>0.org/)\$0rd<br>5\$Livingst<br>reator's b<br>by Natior<br>ons.org/Li<br>tps://crea | by perminons.org<br>ly 1865<br>lete man<br>lginal i<br>cone, Da<br>andS3\$1<br>hal Libr<br>lcenses/<br>tivecom | ssion.<br>/licens<br>]\$Livir<br>uscript<br>tem hel<br>vid, 18<br>folio,<br>ary of<br>by-nc-s<br>mons.or<br>David, | As relevant, copy<br>ses/by-nc/3.0/).555<br>gstone, David, 181<br>tin creator's hand<br>di by Livingstone M<br>813-1873\$\$\$\$Frankli<br>, folded to create<br>Scotland.\$Images<br>a/2.5/scotland/).<br>rg/licenses/by-nc/3<br>1013-1873\$\$\$0.000 | right Dr. Nei<br>\$<br>13-1873\$\$\$\$You<br>d\$4\$1 folio, t<br>Museum. G5 Inu<br>in, Lady, 1792<br>4 pages, witi<br>copyright Nat:<br>As relevant,<br>3.0/).\$Maggs'<br>11, William C | l Imray<br>ing, Jan<br>folded ti<br>2-1875\$4<br>h writin<br>ional Li<br>copyrig<br>Cat., 1<br>., 1818- | Living<br>nes, 18<br>to creat<br>imed).<br>\$\$\$lett<br>ng on 3<br>ibrary<br>ght Dr.<br>1 (Spri<br>-1893\$ | gstone 1<br>811-188<br>ate 4 p<br>\$\$\$\$<br>ters\$\$a<br>bages<br>of Sco<br>. Neil<br>ing, 19<br>\$\$\$lett | Wilson. Crea<br>3555\$letter<br>ages, with a<br>utographs<br>5182 x 1135<br>tland. Crea<br>Imray Livin<br>58), no. 17<br>ers\$\$autogn | ative Co<br>s\$\$auto<br>writing<br>Livingst<br>tive Co<br>gstone V<br>5.\$Magge | ommons<br>graphs<br>on 4 pa<br>tone On<br>mmons<br>Wilson.<br>s' Cat. | ages\$17<br>line<br>Creati<br>, 927 | 9<br>ve |                                                                                                    |
|                                                                   | <pre>(manuscripts)\$51 (http://livingst London. Creative Wilson. Creative liv_0023865Lette (manuscripts)\$co</pre>                                                                                                    | 865-08-<br>oneonli<br>Common<br>Common<br>r to Ro<br>nies (d                                                          | 07\$Comp<br>ne.org,<br>s Attr:<br>s Attr:<br>derick<br>erivat                                                                                                    | plete ma<br>/)\$Orig:<br>ibution<br>ibution<br>I. Mur<br>ive obje                                           | anuscript<br>inal item<br>4.0 Inte<br>-NonComme<br>chison, 7<br>ects)\$186                                                      | in cr<br>held<br>rnatio<br>rcial<br>Augus                                                                                                    | reator's h<br>by Wellco<br>onal (http<br>3.0 Unpor<br>st 1865\$Li<br>27\$Manuscr                                                          | me Inst<br>s://cre<br>ted (ht<br>vingsto                                                                       | folio,<br>itute f<br>ativeco<br>tps://o<br>ne, Day                                                                 | , folded to create<br>for the History of<br>pmmons.org/licenses<br>creativecommons.org<br>vid, 1013-1873\$\$\$\$<br>vid, 1013-1873\$\$\$\$                                                                                                    | 4 pages, with<br>Medicine. Lik<br>s/by/4.0/). As<br>g/licenses/by-<br>Murchison, Roo<br>Livingstone Or                                                                                  | h writin<br>brary. 7<br>s releva<br>-nc/3.0/<br>derick 1<br>bline (h                                    | ng on 4<br>7329 62<br>ant, co<br>().\$\$\$<br>L., 179<br>http://                                            | 4 pages<br>2.\$Imag<br>opyrigh<br>92-1871<br>/living                                                          | \$184 x 114s<br>es copyright<br>t Dr. Neil :<br>\$\$\$\$letters:<br>stoneonline                                                        | Livings<br>t Wello<br>Imray L:<br>\$\$autog                                      | tone On<br>ome Lib<br>ivingst<br>raphs<br>Drigina                     | line<br>rary,<br>one<br>l item      |         | @ (i) × (i) @                                                                                                    |
| -<br>2078<br>-                                                    | held by H.F. Wil<br>(London: Lutterw<br>liv_002387\$Lette<br>(manuscripts)\$fr<br>x 113\$Livingston                                                                                                    | son Col<br>orth Pr<br>r to Ro<br>agments<br>e Onlin                                                                   | lection<br>ess, 19<br>derick<br>(objected)<br>e (http://www.commonsciences.com/<br>derick//www.commonsciences.com/<br>derick//www.com/<br>derick//www.com/<br>ess, 19<br>derick//www.com/<br>derick//www.com/<br>(objected)<br>ess, 19<br>derick//www.com/<br>(objected)<br>ess, 19<br>derick//www.com/<br>(objected)<br>ess, 19<br>derick//www.com/<br>(objected)<br>ess, 19<br>derick//www.com/<br>(objected)<br>ess, 19<br>derick//www.com/<br>(objected)<br>ess, 19<br>derick//www.com/<br>(objected)<br>ess, 19<br>derick//www.com/<br>(objected)<br>ess, 19<br>derick//www.com/<br>(objected)<br>ess, 19<br>derick//www.com/<br>(objected)<br>ess, 19<br>derick//www.com/<br>(objected)<br>ess, 19<br>derick//www.com/<br>(objected)<br>ess, 19<br>derick//www.com/<br>(objected)<br>ess, 19<br>derick//www.com/<br>(objected)<br>ess, 19<br>derick//www.com/<br>(objected)<br>ess, 10<br>derick//www.com/<br>(objected)<br>ess, 10<br>derick//www.com | n (St. )<br>957), 3<br>I. Mur<br>ct port<br>p://liv                                                         | Fillans,<br>55-356.\$\$<br>chison, [<br>ions)\$186<br>ingstoneo                                                                 | Scotla<br>7 Augu<br>5-08-0                                                                                                    | ust 1865]s<br>07\$Incompl<br>.org/)\$Ori                                                                                                  | Livings<br>tete man                                                                                            | March<br>tone, [<br>uscript                                                                                        | 1864 January 18<br>Davi 3-1873\$\$<br>t 17 or's hand                                                                                                    | \$\$Murchison, A<br>\$\$852 folia, 1<br>Lional Archive                                                                                                    | Seaver,<br>Roderick<br>folded t                                                                         | David<br>k I., 1<br>to crea                                                                                 | Living<br>1792-18<br>ate 8 p<br>2112-2                                                                        | stone: His I<br>71\$\$\$\$lette<br>ages, with 1<br>119.\$\$\$\$                                                                        | rs\$\$auto<br>vriting                                                            | d Lette<br>ographs<br>on 8 p                                          | ages\$17                            | 6       | 2000<br>2000<br>1900                                                                                                    |
| 2079                                                              | <pre>liv_002388SLette (manuscripts)\$51 (http://livingst liv_002389SLette (manuscripts)\$51</pre>                                                                                                    | r to Ho<br>865-08-<br>oneonli<br>r to Ja<br>865-08-                                                                   | race Wa<br>08\$Comp<br>ne.org,<br>mes You<br>08\$Comp                                                                                                    | aller,<br>plete m<br>/)\$Orig:<br>ung, 8 /                                                                  | 8 August<br>anuscript<br>inal item<br>August 18<br>anuscript                                                                    | 1865\$L<br>in cr<br>held<br>65\$Liv                                                                                                    | Livingstor<br>reator's h<br>by privat<br>vingstone,<br>reator's h                                                                         | ne, David,<br>David,                                                                                           | Text                                                                                                    | for new item is<br>highlighted                                                                                                    | ce, 1833-:<br>es, with<br>, 1811-1883:<br>4 pages, with                                                                                                    | 1896șșșș<br>h writir<br>\$\$\$\$lett                                                                    | Sletter<br>ng on 3<br>ters\$\$a                                                                             | rs\$\$aut<br>3 pages<br>autogra                                                                               | ographs<br>\$8vo\$Living<br>phs<br>\$177 x 114s                                                                                        | stone On                                                                         | nline                                                                 | line                                |         | <ul> <li>2</li> <li>2</li> <li>3</li> <li>4</li> <li>4</li></ul> |
| 2081                                                              | <pre>(http://livingst<br/>liv_0023905Lette<br/>(manuscripts)\$51<br/>(http://livingst<br/>liv_0023915Lette</pre>                                                                                                    | oneonli<br>r to Wi<br>865-08-<br>oneonli<br>r to Ho                                                                   | ne.org,<br>lliam (<br>10\$Com<br>ne.org,<br>race Wa                                                                                                    | /)\$Orig<br>C. Oswe<br>plete m<br>/)\$Orig<br>aller,                                                        | inal item<br>ll, 10 Au<br>anuscript<br>inal item<br>10 August                                                                   | i held<br>gust 1<br>in cr<br>held<br>1865s                                                                                                    | by Living<br>1865\$Livin<br>reator's h<br>by Living<br>\$Livingsto                                                                        | stone M<br>Igstone,<br>and\$4\$1<br>Istone M<br>Dne, Dav                                                       | useum.<br>David,<br>folio,<br>useum.<br>id, 181                                                                    | G17/IE21.\$\$\$\$<br>, 1813-1873\$\$\$\$0sw6<br>, folded to create<br>G17/IB52.\$\$\$\$<br>13-1873\$\$\$\$Waller,                                                                                                    | ell, William (<br>4 pages, with<br>Horace, 1833-                                                                                                    | C., 1818<br>h writir<br>-1896\$\$\$                                                                     | 8-18939<br>ng on 4                                                                                          | \$\$\$\$let<br>4 pages<br>ers\$\$co                                                                           | ters\$\$autog<br>\$177 x 114\$<br>pies (deriva                                                                                         | raphs<br>Livings<br>ative                                                        | tone On                                                               | line                                |         | 2                                                                                                    |
| 2083                                                              | objects]\$publica<br>(1959), no. 218.<br>liv_002392\$Lette<br>manuscript in cr<br>(http://livingst                                                                                                    | tions\$1<br>\$\$<br>r to [J<br>eator's<br>oneonli                                                                     | ohn Loa<br>hand\$<br>ne.org                                                                                                    | -10\$Pub<br>ader?],<br>2\$1 fol:<br>/)\$0rig:                                                               | 11 Augus<br>11 Augus<br>io, folde<br>inal item                                                                                  | npy\$3\$9<br>at 1869<br>ad to c<br>n held                                                                                                    | 58vo\$Livin<br>5\$Livingst<br>create 4 p<br>by Wellco                                                                                     | igstone<br>cone, Da<br>bages, w<br>ome Inst                                                                    | Unline<br>vid, 18<br>ith wri<br>itute f                                                                            | (http://livingstor<br>313-1873\$\$\$\$Loader,<br>iting on 2 pages\$18<br>for the History of                                                                                                    | neonline.org/<br>, John\$\$\$\$leti<br>81 x 115\$Livin<br>Medicine. Lik                                                                                                    | ters\$\$au<br>ngstone<br>brary. 7                                                                       | nal ite<br>utograp<br>Online<br>7329 63                                                                     | em held<br>phs (ma<br>e<br>3.\$Imag                                                                           | by private<br>nuscripts)\$<br>as copyright                                                                                             | owner.<br>\$1865-00<br>t Wellco                                                  | S≨Myers<br>8−11\$Co<br>ome Lib                                        | ' Cat.,<br>mplete<br>rary,          | 2       |                                                                                                    |
|                                                                   | London. Creative<br>Wilson. Creative<br>liv_002393\$Lette<br>(manuscripts)\$S1<br>(http://livingst<br>London. Creative                                                                                                    | Common<br>Common<br>r to Wi<br>865-08-<br>oneonli<br>Common                                                           | s Attr<br>s Attr<br>lbrahan<br>12\$Comp<br>ne.org,<br>s Attr                                                                                                    | ibution<br>ibution<br>m Taylo<br>plete ma<br>/)\$0rig<br>ibution                                            | 4.0 Inte<br>-NonComme<br>r, [12 Au<br>anuscript<br>inal item<br>4.0 Inte                                                        | ernation<br>ercial<br>gust 1<br>in cr<br>held<br>ernation                                                                                                    | onal (http<br>3.0 Unpor<br>1865?]\$Liv<br>reator's h<br>by Wellco<br>onal (http                                                           | es://cre<br>ted (ht<br>vingston<br>andS2\$1<br>me Inst<br>s://cre                                              | ativeco<br>tps://o<br>e, Davi<br>folio,<br>itute f<br>ativeco                                                      | ommons.org/licenses<br>creativecommons.org<br>id, 1813-1873\$\$\$Ta<br>, folded to create<br>for the History of<br>ommons.org/licenses                                                                                                    | s/by/4.0/). As<br>g/licenses/by-<br>aylor, Wilbrah<br>2 pages, with<br>Medicine. Lih<br>s/by/4.0/). As                                                                                  | s releva<br>-nc/3.0/<br>ham, 181<br>h writin<br>brary. 7<br>s releva                                    | ant, co<br>().\$\$\$<br>16-1899<br>ng on 2<br>7329 64<br>ant, co                                            | opyrigh<br>5\$\$\$\$le<br>2 pages<br>4.\$Imag                                                                 | t Dr. Neil<br>tters\$Sauto<br>\$181 x 114S<br>es copyright<br>t Dr. Neil                                                               | Imray L:<br>graphs<br>Livings<br>t Wellco<br>Imray L:                            | tone On<br>ome Lib                                                    | one<br>line<br>rary,<br>one         |         |                                                                                                    |
| 2085                                                              | Wilson. Creative<br>liv_002394\$Lette<br>objects)\$publica                                                                                                    | r to Wi<br>tions\$1                                                                                                   | s Attr<br>lliam<br>865-08-                                                                                                    | ibution<br>F. Webb<br>-125Pub                                                                               | -NonComme<br>, 12 Augu<br>Lished co                                                                                             | ercial<br>st 180<br>py\$1\$5                                                                                                    | 3.0 Unpor<br>55\$Livings<br>5\$Livingst                                                                                                   | ted (ht<br>tone, D<br>tone Onl                                                                                 | tps://d<br>avid, 1<br>ine (ht                                                                                      | creativecommons.org<br>1813-1873\$\$\$\$Webb,<br>ttp://livingstoneor                                                                                                    | g/licenses/by<br>William F.,<br>nline.org/)\$0                                                                                                    | -nc/3.0/<br>1829-189<br>riginal                                                                         | ().\$\$\$<br>99\$\$\$\$<br>item }                                                                           | letters<br>held by                                                                                            | \$\$copies (d<br>private ow                                                                                                    | erivativ<br>ner.\$\$W                                                            | ve<br>Edwar                                                           | d Oswel                             | ι,      | iii<br>V                                                                                                    |

5) Navigate to the following subdirectory:

/LEAP-MODS/ MODS-DC-Generators/Manuscript-MODS-Generator-NEW/Basic-MS-Rename-Script/out/files-to-rename

Then move it to the following location:

/LEAP-MODS/ MODS-DC-Generators/Manuscript-MODS-Generator-NEW

The "files-to-rename" subdirectory contains all TIFF item directories (see step A.5). Rename the "files-to-rename" subdirectory as follows: "Images-to-add-DC"

6) Open terminal and navigate to the following directory:

/LEAP-MODS/MODS-DC-Generators/Manuscript-MODS-Generator-NEW

This is the same directory where you have just moved the "Images-to-add-DC" subdirectory. Run the following command in terminal: ruby Generate-DC-files.rb

Note: It may be necessary to update the Ruby file in a text editor in order to reflect the name of the most recent version of the "14-DC-xxx.csv" file.

Terminal will now sequentially add DC metadata to all the images in the "Images-to-add-DC" subdirectory, generate MD5 files for each of the images, and export the metadata in the TIFF headers as both TXT and XMP files.

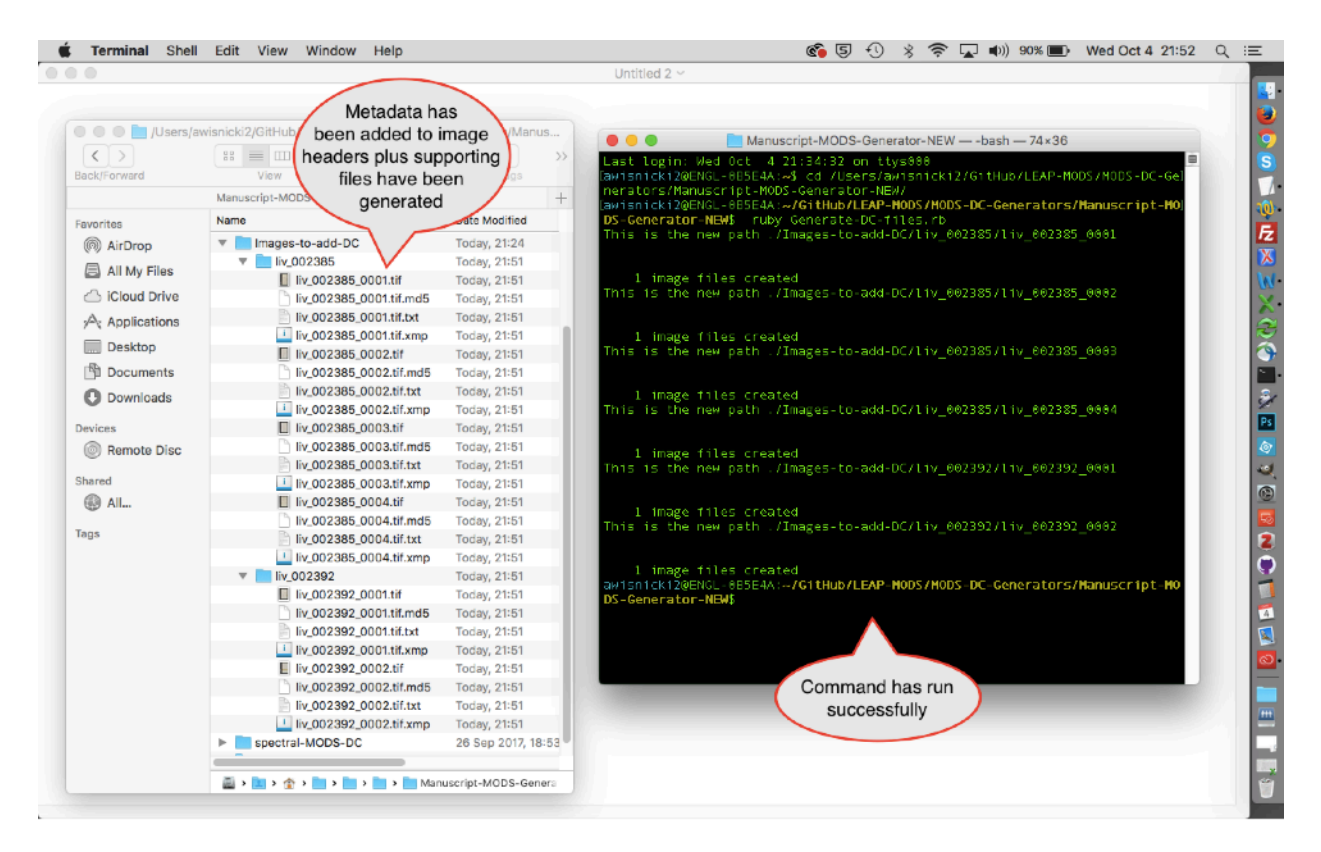

As a result, whereas before the given subdirectory might only have contained image files, e.g.,

liv\_002392\_0001.tif liv\_002392\_0002.tif

a variety of other files will now appear alongside the images:

liv\_002392\_0001.tif liv\_002392\_0001.tif.md5 liv\_002392\_0001.tif.txt liv\_002392\_0001.tif.xmp liv\_002392\_0002.tif liv\_002392\_0002.tif.mdt liv\_002392\_0002.tif.txt liv\_002392\_0002.tif.xmp

Spot check the newly generated TXT and XMP metadata files using a program like TextWrangler. Use a program like Abode Photoshop to view the metadata in the TIFF image headers or use terminal to navigate to one of the directories with images, then run the following command:

exiftool -a -G1 -s \*.tif This will output all the metadata in all TIFF image headers sequentially in your current directory.

## E. Building Archival Packets

*Overview:* Thanks to the steps in sections A and B, above, all images for new items will now be organized into a series of subdirectories and appropriately renamed, while the steps in section D will have resulted in the addition of DC metadata to the files and the creation of additional MD5, TXT, and XMP files. Finally, the steps in section C will have produced MODS files for all new items. The data created through the foregoing workflows can now be used to build archival packets that will become part of the archival data set added to Fedora.

Note: For building archival packets for spectral images, also see the section of this manual on "Updating and Zipping Archival Packets for Spectrally Imaged Items."

\* Adding MODS files to the TIFF item directories

1) In the cloned directory (see step A.4), navigate to the following subdirectory:

/LEAP-MODS/ MODS-DC-Generators/Manuscript-MODS-Generator-NEW/Images-to-add-DC

Move this subdirectory to "New-project-data" (see step A.1) and rename the "Images-to-add-DC" as follows: "New-TIFF-data"

2) Copy the new MODS files you created previously (see section C) into the "New-TIFF-data" subdirectory (see step E.1). This subdirectory will now contain a series of TIFF item directories plus a series of corresponding MODS files, as in the following example:

| Image: Search Back/Forward       Image: Search Stare Edit Tegs       Search Stare Edit Tegs       Search Stare Edit Tegs         Back/Forward       View       Arrange Action Stare Edit Tegs       Search Stare Edit Tegs       Search Stare Edit Tegs         Favorites       Name       A Date Modified       Size Kind       Image: Search Stare Edit Tegs       Search Stare Edit Tegs         Favorites       Name       A Date Modified       Size Kind       Image: Search Stare Edit Tegs       Search Stare Edit Tegs         Image: All My Files       New-project-data       Today, 21:57        Folder         Image: All My Files       NewO02385, MODS.xml       7 Sep 2017, 15:19       4 KB       XML Document         Image: Cloud Drive       Image: No02392, MODS.xml       7 Sep 2017, 15:19       3 KB       XML Document         Image: Decktop       Image: No02392, MODS.xml       7 Sep 2017, 15:19       3 KB       XML Document         Image: Decktop       Image: No02392, MODS.xml       7 Sep 2017, 15:19       3 KB       XML Document         Image: Decktop       Image: No02392, MODS.xml       7 Sep 2017, 15:19       3 KB       XML Document         Image: Decktop       Image: No02392, MODS.xml       7 Sep 2017, 15:19       3 KB       XML Document         Image: Decktop       Image: No0239, No0239, No023                                                                                                    |                                                                                                    |                    | Untitled ~                        |                  |              |  |
|----------------------------------------------------------------------------------------------------|----------------------------------------------------------------------------------------------------|--------------------|-----------------------------------|------------------|--------------|--|
| Image: Start Start       Image: Start Start                                |                                                                                                    |                    |                                   |                  |              |  |
| Image: Sector Stars   Backfroward   Vew   Arrange   Name   Name <                                                                                                    |                                                                                                    |                    |                                   |                  |              |  |
| Image: Constraint of the constraint of the constraint o  |                                                                                                    | _                  |                                   |                  |              |  |
| Beckforward     View     New-project-data     New-project-data                                                                                                    |                                                                                                    | /Users/            | awisnicki2/Desktop/New-project-da | ita              |              |  |
| Back/Forward       View       Arrange       Action       Share       Edit Togs       Search         New-project-data       +         New-project-data       +         Fevorites       ^       Date Modified       Size       Kind         Image: Search       *       Date Modified       Size       Kind         Image: Search       *       New-TIFF-data       Today, 21:57        Folder         Image: Search       *       New-TIFF-data       Today, 21:51        Folder         Image: Search       *       *       *       *       *       Folder         Image: Search       *       *       *       *       *       Folder         Image: Search       *       *       *       *       *       *         Image: Search       *       *       *       *       *       *         Image: Search       *       *       *       *       *       *       *         Image: Search       *       *       *       *       *       *       *         Image: Search       *       *       *       *       *       *       *                                                                                                    |                                                                                                    |                    | · · ·                             | Q, Sea           | irch         |  |
| New-project-data       +         Favorities       Name       Obte Modified       Size       Kind         Ø       AirDrop       Name       Name       Dete Modified       Size       Kind         Ø       AirDrop       Name       Name       Name       Point       Dete Modified       Size       Kind         Ø       AirDrop       Maxe-TIFF-data       Today, 21:57        Folder         Ø       Nu, 002385       Today, 21:51        Folder         Ø       Nc, 002382_MODS.xml       7 Sep 2017, 15:19       4 K8       XML Document         Ø       Desktop       Nu, 002382_MODS.xml       7 Sep 2017, 15:19       3 KB       XML Document         Ø       Documents       Ø       Nu, 002382_MODS.xml       7 Sep 2017, 15:19       3 KB       XML Document         Ø       Documents       Ø       Nu, 002382_MODS.xml       7 Sep 2017, 15:19       3 KB       XML Document         Ø       Documents       Ø       Nu, 002382_MODS.xml       7 Sep 2017, 15:19       All       Nu         Ø       Remote Disc       Stand       Ø       Nu       Ø       Nu       Ø         Stand       Ø       Macintosh HD > Ø       Ø avisn                                                                                                    | Back/Forward                                                                                                    | View Arran         | ge Action Share Edit Tags         | Sec              | irch         |  |
| Favorites       Name       Date Modified       Size       Kind                                                                                                    |                                                                                                    |                    | New-project-data                  |                  | +            |  |
| Image: Second Second Secon                       | Favorites                                                                                                    | Name               | <ul> <li>Date Modified</li> </ul> | Size             | Kind         |  |
| All My Files   ▶   ▶   ▶   ▶   ▶   ▶   ▶   ▶   ▶   ▶   ▶   ▶   ▶   ▶   ▶   ▶   ▶   ▶   ▶   ▶   ▶   ▶   ▶   ▶   ▶   ▶   ▶   ▶   ▶   ▶   ▶   ▶   ▶   ▶   ▶   ▶   ▶   ▶   ▶   ▶   ▶   ▶   ▶   ▶   ▶    ▶   ▶   ▶   ▶   ▶   ▶   ▶   ▶   ▶   ▶   ▶   ▶   ▶   ▶   ▶   ▶   ▶    ▶   ▶   ▶    ▶   ▶    ▶    ▶    ▶    ▶   ▶    ▶   ▶   ▶   ▶   ▶   ▶   ▶   ▶   ▶   ▶   ▶   ▶   ▶   ▶   ▶   ▶   ▶                                                                                                    | AirDrop                                                                                                    | New-TIFF-data      | Today, 21:57                      |                  | Folder       |  |
| With Wy Pies       INL Document         ICloud Drive       > inv_002392         Y       An wy Pies         Y       An wy Pies         Y       An wy Pies         Y       Applications         INL Documents       INL Documents         IND Documents       INL Documents         IND Remote Disc       Shared         Shared       INL.         Tags       Macintosh HD > in Users > (* awisnicki2 > in Desktop > in New-project-data                                                                                                    | E All My Eller                                                                                                    | liv_002385         | Today, 21:51                      |                  | Folder       |  |
| <ul> <li>Cloud Drive</li></ul>                                                                                                    | All Wy Flies                                                                                                    | Iiv_002385_MO      | DS.xml 7 Sep 2017, 15:19          | 4 KB             | XML Document |  |
| Applications                                                                                                    | Cloud Drive                                                                                                    | liv_002392         | Today, 21:51                      |                  | Folder       |  |
| ☐ Desktop Pocuments Devices Or Remote Disc Shared Or All Tags Macintosh HD > in Users > in Desktop > in New-project-data                                                                                                    | Applications                                                                                                    | iv_002392_MO       | DS.xml 7 Sep 2017, 15:19          | 3 KB             | XML Document |  |
| Image: Second second secon                       | Desktop                                                                                                    |                    |                                   |                  |              |  |
| Decidinations                                                                                                    | Decumente                                                                                                    |                    |                                   |                  |              |  |
|                                                                                                    | Documents                                                                                                    |                    |                                   |                  |              |  |
| Devices   Image: Constraint of the second second | U Downloads                                                                                                    |                    |                                   |                  |              |  |
| Image: Shared         Image: All         Tags         Image: Macintosh HD > Image: Users > @ awisnicki2 > Image: New-project-data                                                                                                    | Devices                                                                                                    |                    |                                   |                  |              |  |
| Shared                                                                                                    | Remote Disc                                                                                                    |                    |                                   |                  |              |  |
| Shared  All Tags  Macintosh HD > 🗽 Users > 🎓 awisnicki2 > 🦢 Desktop > 💽 New-project-data                                                                                                    |                                                                                                    |                    |                                   |                  |              |  |
| All Tags     Macintosh HD > M Users > ☆ awisnicki2 > M Desktop > New-project-data                                                                                                    | Shared                                                                                                    |                    |                                   |                  |              |  |
| Tags                                                                                                    | @ All                                                                                                    |                    |                                   |                  |              |  |
| 🖓 Macintosh HD > 🗽 Users > 🎓 awisnicki2 > 🎥 Desktop > 🖿 New-project-data                                                                                                    | Tage                                                                                                    |                    |                                   |                  |              |  |
| Macintosh HD > 💽 Users > 🎓 awisnicki2 > 🛅 Desktop > 🛅 New-project-data                                                                                                    | rays                                                                                                    |                    |                                   |                  | _            |  |
|                                                                                                    |                                                                                                    | And Macintosh HD > | ars ) 🏟 awisnicki2 ) 🛅 Deskton )  | New-project-data |              |  |
|                                                                                                    | and the second second s |                    |                                   | nen projoer-oato | _            |  |
|                                                                                                    |                                                                                                    |                    |                                   |                  |              |  |
|                                                                                                    |                                                                                                    |                    |                                   |                  |              |  |
|                                                                                                    |                                                                                                    |                    |                                   |                  |              |  |
|                                                                                                    |                                                                                                    |                    |                                   |                  |              |  |
|                                                                                                    |                                                                                                    |                    |                                   |                  |              |  |
|                                                                                                    |                                                                                                    |                    |                                   |                  |              |  |
|                                                                                                    |                                                                                                    |                    |                                   |                  |              |  |
|                                                                                                    |                                                                                                    |                    |                                   |                  |              |  |

3) In terminal, navigate to the "New-TIFF-data" subdirectory, then enter the following command: for f in \*; do mv \$f \${f:0:10}/; done

This command will move each MODS file into its corresponding TIFF item directory.

| ck/Forward   | Users/awishicki2/Desktop/New-project | -data             | New-TIFF-data — -bash — 66×27                                                                                      |
|--------------|--------------------------------------|-------------------|----------------------------------------------------------------------------------------------------|
|              | New-project-data                     | +                 | Last Login: Wed Oct 4 21:58:48 on ttys880<br>[awisnicki2@ENGL-085E4A:-\$ cd /Users/awisnicki2/Desktop/New-project] |
| vorites      | Name ^                               | Date Modified     | -data/New-TIFF-data<br>[awispick128ENGL-885E44:-/Decktop/New-project-data/New-TIFE_datat_f]                        |
| AirDrop      | TIFF-data                            | Today, 21:58      | or f in *; do my \$f \${f:9:10}/; done                                                                             |
| All My Files | ▶ <b>Iiv_00238</b> 5                 | Today, 21:58      | <pre>mv: rename liv_602385 to liv_602385/liv_602385: Invalid argument</pre>                                        |
|              | v liv_002392                         | Today, 21:58      | awisnicki20ENGL-005E4A:~/Desktop/New-project-data/New-TILE-data/                                                   |
| ICloud Drive | U liv_002392_0001.tif                | Today, 21:51      |                                                                                                    |
| Applications | IV_0023901.tif.md5                   | Today, 21:51      |                                                                                                    |
| Desktop      | N_002390001.tif.txt                  | Today, 21:51      |                                                                                                    |
| A Documents  | E liv 002392.0002.00                 | Today, 21:51      |                                                                                                    |
|              | liv 00239_0002.til                   | Today, 21:51      |                                                                                                    |
| Downloads    | liv 002390002.tif.txt                | Today, 21:51      |                                                                                                    |
| rvices       | 1 liv_0023902.tif.xmp                | Today, 21:51      |                                                                                                    |
| Remote Disc  | Iv_002392_MODS.xml                   | 7 Sep 2017, 15:19 | Terminal command                                                                                                   |
| ared         |                                      |                   | Thas full successfully                                                                                             |
| All          |                                      |                   |                                                                                                    |
| qs           |                                      |                   |                                                                                                    |
| -            | MODS files are not                   | N                 |                                                                                                    |
|              | in item directories                  |                   |                                                                                                    |
|              | Mach .                               | New-project-data  |                                                                                                    |
|              |                                      |                   |                                                                                                    |
|              |                                      |                   |                                                                                                    |
|              |                                      |                   |                                                                                                    |
|              |                                      |                   |                                                                                                    |
|              |                                      |                   |                                                                                                    |
|              |                                      |                   |                                                                                                    |

Note: If there are only a few MODS files, moving the MODS files may be done manually.

Also note: If a given item also has a corresponding TEI file, it should also be added during this step. Multiple TEI files can be added to directories using the same command line text given above; this can be done at the same time that the MODS files are added.

Also note: Should you need to create the relevant item directories and only then move the MODS files into them, use the following terminal command instead of that given above: for f in \*; do mkdir \${f:0:10}; mv \$f \${f:0:10}/; done

#### \* Creating JPEG image subdirectories: first steps

4) Make a copy of the "New-TIFF-data" subdirectory (see step E.1) in the same place as the original and rename the copy "New-archival-packets". The "New-project-data" directory (see step A.1) will now contain two subdirectories with two different names, but with identical contents:

New-archival-packets New-TIFF-data

5) Use a program like Photoshop to generate high-resolution JPEGs of the TIFF images in the "New-archival-packets" subdirectory.

| Photoshop Elements Editor File   | Edit Image Enhance Layer Select Filter View Windo    | w Help 55 🕄 🖁 🛣 🖬    | ()) 87% 🔳  | Wed Oct 4      | 22:01 Q     |   |
|----------------------------------|------------------------------------------------------|----------------------|------------|----------------|-------------|---|
| Open 👻                           | Process Multiple Files                               |                      |            | Create 🔹       | Share *     | 1 |
|                                  | Learn more about: Process Multiple Files             |                      |            |                |             |   |
| SELECT                           | Process Files From: Folder                           | Quick Fix            |            |                |             |   |
|                                  | Macintosh HD:Users:awisnicki2:Desktop:New-pro Browse | Auto Contrast        |            |                |             |   |
| to V                             | Destination:                                         | Auto Color           |            |                |             | ľ |
| 1 L                              | Macintosh HD:Users:awisnicki2:Desktop:New-pro        | Labels               |            |                |             | ľ |
| <u> </u>                         | Same as Source                                       | Watermark -          |            |                |             | F |
| DRAW                             | File Naming Rename Files Document Name               | Custom Text:         |            |                |             |   |
| ∲n ■<br>// ■                     | Example: MyFile.gif Starting serial#: 1              | Position: Centered - |            |                |             |   |
| T 🖉                              |                                                      | Fonts: Brush Script  |            |                |             |   |
|                                  | Width: pixels - Resolution: 72 - dpi                 | Opacity: 60 -        |            |                |             |   |
| × 📾                              | Height: pixels                                       | Color:               |            |                |             |   |
| COLOR Show Open Files -          | Constrain Proportions                                | ]                    |            |                | <b>•≣</b> ► | I |
|                                  | Convert Files to:                                    |                      |            |                |             |   |
|                                  | Log errors that result from processing files         | 1                    |            |                |             |   |
|                                  | *                                                    | Cancel OK            | fv .       | L 📥            |             | ł |
| Photo Bin Tool Ontions Undo Redo | Rotate Lavout Organizer                              | Lavers               | Effects Gr | anhics Favorit | les More    |   |

The generated JPEGs should then be put in a separate directory (location doesn't matter).

Note: The general *Livingstone Online* practice has been to convert files to "JPEG High Quality" using the "Process Multiple Files..." option from the "File" dropdown menu in the Photo Editor in Adobe Photoshop Elements 12 (see image above).

Also note: Once the derivative JPEGs are created, you should also put a copy of them into the appropriate subdirectory of the following directory on the local drive: "3\_JPEG-Derivatives". From here, the JPEGs can then be uploaded to the *Livingstone Online* file server.

6) In terminal, navigate to the directory where the derivative JPEGs have been created (see step E.5), then enter the following command:

for file in \$( Is \${directory} ); do #extension="\${file##\*.}" filename="\${file%.\*}" md5 -q "\${file}" > "\${filename}.jpg.md5" done

This step will create MD5 files for all the JPEGs.

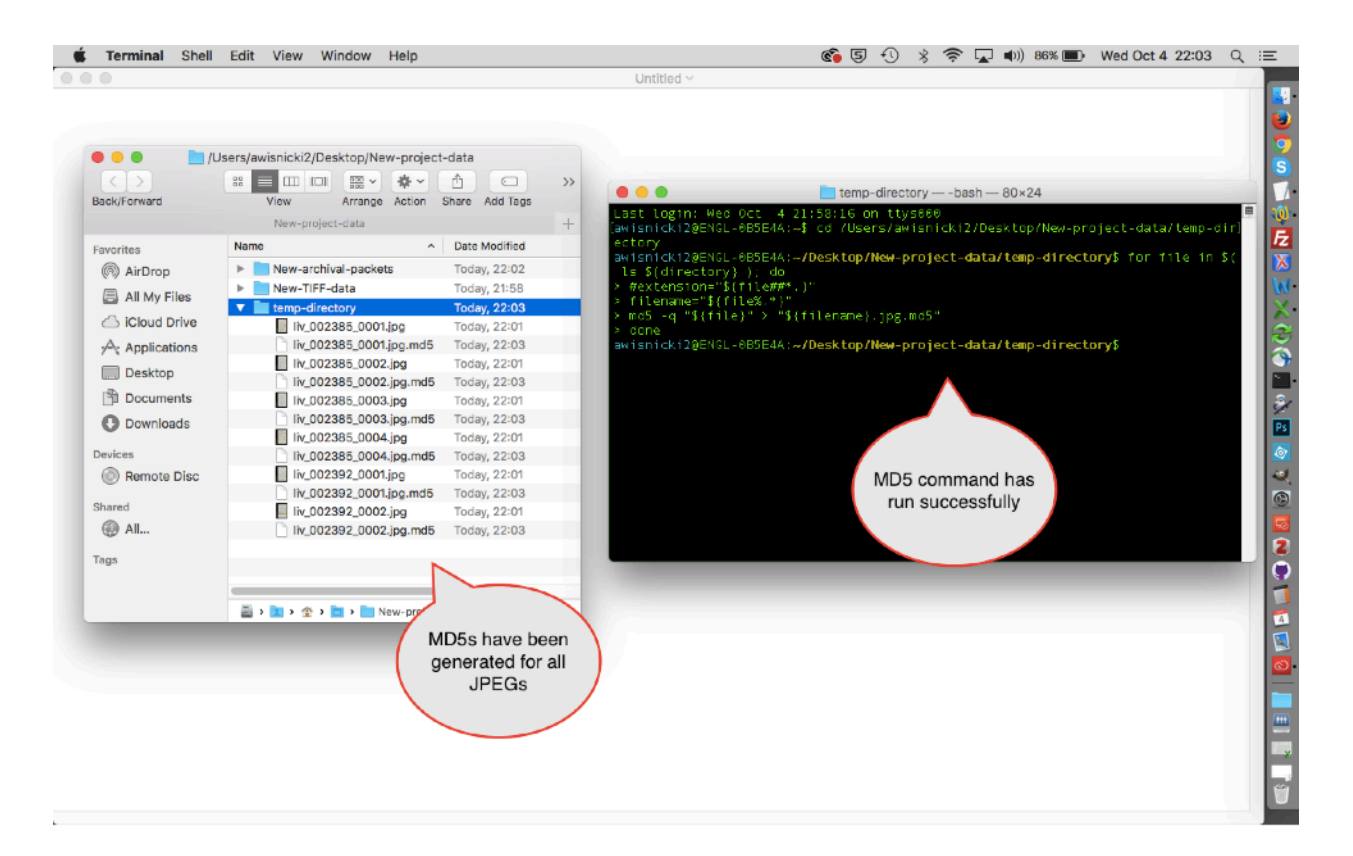

7) Drill down into the "New-archival-packets" subdirectory (see step E.4) and delete all the TIFF images and all the corresponding MD5 images found in any of the subdirectories. Only XMP, TXT, and MODS files will remain:

| 🗯 Finder File Edit View Go Window | Help           |                                           | <b>6</b> 5 4 %   | 🛜 🖵 🜒 85% 🔳 | Wed Oct 4 22:05 Q :Ξ |
|-----------------------------------|----------------|-------------------------------------------|------------------|-------------|----------------------|
| 000                               |                | Untitled ~                                |                  |             |                      |
|                                   |                | Users/awisnicki2/Desktop/New-project-data | and Tana         |             |                      |
|                                   | back/Porward   | New preject data                          | Aud Tays         |             |                      |
|                                   |                | New-project-data                          | +                |             | FZ                   |
|                                   | Favorites      | Name                                      | Date Modi        |             | X                    |
|                                   | (iii) AirDrop  | New-archival-packets                      | Today, 22        |             |                      |
|                                   | All My Files   | IV_002385                                 | Today, 22        |             |                      |
|                                   | ChiCloud Drive | iv_002385_0001.tif.xmp                    | Today, 21:       |             |                      |
|                                   |                | liv 002385_0002.til.xinp                  | Today, 21:       |             |                      |
|                                   | Applications   | 1 liv 002385 0004 tif ymp                 | Today, 21        |             |                      |
|                                   | Desktop        | Liv 002385_0001 tif txt                   | Today, 21:       |             |                      |
|                                   | Documents      | liv 002385 0002.tif.txt                   | Today, 21:       |             |                      |
|                                   |                | liv_002385_0003.tif.txt                   | Today, 21:       |             | 12                   |
|                                   | U Downloads    | liv_002385_0004.tif.txt                   | Today, 21:       |             | Ps                   |
|                                   | Devices        | liv_002385_MODS.xml                       | 7 Sep 201        |             | ۵                    |
|                                   | Remote Disc    | 🔻 🚞 liv_002392                            | Today, 22        |             | er                   |
|                                   | G Remote bise  | liv_002392_0001.tif.xmp                   | Today, 21:       |             | 6                    |
|                                   | Shared         | liv_002392_0002.tif.xmp                   | Today, 21:       |             |                      |
|                                   | All            | liv_002392_0001.tif.txt                   | Today, 21:       |             |                      |
|                                   |                | liv_002392_0002.tif.txt                   | Today, 21:       |             | 2                    |
|                                   | Tags           | Iv_002392_MODS.xml                        | 7 Sep 201        |             | C                    |
|                                   |                | New-TIFF-data                             | Today, 21:       |             |                      |
|                                   |                | temp-directory                            | Today, 22        |             |                      |
|                                   |                | The second second second second           |                  |             |                      |
|                                   |                | 🔤 🕽 🔝 🕈 🏠 🗧 🐂 New-pri 🔰 🔜 New-            | archival-packets |             | S                    |
|                                   |                |                                           |                  |             |                      |
|                                   |                |                                           |                  |             |                      |
|                                   |                |                                           |                  |             |                      |
|                                   |                |                                           |                  |             |                      |
|                                   |                |                                           |                  |             |                      |
|                                   |                |                                           |                  |             |                      |
|                                   |                |                                           |                  |             |                      |
|                                   |                |                                           |                  |             |                      |
|                                   |                |                                           |                  |             |                      |

8) Move the JPEGs and the MD5s into the "New-archival-packets" subdirectory (see step E.4). This subdirectory will now contain a series of image subdirectories plus the corresponding JPEG and MD5 files, as in this example:

|              | Untitled ~                                |                                   |  |
|--------------|-------------------------------------------|-----------------------------------|--|
|              |                                           |                                   |  |
|              |                                           |                                   |  |
|              |                                           |                                   |  |
|              |                                           |                                   |  |
|              | /Users/awisnicki2/Desktop/New-project-dat | 8                                 |  |
|              | - :: = III III                            |                                   |  |
| Back/Forward | View Arrange Action Sha                   | re Edit Tags                      |  |
|              | New-project-data                          | +                                 |  |
| Favorites    | Name                                      | <ul> <li>Date Modified</li> </ul> |  |
| @ AirDron    | New-archival-packets                      | Today, 22:06                      |  |
| ( Albiop     | Iv.002385                                 | Today, 22:05                      |  |
| All My Files | liv_002385_0001.jpg                       | Today, 22:01                      |  |
| Cloud Drive  | liv_002385_0001.jpg.md5                   | Today, 22:03                      |  |
| Applications | liv_002385_0002.jpg                       | Today, 22:01                      |  |
|              | liv_002385_0002.jpg.md5                   | Today, 22:03                      |  |
| Desktop      | liv_002385_0003.jpg                       | Today, 22:01                      |  |
| Documents    | liv_002385_0003.jpg.md5                   | Today, 22:03                      |  |
| Downloads    | liv_002385_0004.jpg                       | Today, 22:01                      |  |
| •            | liv_002385_0004.jpg.md5                   | Today, 22:03                      |  |
| Devices      | Iiv_002392                                | Today, 22:05                      |  |
| Remote Disc  | liv_002392_0001.jpg                       | Today, 22:01                      |  |
|              | liv_002392_0001.jpg.md5                   | Today, 22:03                      |  |
| Shared       | liv_002392_0002.jpg                       | Today, 22:01                      |  |
| All          | liv_002392_0002.jpg.md5                   | Today, 22:03                      |  |
| Tags         | New-TIFF-data                             | Today, 21:58                      |  |
| 1010         | temp-directory                            | Today, 22:06                      |  |
|              |                                           |                                   |  |
|              |                                           |                                   |  |
|              |                                           |                                   |  |
|              |                                           |                                   |  |
|              |                                           |                                   |  |
|              |                                           |                                   |  |
|              |                                           |                                   |  |
|              | 📷 macintosh 🕽 🛄 🕈 🍸 🔪 🛄 Desktop 🤌         | New-project-data                  |  |
|              |                                           |                                   |  |
|              |                                           |                                   |  |
|              |                                           |                                   |  |

9) In terminal, navigate to the "New-archival-packets" subdirectory (see step E.4) and run the following command: for f in \*; do mv \$f \${f:0:10}/; done

|               | Jsers/awisnicki2/Desktop/New-project-dat                                                                                                    | a<br>>>                                                                                                    |                                                                                                    |
|---------------|----------------------------------------------------------------------------------------------------|----------------------------------------------------------------------------------------------------|----------------------------------------------------------------------------------------------------|
| Back()Forward | view Arrange Action Sha                                                                                                    | re Edit lags                                                                                                    | Last lagin: Wed Oct A 22:07:07 pp tixs000                                                                                                    |
|               | Name                                                                                                    | Date Modified                                                                                                    | [awisnicki2@ENGL-085E4A:~\$ cd /Users/awisnicki2/Desktop/New-project-data/]                                                                                                    |
| Favorities    | Name           ▼         New-archival-packets           ▼         Iv_002385_0001.jpg           Iv_002385_0001.jpg.         Iv_002385_0001.jpg.           Iv_002385_0001.jpg.         Iv_002385_0001.jpg.           Iv_002385_0002.jpg.         Iv_002385_0002.jpg.           Iv_002385_0002.itf.xmp         Iv_002385_0002.itf.xmp           Iv_002385_0003.jpg.md5         Iv_002385_0003.jpg.md5           Iv_002385_0003.jpg.md5         Iv_002385_0003.itf.xt           Iv_002385_0003.itf.xt         Iv_002385_0004.itf.xt           Iv_002385_0004.jpg         Iv_002385_0004.itf.xt           Iv_002385_0004.jpg         Iv_002385_0004.itf.xt           Iv_002385_0004.itf.xt         Iv_002385_0004.itf.xt           Iv_002385_0004.itf.xt         Iv_002385_0004.itf.xt | <ul> <li>Date Medified</li> <li>Today, 22:07</li> <li>Today, 22:07</li> <li>Today, 22:07</li> <li>Today, 22:01</li> <li>Today, 22:03</li> <li>Today, 22:161</li> <li>Today, 22:161</li> <li>Today, 22:03</li> <li>Today, 22:03</li> <li>Today, 22:03</li> <li>Today, 22:03</li> <li>Today, 22:03</li> <li>Today, 22:03</li> <li>Today, 22:01</li> <li>Today, 22:01</li> <li>Today, 22:01</li> <li>Today, 22:03</li> <li>Today, 22:01</li> <li>Today, 22:01</li> <li>Today, 22:03</li> <li>Today, 22:03</li> <li>Today, 22:03</li> <li>Today, 22:03</li> <li>Today, 22:03</li> <li>Today, 22:03</li> <li>Today, 22:03</li> <li>Today, 22:161</li> <li>Today, 21:51</li> <li>Today, 21:51</li> </ul> | <pre>New-archival-packets [avisnich(S)ERRCL-085E4A:-/Desktop/New-project-data/New-archival-packets) for f in %: do nw if \$(f:0:10)/; done nv: rename iv_002595 to 11v_002385/iv_002385: Invalid argument nv: rename iv_002592 to 11v_002392/iv_002392: Invalid argument awisnick120ENGL-005E4A:~/Desktop/New-project-data/New-archival-packets) ] </pre> |
| _             | Kouczase_MODS.xml     Iiv_002392     Nov-TIFF-data     temp-directory     Macintosh > ■ > ↑ > ■ Desktop > ■                                                                                                    | V sep 2017, it<br>Today, 22:07<br>Today, 21:58<br>Today, 22:06                                                                                                    |                                                                                                    |

This will move the JPEG and MD5 files into the corresponding item directories (see image above), which we will henceforth reference as "JPEG item subdirectories" in these instructions.

\* Creating copyright files and adding them to JPEG image subdirectories

10) In the cloned directory (see step A.4), navigate to and open the newest version of the following file:

/LEAP-MODS/ MODS-DC-Generators/Manuscript-MODS-Generator-NEW/14-MODS-DC-xxx.xlsx

Note: This file may already be open because of steps A.5, C.1, and/or D.1.

11) In the 14-MODS-DC-xxx.xlsx file (see step E.10), click on the "Copyright-formula" tab, select the row of text/code, and copy it.

Now click on the "Copyright-pcs" tab and scroll down to where the new items fall in the sequence. For instance, if your first item is liv\_002385, then you would start on the row directly below liv\_002384. (It may be necessary to create new rows for where the items should appear.)

| 🗯 Excel File Edit View             | r Insert Format Tools Data Window 🐓 Help 🚳 😨 🕇                                                                               | 0 % 🛜         | <b>⊾</b> ∎)) | 84% 🔳 🛛 W     | ed Oct 4 22:09 | ୍ ≔                |
|------------------------------------|----------------------------------------------------------------------------------------------------|---------------|--------------|---------------|----------------|--------------------|
|                                    | 🖺 14-MODS-DC-09r.xlsx                                                                                                    |               |              |               |                |                    |
| P) 🎟 🗊 🖪 🚍 💥 🗛                     | 🖹 🞻 🕼 - 🔂 - 🏅 - 🏂 - 🏆 - 🕼 🖳 👫 100% - 🔞                                                                                       |               | Q-           | Search in She | et             |                    |
| A Home Layout Tables               | Charts Smartêrt Formulas Data Review                                                                                         |               |              | -             |                | A 87               |
| Edt :                              | Font : Alignment : Number                                                                                                    | Format        |              | Cells         | : The          | TION TO AN A STATE |
| Calibri (Body)                     | x 12 x A+ A = = = abc = 2 Wrap Text + General                                                                                | Normal        | - 9          | -             | Interior And   |                    |
|                                    |                                                                                                    | no i          | •            |               | Y 210-Y        |                    |
| Paste Clear B I D                  | Litter 🙆 🕈 🚣 🔻 📰 🖽 🐨 🚱 📲 🔛 Merge 🔹 🧐 🕈 🎾 5 💑 Conditional Formatting                                                          | Bad           |              | nsert Delete  | Format Themes  | Aa• 🧃              |
| A1 🕴 😣 🛇 (*                        | fx =DCIA2&"_copyright_information.txt"                                                                                       |               |              |               |                | · · 6              |
| A                                  | B<br>Didentines David 1913 1973 - Field Discut & August 1965 21 March 1965 Complete David Hydrostene Contro Biochine         | С             | D            | E             | F G            |                    |
|                                    | Creative Commons Attribution-NonCommercial 3.0 Unported (https://creativecommons.org/licenses/by-nc/3.0/). As relevant.      |               |              |               |                |                    |
| liv 000001 convight information to | copyright Dr. Neil Imray Livingstone Wilson. Creative Commons Attribution-NonCommercial 3.0 Unported                         |               |              |               |                |                    |
| ing_oooos_copyright_information.b  | (https://creativecommons.org/licenses/by-nc/3.0/). Images of the Livingstone manuscripts from the David Livingstone Centre a | re            |              |               |                |                    |
|                                    | copyright University of Glasgow Photographic Unit. Creative Commons Attribution-NonCommercial 3.0 Unported                   |               |              |               |                | 9                  |
| 2                                  | Inttps://creativecommons.org/itcenses/oy-nc/s.o/).                                                                           | _             |              |               |                |                    |
| 3                                  | $\land$                                                                                                    |               |              |               |                |                    |
| 4                                  |                                                                                                    |               |              |               |                |                    |
| 5                                  |                                                                                                    |               |              |               |                | - 3                |
| 7                                  | 2. Copy the code in                                                                                                    |               |              |               |                |                    |
| 8                                  | this row                                                                                                    |               |              |               |                |                    |
| 9                                  |                                                                                                    |               |              |               |                | Q                  |
| 10                                 |                                                                                                    |               |              |               |                |                    |
| 12                                 |                                                                                                    |               |              |               |                | 0                  |
| 13                                 |                                                                                                    |               |              |               |                |                    |
| 14                                 |                                                                                                    |               |              |               |                |                    |
| 15                                 |                                                                                                    |               |              |               |                | - 7                |
| 10                                 |                                                                                                    |               |              |               |                | - 6                |
| 18                                 |                                                                                                    |               |              |               |                |                    |
| 19                                 |                                                                                                    |               |              |               |                |                    |
| 20                                 |                                                                                                    |               |              |               |                | - 6                |
| 21                                 |                                                                                                    |               |              |               |                |                    |
| 23                                 |                                                                                                    |               |              |               |                |                    |
| 24                                 |                                                                                                    |               |              |               |                |                    |
| 25                                 |                                                                                                    |               |              |               |                |                    |
| 26                                 |                                                                                                    |               |              |               |                |                    |
| 28                                 | 1. Click here                                                                                                    |               |              |               |                |                    |
| 29                                 |                                                                                                    |               |              |               |                |                    |
| 30                                 |                                                                                                    |               |              |               |                |                    |
| 31                                 |                                                                                                    |               |              |               |                |                    |
| MODS                               | DC / DC-prep-steps / DC-formula / Copyright-pcs / Copyright-formula / Avail No's / Journal 9 / Geo-co 1 / Geo-               | co 2 Archives | Sheet1 -     | +_            |                |                    |
| III II II Normal View Roady        | Sum=0                                                                                                    |               |              |               |                |                    |

Paste the code from the "Copyright-formula" tab in the "Copyright-pieces" tab in each relevant row. The pasted code will generate a rough copyright record for each new item.

| Ś    | Excel File Edit View                   | Insert Format Tools Data Window 🐓 Help 🚳 😨 🕙                                                                                                    | * 🔶         | 😱 🜓) 835        | 🛯 🔳 Wed Oct       | 4 22:10 Q :: | Ξ            |
|------|----------------------------------------|----------------------------------------------------------------------------------------------------|-------------|-----------------|-------------------|--------------|--------------|
|      |                                        | 🖹 14-MODS-DC-09r.xlsx                                                                                                    |             |                 |                   |              |              |
| 0    | 🍘 📾 🖪 🖨 💥 🗛 🆻                          | 💰 👩 - 🕥 - 🎗 - 🏂 - 🐨 - 🕼 🖻 🖶 100% - 🔞                                                                                                    |             | Q- (S           | arch in Sheet     |              |              |
|      |                                        |                                                                                                    |             |                 |                   |              |              |
|      | Home Layout Tables                     | Charts SmartArt Formulas Data Review                                                                                                    |             |                 |                   | ^ ¥*         | 9            |
|      | Edit                                   | Font Alignment Number Fo                                                                                                    | ormat       | -               | Cells             | Themes       | S            |
|      | 🖕 🛃 Fill 🍷 Calibri (Body)              | ▼ 12 ▼ A- A- T = abc = abc = General ▼ General                                                                                                    | Normal      | G               | · 🔍 · 👘 ·         | Aa 🔤 🖬       | 17.          |
| Pas  | te 🖉 Clear * B I U                     | - 💁 - 🚣 - 🚍 🚍 🚝 🚛 - Merge - 🦉 - % 🤉 😪 🖧 Conditional                                                                                                    | Bad         | Inser           | t Delete Format   | Themes Aa*   | 100          |
|      | B3031 ± 🕲 🕲 (= fx                      | Livingstone, David, 1813–1873, Unvariente Journal (1871 Field Diary Segment), 28 January 1866–5 Marci                                                                                                    | h 1872. Col | nyright David I | ivingstone Centre | Blantyre     | Ě            |
|      |                                        |                                                                                                    | C           | D               | E F               | G            | 12           |
|      |                                        | Livingstone, David, 1813-1873, Letter to Horace Waller, [26 September 1864-30 July 1865], Images copyright The Bodleian Library                                                                                                    |             |                 |                   |              | X            |
|      | liv_002380_copyright_information.txt   | University of Oxford, Used by permission. As relevant we we we we have been a starbuilton                                                                                                    |             |                 |                   |              | 1.1          |
| 2071 |                                        | NonCommercial 3.0 Unported (https://creative/ 3.0/).                                                                                                    |             |                 |                   |              | w.           |
|      |                                        | Livingstone, David, 1813-1873. Letter to [Hy Blank row July 1865]. Images copyright The Bodleian Librar                                                                                                    | у,          |                 |                   |              | $\mathbf{X}$ |
|      | liv_002381_copyright_information.txt   | University of Oxford. Used by permission Direction Town Orgstone Wilson. Creative Commons Attribution                                                                                                    |             |                 |                   |              | $\sim$       |
| 2072 |                                        | NonCommercial 3.0 Unported (https://c/ inserted then code                                                                                                    |             |                 |                   |              | $\sim$       |
|      |                                        | Livingstone, David, 1813-1873. Letter to from "Convright-nes" IV 1865]. Images copyright The Bodleian Librar                                                                                                    | у,          |                 |                   |              |              |
| 2072 | llv_002382_copyright_information.txt   | University of Oxford. Used by permission to be in post of the post of the post   |             |                 |                   |              |              |
| 2073 | li. 000000 secondate information to    | NonCommercial 3.0 Unported (https://cre> tab inserted here                                                                                                    |             |                 |                   |              |              |
| 2074 | IV_UU2383_copyright_information.txt    | Livingstone, David, 1813-1873. Letter to Jame Su July 1865.                                                                                                    |             |                 |                   |              | 3            |
|      |                                        | Livingstone, David, 1815-1873. Letter to (Laby Frank-<br>Commons Chara ellipsi). Scalard (Laby Frank-<br>Commons Chara ellipsi). A scalard (Laby Frank-                                                                                                    |             |                 |                   |              | 6            |
|      | liv_002384_copyright_information.txt   | Commons Share-alike 2.5 Ok: Scotland (https://creatives.<br>Noil location Unicersity (commons Attributed State) (commons Attributed State) (commons Attributed |             |                 |                   |              | PS           |
| 2075 |                                        | Net may compare which creative commons and part of commercial six on ported                                                                                                    |             |                 |                   |              | 6            |
| 2073 |                                        | Uninstane, David, 1813-1873, Letter to William C. Oswell, 7 August 1865, Images convright Wellcome Library, London, Creative                                                                                                    |             |                 |                   |              |              |
|      |                                        | Commons Attribution 4.0 International (https://creativecommons.org/licenses/bv/4.0/). As relevant, copyright Dr. Neil Imray                                                                                                    |             |                 |                   |              | <b>1</b>     |
|      | liv_002385_copyright_information.txt   | Livingstone Wilson. Creative Commons Attribution-NonCommercial 3.0 Unported (https://creativecommons.org/licenses/by-                                                                                                    |             |                 |                   |              |              |
| 2076 |                                        | nc/3.0/).                                                                                                    |             |                 |                   |              |              |
| 2077 | liv_002386_copyright_information.txt   | Livingstone, David, 1813-1873. Letter to Roderick I. Murchison, 7 August 1865.                                                                                                    |             |                 |                   |              | 50           |
| 2078 | liv_002387_copyright_information.txt   | Livingstone, David, 1813-1873. Letter to Roderick I. Murchison, [7 August 1865].                                                                                                    |             |                 |                   |              | 2            |
| 2079 | liv_002388_copyright_information.txt   | Livingstone, David, 1813-1873. Letter to Horace Waller, 8 August 1865.                                                                                                    |             |                 |                   |              |              |
| 2080 | liv_002389_copyright_information.txt   | Livingstone, David, 1813-1873. Letter to James Young, 8 August 1865.                                                                                                    |             |                 |                   |              | ( <b>0</b> ) |
| 2081 | liv_002390_copyright_information.txt   | Uvingstone, David, 1813-1873. Letter to William C. Oswell, 10 August 1865.                                                                                                    |             |                 |                   |              |              |
| 2082 | liv_002391_copyright_information.txt   | Livingstone, David, 1813-1873. Letter to Horace Waller, 10 August 1865.                                                                                                    |             |                 |                   |              |              |
|      |                                        | Livingstone, David, 1813-1873. Letter to John Loader/J, 11 August 1855. Images copyright Wellcome Library, London. Creative                                                                                                    |             |                 |                   |              | 4            |
|      | liv_002392_copyright_information.txt   | Commons Attribution 4.0 International (https://creativecommons.org/licenses/by/4.0/). As relevant, copyright Dr. Neil Imray                                                                                                    |             |                 |                   |              |              |
| 2082 |                                        | Livingstone Wilson. Creative Commons Attribution-NonCommercial 3.0 Unported (https://creativecommons.org/licenses/dy-<br>no/2.00                                                                                                    |             |                 |                   |              |              |
| 2003 |                                        | niyawy).<br>Lionestone, David 1813-1873, Letter to Willscham Tavlor, 112 August 18552). Images conviett Welkome Library, London                                                                                                    |             |                 |                   |              | 0            |
|      |                                        | Creative Commons Attribution 4.0 International (https://creativecommons.org/legnese.by/4.0/). Accelevant convider Dr. Nail                                                                                                    |             |                 |                   |              |              |
|      | liv_002393_copyright_information.txt   | Invay Livingstone Wison. Creative Commons Attribution-NonCommercial 3.0 Unported (https://creativecommons.org/licenses/b                                                                                                    | v-          |                 |                   |              |              |
| 2084 |                                        | nc/3.0/).                                                                                                    | ·           |                 |                   |              |              |
| 2085 | liv_D02394_copyright_information.txt   | Livingstone, David, 1813-1873. Letter to William F. Webb, 12 August 1865.                                                                                                    |             |                 |                   |              |              |
| 2086 | liv_002395_copyright_information.txt   | Livingstone, David, 1813-1873. Letter to James Young, 12 August 1865.                                                                                                    |             |                 |                   |              |              |
|      |                                        | Livingstone, David, 1813-1873. Letter to John Murray III, 13 August 1865. Images copyright National Library of Scotland. Creative                                                                                                    |             |                 |                   |              | - ×          |
|      | liv 002396 convright information bt    | Commons Share-alike 2.5 UK: Scotland (https://creativecommons.org/licenses/by-nc-sa/2.5/scotland/). As relevant, copyright Dr.                                                                                                    |             |                 |                   |              |              |
|      | inclusion of copyright information.com | Neil Inray Livingstone Wilson, Creative Commons Attribution-NonCommercial 3.0 Lincorted                                                                                                    | Archiver    | Charat d        |                   |              |              |
|      | MODS DC                                | _ UC-prep-steps _ UC-formula _ Copyright-pcs _ Copyright-formula _ Avail No's _ journal 9 _ Ceo-co 1 _ Ceo-co 2                                                                                                    | Archives    | _ sneet1 (+)    |                   |              |              |
|      | Normal View Ready                      | Sum=0 🔫                                                                                                    |             |                 |                   | 1            |              |

Once you have pasted code for all the new row of items, select all the new rows, copy them, and paste them <u>as values</u>.

| Ś    | Excel File Edit View                 | Insert Format Tools Data Window 🐓                                                                                | Help 📀 🔄                                                                                                    | -0 % 🛜           | 😱 🜓) 83% ( | Wed Oct 4 22:13      | ର୍ ≔     |
|------|--------------------------------------|----------------------------------------------------------------------------------------------------|----------------------------------------------------------------------------------------------------|------------------|------------|----------------------|----------|
| 0.0  | 0.0                                  | _                                                                                                    | 14-MODS-DC-09r.xlsx                                                                                                    |                  |            |                      |          |
| •    | 🔟 💿 🖯 🚔 🗶 🖣 🗊                        | 🗄 🎻 🖄 • 🚳 • Σ • 🍌 • 🖫 • 🚳 🖺 i                                                                                    |                                                                                                    |                  | Q- (Sear   | rch in Sheet         |          |
|      | Home Lavout Tables                   | Charts SmartArt Formulas Data F                                                                                  | eview                                                                                                    |                  |            | ~                    | . a. 🦰   |
|      | Edit                                 | Font Alignment                                                                                                   | Number                                                                                                    | Format           |            | Cells : Theme        |          |
| 1    | Eill - Calibri (Body)                | * 12 * A* A* == abc* == w                                                                                        | ran Text + General +                                                                                                    | Normal           | -          |                      |          |
|      |                                      |                                                                                                    |                                                                                                    | Norma            |            |                      |          |
| Pas  | ite 🥥 Clear * 🖪 I 🖳                  |                                                                                                    | Merge * 🦉 * % > 😚 🕉 Conditional                                                                                                   | Bad              | Insert     | Delete Format Themes | Aa 🔬     |
|      | A2076 🛟 😒 🗇 (= fx                    | <pre>Iv_002385_copyright_information.txt</pre>                                                                   |                                                                                                    |                  |            |                      | E        |
|      |                                      | and the second second second second second second second second second second second second second second second | Paste Special                                                                                                    | C                | D          | E F G                |          |
|      |                                      | Livingstone, David, 1813-1873. Letter to Horace Waller, [26 Set                                                  |                                                                                                    | у,               |            |                      | ×.       |
|      | liv_002380_copyright_information.txt | University of Oxford. Used by permission. As relevant, copyrigh                                                  | Dasta                                                                                                    | n-               |            |                      | Jack-    |
| 2071 |                                      | NonCommercial 3.0 Unported (https://creativecommons.org/li                                                       | Paste                                                                                                    | _                |            |                      |          |
|      | It. 000001 annulate information tot  | Livingstone, David, 1813-1873. Letter to [Horace Waller], [26 Si                                                 | <ul> <li>All</li> <li>All using Source theme</li> </ul>                                                                           | ary,             |            |                      | ×.       |
| 2072 | IN_UU2381_copyright_information.txt  | University of Oxford, Used by permission. As relevant, copyright                                                 | Formulas     All except borders                                                                                                   | n-               |            |                      | 2        |
| 2072 |                                      | Livingstone, David 1912-1973 Letter to [Horse Walled 126 S                                                       | O Column widths                                                                                                    | 201              |            |                      |          |
|      | liv 002382 convright information by  | University of Oxford, Used by nermission, As relevant, converter                                                 | Values Column widths                                                                                                    | ary,             |            |                      |          |
| 2073 | in_corpor_copjingin_interioritet     | NonCommercial 3 DUpported (https://creativeeumpois.org/li                                                        | <ul> <li>Formats</li> <li>Formulas and number formation</li> </ul>                                                                | its "            |            |                      |          |
| 2074 | liv 002383 copyright information.txt | Livingstone, David, 1813-1873, Letter to Llames Young], [26 Set                                                  | Comments Values and number formats                                                                                                |                  |            |                      |          |
|      |                                      | Livingstone, David, 1813-1873. Letter to [Lady Franklin], 7 Augu                                                 | Validation O Merge conditional formatting                                                                                         | a                |            |                      | Ŷ.       |
|      | Its pagand annulate information and  | Commons Share-alike 2.5 UK: Scotland (https://creativecomme                                                      | 0                                                                                                    |                  |            |                      | PS       |
|      | liv_002384_copyright_information.txt | Neil Imray Livingstone Wilson. Creative Commons Attribution-1                                                    | Operation                                                                                                    | _                |            |                      |          |
| 2075 |                                      | (https://creativecommons.org/licenses/by-nc/3.0/).                                                               |                                                                                                    |                  |            |                      | (a)      |
|      |                                      | Livingstone, David, 1813-1873. Letter to William C. Oswell, 7 A.                                                 | <ul> <li>None</li> <li>Multiply</li> </ul>                                                                                        |                  |            |                      | العني    |
|      | liv 002385 copyright information.txt | Commons Attribution 4.0 International (https://creativecomm                                                      | Add Olvide                                                                                                    |                  |            |                      |          |
|      |                                      | Livingstone Wilson. Creative Commons Attribution-NonComme                                                        | <ul> <li>Subtract</li> </ul>                                                                                                    |                  |            |                      | <u>_</u> |
| 2076 |                                      | nc/3.0/).                                                                                                    |                                                                                                    |                  |            |                      |          |
| 2077 | liv_002386_copyright_information.txt | Livingstone, David, 1813-1873. Letter to Roderick I. Murchison,                                                  |                                                                                                    | _                |            |                      |          |
| 2078 | liv_002387_copyright_information.txt | Livingstone, David, 1813-1873, Letter to Roderick I. Murchison,                                                  |                                                                                                    |                  |            |                      | 2        |
| 2079 | liv_002388_copyright_information.bt  | Livingstone, David, 1912-1973, Letter to Horace Waller, 8 August                                                 | skip blanks Transpose                                                                                                    |                  |            |                      |          |
| 2080 | liv_002389_copyright_information.txt | Livingstone, David, 1813-1873, Letter to Villiam C. Oswell, 107                                                  |                                                                                                    |                  |            |                      |          |
| 2082 | liv 002391 copyright information.txt | Livingstone, David, 1813-1873. Letter to Horace Waller. 10 Aug                                                   | Paste Link Cancel OK                                                                                                    |                  |            |                      |          |
|      |                                      | Livingstone, David, 1813-1873. Letter to [John Loader?]. 11 Au                                                   |                                                                                                    |                  |            |                      |          |
|      | liv 002292 convicts information to   | Commons Attribution 4.0 International (https://creativecommo                                                     | ns.org/licenses/by/4.0/). As relevant, copyright Dr. Neil Im                                                                      | ray              |            |                      |          |
|      | IN_U02392_copyright_information.txt  | Livingstone Wilson. Creative Commons Attribution-NonComme                                                        | rcial 3.0 Unported (https://creativecommons.org/licenses/                                                                         | by-              |            |                      |          |
| 2083 |                                      | nc/3.0/).                                                                                                    |                                                                                                    |                  |            |                      | 63       |
|      |                                      | Livingstone, David, 1813-1873. Letter to Wilbraham Taylor, [12]                                                  | August 1865?]. Images copyright Wellcome Library, Londor                                                                          | 1.               |            |                      |          |
|      | liv 002393 copyright information.txt | Creative Commons Attribution 4.0 International (https://creativ                                                  | ecommons.org/licenses/by/4.0/). As relevant, copyright Dr                                                                         | r. Neil          |            |                      |          |
|      |                                      | Imray Livingstone Wilson. Creative Commons Attribution-NonCo                                                     | ommercial 3.0 Unported (https://creativecommons.org/lice                                                                          | enses/by-        |            |                      |          |
| 2084 | Its 000004 associate inferred        | nc/3.0/).                                                                                                    |                                                                                                    |                  |            |                      |          |
| 2085 | liv_002394_copyright_information.txt | Livingstone, David, 1813-1873. Letter to William F. Webb, 12 Au                                                  | gust 1865.                                                                                                    |                  |            |                      |          |
| 2086 | iw_uuza95_copyright_information.txt  | Livingstone, David, 1813-1873. Letter to James Young, 12 Augus                                                   | 7 1805.<br>Inst 1965. Improve committee National Library of Sectional Con-<br>tractional Contemportation of Sectional Contemport. | anthin           |            |                      | - X      |
|      |                                      | Common: Shara-alike 2 5 LK: Scotland (https://creativecommo                                                      | vac 1995, mages copyright National Library of Scotland, Cr<br>ns om/licenses/hw.nc.co/2 S/scotland/). As relevant, copyr          | ight Dr          |            |                      |          |
|      | liv_002396_copyright_information.txt | Neil Imray Livingstone Wilson, Creative Commons Attribution-N                                                    | onCommercial 3.0 Unnorted                                                                                                    | Bur Dr.          |            |                      |          |
|      | MODS DC                              | DC-prep-steps DC-formula Copyright-pcs Copy                                                                      | right-formula Avail No's Journal 9 Geo-co 1 G                                                                                     | eo-co 2 Archives | Sheet1 +   |                      |          |
|      | Select destin                        | nation and press ENTER or choose Paste                                                                           | Sum=0                                                                                                    |                  |            |                      | 11       |

12) Once the new items have been added to the "Copyright-pcs" (see step E.12), it is necessary to review the new rows and clean them up as needed. Save. Now select all the new rows, copy them, and close the file.

13) Navigate to and open the newest version of the following file:

/LEAP-MODS/ MODS-DC-Generators/Manuscript-MODS-Generator-NEW/Copyright-Script/ copyright\_information.xlsx

Paste the cells copied in the previous step (see step E.12) over the existing completed cells in the file. Save. Select all text in the file and copy.

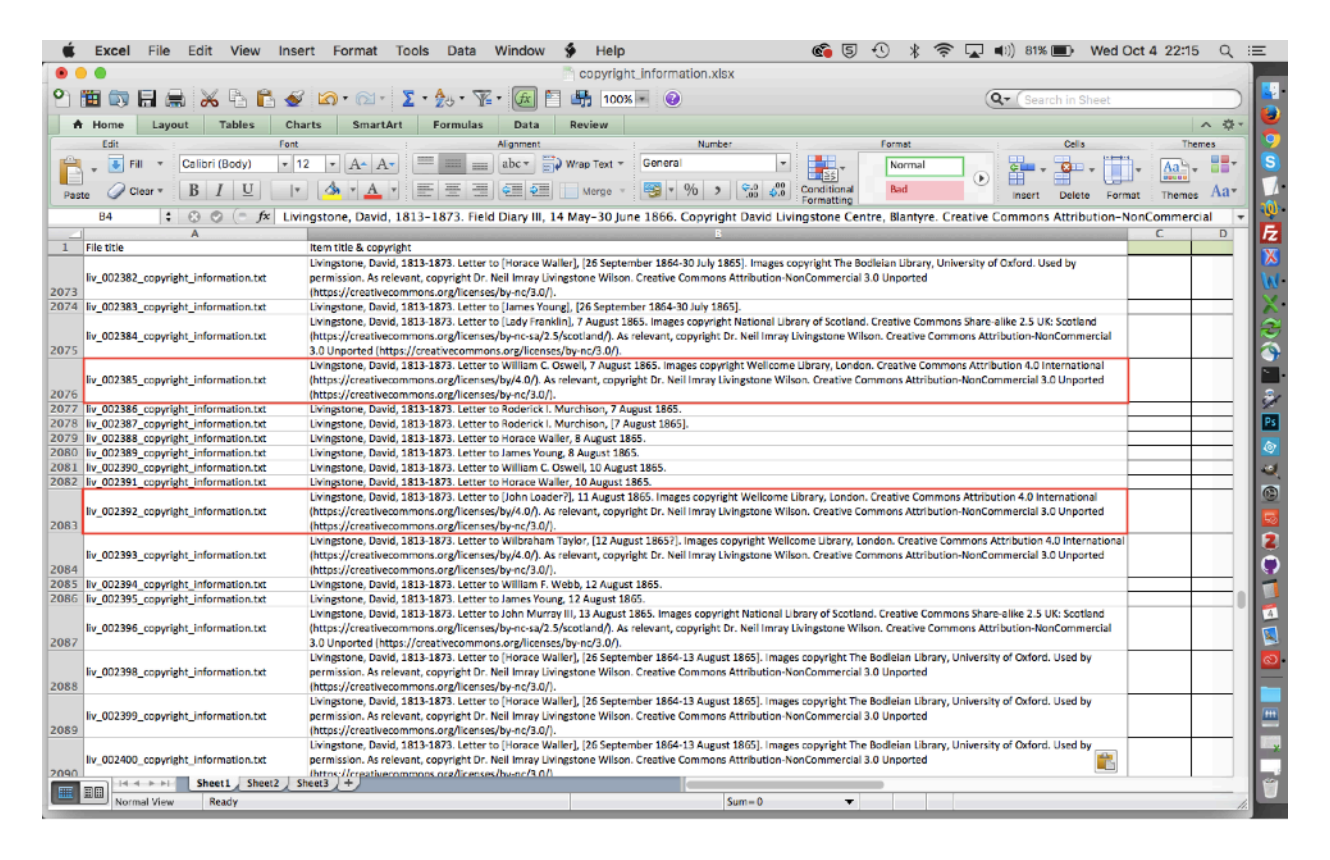

14) Navigate to and open the newest version of the following file with a text editing program (such as TextWrangler):

/LEAP-MODS/ MODS-DC-Generators/Manuscript-MODS-Generator-NEW/Copyright-Script/ copyright\_information.csv

Copy the text from "copyright\_information.xlsx" over the text found in this file and replace all tabbed spaces with the \$ character. Save and close.

| Ś     | Text     | Wrangler   | File     | Edit   | Text      | View      | Search    | Go       | Window      | #!     | - \$         | Help         |                  |          | c 👔        | 50      | *         | <u> </u> | 2 📭)   | 80% 🔳         | Wed      | Oct 4   | 22:18   | Q        |
|-------|----------|------------|----------|--------|-----------|-----------|-----------|----------|-------------|--------|--------------|--------------|------------------|----------|------------|---------|-----------|----------|--------|---------------|----------|---------|---------|----------|
|       |          |            |          |        |           |           |           |          |             |        | 0            | opyright     | _information.cs  | v        |            |         |           |          |        |               |          |         | Not reg | alstered |
| ō ~   | /GitHub/ | LEAP-MODS  | /MODS-D  | C-Gene | rators/Ma | nuscript- | MODS-Gen  | erator-h | NEW/Copyrig | ght-Sc | ript/c       | opyright_i   | nformation.csv - |          |            |         |           |          |        |               |          |         | /. E    | - 0      |
| 2074  |          | anosted () | https:/  | lanast |           |           | /1:00000  | e (hu    | - /2 0/1    |        |              |              |                  |          |            |         |           |          |        |               |          |         |         |          |
| 20/1. | . 0      | iy 002381  | copyri   | oht in | formati   | ion tyte  | / License | one i    | lc/5.0//.   | 13_1   | 873          | Letter       | to [Horace Wa    | llarl    | 126 Sente  | mbar 19 | 64-30     | July 1   | 18651  | Teager        | converie | ht The  | Badle   | ian      |
| 2011  |          | ibrary H   | _copyri  | ty of  | Ovford    | liced     | v ceraic  | cion.    | Ac relev    | ant    | con          | cricht [     | r. Neil Imrau    | Living   | stone Wil  | con. Cr | eative    |          | anc At | tributio      | n-NonCo  | merci   | al 3.0  | 1 dil    |
|       |          | noorted () | https:/  | /creat | ivecom    | nons.ord  | /license  | s/hy-    | nc/3.0/).   | anc,   | cop          | i i i gire i | A. Neit Imay     | LIVING   | Scone with |         | cative    | e comine |        |               |          | merci   | at 5.0  |          |
| 287   | 1        | 1V 002382  | copyri   | oht in | format    | on.txts   | livingst  | one. I   | David, 18   | 13-1   | 873.         | Letter       | to [Horace Wa    | llerl.   | [26 Septe  | mber 18 | 64-30     | July 1   | 18651. | Inages        | convrig  | ht The  | Bodlet  | ian      |
| 2011  | Ĺ        | ibrary, U  | niversi  | ty of  | Oxford.   | Used b    | v permis  | sion.    | As relev    | ant.   | COD          | vright [     | r. Neil Imrav    | Living   | stone Wil  | son. Cr | eative    | e Commo  | ons At | tributio      | n-NonCo  | mmerci  | al 3.0  |          |
|       | . U      | nported () | https:/  | /creat | ivecom    | nons.ord  | /license  | s/by-    | nc/3.0/).   |        |              |              |                  |          |            |         |           |          |        |               |          |         |         |          |
| 207   | 1 1      | iv_002383_ | copyri   | ght_in | formati   | ion.txt   | Livingst  | one, I   | David, 18   | 13-1   | 873.         | Letter       | to [James You    | ung], [2 | 6 Septemb  | er 1864 | -30 Ju    | uly 186  | 55].   |               |          |         |         |          |
| 2075  | 5 1      | iv_002384  | copyri   | ght_in | formati   | ion.txt   | Livingst  | one, I   | David, 18   | 13-1   | 873.         | Letter       | to [Lady Fran    | nklin],  | 7 August   | 1865. I | mages     | copyri   | ight N | ational       | Library  | of Sc   | otland. |          |
|       | . C      | reative Co | omnons   | Share- | alike 2   | 2.5 UK:   | Scotland  | (http    | os://crea   | tive   | comm         | ons.org,     | licenses/by-r    | nc-sa/2. | 5/scotlan  | d/). As | relev     | vant, d  | copyri | ght Dr.       | Neil Im  | ray Li  | vingst  | one      |
|       | . W      | ilson. Cre | eative   | Common | s Attri   | ibution-  | -NonComme | rcial    | 3.0 Unpo    | rted   | (ht          | tps://ci     | eativecommons    | i.org/li | censes/by  | -nc/3.0 | /).       |          |        |               |          |         |         |          |
| 2070  | 5 1      | iv_002385_ | _copyri  | ght_in | format    | ion.txt   | Livingst  | one, (   | David, 18   | 13-1   | 873.         | Letter       | to William C.    | Oswell   | , 7 Augus  | t 1865. | Image     | es copy  | right  | Wellcom       | e Libra  | ry, Lo  | ndon.   |          |
|       | . C      | reative Co | omnons   | Attrib | ution 4   | 1.0 Inte  | ernationa | l (ht    | tps://cre   | ativ   | ecom         | nons.org     | /licenses/by/    | (4.0/).  | As releva  | nt, cop | yright    | t Dr. N  | leil I | mray Liv      | ingston  | e Wils  | on.     |          |
|       | . C      | reative Co | omnons   | Attrib | ution-    | lon Comme | ercial 3. | 0 Unpo   | orted (ht   | tps:,  | //cri        | eativeco     | mmons.org/lic    | enses/b  | y-nc/3.0/  | ).      |           |          |        |               |          |         |         |          |
| 2077  | 1        | 1v_002386  | _copyri  | ght_in | formati   | Lon.txts  | Livingst  | one, I   | David, 18   | 13-1   | 873.         | Letter       | to Roderick I    | Murch    | ison, 7 A  | ugust 1 | 865.      |          |        |               |          |         |         |          |
| 2078  | 5 L      | 10_002387  | _copyr1  | gnt_in | format:   | Lon.txt   | Livingst  | one, i   | Jav10, 18   | 13-1   | 8/3.         | Letter       | V GOEFICK I      | L. Murch | 150n, [/   | August  | 1902]     |          |        |               |          |         |         |          |
| 2075  | 5 L      | 17_002388  | _copyri  | gnt_in | format    | Lon.txt   | Livingst  | one, i   | Javid, 18   | 13-1   | 8/3.         | Letter       | cace wa          | tter, a  | August 18  | · CO    |           |          |        |               |          |         |         |          |
| 208   | 9 L      | 1V_002389  | _copyri  | gnt_in | format:   | ion tyte  | livingst  | one, i   | Javid, 18   | 12-1   | 8/3.         | Lett         | QUI              | IG, B AU | 10 Augu    | + 1965  |           |          |        |               |          |         |         |          |
| 208   | 2 1      | iv 002390  | _copyri  | oht in | formati   | ion.tyte  | livingst  | one. I   | David, 18   | 13-1   | 873          |              |                  | 10       | August 1   | 865.    |           |          |        |               |          |         |         |          |
| 200   | . L      | iv 002391  | convri   | aht in | formati   | ion.txt   | livingst  | one, I   | David, 18   | 13-1   |              | Tout f       | or one of th     | ~ 1      | 1 Aunust   | 1865. T | manes     | convri   | iaht W | ellcome       | Library  | Lond    | lon.    |          |
| 200.  | č        | reative C  | _copyrii | Attrib | ution 4   | L.B. Inte | rnationa  | 1 (ht)   | tos://cre   | ativ   |              | lext         | or one of th     | e        | As releva  | nt. con | vricht    | t Dr. N  | leil T | mrav Liv      | indston  | e Wils  | on.     |          |
|       | č        | reative Co | omnons   | Attrib | ution-    | IonComme  | ercial 3. | 0 Uno    | arted (ht   | tos    | X            | ne           | witems is        | /b       | v=nc/3.0/  | 1.      |           |          | ere r  |               | rigscon  |         |         |          |
| 2084  | i 1      | iv 002393  | copyri   | aht in | formati   | ion.txts  | Livingst  | one. (   | David, 18   | 13-1   | 8            | hi           | ablighted        | r.       | [12 Augu   | st 1865 | ?]. Ir    | nages d  | opyri  | aht Well      | come Li  | brarv.  | Londor  | n        |
|       | . c      | reative Co | omnons   | Attrib | ution 4   | .0 Inte   | ernationa | l (ht    | tps://cre   | ativ   | ec           | 1.03         | ymgmeu           | <u>_</u> | As releva  | nt, cop | yright    | t Dr. N  | leil I | mray Liv      | ingston  | e Wils  | on.     |          |
|       | . C      | reative Co | omnons   | Attrib | ution-M   | Ion Comme | ercial 3. | 0 Unp    | orted (ht   | tps:,  | //ch         |              |                  | ses/b    | y-nc/3.0/  | ).      |           |          |        |               |          |         |         |          |
| 208   | 5 1      | iv_002394_ | _copyri  | ght_in | format    | ion.txt   | Livingst  | one, i   | David, 18   | 13-1   | 873.         | Le           | _                | Webb,    | 12 August  | 1865.   |           |          |        |               |          |         |         |          |
| 2086  | 5 1      | iv_002395  | copyri   | ght_in | formati   | ion.txt   | Livingst  | one, I   | David, 18   | 13-1   | 873.         | Letter       | to James Your    | ng, 12 A | ugust 186  | 5.      |           |          |        |               |          |         |         |          |
| 208   | 7 1      | iv_002396  | _copyri  | ght_in | formati   | ion.txt   | Livingst  | one, l   | David, 18   | 13-1   | 873.         | Letter       | to John Murra    | ay III,  | 13 August  | 1865.   | Images    | s copyr  | right  | National      | Librar   | y of S  | cotland | á. –     |
|       | . C      | reative Co | omnons   | Share- | alike 2   | 2.5 UK:   | Scotland  | (http    | os://crea   | tive   | comm         | ons.org,     | licenses/by-r    | nc-sa/2. | 5/scotlan  | d/). As | relev     | vant, c  | copyri | ght Dr.       | Neil Im  | ray Li  | vingst  | one      |
|       | . W      | ilson. Cre | eative   | Common | s Attri   | ibution-  | NonComme  | rcial    | 3.0 Unpo    | rted   | (ht          | tps://ci     | eativecommons    | s.org/li | censes/by  | -nc/3.0 | /).       |          |        |               |          |         |         |          |
| 208   | 3 1      | 1v_002398_ | _copyri  | ght_in | format    | Lon.txt   | Livingst  | one, l   | David, 18   | 13-1   | 873.         | Letter       | to [Horace Wa    | aller],  | 126 Septe  | mber 18 | 64-13     | August   | 1865   | ]. Image      | s copyr  | ight T  | he      |          |
|       | . В      | odleian Li | ibrary,  | Unive  | rsity o   | of Oxfor  | d. Used   | by per   | rmission.   | As     | rele         | vant, co     | pyright Dr. N    | leil Imr | ay Living  | stone W | ilson.    | . Creat  | tive C | ommons        |          |         |         |          |
|       | - A      | ttributio  | n-NonCo  | mmerci | al 3.0    | unporte   | a (nttps  | ://cr    | eativecom   | mons   | .org         | license      | s/by-nc/3.0/)    |          | 100 00000  |         |           |          |        | 1             |          |         |         |          |
| 208   |          | 1v_002399  | _copyr1  | Unive  | rormat:   | of Oxfor  | d Used    | by per   | avid, 18    | 13-1   | 0/3.<br>rele | Letter       | to (Morace Wa    | ail Ter  | 120 Septe  | stope W | 04-13     | August   | 1805   | J. Image      | s copyr  | ight 1  | ne      |          |
|       |          | ttributio  | NonCo    | morei  | al 2.0    | Unport    | d. Used   | by per   | nitssion.   | AS     | ora          | dill, Conse  | pyright br. M    | Nert THE | ay Living  | stone n | rtson.    | . creat  | Live C | Uninons       |          |         |         |          |
| 280   | A 1      | iv 002400  | convri   | aht in | formati   | ion_tyte  | d ivingst | one I    | lavid 18    | 13-1   | 873          | Letter       | to [Horace Wa    | llerl    | 126 Sente  | mber 18 | 64-13     | August   | 1865   | 1. Trage      | s convr  | ight T  | he      |          |
| 2090  | R        | ndleian Li | ibrary   | Unive  | rsity 4   | of Oxfor  | rd. Used  | hy ne    | mission.    | As     | rele         | ant. co      | novright Dr. N   | eil Imr  | av Living  | stone W | ilson     | . Creat  | tive C | ommons        | з соруг  | agint 1 |         |          |
|       | A        | ttribution | n-NonCo  | mmerci | al 3.0    | Unporte   | d (https  | ://cr    | ativecom    | mons   | ora          | license      | s/by-nc/3.0/)    |          | ay earing  | acone n | 2 0 0 0 0 | - creat  |        | and the state |          |         |         |          |
| 209   | ı î      | iv 002402  | copyri   | ght in | formati   | ion.txts  | Livingst  | one, I   | David, 18   | 13-1   | 873.         | Letter       | to [Horace Wa    | ller].   | [1 Januar  | v-13 Au | gust :    | 1865].   | Inage  | s copyri      | aht The  | Bodle   | ian     |          |
|       | . L      | ibrary, U  | niversi  | ty of  | Oxford.   | Used t    | v permis  | sion.    | As relev    | ant,   | COD          | right [      | r. Neil Imray    | Living   | stone Wil  | son, Cr | eative    | e Commo  | ons At | tributio      | n-NonCo  | mmerci  | al 3.0  |          |
|       | . U      | nported () | https:/  | /creat | ivecom    | nons.ord  | /license  | s/by-    | nc/3.0/).   | .,     |              |              |                  |          |            |         |           |          |        |               |          |         |         |          |
| 2092  | 2 1      | iv_002403  | copyri   | ght_in | formati   | ion.txt   | Livingst  | one, l   | David, 18   | 13-1   | 873.         | Letter       | to Agnes Livi    | ingstone | 3, 19 Au   | gust 18 | 65.       |          |        |               |          |         |         |          |
| 2093  | 3 1      | iv_002404  | copyri   | ght_in | format    | Lon.txts  | Livingst  | one, I   | David, 18   | 13-14  | 873.         | Letter       | to Roderick I    | . Nurch  | ison, 19   | August  | 1865.     |          |        |               |          |         |         |          |
| 2094  | : 1      | iv_002405  | copyri   | ght_in | formati   | ion.txt   | Livingst  | one, I   | David, 18   | 13-1   | 873.         | Letter       | to William C.    | Oswell   | , 19 Augu  | st 1865 |           |          |        |               |          |         |         |          |
| 2093  | 5 L      | iv_002406  | copyri   | ght_in | formati   | Lon.txts  | Livingst  | one, i   | David, 18   | 13-1   | 873.         | Letter       | to Agnes Livi    | ingstone | 3, 22 Au   | gust 18 | 65.       |          |        |               |          |         |         |          |
|       |          |            |          |        |           |           |           |          |             |        |              |              |                  |          |            |         |           |          |        |               |          |         |         |          |

15) In terminal, navigate to the following subdirectory:

/LEAP-MODS/MODS-DC-Generators/Manuscript-MODS-Generator-NEW/Copyright-Script

Now run this command: ruby generate-copyright-script.rb

This step will generate copyright files for all the new items in the same directory.

| Back/Forward | View Arrange Action Share Edit Tag   | s <mark>Last 1</mark> | agin: Wed Oct 4 22:07:15 an ttys000                                                                                                    |
|--------------|--------------------------------------|-----------------------|----------------------------------------------------------------------------------------------------|
|              | Copyright-Script                     | +rs/Mar               | cki2@ENGL-085E4A:~\$ cd /Users/awisnicki2/GitHub/LEAP-MODS/MODS-DC-Gener<br>uscript-MODS-Generator-NEW/Copyright-Script                         |
| Favorites    | Name                                 | Dat aw1sn1            | ck12@ENGL-085E4A: ~/G1tHub/LEAP-MODS/MODS-DC-Generators/Manuscript-MODS-                                                                        |
| @ AirDrop    | copyright_information.csv            | Toc auton             | <pre>-NEW/Lopyright-scripts ruby generate-copyright-script.rb<br/>ck120ENGL-085E4A:-/G1tHub/LEAP-MODS/MODS-DC-Generators/Manuscript-MODS-</pre> |
|              | copyright_information.xlsx           | Toc erator            | -NEW/Copyright-Script                                                                                                    |
| All My Files | liv_000001_copyright_information.txt | Toc                   |                                                                                                    |
| iCloud Drive | liv_000002_copyright_information.txt | Toc                   |                                                                                                    |
| Applications | liv_000003_copyright_information.txt | Toc                   |                                                                                                    |
|              | liv_000004_copyright_information.txt | Tod                   |                                                                                                    |
| Desktop      | liv_000005_copyright_information.txt | Toc                   |                                                                                                    |
| Documents    | liv_000006_copyright_information.txt | Toc                   | Buby script bas                                                                                                    |
| Downloads    | liv_000007_copyright_information.txt | Toc                   | augososfully rup                                                                                                    |
| -            | liv_000008_copyright_information.txt | Toc                   | successiony run                                                                                                    |
| Devices      | liv_000009_copyright_information.txt | Toc                   |                                                                                                    |
| Remote Disc  | liv_000010_copyright_information.txt | Tod                   |                                                                                                    |
| Charad       | liv_000011_copyright_information.txt | Toc                   |                                                                                                    |
| Shared       | liv_000012_copyright_information.txt | Toc                   |                                                                                                    |
| (j) All      | Iv_000013_copyright_information.txt  | Toc                   |                                                                                                    |
| Tags         | IV_000014_copyright_information.txt  | TOC                   |                                                                                                    |
|              | IN 000015 c oht information.txt      | 100                   |                                                                                                    |
|              | 🔤 🦻 Copyrig                          | ht-Scrip              |                                                                                                    |
|              | Copyright files have                 |                       |                                                                                                    |
|              | been generated                       |                       |                                                                                                    |
|              | been generated                       |                       |                                                                                                    |
|              |                                      |                       |                                                                                                    |
|              |                                      |                       |                                                                                                    |

16) Move the copyright files for the new items (see step E.15; you can delete the other copyright files generated) in to the "New-archival-packets" subdirectory (see step E.4). This subdirectory will now contain a series of JPEG image directories plus a series of corresponding copyright files, as in the following example:

|                | Untitled ~                                         |                                   |     |
|----------------|----------------------------------------------------|-----------------------------------|-----|
|                |                                                    |                                   |     |
| •••            | /Users/awisnicki2/Desktop/New-project-data         |                                   |     |
|                |                                                    | Q. Search                         |     |
| Back/Forward   | View Arrange Action Share Add Tags                 | Search                            |     |
|                | New-project-data                                   |                                   | +   |
| Favorites      | Name                                               | <ul> <li>Date Modified</li> </ul> |     |
| () AirDrop     | 🔻 🛅 New-archival-packets                           | Today, 22:22                      |     |
| All My Files   | Iiv_002385                                         | Today, 22:07                      |     |
| C IClaud Datus | liv_002385_copyright_information.txt               | Today, 22:19                      |     |
|                | ► Iv_002392 ► Iv 002392 convright information tyte | Today, 22:07                      | _   |
| Applications   | New-TIFF-data                                      | Today, 22:18                      |     |
| Desktop        | T temp-directory                                   | Today, 22:06                      |     |
| Documents      |                                                    |                                   |     |
| Downloads      |                                                    |                                   |     |
|                |                                                    |                                   | _   |
| Devices        |                                                    |                                   |     |
| Remote Disc    |                                                    |                                   |     |
| Shared         |                                                    |                                   |     |
| All            |                                                    |                                   |     |
| Tags           |                                                    |                                   | _   |
| 1090           |                                                    |                                   |     |
|                |                                                    |                                   |     |
|                |                                                    |                                   |     |
|                |                                                    |                                   |     |
|                |                                                    |                                   | _   |
|                |                                                    |                                   |     |
|                |                                                    |                                   |     |
|                | 🚆 Macin 🕨 🔝 🕈 🏠 🔪 🧰 New-project-data 👂             | New-archival-pack                 | ets |
|                |                                                    |                                   |     |
|                |                                                    |                                   |     |
|                |                                                    |                                   |     |
|                |                                                    |                                   |     |

17) In terminal, navigate to the "New-archival-packets" subdirectory (see step E.4), then enter the following command: for f in \*; do mv \$f \${f:0:10}/; done

This command will move each copyright file into its corresponding JPEG image directory.

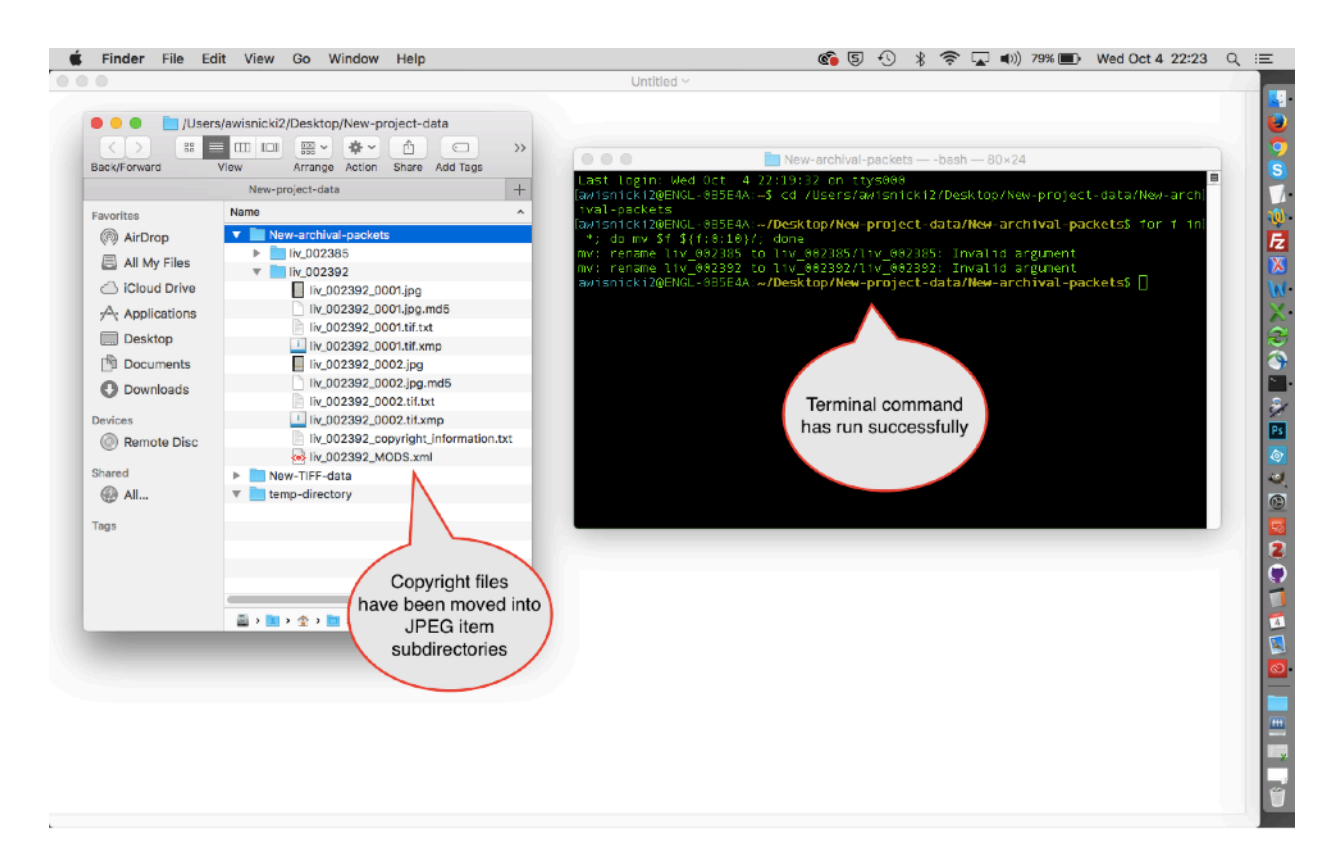

Note: If there are only a few copyright files, the files may be moved into the JPEG image directories manually.

## \* Adding documentation files to the JPEG image directories

18) Navigate to the "1\_Archival-Packets-uncompressed" directory on your local drive. This is the directory where all existing archival packets are stored. Search for the newest variants of the following four documentation files (the dates at the end of the file names may be different, so search by using the beginning of the file names):

0\_Livingstone\_Online\_Archival\_Packet\_READ\_THIS\_FILE\_1\_Oct\_2016.docx 0\_Livingstone\_Online\_Archival\_Packet\_READ\_THIS\_FILE\_1\_Oct\_2016.pdf 0\_Livingstone\_Online\_Archival\_Packet\_READ\_THIS\_FILE\_1\_Oct\_2016.txt 1\_Livingstone\_Online\_Digital\_Catalogue\_12\_Jan\_2017.xlsx

Copy these four documentation files into the "New-archival-packets" subdirectory (see step E.4). The four files will now be at the same directory level as the JPEG image subdirectories, as in the following example:

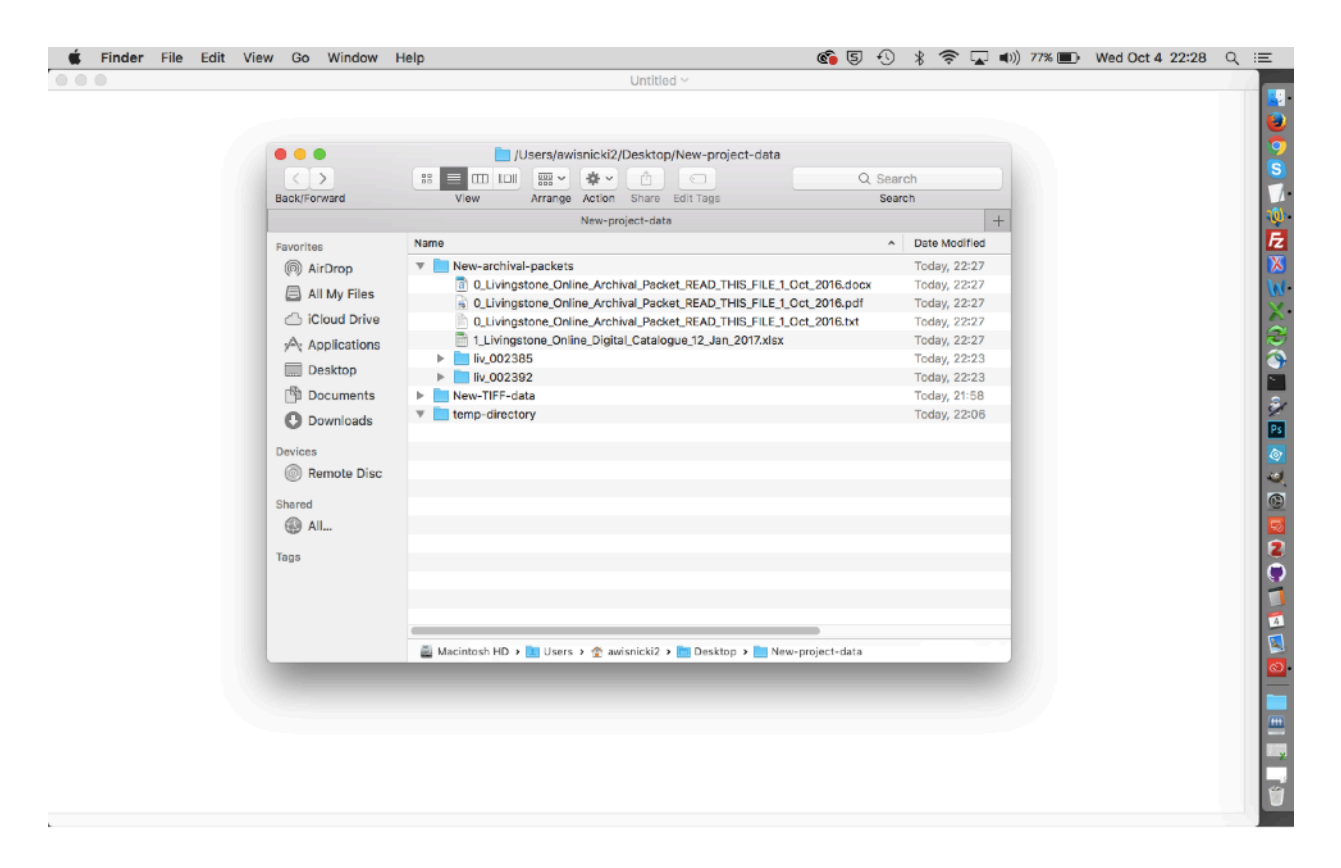

Note: At this stage, the ideal is to update the last of the four documentation files (i.e., "1\_Livingstone\_Online\_Digital\_Catalogue\_12\_Jan\_2017.xlsx") with the MODS data for the newly created items, then replace all iterations of this file in all archival packets on the local drive, then zip the archival packets, and upload them to Fedora layer of *Livingstone Online*. However, doing this frequently will be unfeasible, so it is recommend to adopt the practice of updating this file only for those archival packets corresponding the new items and, separately, to adopt a plan of periodically updating this file documentation for all archival packets.

19) If there are only a few JPEG image subdirectories, the four documentation files may be copied manually into each of them. If there are many JPEG image subdirectories, open terminal and navigate to the "New-archival-packet" subdirectory (see step E.4), then run the following command (adjusting the file names as necessary):

for dir in \*; do [ -d "\$dir" ] && cp O\_Livingstone\_Online\_Archival\_Packet\_READ\_THIS\_FILE\_1\_Oct\_2016.docx "\$dir" ; done && for dir in \*; do [ -d "\$dir" ] && cp O\_Livingstone\_Online\_Archival\_Packet\_READ\_THIS\_FILE\_1\_Oct\_2016.pdf "\$dir" ; done && for dir in \*; do [ -d "\$dir" ] && cp O\_Livingstone\_Online\_Archival\_Packet\_READ\_THIS\_FILE\_1\_Oct\_2016.txt "\$dir" ; done && for dir in \*; do [ -d "\$dir" ] && cp 0\_Livingstone\_Online\_Archival\_Packet\_READ\_THIS\_FILE\_1\_Oct\_2016.txt "\$dir" ; done && for dir in \*; do [ -d "\$dir" ] && cp 1\_Livingstone\_Online\_Digital\_Catalogue\_12\_Jan\_2017.xlsx "\$dir" ; done

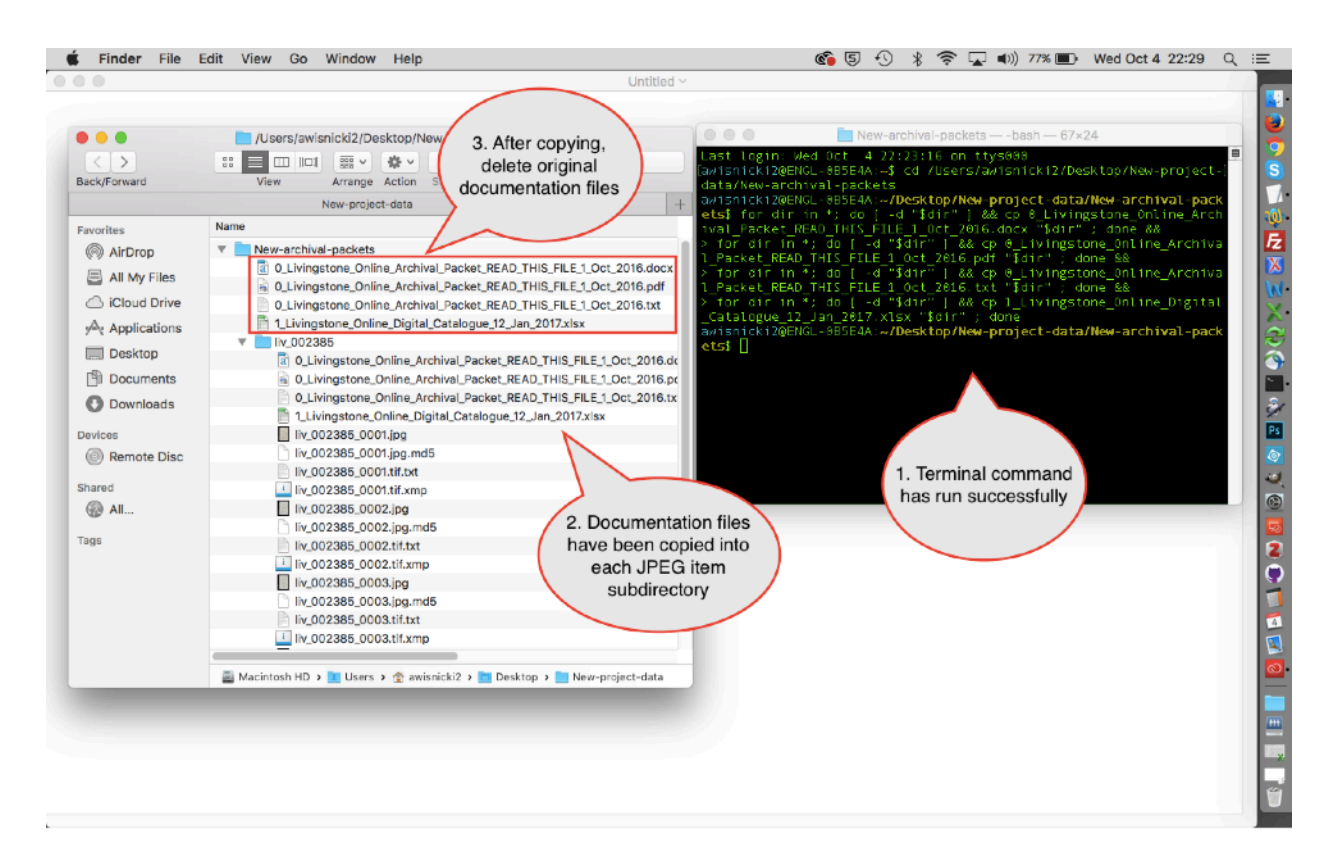

This step will copy each of the four documentation files into each JPEG image subdirectory. After this step, the four original documentation files can be deleted.

## \* Zipping the JPEG image directories (a.k.a. archival packets)

20) Open terminal, navigate to the "New-archival packets" subdirectory (see step E.4), then run the following command:

find . -name \_\_\_MACOSX\\* -type d -delete && find . -name .\_\_\\* -type f -delete && find . -name . \\* -type f -delete && for i in \*/; do zip -r "\${i%/}.zip" "\$i"; done

This step will delete hidden Mac files, then zip each of the JPEG image subdirectories. The "New-archival-packets" subdirectory will now contain JPEG image subdirectories plus the corresponding ZIP files, as in the following example:

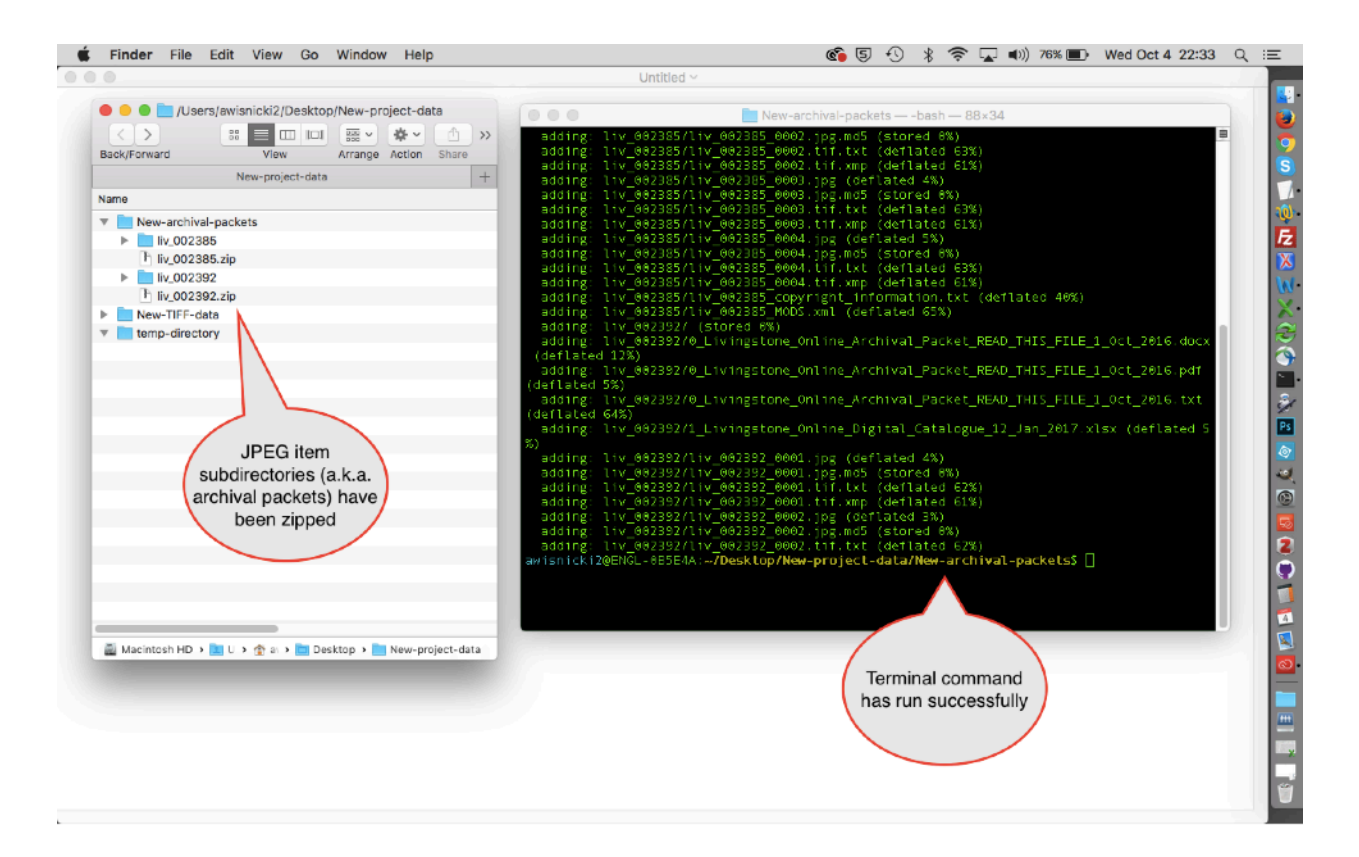

21) Move the ZIP files to the "New-TIFF-data" subdirectory (see step E.1). This subdirectory will now contain both TIFF item directories and the corresponding ZIP files (a.k.a. archival packets).

In terminal, navigate to the "New-TIFF-data" subdirectory. Run the following command: for f in \*; do mv \$f \${f:0:10}/; done

This step will move the ZIP files into the corresponding TIFF item directories.

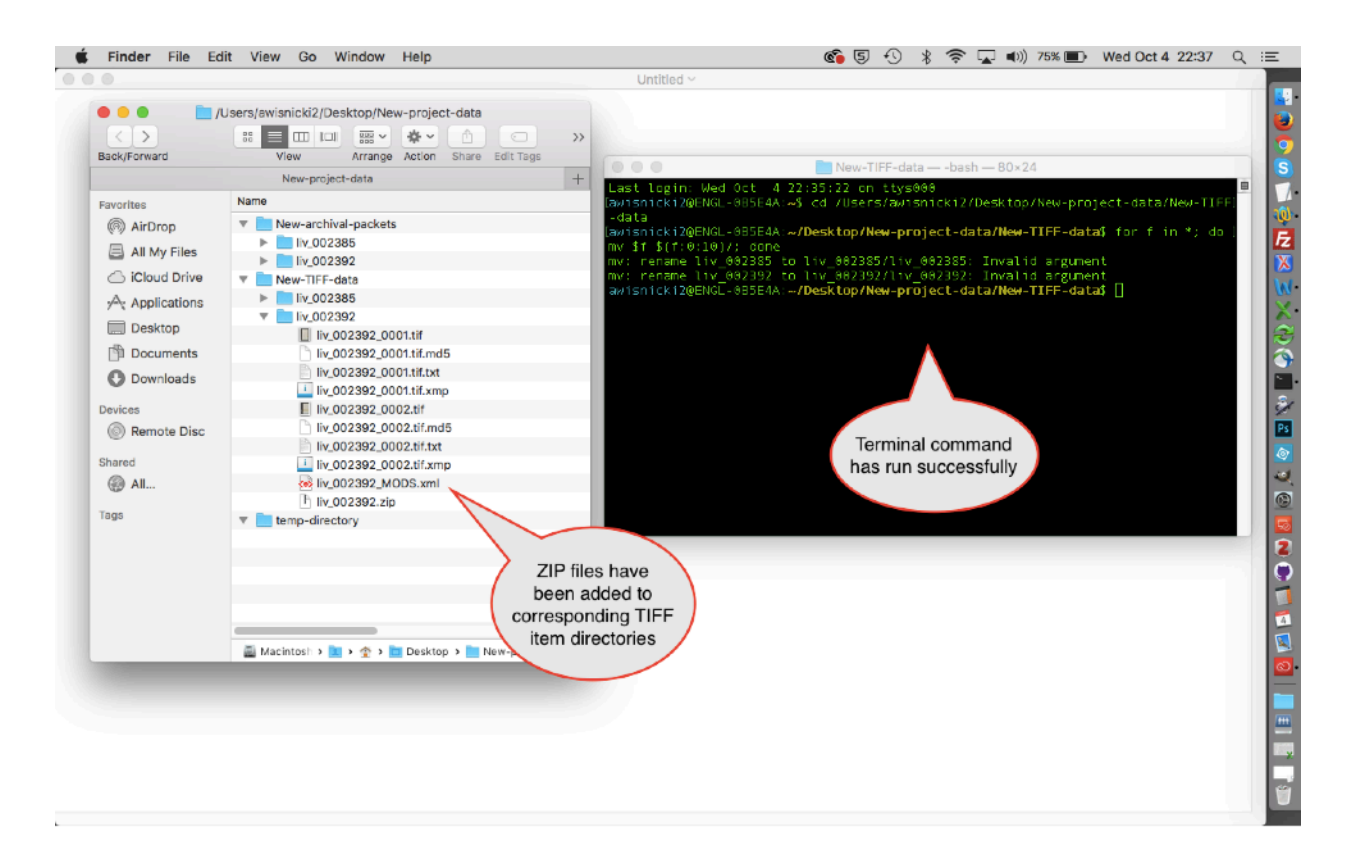

22) Copy the unzipped JPEG image subdirectories to the "1\_Archival-Packets-uncompressed" subdirectory on your local drive. From the local drive, the new archival packets can later be copied to the *Livingstone Online* file server.

## F. Creating Thumbnails and Finalizing TIFF Item Directories

*Overview:* In this sequences of steps, you will identify TIFF images for each new item to be converted to thumbnail images, generate thumbnail images, and add them to the TIFF item directories, thereby completing the process of building these directories.

Note: For finalizing TIFF item directories for spectral images, also see the section of this manual on "Updating Spectrally Imaged Items for Upload to Fedora."

1) Open the "New-TIFF-data" subdirectory (see step E.1) and review the TIFF images for each item in order to select one TIFF image per item. These TIFF images will be used to create the thumbnail images used in *Livingstone Online*'s "Browse by Timeline" page (<u>http://livingstoneonline.org/his-own-words/timeline</u>).

Usually, the first image for an item will serve as the thumbnail, but in some cases it may be necessary to chose another image, as when the first image shows a dark cover or some other aspect not suitable for a thumbnail.

2) Copy all the TIFFs selected (see step F.1) into a separate directory (location does not matter), then use Adobe Photoshop CC or a similar program to generate JPEGs of the images that are 100px on their longest edge; the quality for the JPEGs should be 10 (out of 12).

| 🔹 Photoshop CC        | File Edit Image | Layer Type Select Filter 3D Vie                                                                                                    | w Window Help                              | 6 5 🕙 🖇 🛜 🖬   | (1)) 73% 🔳 Wed Oct | t4 22:40 Q :Ξ                           |
|-----------------------|-----------------|----------------------------------------------------------------------------------------------------|--------------------------------------------|---------------|--------------------|-----------------------------------------|
| •••                   |                 | Adobe P                                                                                                    | hotoshop CC 2015.5                         |               |                    |                                         |
| ⁺ <b>□.</b> ~ Ratio ~ |                 | Cleer im Straighten 🗮 🌣 🖬                                                                                                    | Delete Cropped Pixels 🗌 Content-Awa        | re <u>ච</u>   | S                  | itart 🗸 📑                               |
| Ps Photoshop          |                 | image Processor                                                                                                    |                                            |               | ŕ                  | i 🛛 🗖 🥇                                 |
| Photoshop             |                 | <ul> <li>Select the images to process</li> <li>Use Open Images I Include /</li> <li>Include /</li> <li>Select Folder /Users/</li> </ul> | All sub-folders<br>awisnick/temp-directory | Run<br>Cancel | ~                  |                                         |
|                       | RECENT FILES    | Open first image to apply set                                                                                                    | tings                                      | Si            | ze Kind            | Ē                                       |
|                       | LIBRARIES       | Select location to save processed imag     Save in Same Location Save Kee                                                               | ges<br>n folder structure                  | Load 81.6     | (B JPEG            | ×                                       |
|                       |                 | Select Folder /Users/                                                                                                    |                                            | Save 95.71    | (B JPEG            | W.                                      |
|                       |                 | 3 File Type                                                                                                    |                                            | 50.21         | KB JPEG            |                                         |
| (                     | New #+N         | Save as JPEG                                                                                                    | Resize to Fit                              | 2.5N          | 1B JPEG            |                                         |
| (                     | Open ೫+೧        | Quality: <u>10</u>                                                                                                    | W: <u>100</u> px                           | 16.2          | (B JPEG            |                                         |
|                       |                 | Convert Profile to sRGB                                                                                                    | H: <u>100</u> px                           | 41.8          | (B JPEG            | <i>%</i>                                |
|                       |                 | Save as PSD                                                                                                    |                                            | 97.5          | (B JPEG            | \                                       |
|                       |                 |                                                                                                    |                                            | 9.6N          | IB JPEG            |                                         |
|                       |                 |                                                                                                    |                                            | 27.5          | KB JPEG            | 0                                       |
|                       |                 | Save as TIFF                                                                                                    |                                            | 14.3          | (B JPEG            | 2                                       |
|                       |                 |                                                                                                    |                                            | 13.2N         | 18 JPEG            | , i i i i i i i i i i i i i i i i i i i |
|                       |                 |                                                                                                    |                                            | 1.7N          | IB JPEG            | d 🕺                                     |
|                       |                 | Preferences                                                                                                    |                                            | 1.61          | IB JPEG            |                                         |
|                       |                 | Run Action: Set 1                                                                                                    |                                            |               | (B JPEG            |                                         |
|                       |                 | Copyright Info:                                                                                                    |                                            | 24.0          | (B JPEG            |                                         |
|                       |                 | Include ICC Profile                                                                                                    |                                            | 18.4          | (B JPEG            |                                         |
|                       |                 | liv_000002_0041-article.jpg                                                                                                    | Jun 16th, 1                                | 2:46 pm 528.4 | (B JPEG            |                                         |
|                       |                 | lastiournalsofda01hora orig 0001 tif                                                                                                    | May 14th                                   | 4:25 am 36.4M | IB TIFF            |                                         |
|                       |                 |                                                                                                    |                                            |               |                    | Ű                                       |
|                       |                 |                                                                                                    |                                            |               |                    |                                         |

3) Once the JPEGs are created (see step F.2), rename the last segment of the files to "thumbnail." In other words, files such as the following:

liv\_002385\_0001.jpg liv\_002392\_0001.jpg

would be renamed as follows:

liv\_002385\_thumbnail.jpg liv\_002392\_thumbnail.jpg

4) The TIFFs in the separate directory (see step F.2) should now be copied to following location on the local drive: /2\_Thumbnails/Thumbnail-Images-TIFFs

The JPEGs (also see F.2) should be copied to the local drive to the following location: / 2\_Thumbnails/Thumbnail-Images-JPEGs-100px-long-edge

Once copied to your local drive, the TIFFs may be deleted from the separate directory. Both TIFFs and JPEGs on the local drive should later be copied for backup to the relevant places on the *Livingstone Online* file server.

5) Move the thumbnails (see step F.3) into the "New-TIFF-data" subdirectory (see step E.1). In terminal, navigate to the "New-TIFF-data" subdirectory, then run the following command: for f in \*; do mv \$f \${f:0:10}/; done

This step will move the JPEG thumbnails into the corresponding TIFF item directories.

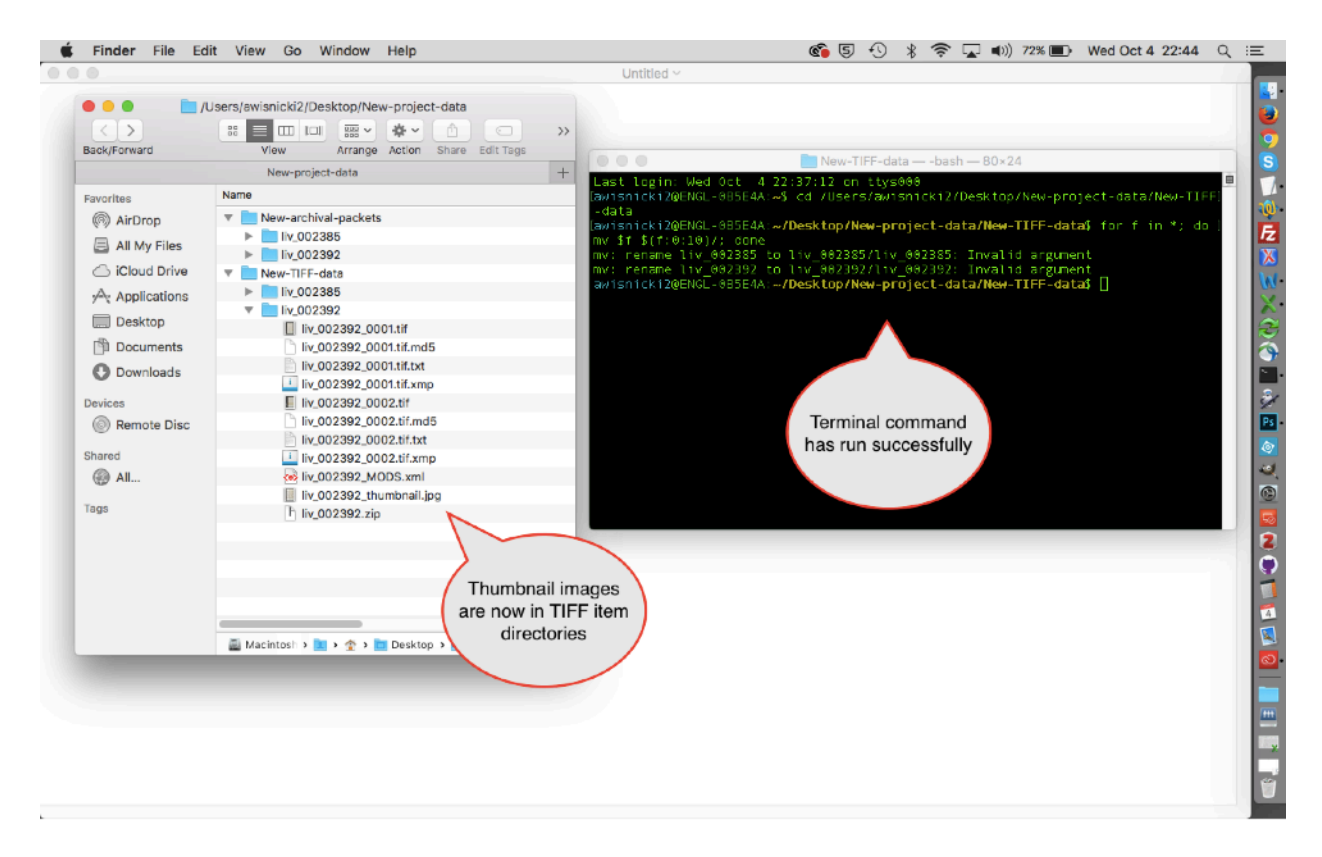

The process of building the TIFF item directories is now complete. The TIFF item directories will now contain a variety of files, as in the example image above.

# G. Adding TIFF Item Directories to the Core Collection

*Overview:* In this final sequences of steps, you will add the new TIFF item directories to the "0\_Core-Data" on the local drive and generate manifest.csv files for the new directories while updating other relevant CSV files. The new data will then be ready for publication via *Livingstone Online*.

1) Navigate to "0\_Core-Data" directory on your local drive, then drill further down to the "manuscripts" subdirectory. Here you will find the "public" and "private" subdirectories. Unless

items are restricted, copy the new TIFF item directories completed in section F into the "public" subdirectory (i.e., /0\_Core-Data/manuscripts/public).

2) Return to "0\_Core-Data" directory and run the "update.command" script (Macs only) by double clicking it. A new terminal window will open where you can track progress. First a manifest.csv will be generated for each new TIFF item directory placed in the "private" and "public" subdirectories (see step G.1), then the following three files will be updated in the "0\_Core-Data" subdirectory:

import.csv
merged\_manifest.csv
processed\_merged\_manifest.csv

3) The "import.csv", "merged\_manifest.csv", and "processed\_merged\_manifest.csv" files plus the TIFF images directories with newly generated manifest.csv files (see step G.2) should now be copied to the relevant places on the *Livingstone Online* file server from where they can be uploaded to the *Livingstone Online* production server via a separate workflow (see the section of this manual on "Updating Content in the Fedora Repository").
# **Preparing Illustrative Images for Upload to Fedora**

Illustrative images are used to illustrate the content pages of *Livingstone Online* and can cover a wide variety of topics, both contemporary and historical. In contrast to archival manuscript images (see the section of this manual on "Preparing Manuscript Images for Upload to Fedora"), we store illustrative images in a single directory, not in a series of item directories. Archival copies of illustrative images are held in the Fedora repository and are not publicly accessible.

Staff members are urged to review our project's existing illustrative images to get a sense of our illustrative image holdings (see the section of this manual on "The Local Drive" for the locations of both the archival illustrative images and easy-to-review JPEG derivatives).

Usually, these images will be delivered to us as a single sequence of files named with a bespoke set of files names (i.e., file names that do not reflect *Livingstone Online* file naming standards). The files will most often be delivered as JPEG images. A typical sequence may look like something like the following:

IMG\_009678.jpg IMG\_009679.jpg IMG\_009680.jpg IMG\_009681.jpg IMG\_009682.jpg IMG\_009683.jpg

Use the following steps to add illustrative images to Fedora.

# Preparing the Illustrative Images

1) Put all the images in a single directory called "Files-to-Rename".

2) Use a program such as Adobe Photoshop Elements to batch convert the JPEG images to TIFFs or, if TIFFs already, to reconvert to TIFFs. The step is necessary for JPEGs as we only retain TIFFs in the Fedora layer; the step is necessary for pre-existing TIFFs because without it adding metadata to the TIFF headers via our workflow will sometimes fail.

3) In terminal, navigate to the directory with the images and run the following command:

for i in \*.tif; do echo "Processing \$i"; exiftool -exif:all= -CommonIFD0= -DocumentName= -HostComputer= -PageName= -PageNumber= -Orientation= -XMP= -Caption-Abstract= -By-line= -ObjectName= -CopyrightNotice= -overwrite\_original "\$i"; done This will clear all relevant metadata from the images so that *Livingstone Online* metadata can be added. Note: Usually illustrative images will not have custom metadata added in the header when delivered.

#### Renaming the Illustrative Images

4) Navigate to the following GitHub directory and clone it:

https://github.com/livingstoneonline/LEAP-MODS

5) Navigate to and open the newest version of the following file:

/LEAP-MODS/ MODS-DC-Generators/Illustrative-MODS-Generator-NEW/Illustrative-MODSxx.x.xlsx

Once this file is open, use this file plus the guidance provided in the section of this manual on "Image Data Number Series" to assign base file names for the new items using available numbers. Take note of the base file names you will be using and the items to which they correspond.

6) Generate a list of the new images and create a second list of the new images with the assigned *Livingstone Online* base file names.

7) Move the "Files-to-Rename" directory with the images (see step 1) to the following location in the cloned directory:

/LEAP-MODS/MODS-DC-Generators/Illustrative-MODS-Generator-NEW/Basic-File-Rename-Script

| 🗯 Finder File Edit View Go Window Help |                                                                                                    | <b>6</b> 5 🕚 | * @ 🗖                     | ط)) 53% 🔳    | Sat Sep 2 12:48 | ् ≔ |
|----------------------------------------|----------------------------------------------------------------------------------------------------|--------------|---------------------------|--------------|-----------------|-----|
| 0 0 0                                  | Untitled ~                                                                                                    |              |                           |              |                 |     |
|                                        | Basic-File-Rename-Script<br>View Arrange Action Share<br>Back/Forward View Arrange Action Share<br>Basic-File-Rename-Script<br>Favorites<br>Mare<br>Pavorites<br>AirDrop<br>AirDrop | • Basic-File | images are<br>this direct | e now<br>ory |                 |     |

8) Navigate to and open the following file:

/LEAP-MODS/MODS-DC-Generators/Illustrative-MODS-Generator-NEW/Basic-File-Rename-Script/file-lists.xlsx

In the first column of this file paste the new *Livingstone Online* base file names. In the second column paste the original file names. Save.

| 🐇 Excel File Edit View Inse | rt Format Tools Data Window 🐓 Help |                     | <b>6</b> 5  | 10 % @ | 😱 🜒) 709 | Sat Sep 2 12:01        | ର୍∷≣   |
|-----------------------------|------------------------------------|---------------------|-------------|--------|----------|------------------------|--------|
|                             | 🖹 file                             | e-lists.xlsx        |             |        |          |                        |        |
|                             |                                    |                     |             |        | 0        |                        |        |
| 1 🛄 💵 🖬 📾 🥐 🕒 📭 😒           | 🗠 · 🗠 · 👗 · 💯 · 🌾 🔛 🗂 📫 100% ·     |                     |             |        | (Q+ (Sea | rch in Sheet           |        |
| A Home Layout Tables Char   | ts SmartArt Formulas Data Review   |                     |             |        |          | ^                      | D -    |
| f da                        | Allowerst                          | Number              |             | Format |          | Calls                  |        |
| Point Point                 | Augument                           | Number              |             | Format |          |                        |        |
| Fill - Calibri (Body) - 12  | ▼ A* A▼ = abc ▼ → Wrep Text ▼      | General +           |             | Normal | Ģ 💶 🗸    | 😳 📊 - 🗛 📑              |        |
| Char B I II CO.             |                                    | 100 - 000 - C.0 200 | Conditional | Bad    |          |                        |        |
| Poste Clear D I C           | Merge * (                          | 0.0 0.0 1 0.0       | Formatting  | 0.00   | Insert   | Delete Format Themes A | a -    |
| A23 🛟 🛞 🕲 (= fx             |                                    |                     |             |        |          |                        | -      |
| A                           | B                                  | C D                 | E           | F G    | H        | I J K                  |        |
| 1 new                       | orig                               |                     |             |        |          |                        |        |
| 2 liv_016230                | IMG_5981                           |                     |             |        |          |                        |        |
| 3 liv_016231                | IMG_5982                           |                     | _           |        |          |                        |        |
| 4 liv_016232                | IMG_6013                           |                     |             |        |          |                        |        |
| 5 IIV_016233                | IMG_6014                           |                     |             |        |          |                        |        |
| 7 10 016234                 | ING_6015                           |                     |             |        |          |                        |        |
| 9 lb 01535                  | INC 5020                           |                     |             |        |          |                        |        |
| 9 10 016230                 | IMG_6020                           |                     |             |        |          |                        | -116   |
| 10 liv 016238               | IMG_6022                           |                     |             |        |          |                        | - 118  |
| 11 liv 016239               | IMG 6023                           |                     |             |        |          |                        |        |
| 12 liv 016240               | IMG 6025                           |                     |             |        |          |                        |        |
| 13 IN 016241                | IMG 6028                           |                     |             |        |          |                        | - 11 P |
| 14 liv_016242               | IMG_6029                           |                     |             |        |          |                        |        |
| 15 liv_016243               | IMG_6030                           |                     |             |        |          |                        |        |
| 16 liv_016244               | IMG_6033                           |                     |             |        |          |                        |        |
| 17 liv_016245               | IMG_6034                           |                     |             |        |          |                        |        |
| 18 liv_016246               | IMG_6036                           |                     |             |        |          |                        |        |
| 19 liv_016247               | IMG_6039                           |                     |             |        |          |                        | - 110  |
| 20 liv_016248               | IMG_6041                           |                     |             |        |          |                        |        |
| 21 11v_016249               | IMG_6045                           |                     |             |        |          |                        |        |
| 22 IV_016250                | IMG_6046                           |                     |             |        |          |                        | - 110  |
| 23                          |                                    |                     |             |        |          |                        | -118   |
| 25                          |                                    |                     |             |        |          |                        | - 1    |
| 26                          |                                    |                     |             |        |          |                        |        |
| 27                          |                                    |                     |             |        |          |                        |        |
| 28                          |                                    |                     |             |        |          |                        |        |
| 29                          |                                    |                     |             |        |          |                        |        |
| 30                          |                                    |                     |             |        |          |                        | 1      |
| 31                          |                                    |                     |             |        |          |                        |        |
| 32                          |                                    |                     |             |        |          |                        |        |
| 33                          |                                    |                     |             |        |          |                        |        |
| 34                          |                                    |                     |             |        |          |                        | - 10   |
| 35                          |                                    |                     |             |        |          |                        |        |
| 36                          |                                    |                     |             |        |          |                        |        |
| 37                          |                                    |                     | _           |        |          |                        | - 1    |
| Sheet1 +                    |                                    |                     |             |        |          |                        |        |
| Barnal View Beach           |                                    | Sum=0               | -           |        |          |                        |        |

9) Navigate to and open the following file with a text editing program (such as TextWrangler):

/LEAP-MODS/MODS-DC-Generators/Illustrative-MODS-Generator-NEW/Basic-File-Rename-Script/file-lists.csv

Copy the text from "file-lists.xlsx" over the text found in this file and replace all tabbed spaces with the \$ character. Save and close.

| <b>É</b> 1                                                                                                    | extWrangler File Edit Text                                                                                                    | View Search Go        | Window #!              | Help                        | 🐔 🗊 🕚 🐇 🐵 🖵 🕪) 699 | 6 💷 🛛 Sat Sep 2 12:04 - Q : 🖃 |
|----------------------------------------------------------------------------------------------------|----------------------------------------------------------------------------------------------------|-----------------------|------------------------|-----------------------------|--------------------|-------------------------------|
|                                                                                                    |                                                                                                    |                       |                        | file-lists.csv              |                    | Not registered                |
| Ø ∼/Gith                                                                                                    | ub/LEAP-MODS/MODS-DC-Generators/00 M                                                                                                    | anuscript-MODS-Genera | tor-NEW/Basic-File-Ren | ame-Script/file-lists.csv - |                    | 4. R. B. 🚺                    |
| C ~/Gith       1       2       3       4       5       6       7       8       9       10       11       12       13       14       15       16       17       18 | <pre>ub/LEAP-MODS/MODS-DC-Generators/00 b<br/>newsporig<br/>liv_81623851MG_5981<br/>liv_916232851MG_6981<br/>liv_91623351MG_6813<br/>liv_91623351MG_6813<br/>liv_91623351MG_6815<br/>liv_91623451MG_6816<br/>liv_91623551MG_6820<br/>liv_91623551MG_6821<br/>liv_91623551MG_6823<br/>liv_91624551MG_6823<br/>liv_91624251MG_6828<br/>liv_91624551MG_6830<br/>liv_91624551MG_6833<br/>liv_91624451MG_6833<br/>liv_91624451MG_6834</pre> | anuscript-MODS-Genera | tor-NEW/Basic-File-Ren | ame-Script/file-lists.csv • |                    |                               |
| 19                                                                                                    | liv_016247\$IMG_6039                                                                                                    |                       |                        |                             |                    |                               |
| 20                                                                                                    | liv_016248\$IMG_6041                                                                                                    |                       |                        |                             |                    |                               |
| 21                                                                                                    | liv_016249\$IMG_6045                                                                                                    |                       |                        |                             |                    |                               |
| L: 22 C                                                                                                    | 20 Text File, Unicode (UTF-8), U                                                                                                    | nix (LF) • 📫 Saved:   | 1/8/17, 14:10:50 ि 4:  | 28/44/22 100%.              |                    |                               |

10) Open terminal and navigate to the following directory:

/LEAP-MODS/ MODS-DC-Generators/Manuscript-MODS-Generator-NEW/Basic-File-Rename-Script

Run the following command in terminal: ruby rename-indiv-files.rb

|                                |                                     | Untitled                                                                         |
|--------------------------------|-------------------------------------|----------------------------------------------------------------------------------|
|                                |                                     |                                                                                  |
|                                |                                     |                                                                                  |
|                                |                                     | Command has been                                                                 |
|                                |                                     | Command has been                                                                 |
|                                |                                     | run, mes nave been                                                               |
|                                |                                     | renamed                                                                          |
|                                |                                     |                                                                                  |
|                                |                                     |                                                                                  |
| 🛛 🔿 📄 🔚 Basic-File-Re          | name-Script 🕺 🕅                     | Basic-File-Rename-Script — bash — 80×27                                          |
| < > 88 E . III                 | ** 10                               | Lest login: Fri Aug 11 15:13:54 on ttys000                                       |
| Back View Arrange              | Action Share Edit Tags              | ENGL-085E4A:~ avisnick125 cd /Users/avisnick12/GitHub/LEAF-NODS/MODS-DC-Generati |
| Basic-File-Rena                | ne-Script +                         | ENGL-085E4A:Basic-File-Rename-Script awisnicki2\$ ruby rename-indiv-files.rb     |
| Name                           | Date Modified                       | 1MG_5981.JFG EECOMES 14v_016280.JFG<br>1MG 5902.JFG EECOMES 14v_016281.JFG       |
| file-lists.csv                 | Today, 15:10                        | 1MG 6013.JPG BECOMES 11v 016232.JPG                                              |
| Files-to-Rename                | Today, 15:15                        | ING_6015.JFG_8ECOMES_LTV_016233.JFG<br>IMG_6015.JFG_8ECOMES_LTV_016234.JFG       |
| file-lists.xlsx                | Today, 15:11                        | 1MG_6018.JFG EECOMES 11v_016235.JFG                                              |
| rename-indiv-files.rb          | 22 Jun 2017, 22:33                  | 1MG_6021.JFG_BECOMES_1(V_010256.JFG<br>1MG_6021.JFG_BECOMES_1(V_016237.JPG       |
|                                |                                     | 1MG 6022.JFG EECOMES 14v 016238.JFG<br>1MG 6023 JEG EECOMES 14v 016239 JEG       |
|                                |                                     | 1MG_6025.JFG_BECOMES_Liv_016240.JPG                                              |
|                                |                                     | 1MG_6028.JFG_BECOMES_11V_016241.JPG<br>1MG_6029.JFG_BECOMES_11V_016242.JPG       |
|                                |                                     | 1MG_6038.JPG_BECOMES_liv_016243.JPG                                              |
|                                |                                     | 1MG_E033.JFG EECOMES 14v_016244.JFG<br>1MG 6034.JFG EECOMES 14v_016245.JFG       |
|                                |                                     | 1MG_6036.JFG BECOMES 11v_016246.JPG                                              |
|                                |                                     | ING_6041.JF6_8ECOMES_LTV_816248.JPG                                              |
|                                |                                     | 1MG_6045.JFG_BECOMES_11v_016249.JPG                                              |
|                                |                                     | ENGL-OB5E44:Basic-File-Rename-Script awisnicki2\$                                |
|                                |                                     |                                                                                  |
|                                |                                     |                                                                                  |
| 🗟 > 🔛 > 🏠 > 🛄 > 🛄 > 🛄 > 🚞 00 M | anusce 🖹 🚞 Basic-File-Rename-Script |                                                                                  |
|                                |                                     |                                                                                  |
|                                |                                     |                                                                                  |
|                                |                                     |                                                                                  |
|                                |                                     |                                                                                  |

Terminal will now sequentially rename all the image files in the "Files-to-Rename" directory. As a result, whereas the contents of the directory might previously have looked something like:

IMG\_009678.tif IMG\_009679.tif IMG\_009680.tif etc.

The files will now be renamed:

liv\_016251.tif liv\_016252.tif liv\_016253.tif etc.

11) Open the Automator application (Macs only) and use it to add "\_0001" to the end of the new image file names:

|                         | Hide Library Media           |                                          |                         | Record Step Stop Run                                                                                                    |  |
|-------------------------|------------------------------|------------------------------------------|-------------------------|----------------------------------------------------------------------------------------------------|--|
| 🖸 🔿 💼 Files-to-Renam    | Actions Variables            | Q, Name                                  | Applica                 | tion receives files and folders as input                                                                                                    |  |
| a 🕨 🔠 📰 💷 🗮 🛪 🔅         | 🖾 Calendar                   | Add Attachments to Front Message         |                         |                                                                                                    |  |
| Back View Arrange Actio | Contacts                     | O Add Attachmenutlook Messages           | - M Cat Specified Fi    | nder Itoms                                                                                                    |  |
| Files-to-Rename         | X Developer                  | Add Color Profile                        | • Get specified Pil     | nder items                                                                                                    |  |
| They to Remaine         | Documents                    | Add Configuration Profiles               | Name                    | Path                                                                                                    |  |
| me                      | 🖺 Files & Folders            | M Add Content to Word Documents          | 🐷 liv_016230.jpg        | A awisnicki2 ►      GitHub ►      LEAP-     LEAP-     Control     Control     Contro     Cont |  |
| liv_016230_0001.jpg     | M Fonts                      | M Add DocumentWord Documents             | 🚽 liv_016231.jpg        | 👚 awisnicki2 🕨 🦳 GitHub 🕨 🦳 LEAP-                                                                                                    |  |
| IV_016231_0001.jpg      | Internet                     | Add Grid to PDF Documents                | 🙀 liv_016232.jpg        | 👚 awisnicki2 🕨 🦳 GitHub 🕨 🦳 LEAP-                                                                                                    |  |
| IIV_016232_0001.jpg     | 💽 Mail                       | X Add New Sheet to Workbooks             | 🐷 liv_016233.jpg        | Ar awisnicki2 ►      GitHub ►      LEAP-     LEAP-     Control     Control     Contro     Con |  |
| IV_016233_0001.jpg      | (Q) Movies                   | Add Packages ast-Install Scripts         | 🖌 liv_016234.jpg        | 👚 awisnicki2 🕨 🦳 GitHub 🕨 🦳 LEAP-                                                                                                    |  |
| IV_016234_0001.jpg      | (7) Music                    | The Add Photos to Album                  | LR by 016325 inn        | A swizzicki2 - Citklub - Citkle                                                                                                    |  |
| W_016235_0001.jpg       | T PDFs                       | Add Songs to iPod                        | Add Remove              |                                                                                                    |  |
| IV_016235_0001.jpg      | 🙀 Photos                     | Add Songs to Playlist                    | (Renove)                |                                                                                                    |  |
| Iv_016237_0001.jpg      | The Presentations            | M Add Table of Coord Documents           | 📀 Results Options De    | escription                                                                                                    |  |
| IV_016239_0001.jpg      | 5 System                     | 🙀 Add Thumbnail Icon to Image Files      |                         |                                                                                                    |  |
| V 016240 0001.jpg       | 🥎 Text                       | Add to Font Library                      | 🔻 🙀 Rename Finder       | Items: Add Text                                                                                                    |  |
| Uv 016241 0001.jpg      | 🔀 Utilities                  | 👻 Add User Account                       |                         |                                                                                                    |  |
| Iv 016242 0001.jpg      | i Most Used                  | M Add Watermark to Word Documents        | Add Text +              |                                                                                                    |  |
| liv 016243 0001.jpg     | Recently Added               | Apple Versioning Tool                    | Addt 0001               | after name *                                                                                                    |  |
| liv 016244 0001.jpg     |                              | Apply AnimatiorPoint Slide Parts         | Abu0001                 | arter name +                                                                                                    |  |
| liv 016245 0001.jpg     |                              | Apply ColorSync Profile to Images        |                         |                                                                                                    |  |
| liv_016246_0001.jpg     |                              | M Apply Font ForWord Documents           |                         |                                                                                                    |  |
| liv_016247_0001.jpg     |                              | 💥 Apply Quartz Cer to Image Files        |                         |                                                                                                    |  |
| liv_016248_0001.jpg     |                              | X Apply Quartz FilPDF Documents          | Example: Item Name_0001 | ,xox,                                                                                                    |  |
| liv_016249_0001.jpg     |                              | Se Apply SOL                             |                         | 1.4                                                                                                    |  |
| MI liv_016250_0001.jpg  | Activate                     | Contr                                    | Results Options De      | escription                                                                                                    |  |
| liv_016251_0001.jpg     | Ve Activate                  | Fonts                                    |                         |                                                                                                    |  |
|                         | This action activates the fo | onts passed from the previous action.    |                         |                                                                                                    |  |
|                         | Input: Font B                | ook typeface                             |                         |                                                                                                    |  |
|                         | Result: Font B               | ook typeface                             |                         |                                                                                                    |  |
|                         | Version: 5.0                 |                                          |                         |                                                                                                    |  |
|                         | Copyright: Copyri            | ght © 2004–2013 by Apple Inc. All rights |                         |                                                                                                    |  |
|                         | reserv                       | ea.                                      |                         |                                                                                                    |  |
|                         |                              |                                          |                         |                                                                                                    |  |
|                         | A                            |                                          | := = 🖸 Workflow compl   | eted                                                                                                    |  |

# **Building MODS Files**

12) Rename the directory that currently holds all the images ("Files-to-Rename") as follows: Illustrative-for-DC

13) Move the newly renamed "Illustrative-for-DC" directory to the following location:

# /LEAP-MODS/MODS-DC-Generators/Illustrative-MODS-Generator-NEW

In this same location, create a new (empty) directory named as follows: Illustrative-for-MODS

| 00 Illustrative-MODS-Generator-NEW         Image: Security in the image: Security in the image: Securit | Untitled ~                                                                                                    |
|----------------------------------------------------------------------------------------------------|----------------------------------------------------------------------------------------------------|
| iii > iii > iii > iii > iii > iii > iii > iii > iii 00 Illustrative-MOD:                                                                                                    | Untitled ~<br>Untitled ~<br>Untitled ~<br>Untitled ~<br>Untitled ~<br>Untitled ~<br>Untitled ~<br>Untitled ~<br>Untitled ~<br>Untitled ~<br>Untitled ~<br>Untitled ~<br>Untitled ~<br>Doullustrative-MODS-Generator-NEW<br>View Arrange Action Stare Edit Tags<br>OO Illustrative-MODS-Operator-NEW<br>Favorites<br>OO Illustrative-MODS-Operator-NEW<br>Favorites<br>OO Illustrative-MODS-Operator-NEW<br>Favorites<br>OO Illustrative-MODS-Operator-NEW<br>Favorites<br>OO Illustrative-Images_DC14.sts<br>Illustrative_Images_DC14.sts<br>Illustrative_Images_DC15.sts<br>Illustrative_Images_DC15.sts<br>Illustrative_Images_DC15.sts<br>Illustrative_Images_DC15.sts<br>Illustrative_Images_DC15.sts<br>Illustrative_Images_DC15.sts<br>Illustrative_Images_DC15.sts<br>Illustrative_Images_DC15.sts<br>Illustrative-Images_DC15.sts<br>Illustrative-Images_DC15.sts<br>Illustrativ |

14) Navigate to and open the newest version of the following file:

/LEAP-MODS/ MODS-DC-Generators/Illustrative-MODS-Generator-NEW/Illustrative-MODS-xx.x.xlsx

Note: This file may already be open because of step 5 above.

Add new rows for all new files, then add relevant metadata fields for the new files using existing metadata records as your model. Save.

|       | Excel File        | Edit View Insert Format Tools Data Window                             | 🖸 Help 🛛                                                                      | 🗊 🕙 🚸 🕴 🛜 65% 💽 Fri Aug 11 15:21 | 1 Q 🖃        |
|-------|-------------------|-----------------------------------------------------------------------|-------------------------------------------------------------------------------|----------------------------------|--------------|
|       | 0                 |                                                                       | Illustrative-MODS-04.0.xlsx                                                   |                                  |              |
| 0     |                   | × · · · · · · · · · · · · · · · · · · ·                               | A 115% - Q                                                                    | Q= (IPG                          |              |
|       |                   |                                                                       |                                                                               | (1.0                             |              |
| •     | Home Layout       | Tables Charts SmartArt Formulas Data                                  | Review                                                                        |                                  | <u>^ @ ]</u> |
| -     | Edit              | Font Alignment                                                        | Number Fo                                                                     | rmat Cells Then                  |              |
|       | 💡 🚺 FIII 👻 Ca     |                                                                       | Wrap Text * General *                                                         | Normal Aaaar                     | -=*   🕝      |
| Paste | 🥥 Clear 🐐 🛛 I     | 3 I U 🕞 \land 🗛 - 📰 🗄 🗐 🗐                                             | Merge - 🦉 - % 🦻 🖓 Conditional                                                 | Bad Insert Delete Format Themes  | Aa• S        |
|       | C1173 ± 6         | 3 © (° fx                                                             | Pormatting                                                                    |                                  |              |
| _     | A                 | В                                                                     | C                                                                             | D                                |              |
|       | cmodsidentifier   |                                                                       |                                                                               |                                  |              |
|       | type="local"      |                                                                       |                                                                               |                                  |              |
|       | displayLabel="mas | <mods:titleinfo><mods:title></mods:title></mods:titleinfo>            | <mods:titleinfo type="alternative"><mods:title></mods:title></mods:titleinfo> | <mods:note></mods:note>          | auth 🔯       |
| 1     | ter_id">          |                                                                       |                                                                               |                                  |              |
| -     |                   |                                                                       |                                                                               |                                  | 00           |
|       | liv_016228        | Justin Livingstone lectures on the Missionary Travels digital edition | Justin Livingstone lectures on the Missionary Travels digital                 |                                  |              |
| 1168  | -                 | project at the University of Nebraska, Lincoln, NE                    | edition project at the University of Nebraska, Lincoln, NE, 2                 | 017                              | 2            |
|       |                   | Justin Livingstone lectures on the Missionary Travels digital edition | Justin Livingstone lectures on the Missionary Travels digital                 |                                  |              |
|       | liv_016229        | project at the University of Nebraska, Lincoln, NE                    | edition project at the University of Nebraska, Lincoln, NE, 2                 | 017                              |              |
| 1169  |                   |                                                                       | current project at the oniversity of neorasita, theorin, ne, t                |                                  |              |
| 1170  | liv_016230        | Queen's University Belfast                                            |                                                                               |                                  | - 34         |
| 11/1  | liv_016231        | Queen's University Belfast                                            |                                                                               |                                  | - 14         |
|       | Bu 016333         | Lugene Kae, Justin Livingstone, Kate Simpson, Heather F. Ball,        |                                                                               |                                  | PS           |
| 1172  | 10_010232         | Society                                                               |                                                                               |                                  | (a)          |
| 11/2  |                   | Kate Simpson, Heather F. Ball, Jamie Owen, and Adrian S. Wisnicki     |                                                                               | Complete all                     | 44           |
| 1173  | liv_016233        | at the Royal Geographical Society                                     | me                                                                            | etadata fields using             |              |
|       |                   | Heather F. Ball, Mary Borgo, Adrian S. Wisnicki, and Justin           | exi                                                                           | sting ones as your               |              |
|       | liv_016234        | Livingstone in front of the David Livingstone statue at the Royal     |                                                                               | model                            |              |
| 1174  | _                 | Geographical Society                                                  |                                                                               | model                            |              |
|       |                   | Adrian S. Wisnicki, Mary Borgo, Kate Simpson, Justin Livingstone,     |                                                                               |                                  |              |
|       | liv_016235        | and Heather F. Ball in front of the David Livingstone statue at the   |                                                                               |                                  | 2            |
| 1175  |                   | Royal Geographical Society                                            |                                                                               |                                  | — LÕ         |
| 1176  | liv_016236        | Main building of Pollock Hall, Edinburgh                              |                                                                               |                                  |              |
| 1177  | liv_016237        | Grounds of Pollock Hall, Edinburgh                                    |                                                                               |                                  |              |
| 1179  | liv_016239        | Grounds of Pollock Hall, Edinburgh                                    |                                                                               |                                  | ト            |
| 1180  | liv 016240        | Masson House, Pollock Hall, Edinburgh                                 |                                                                               |                                  |              |
| 1181  | liv 016241        | Street scene in Edinburgh                                             |                                                                               |                                  | 2            |
|       | 1. 010242         | Statue of Africans carrying David Livingstone's embalmed body,        |                                                                               |                                  | 3            |
| 1182  | IV_016242         | Blantyre                                                              |                                                                               |                                  | U <u>3</u>   |
| 1102  | 14 016742         | Sheet1 + Sheet1 +                                                     |                                                                               |                                  | VII VII      |
|       | Normal View       | Ready                                                                 | Sum=0                                                                         |                                  |              |
|       |                   |                                                                       |                                                                               |                                  |              |

15) Navigate to and open the latest version of the following file with a text editing program (such as TextWrangler):

/LEAP-MODS/MODS-DC-Generators/Illustrative-MODS-Generator-NEW/Illustrative-MODS-04.0-xx.x.csv

Copy the text from "Illustrative-MODS-04.0-xx.x.xls" over the text found in this file and replace all tabbed spaces with the @ character. Save and close.

| - 🐔 T     | extWrangler File Edit Text View Search Go Window #! 🐓 Help                                             | 5    | ·) •) | * | 64% III | Fri Aug 11 16:0 | 5 Q. | Ξ        |
|-----------|----------------------------------------------------------------------------------------------------|------|-------|---|---------|-----------------|------|----------|
| 000       | ☐ Illustrative-MODS-04.0.csv Not registered e <sup>™</sup>                                             |      |       |   |         |                 |      |          |
| ⊕ ~/Gith  | ub/LEAP-MODS/MODS-DC-Generators/00 Illustrative-MODS-Generator-NEW/Illustrative-MODS-04.0.csv -        |      |       |   |         |                 |      | 1        |
| 1000      | liv 01606000avid Livingstone Centre card index entry 207a and 207h (resta)00avid Livingstone Centre    | 1000 |       |   |         |                 |      | 4        |
| 10400     | card index entry 297a and 297b (recto) 2008/David Livingstone Centre@arreator@index (object            |      |       |   |         |                 |      |          |
| -         | gene ) et imae et 2008 2008 et ivingstone online (http://ivingstoneonline.org/ADavid Livingstone       |      |       |   |         |                 |      | i i i    |
|           | Centreehttp://id.loc.gov/authorities/names/no20091901080repositorv66#169: David Livingstone Centre.    |      |       |   |         |                 |      |          |
|           | Object images used by permission. May not be reproduced without the express written consent of the     |      |       |   |         |                 |      |          |
|           | National Trust for Scotland, on behalf of the Scottish National Memorial to David Livingstone Trust.   |      |       |   |         |                 |      |          |
| 1009      | liv_016070@David Livingstone Centre card index entry 297a and 297b (verso)@David Livingstone Centre    |      |       |   |         |                 |      | S        |
|           | card index entry 297a and 297b (verso), 2008@@David Livingstone Centre@@creator@images (object         |      |       |   |         |                 |      |          |
| -         | genre)@l image@2808@2008@Livingstone Online (http://livingstoneonline.org/)@David Livingstone          |      |       |   |         |                 |      |          |
| -         | Centre@http://id.loc.gov/authorities/names/no2009190108@repository@© David Livingstone Centre.         |      |       |   |         |                 |      | l 🐠      |
| -         | Object images used by permission. May not be reproduced without the express written consent of the     |      |       |   |         |                 |      | E.       |
| 5.050     | National Fust for Scotland, on benatt of the Scotlan National Memorial to David Livingstone Fust.      |      |       |   |         |                 |      | 12       |
| 1010      | Livestov/agnome page of the Archimedes Palingsest Projectonome page of the Archimedes Palingsest       |      |       |   |         |                 |      | X        |
| -         | imped/2017/2017/2017/2017/2017/2017/2017/2017                                                          |      |       |   |         |                 |      |          |
| -         | Project. Creative Commons Attribution-NonCommercial 3.0 Unported                                       |      |       |   |         |                 |      | M.       |
| -         | (https://creativecommons.org/licenses/by-nc/3.0/).                                                     |      |       |   |         |                 |      |          |
| 1011      | liv_016072@Home page of Livingstone Online@Home page of Livingstone Online, 2009@@Livingstone Online   |      |       |   |         |                 |      |          |
| -         | team@@creator@images (object genre)@1 image@2009@2009@Livingstone Online                               |      |       |   |         |                 |      | 2        |
|           | (http://livingstoneonline.org/)@@@@6#169; Livingstone Online. Creative Commons                         |      |       |   |         |                 |      |          |
| -         | Attribution-NonCommercial 3.0 Unported (https://creativecommons.org/licenses/by-nc/3.0/).              |      |       |   |         |                 |      | 7        |
| 1012      | liv_016073@Debbie Harrison and Adrian S. Wisnicki on the grounds of the David Livingstone              |      |       |   |         |                 |      |          |
| -         | Centre@Debbie Harrison and Adrian S. Wisnicki on the grounds of the David Livingstone Centre,          |      |       |   |         |                 |      |          |
| -         | 2009@Elvingstone Spectral Imaging Project team@ecreator@images (object genre)@1                        |      |       |   |         |                 |      | 4        |
| -         | Imageg200592105921057 Livingstone Unline (http://livingstoneonline.org//gggggw/bs/Livingstone Spectral |      |       |   |         |                 |      | Ps       |
| -         | Imaging Project team. Creative commons Attribution-woncommercial 5.0 Unported                          |      |       |   |         |                 |      |          |
| 1013      | The ps//free tree commons of greeness greeness of the pavid Livingstone Centre Michael B.              |      |       |   |         |                 |      | <b>Q</b> |
| 1015      | Toth and Doug Emery on the grounds of the David Livingstone Centre, 2009@Livingstone Spectral Imaging  |      |       |   |         |                 |      | 2.0      |
|           | Project team@@creator@images (object genre)@1 image@2009@Livingstone Online                            |      |       |   |         |                 |      | - ·      |
|           | (http://livingstoneonline.org/)@@@@© Livingstone Spectral Imaging Project team. Creative Commons       |      |       |   |         |                 |      | 528      |
| -         | Attribution-NonCommercial 3.0 Unported (https://creativecommons.org/licenses/by-nc/3.0/).              |      |       |   |         |                 |      |          |
| 1014      | liv_016075@Montage of low-tech spectral images of a page of the 1871 Field Diary@Montage of low-tech   |      |       |   |         |                 |      | 50       |
|           | spectral images of a page of the 1871 Field Diary, 2009@@@Livingstone, David, 1813–1873@creator@images |      |       |   |         |                 |      | 1        |
| -         | (object genre)@1 image@2009@2009@Livingstone Online (http://livingstoneonline.org/)@David Livingstone  |      |       |   |         |                 |      |          |
| -         | Centregnttp://ld.loc.gov/authorities/names/ho200910902080repository@w#109; David Livingstone Centre,   |      |       |   |         |                 |      | 4        |
| -         | Blantyre. Creative Commons Attribution-NonLommercial 3.0 Unported                                      |      |       |   |         |                 |      |          |
| -         | Milson Creative Commons Attribution Anoformercial 3.0 Unported                                         |      |       |   |         |                 |      | 19       |
| -         | (https://creativecompons.org/licenses/by-nc/3.0/).                                                     |      |       |   |         |                 |      |          |
| 1015      | liv 016075@Doug Emery and Stuart Whittaker at the David Livingstone Centre@Doug Emery and Stuart       |      |       |   |         |                 |      | 2.       |
|           | Whittaker at the David Livingstone Centre, 2009@Livingstone Spectral Imaging Project                   |      |       |   |         |                 |      |          |
|           | team@@creator@images (object genre)@1 image@2009@2009@Livingstone Online                               |      |       |   |         |                 |      | 2        |
| -         | (http://livingstoneonline.org/)@@@@6#169; Livingstone Spectral Imaging Project team. Creative Commons  |      |       |   |         |                 |      | 1.5      |
|           | Attribution-NonCommercial 3.0 Unported (https://creativecommons.org/licenses/by-nc/3.0/).              |      |       |   |         |                 |      | 2        |
| 1016      | Liv_016077@Anne Martin with the 1871 Field Diary in the David Livingstone Centre archives@Anne Martin  |      |       |   |         |                 |      | -        |
|           | with the 18/1 Field Diary in the David Livingstone Centre archives, 2011@ELivingstone Spectral Imaging |      |       |   |         |                 |      | N.H      |
| L: 1011 ( | : 81 Text File + Unicode (UTF-8) + Unix (LF) + 🖬 Saved: 11/8/17, 15:23:57 📑 2 / 0 / 0 100% +           |      |       |   |         |                 |      |          |

16) In terminal, navigate to the following subdirectory:

/LEAP-MODS/MODS-DC-Generators/Illustrative-MODS-Generator-NEW

Run the following command: groovy Generate-MODS-Illustrative.groovy

Note: It may be necessary to update the Groovy file in a text editor in order to reflect the name of the most recent version of the "Illustrative-MODS-04.0-xx.x.csv" file.

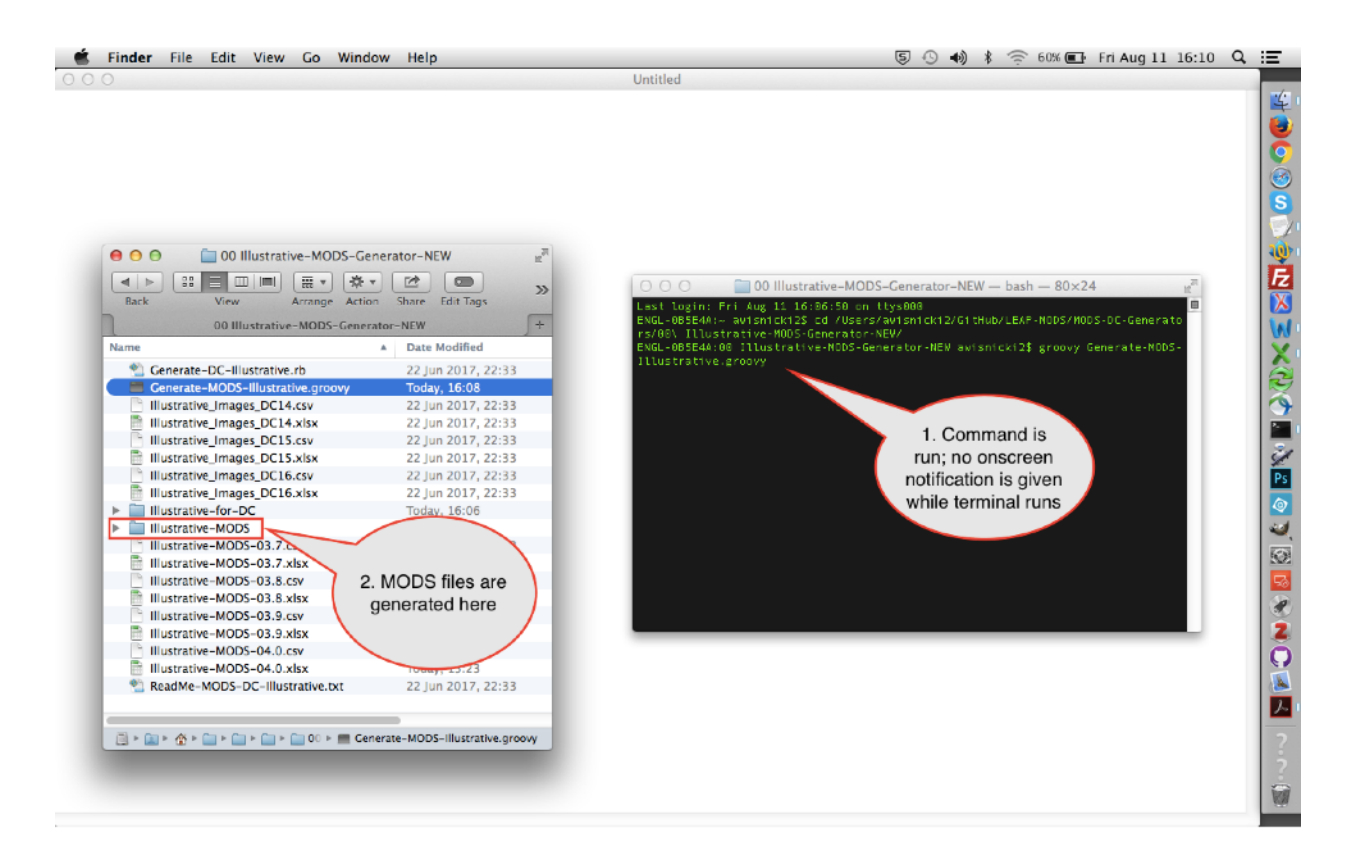

17) The previous step (step 16) will generate MODS files for all the new illustrative images. The MODS files will be generated in the "Illustrative-for-MODS" subdirectory (see step 13). Spot check the new MODS files; delete the many other MODS files that are created but do not delete those corresponding to new files.

18) Move the MODS files for the new files from the "Illustrative-MODS" subdirectory to the following subdirectory:

/LEAP-MODS/ MODS-files/Illustrative-MODS

Commit and sync to GitHub.

Adding DC Metadata to Illustrative Images

19) Navigate to and open the newest version of the following file:

/LEAP-MODS/MODS-DC-Generators/Illustrative-MODS-Generator-NEW/ Illustrative\_Images\_DCxx.xlsx

Add new rows for all new files, then add relevant metadata fields for the new files using existing metadata records as your model. Many of the metadata fields can be copied over directly from the corresponding fields in the "Illustrative-MODS-04.0-xx.x.xlsx" file (see step 14). Save.

|       | Excel File     | Edit View Insert Format Tools Data Window 👙                                                                                                    | Help                                   | 50                             | •) * (=                 | 58% ■                                                        | Fri Aug 11 16:14 🔍 🗄                            |
|-------|----------------|----------------------------------------------------------------------------------------------------|----------------------------------------|--------------------------------|-------------------------|--------------------------------------------------------------|-------------------------------------------------|
| 0 0   | 0              | 🖹 Illus                                                                                                    | trative_Images_DC17.xlsx               |                                |                         |                                                              | R <sub>M</sub>                                  |
| 2     | i 🗊 🗄 🚔        | 😹 🖹 💕 🀼 🐼 · 🚿 · 🗴 · 🛣 · 🐼 🖽                                                                                                    | 115% *                                 |                                | Q-                      | JPG                                                          | (                                               |
| •     | Home Layout    | Tables Charts SmartArt Formulas Data Revi                                                                                                    | iew                                    |                                |                         |                                                              | ^ ‡-                                            |
|       | Edit           | Font Alignment                                                                                                    | Number                                 | Format                         |                         | Cells                                                        | Themes                                          |
| A.    | , 💽 Fill 🔻 Ca  | libri (Body) 🔹 12 🔹 🗛 🗛 🚍 📰 📰 abc * 📰 Wrap                                                                                                    | Text * General *                       | Normal                         |                         |                                                              | Aa                                              |
| Paste | 🖉 Clear 🐐 🗄    |                                                                                                    | erge - 🦉 - % ን 🚱 💭 🦕                   | onditional Bad                 |                         | nsert Delete                                                 | Format Themes Aa*                               |
|       | 1168 : @       | Copyright Adrian S. Wisnicki, Creative Commons Attrib                                                                                                    | ution-NonCommercial 3.0 Unported (     | https://creativecommon         | s.org/license           | es/by-nc/3.0                                                 | 0.                                              |
|       | A              | B                                                                                                    | C                                      | D                              | E                       | F                                                            | G                                               |
| 1     | dc:identifier> | <dc.title></dc.title>                                                                                                    | <dc:creator></dc:creator>              | <dc:type></dc:type>            | <dc:format></dc:format> | <dc:date<br>type="dcter<br/>ms:W3CDTF<br/>"&gt;</dc:date<br> | <dc:publisher></dc:publisher>                   |
| 177   | iv_016239      | Grounds of Pollock Hall, Edinburgh, 2017                                                                                                    | Wisnicki, Adrian S.                    | images (object genre)          | 1 image                 | 2017                                                         | Livingstone Online<br>(http://livingstoneonline |
| 178   | iv_016240      | Masson House, Pollock Hall, Edinburgh, 2017                                                                                                    | Wisnicki, Adrian S.                    | images (object genre)          | 1 image                 | 2017                                                         | Livingstone Online<br>(http://livingstoneonline |
| 179   | iv_016241      | Street scene in Edinburgh, 2017                                                                                                    | Wisnicki, Adrian S.                    | images (object genre)          | 1 image                 | 2017                                                         | Livingstone Online<br>(http://livingstoneonline |
| 180   | iv_016242      | Statue of Africans carrying David Livingstone's embalmed body,<br>Blantyre, 2017                                                                               | Wisnicki, Adrian 5.                    | images (object genre)          | 1 image                 | 2017                                                         | Livingstone Online<br>(http://livingstoneonline |
| 181   | iv_016243      | Commemorative sidewalk plaque, Blantyre train station, 2017                                                                                                    | Wisnicki, Adrian S.                    | images (object genre)          | 1 image                 | 2017                                                         | Livingstone Online<br>(http://livingstoneonline |
| 182   | iv_016244      | Commemorative sidewalk plaque, Blantyre train station, 2017                                                                                                    | Wisnicki, Adrian S.                    | drian S. images (object genre) |                         |                                                              | Livingstone Online<br>(http://livingstoneonline |
| 183   | iv_016245      | Commemorative sidewalk plaque, Blantyre train station, 2017                                                                                                    | Wisnicki, Adrian S.                    | images (object genre)          | 1 image                 | 2017                                                         | Livingstone Online<br>(http://livingstoneonline |
| 184   | iv_016246      | Justin Livingstone, Kate Simspon, and Heather F. Ball at entrance gate of<br>David Livingstone Centre, Blantyre, 2017                                          | Wisnicki, Adrian S.                    | images (object genre)          | 1 image                 | 2017                                                         | Livingstone Online<br>(http://livingstoneonline |
| 185   | iv_016247      | Statue of David Livingstone, attendants, and lion at David Livingstone<br>Centre, Blantyre, 2017                                                               | Wisnicki, Adrian S.                    | images (object genre)          | 1 image                 | 2017                                                         | Livingstone Online<br>(http://livingstoneonline |
| 186   | iv_016248      | Adrian S. Wisnicki, Kate Simpson, Anne Martin, Heather F. Ball, and<br>Justin Livingstone in front of Shuttle Row, David Livingstone Centre,<br>Blantyre, 2017 | Wisnicki, Adrian S.                    | images (object genre)          | 1 image                 | 2017                                                         | Livingstone Online<br>(http://livingstoneonline |
| 187   | iv_016249      | Kate Simspon, Johanna Green, Heather F. Ball, and Adrian S. Wisnicki in Glasgow, 2017                                                                          | Wisnicki, Adrian S.                    | images (object genre)          | 1 image                 | 2017                                                         | Livingstone Online<br>(http://livingstoneonline |
| 188   | iv_016250      | Kate Simspon, Johanna Green, Heather F. Ball, Justin Livingstone, and<br>Adrian S. Wisnicki in Glasgow, 2017                                                   | Wisnicki, Adrian S. images (object ger |                                | 1 image                 | 2017                                                         | Livingstone Online<br>(http://livingstoneonline |
| 189   | iv_016251      | Adrian S. Wisnicki, Justin Livingstone, and Heather F. Ball at University<br>of Glasgow Library, 2017                                                          | Simpson, Kate                          | images (object genre)          | 1 image                 | 2017                                                         | Livingstone Online<br>(http://livingstoneonline |
| 190   |                | fhunt de                                                                                                    |                                        |                                |                         |                                                              |                                                 |
|       | I Normal Vier: | Pandy Pandy                                                                                                    | Sum=0                                  | _                              |                         |                                                              |                                                 |
|       | - NOTHING VIEW | Ready                                                                                                    | Sum= 0                                 | •                              |                         |                                                              |                                                 |

20) Navigate to and open the latest version of the following file with a text editing program (such as TextWrangler):

/LEAP-MODS/MODS-DC-Generators/Illustrative-MODS-Generator-NEW/ Illustrative\_Images\_DCxx.csv

Copy the text from "Illustrative\_Images\_DCxx.xlsx" over the text found in this file and replace all tabbed spaces with the \$ character. Save and close.

| Ś      | TextWrangler      | File   | Edit     | Text             | View          | Search               | Go                 | Window        | #!        | ∳ I         | lelp               |                |                       | 6       | 50         | *     | 0    |           | •Þ)) | 58% 🔳 | Sat Sep 2 | 12:38 | Q | Ξ        |
|--------|-------------------|--------|----------|------------------|---------------|----------------------|--------------------|---------------|-----------|-------------|--------------------|----------------|-----------------------|---------|------------|-------|------|-----------|------|-------|-----------|-------|---|----------|
|        |                   |        |          |                  |               |                      | 01                 | ustrative_Ir  | nages     | DC17.c      | sv                 |                |                       |         |            |       | Not  | t regist  | ered |       |           |       |   |          |
| 0 ~/   | GitHub/LEAP-MODS/ | MODS-D | C-Gene   | rators/00        | ) Illustrativ | e-MODS-G             | enerato            | r-NEW/Illustr | ative Im  | ages D      | C17.csv            |                |                       |         |            |       | 1.   | B.,       |      |       |           |       |   |          |
| 1074   | (https://co       | entine |          |                  | 1             | thu no /7            | 0.01               |               |           |             |                    |                |                       |         |            |       |      |           | -    |       |           |       |   |          |
| 1174.  | 1iv 0162375       | Ground | s of P   | ollock           | Hall          | Edipburgh            | 201                | Wisnick       | Adr       | ian S.      | Simage             | s (object de   | nre)s1 im             | anes28  | 17¢Livin   | aston | 1e 0 | nline     |      |       |           |       |   | . 😂 -    |
|        | (http://liv       | inasto | neonli   | ne.org           | /)\$\$Con     | vricht Ad            | irian              | 5. Wisnick    | ci. Cri   | Pative      | Commo              | ns Attributi   | on-NonCom             | mercia  | 1 3.0 Un   | porte | ad o | in e fine |      |       |           |       |   |          |
|        | (https://cr       | eative | common   | s.org/           | license       | s/by-nc/3            | 3.0/).             |               |           |             |                    |                |                       |         |            |       |      |           |      |       |           |       |   |          |
| 1176   | liv_016238s       | Ground | s of P   | ollock           | Hall,         | Edinburgh            | , 201              | 7\$Wisnick:   | , Adr     | ian S.      | <pre>\$image</pre> | s (object ge   | nre)\$1 im            | ages20  | 17\$Livin  | gston | ne O | nline     |      |       |           |       |   |          |
|        | (http://liv       | ingsto | neonli   | .ne.org          | /)\$\$Cop     | yright Ad            | drian (            | 5. Wisnick    | ti. Cr    | eative      | Commo              | ns Attributi   | on-NonCom             | mercia  | l 3.0 Un   | porte | ed   |           |      |       |           |       |   |          |
|        | . (https://cr     | eative | common   | s.org/           | license       | s/by-nc/3            | 3.0/).             |               |           |             |                    |                |                       |         |            |       |      |           |      |       |           |       |   |          |
| 1177   | liv_016239\$      | Ground | sofP     | ollock           | Hall,         | Edinburgh            | , 201              | 7\$Wisnick    | , Adr.    | ian S.      | \$image            | s (object ge   | nre)\$1 im            | age\$20 | 17\$Livin  | gston | ie 0 | nline     |      |       |           |       |   | 1.1      |
| -      | (http://liv       | ingsto | neonli   | ne.org           | /)\$\$Cop     | yright Ad            | irian :            | s. Wisnick    | a. cr     | eative      | Comito             | ns Attributi   | on-NonCom             | mercia  | L 3.0 UN   | porte | 50   |           |      |       |           |       |   | 100      |
| 1170   | 1iv 016240d       | Marcon | Nouso    | S.Org/           | ock Hal       | S/Dy-nc/3            | . 0/).             | 0017¢Wicni    | chi i     | Meine       | C ein              | and (phinet    | anara) \$1            | image   | e2017e1 ;  | vinar | ton  |           |      |       |           |       |   | . W.     |
| 11/0   | Online (htt       | n://li | vingst   | oneonl           | ine.org       | /)\$\$Convr          | right i            | Adrian 5.     | Wisni     | cki. C      | reativ             | ages (object   | tribution             | -NonCo  | mercial    | 3.0   | llon | orted     |      |       |           |       |   | E        |
|        | (https://cr       | eative | common   | s.org/           | license       | s/by-nc/3            | 3.0/).             | ior con or    |           |             | COLL               | e connorro ric |                       | Honeo   |            |       | onp  | 01 000    |      |       |           |       |   | N        |
| 1179   | liv_0162415       | Street | scene    | in Ed            | inburgh       | , 2017\$Wi           | snick              | i, Adrian     | S.\$im    | ages (      | object             | genre)\$1 im   | age\$2017\$           | Living  | stone On   | line  |      |           |      |       |           |       |   |          |
|        | (http://liv       | ingsto | neonli   | ne.org           | /)\$\$Cop     | vright Ad            | irian :            | 5. Wisnick    | i. Cr     | eative      | Commo              | ns Attributi   | on-NonCom             | mercia  | 1 3.0 Un   | porte | bd   |           |      |       |           |       |   | Jal-     |
|        | . (https://cr     | eative | common   | s.org/           | license       | s/by-nc/3            | 8.0/).             |               |           |             |                    |                |                       |         |            |       |      |           |      |       |           |       |   |          |
| 1188   | liv_0162425       | Statue | of Af    | ricans           | carryi        | ng David             | Livin              | stone's e     | mbalm     | ed bod      | y, Bla             | ntyre, 2017\$  | Wisnicki,             | Adria   | n S.\$ima  | ges ( | obj  | ect       |      |       |           |       |   | ×.       |
|        | genre)\$1 im      | ages20 | 17\$L1v  | ingsto           | ne Onli       | ne (http:            | //110              | ingstoneor    | iline.    | org/)\$     | \$Copyr            | ight Adrian    | S. Wisnic             | k1. Cr  | eative C   | ommor | 15   |           |      |       |           |       |   | 2        |
|        | Attribution       | Common | mmerci   | at 3.0           | Unport        | ed (https            | s://cn             | troip of      | tions.o   | 2017¢       | enses/             | by-nc/3.0/).   | t impages             | (abias  | *          | 61    |      |           |      |       |           |       |   | $\sim$   |
| 1101   | image\$2017\$     | living | stone    | Online           | (http:        | //livings            | stoneo             | line.org      | ()\$\$00  | 201/\$      | t Adri             | an S. Wisnic   | ki. Creat             | ive Co  | moos       | 21    |      |           |      |       |           |       |   |          |
| -      | Attribution       | -NonCo | mmerci   | al 3.0           | Unport        | ed (https            | ://cn              | ativecom      | ions.o    | ra/lic      | enses/             | by-nc/3.0/).   | inter creat           | 200 00  |            |       |      |           |      |       |           |       |   | <b>1</b> |
| 1182   | liv_016244s       | Comnen | orativ   | e side           | walk pl       | aque, Bla            | intyre             | train sta     | tion,     | 2017\$      | Wisnic             | ki, Adrian S   | .\$images             | (objec  | t genre)   | \$1   |      |           |      |       |           |       |   |          |
|        | image\$2017\$     | Living | stone    | Online           | (http:        | //livings            | stoneo             | nline.org     | )\$\$Co   | pyrigh      | t Adri             | an S. Wisnic   | ki. Creat             | ive Co  | mmons      |       |      |           |      |       |           |       |   | 1        |
|        | Attribution       | -NonCo | mmerci   | al 3.0           | Unport        | ed (https            | s://cn             | eativecom     | ions, o   | rg/lic      | enses/             | by-nc/3.0/).   |                       |         |            |       |      |           |      |       |           |       |   | Del      |
| 1183   | liv_016245\$      | Commen | orativ   | e side           | walk pl       | aque, Bla            | antyre             | train sta     | tion,     | 2017\$      | Wisnic             | ki, Adrian S   | .\$images             | (objec  | t genre)   | \$1   |      |           |      |       |           |       |   |          |
| -      | 1mage\$20175      | Living | stone    | Online           | (http:        | //livings            | stoneo             | nline.org     | )\$\$Co   | pyrigh      | t Adri             | an S. Wisnic   | ki. Creat             | ive Co  | mmons      |       |      |           |      |       |           |       |   | $\odot$  |
| 1104   | Attribution       | Inctio | Innerci  | at 3.0           | Vato          | ed (nttps<br>Simenon | and H              | eativecom     | 0015.0    |             | enses/             | Dy-nc/3.0/).   | d Livinge             | + ono ( | ontro B    | lantu |      |           |      |       |           |       |   | 100      |
| 1104   | 2017\$Wisnic      | ki. Ad | rian S   | stone.<br>\$imag | es (obi       | ect denre            | anu n<br>)\$1 i    | ade\$20179    | livin     | istone      | Onlin              | e (http://li   | vingstone             | online  | .org/)\$\$ | Convr | riah | t         |      |       |           |       |   | ~        |
|        | Adrian S. W       | isnick | i. Cre   | ative            | Commons       | Attribut             | ion-N              | onCommerci    | al 3.     | 0 Unpo      | rted (             | https://crea   | tivecommo             | ns.ora  | /license   | s/by- | nc/  | 3.0/)     |      |       |           |       |   | 69       |
| 1185   | liv 0162475       | Statue | of Da    | vid Li           | vingsto       | ne, atter            | ndants             | and lior      | at D      | avid L      | ivings             | tone Centre,   | Blantyre              | , 2017  | SWisnick   | i, Ad | Iria | n         |      |       |           |       |   |          |
|        | S.\$images (      | object | genre    | )\$1 im          | age\$201      | 7\$Livings           | tone               | Online (ht    | tp://     | living      | stoneo             | nline.org/)\$  | <pre>\$Copyrigh</pre> | t Adri  | an S. Wi   | snick | ci.  |           |      |       |           |       |   | 50       |
| -      | Creative Co       | mions  | Attrib   | ution-           | NonComm       | ercial 3.            | 0 Unp              | orted (htt    | ps://     | creati      | veconm             | ons.org/lice   | nses/by-n             | c/3.0/  | ).         |       |      |           |      |       |           |       |   |          |
| 1186   | liv_016248s       | Adrian | S. W1    | snicki           | , Kate        | Simpson,             | Anne I             | fartin, He    | ather     | F. Ba       | ll, an             | d Justin Liv   | ingstone              | in fro  | nt of Sh   | uttle | Ro   | ω,        |      |       |           |       |   |          |
| -      | David Livin       | gstone | Centr    | e, Bla           | ntyre,        | 2017\$Wisr           | lick1,             | Adrian S.     | \$1mag    | es (ob      | ject g             | enre)\$1 imag  | eş2017\$Li            | vingst  | one Onli   | ne    |      |           |      |       |           |       |   | 2        |
|        | (http://liv       | eative | common   | ne.org           | licence       | s/by=nc/3            | 11111 (<br>11111 ( | wishick       | 1. Cr     | eative      | Comino             | IS ACCFIDUTI   | on-woncom             | merc1a  | L 3.0 UN   | porte | :0   |           |      |       |           |       |   |          |
| 11.87  | liv 016249s       | Kate S | inspon   | . Joha           | nna Gre       | en. Heath            | her F-             | Ball. and     | Adria     | an S.       | Wisnic             | ki in Glason   | w. 2017¢w             | isnick  | i. Adria   | n 5.5 | time | nes       |      |       |           |       |   |          |
|        | (object gen       | re)s1  | inages   | 2017\$1          | ivingst       | one Onlin            | e (ht              | tp://livir    | aston     | eonlin      | e.org/             | \$\$Copyright  | Adrian S              | . Wisn  | icki, Cr   | eativ | /e C | ommon     | s    |       |           |       |   |          |
|        | Attribution       | -NonCo | mmerci   | al 3.0           | Unport        | ed (https            | ://cn              | ativecom      | ions.o    | rg/lic      | enses/             | by-nc/3.0/).   |                       |         |            |       |      |           | -    |       |           |       |   | 0        |
| 1188   | liv_0162505       | Kate S | imspon   | , Joha           | nna Gre       | en, Heath            | ner F.             | Ball, Jus     | tin L     | ivings      | tone,              | and Adrian S   | . Wisnick             | i in G  | lasgow,    | 20175 | Wis  | nicki     | ,    |       |           |       |   |          |
|        | Adrian S.\$i      | mages  | (objec   | t genr           | e)\$1 im      | age\$2017\$          | Livin              | gstone On     | ine (     | http:/      | /livin             | gstoneonline   | .org/)\$\$C           | opyrig  | ht Adria   | n S.  | Wis  | nicki     |      |       |           |       |   |          |
| -      | Creative Co       | mions  | Attrib   | ution-           | NonComm       | ercial 3.            | 0 Unp              | orted (htt    | ps://     | creati      | vecomm             | ons.org/lice   | nses/by-n             | c/3.0/  | ).         |       |      |           |      |       |           |       |   |          |
| 1189   | liv_016251\$      | Adrian | S. W1    | snicki           | , Justi       | n Livings            | tone,              | and Heath     | er F.     | Ball        | at Uni             | versity of G   | Lasgow Li             | brary,  | 2017\$51   | mpson | ,    |           |      |       |           |       |   | ?        |
| -      | Commons Att       | (ODje  | on-Non   | Commer           | mage\$2       | a Upporte            | igston             | the ((creater | nttp:     | //LIV1      | ingston            | iconses/by_n   | (3 0/)                | улт ка  | ue simps   | on. C | .rea | 1ve       |      |       |           |       |   | -        |
|        | Comforts Acc      | 10011  | on-Non   | confler          | CTOC 2.       | omporte              | a (nu              | cps.//crea    | it i veci | JIIIIIJIIIS | 101970             | reenses/by-n   | C/3.0/1.              |         |            |       |      |           |      |       |           |       |   |          |
| 1 + 11 | 76 C+ 150 Text E  | le_ Un | icode (U | ITE-81-          | Unix (LE)     |                      | aved: 11           | 8/17 15:16:1  | 8         | 1/0/0       | 100%               |                |                       |         |            |       |      |           |      |       |           |       |   |          |

21) In terminal, navigate to the following subdirectory:

/LEAP-MODS/MODS-DC-Generators/Illustrative-MODS-Generator-NEW

Run the following command: ruby Generate-DC-Illustrative.rb

Note: It may be necessary to update the Ruby file in a text editor in order to reflect the name of the most recent version of the "Illustrative\_Images\_DCxx.csv" file.

|                                                                                                    |                                                                                                    | Unitied                                                                                                    |
|----------------------------------------------------------------------------------------------------|----------------------------------------------------------------------------------------------------|----------------------------------------------------------------------------------------------------|
|                                                                                                    |                                                                                                    |                                                                                                    |
|                                                                                                    |                                                                                                    |                                                                                                    |
| 0 0 0 Illustrative-MO                                                                                                    | DS-Generator-NEW                                                                                                    |                                                                                                    |
| Back View Arrange                                                                                                    | Action Share Edit Tags                                                                                                    | →                                                                                                    |
| 00 Illustrative-MODS                                                                                                    | Generator-NEW                                                                                                    | + ENGL-085E4A:- avisnick12S_cd_/Users/avisnick12/G1tHub/LEAF-NODS/MODS-0C-Generato                                          |
| Name                                                                                                    | A Date Modified                                                                                                    | rs/80\ Illustrative-MODS-Generator-NEV/<br>ENGL-085E40:00 Illustrative-MODS-Generator-NEV avisnicki2% ruby Generate-DC-Illu |
|                                                                                                    |                                                                                                    |                                                                                                    |
| Illustrative_Images_DC1 Image<br>Illustrative_Images_DC W<br>Illustrative_Images_DC10<br>Illustrative_Images_DC10<br>Illustrative_Images_DC10<br>Illustrative_Images_DC10                                                                                                    | ges are here and<br>ill receive DC<br>adata in headers<br>22:33<br>22:33<br>22:32               | Terminal command<br>has been entered but<br>not yet run                                                                     |
| Illustrative_Images_DC/ Images_DC/ Images_DC/ W     Illustrative_Images_DC/ W     Illustrative_Images_DC16     Illustrative_Images_DC16     Illustrative_Images_DC16     Illustrative_Images_DC16     Illustrative_Images_DC16                                                                                                    | rill receive DC<br>adata in headers<br>17, 22:33<br>22:33<br>22:33<br>17, 22:33<br>17, 22:33<br>17, 22:33<br>17, 22:33<br>17, 22:33                                                                                                    | Terminal command<br>has been entered but<br>not yet run                                                                     |
| Hlustrative_Images_DC/ Images_DC/ Images_DC/ W<br>Hlustrative_Images_DC W<br>Hlustrative_Images_DC16<br>Hlustrative_Images_DC16<br>Hlustrative_Images_DC16<br>Hlustrative_Images_DC17.xlsx<br>Hlustrative_Images_DC17.xlsx                                                                                                    | rill receive DC<br>adata in headers<br>adata in headers<br>aday, 16:16<br>Today, 16:14<br>Today, 16:13                                                                                                    | Terminal command<br>has been entered but<br>not yet run                                                                     |
| Illustrative_Images_DC/ Imag<br>Illustrative_Images_DC/ W<br>Illustrative_Images_DC16<br>Illustrative_Images_DC16<br>Illustrative_Images_DC16<br>Illustrative_Images_DC17xlsx<br>Illustrative_Images_DC17xlsx<br>Illustrative_For-DC<br>Illustrative=MODS<br>Illustrative=MODS_08.7 cm                                                                                                    | 22:33<br>22:33<br>22:32<br>22:32<br>22:32 | Terminal command<br>has been entered but<br>not yet run                                                                     |
| Hiustrative_Images_DC/ Imag<br>Hiustrative_Images_DC/ W<br>Hiustrative_Images_DC meter<br>Hiustrative_Images_DC for<br>Hiustrative_Images_DC for<br>Hiustrative_Images_DC for<br>Hiustrative_Images_DC for<br>Hiustrative_Images_DC for<br>Hiustrative_Images_DC for<br>Hiustrative_MODS for<br>Hiustrative_MODS for for<br>Hiustrative_MODS for<br>Hiustrative_MODS for for<br>Hiustrative_MODS for for<br>Hittor for for<br>Hittor for for<br>Hittor for for<br>Hittor for<br>Hittor | ges are here and<br>rill receive DC<br>adata in headers<br>22:33<br>22:33<br>17, 22:33<br>17, 22:33                                                                                                    | Terminal command<br>has been entered but<br>not yet run                                                                     |
| Hiustrative_Images_DC Imag<br>Hiustrative_Images_DC W<br>Hiustrative_Images_DC meta<br>Hiustrative_Images_DC16<br>Hiustrative_Images_DC16<br>Hiustrative_Images_DC17<br>Hiustrative_Images_DC17<br>Hiustrative_Images_DC17<br>Hiustrative_Images_DC17<br>Hiustrative=MOD5<br>Hiustrative=MOD5<br>Hiustrative=MOD5<br>Hiustrative=MOD5<br>Hiustrative=MOD5-03.7.csv<br>Hiustrative=MOD5-03.7.csv<br>Hiustrative=MOD5-03.7.csv                                                                                                    | Jes are here and<br>rill receive DC<br>adata in headers<br>22:33<br>22:33<br>22:33<br>17, 22:33<br>17, 22:33<br>12, 16:16                                                                                                    | Terminal command<br>has been entered but<br>not yet run                                                                     |
| Hiustrative_Images_DC/ Images_DC/ Images_DC/ Images_DC/ WW<br>Hiustrative_Images_DC/ meta<br>Hiustrative_Images_DC16<br>Hiustrative_Images_DC16<br>Hiustrative_Images_DC17<br>Hiustrative_Images_DC17<br>Hiustrative_Images_DC17<br>Hiustrative_Images_DC17<br>Hiustrative_ImAges_DC17<br>Hiustrative_MODS-03.7.csv<br>Hiustrative_MODS-03.7.csv<br>Hiustrative_MODS-03.7.csv<br>Hiustrative_MODS-03.7.csv<br>Hiustrative_MODS-03.7.csv                                                                                                    | Jes are here and<br>rill receive DC<br>adata in headers<br>Today, 16:16<br>Today, 16:14<br>Today, 16:11<br>22 jun 2017, 22:33<br>22 jun 2017, 22:33<br>22 jun 2017, 22:33<br>22 jun 2017, 22:33<br>22 jun 2017, 22:33                                                                                                    | Terminal command<br>has been entered but<br>not yet run                                                                     |
| Hiustrative_Images_DC/<br>Hiustrative_Images_DC/<br>Hiustrative_Images_DC16<br>Hiustrative_Images_DC16<br>Hiustrative_Images_DC17<br>Hiustrative_Images_DC17<br>Hiustrative_Images_DC17<br>Hiustrative_Images_DC17<br>Hiustrative=MODS-03.7.csv<br>Hiustrative=MODS-03.7.csv<br>Hiustrative=MODS-03.7.csv<br>Hiustrative=MODS-03.8.csv<br>Hiustrative=MODS-03.8.csv<br>Hiustrative=MODS-03.8.csv<br>Hiustrative=MODS-03.8.csv                                                                                                    | ges are here and<br>rill receive DC<br>adata in headers<br>22:33<br>22:33<br>22:33<br>17, 22:33<br>17, 22:33<br>17, 22:33<br>17, 22:33<br>17, 22:33<br>17, 22:33<br>17, 22:33<br>22, 10, 10, 16, 16<br>18<br>10, 10, 10, 10, 10, 10, 10, 10, 10, 10,                                                                                                    | Terminal command<br>has been entered but<br>not yet run                                                                     |
| Hiustrative_Images_DC Imag<br>Hiustrative_Images_DC meta<br>Hiustrative_Images_DC meta<br>Hiustrative_Images_DC In<br>Hiustrative_Images_DC In<br>Hiustrative_Images_DC In<br>Hiustrative_Images_DC In<br>Hiustrative_Images_DC In<br>Hiustrative=MODS-03.7.xisx<br>Hiustrative=MODS-03.8.csv<br>Hiustrative=MODS-03.8.csv<br>Hiustrative=MODS-03.9.csv<br>Hiustrative=MODS-03.9.xisx                                                                                                    | Jes are here and<br>rill receive DC<br>adata in headers<br>22:33<br>22:33<br>22:33<br>17, 22:33<br>17, 22:33<br>17, 22:33<br>17, 22:33<br>17, 22:33<br>17, 22:33<br>17, 22:33<br>17, 22:33<br>17, 22:33<br>22 Jun 2017, 22:33<br>22 Jun 2017, 22:33<br>22 Jun 2017, 22:33<br>22 Jun 2017, 22:33<br>22 Jun 2017, 22:33                                                                                                    | Terminal command<br>has been entered but<br>not yet run                                                                     |
| Hiustrative_Images_DC Imag<br>Hiustrative_Images_DC W<br>Hiustrative_Images_DC meta<br>Hiustrative_Images_DC16<br>Hiustrative_Images_DC16<br>Hiustrative_Images_DC17<br>Hiustrative_Images_DC17<br>Hiustrative_Images_DC17<br>Hiustrative=MODS-03.7.csv<br>Hiustrative=MODS-03.7.csv<br>Hiustrative=MODS-03.8.csv<br>Hiustrative=MODS-03.8.csv<br>Hiustrative=MODS-03.9.xlsx<br>Hiustrative=MODS-04.0.csv                                                                                                    | Jes are here and<br>rill receive DC<br>adata in headers<br>adata in headers<br>17, 22:33<br>10, 22:33<br>12, 233<br>12, 233<br>12, 233<br>12, 233<br>10, 22:33<br>10, 22:33<br>10, 22:33<br>10, 20, 16:16<br>10, 16:11<br>12, 2, 10, 2017, 22:33<br>12, 2, 10, 2017, 22:33<br>12, 2, 10, 2017, 22:33<br>12, 2, 10, 2017, 22:33<br>12, 2, 10, 2017, 22:33<br>12, 2, 10, 2017, 22:33<br>12, 2, 2, 2, 2, 2, 3, 2, 2, 3, 2, 3, 2, 3, 2, 3, 3, 3, 3, 3, 3, 3, 3, 3, 3, 3, 3, 3,                                                                                                    | Terminal command<br>has been entered but<br>not yet run                                                                     |
| Hiustrative_Images_DC/<br>Hiustrative_Images_DC/<br>Hiustrative_Images_DC.<br>Hiustrative_Images_DC.<br>Hiustrative_Images_DC.<br>Hiustrative_Images_DC.<br>Hiustrative_Images_DC.<br>Hiustrative=MODS<br>Hiustrative=MODS<br>Hiustrative=MODS-03.7.csv<br>Hiustrative=MODS-03.7.csv<br>Hiustrative=MODS-03.8.xisx<br>Hiustrative=MODS-03.9.csv<br>Hiustrative=MODS-03.9.csv<br>Hiustrative=MODS-03.9.csv<br>Hiustrative=MODS-03.9.csx<br>Hiustrative=MODS-03.9.csx<br>Hiustrative=MODS-04.0.xisx                                                                                                    | ges are here and<br>rill receive DC<br>adata in headers<br>22:33<br>22:33<br>22:32<br>22:33<br>22:33<br>22:32<br>22:32<br>22:3               | Terminal command<br>has been entered but<br>not yet run                                                                     |
| Hiustrative_Images_DC<br>Hiustrative_Images_DC<br>Hiustrative_Images_DC<br>Hiustrative_Images_DC<br>Hiustrative_Images_DC16<br>Hiustrative_Images_DC16<br>Hiustrative_Images_DC17<br>Hiustrative_Images_DC17<br>Hiustrative_Images_DC17<br>Hiustrative=MOD5-03.7.csv<br>Hiustrative=MOD5-03.7.csv<br>Hiustrative=MOD5-03.8.xlsx<br>Hiustrative=MOD5-03.8.xlsx<br>Hiustrative=MOD5-03.8.xlsx<br>Hiustrative=MOD5-03.9.xlsx<br>Hiustrative=MOD5-04.0.csv<br>Hiustrative=MOD5-04.0.xlsx                                                                                                    | Jes are here and<br>rill receive DC<br>adata in headers<br>adata in headers<br>22:33<br>22:33<br>22:33<br>17, 22:33<br>17, 22:33<br>17, 22:33<br>17, 22:33<br>17, 22:33<br>17, 22:33<br>22 Jun 2017, 22:33<br>22 Jun 2017, 22:33<br>22 Jun 2017, 22:33<br>22 Jun 2017, 22:33<br>22 Jun 2017, 22:33<br>22 Jun 2017, 22:33<br>22 Jun 2017, 22:33<br>22 Jun 2017, 22:33<br>23 Jun 2017, 22:33<br>23 Jun 2017, 22:33<br>24 Jun 2017, 22:33<br>25 Jun 2017, 22:33<br>26 Jun 2017, 22:33<br>27 Jun 2017, 22:33<br>28 Jun 2017, 22:33<br>29 Jun 2017, 22:33<br>29 Jun 2017, 22:33<br>20 Jun 2017, 22:33<br>20 Jun 2017, 22:34<br>20 Jun 2017, 22:35<br>20 Jun 2017, 20 Jun 2017, 20 Jun 2017, 20 Jun 2017, 20 Jun 2017, 20 Jun 2017, 20 Jun 2017, 20 Jun 2017, 20 Jun 2017, 20 Jun 2017, 20 Jun 2017, 20 Jun 2017, 20 Jun 2017, 20 Jun 2017, 20 Jun 2017, 20 Jun 2017, 20 Jun 2017, 20 Jun 2017, 20 Jun 2017, 20 Jun 2017, 20 Jun 2017, 20 Jun 2017, 20 Jun 2017, 20 Jun                                                                                                    | Terminal command<br>has been entered but<br>not yet run                                                                     |

Terminal will now sequentially add DC metadata to all the images in the "Illustrative-for-DC" subdirectory (see step 13); generate MD5 files for each of the images; and export the metadata in the TIFF headers as both TXT and XMP files. The process will look like this in terminal while it runs:

| Terminal Shell cuit view Window   | w nep                       | 😌 🐨 🗤 🖗 😓 555 🖬 🖬 Fri Aug 11 16:19                                                                                  |
|-----------------------------------|-----------------------------|----------------------------------------------------------------------------------------------------|
|                                   |                             | Untitled                                                                                                    |
|                                   |                             |                                                                                                    |
|                                   |                             |                                                                                                    |
|                                   |                             |                                                                                                    |
|                                   |                             |                                                                                                    |
|                                   |                             |                                                                                                    |
|                                   |                             |                                                                                                    |
|                                   |                             |                                                                                                    |
|                                   |                             |                                                                                                    |
| O O O Illustrative-MODS-Ger       | nerator-NEW                 |                                                                                                    |
|                                   |                             |                                                                                                    |
|                                   | »                           | O O □ 00 Illustrative-MOD5-Generator-NEW — perl5.16 — 80×24<br><sup>™</sup>                                         |
| Back View Arrange Action          | n share Edit Tags           | and Adrian S. Visnicki at the Reyal Geographical Society, 2017 📃                                                    |
| 00 Illustrative-MODS-Genera       | ator-NEW ÷                  | POST DATE ARRAY ["2017"]                                                                                            |
| Name                              | ▲ Date Modified             | SAVE true                                                                                                    |
| Cenerate-DC-Illustrative.rb       | Today, 16:19                | ERRORS ()                                                                                                    |
| Generate-MODS-Illustrative.groovy | Today, 16:08                | 1 Trage Tites Created                                                                                               |
| Illustrative Images DC14.csv      | 22 Jun 2017, 22:33          |                                                                                                    |
| Illustrative Images DC14.xlsx     | 22 Jun 2017, 22:33          | FILEBASE 117_616233                                                                                                 |
| Illustrative Images DC15.csv      | 22 Jun 2017, 22:33          | ITTLE Kate Shapson, Heather F. Ball, Jame Uwen, and Adrian S. Wishicki at the K.<br>oval Geographical Society, 2017 |
| Illustrative_Images_DC15.xlsx     | 22 Jun 2017, 22:33          | DATE ARRAY (*2017*)                                                                                                 |
| Illustrative_Images_DC16.csv      | 22 Jun 2017, 22:33          | POST DATE ARRAY ["2017"]                                                                                            |
| Illustrative_Images_DC16.xlsx     | 22 Jun 2017, 22:33          | ERRORS ()                                                                                                    |
| Illustrative_Images_DC17.csv      | Today, 16:16                | 1 image files created                                                                                               |
| Illustrative_Images_DC17.xlsx     | Today, 16:14                |                                                                                                    |
| Illustrative-for-DC               | Today, 16:19                | ETLEBASE Div R16234                                                                                                 |
| Illustrative-MODS                 | Today, 16:11                | TITLE Heather F. Ball, Mary Borgo, Adrian S. Wisnicki, and Justin Livingstone in                                    |
| Illustrative-MODS-03.7.csv        | 22 Jun 2017, 22:33          | front of the David Livingstone statue at the Royal Geographical Society, 2017                                       |
| Illustrative-MODS-03.7.xlsx       | 22 Jun 2017, 22:33          | POST DATE APRAV ("2017")<br>POST DATE APRAV ("2017")                                                                |
| Illustrative-MODS-03.8.csv        | 22 Jun 2017, 22:33          |                                                                                                    |
| Illustrative-MODS-03.8.xlsx       | 22 Jun 2017, 22:33          |                                                                                                    |
| Illustrative-MODS-03.9.csv        | 22 Jun 2017, 22:33          |                                                                                                    |
| Illustrative-MODS-03.9.xlsx       | 22 Jun 2017, 22:33          |                                                                                                    |
| Illustrative-MODS-04.0.csv        | Today, 15:23                |                                                                                                    |
| Illustrative-MODS-04.0.xlsx       | Today, 16:15                |                                                                                                    |
|                                   |                             |                                                                                                    |
|                                   | Senerate-DC-Illustrative.rb |                                                                                                    |
|                                   |                             |                                                                                                    |
|                                   |                             |                                                                                                    |

As a result, whereas before the given subdirectory might only have contained image files, e.g.,

liv\_016251\_0001.tif liv\_016252\_0001.tif

a variety of other files will now appear alongside the images:

liv\_016251\_0001.tif liv\_016251\_0001.tif.md5 liv\_016251\_0001.tif.txt liv\_016251\_0001.tif.xmp liv\_016251\_0002.tif liv\_016251\_0002.tif.md5 liv\_016251\_0002.tif.txt liv\_016251\_0002.tif.xmp

Spot check the newly generated TXT and XMP metadata files using a program like TextWrangler. Use a program like Abode Photoshop to view the metadata in the TIFF image headers or use terminal to navigate to the main image directory, then run the following command: exiftool -a -G1 -s \*.tif This will output all the metadata in all TIFF image headers sequentially in your current directory.

Adding Illustrative Images to Core Collection

22) Navigate to "0\_Core-Data" directory on your local drive, then drill further down to the "illustrative" subdirectory and copy the illustrative images and all supporting files (see step 21) into this subdirectory.

|          |                                                                                                    | Mr. Phys. Cat                           |           |     |  |
|----------|----------------------------------------------------------------------------------------------------|-----------------------------------------|-----------|-----|--|
|          |                                                                                                    | mr-blue-Cat                             | 0.0.1     |     |  |
|          |                                                                                                    |                                         | Q. Search |     |  |
| Back/Fo  | rward View Arra                                                                                                    | inge Action Share Edit Tags             | Search    | -   |  |
|          |                                                                                                    | Mr-Blue-Cat                             |           | +   |  |
| Favorite | Name Name                                                                                                    | Date Modified                           | Size      | Kin |  |
| (i) A    | irDrop 🔻 🛅 0_Core-Data                                                                                                    | 17                                      |           | Fol |  |
|          | I http://www.strative                                                                                                    | Place all new                           |           | Fol |  |
|          | In My Files manuscripts                                                                                                    | bne sepemi                              |           | Fol |  |
| 🛆 i0     | Cloud Drive   I no_crop                                                                                                    | aupporting files and                    |           | Fol |  |
| -A: A    | pplications                                                                                                    | supporting files and                    |           | Fol |  |
|          | ▶ spectral                                                                                                    | MODS records here                       |           | Fol |  |
|          | import.datastr                                                                                                    | reams.csv                               | 8.9 MB    | cor |  |
| Light D  | ocuments import.objects                                                                                                    | s.csv 10                                | 1.7 MB    | COL |  |
| 00       | ownloads merged_manif                                                                                                    | est.csv 24 Aug 2017, 18:10              | 10.1 MB   | cor |  |
|          | <ul> <li>update.comma</li> </ul>                                                                                                    | and 28 Nov 2016, 09:07                  | 206 bytes | Ter |  |
| Devices  | I_Archival-Packet                                                                                                    | s-uncompressed 17 Apr 2017, 05:19       |           | Fol |  |
| © R      | emote Disc P 2_Thumbnails-for-                                                                                                    | -Timeline 17 Apr 2017, 06:19            |           | Fol |  |
| () N     | Ar-Blue                                                                                                    | 17 Apr 2017, 06:20                      |           | Fol |  |
| lamst ** | A Line in a line in the second second sec | op-images 7 Mar 2017, 17:08             |           | Fol |  |
| Shared   | 1870-Archival-Ma                                                                                                    | terwithMetadata+ZIPs 17 Apr 2017, 06:21 |           | Fol |  |
| (i) A    | Ilun                                                                                                    |                                         |           |     |  |
|          | Mi-Bide-Cat                                                                                                    |                                         |           | _   |  |
|          |                                                                                                    |                                         |           |     |  |
|          |                                                                                                    |                                         |           |     |  |
|          |                                                                                                    |                                         |           |     |  |
|          |                                                                                                    |                                         |           |     |  |
|          |                                                                                                    |                                         |           |     |  |
|          |                                                                                                    |                                         |           |     |  |
|          |                                                                                                    |                                         |           |     |  |
|          |                                                                                                    |                                         |           |     |  |

23) Copy the new illustrative MODS records you previously created (see step 18) into the same location on the local drive (/0\_Core-Data/illustrative)

24) Return to "O\_Core-Data" directory and run the "update.command" script (Macs only) by double clicking it. A new terminal window will open where you can track progress. First the manifest.csv file for the illustrative subdirectory will be updated, then the following three files will be updated in the "O\_Core-Data" subdirectory:

import.csv
merged\_manifest.csv
processed merged manifest.csv

25) The "import.csv", "merged\_manifest.csv", and "processed\_merged\_manifest.csv" files plus new illustrative images and supporting files and the manifest.csv file in the "illustrative" subdirectory should now be copied to the relevant places on the *Livingstone Online* file server from where they can be uploaded to the *Livingstone Online* production server via a separate workflow (see the section of this manual on "Updating Content in the Fedora Repository").

# **Updating DC Metadata for Spectral Images**

Spectral images differ from regular images in a few respects and so require a different workflow for the addition of or to update DC metadata. Note: For the regular DC metadata addition workflow, see the section of this manual on "Preparing Manuscript Images for Upload to Fedora," section D.

# Reasons for an alternate workflow for updating spectral image DC metadata

The need for a different workflow is due to three factors:

1) Regular manuscript images are contained in the main directory for a given item. For instance, all the images for liv\_000455 will be found in the main item directory of the same name. However, spectral images are not contained in the main directory for the given item. Rather, the main item directory for a spectrally imaged item contains a series of subdirectories, each of which corresponding to one page of the given item. So, for instance, the item directory for liv\_00096 contains the following subdirectories:

liv\_000096\_0001 liv\_000096\_0002 liv\_000096\_0003 liv\_000096\_0004

Each of these subdirectories, in turn, contains the images for that page of the spectrally imaged item. This configuration is needed due to the number of spectral images that may be available for any given page.

2) Regular manuscript items always have only one image per given page:

liv\_000455\_0001.tif liv\_000455\_0002.tif, etc.

Spectrally imaged items will always have multiple images, each produced with a different processing method, for any given page, *and* the images will have one or more additional segments in the file name to identify the processing method:

liv\_000096\_0001\_color.tif liv\_000096\_0001\_pseudo\_0505-0780.tif etc. Therefore, each image of a spectrally imaged item will require unique metadata related to the processing method, whereas the exact same DC metadata can be embedded in the header of each image of a regular manuscript item.

3) In the initial development in 2010-11 of the spectral images of Livingstone's 1870 and 1871 manuscripts, the original data manager on the project developed DC metadata for the images whose complexity far exceeds that of the DC metadata we currently add to all archival images by default. The legacy metadata is therefore worth preserving, but also necessitates a deviation from our usual DC metadata addition workflow.

Workflow for updating spectral image DC metadata

1) Clone the following repo from GitHub:

https://github.com/livingstoneonline/LEAP-MODS

2) In the repo, navigate to the following subdirectory:

/LEAP-MODS/MODS-DC-Generators/Manuscript-MODS-Generator-NEW/spectral-MODS-DC

In this subdirectory, you will find the following files (or updated versions of the three latter three files):

Generate-DC-spectral.rb Spectral-DC-05-final-wo-dc-description.xlsx Spectral-DC-07.csv Spectral-DC-07.xlsx

You will also find some subdirectories that you can ignore with previous versions of files.

3) Add a new subdirectory in this location as follow:

/LEAP-MODS/MODS-DC-Generators/Manuscript-MODS-Generator-NEW/spectral-MODS-DC/ spectral-images-to-add-DC

Into this directory put all spectral images that you would like to update (i.e., do not include any spectral images you *do not* want to update). The images should be organized as described previously: for spectral images of any given item, there should be a main item directory (e.g., liv\_000096) that itself contains a series of page subdirectories (e.g., liv\_000096\_0001, liv\_000096\_0002, etc.). You should then place the images to update in the appropriate page subdirectories.

4) In terminal, navigate to <u>any</u> page subdirectory with updated images and run the following command (Exiftool must be installed):

for i in \*.tif; do echo "Processing \$i"; exiftool -exif:all= -CommonIFD0= -DocumentName= -HostComputer= -PageName= -PageNumber= -Orientation= -XMP= -Caption-Abstract= -By-line= -ObjectName= -CopyrightNotice= -overwrite\_original "\$i"; done

This will clear all relevant metadata from the images so that the updated metadata can be added.

Do this for each page directory with new/updated images. We do not at present have a terminal command to do this for all the page subdirectories at once.

5) Open the newest version available of the following file:

/LEAP-MODS/MODS-DC-Generators/Manuscript-MODS-Generator-NEW/spectral-MODS-DC/ Spectral-DC-07.xlsx

Update the metadata wherever relevant. Note: The workflow for creating MODS records for spectral images does not differ from the workflow for creating MODS records for regular images, so see the section of this manual on "Preparing Manuscript Images for Upload to Fedora," section C, for that workflow.

6) As you update the metadata in the "Spectral-DC-07.xlsx" file, take note of the column for <dc:description> (column U). This is where the legacy metadata from 2010-11 is stored. For any changes to other metadata fields in the "Spectral-DC-07.xlsx" file, metadata in the <dc:description> column should also be reviewed and updated as relevant (in most cases, no updates to the legacy metadata will be needed).

Note: The legacy metadata field contains a significant amount of pipe-delimited information. An easy way to review the legacy metadata for a given image is to copy the metadata into a plain text file and review the metadata there, make any changes necessary, then copy the updated metadata back into the relevant cell.

Also note: The GitHub repo you have cloned (see above), also contains the following file:

/LEAP-MODS/MODS-DC-Generators/Manuscript-MODS-Generator-NEW/spectral-MODS-DC /Spectral-DC-05-final-wo-dc-description.xlsx

This file differs from the "Spectral-DC-07.xlsx" file only in that the <dc:description> column has been left blank (i.e., the legacy metadata has not yet been added). The "Spectral-DC-05-final-wo-dc-description.xlsx" file is, therefore, provided only for backup purposes and normally you will not need to use it, but you should update any relevant metadata in this file when you update the corresponding metadata in the "Spectral-DC-07.xlsx" file to ensure both files are in sync for possible future use.

7) Once you have updated the "Spectral-DC-07.xlsx" file, select all the text in the file and copy it, then navigate to and open the following file (or the newest version of this file) with a text editing program (such as TextWrangler):

/LEAP-MODS/MODS-DC-Generators/Manuscript-MODS-Generator-NEW/spectral-MODS-DC /Spectral-DC-07.csv

Copy the text from the "Spectral-DC-07.xlsx" file over the text found in this file and replace all tabbed spaces with the \$ character. Save and close.

8) Open terminal and navigate to the following directory:

/LEAP-MODS/MODS-DC-Generators/Manuscript-MODS-Generator-NEW/spectral-MODS-DC

Run the following command: Generate-DC-spectral.rb

Terminal will now sequentially add DC metadata to all the images in the "spectral-images-toadd-DC" subdirectory, generate MD5 files for each of the images, and export the metadata in the TIFF headers as both TXT and XMP files.

As a result, whereas before the given page subdirectory might only have contained image files, e.g.,

liv\_000096\_0001\_color.tif liv\_000096\_0001\_pseudo\_0505-0780.tif etc.

a variety of other files will now appear alongside the images:

liv\_000096\_0001\_color.tif liv\_000096\_0001\_color.tif.md5 liv\_000096\_0001\_color.tif.txt liv\_000096\_0001\_color.tif.xmp liv\_000096\_0001\_pseudo\_0505-0780.tif liv\_000096\_0001\_pseudo\_0505-0780.tif.txt liv\_000096\_0001\_pseudo\_0505-0780.tif.txt liv\_000096\_0001\_pseudo\_0505-0780.tif.xmp etc.

Spot check the newly generated TXT and XMP metadata files using a program like TextWrangler. Use a program like Abode Photoshop to view the metadata in the TIFF image headers or use terminal to navigate to one of the page subdirectories with images, then run the following command: exiftool -a -G1 -s \*.tif This will output all the metadata in all TIFF image headers sequentially in your current directory.

# Updating Spectrally Imaged Items for Upload to Fedora

The archival spectral image directories used to update the Fedora repository are found in the following location on the local drive: /0\_Core-Data/spectral

The "spectral" subdirectory, in turn, contains a series of item directories, which themselves contain page subdirectories and supporting files, as in the following image (note that the page subdirectories and supporting files in the image are all siblings):

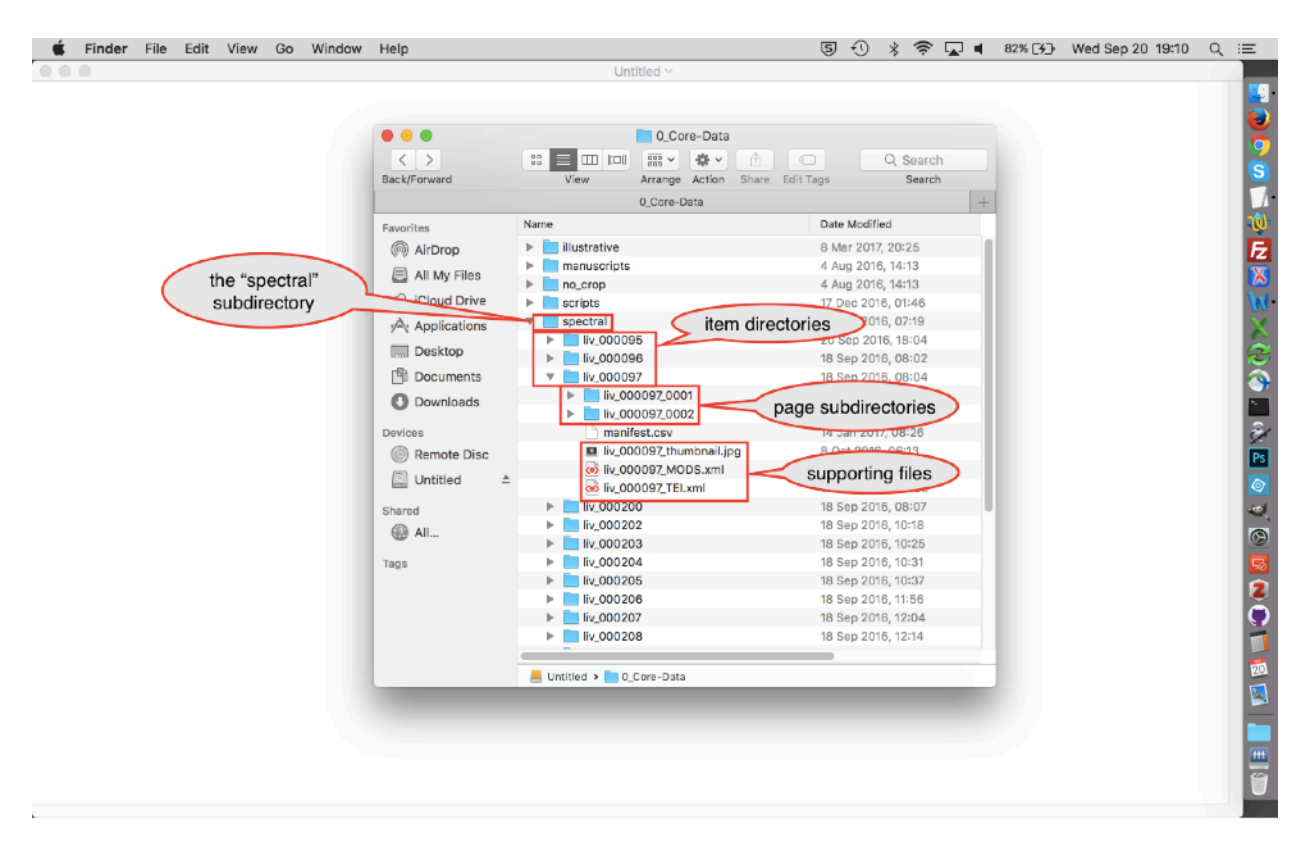

The page subdirectories, in turn, contain archival TIFF image files as well as supporting MD5, TXT, and XMP files. The page subdirectories also include ZIP versions of the spectral image archival packets.

Additionally, both the item directories and page subdirectories include the "manifest.csv" files used to sync content with the *Livingstone Online* production server (see the sections of this manual on "Preparing Manuscript Images for Upload to Fedora," section G and "Updating Content in the Fedora Repository").

Note: Staff members may find it useful to dig around the above-cited directories and subdirectories to get a better sense of how the data is organized.

Updating the spectral image directories depends on what items in the "spectral" directory are being updated.

<u>Option 1:</u> To replace entire item directories or page subdirectories, simply swap out the new versions for the old versions.

<u>Option 2:</u> To update supporting files such as JPEG thumbnails or XML MODS or TEI files, simply copy the files to the main "spectral" subdirectory (i.e., /0\_Core-Data/spectral), then navigate to this directory in terminal and run the following command: for f in \*; do mv \$f \${f:0:10}/; done This will move the files to the corresponding item directories, while also overwriting previous versions of these files in the directories. So, for instance, liv\_000095\_MODS.xml would be added to liv\_000095 and replace the previous version of the MODS file in that item directory.

#### Option 3

1) To update files in the page subdirectories, first move the new files into the "spectral" subdirectory:

| 🗯 Finder File Edi | t View Go Window | Help                                     | 5 4 🛪 🗟 🖬 化     | 79% 🔳 Wed Sep 20 19:30 Q 🛛 🖃                                                                                                    |
|-------------------|------------------|------------------------------------------|-----------------|----------------------------------------------------------------------------------------------------|
| 000               |                  | Untitled 2 ~                             |                 |                                                                                                    |
|                   |                  |                                          |                 | 2                                                                                                    |
|                   |                  |                                          |                 |                                                                                                    |
|                   |                  |                                          | O Securit       | The files                                                                                                    |
|                   | Back/Entword     | View Arrange Astion Share Edit Tage      | C, Search       | highlighted in blue                                                                                                    |
|                   | Back/Porward     | view Anange Action Share coll lags       | search          | have been added the                                                                                                    |
|                   |                  | spectral                                 | Circo Mind      | "spectral"                                                                                                    |
|                   | Favorites        | Name ^ Date Modified                     | Size Kind       | spectral                                                                                                    |
|                   | (in) AirDrop     | ▶ Iiv_000095 20 Sep 2016,                | 18:04 Folder    | subdirectory.                                                                                                    |
|                   | 🗐 All My Files   | D IN_000095_0001.zip Today, 18:33        | 17.7 MB ZIP arc | 2                                                                                                    |
|                   | Cloud Drive      | iv_000095_0002.zip Today, 18:33          | 19.9 MB 7/P arc |                                                                                                    |
|                   |                  | 1 liv 000095 0004.zip Today, 18:33       | 17.7 MB ZIP arc | hive and the second second s |
|                   | 7-2 Applications | h liv_000095_0005.zip Today, 18:34       | 17.2 MB ZIP arc | hive                                                                                                    |
|                   | Desktop          | liv_000095_0006.zip Today, 18:34         | 17.9 MB ZIP arc | hiw 🖉                                                                                                    |
|                   | Documents        | h liv_000095_0007.zip Today, 18:34       | 18.5 MB ZIP arc | hive PS                                                                                                    |
|                   | Downloads        | h liv_000095_0008.zip Today, 18:34       | 19.7 MB ZIP arc | hive 🔊                                                                                                    |
|                   |                  | liv_000095_0009.zip Today, 18:34         | 18.6 MB ZIP arc | hive                                                                                                    |
|                   | Devices          | liv_000095_0010.zip Today, 18:35         | 17.8 MB ZIP arc | hive 📉                                                                                                    |
|                   | Remote Disc      | IV_000095_0011.zip Today, 18:35          | 18.1 MB ZIP arc |                                                                                                    |
|                   | ☑ Untitled ≜     | 1 IV_000095_0012.zip 10089, 18:35        | 19.5 MB ZIP arc |                                                                                                    |
|                   |                  | iv_000095_0013.20 Today, 16-55           | 17.4 MB 710 arc | 2                                                                                                    |
|                   | Shared           | b iv 000095_0015.zip Today, 18:35        | 17.5 MB ZIP arc |                                                                                                    |
|                   | (ii) All         |                                          |                 |                                                                                                    |
|                   | Tags             | 📕 Untitled 🕽 🛅 0_Core-Data 🗧 in spectral |                 |                                                                                                    |
|                   |                  |                                          |                 |                                                                                                    |
|                   |                  |                                          |                 |                                                                                                    |
|                   |                  |                                          |                 |                                                                                                    |
|                   |                  |                                          |                 | H8.                                                                                                    |
|                   |                  |                                          |                 |                                                                                                    |
|                   |                  |                                          |                 |                                                                                                    |
|                   |                  |                                          |                 |                                                                                                    |
|                   |                  |                                          |                 |                                                                                                    |
|                   |                  |                                          |                 |                                                                                                    |

2) Navigate to the "spectral" subdirectory in terminal (i.e., /0\_Core-Data/spectral) and run the following command: for f in \*; do mv \$f \${f:0:10}/; done This will move the files to the corresponding item directories:

|              |                                         |              | Untitled 2 ~                          |                                  |                                     |                          |             |                 |              |
|--------------|-----------------------------------------|--------------|---------------------------------------|----------------------------------|-------------------------------------|--------------------------|-------------|-----------------|--------------|
|              |                                         |              |                                       |                                  |                                     |                          |             |                 |              |
| •            | spectral                                |              |                                       |                                  |                                     |                          |             |                 |              |
| < > 88       |                                         |              |                                       |                                  | spectral — -bash                    | — 80×24                  |             |                 |              |
| ck/Forward   | View Arrange Action Share Ed            | It Tags      | [awisnicki2@ENGL-                     | 0B5E4A:/Volume                   | s/Untitled/0_Co                     | ire-Data/sp              | ectral\$ fo | ir f in *; do m | <b>v</b> ] = |
|              | spectral                                | +            | \$f \$(f:0:10}7;<br>mu:_control_liv_A | done<br>eeess to liv e           | 000057111 00000                     | S: Toyolid               |             |                 |              |
|              | Name                                    | A            | mv: rename liv_0                      | 00095 to liv_0                   | 00096/1iv_00009                     | 6: Invalid               | largument   |                 |              |
| /orites      |                                         |              | mv: rename 11v_0                      | 00097 to 11v_0                   | 00097/11/_00009                     | 7: Invalid               | argument    |                 |              |
| AirDrop      | * N_000095                              | 2            | mv: rename Liv_0<br>mv: sepame liv_0  | 00200 to liv_0<br>00207 to liv_0 | 002007117_00020                     | ©: Invalid<br>C: Invalid | argument    |                 |              |
| All My Files | F IN_000095_0001                        | 8            | mv: rename 11v 0                      | 00203 to 11V 6                   | 00203/11/ 00020                     | 3: Invalid               | argument    |                 |              |
| Cloud Drive  | h 1000095_0001.zip                      | 1            | mv: rename liv_0                      | 00204 to liv_6                   | 00204/1iv_00026                     | 4: Invalid               | argument    |                 |              |
|              | F IN 000095_0002                        | 2            | mv: rename liv_0                      | 00205 to 11v_0                   | 00205/11/200020                     | 5: Invalid               | argument    |                 |              |
| Applications | Iv_000095_0002.2ip                      | 2            | my: rename liv_0                      | 00206 to 119_6<br>00207 to 119_6 | 002067117_00020                     | 7: Invalid               | argument    |                 |              |
| Desktop      | Iv 000095_0003 viz                      | 4            | mv: rename liv_0                      | 00208 to 11v_6                   | 00208/11/0_00020                    | 8: Invalid               | argument    |                 |              |
| Documents    | ► Tiv_000095_0003.210                   | 2            | mv: rename liv_0                      | 00209 to liv_6                   | 00209/1iv_00020                     | 9: Invalid               | argument    |                 |              |
| p bocuments  | D liv 000095_0004                       | 2            | mv: rename liv_0                      | 00210 to liv_0<br>00711 to liv_0 | 002107[1V_00021<br>0021171 iv_00021 | 0: Invalid<br>1: Invalid | argument    |                 |              |
| Downloads    | ► Tiv 000085_0004.20                    | 2            | mv: rename liv 0                      | 02564 to liv 6                   | 02564/1 iv 00256                    | 4: Invalid               | argument    |                 |              |
| vicas        | D lk 000095 0005 zin                    | 7            | mv: rename liv_0                      | 02568 to liv_0                   | 02568/11/0_00256                    | 8: Invalid               | argument    |                 |              |
| Nices        | ► The 000095 0006                       | 2            | mv: rename liv_0                      | 02569 to liv_6                   | 02569/liv_00256                     | 9: Invalid               | argument    |                 |              |
| Memote Disc  | D liv 000095 0006 zin                   | T            | mv: rename liv 0                      | 02570 to tiv_0<br>02571 to liv_0 | 02570/11/200257                     | 1: Invalid               | argument    |                 |              |
| Untitled 🖆   | ► IV 000095 0007                        | 2            | mv: rename liv_0                      | 02572 to liv_6                   | 02572/1 iv_00257                    | 2: Invalid               | argument    |                 |              |
| and a        | h liv 000095 0007.zip                   |              | mv: rename sync.                      | ffs_db_to_sync                   | .11s_d/: No suc                     | h file or                | directory   |                 |              |
| ared         | ► IV 000095 0008                        |              | awishicki2@ENGL-                      | 6B5E4A:/Volume                   | s/untitled/8_C                      | re-Data/sp               | ectral) []  |                 |              |
| 🥑 All        | h liv 000095 0008 zip                   |              |                                       |                                  | $\wedge$                            |                          |             |                 |              |
| 15           |                                         |              |                                       |                                  |                                     | -                        |             |                 |              |
|              | Internet a Dir D Care Date of Directory |              |                                       |                                  |                                     |                          |             |                 |              |
|              | Ontraled > O_Core-Data > Spectra        |              |                                       |                                  | The termine                         | nal                      |             |                 |              |
|              |                                         | The ZIP fill | es have                               | (                                | command ha                          | s run                    |             |                 |              |
|              |                                         | now been ad  | ded to the                            |                                  | command ne                          | is run                   |             |                 |              |
|              |                                         | item dire    | ectory                                |                                  |                                     |                          |             |                 |              |
|              |                                         | nom une      | Joiory                                |                                  |                                     |                          |             |                 |              |
|              |                                         |              |                                       |                                  |                                     |                          |             |                 |              |
|              |                                         |              |                                       |                                  |                                     |                          |             |                 |              |
|              |                                         |              |                                       |                                  |                                     |                          |             |                 |              |
|              |                                         |              |                                       |                                  |                                     |                          |             |                 |              |
|              |                                         |              |                                       |                                  |                                     |                          |             |                 |              |
|              |                                         |              |                                       |                                  |                                     |                          |             |                 |              |

Note: If the updated files correspond only to one or a few item directories, they can also be moved manually into those item directories in this step.

3a) If through the previous step, you have moved files only into <u>one item directory</u>, then in terminal navigate to that directory and run the following command: for f in \*; do mv \$f \$ {f:0:15}/; done This new command will move the files to the corresponding page subdirectories of that item. The command here is very similar to the previous one in this option, but the part highlighted in yellow has changed, as the target page subdirectories now have a longer name (page subdirectories are 15 digits long; item directories are 10 digits long).

|                       |                |                                         | spectral                          | O. Courth          |      |   |  |
|-----------------------|----------------|-----------------------------------------|-----------------------------------|--------------------|------|---|--|
| The new files are     | Eonward        | View Arrange                            | Action Share Edit Tags            | Search             |      |   |  |
| now gone from the i   | tem            | view Analige                            |                                   | 3001011            |      |   |  |
| directory because the | ney            |                                         | spectral                          |                    | +    |   |  |
| have been moved int   | o the          | Name                                    | <ul> <li>Date Modified</li> </ul> | 5 Si               | ze K |   |  |
| corresponding page    | le             | v liv_000095                            | 20 Sep 2016                       | 6, 18:04           | F    | 1 |  |
| eubdirectories        | A All My Files | Iiv_000095_0001                         | 8 Oct 2016, (                     | 07:00              | F    | 1 |  |
| Subulieciones         |                | liv_000095_0002                         | 20 Sep 2016                       | 6, 18:04           | F    | 1 |  |
|                       | Cloud Drive    | ▶ liv_000095_0003                       | 20 Sep 2016                       | , 18:04            | F    | 1 |  |
|                       | Applications   | ▶ Iiv_000095_0004                       | 20 Sep 2016                       | 6, 18:04           | F    | 1 |  |
|                       | Desktop        | ▶ Iiv_000095_0005                       | 20 Sep 2016                       | i, 18:04           | F    | 1 |  |
|                       |                | ► IV_000095_0006                        | 20 Sep 2016                       | 6, 18:04           |      | 1 |  |
|                       | _ Documents    | ► IV_000095_0007                        | 20 Sep 2016                       | 0, 18:04           |      |   |  |
|                       | Downloads      | Iv_000095_0008                          | 20 Sep 2016                       | , 18:04            |      |   |  |
|                       | Daviona        | ► IV_000095_0009                        | 20 Sep 2016                       | , 18-04<br>: 19-04 | F    |   |  |
|                       | (Ces           | No.000000000000000000000000000000000000 | 20 Sep 2016                       | 19:04              |      |   |  |
|                       | Remote Disc    | ► Iiv 000095 0012                       | 20 Sep 2016                       | 18:04              | F    |   |  |
|                       | Untitled       | IV_000095_0013                          | 20 Sep 2016                       | 18:04              | E    |   |  |
|                       | Chand          | ► Iiv 000095 0014                       | 20 Sep 2016                       | 18:04              | F    |   |  |
|                       | Shared         | ► Iv 000095 0015                        | 20 Sep 2016                       | . 18:04            | F    |   |  |
|                       | 11             | Iv 000095 0016                          | 20 Sep 2016                       | . 18:04            | F    |   |  |
|                       | Taos           | Iiv_000095_0017                         | 20 Sep 2016                       | , 18:04            | F    |   |  |
|                       |                | liv_000095_0018                         | 20 Sep 2016                       | , 18:04            | F    |   |  |
|                       |                | ► E lig 000005 0010                     | 20 Sen 2016                       | 18-04              | F    |   |  |
|                       |                |                                         |                                   |                    |      | - |  |
|                       |                | - Untitled > 0_Core-Dat                 | ta 🕽 🔜 spectral                   |                    |      |   |  |
|                       |                |                                         |                                   |                    |      |   |  |
|                       |                |                                         |                                   |                    |      |   |  |

3b) Otherwise, if you have moved files into <u>multiple item directories</u>, then take the following steps:

i) Clone the following GitHub repo: https://github.com/livingstoneonline/LEAP-TEI

ii) Navigate to the following file: /LEAP-TEI/1870-71-FDs+1871-Letters/move-files-in-subdirsinto-corresponding-sub-subdirs.sh

iii) Copy this SH file from the GitHub repo to the following location: /0\_Core-Data/spectral

iv) In terminal navigate, navigate to the same location (/0\_Core-Data/spectral), then run the following command: sh move-files-in-subdirs-into-corresponding-sub-subdirs.sh This will move all updated files in all item directories into the appropriate page subdirectories.

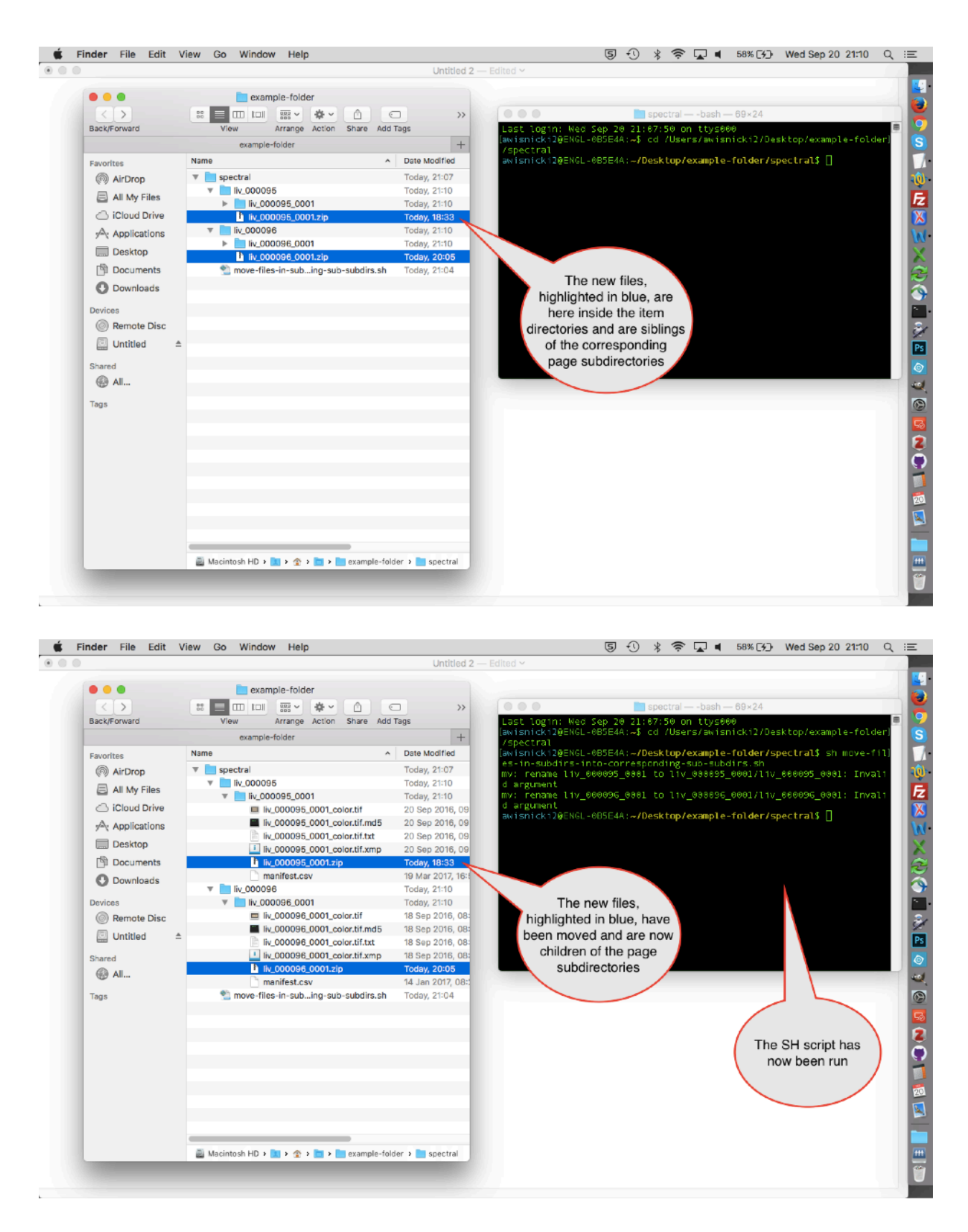

Note: The text of the SH file is as follows:

| for D in ./' | *; do                                   |
|--------------|-----------------------------------------|
| if [ -d "\$  | D" ]; then                              |
| cd "\$I      | כ"                                      |
|              | for f in *; do mv \$f \${f:0:15}/; done |
| cd           |                                         |
| fi           |                                         |
| done         |                                         |

Also note: Should you now wish to publish the updated ZIP files online, see the section of this manual on "Updating Content in the Fedora Repository," step G.2, for the next step you should take.

# Updating and Zipping Archival Packets for Spectrally Imaged Items

Because archival packets for spectral images include subdirectories for each page of each spectrally imaged item, a special workflow is required to update these archival packets. Spectral image archival packets are found in following location on the local drive:

/1\_Archival-Packets/Archival-Packets-Spectral-Images

To update spectral image archival packets use one of the following two workflows, depending on whether you are updating one or more files in all subdirectories of a) <u>all</u> spectrally imaged items or b) <u>only one or a few</u> spectrally imaged items. Once you have finished, zip all files using the workflow provided at the end of this section.

Updating one or more files in all subdirectories of <u>all</u> spectrally imaged items

Note: This sub-process will usually involve documentation files such as the following six files, which currently appear in all the subdirectories of all spectrally imaged items:

0\_Livingstone\_Online\_Archival\_Packet\_READ\_THIS\_FILE\_1\_Oct\_2016.docx 0\_Livingstone\_Online\_Archival\_Packet\_READ\_THIS\_FILE\_1\_Oct\_2016.pdf 0\_Livingstone\_Online\_Archival\_Packet\_READ\_THIS\_FILE\_1\_Oct\_2016.txt 1\_Livingstone\_Online\_Digital\_Catalogue\_12\_Jan\_2017.xlsx 2\_Note-on-Processed-Spectral-Images.docx 2\_Note-on-Processed-Spectral-Images.pdf

1) Navigate to the following location on the local drive:

/1\_Archival-Packets/Archival-Packets-Spectral-Images

Then remove any unwanted files from the page directories before proceeding further. (Note: If you are simply overwriting files with the files of the same name(s), you can skip this step)

To remove such files, on Mac you can search for the given files(s) from the "Archival-Packets-Spectral-Images" subdirectory, then delete all instances:

| 🔹 Finder File Edit View Go | Window Help                           | <b>6</b> 5 <del>(</del>                                                        | U 🖇 🛜 🔽 🛋 47% 🖽          | Wed Sep 20 17:13 Q :Ξ | ε            |
|----------------------------|---------------------------------------|--------------------------------------------------------------------------------|--------------------------|-----------------------|--------------|
|                            |                                       | Untitled ~                                                                     |                          |                       |              |
| 2. Sel                     | ect directory<br>here<br>Back/Forward | Searching "Archival-Packets-Spectral-Images"  C Arrange Action Share Edit Tags | 1. Sea                   | rch here              |              |
|                            |                                       | Searching "Archival-Packets-Spectral-Images"                                   | +                        |                       | Fz           |
|                            | Favorites                             | Search: This Mac "Archival-Packets-Spectral-Ima Shared                         | Save +                   |                       | X            |
|                            | AirDrop                               | Name                                                                           | Date Modified            |                       | M .          |
|                            | 📇 All My Files                        | 1_Livingstone_Online_Digital_Catalogue_12_Jan_2017.xlsx                        | 12 Jan 2017, 22:0        |                       | ~            |
|                            | Coud Drive                            | 1_Livingstone_Online_Digital_Catalogue_12_Jan_2017.xlsx                        | 12 Jan 2017, 22:0        |                       | $\hat{\sim}$ |
|                            |                                       | 1_Livingstone_Online_Digital_Catalogue_12_Jan_2017.xlsx                        | 12 Jan 2017, 22:0        |                       | 5            |
|                            | 7-2 Applications                      | 1_Livingstone_Online_Digital_Catalogue_12_Jan_2017.xlsx                        | 12 Jan 2017, 22:0        |                       | 9            |
|                            | Desktop                               | 1_Livingstone_Online_Digital_Catalogue_12_Jan_2017.xlsx                        | 12 Jan 2017, 22:0        |                       | ۰.           |
|                            | Documents                             | 1_Livingstone_Online_Digital_Catalogue_12_Jan_2017.xlsx                        | 12 Jan 2017, 22:0        |                       | 3.           |
|                            | C Downloads                           | 1_Livingstone_Online_Digital_Catalogue_12_Jan_2017.xlsx                        | 12 Jan 2017, 22:0        |                       | 2            |
|                            | U Dominioudus                         | 1_Livingstone_Online_Digital_Catalogue_12_Jan_2017.xisx                        | 12 Jan 2017, 22:0        |                       | Ps           |
|                            | Devices                               | 1_Livingstone_Online_Digital_Catalogue_12_Jan_2017.xisx                        | 12 Jan 2017, 22:0        |                       | ۲            |
|                            | Remote Disc                           | I_Livingstone_Online_Digital_Catalogue_I2_Jan_2017xisx                         | 12 Jan 2017, 22:0        |                       | -            |
|                            | ⊠ Mr-Blue- ≜                          | 1_Livingstone_Online_Digital_Catalogue_12_Jan_2017.xisx                        | 12 Jan 2017, 22-0        |                       | ~            |
|                            |                                       | 1 Livingstone Online Digital Catalogue 12 Jan 2017 xisx                        | 12 Jan 2017, 22:0        |                       | 9            |
|                            | Shared                                |                                                                                | 12 001 2017, 2210        |                       | 50           |
|                            | 💻 ascserve ≜                          |                                                                                |                          |                       | 2            |
|                            |                                       |                                                                                | 3. Delete<br>these files |                       |              |

2) While you are still in your current subdirectory (/1\_Archival-Packets/Archival-Packets-Spectral-Images), copy all new files into this subdirectory.

3) In terminal, navigate to the following location:

/1\_Archival-Packets/Archival-Packets-Spectral-Images

4a) Run the appropriate version of the following command to copy a single file to all subdirectories of all spectrally imaged items (text in green may need to be changed):

for dir in \*/\*; do [ -d "\$dir" ] && cp <mark>1\_Livingstone\_Online\_Digital\_Catalogue\_12\_Jan\_2017.xlsx</mark> "\$dir" ; done

4b) If you have more than one file to copy to all subdirectories of all spectrally imaged items, then modify the above text by adding two ampersands and then the appropriate version of the same command. Repeat as necessary, as in the following example, where the connecting ampersands are highlighted in blue and the different files are in green:

for dir in \*/\*; do [ -d "\$dir" ] && cp <mark>1\_Livingstone\_Online\_Digital\_Catalogue\_12\_Jan\_2017.xlsx</mark> "\$dir" ; done <mark>&&</mark> for dir in \*/\*; do [ -d "\$dir" ] && <mark>cp 2\_Note-on-Processed-Spectral-Images.docx</mark> "\$dir" ; done <mark>&&</mark> for dir in \*/\*; do [ -d "\$dir" ] && <mark>cp 2\_Note-on-Processed-</mark> Spectral-Images.pdf "\$dir" ; done

4c) If the files you are updating have base file names that correspond to the file names of the subdirectories of spectrally imaged items, then use the following command to distribute the files into the appropriate subdirectories:

5) Once you have run one of the foregoing commands, the file(s) will be distributed to all subdirectories of all spectrally imaged items. You are now ready to zip all the subdirectories (see further below).

Updating one or more files in all subdirectories of <u>only one or a few</u> spectrally imaged items

Note: If your update does not involve TEI XML files, skip to step #6 below.

1) Clone the following repo from GitHub:

https://github.com/livingstoneonline/LEAP-TEI

Then navigate to the following location:

/LEAP-TEI/1870-71-FDs+1871-Letters

This subdirectory contains all relevant XML files, related XSL and CSS files, and derivative PDF "reading\_copy" and HTML "annotated\_reading\_copy" files for spectrally imaged items.

2) Update the relevant XML file(s) in the main "1870-71-FDs+1871-Letters" directory. Then update the corresponding files in the "0\_TEI-for-HTML" and "0\_TEI-for-PDFs" subdirectories (i.e., /LEAP-TEI/1870-71-FDs+1871-Letters/0\_TEI-for-HTML and /LEAP-TEI/1870-71-FDs+1871-Letters/0\_TEI-for-PDFs). Note that these secondary XML files do not correspond exactly the main XML file(s), so all three versions of the XML file should always be edited as needed.

3) Keep the "0\_TEI-for-HTML" version of the XML file(s) open and run default transformation scenario:

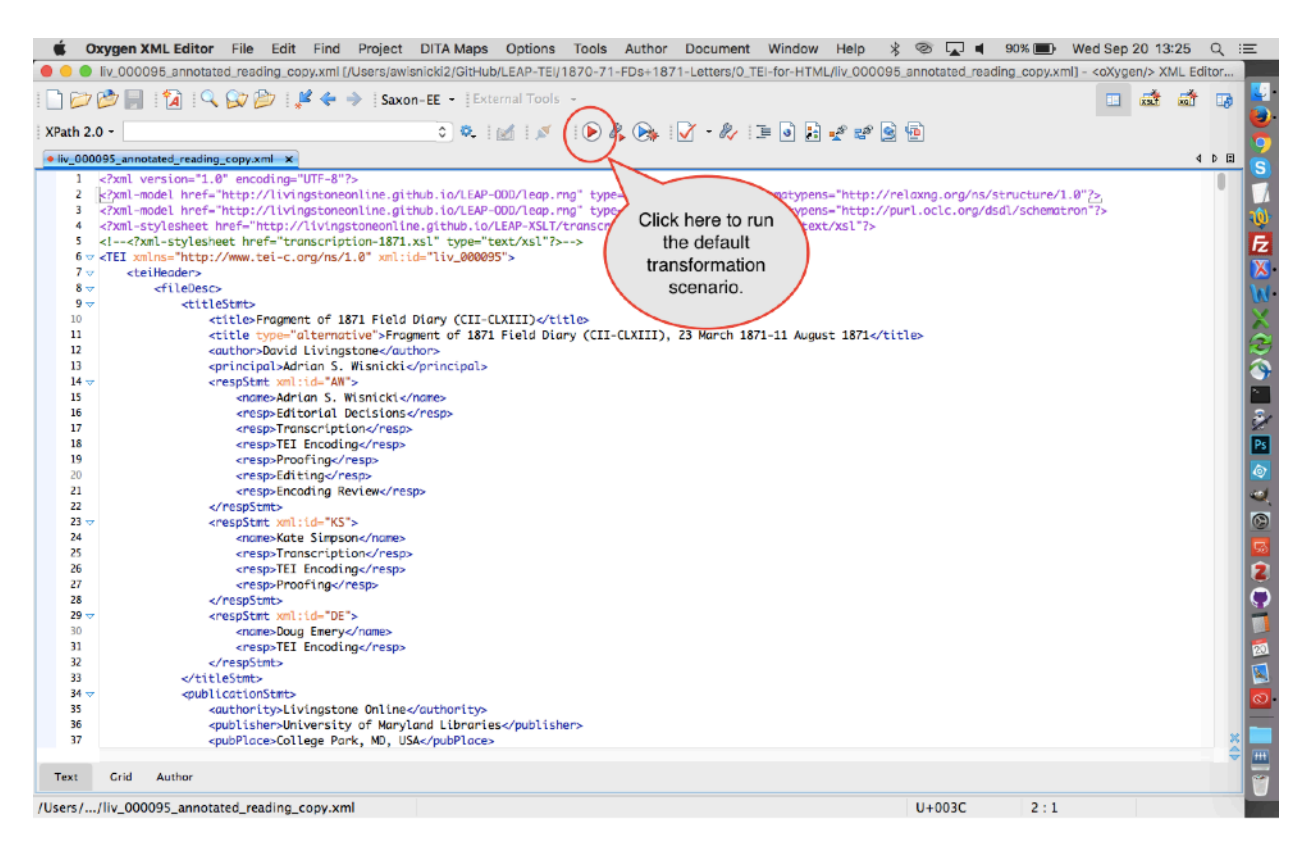

This will generate the derivative HTML file. Spot check the file, then move this file to the following location: /LEAP-TEI/1870-71-FDs+1871-Letters/0\_HTML

4) Create a new directory on your desktop then to this directory temporarily transfer the updated XML file(s) from the "0\_TEI-for-PDFs" subdirectory (i.e., /LEAP-TEI/1870-71-FDs+1871-Letters/0\_TEI-for-PDFs). Navigate to this directory via terminal and run the PDF transformation using the appropriate variant of the following text (the paths in green need to be changed):

for file in \*.xml; do <mark>/Users/awisnicki2/GitHub/Stylesheets/bin/teitopdf</mark> --localsource=<mark>/Users/</mark> awisnicki2/GitHub/TEI/P5</mark> --profile=LEAP \$file `basename \$file .xml`.pdf; echo done \$file; done

This will generate the derivative PDF file(s). Spot check the PDF file(s), then move the file(s) to the following location: /LEAP-TEI/1870-71-FDs+1871-Letters/0\_PDF Move the XML file (used to create the PDF file) back to its original location.

Note: For more on this process, see the section of this manual on "Generating PDF Versions of TEI Files."

- 5) Commit your changes to GitHub and sync.
- 6) Navigate to the following location on the local drive:
- /1\_Archival-Packets/Archival-Packets-Spectral-Images

In this subdirectory, locate the item directory for the item you wish to update and add the new files into this item directory. Repeat for each item:

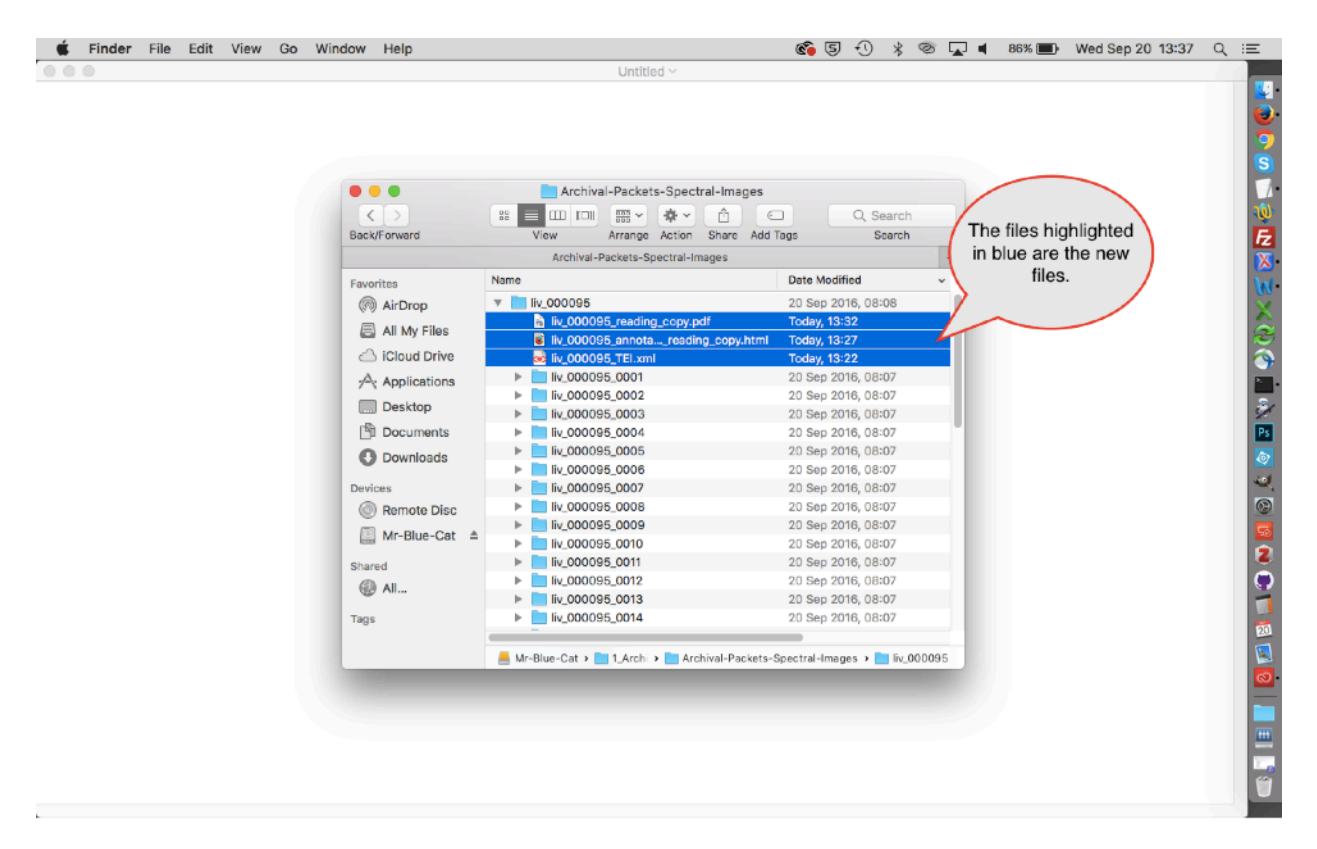

7) Once you have added new files (and, if needed, deleted old ones), in terminal navigate to the following location on the local drive:

/1\_Archival-Packets/Archival-Packets-Spectral-Images

Run the following command: sh copy-files-in-mult-dir-to-mult-subdr.sh

| Archival-Packets-Spectral-Images         Sack/Forward         Archival-Packets-Spectral-Images         Archival-Packets-Spectral-Images         Bast Jong Interve         Interve         Interve         Interve         Interve         Interve         Interve         Interve         Interve         Interve         Interve         Interve         Interve         Inter                                                                                                    | Archival-Packets-Spectral-Images<br>Archival-Packets-Spectral-Images<br>Archival-Packets<br>Archival-Packets-Spectral-Images<br>Archival-Packets<br>Archival-Packets<br>Archival-Pac |                                                                                     |
|----------------------------------------------------------------------------------------------------|----------------------------------------------------------------------------------------------------|-------------------------------------------------------------------------------------|
| Archival-Packets-Spectral-Images                                                                                                    | Archival-Packets-Spectral-Images                                                                                                    |                                                                                     |
| All hard Presentes Spectral Images     Last Jogin: Ved Search     View Arrange Action Share Add Tags Search     View Arrange Action Share Add Tags Search     View Arrange Action Share Add Tags Search     View Arrange Action Share Add Tags Search     All hard Presentes Spectral Images     Last Jogin: Ved Sep 24 13: 50 48 on ttyse000     Last Addition Share Add Tags Search     Search Packets Spectral Images     Last Jogin: Ved Sep 24 13: 50 48 on ttyse000     Last Jogin: Ved Sep 24 13: 50 48 on ttyse0000     Last Jogin: Ved Sep 24 13: 50 48 on ttyse000     Last Jogin                                                                                                    | •••••••••••••••••••••••••••••                                                                                                    | Prestral Images hash 01-20                                                          |
| back/Forward       View       Arrange Action       Share Add Tags       Search         Archival-Packets-Spectral-Images       +         Archival-Packets-Spectral-Images       +         Back/Forward       Name       Date Modified       +         Search tess       Name       Date Modified       +         Back/Forward       *       Date Modified       +         Back/Forward       *       Date Modified       +         Search tess       Copy-files-in-mult-dirto-mult-subdr.sh       7 Oct 2016, 18:11       +         Back/Forward       *       Nome       10 Sop 2016, 0.80:08       +         Back/Forward       *       Nome       10 Sop 2016, 0.80:08       +         Back/Forward       *       NomeSystem       10 Sop 2016, 0.80:08       +         Back/Forward       *       NomeSystem       10 Sop 2016, 0.80:08       +       +       +       +       -       +       -       +       -       +       -       +       -       +       -       -       +       -       +       -       +       -       +       -       +       -       +       -       -       +       -       +       -       +       +                                                                                                    | Back/Forward       View       Arrange Action       Share Add Tags       Search         Archival-Packets-Spectral-Images       +         Parorites       Name       Date Modified          Archival-Packets-Spectral-Images       +         Parorites       Name       Date Modified          All All Drop                                                                                                    | Spectral-Images — - basil — 61×26                                                   |
| Archival-Packets-Spectral-Images         Barorites       Name       Date Modified         Generations       Copy-files-in-mult-dir-to-mult-subdr.sh       7 Oct 2016, 18:11       Copy-files-in-mult-dir-to-mult-subdr.sh         Generations       Images:       Site Modified       Copy-files-in-mult-dir-to-mult-subdr.sh       7 Oct 2016, 18:11         Generations       Images:       Images:       Site Copy-files-in-mult-dir-to-mult-subdr.sh       7 Oct 2016, 18:11         Generations       Images:       Images:       Site Copy-files-in-mult-dir-to-mult-subdr.sh       7 Oct 2016, 08:07         Generations       Images:       Images:       Site Copy-files-in-mult-dir-to-mult-subdr.sh       7 Oct 2016, 08:07         Generations       Images:       Images:       Site Copy-files-in-mult-dir-to-mult-subdr.sh       7 Oct 2016, 08:07         Generations       Images:       Images:       Site Copy-files-in-mult-dir-to-mult-subdr.sh       7 Oct 2016, 08:07         Generations       Images:       Images:       Site Copy-files-in-mult-dir-to-mult-subdr.sh       7 Oct 2016, 08:07         Generations       Images:       Images:       Site Copy indir       Today, 13:51       Copy-files-in-mult-copy indir       Copied).         Generations       Images:       Images:       Images:       Site Copy indir       Today, 13:51     <                                                                                                    | Archival-Packets-Spectral-Images         Gavarities       Name       Date Modified         Carlot is //archival-Packets-Spectral-Images       Packets //archival-Packets-Spectral-Images         Carlot is //archival-Packets-Spectral-Images       Date Modified         Carlot is //archival-Packets-Spectral-Images       Packets //archival-Packets-Spectral-Images         Carlot is //archival-Packets-Spectral-Images       Packets //archival-Packets-Spectral-Images         Carlot is //archival-Packets-Spectral-Images       Packets //archival-Packets-Spectral-Images         Carlot is //archival-Packets-Spectral-Images       Date Modified       Carlot is //archival-Packets-Spectral-Images         Carlot is //archival-Packets-Spectral-Images       Date Modified       Carlot is //archival-Packets-Spectral-Images         Carlot is //archival-Packets-Spectral-Images       Date Modified       Carlot is //archival-Packets-Spectral-Images         Carlot is //archival-Packets-Spectral-Images       Date Modified       Carlot is //archival-Packets-Spectral-Images         Carlot is //archival-Packets-Spectral-Images.pd       Dotay (13:22       Distempoly (13:32)       Distempoly (13:32)         Carlot is //archival-Packets-Spectral-Images.pd       Distempoly (13:32)       Distempoly (13:32)       Distempoly (13:32)       Distempoly (13:32)       Distempoly (13:32)       Distempoly (13:32)       Distempoly (13:32)       Distempoly (13:32)       Distempoly (                                                                                                    | <pre>cd /Volumes/Mr-Blue-Cat/1 Archival-i</pre>                                     |
| Name       Date Modified         avorites       Name       Date Modified         All My Files       Copy-files-in-mult-dir-to-mult-subdr.sh       7 Oct 2016, 18:11         All My Files       Iw.000095_reading_copy.ptml       7 Oct 2016, 18:11       Copy-files-in-mult-dir-to-mult-subdr.sh       7 Oct 2016, 18:11         All My Files       Iw.000095_reading_copy.ptml       Today, 13:32       Copy-files-in-copy (files-in-copy-d).       Copy-files-in-copy (files-in-mult-dir-to-mult-subdr.sh       7 Oct 2016, 18:11         All My Files       Iw.000095_reading_copy.ptml       Today, 13:32       Cop 1/w, 938655_60091 1s a directory (file copied).         Desktop       Iw.000095_0001       20 Sep 2016, 08:07       Cop 1/w, 938855_60061 1s a directory (file copied).         Documents       Iw.000095_meding_copy.ptml       Today, 13:51       Cop 1/w, 938855_60061 1s a directory (file copied).         Devices       Iw.000095_meding_copy.ptml       Today, 13:51       Cop 1/w, 938855_60061 1s a directory (file copied).         Mr-Blue-Cat       Iw.000095_meding_copy.ptml       Today, 13:51       Cop 1/w, 938855_60061 1s a directory (file copied).         Wr. Blue-Cat       Iw.000095_meding_copy.ptml       Today, 13:51       Cop 1/w, 938855_60061 1s a directory (file copied).         Wr. Blue-Cat       Iw.000095_meding_copy.ptml       Today, 13:51       Cop 1/w, 938855_6007 1s a directory (file copied). </td <td>avorites       Name       Date Modified       ✓         @ AlrDrop       Image: Copy-files-in-mult-dir-to-mult-subdr.sh       7 Oct 2016, 18:11       ✓       G/ArCMUAL PacketS-Spect         Image: Copy-files-in-mult-dir-to-mult-subdr.sh       7 Oct 2016, 18:11       ✓       G/ArCMUAL PacketS-Spect         Image: Copy-files-in-mult-dir-to-mult-subdr.sh       7 Oct 2016, 18:11       ✓       G/ArCMUAL PacketS-Spect         Image: Copy-files-in-mult-dir-to-mult-subdr.sh       7 Oct 2016, 08:03       Copy-files-in-mult-dir-to-mult-subdr.sh       7 Oct 2016, 08:03         Image: Copy-files-in-mult-dir-to-mult-subdr.sh       7 Oct 2016, 08:07       Copy-files-in-mult-dir-to-mult-subdr.sh       7 Oct 2016, 08:07         Image: Copy-files-in-mult-dir-to-mult-subdr.sh       7 Oct 2016, 08:07       Copy-files-in-mult-subdr.sh       Copy-files-in-mult-subdr.sh         Image: Copy-files-in-mult-dir-to-mult-subdr.sh       1 No00095, 0001       20 Sep 2016, 08:07       Copy-files-in-mult-subdr.sh       Copy-files-in-mult-subdr.sh         Image: Copy-files-in-mult-subdr.sh       1 No00095, 0002       20 Sep 2016, 08:07       Copy-files-in-mult-subdr.sh       Copy-files-in-mult-subdr.sh       Copy-files-in-mult-subdr.sh       Copy-files-in-mult-subdr.sh       Copy-files-in-mult-subdr.sh       Copy-files-in-mult-subdr.sh       Copy-files-in-subdr.sh       Copy-files-in-subdr.sh       Copy-files-in-mult-subdr.sh       Copy-files-in-subdr.sh       Copy</td> <td>pectral-Images</td> | avorites       Name       Date Modified       ✓         @ AlrDrop       Image: Copy-files-in-mult-dir-to-mult-subdr.sh       7 Oct 2016, 18:11       ✓       G/ArCMUAL PacketS-Spect         Image: Copy-files-in-mult-dir-to-mult-subdr.sh       7 Oct 2016, 18:11       ✓       G/ArCMUAL PacketS-Spect         Image: Copy-files-in-mult-dir-to-mult-subdr.sh       7 Oct 2016, 18:11       ✓       G/ArCMUAL PacketS-Spect         Image: Copy-files-in-mult-dir-to-mult-subdr.sh       7 Oct 2016, 08:03       Copy-files-in-mult-dir-to-mult-subdr.sh       7 Oct 2016, 08:03         Image: Copy-files-in-mult-dir-to-mult-subdr.sh       7 Oct 2016, 08:07       Copy-files-in-mult-dir-to-mult-subdr.sh       7 Oct 2016, 08:07         Image: Copy-files-in-mult-dir-to-mult-subdr.sh       7 Oct 2016, 08:07       Copy-files-in-mult-subdr.sh       Copy-files-in-mult-subdr.sh         Image: Copy-files-in-mult-dir-to-mult-subdr.sh       1 No00095, 0001       20 Sep 2016, 08:07       Copy-files-in-mult-subdr.sh       Copy-files-in-mult-subdr.sh         Image: Copy-files-in-mult-subdr.sh       1 No00095, 0002       20 Sep 2016, 08:07       Copy-files-in-mult-subdr.sh       Copy-files-in-mult-subdr.sh       Copy-files-in-mult-subdr.sh       Copy-files-in-mult-subdr.sh       Copy-files-in-mult-subdr.sh       Copy-files-in-mult-subdr.sh       Copy-files-in-subdr.sh       Copy-files-in-subdr.sh       Copy-files-in-mult-subdr.sh       Copy-files-in-subdr.sh       Copy                                                                                                    | pectral-Images                                                                      |
| warmes       Introduct       Introduct       Introduct                                                                                                    | wardness       Image: Copy-files-in-mult-dir-to-mult-subdr.sh       7 Oct 2016, 18:11         Image: Copy-files-in-mult-dir-to-mult-subdr.sh       7 Oct 2016, 18:11                                                                                                    | <pre>lumes/Hr-Blue-Cat/1_Archival-Packet] d_Tmagest_ch_conv_files_in_mult_dir</pre> |
| (a) Alf Drop       Copy-files-in-mult-store (1-store start)       7 Oct 2016, 16:11       Copy-files-in-mult-store (1-store start)         (a) All My Files       (b) L00095       20 Sep 2016, 08:08       Copy-files-in-mult-store (1-store start)       Copy-files-in-mult-store (1-store start)         (a) Cloud Drive       (b) L00095_montareading_copy.html       Today, 13:32       Copy-files-in-mult-store (1-store start)       Copy-files-in-mult-store (1-store start)         (b) Cloud Drive       (b) L00095_montareading_copy.html       Today, 13:32       Copy-files-in-mult-store (1-store start)       Copy-files-in-mult-store (1-store start)         (c) Desktop       (c) Liv_038855_e000       1s a directory (not cop+ed).       Copy-files-in-mult-store (1-store start)         (c) Downloads       (c) Liv_00095_0002       20 Sep 2016, 08:07       Copy-files-in-ctory (not cop+ed).         (c) Downloads       (c) Liv_00095_montacopy.pdf       Today, 13:51       Copy-files-in-ctory (not cop+ed).         (c) Downloads       (c) Liv_00095_montacopy.pdf       Today, 13:51       Copy-files-in-ctory (not cop+ed).         (c) Liv_038855_e012       (c) Liv_038855_e012       (c) Liv_038855_e012       (c) Liv_038855_e012         (c) Livingstone_0_LL_1_0c1_2016.       (c) Copy 2.2017, 22:08       (c) Liv_038855_e012       (c) Liv_038855_e012         (c) Livingstone_0_LL_1_0c1_2016.       (c) Cop1(d).       (c) Cop+ed).                                                                                                    | (i) All My Files <ul> <li>Copy-files-in-mult-soluti-substand</li> <li>Copy-files-in-mult-soluti-substand</li> <li>Copy-files-in-mult-soluti-substand</li> <li>Copy-files-in-mult-soluti-substand</li> <li>Copy-files-in-mult-soluti-substand</li> <li>Copy-files-in-mult-soluti-substand</li> <li>Copy-files-in-mult-soluti-substand</li> <li>Copy-files-in-mult-soluti-soluti-substand</li> <li>Copy-files-in-mult-soluti-soluti-solut-solut-solut-soluti-soluti-soluti-solut-solut-solut-</li></ul>                                                                                                    | termagest sil copy-illes-illute-dil                                                 |
| All My Files       Inc.00095_mode_annotareading_copy.html       Today, 13:32       Cp: 11v. 438835_00021 is a directory (nct copied).         Cp: 11v. 438835_0002 is a directory (nct copied).       Cp: 11v. 438835_0002 is a directory (nct copied).       Cp: 11v. 438835_0002 is a directory (nct copied).         Min.00005_mode_annotareading_copy.html       Today, 13:32       Cp: 11v. 438835_0002 is a directory (nct copied).         Desktop       Inv.000095_mode_anno_meading_copy.html       Today, 13:32       Cp: 11v. 438835_0002 is a directory (nct copied).         Documents       Inv.000095_mode_anno_meading_copy.html       Today, 13:51       Cp: 11v. 438835_0002 is a directory (nct copied).         Downloads       Inv.000095_meading_copy.pdf       Today, 13:51       Cp: 11v. 438835_0002 is a directory (nct copied).         Inv.000095_meading_copy.pdf       Today, 13:51       Cp: 11v. 438835_001 is a directory (nct copied).         Inv.000095_meading_copy.pdf       Today, 13:51       Cp: 11v. 438835_001 is a directory (nct copied).         Inv.000095_meading_copy.pdf       Today, 13:51       Cp: 11v. 438835_001 is a directory (nct copied).         Inv.000095_meading_copy.pdf       Today, 13:51       Cp: 11v. 438835_001 is a directory (nct copied).         Inv.000095_meading_copy.pdf       Today, 13:51       Cp: 11v. 438835_001 is a directory (nct copied).         Inv.000095_meading_copy.pdf       Today, 13:51       Cp: 11v. 438885_001 is a direc                                                                                                    | All My Files <ul> <li>Mic_U00095</li> <li>Mic_000095, reading_copy.pdf</li> <li>Today, 13:32</li> <li>C: Liv_038855</li> <li>C: Liv_038855</li> <liliv_038855< li=""> <li>C: Liv_0388855</li></liliv_038855<></ul>                                                                                                    | linectory (not copied).                                                             |
| Cloud Drive       in in concession and copy, particle in the concession of the copy and copy particle in the concession of the copy and copy particle in the copy and copy particle in the copy and copy and                                                                                                    | iCloud Drive       im in Cuouss Jreading_copy.pdr       10039, 13.32         iCloud Drive       ik_000095_motareading_copy.pdr       10039, 13.32         iA       Applications       ik_000095_motareading_copy.html       Today, 13.32         iD besktop       im ik_000095_0002       20 Sep 2016, 08:07         iD cournents       im ik_000095_motareading_copy.html       Today, 13.51         iD besktop       im ik_000095_0002       20 Sep 2016, 08:07         iD cournents       im ik_000095_motareading_copy.html       Today, 13.51         iD boxmloads       im ik_000095_motareading_copy.html       Today, 13.51         im k_000095_motareading_copy.html       Today, 13.51       Cp: 11.v_ 638655_6003 15         im k_000095_motareading_copy.html       Today, 13.51       Cp: 11.v_ 638655_6001 15         im k_000095_motareading_copy.html       Today, 13.51       Cp: 11.v_ 638655_601 15         im k_000095_motama_ading_copy.html       Today, 13.51       Cp: 11.v_ 638655_601 15         im k_000095_motama_ading_copy.html       Today, 13.51       Cp: 11.v_ 638655_601 15         im k_000095_motama_an_2017.xt       12.Jan 2017, 22:03       Cp: 11.v_ 638655_601 15         imared       imared       0.Livingstone_0E.1.Oct_2016.doc       0ct 2016, 20:29       Cp: 11.v_ 638655_6021 15       Cp: 11.v_ 638655_6021 15                                                                                                    | lirectory (not copied).                                                             |
| A Applications                                                                                                    | A Applications                                                                                                    | lirectory (not copied).                                                             |
|                                                                                                    |                                                                                                    | lirectory (not copied).                                                             |
| Impose Stop       Impose Stop                                                                                                    | □ Desktop       □ II 0 000005_0001       20 560 2016, 08:07         □ Documents       □ IV_000005_0002       20 560 2016, 08:07         □ Documents       □ IV_000005_0002       20 560 2016, 08:07         □ Documents       □ IV_000005_meading_copy.html       Today, 13:51         □ Documents       □ IV_000005_meading_copy.html       Today, 13:51         □ Documents       □ IV_000005_meading_copy.html       Today, 13:51         □ Documents       □ IV_000005_meading_copy.html       Today, 13:51         □ Documents       □ IV_000005_meading_copy.html       Today, 13:51         □ Documents       □ IV_000005_meading_copy.html       Today, 13:51         □ Documents       □ IV_000005_meading_copy.html       Today, 13:51         □ Documents       □ IV_000005_meading_copy.html       Today, 13:51         □ Documents       □ IV_000005_meading_copy.html       Today, 13:51         □ Documents       □ IV_000005_meading_copy.html       Today, 13:51         □ Documents       □ IV_000005_meading_copy.html       Today, 13:51         □ Documents       □ IV_000005_meading_copy.html       Today, 13:51         □ Documents       □ IV_000005_meading_copy.html       Today, 13:51         □ Documents       □ IV_000005_meading_copy.html       Today, 13:51         □ Documents<                                                                                                    | lirectory (not copied).                                                             |
| Image       Image       Image <t< td=""><td><sup>1</sup> Documents           <sup>1</sup> bic_000095_0003           <sup>1</sup> bic_000095_0003           <sup>1</sup> bic_000095_0003             <sup>1</sup> Downloads           <sup>1</sup> bic_000095_meding_copy.html           <sup>1</sup> Today, 13:51           <sup>1</sup> bic_000095_meding_copy.html             <sup>1</sup> Downloads           <sup>1</sup> bic_000095_meding_copy.html           <sup>1</sup> Today, 13:51           <sup>1</sup> bic_000095_meding_copy.html             <sup>1</sup> Mic_000095_meding_copy.pdf           <sup>1</sup> Today, 13:51           <sup>1</sup> bic_000095_meding_copy.html           <sup>1</sup> Today, 13:51             <sup>1</sup> Mic_000095_meding_con_2n12_Jan_2017.xt           <sup>1</sup> Dic_12016, 20:29           <sup>1</sup> Dic_12016, 20:29           <sup>1</sup> Dic_12016, 20:29             <sup>1</sup> All           <sup>1</sup> Divingstone_0El_Oct_2016, doc           <sup>1</sup> Divingstone_0El_Oct_2016, 20:29           <sup>1</sup> Divingstone_0El_Oct_2016, 20:29           <sup>1</sup> Divingstone_0El_Oct_2016, 20:29           <sup>1</sup> Divingstone_0El_Oct_2016, 20:29           <sup>1</sup> Divingstone_0</td><td>lirectory (not copied).</td></t<>                                                                                                    | <sup>1</sup> Documents <sup>1</sup> bic_000095_0003 <sup>1</sup> bic_000095_0003 <sup>1</sup> bic_000095_0003 <sup>1</sup> Downloads <sup>1</sup> bic_000095_meding_copy.html <sup>1</sup> Today, 13:51 <sup>1</sup> bic_000095_meding_copy.html <sup>1</sup> Downloads <sup>1</sup> bic_000095_meding_copy.html <sup>1</sup> Today, 13:51 <sup>1</sup> bic_000095_meding_copy.html <sup>1</sup> Mic_000095_meding_copy.pdf <sup>1</sup> Today, 13:51 <sup>1</sup> bic_000095_meding_copy.html <sup>1</sup> Today, 13:51 <sup>1</sup> Mic_000095_meding_con_2n12_Jan_2017.xt <sup>1</sup> Dic_12016, 20:29 <sup>1</sup> Dic_12016, 20:29 <sup>1</sup> Dic_12016, 20:29 <sup>1</sup> All <sup>1</sup> Divingstone_0El_Oct_2016, doc <sup>1</sup> Divingstone_0El_Oct_2016, 20:29 <sup>1</sup> Divingstone_0El_Oct_2016, 20:29 <sup>1</sup> Divingstone_0El_Oct_2016, 20:29 <sup>1</sup> Divingstone_0El_Oct_2016, 20:29 <sup>1</sup> Divingstone_0                                                                                                    | lirectory (not copied).                                                             |
| Image: Second second secon                                                                                                    | Image: Solution of the second second sec                                                                                                    | lirectory (not copied).                                                             |
| Downloads           Dwnloads             Downloads           Dwnloads             Downloads           Dwnloads             Downloads           Dwnloads             Downloads           Dwnloads             Downloads           Downloads             Downloads           Downloads <td></td> <td>lirectory (not copied).</td>                                                                                                    |                                                                                                    | lirectory (not copied).                                                             |
| Devices       Devices                                                                                                    | Devices         Devices         Devices         Devices         Devices           Image: Second Second Se                                                                                                    | nrectory (not copied),<br>lirectory (not copied),                                   |
| Image: Series of the constraint of the constraint of                                                                                                    |                                                                                                    | lirectory (not copied).                                                             |
| Image: State on Procctral-Images.doc       12 Jan 2017, 22:08       12 Jan 2017, 22:08       12 Jan 2017, 22:08         Image: State on Procctral-Images.doc       10 ct 2016, 20:29       10 ct 2016, 20:29       10 ct 2016, 20:29         Image: State on Procctral-Images.doc       10 ct 2016, 20:29       10 ct 2016, 20:29       10 ct 2016, 20:29         Image: State on Procctral-Images.doc       10 ct 2016, 20:29       0 ct 2016, 20:29       0 ct 2016, 20:29         Image: State on Procctral-Images.doc       10 ct 2016, 20:29       0 ct 2016, 20:29       0 ct 2016, 20:29         Image: State on Procctral-Images.doc       10 ct 2016, 20:25       10 ct 2016, 20:29       0 ct 2016, 20:29         Image: State on Procctral-Images.doc       10 ct 2016, 20:25       10 ct 2016, 20:25       10 ct 2016, 20:29         Image: State on Procctral-Images.doc       10 ct 2016, 20:25       10 ct 2016, 20:25       10 ct 2016, 20:25         Image: State on Procctral-Images.doc       10 ct 2016, 20:25       10 ct 2016, 20:25       10 ct 2016, 20:25                                                                                                    | Mr-Blue-Cat ▲ <ul> <li>I_Livingstone_O12_Jan_2017.xt</li> <li>I_2 Jan 2017, 22:08</li> <li>I_2 Jan 2017, 22:08</li> <lii_2 2017,="" 2<="" jan="" td=""><td>lirectory (not copied).</td></lii_2></ul>                                                                                                    | lirectory (not copied).                                                             |
| Image       Image       0_Livingstone_0L[5_1_0ct_2016; to 10 to 2016; 20:29       to 10 to 2016; 20:29       to 10 to 2016; 20:29       to 2016; 20:29                                                                                                    | Mr-Blue-Cat             O_Livingstone_0ILE_1_0ct_2018.t           1 0ct 2018, 20:29         1 0ct 2018, 20:29         1 0ct 2018, 20:29         1 0ct 2018, 20:29         1 0ct 2018, 20:29         1 0ct 2018, 20:29         1 0ct 2018, 20:29         1 0ct 2018, 20:29         1 0ct 2018, 20:29         1 0ct 2018, 20:29         1 0ct 2018, 20:29         1 0ct 2018, 20:29         1 0ct 2018, 20:29         1 0ct 2018, 20:29         1 0ct 2018, 20:25         1 0ct 2018, 20:25         1 0ct 2018, 20:25         1 1 0ct 2018, 20:25         1 10ct 2018, 20:25                                                                                                    | nrectory (not copied).<br>Directory (not copied)                                    |
| Shared       0_Livingstone_0E_1_Oct_2016.pc       1 Oct 2016, 20:29       Cp: 1 v_ 038895_0013 is a directory (nct copied).         Image:       Image: D_Livingstone_01_Oct_2016.doc       0 oct 2016, 20:29       Cp: 1 v_ 038895_0013 is a directory (nct copied).         Image: D_Livingstone_01_Oct_2016.doc       0 oct 2016, 20:29       Oct 2016, 20:29       Cp: 1 v_ 038895_0013 is a directory (nct copied).         Image: D_Livingstone_01_0ct_2016.doc       0 oct 2016, 20:25       Cp: 1 v_ 038895_0021 is a directory (nct copied).         Image: D_Livingstone_01_0ct_2016.doc       0 oct 2016, 20:25       Cp: 1 v_ 038895_0021 is a directory (nct copied).         Image: D_Livingstone_01_1       0 oct 2016, 20:25       Cp: 1 v_ 038895_0021 is a directory (nct copied).                                                                                                    | Shared                                                                                                    | lirectory (not copied).                                                             |
|                                                                                                    |                                                                                                    | lirectory (not copied).                                                             |
| Image:     Image: 2.Note-on-Procctral-Images.pd     Dot 2016, 20:25       Image: Image: 2.Note-on-Procctral-Images.doc     Dot 2016, 20:25       Image: Image: Image: 2.Note-on-Procctral-Images.doc     Dot 2016, 20:25                                                                                                    | ags Mr-Blue-Cat > 1_Archiv: > Archival → 1<br>Note that the                                                                                                    | nrectory (not copied).<br>Directory (not copied)                                    |
| Tags 2_Note-on-Procctral-Images.doc ct 2016, 20:25 cp: liv_000002 is a directory (not copied).                                                                                                    | Image         Image         Image <th< td=""><td>frectory (not copied),</td></th<>                                                                                                    | frectory (not copied),                                                              |
|                                                                                                    | Mr-Blue-Cat > 1,Archiv. > Archival > 1, Note that the                                                                                                    | lirectory (not copied).                                                             |
|                                                                                                    | Mr-Blue-Cat > 1.Archiv. > Archival > 1. Note that the                                                                                                    | A                                                                                   |
| Arc-Blue-Cat > 1 Archiva - Archival - > 1 4                                                                                                    | Note that the                                                                                                    |                                                                                     |
|                                                                                                    | new files new appear                                                                                                    | Note that the seriet                                                                |
| Note that the societ                                                                                                    | new mes now appear                                                                                                    | Note that the script                                                                |
| new files now appear Note that the script                                                                                                    | in their original location                                                                                                    | has been run. The                                                                   |
| new files now appear<br>in their original location Note that the script<br>has been run. The                                                                                                    | plus in each of the                                                                                                    | output is normal as the                                                             |
| new files now appear<br>in their original location<br>plus in each of the output is normal as the                                                                                                    | subdirectories of the                                                                                                    | script is only copying                                                              |
| Note that the script<br>in their original location<br>plus in each of the<br>subdirectories of the                                                                                                    | liv 000095 item                                                                                                    | files not directories                                                               |
| Note that the<br>new files now appear<br>in their original location<br>plus in each of the<br>subdirectories of the<br>liv_000095 item                                                                                                    |                                                                                                    | mes, not directories.                                                               |

As the image shows, this script works at the level of item and will distribute *any files you have put into any item directories* into all corresponding page subdirectories of the given item at one go. It will work for one item directory or multiple item directories. In other words, you can update multiple files for multiple items at once with this script, rather than having to do each item individually.

Note: The "copy-files-in-mult-dir-to-mult-subdr.sh" script should already be in the "Archival-Packets-Spectral-Images" subdirectory (i.e., in the following location: /1\_Archival-Packets/ Archival-Packets-Spectral-Images):

| $\langle \rangle$ |                                     |                        | 0             |   |
|-------------------|-------------------------------------|------------------------|---------------|---|
| Month I Constant  | Manu Arranan Astian Ok              |                        | Q. Search     |   |
| Back/Porward      | view Arrange Action Shi             | re Add tags            | Search        |   |
|                   | Archival-Packets-Spe                | ctrai-images           |               | - |
| Favorites         | Name                                | Date Modified          | Size Kine     |   |
| AirDrop           | Copy-files-in-mult-dir-to-mult-subc | r.sh 7 Oct 2016, 18:11 | 138 bytes Tex |   |
| E All My Files    | ► IV_000095                         | 20 Sep 2016, 08:08     | Fold          |   |
| C iCloud Drive    | ► IV_000096                         | 18 Sep 2016, 14:23     | Foli          |   |
| A toollard brive  | ► Iv 000097                         | 18 Sep 2016, 14-23     | Fold          |   |
| My Applications   | ▶ IV 000202                         | 18 Sep 2016, 14:24     | Fold          |   |
| Desktop           | ▶ Iiv_000203                        | 18 Sep 2016, 14:24     | Fold          |   |
| Documents         | ▶ liv_000204                        | 18 Sep 2016, 14:24     | Fold          |   |
| O Downloade       | ▶ <b>Iiv_000205</b>                 | 18 Sep 2016, 14:25     | Fold          |   |
| Downloads         | ▶ <b>Iiv_000206</b>                 | 18 Sep 2016, 14:24     | Fold          |   |
| Devices           | ▶ <b>I</b> iv_000207                | 18 Sep 2016, 14:24     | Fold          |   |
| Remote Disc       | ▶ <b>Iiv_000208</b>                 | 18 Sep 2016, 14:24     | Fold          | - |
| Mr-Blue.          | ▶ <b>I</b> iv_000209                | 18 Sep 2016, 14:25     | Fold          |   |
|                   | ▶ iv_000210                         | 18 Sep 2016, 14:24     | Fol           |   |
| Shared            | ▶ IIv_000211                        | 18 Sep 2016, 14:24     | Fold          |   |
| -                 |                                     |                        |               |   |

If the script is missing, there is also a copy in the following location:

# /LEAP-TEI/1870-71-FDs+1871-Letters

From here, you can copy this file into the relevant place on the local drive.

Also note: The text of this SH file is as follows:

```
for D in ./*; do
if [ -d "$D" ]; then
cd "$D"
for dir in *; do [ -d "$dir" ] && cp * "$dir" ; done
cd ..
fi
done
```

8) Once you have copied the new files into the subdirectories, be sure to delete the new files from the main item directory.

You are now ready to zip all the subdirectories (see below).

Zipping spectral image archival packets

1a. If you have updated files for a single spectrally imaged item, in terminal navigate to that item directory (e.g., /1\_Archival-Packets/Archival-Packets-Spectral-Images/liv\_000095), then run the following command: find . -name \_\_MACOSX\\* -type d -delete && find . -name .\_\\* -type f -delete && find . -name .\\* -type f -delete && for i in \*/; do zip -r "\${i%/}.zip" "\$i"; done

This will delete all hidden files (particularly those produced by Mac), then zip all directories in your current location.

1b. If you have updated files for multiple or all spectrally imaged items, in terminal stay at the level of the "Archival-Packets-Spectral-Images" subdirectory of the "1\_Archival-Packets" directory (i.e., /1\_Archival-Packets/Archival-Packets-Spectral-Images) and enter the following command: find . -name \_\_MACOSX\\* -type d -delete && find . -name .\_\\* -type f -delete && find . -name .\_\\* -type f -delete && find . -type d -d 2 -exec zip -r -j {} {} {} .

This will delete all hidden files (particularly those produced by Mac), then zip all directories one level down from your current location, in other words, all pages of all spectrally imaged items found here. As a result, you may want to move only the items that are to be updated to alternate temporary location when taking this step.

|              | iv.                          | 000095             | O Search |     |  |
|--------------|------------------------------|--------------------|----------|-----|--|
| Back/Forward | View Arrange Action          | Share Edit Tags    | Search   | _   |  |
|              | liv.000                      | 095                |          | +   |  |
| Favorites    | Name                         | Date Modified      | Size     | Kin |  |
| ( AirDrop    | ▶ <b>III Iiv 000095 0001</b> | 20 Sep 2016, 18:07 |          | Fol |  |
| ( AIDIOD     | Th liv 000095 0001.zip       | Today, 18:33       | 17.7 MB  | ZIP |  |
| All My Files | ▶ liv_000095_0002            | 20 Sep 2016, 18:07 |          | Fol |  |
| iCloud Driv  | e liv_000095_0002.zip        | Today, 18:33       | 17.9 MB  | ZIP |  |
| Application  | s     iv_000095_0003         | 20 Sep 2016, 18:07 |          | Fol |  |
|              | h liv_000095_0003.zip        | Today, 18:33       | 19.9 MB  | ZIP |  |
| Desktop      | liv_000095_0004              | 20 Sep 2016, 18:07 |          | Fol |  |
| Documents    | liv_000095_0004.zip          | Today, 18:33       | 17.7 MB  | ZIP |  |
| O Downloads  | liv_000095_0005              | 20 Sep 2016, 18:07 |          | Fol |  |
| Ū.           | h liv_000095_0005.zip        | Today, 18:34       | 17.2 MB  | ZIP |  |
| Devices      | Iv_000095_0006               | 20 Sep 2016, 18:07 |          | Fol |  |
| Remote Dis   | ic liv_000095_0006.zip       | Today, 18:34       | 17.9 MB  | ZIP |  |
| C Untitled   | ▲ Iv_000095_0007             | 20 Sep 2016, 18:07 |          | Fol |  |
| _            | 1 10_000095_0007.21p         | 10day, 18:34       | 18.5 MB  | ZIP |  |
| Shared       | P IV_000095_0008             | 20 Sep 2016, 18:07 |          | FOR |  |

2) The ZIP files will now be presented alongside the subdirectories for item pages:

3) The ZIP files and are ready for transfer to relevant item subdirectories found the following location on the local drive:

# /0\_Core-Data/spectral

As a first step, use the appropriate variation of the following command to transfer all ZIP files from your current location (/1\_Archival-Packets/Archival-Packets-Spectral-Images) to the "spectral" directory:

# find . -type f -name \\*.zip -exec mv \{\} /<mark>Volume</mark>/0\_Core-Data/spectral \;

4) Next, use the following command to transfer the ZIP files into each corresponding item directories (for instance, all the ZIP files for liv\_000095 would go into that item directory): for f in \*; do mv \$f \${f:0:10}/; done

5) Finally, use terminal to navigate separately to each directory with new files, then run the following command: for f in \*; do mv \$f \${f:0:15}/; done

This will transfer the ZIP files from the main item directory into the corresponding page directories (so, for instance, liv\_000095\_0001.zip will be added to the liv\_000095\_0001 subdirectory). The command *will not* move the other files already found in the main item directories, such as MODS, TEI, and thumbnail files. Repeat this step for each item directory.

Note: If there are only a few ZIP files, it may be easier to distribute them to page directories manually.

Also note: Should you now wish to publish the updated ZIP files online, see the section of this manual on "Preparing Manuscript Images for Upload to Fedora," step G.2, for the next step you should take.

# Updating Content in the Fedora Repository

Archival versions of images, transcriptions, and metadata are retained in the Fedora layer of *Livingstone Online*. To update data in this layer, perform the following steps.

1) Update all relevant core data on your local drive (see the sections of this manual on "Preparing Manuscript Images for Upload to Fedora" and "Preparing Illustrative Images for Upload to Fedora").

Once the data is ready to be put onto the *Livingstone Online* file server (from where it will be sync'd to the *Livingstone Online* production server), at least two options are available for uploading the data.

# 2)

<u>Option 1:</u> If the *Livingstone Online* file server is mapped on your local machine, you may use a program like FreeFileSync (<u>https://www.freefilesync.org/</u>) to transfer the files between your machine and *Livingstone Online* file server by sync'ing the "0\_Core-Data" on your drive with the corresponding directory on the *Livingstone Online* file server (/Livingstone-Directors/0\_Core-Data).

<u>Option 2:</u> Alternately, you may use a program like Filezilla Client (<u>https://filezilla-project.org/</u>) to transfer the updated files, one by one, from your local machine to the *Livingstone Online* file server via FTP. If using Filezilla, set the binary mode for working with FTP server before transferring any files:

|                                                                                                    |                                                                                                    |                                                                                                    |                                                                                                    |                                                                                                    |                                                                              |                                                                                                    |                                                                                                    | 1 1 1 1 1 1 1 1 1 1 1 1 1 1 1 1 1 1 1 |
|----------------------------------------------------------------------------------------------------|----------------------------------------------------------------------------------------------------|----------------------------------------------------------------------------------------------------|----------------------------------------------------------------------------------------------------|----------------------------------------------------------------------------------------------------|------------------------------------------------------------------------------|----------------------------------------------------------------------------------------------------|----------------------------------------------------------------------------------------------------|---------------------------------------|
| Here: Laerenere Passeverb Peter Ducktorson:<br>Here: Laerenere Passeverb Peter Ducktorson:<br>Lead atte: //Poursec@Externas/FTPL.kingstore Directorson. Doro Data/manued Peter States<br>File States<br>Lead atte: //Poursec@Externas/FTPL.kingstore Directorson. Doro Data/manued Peter States<br>File States<br>File State                                                                              | ter bezone bezone bezon | 0.0.0                                                                                                    |                                                                                                    |                                                                                                    |                                                                              |                                                                                                    | agnes - nbanks@agnes.uni.edu - FileZilla                                                                                                    |                                       |
| Itere: Lae-manne Decessard. Our Data/manuscr Entry Entry Choose Binary Choose Binary Choose File Choose File Choos                                                                                                    | tee best best best best best best best b                                                                                                    | 11 7 7                                                                                                    | 6 2 13 3                                                                                                    | ) 🖪 🗽 🛷 🛛 🖃                                                                                                    | 2 9 8                                                                        |                                                                                                    |                                                                                                    |                                       |
| Itel:     Lawrenne:     Passwork     Part     Duckkinnet       Local stel:     /// Vuuned/Retonau/FTXL.kingstore     Directors/0. Core-Catalmaruse/     Part       Local stel:     // Vuuned/Retonau/FTXL.kingstore     Directors/0. Core-Catalmaruse/     Part       Local stel:     // Vuuned/Retonau/FTXL.kingstore     Directors/0. Core-Catalmaruse/     Part       Local stel:     // Vuuned/Retonau/FTXL.kingstore     Directors/0. Core-Catalmaruse/     Part       Local stel:     // Vuuned/Retonau/FTXL.kingstore     Directors/0. Core-Catalmaruse/     Part       Local stel:     // Vuuned/Retonau/FTXL.kingstore     Directors/0. Core-Catalmaruse/     Part       Local stel:     // Vuuned/Retonau/FTXL.kingstore     Directors/0. Core-Catalmaruse/     Directors/0. Core-Catalmaruse/       Local stel:     // Vuuned/Retonau/FTXL.kingstore     Directors/0. Core-Catalmaruse/     Directors/0. Core-Catalmaruse/       Local stel:     // Vuuned/Retonau/FTXL.kingstore     Core-Catalmaruse/     Directors/0. Core-Catalmaruse/       Local stel:     // Vuuned/Retonau/FTXL.kingstore     Core-Catalmaruse/     Directors/0. Core-Catalmaruse/       Local stel:     // Vuuned/Retonau/FTXL.kingstore     Core-Catalmaruse/     Directors/0. Core-Catalmaruse/       Local stel:     // Vuuned/Retonau/FTXL.kingstore     Core-Catalmaruse/     Directors/0. Core-Catalmaruse/       Local stel:     //                                                                                                    | Text     Darmer     Description       Loca de:     ////////////////////////////////////                                                                                                    |                                                                                                    |                                                                                                    |                                                                                                    |                                                                              |                                                                                                    |                                                                                                    |                                       |
| Loca stall, //yuumest@termuj@TMLHagstore Directors/0.Core Salajmarucz Render<br>k.coostra<br>k.coostra | Logg dbl //PlumeteReterminf************************************                                                                                                    | Host                                                                                                    | Username:                                                                                                    | Password:                                                                                                    | Port:                                                                        | Quickconnect                                                                                                    | <u>.</u>                                                                                                    |                                       |
| 28 FAx, Tons cars (15,123,528 ayees Cancel Stee Prorty Status                                                                                                    | Occurd files Filed transfers Successful transfers (3)                                                                                                    | Loca site         /roume           Planene         A           My 000003 (L         Hy 000003 (L           Hy 000003 (L         Hy 000003 (L           Hy 000003 (L         Hy 0000003 (L           Hy 0000003 (L         Hy 000000000000000000000000000000000000 | s(5to-na)(FTN), Livingstore<br>FL-2007<br>FL-2007<br>F | Directors/0.00vb Data/marks<br>Choose<br>Type<br>27/39/2016 (4:27/38<br>27/39/2016 (4:27/38<br>27/39/2016 (4:27/38<br>27/39/2016 (4:27/38<br>27/39/2016 (4:27/38<br>27/39/2016 (4:27/38<br>27/39/2016 (4:27/38<br>27/39/2016 (4:27/38<br>27/39/2016 (4:27/38)<br>27/39/2016 (4:27/38)<br>27/39/2000 (4:27/38 | e File<br>Bos<br>Bos<br>Bos<br>Bos<br>Bos<br>Bos<br>Bos<br>Bos<br>Bos<br>Bos | Commention<br>Commention<br>Commention<br>Commention<br>Commention<br>TPP Provide<br>TPP Provide<br>TPP Provid | Defeat 5 under type:<br>ABC:<br>Choose Binary<br>ABC:<br>Text the fully cash Each<br>Text the fully cash Each<br>Text the fully cash Each<br>For a start the encrop flexpes, these files may<br>applied the encry flexpes, these files may<br>applied to a start the encry flexpes, these files may<br>applied to a start the encry flexpes, these files may<br>applied to a start the encry flexpes, these files may<br>applied to a start the encry flexpes, these files may<br>applied to a start the encry flexpes, these files may<br>applied to a start the encry flexpes, these files may<br>applied to a start the encry flexpes, these files may<br>applied to a start the encry flexpes, these files may<br>applied to a start the encry flexpes, these files may<br>applied to a start the encry flexpes, these files may<br>applied to a start the encry flexpes, the start the encry flexpes, the start the encry | 2<br>Bai Prorty Banus                 |
|                                                                                                    |                                                                                                    |                                                                                                    |                                                                                                    |                                                                                                    |                                                                              |                                                                                                    |                                                                                                    | A WE Output Action A                  |
Note: When updating spectral image directories (i.e., those found in the following location on the local drive: /0\_Core-Data/spectral), be sure to consult the section of this manual on "Updating Spectrally Imaged Items for Upload to Fedora."

3) Once the files have been transferred to the *Livingstone Online* file server, they are ready to be transferred to the Fedora layer of *Livingstone Online* on the *Livingstone Online* production server. Log into *Livingstone Online* (prod version) and select the "Fedora Import" option from the "Livingstone" menu:

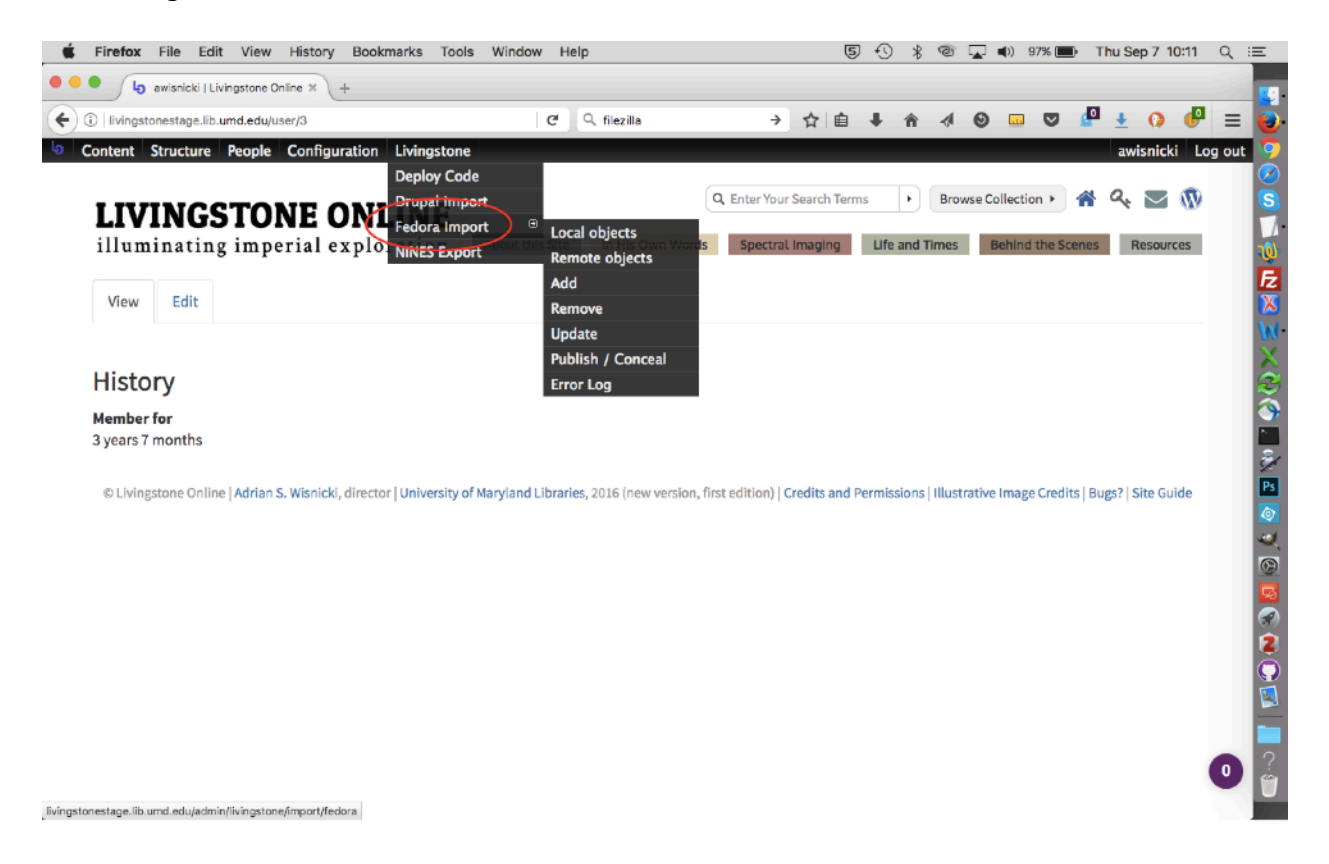

4) The Fedora Import section provides a number of options for updating the archival content. Before performing any kind of update, make sure you have updated your credentials for accessing the *Livingstone Online* file server (this needs only be done on your first import; on subsequent imports, your credentials will be remembered) and update the Import Table Settings. This will perform a comparison of the files on *Livingstone Online* file server with those on the *Livingstone Online* production server:

| Firefox File Edit View History Bookmarks Tools Window Help                                                                                                    | 3 ② □ •) 96% ■) Thu Sep 7 10:16 Q := • 4 • 0 □ ♥ ● ↓ 0 • ● = 0 |
|----------------------------------------------------------------------------------------------------|----------------------------------------------------------------|
| Io         Content         Structure         People         Configuration         Livingstone           Home > Administration > Livingstone         Fedora Import         OVERVIEW         LOCAL OBJECTS         REMOTE OBJECTS         ADD         REMOVE         UP                                                                      | awisnicki Log out                                              |
| FTP SERVER SETTINGS<br>URL *<br>✓ Successfully connected to FTP Server!<br>User<br>Password *<br>Update                                                                                                    |                                                                |
| IMPORT TABLE SETTINCS The import table stores information used to determine what files need to copied from the FTP server to Fedora. To do this it compares the user incurs provided by import.csv on the FTP server against the MDS checksums stored in Fedora Import table was Then update table Total Disk Space Free Disk Space Update | h.                                                             |

5) Once Table Settings have been updated, you may review the results of the update in the tables on the lower half of the webpage. Note: In the tables, "Local objects" refers to files on the *Livingstone Online* production server (the perspective of these tables is from the *Livingstone Online* production server), while "remote objects" refers to files on the *Livingstone Online* file server.

6) Depending on the information that appears in the tables and/or your updated files, you will want to choose one or more options for updating the data:

a) If you have only added files to existing objects (for instance, a new transcription for an item that already has images in the archive), you may choose to re-index Solr only.

b) If the tables show that derivative JP2s are missing, these may be regenerated.

c) The simplest option is to select "Import All Content." This will run all the required steps to bring the *Livingstone Online* production server server in-sync with the *Livingstone Online* file server.

| Firefox File Edit View History Bookmarks Tools                                                                                                    | Window Help                                                                              | 5 4                | % @ д 🖷      | )) 94% 🛄) Thu Sep | 7 10:22 Q   |
|----------------------------------------------------------------------------------------------------|------------------------------------------------------------------------------------------|--------------------|--------------|-------------------|-------------|
| Fedora Import   Livingstone 0 × +                                                                                                    |                                                                                          |                    |              |                   |             |
| i) M livingstonestage.lib.umd.edu/admin/livingstone/import/fedora                                                                                                    | C <sup>e</sup> , filezilla                                                               | → ☆ 自 🖡            | <b>^ √ 0</b> | 🚥 🛡 🖉 🛨           | o 🕑 😑       |
| Content Structure People Configuration Livingstone                                                                                                    |                                                                                          |                    |              | awisnie           | cki Log out |
| RE-INDEX MANUSCRIPTS IN SOLR THE re-indexes manuscript objects in solr, needed for when Re-Index GENERATE MISSING DERIVATIVES Cenerates missing derivatives. Depending on the number of Generate | pages get added to existing manuscripts.<br>missing derivatives this can take some time. |                    |              |                   |             |
| IMPORT CONTENT FROM FTP SERVER<br>This with run all the required steps to bring the Fedora in-syn<br>Import All Content                                                                          | ic with the FTP server.                                                                  |                    |              |                   |             |
| LOCAL OBJECTS (IN FEDORA)                                                                                                    | COUNT REMOTE OBJEC                                                                       | TS (ON FTP SERVER) |              | c                 | OUNT        |
| Manuscript Objects                                                                                                    | 3010 Manuscript Obj                                                                      | ects               |              |                   | 3010        |
| Manuscript Object Pages/Images                                                                                                    | 13244 Manuscript Ob                                                                      | ect Pages/Images   |              | :                 | 13250       |
| Manuscript Object PDFs                                                                                                    | 90 Manuscript Ob                                                                         | ect PDFs           |              |                   | 90          |
| Spectral Manuscript Objects                                                                                                    | 20 Spectral Manus                                                                        | cript Objects      |              |                   | 20          |
| Spectral Manuscript Pages/Images                                                                                                    | 202 Spectral Manus                                                                       | cript Pages/Images |              |                   | 202         |

d) Alternately, to engage in more granular updates of the data, you can use the tabs at the top of the page. The options on each tab are self-explanatory:

| 🔹 Firefox File Edit View History Bookman                   | rks Tools Window Help                             | 50%                            | ⑦ ↓ ♦) 94%        | Thu Sep 7 10:23 Q :三                                                                                                    |
|------------------------------------------------------------|---------------------------------------------------|--------------------------------|-------------------|----------------------------------------------------------------------------------------------------|
| • • • Fedora Import   Livingstone 0 × +                    |                                                   |                                |                   |                                                                                                    |
| 🗲 🗊 🔏   livingstonestage.lib.umd.edu/admin/livingstone/imj | port/fedora d' 🔍 🤉 filezilla                      | → ☆ 自 ♣ 合                      | 4 0 🚥 🛡 🐇         | 2 ± 0 🖉 = 🧕                                                                                                    |
| b Content Structure People Configuration Li                | vingstone                                         |                                |                   | awisnicki Log out 🧕 🧕                                                                                                    |
| Home > Administration > Livingstone                        |                                                   |                                |                   |                                                                                                    |
| Fedora Import OVERVIEW                                     | LOCAL OBJECTS REMOTE OBJECTS                      | ADD REMOVE UPDATE              | PUBLISH / CONCEAL | ERROR LOG                                                                                                    |
|                                                            |                                                   |                                |                   | 10                                                                                                    |
| FTP SERVER SETTINGS                                        |                                                   |                                |                   | E.                                                                                                    |
| URL *                                                      |                                                   |                                |                   |                                                                                                    |
| agnes.unl.edu                                              |                                                   |                                |                   | W.                                                                                                    |
| ✓ Successfully connected to FTP Server!                    |                                                   |                                |                   |                                                                                                    |
| liser *                                                    |                                                   |                                |                   | a la constante de la constante de la constante |
| nbanks                                                     | ]                                                 |                                |                   |                                                                                                    |
|                                                            |                                                   |                                |                   | ÷.                                                                                                    |
| Password *                                                 | 1                                                 |                                |                   | Ps                                                                                                    |
|                                                            |                                                   |                                |                   | <b>@</b>                                                                                                    |
| Update                                                     |                                                   |                                |                   |                                                                                                    |
|                                                            |                                                   |                                |                   |                                                                                                    |
| IMPORT TABLE SETTINGS                                      |                                                   |                                |                   |                                                                                                    |
| The import table stores information used to deter          | nine what files need to copied from the FTP serve | er to Fedora.                  |                   | 2                                                                                                    |
| To do this it compares the MD5 checksums provid            | ed by import.csv on the FTP server against the M  | D5 checksums stored in Fedora. |                   |                                                                                                    |
| Import table was last updated: 2017-08-28 12:02            | 1:28                                              |                                |                   | S                                                                                                    |
| Total Disk Space: 26.11 GiB                                |                                                   |                                |                   |                                                                                                    |
| Free Disk Space: 12.77 GiB                                 |                                                   |                                |                   | ?                                                                                                    |
| Lindate                                                    |                                                   |                                |                   | Ű.                                                                                                    |
| . Opdate                                                   |                                                   |                                |                   |                                                                                                    |

Note: Despite the instructions given above, it is actually not required that you manually update the content on the *Livingstone Online* production server. The update process is also run automatically every night, so it is actually enough to sync the files from the *Livingstone Online* file server to the *Livingstone Online* production server. That said, running the sync manually will also display the results of the sync and, if any errors occur, will indicate these, so you will become immediately aware of them.

Also note: If you accidentally close the browser window while any of the update processes are running, the last started download (from the *Livingstone Online* file server to the *Livingstone Online* production server) will continue until it completes. You may reopen the browser window, return to the update page, and restart the process as needed.

e) Finally, once the Fedora content on the *Livingstone Online* production server is updated, the Drupal nodes can be updated with the Fedora content so that the new content is searchable through the front end of the site. For more on this process, see the section of this manual on "Importing Content from Fedora into Drupal."

## **Generating Missing JP2 Derivative Images**

Occasionally when you update image content in the Fedora layer of the site (see the section of this manual on "Updating Content in the Fedora Repository"), the site will fail to generate one or more derivative JP2 images. The site's manuscript viewer uses these derivative JP2s to display TIFF image content from the Fedora layer, so it is important that none of the JP2s be missing.

To check whether JP2s have been generated for all new or updated image content in Fedora, select the "Fedora Import" option from the "Livingstone" menu:

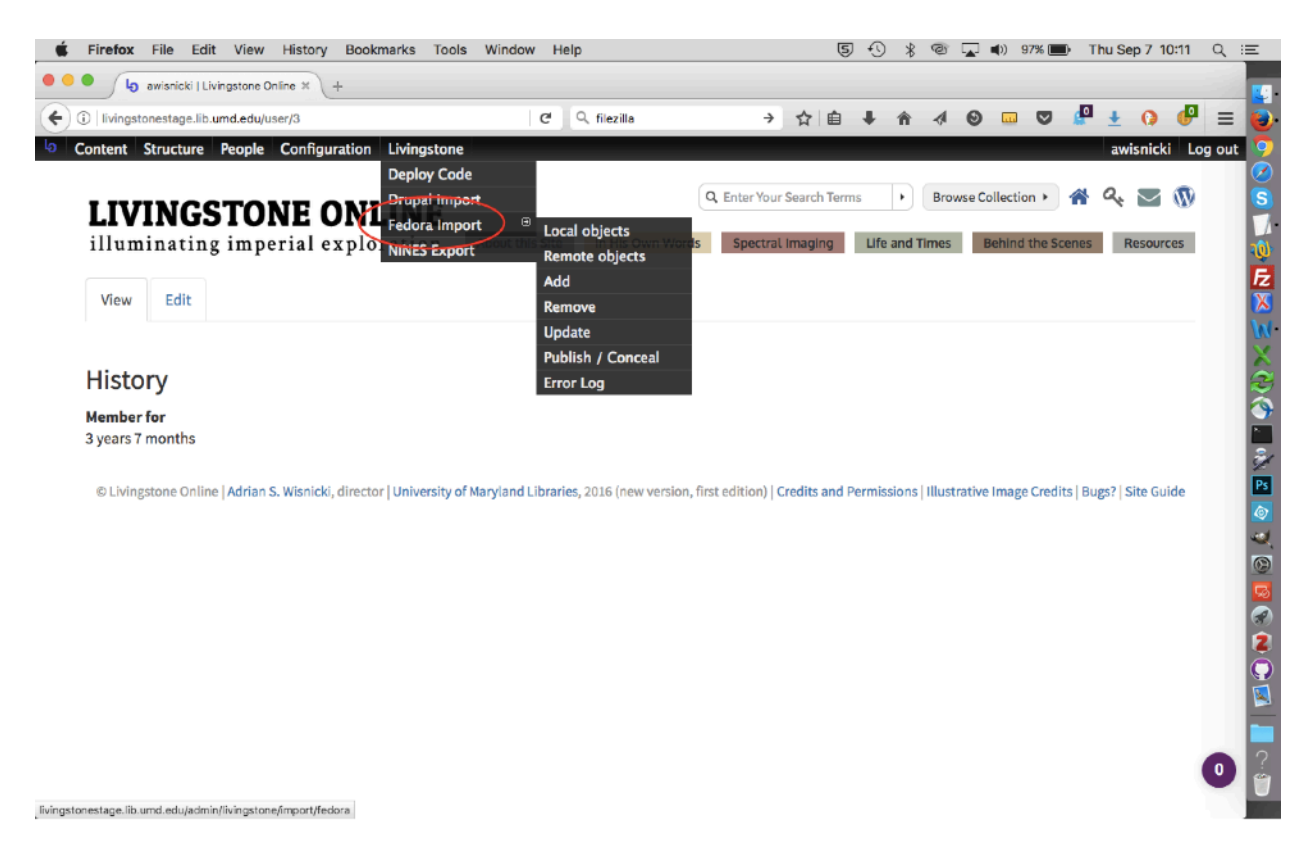

Once you get to the "Fedora Import" page, scroll down to the bottom of the page and you will see a subsection on "Objects Missing Derivatives (in Fedora)." If any derivatives are missing, there will be further information in this section:

| Firefox File Edit View History B       | ookmarks Tools Window Help              | 5 4                                   | 🔟 🕲 ቀ) 100% 🔜 Tue Mar 27 14:55 Q :≡ |
|----------------------------------------|-----------------------------------------|---------------------------------------|-------------------------------------|
| Fedora Import   Livingstone On: X      | +                                       |                                       |                                     |
| Content Structure Recele Confirment    | .org/admin/livingstone/import/tedora    | ···· V V Search                       |                                     |
| Spectral Manuscript Pages/Images       | 202                                     |                                       | awishicki Log out                   |
| Illustrative images                    | 1199                                    |                                       |                                     |
| Total                                  | 17905                                   |                                       |                                     |
|                                        |                                         |                                       |                                     |
| MISSING OBJECTS (TO BE ADDED)          | COUNT                                   | STALE OBJECTS (TO BE REMOVED)         | COUNT                               |
| No objects to add.                     |                                         | No objects to be removed.             |                                     |
| LOCAL ORIECTS TO BE MADE DRIVATE       | COUNT                                   | LOCAL ORIECTS TO BE MADE PUBLIC       | COUNT                               |
| No local files are to be made private. | COUNT                                   | No local files are to be made public. | The "1" here                        |
|                                        |                                         |                                       | derivative image is                 |
|                                        | OBJECTS MISSING DERIVATIVES (IN FEDORA) | COUNT                                 | missing from this                   |
|                                        | Manuscript Objects                      | 0                                     | category.                           |
|                                        | Manuscript Object Pages/Images          | 1                                     |                                     |
|                                        | Manuscript Object PDFs                  | 0                                     |                                     |
|                                        | Spectral Manuscript Objects             | 0                                     |                                     |
|                                        | Spectral Manuscript Pages/Images        | 0                                     |                                     |
|                                        | Illustrative Images                     | 0                                     |                                     |
|                                        | No Crop Images                          | 0                                     |                                     |
|                                        | Total                                   | 1                                     |                                     |
|                                        |                                         |                                       | •                                   |
|                                        |                                         |                                       |                                     |

Should you find any derivatives are missing, scroll back up the page to the "Generate Missing Derivatives" subsection and click the "Generate" button:

| Firefox File Eult view History Bo                                                                                                    | okmarks Tools Window Help                        | (S) +()                                                                                | 米 🛄 🥶 🜒 100% 🔳・ | Tue Mar 27 14:56 Q       |
|----------------------------------------------------------------------------------------------------|--------------------------------------------------|----------------------------------------------------------------------------------------|-----------------|--------------------------|
| Fedora Import   Livingstone Oni X                                                                                                    | +                                                |                                                                                        |                 |                          |
| C & Ivingstoneonline.                                                                                                    | org/admin/livingstone/import/fedora              | 🛡 🏠 🔍 Search                                                                           | (IN 9           | 🤁 🗗 🖬 т 🗉                |
| ontent Structure People Configuration                                                                                                    | on Livingstone                                   |                                                                                        |                 | awisnicki Log out        |
|                                                                                                    |                                                  |                                                                                        |                 |                          |
| Update                                                                                                    |                                                  |                                                                                        |                 |                          |
|                                                                                                    |                                                  |                                                                                        |                 |                          |
| RE-INDEX MANUSCRIPTS IN SOLR                                                                                                    |                                                  |                                                                                        |                 |                          |
| The re-indexes manuscript objects in solr, a                                                                                                    | needed for when pages get added to existing ma   | anuscripts.                                                                            |                 |                          |
| Re-Index                                                                                                    |                                                  |                                                                                        |                 |                          |
|                                                                                                    |                                                  |                                                                                        |                 |                          |
| GENERATE MISSING DERIVATIVES                                                                                                    |                                                  |                                                                                        |                 |                          |
|                                                                                                    |                                                  |                                                                                        |                 |                          |
| Generates missing derivatives. Depending o                                                                                                    | n the number of missing derivatives this can tak | e some time.                                                                           |                 |                          |
| Generate                                                                                                    |                                                  |                                                                                        |                 |                          |
|                                                                                                    |                                                  |                                                                                        |                 |                          |
| IMPORT CONTENT FROM FTP SERVER                                                                                                    |                                                  |                                                                                        |                 |                          |
|                                                                                                    |                                                  |                                                                                        |                 |                          |
| This will run all the required steps to bring                                                                                                    | the Fedora in-sync with the FTP server.          |                                                                                        |                 |                          |
| This will run all the required steps to bring                                                                                                    | the Fedora In-sync with the FTP server.          |                                                                                        |                 |                          |
| This will run all the required steps to bring a Import All Content                                                                                       | the Fedora in-sync with the FTP server.          |                                                                                        |                 |                          |
| This will run all the required steps to bring Import All Content                                                                                         | the Fedora in-sync with the FTP server.          |                                                                                        |                 |                          |
| This will run all the required steps to bring<br>Import All Content<br>LOCAL OBJECTS (IN FEDORA)                                                         | the Fedora in-sync with the FTP server.          | REMOTE OBJECTS (ON FTP SERVER)                                                         |                 | COUNT                    |
| This will run all the required steps to bring<br>Import All Content<br>LOCAL OBJECTS (IN FEDORA)<br>Manuscript Objects                                   | COUNT 1<br>3022 1                                | REMOTE OBJECTS (ON FTP SERVER)<br>Manuscript Objects                                   |                 | COUNT<br>3022            |
| This will run all the required steps to bring<br>Import All Content<br>LOCAL 08JECTS (IN FEDORA)<br>Manuscript Objects<br>Manuscript Object Pages/Images | COUNT 1<br>3022 1<br>13370 1                     | REMOTE OBJECTS (ON FTP SERVER)<br>Manuscript Objects<br>Manuscript Object Pages/Images |                 | COUNT<br>3022<br>13372 0 |

The missing derivatives will now be generated:

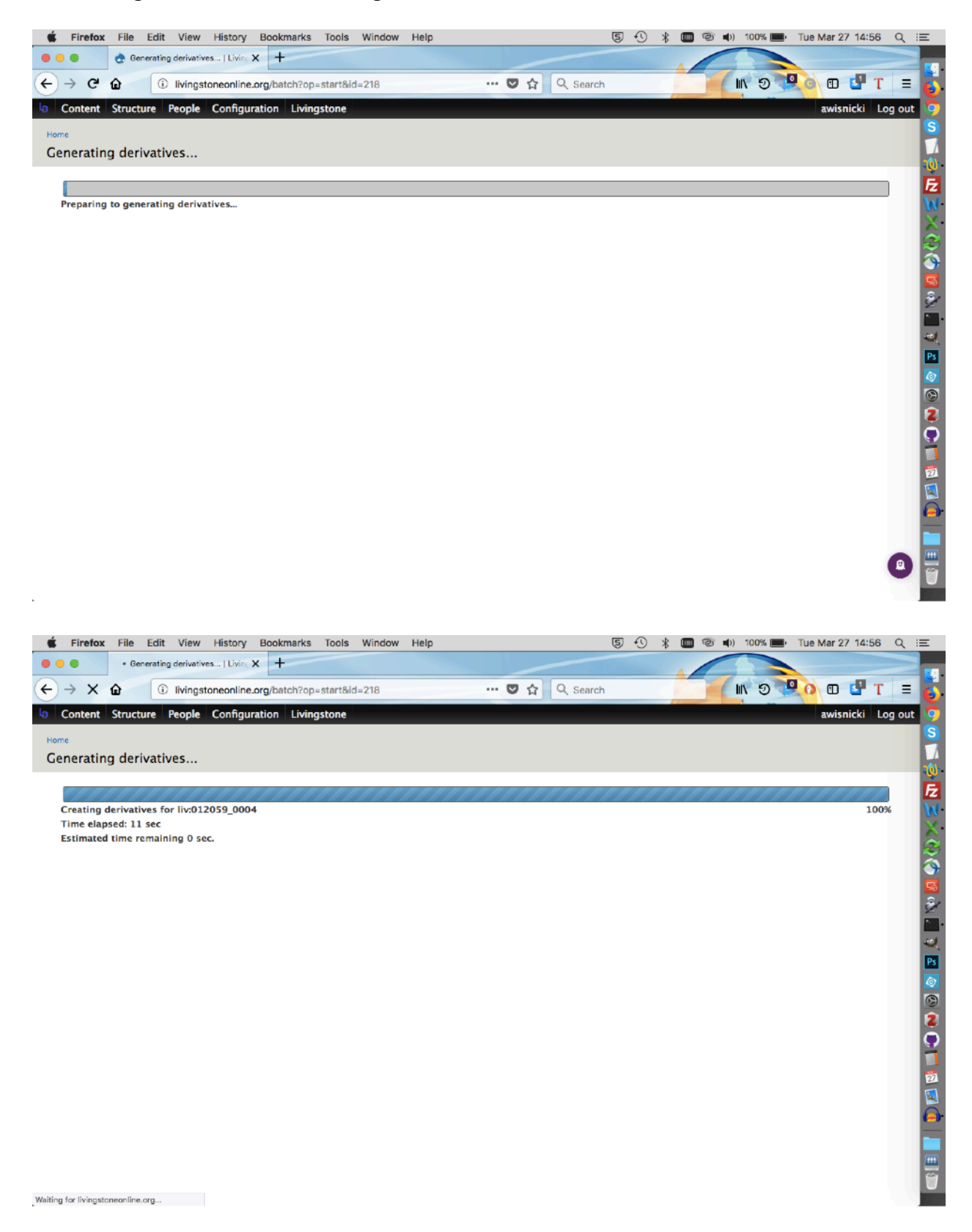

Once process has completed you will get a notification:

| 🐇 Firefox File Edit View History Bookmarks Tools Window Help                                                    | ⑤ 🕙 🖇 🔳 🞯 🜒 100% 🔳・ Tue Mar 27 14:56 - Q :三 |
|----------------------------------------------------------------------------------------------------|---------------------------------------------|
| Contract   Livingstone On: X +                                                                                  |                                             |
| ← → C û ivingstoneonline.org/admin/livingstone/Import/fedora … ♡☆ Q. Searc                                      | h 🔄 🚺 🔊 🔍 🕀 🖓 T 🔳 😽                         |
| b Content Structure People Configuration Livingstone                                                            | awisnicki Log out 🛛 🧿                       |
| Home > Administration > Livingstone                                                                             | S                                           |
| Fedora Import OVERVIEW LOCAL ORIECTS REMOTE ORIECTS ADD REMO                                                    |                                             |
|                                                                                                    |                                             |
|                                                                                                    |                                             |
| Generated Derivatives.                                                                                          | W.                                          |
|                                                                                                    |                                             |
| FTP SERVER SETTINGS                                                                                             |                                             |
| URL *                                                                                                    |                                             |
| agnes.unl.edu                                                                                                   |                                             |
| ✓ Successfully connected to FTP Server                                                                          | 2                                           |
|                                                                                                    |                                             |
| User *                                                                                                    |                                             |
| awisnicki                                                                                                    | Ps                                          |
| Descrived a                                                                                                    |                                             |
| Password *                                                                                                    | 0                                           |
|                                                                                                    | 2                                           |
| Update                                                                                                    | Q                                           |
|                                                                                                    |                                             |
|                                                                                                    | 2                                           |
| IMPORT TABLE SETTINGS                                                                                           |                                             |
| The import table stores information used to determine what files need to copied from the FTP server to Fedora.  |                                             |
| To do this it compares the MDS checksums provided by import.csv on the FTP server against the MDS checksums sto | ored in Fedora.                             |
| Import table was last updated: 2018-03-27 17:25:23                                                              |                                             |
| Total Disk Space: 1.43 TiB                                                                                      | • -                                         |
| Erro Dick Source: 104 49 CIP                                                                                    |                                             |
|                                                                                                    |                                             |

As a final step, you might scroll down to the bottom of the page to confirm that there are no longer any missing derivatives.

## **Importing Content from Fedora into Drupal**

Every night the content from the Fedora repository is imported into Drupal, thereby making the content searchable through the front end of the site and available for other forms of site development.

If necessary, the update function can also be carried out manually, should you update the Fedora repository and want to bring the content over into Drupal immediately. To do this, use the following steps.

1) Select the "Drupal Import" option from the "Livingstone" dropdown:

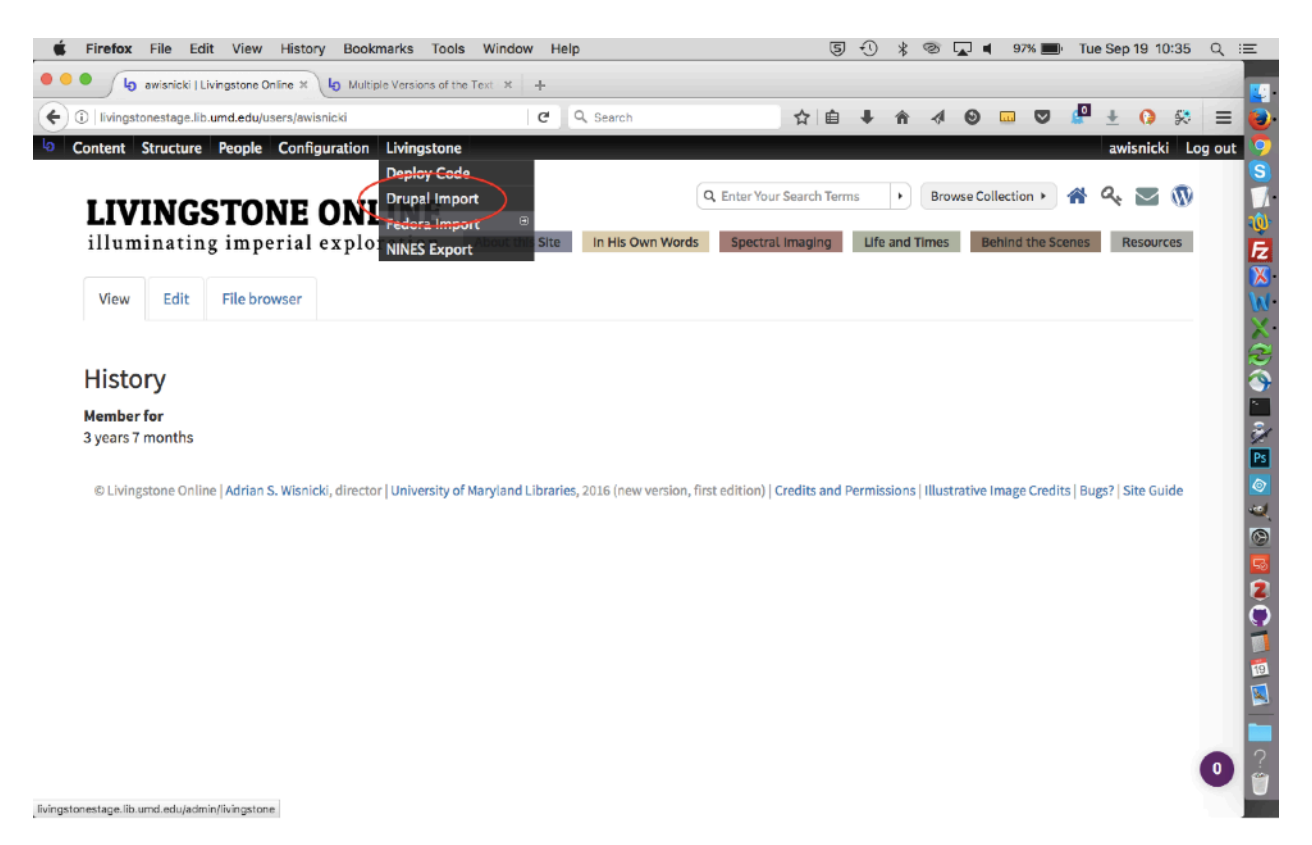

2) This will take you to the "Drupal Import" page:

| Firefox File Edit View History Bookmarks Tools Window Help                   | ड़ी 🕄 🐇 🎯 🔽 🛋 97% 🔳 Tue Sep 19 10:36 ा |
|------------------------------------------------------------------------------|----------------------------------------|
| Crupal Import   Livingstone C ×      Lo Multiple Versions of the Text × +    |                                        |
| (i)   livingstonestage.lib.umd.edu/admin/livingstone/import/drupal           | ☆自 ↓ 合 ∢ 🛛 📼 🛡 🖉 ± 📢 🛠                 |
| Content Structure People Configuration Livingstone                           | awisnicki Log                          |
| e > Administration > Livingstone                                             |                                        |
| upal Import                                                                  |                                        |
|                                                                              |                                        |
| 'his form imports manuscript content from Fedora into Drupal.                |                                        |
| REMOVE MANUSCRIPT NODE(S)                                                    |                                        |
| PID                                                                          |                                        |
|                                                                              |                                        |
| Remove Manuscript Node with PID Remove all Manuscript Nodes                  |                                        |
|                                                                              |                                        |
| IMPORT/UPDATE MANUSCRIPT NODE(S)                                             |                                        |
|                                                                              |                                        |
|                                                                              |                                        |
| Import/Lindate Manuscript Node via DID Import/Lindate all Manuscript Nodes   |                                        |
| Import/opdate initialisetife Hode via His Camport/opdate an manuscript Hodes |                                        |
|                                                                              |                                        |
|                                                                              |                                        |
|                                                                              |                                        |
|                                                                              |                                        |
|                                                                              |                                        |
|                                                                              |                                        |
|                                                                              |                                        |

3) Once on the "Drupal Import" page, you then have two options:

<u>Option 1:</u> From the "Import/Update Manuscript Node(s)" section, you can update a single node by entering the PID in the box and then clicking the "Import/Update Manuscript Node via PID" button. Note: The PID is the same as the base file name, but the underscore is replaced with a semi-colon (so, for instance, liv\_000235 becomes liv:000235):

| 🔹 Firefox File Edit View History Bookmarks Tools Window Help                                                                                                    | 54  | * 👁 🖵 🖣      | 96% 🔜 Tue Sep 19 10:41 🔍 😑 |
|----------------------------------------------------------------------------------------------------|-----|--------------|----------------------------|
| Orupal Import   Livingstone 0 × +                                                                                                    |     |              |                            |
| 🗲 🛈   livingstonestage.lib.umd.edu/admin/livingstone/import/drupal   C 🛛 🔍 Search                                                                                                    | ☆自↓ | <b>^ √ 0</b> | 🚥 🛡 🦉 ± 🗘 🛠 🔳 🧧            |
| a Content Structure People Configuration Livingstone                                                                                                    |     |              | awisnicki Log out          |
| Home + Administration + Livingstone Drupal Import                                                                                                    |     |              |                            |
| This form imports manuscript content from Fedora into Drupal.                                                                                                    |     |              |                            |
| REMOVE MANUSCRIPT NODE(S)<br>PID<br>Remove Manuscript Node with PID<br>IMPORT/UPDATE MANUSCRIPT NODE(S)<br>PID<br>Import/Update Manuscript Node via PID<br>Import/Update all Manuscript Nodes<br>Then click this<br>button to update<br>the item you have<br>selected |     |              |                            |

<u>Option 2:</u> You can opt to click the "Import/Update All Manuscript Nodes" button, which will update all new content added to Fedora:

| Drupal Import   Livingstone C × b Multiple Versions of the Text × +      Or Drupal Import   Livingstone C × b Multiple Versions of the Text × +     Or Drupal Insurd.edu/admin/Iivingstone/Import/drupal     C                                                                                                    | 🐇 Firefox File Edit View History Bookmarks Tools Window Help                                                                                                    | 5 4   | * @ | B 🖵 🛛 | 96% 💻 | I Tue Se   | ep 19 10:3 | a q ii  | Ξ                                     |
|----------------------------------------------------------------------------------------------------|----------------------------------------------------------------------------------------------------|-------|-----|-------|-------|------------|------------|---------|---------------------------------------|
| Evingstonestage.lib.umd.edu/admin/livingstone/import/drupal     C Q Search     A      Content Structure People Configuration Livingstone     awisnicki Log out     Home + Administration + Livingstone     Drupal Import     This form Imports manuscript content from Fedora Into Drupal.     REMOVE MANUSCRIPT NODE(S)     PID     D | Ourpel Import   Livingstone 0 × 4 Multiple Versions of the Text × +                                                                                                    |       |     |       |       |            |            |         |                                       |
| b       Content       Structure       People       Configuration       Livingstone         Home + Administration + Livingstone       Drupal Import       Import       Import       Import         This form imports manuscript content from Fedora into Drupal.       REMOVE MANUSCRIPT NODE(S)       Import       Import              | 😧 🛈   livingstonestage.lib.umd.edu/admin/livingstone/import/drupal 🛛 😋 🔍 Search                                                                                                    | ☆ 自 ↓ | â - | 4 0   | 💟     | <b>P</b> + | 0 \$       | ; ≡     |                                       |
| Remove Manuscript Node with PID       Remove all Manuscript Nodes         IMPORT/UPDATE MANUSCRIPT NODE(S)       Update Drupal with all new Fedora content with this button         PID       Import/Update Manuscript Node via PID         Import/Update Manuscript Node via PID       Import/Update all Manuscript Nodes             | Orupal Import   Livingstone C × 6 Multiple Versions of the Text × 4 Invingstonestage.lib.umd.edu/admin/livingstone/import/drupal C & Search Content Structure People Configuration Livingstone Home + Administration + Livingstone Drupal Import This form Imports manuscript content from Fedora Into Drupal. Remove Manuscript Node(s) PID Remove Manuscript Node with PID Remove all Manuscript Nodes Update Update Manuscript Node via PID Import/Update Manuscript Node via PID Import/Update Manuscript Node via PID Import/Update all Manuscript Nodes | ☆     |     | 4 0   |       | a          | x ()       | Log out | S S S S S S S S S S S S S S S S S S S |

4) Once the process is complete, the new Fedora data will now be accessible from the Drupal layer.

Note: The other options on the "Drupal Import" page should only be selected in special cases.

**Closing Materials** 

## Troubleshooting

If you encounter an error while using the instruction manual, use the following steps (in the order given) to troubleshoot the problem. Begin by attempting to solve the problem yourself, then contact someone else when you have exhausted all options on your own.

1) Check that you have followed all the steps in this manual correctly or, if possible, try walking through the steps again. For instance, if you are copying code from this manual into terminal, it's possible that you did not copy all the required code or did not modify it appropriately.

2) Compare the structure of the data on which you're working with a similar part of the data to see if you notice any deviations. Alternately, compare an existing site page against the one you're developing.

3) Check the wording of the steps in this manual carefully in case an error has crept into this manual. Note: If you do catch any error be sure to notify the project team.

4) Check that you have all relevant applications, including terminal applications, installed. See the section of this manual on "OS and Required Applications."

5) Review or spot check the data on your local drive to ensure that it has not become corrupt. If you find any problems, download the correct files from the *Livingstone Online* file server.

6) Use FreeFileSync (or a similar program) to compare your data against the same data on the *Livingstone Online* file server. If you find any deviations, download the correct files from the server. Note: Do not update the server if you suspect that there is a problem with your files.

7) Use keywords to search for a solution via Google.

8) Have someone local to you review your work in case you're making a mistake that you're not noticing.

9) Check with other *Livingstone Online* staff to see if they can help you.

10) Contact the *Livingstone Online* project directors and/or system administrator for help.

## Key Livingstone Online Contacts

Adrian S. Wisnicki (Director) – awisnicki@yahoo.com

Megan Ward (Co-Director) – <u>megan.ward@oregonstate.edu</u>

Justin D. Livingstone (Project Scholar) – j.livingstone@qub.ac.uk

Nigel Banks (Programmer and System Administrator) – <u>nigel.g.banks@gmail.com</u>

**Tim Ferguson** (Systems Administrator, College of Arts and Sciences, University of Nebraska-Lincoln) – <u>tim.ferguson@unl.edu</u>

Tech Support (English Department, University of Nebraska-Lincoln) – <u>AndrewsSupport@unl.edu</u>